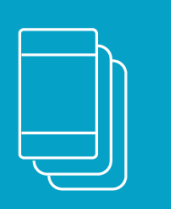

Aranda Mobile Device Management

### Manual de Instalación y Uso

El uso de dispositivos móviles para mejorar la productividad en las empresas es cada vez más frecuente. Los empleados utilizan celulares y tabletas para acceder a información corporativa, comunicarse con otros empleados, realizar presentaciones, acceder al correo corporativo, ubicar servicios geográficamente, etc. En muchos casos los dispositivos son adquiridos y suministrados por la misma compañía. En otros casos los empleados utilizan su propio dispositivo como herramienta de trabajo, promoviendo así la tendencia conocida como BYOD (Bring your own device / Traiga su propio dispositivo). Todo lo anterior representa un reto de gestión importante para los administradores de IT, ya que en muchos casos deben responsabilizarse de la configuración de estos dispositivos móviles, bien sea para facilitar su ingreso al ambiente empresarial, para instalar las aplicaciones requeridas, para establecer restricciones de uso o para proteger la información corporativa en caso de pérdida o hurto del móvil, entre otras.

### Introducción

### Prólogo

El uso de dispositivos móviles para mejorar la productividad en las empresas es cada vez más frecuente. Los empleados utilizan celulares y tabletas para acceder a información corporativa, comunicarse con otros empleados, realizar presentaciones, acceder al correo corporativo, ubicar servicios geográficamente, etc. En muchos casos los dispositivos son adquiridos y suministrados por la misma compañía. En otros casos los empleados utilizan su propio dispositivo como herramienta de trabajo, promoviendo así la tendencia conocida como BYOD (Bring your own device / Traiga su propio dispositivo). Todo lo anterior representa un reto de gestión importante para los administradores de IT, ya que en muchos casos deben responsabilizarse de la configuración de estos dispositivos móviles, bien sea para facilitar su ingreso al ambiente empresarial, para instalar las aplicaciones requeridas, para establecer restricciones de uso o para proteger la información corporativa en caso de pérdida o hurto del móvil, entre otras.

### ¿Qué es AEMM?

Aranda Enterprise Mobility Management EMM es una solución creada para enfrentar los retos de gestión de dispositivos móviles en empresas de cualquier tamaño, de una manera simple y eficiente, desde una consola única de administración. Aranda EMM permite realizar inventarios de software y hardware de los dispositivos móviles usados en la compañía, almacena datos de localización, información de red, históricos de eventos, información de estado (dispositivos rooteados, nivel de batería, espacio disponible, etc.). El administrador de IT podrá enviar a los móviles la configuración inicial requerida para que puedan ser usados apropiadamente: Acceso a redes Wifi, correo electrónico del empleado, aplicaciones necesarias para el trabajo, restricciones para asegurar un buen uso del dispositivo, listados de aplicaciones requeridas/prohibidas, políticas de contraseña, etc.

Aranda EMM permite también aplicar reglas de comportamiento a los móviles, con las cuales se monitorean eventos relevantes como el ingreso o salida de zonas geográficas, estados del móvil, cumplimiento de políticas o desvinculación del sistema. De acuerdo a estas condiciones se ejecutan de forma automática acciones como el envío de correo o cambio de políticas. Se permite el envío de comandos manuales sobre los móviles, como bloqueo, cambio de contraseña, envío de notificaciones de texto y borrado completo. Los dispositivos ingresan al sistema mediante un proceso de vinculación muy sencillo, el cual puede ser monitoreado desde la consola web de administración.

Con Aranda EMM las empresas podrán sacar más provecho de sus recursos de cómputo y podrán brindar a sus empleados un entorno confiable para usar sus dispositivos móviles en el trabajo. Soportando tabletas y teléfonos celulares de sistemas operativos Android y iOS.

Requisitos de Sistema

Servidor de Aplicaciones

| Requerimientos                | Descripción                                                                                                    |
|-------------------------------|----------------------------------------------------------------------------------------------------|
| Sistema<br>Operativo          | Windows Server 2016/2019 Standard Edition o superior, x64, con las últimas versiones<br>de SP Instaladas                                                                                                    |
| Memoria RAM                   | 4 GB                                                                                                    |
| Procesador                    | Intel Xeon > 3.16 GHz, 4MB Cache, Turbo, HT de 1 Core (o equivalente)                                                                                                    |
| Discos Duros                  | DD 0 (RAID 10): Partición C: 100 GB (SO) DD 1 (RAID 10): Partición D: 30 GB (App y Web)                                                                                                    |
| Requerimientos<br>Adicionales | <ul> <li>Internet Information Services 8.0/8.5/10/10.0</li> <li>Microsoft.NET, Framework 4.8 con las últimas actualizaciones.<br/>Certificado SSL emitido por una entidad certificadora reconocida.</li> <li>Roles Necesarios:<br/>Web Server (IIS)</li> <li>Web Server (Common HTTP Features (Default Document, HTTP Errors, Static<br/>Content).</li> <li>Health and Diagnostics(HTTP Logging)</li> <li>Performance (Static Content Compression).</li> <li>Security (Request Filtering)</li> <li>Application Development (.NET Extensibility 3.5, .NET Extensibility 4.6, ASP, ASP .NET<br/>3.5, ASP .NET 4.6, ISAPI Extensions, ISAPI Filters, WebSocket Protocol)</li> <li>Características Necesarias:<br/>NET Framework 3.5 Features / .NET Framework 3.5 (includes .NET 2.0 and 3.0).</li> <li>.NET Framework 4.6 Features / .NET Framework 4.6 / ASP .NET 4.6/ WCF Services (<br/>HTTP Activation, Message Queuing, Named Pipe Activation, TCP Activation, TCP Port<br/>Sharing)</li> </ul> |

▷ Nota: - Los discos duros pueden estar dentro del servidor o accesibles a él a través de una SAN (Storage Area Network).

- Se recomienda que los Discos Duros sean SSD o SAS de 15.000 RPM.

A Advertencia: En caso de virtualizar este servidor, se recomienda reservar los recursos físicos en relación 1:1 con respecto a los recursos virtuales (Resource Allocation). Esta recomendación aplica para Memoria RAM, Procesador y Discos Duros..

Servidor de Base de Datos

| Requerimientos                | Descripción                                                                                                    |
|-------------------------------|----------------------------------------------------------------------------------------------------|
| Sistema Operativo             | Windows Server 2016/2019 Standard Edition o superior, x64, con las últimas versiones de SP Instaladas                                                   |
| Memoria RAM                   | 6 GB                                                                                                    |
| Discos Duros                  | DD 0 (RAID 1): Partición C: 100 GB (SO, Transaction Log LDF) DD 1 (RAID 10): Partición<br>D: 10 GB (Data Files MDF)                                     |
| SQL Server                    | Microsoft SQL Server 2016/2017/2019 Standard o Enterprise. Instalación con: Full<br>Text Search y Autenticación Mixta.<br>Compatibilidad con Azure SQL. |
| Requerimientos<br>Adicionales | Garantizar conectividad desde el servidor de aplicaciones hacia el servidor de base<br>de datos.                                                        |

▷ Nota Memoria RAM: Se debe configurar SQL para que solo consuma 4GB y dejar el resto de la capacidad disponible para el sistema operativo.

▷ Nota Discos Duros:

- Siendo un poco más costosa la opción 1 es la más recomendada, ya que su funcionamiento es mucho más rápido para las operaciones de lecturas y escrituras aleatorias en los MDF y para las lecturas y escrituras secuenciales en los LDF.

- Los discos duros pueden estar dentro del servidor o accesibles a él a través de una SAN (Storage Area Network).

- Para propuestas de Cluster deben contar con un almacenamiento compartido.

- Se recomienda que los Discos Duros sean SSD o SAS de 15.000 RPM.

- El espacio en GB es el requerido y puede ser aumentado en cualquiera de las 3 opciones.

△ Advertencia: En caso de virtualizar este servidor, se recomienda reservar los recursos físicos en relación 1:1 con respecto a los recursos virtuales (Resource Allocation). Esta recomendación aplica para Memoria RAM, Procesador y Discos Duros En caso de virtualizar este servidor, no se recomienda crear los discos virtuales usando aprovisionamiento Liviano (Thin Provisioning).

### Dispositivos Móviles

| Sistema Aperativo  | Varsiones                                                 |
|--------------------|-----------------------------------------------------------|
| olsteniù operativo | Versiones                                                 |
|                    | - Vinculación Genérica / Vinculación con Android for Work |
|                    |                                                           |

| Android                                   | - Compatible desde 5.0+ / AEMM es compatible desde 5.0+ y brinda soporte<br>desde 9.0+ (próximamente a partir de Android 10+)                               |
|-------------------------------------------|----------------------------------------------------------------------------------------------------|
| Android en Dispositivos<br>Samsung (Knox) | - AEMM es compatible con Android 5.1+ (Knox Standard SDK 5.3, Knox Standard<br>SDK 5.9)<br>- AEMM brinda soporte desde 9.0+ (Knox SDK 3.2.1 - Knox SDK 3.9) |
| iOS                                       | Compatible con iPad - iPhone<br>AEMM brinda soporte a partir de iOS 10+ (próximamente a partir de iOS 13+)                                                  |

△ Advertencia: Aranda Enterprise Mobility Management es compatible con dispositivos que están certificados con Android Enterprise. Si el dispositivo no está certificado con Android Enterprise, se deben

de realizar pruebas sobre dicho dispositivo. Para validar que el dispositivo esta certificado con Android Enterprise, consultarlo en el <u>listado de dispositivos suministrado por Google</u>

# Navegadores de Internet para consola WEB

- Microsoft Edge 14+
- Microsoft Edge 14+
- Microsoft Edge 14+

# REquerimientos de Red

|                             | Entorno                                                 | Requerimiento                                                                                                    | Justificación                                                                                                    |
|-----------------------------|---------------------------------------------------------|----------------------------------------------------------------------------------------------------|----------------------------------------------------------------------------------------------------|
|                             |                                                         | - 1. Puerto 443 TCP (Entrada)                                                                                                    | - 1. Conexión de usuarios de consola y<br>dispositivos móviles                                                         |
| Servidor de<br>Aplicaciones | - 2. Puertos 389.636 (Salida)                           | - 2. Acceso al servidor LDAP en la Intranet, en<br>el caso de usar la funcionalidad de<br>sincronización con el directorio activo de la<br>empresa. |                                                                                                    |
|                             |                                                         | - 3. Puertos 25, 587 (Salida)                                                                                                    | - 3. Acceso al servidores de envío de correo<br>electrónico.                                                           |
|                             |                                                         | - 4. Puerto 443 (Salida) hacia el dominio<br>arandapush1.arandasoft.com                                                                             | - 4. Envío de notificaciones push hacia<br>dispositivos móviles                                                        |
|                             | Todos los<br>Dispositivos                               | Puerto 443 hacia Servidor de<br>aplicaciones                                                                                                    | Conexión a consola de administración                                                                                   |
|                             | Dispositivos<br>Windows                                 | Salida a los dominios<br>*.notify.windows.com,<br>*.wns.windows.com, *.notify.live.net                                                              | Conexión al servicio de notificaciones push<br>para windows                                                            |
|                             | Dispositivos<br>iOS                                     | Puerto 5223 (Salida) hacia direcciones<br>en el formato 17*                                                                                         | Conexión al servicio de notificaciones push<br>para iOS                                                                |
|                             | Dispositivos<br>Android                                 | Puertos 5228, 5229, 5230 hacia<br>dominios android.googleapis.com,<br>gcm-http.googleapis.com, fcm-<br>http.googleapis.com                          | Conexión al servicio de notificaciones push<br>para android, tienda de google play y<br>plataforma de Android for Work |
|                             | Estación de<br>trabajo de<br>usuario de<br>Consola AEMM | - Puerto 443 (Salida) hacia el servidor de<br>aplicaciones<br>- Puerto 443 (Salida) hacia el dominio<br>c.tile.openstreetmap.org                    | - Conexión a la consola de administración<br>- Presentación de mapas en Open Street<br>Maps                            |

### Instalación

### Proceso de Instalación

El instalador comienza a extraer los archivos necesarios y a preparar el proceso

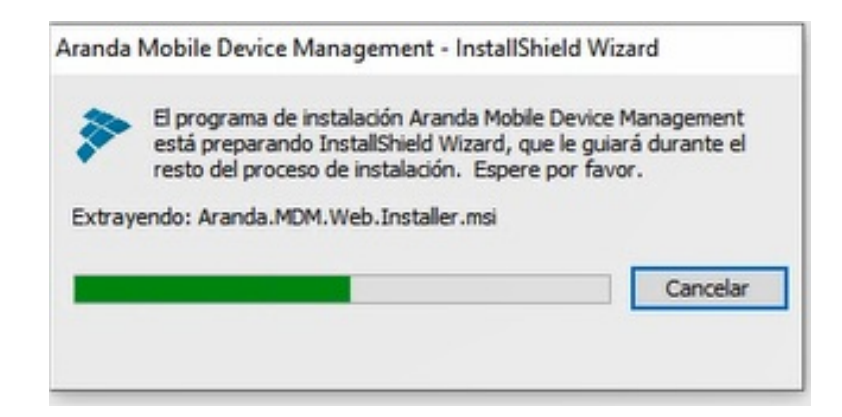

De clic en **siguiente** para continuar con la instalación.

|                   | Bienvenido a Aranda Mobile Device<br>Management - InstallShield Wizard                                                       |
|-------------------|----------------------------------------------------------------------------------------------------|
|                   | InstallShield(R) Wizard instalará Aranda Mobile Device<br>Management en su equipo. Para continuar, haga dic en<br>Siguiente. |
|                   | ADVERTENCIA: Este programa está protegido por las leyes de<br>derechos de autor y otros tratados internacionales.            |
| Powered by Aranda |                                                                                                    |

Ingrese el nombre de usuario y la organización. De clic en siguiente:

| 🕼 Aranda Mobile Device Management - InstallShiel                 | d Wizard X                                |
|------------------------------------------------------------------|-------------------------------------------|
| Información del cliente<br>Por favor, introduzca la información. | ARANDA MOBILE<br>DEVICE MANAGEMENT<br>BRO |
| Nombre de usuario:                                               |                                           |
| User                                                             |                                           |
| Organización:                                                    |                                           |
| User Enterprise                                                  |                                           |
|                                                                  |                                           |
|                                                                  |                                           |
|                                                                  |                                           |
|                                                                  |                                           |
|                                                                  |                                           |
| TestellChield                                                    |                                           |
| Instalionielo                                                    |                                           |
| < Atras                                                          | Siguiente > Cancelar                      |

Seleccione el tipo de instalación completa.

| 👹 Aranda Mobile Device Management - InstallShield Wizard                                   | ×                                  |
|--------------------------------------------------------------------------------------------|------------------------------------|
| Tipo de instalación<br>Elija el tipo de instalación que se adapte mejor a sus necesidades. | ARANDA MOBILE<br>DEVICE MANAGEMENT |
| Seleccione un tipo de instalación.                                                         |                                    |

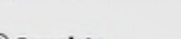

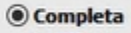

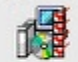

Se instalarán todos los componentes del programa. (Necesita más espacio en disco).

### O Personalizada

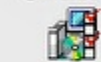

Elija los componentes del programa que desee instalar y la ubicación en que se instalarán. Recomendada para usuarios avanzados.

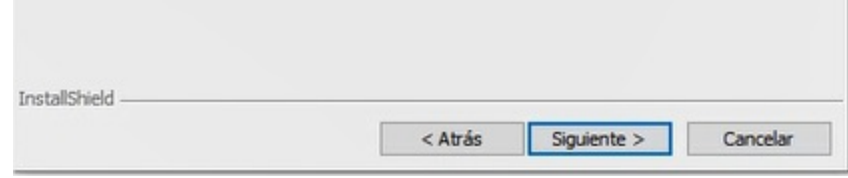

De clic en Instalar

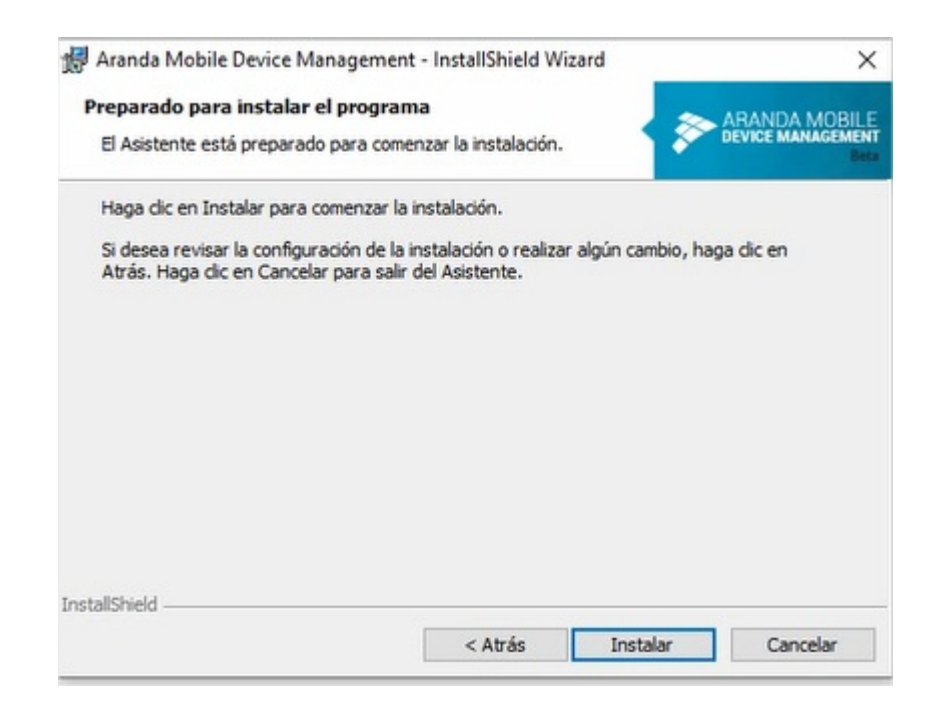

Espere a que el proceso de instalación se complete

| 1   | Por favor, espere mientras InstallShield Wizard instala Aranda Mobile Device<br>Management. Este proceso puede durar varios minutos. |
|-----|----------------------------------------------------------------------------------------------------|
| UNO | Estado:                                                                                                    |
|     | Validando la instalación                                                                                                    |
|     |                                                                                                    |
|     |                                                                                                    |
|     |                                                                                                    |
|     |                                                                                                    |
|     |                                                                                                    |

Seleccione finalizar para terminar el proceso de instalación

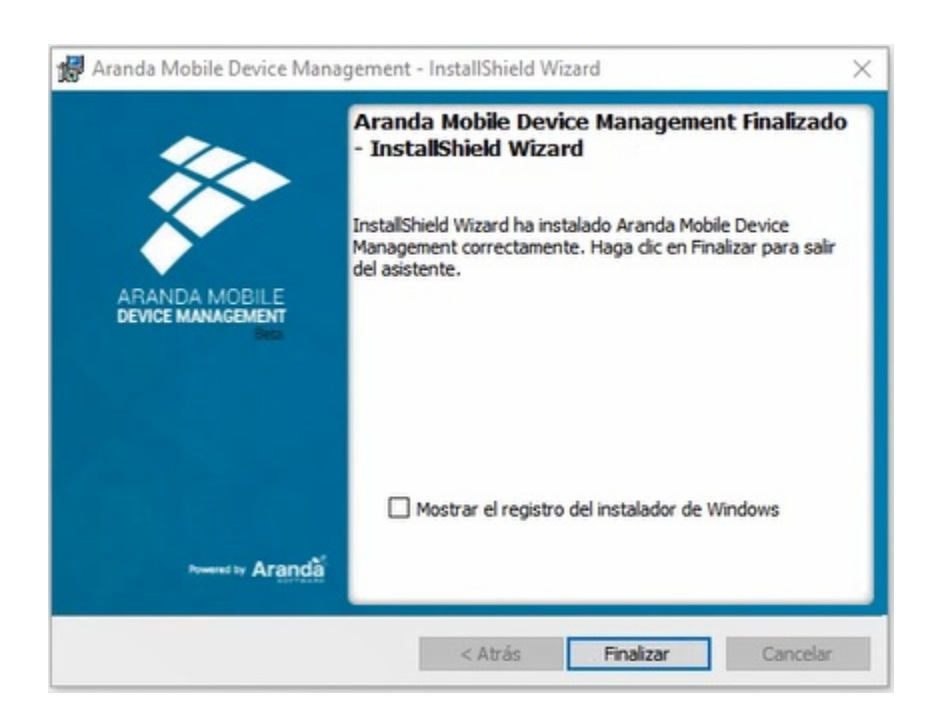

### Configuración de Base de Datos y Servicios Windows

Para la creación o actualización de la base de datos y las respectivas conexiones desde las aplicaciones, así como la gestión de los servicios Windows es necesario utilizar la herramienta **Aranda Database Tools** suministrada por Aranda Software.

Para más información sobre Aranda Database Tools dar clic en el siguiente link:

Aranda Database Tools

### Configuración de Licenciamiento

Todos los productos de Aranda Software necesitan de una licencia para su funcionamiento, razón por la cual, la

primera vez que ingrese a Aranda EMM se le solicitará una licencia.

Se explica el proceso a continuación:

De clic en la opción Nueva

| Aranda En<br>Mobility N | terprise<br>⁄lanagement | Licenciamiento |         | Configuración o | ~ | Inicio 🔒 Conservation<br>ghernandez |
|-------------------------|-------------------------|----------------|---------|-----------------|---|-------------------------------------|
| Administración          | 1                       |                | Narva 🚯 |                 |   |                                     |
| Integración empresarial | Ba                      |                |         |                 |   |                                     |
| Usuaries                | 1                       |                |         |                 |   |                                     |
| Grupos                  | ***                     |                |         |                 |   |                                     |
| Grupos de dispositivos  | 4                       |                |         |                 |   |                                     |
| Actividad de consola    | 25                      |                |         |                 |   |                                     |
| Licenclamiento          |                         |                |         |                 |   |                                     |
| Preferencias            |                         |                |         |                 |   |                                     |

### Descargar el Machine – KEY

| Aranda En<br>Mobility P                                                                                                    | iterprise<br>Management | Licenciamiento |              | Configuration of                                                                                                    | ~                                                                                                    | inco 🕈 ghemandez                                     |
|----------------------------------------------------------------------------------------------------|-------------------------|----------------|--------------|----------------------------------------------------------------------------------------------------|----------------------------------------------------------------------------------------------------|------------------------------------------------------|
| Administraction<br>Integración empenantial<br>Otxaninn<br>Grupps<br>Grupps<br>Actividad de consulta<br>Uterclamienta:<br>Preferencian |                         |                | Ruore        | Characterize CD-KOY<br>Sing table and CD-KDY, decample in a potential of the<br>registration common registration and exceeding of parts again<br>in sporter tables registration and parts again<br>a sporter tables registration and parts again a series<br>of the exceeding of the address of the exceeding of parts<br>Safet Sciences<br>Character Bay Tes Tax character | en Somen<br>Ef para Histor el proceso i<br>se sen generalita el archivi<br>suterne para finalitar el p | n cescón de la losacia.<br>Le que tanén que tutor en |
|                                                                                                    |                         |                | ( represent) |                                                                                                    |                                                                                                    | finder Canada                                        |

Envíe vía correo electrónico el Maquine -KEY a su representante en Aranda Software

| Aranda Enterprise<br>Mobility Management                                                                                                    | Licenciamiento | Inicio 🕤 Cerrar sesión<br>Configuración 🗱 🍐 ghernandez                                                                                                    |
|----------------------------------------------------------------------------------------------------|----------------|----------------------------------------------------------------------------------------------------|
| Administración        Preferencias        Política de grupo     III       Calendarios     III       Móviles     III       Plantillas     III       Zonas     IV | Nurvi 🕞        | Nevro licencia      Descargar CD-KEV      Si no tione un CD-KEV descargue et archivo CD-KEY para iniciar et proceso de creación de la licencia.     Haga cluck gggl para iniciar la descarga.      Divel et archivo gue acaba de descargar para que le sea generado et archivo. Lic que tendrá que subir en     el siguiente paso. Haga cluck gggl para enviar et archivo.      Durho et eciba et archivo. Li deberá cargarto en et sistema para finalizar et proceso de creación.      Choose file No file chosen |

Seleccione la licencia que recibió a través del correo electrónico

| Elegir archives pera cargar |                       | - 9 | 2 |
|-----------------------------|-----------------------|-----|---|
|                             | P+ BC F - Aundo MDM × | 001 |   |

| Organize • Namuranjala                                                                                                    | Marchan . |            | m • E                                                        | 1.0      |                                                                                                    |                                                                                                    | APPLICATION ADMINISTRATO                                                   |
|----------------------------------------------------------------------------------------------------|-----------|------------|--------------------------------------------------------------|----------|----------------------------------------------------------------------------------------------------|----------------------------------------------------------------------------------------------------|----------------------------------------------------------------------------|
| Frierpolgen     Descregen     Descregen     Descregenenten     Friedenen     Indegreen                                                                                                    | B 2006.14 |            |                                                              | .0       |                                                                                                    | 🚰 Metro Konch                                                                                                    |                                                                            |
| Maios     Maios     Monos     Monos     M |           |            | Tedeor inner af an trian dad ago<br>eliter of la villa pepad | e de sue | Descarger CD (01Y)<br>D no cene un CD (01Y), de<br>Regel Ck & aggl para Intil<br>Envice CD (02Y)<br>Desig et archite que com<br>et signeres para Intil C<br>Suble Reveals<br>Comme archite que services | scorpue el autorio CD-KDY pero iniciar e<br>n'ordenargo<br>o de decompor para que la congenerada<br>de 2011 gans enviró el autorno.<br>To debará consela en el viterno para fo | l proces de creación de la Convita.<br>el activo Jo que tarché que tubr en |
| Monthree                                                                                                    |           |            | Fodos les antheos (* *)<br>Abrir Cano                        |          |                                                                                                    | Transme<br>O                                                                                                    |                                                                            |
|                                                                                                    |           | No te enco | ntraron resultados.                                          |          |                                                                                                    |                                                                                                    |                                                                            |
|                                                                                                    |           |            |                                                              |          |                                                                                                    |                                                                                                    | Traine Constant                                                            |

Y de clic en la opción finalizar.

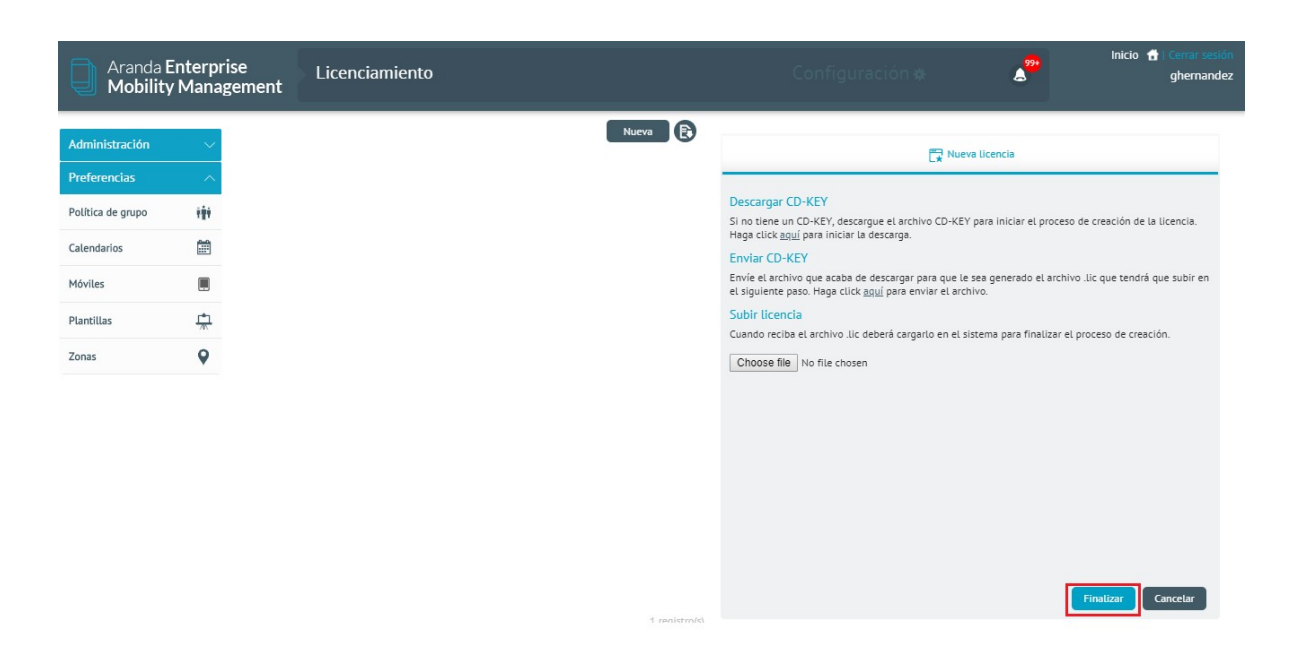

De este modo, la licencia se carga exitosamente

| Aranda E<br>Mobility             | nterpri<br>Manag | se Licenciamiento<br>ement      |                                            | Configuración 🏶                                                   | nicio 👚 i Cerrar sesión                                                                                            |
|----------------------------------|------------------|---------------------------------|--------------------------------------------|-------------------------------------------------------------------|----------------------------------------------------------------------------------------------------|
| Administración<br>Preferencias   | ~                | Aranda MOBILE DEVICE MANAGEMENT | Nueva 🕃                                    | 🚇 General                                                         | 👬 Usuarios nombrados                                                                                               |
| Política de grupo<br>Calendarios | **               |                                 | Demo<br>Fecha de expiración:<br>07/12/2019 | Compañía<br>Aranda Software<br>Tipo<br>Demo<br>Usuarios nombrados | Producto<br>Aranda MOBILE DEVICE MANAGEMENT<br>Fecha de expiración<br>07/12/2019<br>Usuarios nombrados disponibles |
| Movites<br>Plantillas<br>Zonas   |                  |                                 |                                            | 10<br>Usuarios concurrentes<br>10                                 | 10<br>Número de dispositivos<br>50                                                                                 |
|                                  |                  |                                 |                                            |                                                                   |                                                                                                    |
|                                  |                  |                                 | 1 registro(5)                              |                                                                   |                                                                                                    |

En la licencia se visualizarán la fecha de expiración, usuarios nombrados, usuarios concurrentes y el número de dispositivos permitidos

| Aranda E<br>Mobility                                                               | Interpris<br>Manag | e Licenciamiento<br>ement       |                                                                | Configuración 🏶                                                                                                   | ghernand                                                                                                    |
|------------------------------------------------------------------------------------|--------------------|---------------------------------|----------------------------------------------------------------|----------------------------------------------------------------------------------------------------|----------------------------------------------------------------------------------------------------|
| Administración Preferencias Política de grupo Calendarios Móviles Plantillas Zonas | ×iaiiag            | Aranda MOBILE DEVICE MANAGEMENT | Nueva R<br>Tipo:<br>Demo<br>Fecha de expiración:<br>07/12/2019 | General<br>Compañía<br>Aranda Software<br>Tipo<br>Demo<br>Usuarios nombrados<br>10<br>Usuarios concurrentes<br>10 | Usuarios nombrados  Producto Arenda MOBILE DEVICE MANAGEMENT Fecha de expiración 07/12/2019 Usuarios nombrados disponibles 10 Número de dispositivos 50 |
|                                                                                    |                    |                                 |                                                                |                                                                                                    |                                                                                                    |

Los Usuarios nombrados son las licencias que siempre tendrán acceso a la consola. Para agregar este tipo de usuarios se debe ingrese a la pestaña **usuarios nombrados** y adiciónelos.

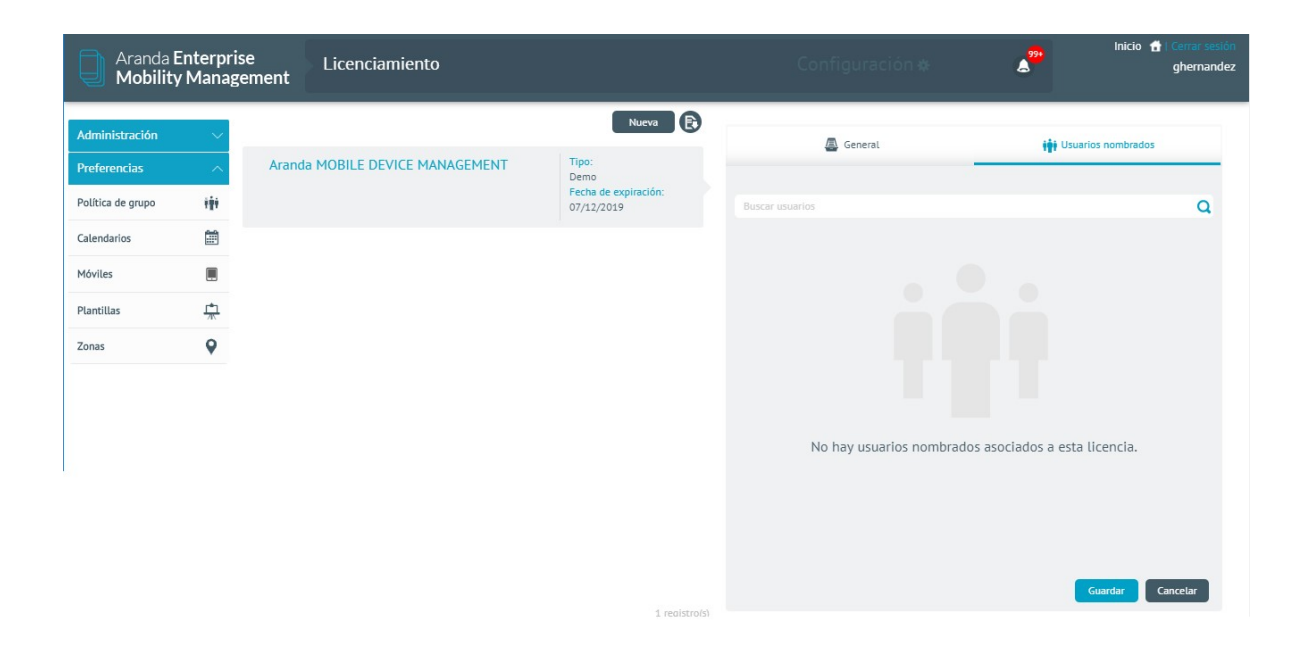

## Configuración Inicial

Para configurar Aranda EMM es necesario tener en cuenta lo siguiente:

Configuración de las URLS para acceso a la consola y el servidor.

- URL de acceso al servidor MDM: Se utiliza para la comunicación con los dispositivos móviles.
- URL de la consola de administración: Permite que el usuario acceda al proceso de vinculación desde el dispositivo y pueda gestionar su vinculación. (Para más información. Ver Sección Vinculación de Dispositivos)

| Aranda Enterprise                                                                      | Mobility Management               |                                                                                                    | 4       |
|----------------------------------------------------------------------------------------|-----------------------------------|----------------------------------------------------------------------------------------------------|---------|
| CONFIGURATION<br>Mobiles                                                               | Enrollment                        | Linking settings, policies, and notifications<br>Define the linking, policies, and notifications associated with devices<br>Expand of                                                                                                    | content |
| Directory Service     External     authentication     Mail server     Event management | F                                 | Access addresses (URLs) Link the devices in your organization that you want to manage     *Access to MDM server (URL)     URL used for communication with mobile phanes.     Mttps://releaseqo4.arandasoft.com/AMDMVS     https://releaseqo4.arandasoft.com/AMDMVS | 8       |
|                                                                                        | Follow the steps below for setup. | Operating Dystem Policy Configuration     Associate policies as appropriate                                                                                                    |         |
|                                                                                        |                                   | Push Notification  Push Notification  Configure the push notification to be sent to periodically force contact with the server, and thus keep the list of devices still under management updated.                                                                  |         |

## Configuración Addons

Paquete instalable que el agente genérico usa para extender la funcionalidad de control y requerimientos, para los proveedores disponibles LGE y Cyrus.

• **Configuración**: Se debe realizar la configuración al servidor de almacenemiento donde se van alojar los adons, está configuración se realiza desde la base de datos en la tabla afw\_settings, como se muestra a continuación:

| 14<br>15 select        | *                      |                                                 |                  |                 |
|------------------------|------------------------|-------------------------------------------------|------------------|-----------------|
| 16 from af             | w_settings             |                                                 |                  |                 |
| 17 where s<br>18<br>19 | ett_key = 'AdonsConta  | iner'                                           |                  |                 |
| • •                    |                        |                                                 |                  |                 |
| esuits 🛅 Mes           | ages                   |                                                 |                  |                 |
| sett_id sett_k         | ey sett_application_ic | sett_value                                      | sett_description | sett_project_id |
| 350 Adons              | Container 33           | {"type":"1", "connectionstring":"DefaultEndpoin | NULL             | NULL            |

| select *                         |
|----------------------------------|
| from afw_settings                |
| where sett_key ="AdonsContainer" |
|                                  |

En el campo sett\_value encontrará un json el cual aloja los siguientes datos:

| Campo               | Descripción             |
|---------------------|-------------------------|
| Variables           | Descripción             |
| type                | Тіро                    |
| Camconnectionstring | Conexión al storage     |
| containername       | Nombre de la<br>carpeta |
| Campo               | Descripción             |
|                     |                         |

### Ejemplo:

| {<br>"type":"1",<br>"connectionstring":"Default<br>"containername":"addons"<br>} | tEndpointsProtocol=https;AccountName=aemmstorage;xxx",                                                                                                    |
|----------------------------------------------------------------------------------|----------------------------------------------------------------------------------------------------|
| Campo                                                                            | Descripción                                                                                                    |
| Туре                                                                             | Debe tener en cuenta que el tipo de almacenamiento es igual a uno (1), como lo muestra<br>en el ejemplo anterior.                                                                                                    |
| Connectionstring                                                                 | El endpoint lo encuentra en la cadena de conexión configurada en su cuenta de<br>almacenamiento. En el ejemplo anterior muestra que la configuración fue realizada<br>desde un block storage de azure, el dato de la variable la encontramos en claves de<br>acceso-> Cadena de conexión. |
| Containername                                                                    | El nombre de la carpeta donde se encuentran alojados los addons en la cuenta de<br>almacenamiento. Recuerde que para guardar los addons el nombre debe cumplir con<br>los siguientes parámetros: nombre_versión.extensión (Ige_1.0.apk)                                                   |

| Contenedor                  |                                                      |
|-----------------------------|------------------------------------------------------|
| P Buscar (CMD +/)           | « T Cargar 🛆 Cambiar nivel de acceso 🖒 Actu          |
| Información general         | Método de autenticación: Clave de acceso (Cambiar    |
| Diagnosticar y solucionar   | Ubicación: addons                                    |
| problemas                   | Buscar blobs por prefijo (distingue mayúsculas de mi |
| R Control de acceso (IAM)   | try Agregar filtro                                   |
| Configuración               |                                                      |
| Tokens de acceso compartido | Nombre                                               |
| P Directiva de acceso       | Cyrus_1.0.apk                                        |
| Propiedades                 | 🔲 📄 cyrus_2.0.apk                                    |
| Metadatos                   | 🔲 📄 lge_1.0.apk                                      |

• Cuando la herramienta obtenga conexión con la cuenta de almacenamiento remoto unificado, este devuelve un listado de addons, el cual almacenará y actualizará el cache local del listado de addons, lo podemos validar en la tabla AMDM\_MOBILEADON, esta tabla sólo guardará la última versión de los addons.

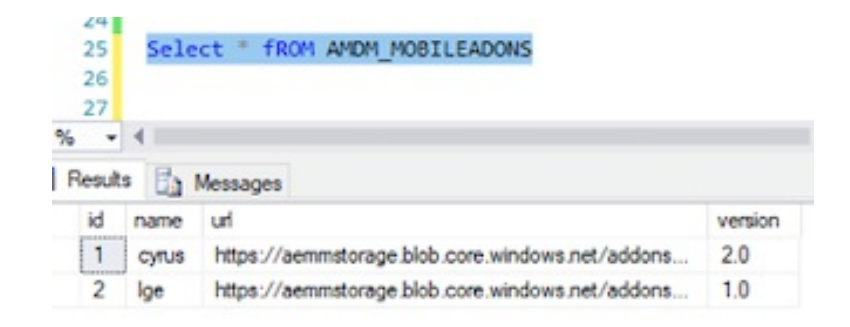

• De igual forma tiene configurado una tarea que se ejecuta periódicamente para actualizar el listado de addon la cual encontramos en la tabla afw\_scheduler; esta tabla se ejecuta cada 720 min, es decir 2 veces al día actualizando el cache local del listado de addons.

| 20<br>21<br>22 | <pre>select * from afw_scheduler where sche_task_id = 33066</pre> |                                                  |                     |                    |               |
|----------------|-------------------------------------------------------------------|--------------------------------------------------|---------------------|--------------------|---------------|
| 23<br>00 % •   | ∢<br>Ga Messages                                                  |                                                  |                     |                    | +             |
| sche           | _id sche_name                                                     | sche_description                                 | sche_frecuency_type | sche_recurse_every | sche_weekdays |
| 1 73           | AMDM_SynchronizeAdonsListTask                                     | AMDM Sincronización de listado local de Adons de | Interval            | 720                | 0             |

 Dispositivos: Cuando se realice la configuración correspondiente en consola y el dispositivo cuente con el agente genérico que incluya está característica, se enviará a instalar automáticamente en los dispositivos el ADDON correspondiente de acuerdo al fabricante al cual pertenece (LG- Cyrus). Recordemos que el addon no tiene launcher sino que se podrá visualizar en ajustes de android-> aplicaciones-> podemos observar el agente instalado ArandaAEMM y el launcher AEMM PLUS

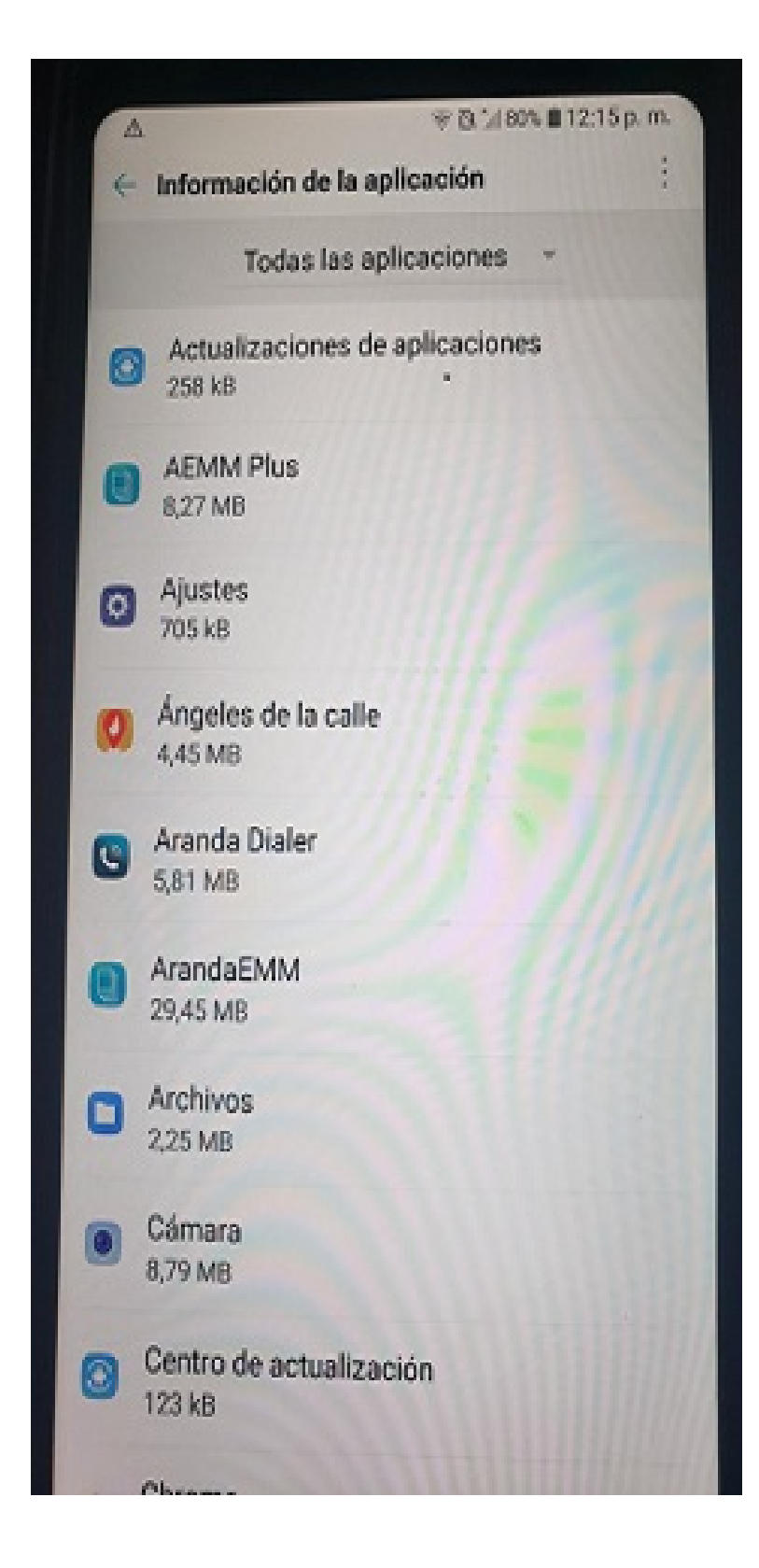

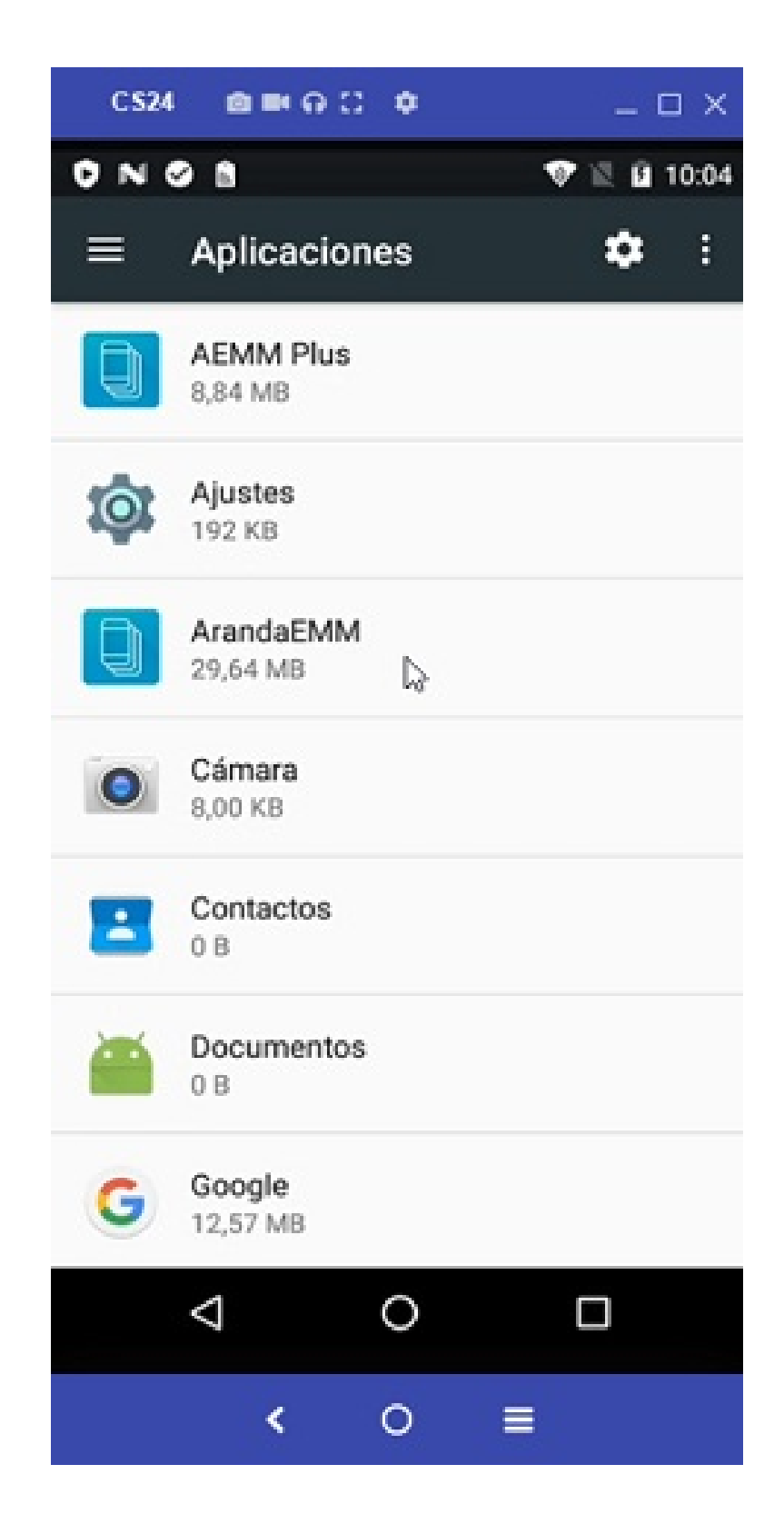

### Configuración Cruncher

Este es el servicio que procesa archivos de alta demanda.

Multi Instancias para el cruncher: Se mejora la capacidad del cruncher de trabajar en paralelo sobre un mismo tenant, con el fin de optimizar el proceso de colas, estos cruncher se pueden crear a demanda.

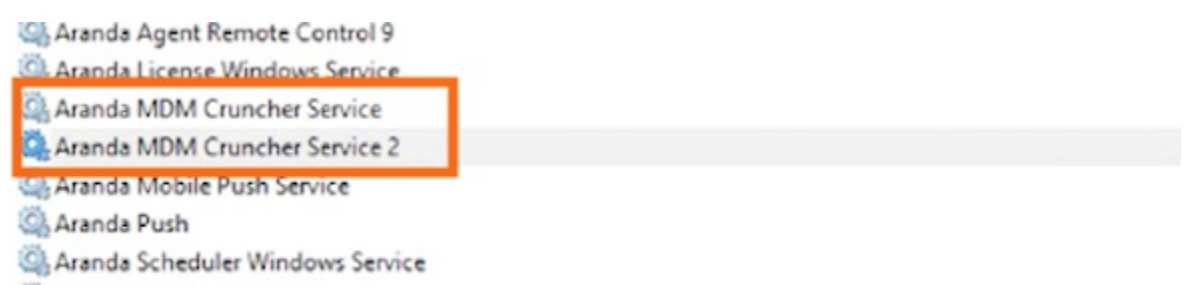

Aranda Windows MDM Agent
Aranda Worker Windows Service

| eneral Log On                                                                                | Recovery Deper                                      | ndencies                                                       |                  |
|----------------------------------------------------------------------------------------------|-----------------------------------------------------|----------------------------------------------------------------|------------------|
| Service name:                                                                                | ArandaMDMCrune                                      | cherService_verRel                                             | eased            |
| Display name:                                                                                | Aranda MDM Crur                                     | ther Service verRe                                             | eleased          |
| Description:                                                                                 |                                                     |                                                                | -                |
| Aranda\Service                                                                               | sReleased\Aran <mark>sa.</mark><br>Automatic (Delay | MDM Cruncher Serv                                              | ice.exe 1 Crunch |
| Aranda\Service                                                                               | Automatic (Delay                                    | 4DM Cruncher Serv<br>ed Start)                                 | ice.exe 1 Crunch |
| Aranda\Service<br>Startup type:<br>Service status:                                           | Automatic (Delay<br>Stopped                         | 4DM Cruncher Sen<br>ed Start)                                  | ice.exe 1 Crunch |
| Aranda\Service<br>Startup type:<br>Service status:<br>Start                                  | Automatic (Delay<br>Stopped                         | 4DM.Cruncher.Sen<br>ed Start)<br>Pause                         | ice.exe 1 Grunch |
| Aranda\Service<br>Startup type:<br>Service status:<br>Start<br>You can specify<br>from here. | Stopped<br>Stopped                                  | 4DM Cruncher Serv<br>ed Start)<br>Pause<br>that apply when you | Resume           |

## Administración

### Configuración Conexión con CMDB

Para configurar la conexión con CMDB, ingrese a la consola de inicio de AEMM, en la sección de **administración** del menú principal, seleccione la opción **CMDB** y en la vista de información podrá completar los datos para conectar con la CMDB deseada.

### Versión 8

Para conectarse con esta versión en específico, debe ingresar los siguientes datos:

- Url: Dirección url donde está alojada el API CMDB.
- Usuario: El usuario de ingreso a la CMDB.
- Contraseña: El password asociado al usuario de CMDB.

1. De clic en la opción Verificar Conexión para poder habilitar la opción de guardar.

| Aranda E<br>Mobility | nterprise<br>Manageme | nt CMDB                     |                                                    |                                   |                             | Settings 🍄                                         | ۵.                   | Home 👩 Sign out<br>miguel |
|----------------------|-----------------------|-----------------------------|----------------------------------------------------|-----------------------------------|-----------------------------|----------------------------------------------------|----------------------|---------------------------|
| Management           | ^                     |                             |                                                    |                                   | 🚓 Integration with          | CMDB                                               |                      |                           |
| СМДВ                 | 4                     |                             |                                                    |                                   |                             |                                                    |                      |                           |
| Mail setup           | 0                     | (1) Connection with<br>CMDB | To configure the connection<br>server availability | you must first enter all data and | then click verify button. Y | ou might verify connection every time you change t | he values or when yo | ou want to verify the     |
| LDAP                 | æ                     | Mobile phones               | Version Service                                    | Urt                               | User                        | Password                                           |                      |                           |
| Users                | 1                     |                             | V8 https://w                                       | in2022.juanjiloqa.com/cmdbar      | 84                          |                                                    |                      |                           |
| Groups               | ***                   | Saberts.                    | Successful connection                              | Clean connec                      | ction                       |                                                    |                      |                           |

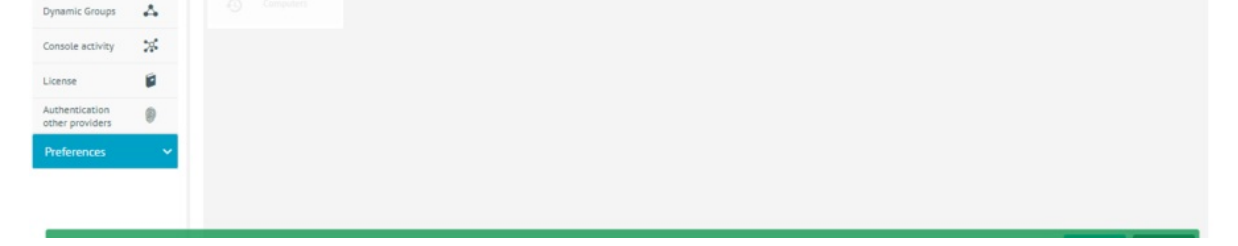

2. Después de haber validado la conexión, seleccioné el botón Guardar.

| Aranda Er<br>Mobility             | nterprise<br>Managemei | nt CMDB           |                                                                                                    | Settings 🛱                  | <b>*</b>             | Home 🔂 Sign out<br>miguel |
|-----------------------------------|------------------------|-------------------|----------------------------------------------------------------------------------------------------|-----------------------------|----------------------|---------------------------|
| Management                        | ^                      |                   | 👗 Integration with CMD8                                                                                                    |                             |                      |                           |
| CMDB                              | 8                      | A Connection with | Integration with CMDR                                                                                                    |                             |                      |                           |
| Mail setup                        | 0                      | (пр) силекции нил | To configure the connection you must first enter all data and then click verify button. You might verify con<br>server availability | nection every time you chan | ge the values or whe | n you want to verify the  |
| LDAP                              | æ                      | Mobile phones     | Version Service Url User                                                                                                    | Password                    |                      |                           |
| Users                             | 1                      | This              | V8 https://win2022.juanjiloga.com/cmdbap e4                                                                                         |                             |                      |                           |
| Groups                            | *#*                    | HEOVELS           | Successful connection Clean connection                                                                                              |                             |                      |                           |
| Dynamic Groups                    | Δ                      |                   |                                                                                                    |                             |                      |                           |
| Console activity                  | *                      |                   |                                                                                                    |                             |                      |                           |
| License                           | 8                      |                   |                                                                                                    |                             |                      |                           |
| Authentication<br>other providers | 0                      |                   |                                                                                                    |                             |                      |                           |
| Preferences                       | ~                      |                   |                                                                                                    |                             |                      |                           |
|                                   |                        |                   |                                                                                                    |                             |                      |                           |
|                                   |                        |                   | The information has been successfully saved                                                                                         |                             |                      | Save Cance                |

3. En la vista de Información se habilitarán las opciones de conexión CMDB. Seleccione los campos de los activos (CIs) que desea mapear y realice el mapeo de los campos adicionales de la CMDB con los de Aranda EMM.

|                              |                                                             | 🚓 Integration with 0             | MDB                              |                                  |
|------------------------------|-------------------------------------------------------------|----------------------------------|----------------------------------|----------------------------------|
| ((m) Connection with<br>CMDB | CI Mapping<br>In this area you can map additional CI fields | s to local device properties     |                                  |                                  |
| Mobile phones                | Plataforma                                                  | Imei                             | SIM                              | Almacenamiento Interno           |
|                              | Select the field you want to map                            | Select the field you want to map | Select the field you want to map | Select the field you want to map |
| Tablets                      | Model                                                       |                                  |                                  |                                  |
|                              | Select the field you want to map                            |                                  |                                  |                                  |
|                              |                                                             |                                  |                                  |                                  |

### Versión 9

Para poder conectarse en la versión 9 de CMDB debe llenar los siguientes datos:

- Url: Dirección url donde está alojada la API CMDB.
- Token: Token de conexión que remplaza las credenciales del usuario y contraseña

1. De clic en el switch de versiones para poder configurar esta versión, allí aparecerá una ventana de confirmación indicándole que la acción que va a ejecutar va a ser irreversible.

| Aranda E<br>Mobility     |    |                             |                                   |                                   |                                      |               |  |      |
|--------------------------|----|-----------------------------|-----------------------------------|-----------------------------------|--------------------------------------|---------------|--|------|
| Management               | ^  |                             |                                   |                                   | 👗 Integration with CHD               |               |  |      |
| CMDB<br>Mail setup       | -  | (r) Connection with<br>CMDB | Integration with C                |                                   |                                      |               |  |      |
| LDAP                     |    | Habite phones               | server avaitability<br>Version Se | ovice Hrl                         | liter                                | gin renij uni |  |      |
| Users                    | 1  |                             | <b>V9</b>                         | Confirmation message              | s, please note that once saved, this | ×             |  |      |
| Groups<br>Dynamic Groups | ** |                             |                                   | change is irreversible. Do you wi | ish to continue?                     | cel           |  |      |
| Console activity         | *  |                             |                                   |                                   |                                      |               |  |      |
| License                  | 8  |                             |                                   |                                   |                                      |               |  |      |
| other providers          | 0  |                             |                                   |                                   |                                      |               |  |      |
| Preferences              | _  |                             |                                   |                                   |                                      |               |  |      |
|                          |    |                             |                                   |                                   |                                      |               |  |      |
| -                        |    |                             |                                   |                                   |                                      |               |  | Save |

2. Similar como en la versión 8 de clic en la opción de Verificar Conexión, y luego puede oprimir el botón de Guardar.

| Aranda Enterprise<br>Mobility Management | СМОВ |                       | <b>*</b> | Home 👩 Sign out<br>miguel |
|------------------------------------------|------|-----------------------|----------|---------------------------|
| Management A                             |      | Integration with CMD8 |          |                           |

| CMDB                              | \$  |                                                                                                    |
|-----------------------------------|-----|----------------------------------------------------------------------------------------------------|
| Mail setup                        | 0   | Consection with CHDB     Constraint on with CMDB     To configure the connection you must first enter all data and then click verify button. You might verify connection every time you change the values or when you wan     server availability |
| LDAP                              |     | Version Service Url Token                                                                                                    |
| Users                             | 1   | V9 https://ds-asms.azurewebsites.net/asm eyJ0eXA/OUKV1QILCJ/hbGciOUJIUz111                                                                                                    |
| Groups                            | *** | Successful connection 🖉 Clean connection                                                                                                    |
| Dynamic Groups                    | 4   |                                                                                                    |
| Console activity                  | *   |                                                                                                    |
| License                           |     |                                                                                                    |
| Authentication<br>other providers | 0   |                                                                                                    |
| Preferences                       | ~   |                                                                                                    |
|                                   |     |                                                                                                    |
|                                   |     |                                                                                                    |
|                                   |     | The information has been successfully saved                                                                                                    |

▷ **Nota:** Tener en cuenta que después de configurar una conexión con CMDB versión 9, no podrá volver a configurar conexiones con versión 8..

# Configuración de Correo

Este módulo permite configurar los dominios de autenticación que estarán disponibles en la consola. El detalle de los pasos necesarios para la configuración lo encontrar.

1. Para realizar la configuración del correo, ingrese a la consola de inicio de AEMM, en la sección de Administración del menú principal, seleccione la opción Configuración de correo.

| Aranda E<br>Mobility           | nterprise<br>Managei | e<br>ment |
|--------------------------------|----------------------|-----------|
| Management                     | ^                    |           |
| CMDB                           | *                    |           |
| Mail setup                     | @                    |           |
| LDAP                           |                      |           |
| Users                          | 1                    |           |
| Groups                         | 181                  |           |
| Dynamic Groups                 | Δ.                   |           |
| Console activity               | *                    |           |
| License                        |                      |           |
| Authentication other providers | ۲                    |           |
| Preferences                    | ~                    |           |

En la vista de información, seleccione el botón NUEVO y en la Vista Detalle podrá completar la información requerida

### del servidor.

| 👯 🟮 Aranda Ent              | erpr | rise | e Mobility                | Management                                   |                                             |     |                 |                      | 4                                       |
|-----------------------------|------|------|---------------------------|----------------------------------------------|---------------------------------------------|-----|-----------------|----------------------|-----------------------------------------|
| Return                      | 0    | -    | Mail serve<br>Now you can | er<br>configure the mail server, assign then | n a server and set the type of mail to hand | die |                 |                      |                                         |
| T Mobiles                   |      |      | Q ==                      |                                              |                                             |     |                 |                      | NEW 🖹 DELETE                            |
| A Directory Service         |      |      | Nom                       | AOM DAuth GMAIL                              | Server 🤟<br>smtp.gmail.com                  |     | Type 😪<br>Oauth | Sender nome 😪 😪      | Dender 🗠 cristion oliveros148@gmail.com |
| External     authentication |      |      |                           | AOPI besic GPIAIL                            | smtp.gmail.com                              |     | Basic           | Arondo Query Monager | cristian oliveras148@gmail.com          |
| Mail server                 |      |      |                           | AOM basic mail                               | smtp.office385.com                          |     | Basic           | Aranda Query Manager | store@arandosoft.com                    |
| Event management            |      |      |                           | AFLS DEFAULT MAIL                            | smtp.gmail.com                              |     | Basic           | Pruebas Julieth QA4  | arandfieldservice@gmail.com             |
|                             |      |      | 0 AC                      |                                              | smtp.moligun.org                            |     | Basic           | Miguel               | miguelj.orondo94@gmail.com              |

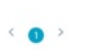

Showing 1 to 5 of 5 records

| Aranda Ente                                   | rprise Mobility Mana            | igement                                                                          |                            |                   |
|-----------------------------------------------|---------------------------------|----------------------------------------------------------------------------------|----------------------------|-------------------|
| um                                            | Mail server<br>Now you can conf | figure the mail server, assign them a server and set t                           | the type of mail to handle |                   |
| CONFIGURATION<br>fobiles                      |                                 | *Server name                                                                     | *Server                    |                   |
| lirectory Service<br>xternal<br>uthentication | *Port                           | Sender name                                                                      | Sender                     | Set default email |
| fail server                                   |                                 |                                                                                  |                            | Enable SSL. NO    |
| Event management                              | Authent                         | tication type                                                                    |                            |                   |
|                                               | Select the auther               | titotation type for this mail server. Test the connection be<br>ath<br>pulred NO | efore saving               |                   |
|                                               |                                 |                                                                                  |                            |                   |
|                                               |                                 |                                                                                  |                            |                   |

| Campo                                  | Descripción                                                                                                    |
|----------------------------------------|----------------------------------------------------------------------------------------------------|
| Nombre del<br>servidor                 | Nombre de la configuración que está creando.                                                                                                    |
| Servidor                               | Nombre del servidor que permite el transporte del email en la Internet.                                                                                                    |
| Puerto                                 | Número de puerto por el que se conectara al servidor.                                                                                                    |
| Nombre del<br>remitente                | Nombre que aparecerá en las notificaciones de correo.                                                                                                    |
| Remitente                              | Dirección de correo electrónico para enviar las notificaciones.                                                                                                    |
| Establecer<br>correo<br>predeterminado | Activa/Desactiva la opción de configurar el registro por defecto para el envío de<br>correos de la consola de AEMM.                                                                    |
| Habilitar SSL                          | Activar/Desactivar la opción del certificado SSL.                                                                                                    |
|                                        | En esta opción se selecciona y se configura el tipo de autenticación para el servidor de<br>correo, se visualizan las siguientes opciones:                                             |
|                                        | - <mark>Básica</mark> : Solicita los campos obligatorios de: Usuario (nombre de usuario utilizado para<br>para conectar con el SMTP) y Contraseña (contraseña para conectar al SMTP.). |
| Tipo de<br>autenticación               | - <b>OAuth</b> : Solicita los campos obligatorios de ID Cliente, Secreto del cliente<br>(Contraseña), URL de autorización, URL de token, Token y Access Token .                        |
|                                        | <b>Nota:</b> En el portal de configuración de Microsoft se debe configurar en la opción URI de redirección la URL de la aplicación. Por eiemplo: https://localhost/smtp .              |

- Para obtener los datos anteriores remítase al siguiente <u>documento</u>.

| Return            | 6    | lail server                         |                                |                                                |                                                         |                                      |                         |
|-------------------|------|-------------------------------------|--------------------------------|------------------------------------------------|---------------------------------------------------------|--------------------------------------|-------------------------|
| CONFIGURATION     |      | low you can configu                 | ire the mail server, assign th | em a server and set the type of mail to handle |                                                         |                                      |                         |
|                   |      |                                     | *Server name                   |                                                | *Server                                                 |                                      | B× ✓                    |
| Mobiles 🗸 🗸       |      |                                     | test                           |                                                | outlook.office385.com                                   |                                      |                         |
| Directory Service |      |                                     |                                |                                                |                                                         |                                      |                         |
| P. downard        |      | *Port                               | Sender name                    |                                                | Sender                                                  | Set default email                    |                         |
| authentication    |      | 587                                 | javie                          |                                                | jovier solszon@orondosoft.com                           |                                      | YES                     |
| Mail server       |      |                                     |                                |                                                |                                                         | Enable SSL                           | YES                     |
| Event management  |      | Authentica<br>Select the authentica | ation type                     | Test the connection before saving              |                                                         |                                      |                         |
|                   |      | 🔿 Basic 💿 Oauth                     |                                |                                                |                                                         |                                      |                         |
|                   | P    | rovider Microsof                    | t 🗸                            |                                                |                                                         |                                      |                         |
|                   |      | ields with * are requir             | red                            |                                                |                                                         |                                      |                         |
|                   | - 39 | Clientid                            |                                | "Cilent secret (password)                      | *Authorization URL                                      | *Token URL                           |                         |
|                   |      | ee631o4f-358f-4145-6                | a65a-9c7dc657cd83              |                                                | https://login.microsoftonline.com/0e967fe1-d57c-4014-82 | 12e https://login.microsoftonline.co | m/0e967fe1-d57c-4014-93 |
|                   |      | Access token                        |                                |                                                | Refresh token                                           |                                      |                         |
|                   |      |                                     |                                |                                                |                                                         |                                      |                         |

2. En la Vista detalle de correo en la consola de inicio de AEMM, haga clic en el botón Enviar correo de prueba. Al dar clic al botón, se recibirá un correo de prueba enviado desde el servidor AEMM al buzón de entrada del destinatario.

| Return (3         | Moll server                                                            | use the mail excuer period there | n a server and set the type of mail to | bandle                                           |                                                  |                 |
|-------------------|------------------------------------------------------------------------|----------------------------------|----------------------------------------|--------------------------------------------------|--------------------------------------------------|-----------------|
| CONFIGURATION     | Now you can comig                                                      | ure the mail server, assign ther | n a server and set the type of mail to | nandie                                           |                                                  |                 |
|                   |                                                                        | *Server name                     |                                        | *Server                                          |                                                  | ≞ ×             |
| Mobiles 🗸         |                                                                        | test                             |                                        | outlook office305.com                            |                                                  |                 |
| birectory Service |                                                                        |                                  |                                        |                                                  |                                                  |                 |
| External          | *Port                                                                  | Sendername                       |                                        | Sender                                           | Set default email                                |                 |
| authentication    | 587                                                                    | javie                            |                                        | javier.salazar@arandosoft.com                    | Franklin PP1                                     | TES             |
| Mail server       |                                                                        |                                  |                                        |                                                  | Endble SSL                                       | YES             |
|                   |                                                                        |                                  |                                        |                                                  |                                                  |                 |
|                   | Basic      Oaut      Provider      Hicroso      Fields with * are requ | nh<br>ent 🗸                      |                                        |                                                  |                                                  |                 |
|                   | *Clientid                                                              |                                  | *Cillent secret (password)             | *Authorization URL                               | *Token URL                                       |                 |
|                   | ee633o44-3564-4045                                                     | -a65o-9c7dc657cd83               |                                        | https://login.microsoftonline.com/0e987fe1-d57c- | -4014-932 https://login.microsoftonline.com/De96 | Me1-d57c-4014-8 |
|                   |                                                                        |                                  |                                        | Refresh token                                    |                                                  |                 |
|                   | Access token                                                           |                                  |                                        |                                                  |                                                  |                 |
|                   | Access token                                                           |                                  |                                        |                                                  |                                                  |                 |
|                   | Access token                                                           |                                  |                                        |                                                  |                                                  |                 |
|                   | Access token                                                           |                                  |                                        | The test and use set successfully                | ~]                                               |                 |

3. Después de comprobar que la configuración es correcta seleccionar el botón Guardar.

## Servicio de directorio (LDAP)

|                         | Q Search all concepts |            |             | NEW B DELETE |
|-------------------------|-----------------------|------------|-------------|--------------|
| Mobiles 🗸               | Name 🗸                | Provider 💛 | Server 😒    |              |
| Directory Service       |                       | LDAP       | 192.188.3.2 |              |
| External authentication |                       | LDAP       | 192.188.3.2 |              |
| 1 Mail server           | INTERSEO-AOM          | LDAP       | 192.168.3.2 |              |
| Event management        |                       | LDAP       | 192.168.3.2 |              |
|                         | INTERSEQAFLS          | LDAP       | 192.188.3.2 |              |
|                         | ARANDA 💿              |            |             |              |

Este módulo permite configurar los dominios de autenticación que estarán disponibles en la consola.

Para agregar un nuevo dominio haga clic en el botón NUEVO

| Hobles V |               |                      | a ×                                                                              |  |  |
|----------|---------------|----------------------|----------------------------------------------------------------------------------|--|--|
|          |               | F Fullname           | Select the authentication type<br>Belect the provider for which you are going to |  |  |
|          | Interseco-ace |                      | create the authentication type                                                   |  |  |
|          | INTERSED-AEMM | *Fullname            | Create one or more business directories.                                         |  |  |
|          | Intersepant   | Requires             | Microsoft Entro ID                                                               |  |  |
|          | INTERERAMS    | *Server LDAP         | import office als user.                                                          |  |  |
|          | • erressearle | "Port                | Use as default provider                                                          |  |  |
|          | • AMANDA (*)  | "Authentication type | Use DN name distinction                                                          |  |  |
|          |               | Direct on option     | IMPORT                                                                           |  |  |
|          |               | *User format         |                                                                                  |  |  |
|          |               | Defect on option     |                                                                                  |  |  |
|          |               | Status Disabled      |                                                                                  |  |  |
|          |               |                      |                                                                                  |  |  |
|          |               |                      |                                                                                  |  |  |
|          |               |                      |                                                                                  |  |  |
|          |               |                      |                                                                                  |  |  |

Luego de que llene la información marcada con asterisco (\*), puede configurar las opciones que están en el botón IMPORTAR:

| Control (Datas)     Import     Select the type of authentication provider to import.                                                                                                    |                          |
|----------------------------------------------------------------------------------------------------|--------------------------|
| E mans v l hterset LLP (C) (2) (2) (2) (2) (2) (2) (2) (2) (2) (2                                                                                                    | ×<br>type<br>pregoing to |
| Comment         Bervar LDA?         Put         "AuthenDiation type         "User furnation"         "Statement and functions"         error on more builting           In State and and the Diate and the Diate and Diate and Diate and the Diate and Diate and the Diate and the Di |                          |
| User mapping Group mapping setual social into account in the Import "User GUID                                                                                                    |                          |
| Itsingenticategory-personal     objecticategory-personal     impose       *Username     Mail     Fullname     Manager       subMacountName     mail     name     Impose                                                                                                    |                          |
| User Identity Country Department code City                                                                                                    |                          |
| Phone Office phone Office phone 2 Fax           Phone         Office phone 2         Fax           Movil         Company         Building         Address                                                                                                    |                          |
|                                                                                                    |                          |

| Arondo Enterprise Mo                                        |                                                                                     |                           |                                                                             |                                                       |       | ۲                                                                                 |
|-------------------------------------------------------------|-------------------------------------------------------------------------------------|---------------------------|-----------------------------------------------------------------------------|-------------------------------------------------------|-------|-----------------------------------------------------------------------------------|
| Controlmation                                               | Import<br>Select the type of authentication provider to                             | import.                   |                                                                             |                                                       |       |                                                                                   |
| E name v                                                    | I Interseq3<br>LDAP                                                                 |                           | 0 9                                                                         |                                                       | ⊗ × ∨ | e authentication type<br>rovider for which you are going to<br>athentication type |
| Esternal     authentication     C     Size Histourien     C | Server LDAP<br>192, 198, 3, 2<br>Use DN name distinction<br>Use as default provider | Port<br>0<br>D Enable SSL | "Authentication type<br>Negotiate<br><b>"User</b><br>jovier.salazar@oronda: | "User format<br>Username only (username)<br>"Possword | ۲     | e one or more business directories.<br>soft Entra 10<br>1 office 265 user.        |
| E Inert Ingrogeneet.                                        | User mapping                                                                        | Group mapping             | Brectory LDAP<br>Group GUID                                                 |                                                       |       | default provider<br>name distinction<br>SBL                                       |
|                                                             | Groupname<br>name                                                                   |                           | - Ought IMANU                                                               |                                                       |       | INPORT                                                                            |
|                                                             |                                                                                     |                           |                                                                             |                                                       |       |                                                                                   |
|                                                             |                                                                                     |                           |                                                                             |                                                       |       | Showing the end encounts                                                          |

| Import<br>Select the type of                 |                                                                                                   |                                |       |                                                                                  |
|----------------------------------------------|---------------------------------------------------------------------------------------------------|--------------------------------|-------|----------------------------------------------------------------------------------|
|                                              | Lost run<br>2024-10-22121.55.00.807-00.00                                                         | Enabled                        | ) X V | e authentication type<br>exister for which you are boing to<br>attende atom type |
| Server LD<br>192.468.3.3<br>Use Da<br>Use Da | Schedule synchronization<br>Select the date and time you want to schedule<br>O Run now @ Schedule |                                | 0     | e pare or mure business directories.<br>Hoff Entro ID<br>Toffice Biskster        |
| User n<br>"Enter the filter                  | Frequency                Once             Onutly           Direct et:         22/10/2024          |                                |       | default provider<br>Inama distinction<br>USL                                     |
| *Username<br>s&MAccountNo                    |                                                                                                   |                                |       |                                                                                  |
| Phone 123458                                 |                                                                                                   |                                |       |                                                                                  |
| Movil                                        |                                                                                                   | CANCEL CONTIRM SYNCHRONIZATION |       |                                                                                  |

Cuando estén diligenciados todos los datos haga clic en **Guardar** para persistir el nuevo dominio.

Luego de agregar el dominio se sincronizará y estará disponible en el combo de dominios de autenticación presentado en la pantalla de inicio de sesión.

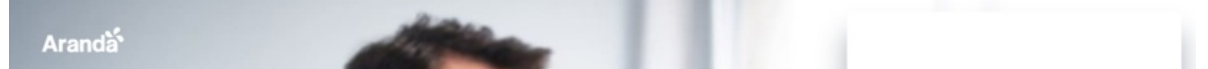

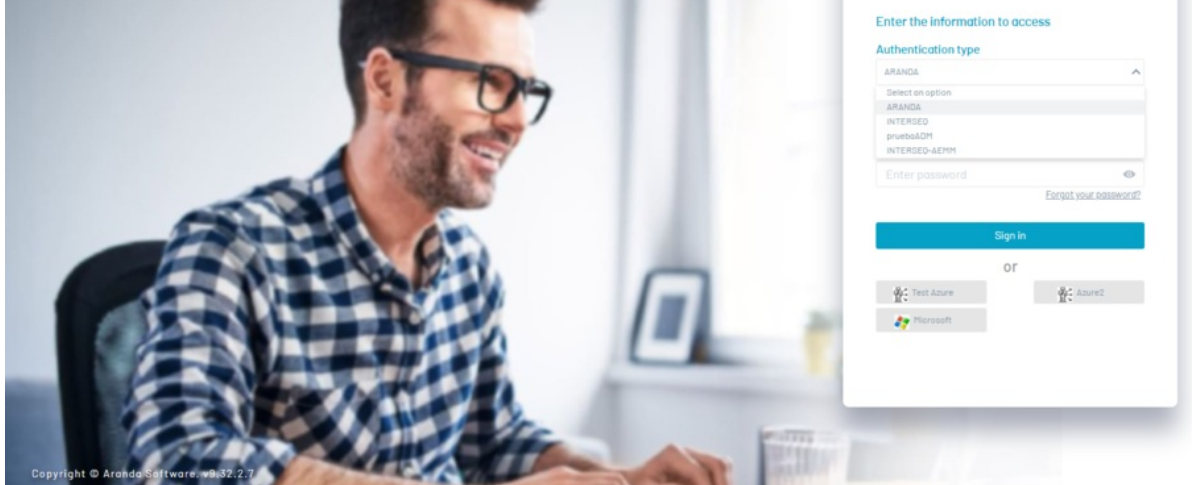

# Usuarios

Se conocen dos tipos de usuarios en AEMM; los de consola y los usuarios móviles. Los usuarios de consola son aquellos que ueden intervenir y monitorear los dispositivos móviles que se registren en la consola y los usuarios móviles son los que se vinculan en la consola con su dispositivo móvil pero nunca tienen una administración directa en la consola.

# Listado de Usuarios

Al acceder a la sección de usuarios se presenta un listado paginado con scroll infinito de los usuarios existentes en el sistema.

| Aranda En<br>Mobility N        | terpri<br>⁄lanag | se Usuarios<br>rement                                                                       |                                             |                               | Configurac   | ión * 🖉                      | Inicio 👚   Cerrar ses<br>ricardo.chicanga |
|--------------------------------|------------------|---------------------------------------------------------------------------------------------|---------------------------------------------|-------------------------------|--------------|------------------------------|-------------------------------------------|
| Administración                 | ^                | Buscar usuarlos Q Ordenar por: Nomb                                                         | re completo 🔻 Nuevo 🔻 💽                     | 💻 General                     | Dispositivos | Grupos                       | 🐥 Roles                                   |
| Integración empresarial        | 围                | Abraham Adolfo Pinelo Suarez (INTERSEQ\abraham.pinelo)                                      | Teléfono:                                   | Nombre de usuario             |              | Nombre completo              |                                           |
| Usuarios                       | 1                | abraham.pineto@arandasoft.com                                                               | ACTIVO                                      | abraham.pinelo                |              | Abraham Adolfo Pinelo Suarez |                                           |
| Grupos                         | 191              |                                                                                             |                                             | Correo                        |              | Teléfono                     |                                           |
| Grupos dinámicos               |                  | ADM DESA (INTERSEQ\admdesa)<br>admdesa                                                      | Tetefono:                                   | abraham.pinelo@arandasoft.com |              |                              |                                           |
| Actividad de consola           | *a*              |                                                                                             | ACTIVO                                      |                               |              |                              |                                           |
| Licenciamiento<br>Preferencias |                  | Administracion (INTERSEQ\administracion)<br>administracion<br>edministracion@arandasoft.com | Teléfono:<br>Estado<br>ACTIVO               | Activo<br>SI                  |              |                              |                                           |
|                                |                  | adminsitrator (ARANDA\admin)<br>admin<br>andres.navia@arandasoft.com                        | Teléfono:<br>3183155616<br>Estado<br>ACTIVO |                               |              |                              |                                           |
|                                |                  | Admintest (ARANDA\Admintest)<br>Adminest<br>diana.cortes@arandasoft.com                     | Teléfono:<br>123456<br>Estado<br>ACTIVO     |                               |              |                              |                                           |
|                                |                  | Adriana Gallo Cortes (INTERSEQ\adriana.gallo)                                               | Teléfono:                                   | J                             |              |                              |                                           |
|                                |                  | ****                                                                                        | ACTIVO                                      |                               |              | Eliminar                     | Guardar Cancelar                          |

En la parte superior del listado se presentan los siguientes controles:

| Controles    | Descripción                                                                                                    |
|--------------|----------------------------------------------------------------------------------------------------|
| Búsqueda:    | Permite la búsqueda básica de usuarios, por su nombre de usuario o su nombre completo.                                         |
| Ordenación:  | Permite ordenar el listado por los campos; nombre completo, nombre de usuario y correo;<br>de manera ascendente y descendente. |
| Nuevo:       | Permite la creación e importación de nuevos usuarios.                                                                          |
| Exportación: | Permite la exportación del listado a archivo Excel descargable.                                                                |
|              |                                                                                                    |

| Aranda En<br>Mobility N | iterpri<br>Manag | se Usuarios<br>gement                                  |                         |                               | guración 🗱 🖉                 | Inicio 👚 l Cerrar sesión<br>ricardo.chicangana |
|-------------------------|------------------|--------------------------------------------------------|-------------------------|-------------------------------|------------------------------|------------------------------------------------|
| Administración          | ~                | Buscar usuarios Q Ordenar por: Nombre co               | mpleto 🔻 Nuevo 🔻 💽      | 🚇 General 🔳 Dispositiv        | vos 📳 Grupos                 | 🖨 Roles                                        |
| Integración empresarial |                  | Abraham Adolfo Pinelo Suarez (INTERSEQ\abraham.pinelo) | Teléfono:               | Nombre de usuario             | Nombre completo              |                                                |
| Usuarios                | 1                | abraham.pinelo@arandasoft.com                          | ACTIVD                  | abraham,pinelo                | Abraham Adolfo Pinelo Suarez |                                                |
| Grupos                  | 191              |                                                        |                         | Correo                        | Teléfono                     |                                                |
|                         |                  | ADM DESA (INTERSEQ\admdesa)                            | Teléfono:               | abraham.pinelo@arandasoft.com |                              |                                                |
| Grupos dinámicos        | 4                | admdesa<br>                                            | Estado                  | Estado Contraseña             |                              |                                                |
| Actividad de consola    | 2%               |                                                        | ACTIVO                  |                               |                              |                                                |
| Licenciamiento          |                  | Administracion (INTERSEQ\administracion)               | Teléfono:               | Activo<br>SI                  |                              |                                                |
| Preferencias            | $\sim$           | administracion@arandasoft.com                          | Estado<br>ACTIVO        |                               |                              |                                                |
|                         |                  | adminsitrator (ARANDA\admin)<br>admin                  | Teléfono:<br>3183155616 |                               |                              |                                                |

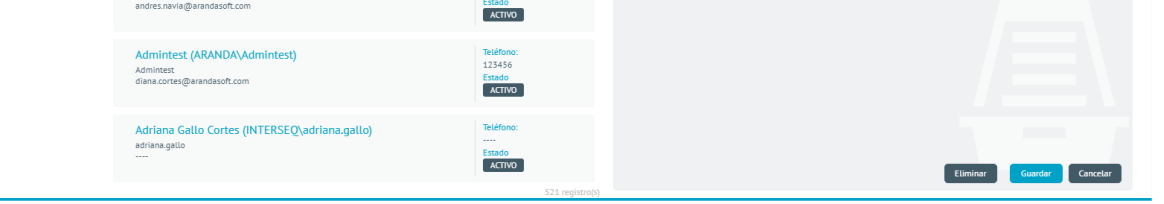

Por cada usuario se presenta un registro en el listado que contiene la siguiente información:

| Campos             | Descripción                                                                           |
|--------------------|---------------------------------------------------------------------------------------|
| Nombre completo:   | Nombre completo del usuario                                                           |
| Nombre de usuario: | Nombre de usuario usado para autenticarse ante el sistema.                            |
| Correo:            | Correo electrónico del usuario, usado para el envío de notificaciones del<br>sistema. |
| Teléfono:          | Número telefónico del usuario.                                                        |
| Estado:            | Estado el usuario ante el sistema, puede ser Activo o Inactivo.                       |

| User Test (ARANDA\usertest)<br>usertest<br>ricardo.chicangana@arandasoft.com | Teléfono:<br>310<br>Estado<br>ACTIVO |
|------------------------------------------------------------------------------|--------------------------------------|
|------------------------------------------------------------------------------|--------------------------------------|

## Creación de usuario nuevo

Los usuarios de consola son creados como usuarios locales y se hacen necesarios cuando estos no se obtienen del directorio activo, a este tipo se usuarios les es permitido realizar modificaciones a su información.

Para crear un usuario ingrese a configuración > luego a usuarios y dé clic en Nuevo

| Aranda En<br>Mobility N | terpr<br>⁄lana | ise Usuarios<br>gement                                                              |                                       | Confi                  | guración 🕸   | 4 <sup>999</sup> | Inicio 🔒 i Cerrar sesto<br>ghernande |
|-------------------------|----------------|-------------------------------------------------------------------------------------|---------------------------------------|------------------------|--------------|------------------|--------------------------------------|
| Administración          | ^              | Buscar usuarios Q Ordenar por: Nombre con                                           | Nuevo                                 | General                | Dispositivos | Grupos           | A Roles                              |
| Integración empresarial | 朣              | Alfredo Jiménez (ARANDA\ajimenez)                                                   | Teléfono:<br>111111 Importar          | Nombre de usuario      |              | Nombre completo  |                                      |
| Usuarios                | 1              | alfredo.jimenez@arandasoft.com                                                      | Estado<br>ACTIVO                      | ajimenez               |              | Alfredo Jiménez  |                                      |
| Grupos                  | -              |                                                                                     |                                       | Correo                 |              | Teléfono         |                                      |
| Gidpos                  | 10             | Anamaria (ARANDA\anamaria.estupinan)                                                | Teléfono:<br>123456789                | alfredo.jimenez@aranda | soft.com     | 111111           |                                      |
| Grupos de dispositivos  | 4              | anamaria.estupinan<br>Anamaria@arandasoft.com                                       | Estado                                | Contraseña             |              |                  |                                      |
| Actividad de consola    | 26             |                                                                                     | ACTIVO                                | •••••                  |              |                  |                                      |
| Licenciamiento          |                | Andrea Parrado (ARANDA\oldmutual)                                                   | Teléfono:<br>1123123123               | Activo                 |              |                  |                                      |
| Preferencias            | ~              | yparrado@oldmutuaLcom.co                                                            | ACTIVO                                |                        |              |                  |                                      |
|                         |                | Andres Aravena (ARANDA\aaravena)<br>aaravena<br>andres aravena@arandasoft.com       | Teléfono:<br>7689<br>Estado<br>ACTIVO |                        |              |                  |                                      |
|                         |                | APPLICATION ADMINISTRATOR (ARANDA\AD<br>Administrator<br>Luis Arbesu@arandasoft.com | Teléfono:<br><br>Estado<br>ACTIVO     |                        |              | Eliminar         | Guardar Cancelar                     |

Ingrese la información requerida:

| Anna da Enternaise | and the second second sec |                 | 99+      | Inicio 💼   Cerrar sesión |
|--------------------|----------------------------------------------------------------------------------------------------|-----------------|----------|--------------------------|
| Aranda Enterprise  | Usuarios                                                                                                    | Configuración 🏶 | <b>~</b> | abernandez               |

|                         | rantaş | sement                                        | 0.00                                |                        |                                       | 10                |           |              |            |
|-------------------------|--------|-----------------------------------------------|-------------------------------------|------------------------|---------------------------------------|-------------------|-----------|--------------|------------|
| Administración          | ^      |                                               | Q Old                               | Nomi                   | Nuevo                                 |                   | 📮 General |              |            |
| Integración empresarial |        | Alfredo Jimén<br>alimenez                     | nez (ARANDA\                        | <sub>\ajimenez</sub> ) | Teléfono:<br>111111                   | Nombre de usuario | Nomi      | bre completo |            |
| Usuarios                | 1      | alfredo.jimenez@                              | Darandasoft.com                     |                        | ACTIVO                                |                   |           |              |            |
| Grupos                  | 191    | Anamaria (Al                                  | RANDA\ anama                        | aria estuninan)        | Teléfono:                             | Correo            | Teléf     | ono          |            |
| Grupos de dispositivos  | 4      | anamaria.estupin<br>Anamaria@aran             | nan<br>dasoft.com                   | and.cstupmuny          | 123456789<br>Estado Contraseña        | Contraseña        |           |              |            |
| Actividad de consola    | 25     | -                                             |                                     |                        | ACTIVO                                |                   |           |              |            |
| Licenciamiento          |        | Andrea Parra                                  | ado (ARANDA\                        | oldmutual)             | Teléfono:<br>1123123123               | Activo<br>51      |           |              |            |
| Preferencias            | ~      | yparrado@oldmi                                | utual.com.co                        |                        | ACTIVO                                |                   |           | -            | -          |
|                         |        | Andres Arave<br>aaravena<br>andres.aravena@   | ena (ARANDA∖<br>⊉arandasoft.com     | aaravena)              | Teléfono:<br>7689<br>Estado<br>ACTIVO |                   |           |              |            |
|                         |        | APPLICATIOI<br>ADMINISTRATOR<br>LUIS.ARBESU@A | N ADMINISTRA<br>R<br>ARANDASOFT.COM | ATOR (ARANDA           | AD Teléfono:<br><br>Estado<br>ACTIVO  |                   |           | Guarda       | r Cancelar |

De clic en Guardar

| Aranda En<br>Mobility N | terpr<br>⁄Ianaş | ise Usuarios<br>gement                                                              |                                       | Configuración &   | 590 Inicio 📅 Cerrar sessón<br>de ghernandez |
|-------------------------|-----------------|-------------------------------------------------------------------------------------|---------------------------------------|-------------------|---------------------------------------------|
| Administración          | ^               | Buscar usuarios Q Ordenar por: Nombre con                                           | npleto 🔻 Nuevo 🔻 🕞                    |                   | General                                     |
| Integración empresarial |                 | Alfredo Jiménez (ARANDA\ajimenez)                                                   | Teléfono:<br>111111                   | Nombre de usuario | Nombre completo                             |
| Usuarios                | 1               | alfredo.jimenez@arandasoft.com                                                      | ACTIVO                                |                   |                                             |
| Grupos                  | ŧġŧ             | Anomaria (ARANDA) anomaria estunican)                                               | Teléfono:                             | Correo            | Teléfono                                    |
| Grupos de dispositivos  | Δ               | anamaria.estupinan<br>Anamaria@arandasoft.com                                       | 123456789<br>Estado                   | Contraseña        |                                             |
| Actividad de consola    | 25              |                                                                                     | ACTIVO                                |                   |                                             |
| Licenciamiento          |                 | Andrea Parrado (ARANDA\oldmutual)                                                   | Teléfono:<br>1123123123               | Activo<br>SI      |                                             |
| Preferencias            | $\sim$          | yparrado@oldmutual.com.co                                                           | ACTIVO                                |                   |                                             |
|                         |                 | Andres Aravena (ARANDA\aaravena)<br>aaravena<br>andres.aravena@arandasoft.com       | Teléfono:<br>7689<br>Estado<br>ACTIVO |                   |                                             |
|                         |                 | APPLICATION ADMINISTRATOR (ARANDA\AD<br>Administrator<br>Luis Arbesu@arandasoft.com | Teléfono:<br>Estado<br>ACTIVO         |                   | Guardar Cancelar                            |

Los usuarios se pueden almacenar como activos e inactivos. (Si el usuario se encuentra inactivo no tiene interacción con ningún proceso)

| Aranda Eni<br>Mobility M | terpri<br>1anag | se Usuarios<br>jement                                                                 |                                       | Configuración 🕸   | 990 Inicio 者 i Certar sesión<br>A ghernandez |
|--------------------------|-----------------|---------------------------------------------------------------------------------------|---------------------------------------|-------------------|----------------------------------------------|
| Administración           | ^               | Buscar usuarios Q Ordenar por: Nombre comp                                            |                                       | 4                 | , General                                    |
| Integración empresarial  |                 | Alfredo Jiménez (ARANDA\ajimenez)                                                     | Teléfono:<br>111111                   | Nombre de usuario | Nombre completo                              |
| Usuarios                 | 1               | alfredo.jimenez@arandasoft.com                                                        | ACTIVO                                |                   |                                              |
| Grupos                   | ***             |                                                                                       | Teléfono                              | Correo            | Teléfono                                     |
| Grupos de dispositivos   | 4               | Anamaria (ARANDA\anamaria.estupinan)<br>anamaria.estupinan<br>Anamaria@arandasoft.com | 123456789<br>Estado                   | Contraseña        |                                              |
| Actividad de consola     | 25              |                                                                                       | ACTIVO                                |                   |                                              |
| Licenciamiento           |                 | Andrea Parrado (ARANDA\oldmutual)                                                     | Teléfono:<br>1123123123               | Activo<br>SI      |                                              |
| Preferencias             | $\sim$          | yparrado@oldmutuaLcom.co                                                              | ACTIVO                                |                   |                                              |
|                          |                 | Andres Aravena (ARANDA\aaravena)<br>aaravena<br>andres.aravena@arandasoft.com         | Teléfono:<br>7689<br>Estado<br>ACTIVO |                   |                                              |
|                          |                 | APPLICATION ADMINISTRATOR (ARANDA\AD<br>ADMINISTRATOR<br>LUIS ARBESU@ARANDASOFT.COM   | Teléfono:<br>Estado<br>ACTIVO         |                   | Guardar Cancelar                             |

En el detalle de cada usuario se pueden encontrar las secciones de General, Dispositivos, Grupos y Roles que se describen a continuación.

### Creación masiva de usuarios

1. Para la creación masiva de usuarios, ingrese a la consola de administración de AEMM, en la sección de Administración del menú principal, seleccione la opción Usuarios; en la vista de información, seleccione el botón Importar CSV.

| Aranda<br>Mobilit       | Enterp<br>ty Mana | orise Usuarios<br>agement                                                | Inicio 😭 Cerrar sestón<br>Configuración 🕸 👌 Administrator                                                                                                    |
|-------------------------|-------------------|--------------------------------------------------------------------------|----------------------------------------------------------------------------------------------------|
| Administración          | ^                 | Buscar usuarios Q Ordenar por: Nombre completo V CSV                     | Importar archivo .csv                                                                                                    |
| СМДВ                    | \$                | APPLICATION ADMINISTRATOR (ARANDA) Teléfono:<br>3504485012<br>3504485012 | Busque el archivo de usuarios que desea importar a su listado.                                                                                                    |
| Correo                  | @                 | miguelj.aranda94@gmaiLcom                                                | Descarga modelo de plantilla para importación de usuarios                                                                                                    |
| LDAP                    |                   | ARANDA SERVICES USER (ARANDA\ARAND Teléfono:                             | Al momento de importar el archivo se deben tener en cuenta los siguientes puntos:                                                                                               |
| Usuarios                | 1                 | ARANDASERVICESUSER Estado                                                |                                                                                                    |
| Grupos                  | ***               |                                                                          | <ul> <li>- Al momento de importar el arcivio se debe vernicar que la cuenta de correo sea valida</li> <li>- Verifique que no existan registros vacíos</li> </ul>                |
| Grupos dinámicos        | 4                 | fullname 1 (ARANDA\username1) Teléfono:<br>username1 123456789           | <ul> <li>- Verifique que el separador sea ';'</li> <li>- El orden de los campos es el siguiente: Nombre de usuario; Nombre completo; Correo</li> </ul>                          |
| Actividad de<br>consola | *                 | email1@email.com                                                         | electronico; Telefono; Contraseña; (true[false) si es usuario activo; identificador del grupo<br>- Verifique que todos los campos adicionales estén diligenciados en el archivo |
| Licenciamiento          |                   | fullname 2 (ARANDA\username2) Teléfono:                                  |                                                                                                    |

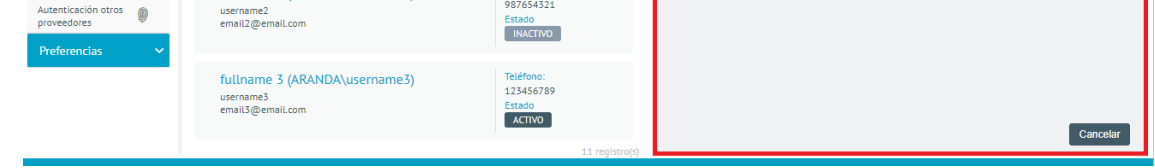

2. Esta acción descarga un archivo .csv que servirá como plantilla de guía para completar la información requerida para la importación.

| A1 | L 🔻       | : ×        | √ fx t     | username1 |          |       |   |
|----|-----------|------------|------------|-----------|----------|-------|---|
|    | А         | В          | с          | D         | E        | F     | G |
| 1  | username1 | fullname 1 | email1@ema | 123456789 | pass123  | true  | 1 |
| 2  | username2 | fullname2  | email2@ema | 234567891 | pass1456 | false | 0 |
| 3  |           |            |            |           |          |       |   |

3. En la vista detalle de importar usuarios seleccione el botón Cargar Archivo para subir el archivo actualizado.

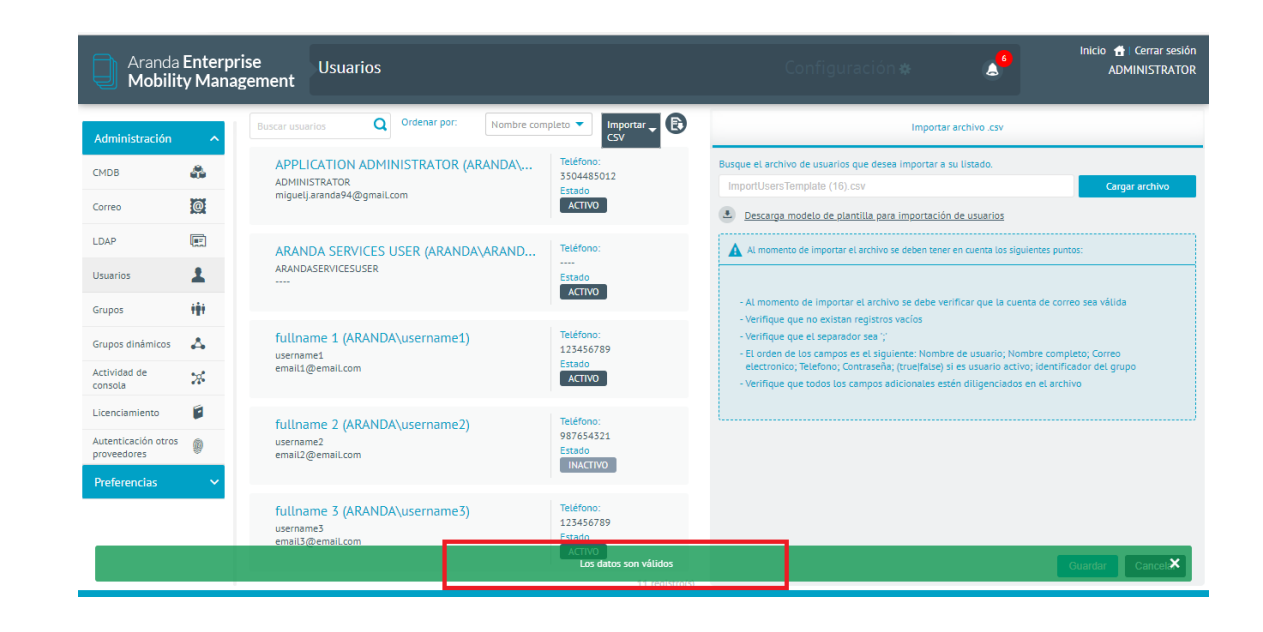

4. Después de validado el archivo haga clic en el botón guardar.

| Aranda<br>Mobilit                  | Enterp<br>y Mana | rise Usuarios<br>agement                                       | Configuración 🗱 🛕 Inicio 🟦 Cerrar sesión<br>Administrator                                                                                                    |
|------------------------------------|------------------|----------------------------------------------------------------|----------------------------------------------------------------------------------------------------|
| Administración                     | ^                | Buscar usuarios Q Ordenar por: Nombre completo V Roman CSV     | Importar archivo .csv                                                                                                    |
| СМДВ                               | <b>å</b>         | APPLICATION ADMINISTRATOR (ARANDA\ Teléfono:<br>3504485012     | Busque el archivo de usuarios que desea importar a su listado.                                                                                                    |
| Correo                             | @                | miguelj.aranda94@gmail.com                                     | Descarga modelo de plantilla para importación de usuarios                                                                                                    |
| LDAP                               |                  | ARANDA SERVICES USER (ARANDA\ARAND Teléfono:                   | A I momento de importar el archivo se deben tener en cuenta los siguientes puntos:                                                                                              |
| Usuarios                           | 1                | ARANDASERVICESUSER Estado                                      |                                                                                                    |
| Grupos                             | -                |                                                                | <ul> <li>- Al momento de importar el archivo se debe verificar que la cuenta de correo sea válida</li> <li>- Verifique que no existan registros vacíos</li> </ul>               |
| Grupos dinámicos                   | Δ                | fullname 1 (ARANDA\username1) Teléfono:<br>username1 123456789 | - Verifique que el separador sea ';'     - El orden de los campos es el siguiente: Nombre de usuario; Nombre completo; Correo                                                   |
| Actividad de<br>consola            | 24               | email1@emaiLcom                                                | electronico; Telefono; Contraseña; (truejfalse) si es usuario activo; identificador del grupo<br>- Verifique que todos los campos adicionales estén diligenciados en el archivo |
| Licenciamiento                     |                  | fullname 2 (ARANDA\username2) Teléfono:                        |                                                                                                    |
| Autenticación otros<br>proveedores | 0                | username2 987654321<br>email2@email.com Estado                 |                                                                                                    |
| Preferencias                       | ~                | INALIIVU                                                       |                                                                                                    |
|                                    |                  | fullname 3 (ARANDA\username3) Teléfono:<br>username3 123456789 |                                                                                                    |
|                                    |                  | email3@email.com                                               | Guardar Cancelar                                                                                                    |
|                                    |                  | 14 registro(s)                                                 | Cuaruai                                                                                                    |

5. Al finalizar el proceso podrá visualizar un mensaje indicando el éxito del proceso.

| Aranda<br>Mobilit                  | Enterp<br>y Mana | rise Usuarios<br>Igement                                                      |                               | Configuración 🛠   | 6 Inicio 🔒 (Cerrar sesión<br>ADMINISTRATOR |
|------------------------------------|------------------|-------------------------------------------------------------------------------|-------------------------------|-------------------|--------------------------------------------|
| Administración                     | ^                | Buscar usuarios Q Ordenar por: Nombre completo V                              | Importar 🗸 🕞 Gen              | eral Dispositivos | Grupos Roles                               |
| СМДВ                               | ۵.               | APPLICATION ADMINISTRATOR (ARANDA\<br>Teléfo<br>35044                         | no: Nombre de u<br>85012      | suario            | Nombre completo                            |
| Correo                             | @                | ADMINISTRATOR<br>miguelj.aranda94@gmail.com                                   | ADMINISTR                     | RATOR             | APPLICATION ADMINISTRATOR                  |
|                                    |                  |                                                                               | Correo                        |                   | Teléfono                                   |
| LDAP                               | E                | ARANDA SERVICES USER (ARANDA\ARAND                                            | no: miguelj.arar              | nda94@gmail.com   | 3504485012                                 |
| Usuarios                           | 1                | ARANDASERVICESUSER                                                            | Contraseña                    |                   |                                            |
| Grupos                             |                  | АСТІ                                                                          | vo                            |                   |                                            |
| Grupos dinámicos                   | 4                | fullname 1 (ARANDA\username1) Teléfo<br>username1 12345                       | Activo<br>6789                |                   |                                            |
| Actividad de<br>consola            | *                | email1@emaiLcom                                                               | vo                            |                   |                                            |
| Licenciamiento                     |                  | fullname 2 (ARANDA\username2)                                                 | 10:                           |                   |                                            |
| Autenticación otros<br>proveedores | 0                | vsername2 98765<br>email2@emaiLcom Estado                                     | 4321                          |                   |                                            |
| Preferencias                       | ~                |                                                                               |                               |                   |                                            |
|                                    |                  | fullname 3 (ARANDA\username3) Teléfo<br>username3 12345<br>email 30 email com | no:<br>6789                   |                   |                                            |
|                                    |                  | ACTI                                                                          | vo<br>irios creados con éxito |                   | Eliminar Guardar Cance                     |

### General

Se gestiona información como nombre de usuario, nombre completo, correo, teléfono, y contraseña. El usuario solo se puede eliminar si este no se encuentra asociado a grupos.

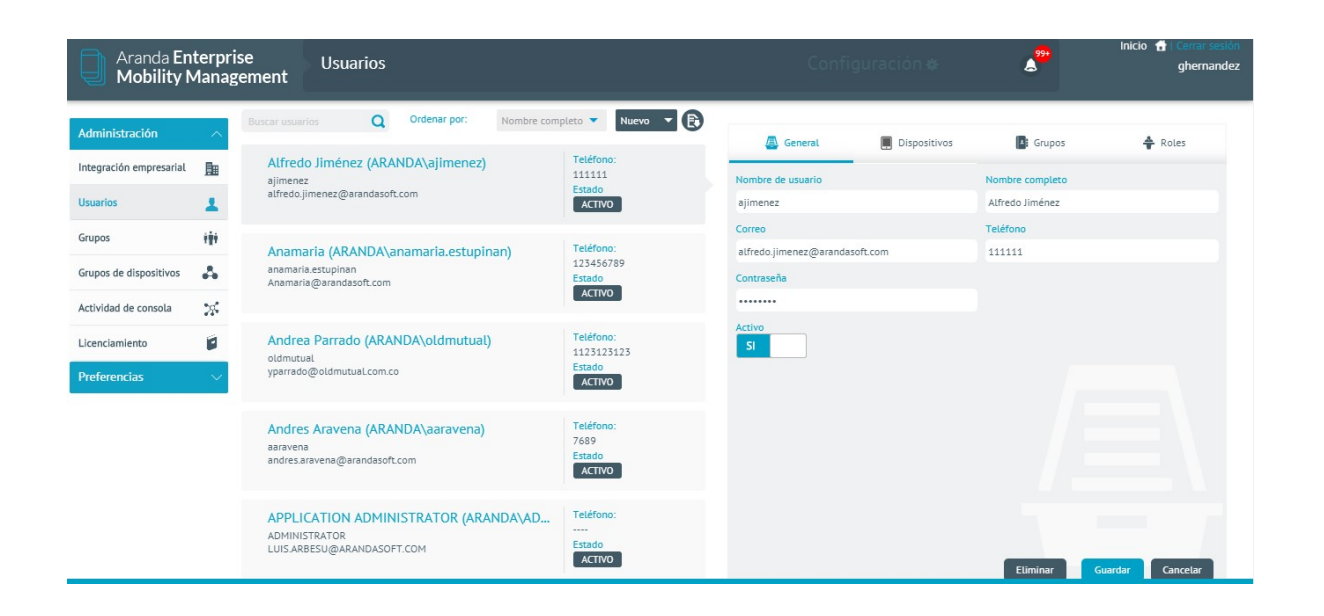

## Dispositivos

Se visualizan los dispositivos que el usuario tiene vinculados.

| Aranda En<br>Mobility N                        | terpris<br>⁄lanage | e Usuarios<br>ement                                                                                               | Config            | uración 🏶    | 4 <sup>99+</sup> | Inicio 👚 Cerrar sesión<br>ghernandez |
|------------------------------------------------|--------------------|----------------------------------------------------------------------------------------------------|-------------------|--------------|------------------|--------------------------------------|
| Administración                                 | ^                  | Buscar usuarios Q Ordenar por: Nombre completo V Nuevo V 🕞                                                        | 🚇 General         | Dispositivos | Grupos           | Roles                                |
| Integración empresarial Usuarios               | 1<br>1             | Alfredo Jiménez (ARANDA\ajimenez) reterono:<br>ajimenez<br>alfredo.jimenez@arandasoft.com Estado<br>ACTIVO        | Androidajimenez81 | VER          |                  |                                      |
| Grupos                                         | ŧġŧ                | Anamaria (ARANDA\anamaria.estupinan)                                                                              |                   |              |                  |                                      |
| Grupos de dispositivos<br>Actividad de consola | *                  | anamaria@arandasoft.com Estado<br>Anamaria@arandasoft.com ACTIVO                                                  |                   |              |                  |                                      |
| Licenciamiento<br>Preferencias                 |                    | Andrea Parrado (ARANDA\oldmutual) Teléfono:<br>oldmutual 1123123123<br>yparrado@oldmutual.com.co Estado<br>ACTIVO |                   |              |                  |                                      |
|                                                |                    | Andres Aravena (ARANDA\aaravena) Teléfono:<br>asravena<br>andres.aravena@arandosoft.com Estado<br>ACTIVO          |                   |              |                  |                                      |
|                                                |                    | APPLICATION ADMINISTRATOR (ARANDA\AD<br>ADMINISTRATOR<br>LUIS ARESU@ARANDASOFT.COM                                |                   |              |                  |                                      |

## Grupos de usuarios

Contiene los grupos a los cuales se encuentra asociado el usuario.

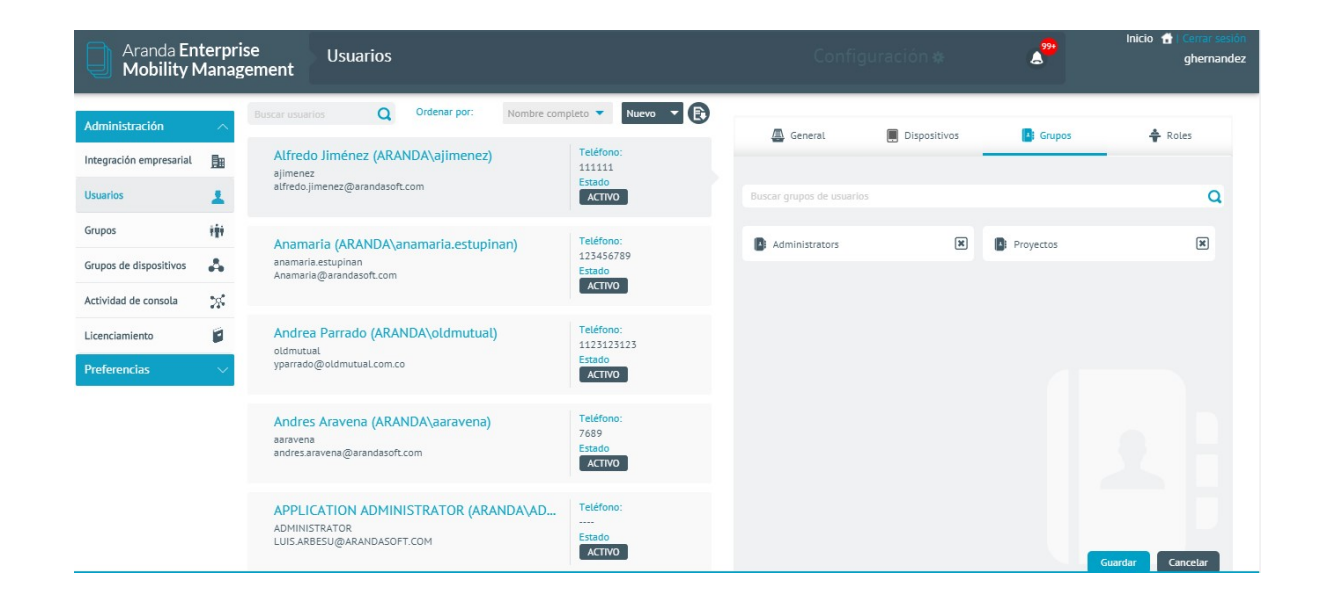

### Roles

Indica los roles o permisos que tiene el usuario para el acceso a la consola. Existen 11 tipos de roles.

| Aranda En<br>Mobility N             | terpri<br>⁄lanag | se Usuarios<br>ement                                                              |                                   | Configu                                                     | ración 🏶     | A <sup>99+</sup>                                            | iicio 🔒 i Cerrar sesión<br>ghernandez |
|-------------------------------------|------------------|-----------------------------------------------------------------------------------|-----------------------------------|-------------------------------------------------------------|--------------|-------------------------------------------------------------|---------------------------------------|
| Administración                      | ^                | Buscar usuarios Q Ordenar por: Nombre comp                                        | Nuevo V                           | 🚑 General                                                   | Dispositivos | Grupos                                                      | 🖨 Roles                               |
| Integración empresarial<br>Usuarios |                  | ajimenez<br>ajimenez<br>alfredo.jimenez@arandasoft.com                            | 111111<br>Estado<br>ACTIVO        | Buscar roles                                                |              |                                                             | Q                                     |
| Grupos                              | 101              | Anamaria (ARANDA\anamaria.estupinan)<br>anamaria.estupinan                        | Teléfono:<br>123456789            | Administrator                                               | ×            | 🖨 Alert Manager                                             | ×                                     |
| Actividad de consola                | **               | Anamaria@arandasoft.com                                                           | ACTIVO                            | 🖨 App Catalog Manager                                       | ×            | Application Administrator                                   | ×                                     |
| Licenciamiento                      |                  | Andrea Parrado (ARANDA\oldmutual)<br>oldmutual<br>yparrado@oldmutual.com.co       | Teléfono:<br>1123123123<br>Estado | AQMAdmin                                                    | ×            | CMManager                                                   | ×                                     |
| Preferencias                        | ~                |                                                                                   | ACTIVO                            | CMPublisher                                                 |              | CMReader                                                    | ×                                     |
|                                     |                  | Andres Aravena (ARANDA\aaravena)<br>aaravena<br>andres.aravena@arandasoft.com     | 7689<br>Estado                    | <ul> <li>Content Manager</li> <li>Device Manager</li> </ul> | ×            | <ul> <li>Dashboard Manager</li> <li>Plan Manager</li> </ul> | ×                                     |
|                                     |                  | APPLICATION ADMINISTRATOR (ARANDA\AD<br>ADMINISTRATOR<br>LUISARESU@ARANDASOFT.COM | Teléfono:<br><br>Estado           | 🛉 Policy Manager                                            | ×            | 🖨 Report Manager                                            | ×                                     |

Los usuarios también se pueden clasificar como usuarios locales y de directorio activo (Para más información diríjase al apartado iError! No se encuentra el origen de la referencia. Configuración del directorio empresarial).

# Seguridad y control de acceso usando roles

Descripción de los distintos tipos de Roles

Descripción

Para el uso y administración de la consola web se han establecido un conjunto de roles por defecto que permiten segmentar las diferentes funcionalidades disponibles dentro de la consola, creando la posibilidad de permitir o restringir el acceso a cada una de ellas. Existen 12 tipos de roles:

| Roles                   | Descripción                                                                                                    |
|-------------------------|----------------------------------------------------------------------------------------------------|
| Device<br>Manager:      | Gestor de dispositivos, tiene permisos para ver, editar y enviar comandos a dispositivos.                                                                                                    |
| Device<br>Reader:       | Visualizador de dispositivos, tiene permisos para ver información sobre dispositivos.                                                                                                    |
| Policy<br>Manager:      | Gestor de Políticas, tiene permisos para crear, ver, editar, eliminar y aplicar políticas.                                                                                                    |
| Policy Editor:          | Editor de políticas, tiene permisos para ver y editar políticas.                                                                                                    |
| Policy Reader:          | Visualizador de Políticas, tiene permisos para ver información de políticas.                                                                                                    |
| Ruleset<br>Manager:     | Gestor de conjuntos de reglas, tiene permisos para crear, ver, editar y eliminar conjuntos<br>de reglas.                                                                                                    |
| AppCatalog<br>Manager:  | Gestor de catálogo de aplicaciones, tiene permisos para importar, ver y eliminar<br>aplicaciones del catálogo.                                                                                                    |
| Content<br>Manager:     | Gestor de contenidos, tiene permisos para crear, ver, editar y eliminar contenidos.                                                                                                    |
| Plan Manager:           | Gestor de planes de consumo, tiene permisos para crear, ver, editar, eliminar y aplicar<br>planes de consumo.                                                                                                    |
| Settings<br>Manager:    | Gestor de configuraciones, tiene permisos para editar y aplicar configuraciones del<br>sistema.                                                                                                    |
| Administrator:          | Administrador general de la aplicación, tiene todos los permisos de los roles anteriores.                                                                                                    |
| View Others<br>Devices: | Permiso que permite al usuario visualizar todos los dispositivos o únicamente al grupo<br>asociado; con este rol puede listar todos los dispositivos asociados al grupo/usuario o<br>segmentar la visualización de la data si es requerida, aplicando acciones de<br>administración específicas a cada uno de ellos.<br>Para hacer uso de este rol, consulte la <u>Configuración de View Other Devices</u> . |

Cada rol tiene asignado un conjunto de permisos que restringen o permiten el acceso a cada funcionalidad, la forma de asociar estos comportamientos a los usuarios de la plataforma es a través de la relación que se puede establecer entre los usuarios y los roles, o entre los roles y los grupos de usuarios (los cuales a su vez están integrados por usuarios que heredan los roles del grupo o grupos al que pertenecen).

| Aranda<br>Mobilit                           | Enterp<br>y Mana | rise Usuarios<br>agement                                                    | c                                 | ionfiguración 🏘  | Inicio -             | 🔒 Cerrar sesión<br>diana |
|---------------------------------------------|------------------|-----------------------------------------------------------------------------|-----------------------------------|------------------|----------------------|--------------------------|
| Administración                              | ^                | Buscar usuarios Q Ordenar por: Nombre completo                              | Nuevo     Gener                   | ral Dispositivos | Grupos               | Roles                    |
| CMDB                                        | 8<br>101         | admin (ARANDA\admin) Tel<br>admin 123<br>diana.cortes@arandasoft.com Est    | tono:<br>14567<br>ado Buscar role | es               |                      | Q                        |
| LDAP                                        |                  | administrador Barranquilla (ARANDA\ad                                       | fono:                             | istrator 🗶       | 着 AppCatalog Manager | ×                        |
| Usuarios                                    | 1                | adminBarr<br>diana@arandasoftware.com                                       | i45<br>ado trivo                  | nager 🗶          | 🛔 CMReader           | ×                        |
| Grupos                                      | 181              | Administration POCOTA (ARANDA) Admin                                        | fono:                             | nt Manager 🛛 🗙   | 🖨 Device Manager     | ×                        |
| Grupos dinámicos<br>Actividad de<br>consola | A<br>*           | Administrador BOGOTA (ARANDA Admini<br>AdminBOG<br>diana@arandasoftware.com | 445<br>ado TIVO                   | Reader           | 着 Plan Manager       | ×                        |
| Licenciamiento                              |                  | administrador MEDELLIN (ARANDA)adm                                          | 🛉 Policy                          | Editor           | 🚔 Policy Manager     | ×                        |
| Autenticación otros<br>proveedores          | 0                | adminMED<br>diana@arandasoftware.com                                        | 3456<br>ado 🏠 Policy              | Reader           | 🚔 Ruleset Manager    | ×                        |
| Preferencias                                | ~                | administrador POPAYAN (ARANDA\admi<br>adminPOP<br>diana@arandasoft.com      | Hono:<br>1456<br>ado<br>CTIVO     | gs Manager 🛛 🕱   | View Others Devices  | ×                        |
|                                             |                  | ailimar (ARANDA\Eliminar) Tele<br>Eliminar erty                             | éfono:<br>Ju                      |                  | Guardar              | Cancelar                 |

Para la asignación o modificación de los roles que un usuario tiene existen 2 formas:

Asígnelos al usuario directamente o asígnelos a un grupo de usuarios y haga que el usuario pertenezca al grupo.

### Asignación de roles a un usuario

Ingrese a la sección de **configuración** en la parte superior derecha de la consola.

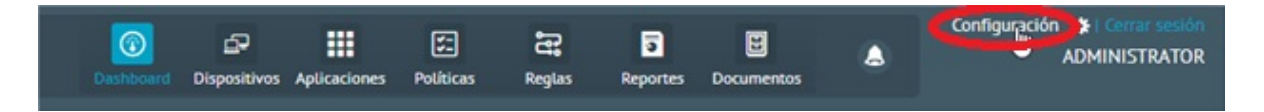

Luego ingrese a la sección General desde el menú Izquierdo y posteriormente a usuarios.

| Aranda En<br>Mobility N | terpri:<br>⁄lanag | se Integración empresarial<br>ement                             | Configuración &                                                | 2 <sup>99+</sup> | Inicio 🚹 Cerrar sestón<br>ghernandez |
|-------------------------|-------------------|-----------------------------------------------------------------|----------------------------------------------------------------|------------------|--------------------------------------|
| Administración          | ^                 | 🔯 Соггео                                                        | 💽 Directorio empresarial                                       | 🖨 Conexión (     | con CMDB                             |
| Integración empresarial | <u>B</u>          |                                                                 |                                                                |                  |                                      |
| Usuarios                | 1                 | Esta sección le permitira configurar una cuenta de email que se | ra usada para enviar los correos de vinculación a los usuarios |                  |                                      |
| Grupos                  | ***               | outlook.office365.com                                           | luis.arbesu@arandasoft.com                                     |                  |                                      |
| Grupos de dispositivos  | 4                 | Contraseña 🚱                                                    | Habilitar SSL 🔮                                                |                  |                                      |
| Actividad de consola    | 200               | Remitente 🕑                                                     | Nombre del remitente                                           |                  |                                      |
| Lisensiamiente          |                   | luis.arbesu@arandasoft.com                                      | PORTAL ARANDA MDM                                              |                  |                                      |
| Licenciamienco          |                   | 587                                                             |                                                                |                  |                                      |
| Preferencias            | ×                 | 307                                                             |                                                                |                  |                                      |
|                         |                   |                                                                 |                                                                |                  |                                      |
|                         |                   |                                                                 |                                                                |                  |                                      |
|                         |                   |                                                                 |                                                                |                  |                                      |
|                         |                   |                                                                 |                                                                |                  |                                      |
|                         |                   |                                                                 |                                                                |                  |                                      |
|                         |                   |                                                                 |                                                                |                  | Guardar Cancelar                     |

Seleccione el usuario dando clic en el listado de usuarios, si es necesario se puede buscar u ordenar el listado de usuarios para facilitar la ubicación del usuario al que se le quiere asignar los roles, luego de clic en la pestaña roles del panel derecho.

| Aranda<br>Mobilit                     | Enterp<br>y Mana | rise Usuarios<br>agement                                               |                                         | Configuración      | *        | 4 <sup>99</sup>       | iicio 🔒 Cerrar sesión<br>diana |
|---------------------------------------|------------------|------------------------------------------------------------------------|-----------------------------------------|--------------------|----------|-----------------------|--------------------------------|
| Administración                        | ^                | Buscar usuarios Q Ordenar por: Nombre corr                             | npleto 🔻 💽                              | General Disp       | ositivos | Grupos                | Roles                          |
| CMDB                                  | 8                | admin (ARANDA\admin)<br>admin                                          | Teléfono:<br>1234567<br>Estado          | Buscar roles       |          |                       | Q                              |
| Correo                                | e                | Grana.contes@aranuasonce.com                                           | ACTIVO                                  | A                  | Q        | A tea Catalan Managar |                                |
| LDAP                                  |                  | administrador Barranquilla (ARANDA\ad<br>adminBarr                     | Teléfono:<br>12345<br>Estado            | T Administrator    |          |                       |                                |
| Grupos                                |                  | diana@arandasoftware.com                                               | ACTIVO                                  | T Commanager       |          | CMReader              | ×                              |
| Grupos dinámicos                      | 4                | Administrador BOGOTA (ARANDA\Admin<br>AdminBOG                         | Teléfono:<br>12345<br>Estado            | Content Manager    |          |                       |                                |
| Actividad de<br>consola               | *                | diana@arandasoftware.com                                               | ACTIVO                                  |                    |          | T Plan Manager        |                                |
| Licenciamiento<br>Autenticación otros | 0                | administrador MEDELLIN (ARANDA\adm<br>adminMED                         | Teléfono:<br>°123456                    | T Poucy Editor     | ×        | Policy Manager        | ×                              |
| Preferencias                          | ~                | diana@arandasoftware.com                                               | ACTIVO                                  | Policy Reader      | ×        | TRuleset Manager      | ×                              |
|                                       |                  | administrador POPAYAN (ARANDA\admi<br>adminPOP<br>diana@arandasoft.com | Teléfono:<br>123456<br>Estado<br>ACTIVO | 🗘 Settings Manager | ×        | View Others Devices   | ×                              |
|                                       |                  | ailimar (ARANDA\Eliminar)<br>Eliminar                                  | Teléfono:<br>ertyu                      |                    |          | Gu                    | ardar Cancelar                 |

En la caja de búsqueda se puede ingresar el texto de búsqueda para obtener el rol que se va a asignar al usuario, repita este procedimiento por cada rol y luego de clic en el botón **Guardar**.

| Aranda<br>Mobilit                  | Enterpr<br>y Manaş | ise<br>gement                | Usuarios                             |                |            |                                         |   |                    |              | <b>**</b>           | Inicio 🚓   Cerrar sesión<br>diana |
|------------------------------------|--------------------|------------------------------|--------------------------------------|----------------|------------|-----------------------------------------|---|--------------------|--------------|---------------------|-----------------------------------|
| Administración                     | ~                  | Buscar usuar                 | ios Q                                | Ordenar por:   | Nombre com | pleto 🔻 Nuevo 🔻 💽                       | , | General            | Dispositivos | Grupos              | Roles                             |
| CMDB                               |                    | admin<br>admin               | (ARANDA\a                            | ıdmin)         |            | Teléfono:<br>1234567                    |   |                    |              |                     | 0                                 |
| Correo                             | @                  | diana.cor                    | rtes@arandaso                        | ft.com         |            | ACTIVO                                  |   |                    |              |                     | ų                                 |
| LDAP                               | E                  | admini                       | istrador Bar                         | ranquilla (AR/ | NDA\ad     | Teléfono:                               |   | Administrator      | ×            | 着 AppCatalog Manaç  | per 🗶                             |
| Usuarios                           | ±                  | adminBa<br>diana@a           | rr<br>irandasoftware.                | .com           |            | 12345<br>Estado<br>ACTIVO               |   | 🛉 CMManager        | ×            | 🚔 CMReader          | ×                                 |
| Grupos                             | 191                |                              |                                      |                |            |                                         |   | 🖨 Content Manager  | ×            | 🖨 Device Manager    | ×                                 |
| Grupos dinámicos                   | Δ                  | Admin<br>AdminBC             | istrador BO                          | GOTA (ARAND    | A\Admin    | Teléfono:<br>12345<br>Estado            |   |                    | -            |                     | -                                 |
| Actividad de<br>consola            | *                  | diana@a                      | irandasoftware.                      | com            |            | ACTIVO                                  |   | Device Reader      | ×            | Ten Manager         | ×                                 |
| Licenciamiento                     |                    | admini                       | istrador ME                          | DELLIN (ARAM   | IDA\adm    | Teléfono:                               |   | Policy Editor      | ×            | Policy Manager      | ×                                 |
| Autenticación otros<br>proveedores | 0                  | adminME<br>diana@a           | ED<br>arandasoftware.                | .com           |            | °123456<br>Estado                       |   | Policy Reader      | ×            | 🚔 Ruleset Manager   | ×                                 |
| Preferencias                       | ~                  |                              |                                      |                |            |                                         |   | 🛉 Settings Manager | ×            | 🚔 View Others Devic | es 🗶                              |
|                                    |                    | admini<br>adminPO<br>diana@a | istrador POI<br>op<br>arandasoft.com | PAYAN (ARANI   | DA\admi    | Teléfono:<br>123456<br>Estado<br>ACTIVO |   |                    |              |                     |                                   |
|                                    |                    | ailimar<br>Eliminar          | r (ARANDA\\                          | Eliminar)      |            | Teléfono:<br>ertyu                      |   |                    |              |                     | Guardar Cancelar                  |

Para quitar un rol a un usuario, este se puede eliminar dando clic en el icono derecho de cada rol asociado al usuario y luego dando clic en el botón **Guardar** del panel derecho.

| Aranda En<br>Mobility N | terpr<br>⁄lanaį | ise Usuarios<br>gement                        |                         | Configu             | ıración 🛠    | \$ <mark>99+</mark> In    | icio 🔒 Cerrar sesiói<br>ghernande: |
|-------------------------|-----------------|-----------------------------------------------|-------------------------|---------------------|--------------|---------------------------|------------------------------------|
| Administración          | ^               | Buscar usuarios Q Ordenar por: Nombre com     | pleto 🔻 Nuevo 🔻 🕞       | 🚑 General           | Dispositivos | Grupos                    | 🖨 Roles                            |
| Integración empresarial |                 | Alfredo Jiménez (ARANDA\ajimenez)<br>ajimenez | Teléfono:<br>1111111    |                     |              |                           |                                    |
| Usuarios                | 1               | alfredo.jimenez@arandasoft.com                | ACTIVO                  | Buscar roles        |              |                           | Q                                  |
| Grupos                  | 121             | Anamaria (ARANDA\anamaria.estupinan)          | Teléfono:               | Administrator       | ×            | 🖨 Alert Manager           | ×                                  |
| irupos de dispositivos  | 4               | anamaria.estupinan<br>Anamaria@arandasoft.com | 123456789<br>Estado     |                     |              |                           |                                    |
| ctividad de consola     | 28              |                                               | ACTIVO                  | App Catalog Manager | ×            | Application Administrator | ×                                  |
| icenciamiento           |                 | Andrea Parrado (ARANDA\oldmutual)             | Teléfono:<br>1123123123 | 🖨 AQMAdmin          | ×            | CMManager                 | ×                                  |
| Preferencias            | ~               | yparrado@oldmutuaLcom.co                      | Estado<br>ACTIVO        | CMPublisher         | ×            | 🖨 CMReader                | ×                                  |
|                         |                 | Andres Aravena (ARANDA\aaravena)              | Teléfono:<br>7689       | 🖨 Content Manager   | ×            | Dashboard Manager         | ×                                  |
|                         |                 | aalavena<br>andres.aravena@arandasoft.com     | Estado<br>ACTIVO        | Device Manager      | ×            | 🕈 Plan Manager            | ×                                  |
|                         |                 | APPLICATION ADMINISTRATOR (ARANDA\AD          | Teléfono:               | 🕈 Policy Manager    | ×            | 🕈 Report Manager          | ×                                  |
|                         |                 | LUIS ARBESU@ARANDASOFT.COM                    | Estado<br>ACTIVO        |                     |              | Guardar                   | Cancelar                           |

### Asignación de roles a un grupo de usuarios

La asignación de roles a un grupo de usuarios se realiza desde la sección de grupos de usuarios de la interfaz de configuración. Los usuarios que pertenecen a un grupo de usuarios heredan sus roles (incluso se visualizan para el usuario en la pestaña **roles** de forma aditiva con los roles que se han asociado directamente al usuario) sin embargo los roles de un grupo no son heredados por los sub-grupos contenidos en él.

Seleccione el grupo al cual se le van a agregar los roles y de clic en Editar.

| Aranda En<br>Mobility N        | terprise<br>⁄lanagemo | ent Grupos                        |                                              |          |                                                | ı | 99• Inicio 🔒 i Cen<br>ghe                      | rar sesión<br>ernandez |
|--------------------------------|-----------------------|-----------------------------------|----------------------------------------------|----------|------------------------------------------------|---|------------------------------------------------|------------------------|
| Administración                 | Agr                   | upaciones > Administrators        |                                              | 👤 🔻 Busc | ar usuarios                                    | Q | Ordenar por: Nombre                            | •                      |
| Integración empresarial        |                       | Agrupaciones                      | Administrators                               |          |                                                |   | Agregar usu                                    | uario                  |
| Usuarios                       | ± 7                   | + Agregar nuevo árbol             | Aaravena<br>andres.aravena@arandasoft.c      | 2        | ADMINISTRATOR                                  | 1 | /Ajimenez<br>alfredo.jimenez@arandasoft.com    |                        |
| Grupos de dispositivos         | 4                     | Administrators ⊕⊗©     Aranda MDM | /Carlos                                      |          | /Carlos.Gualdron                               |   | /Carol.Bustos                                  |                        |
| Actividad de consola           | 25                    | h WBCAST MDM                      | carlos@aranda.com                            | 5        | carlos.gualdron@kgvservicios                   | - | carol.bustos@arandasoft.com                    | õ                      |
| Licenciamiento<br>Preferencias |                       |                                   | AnieLjaramillo<br>danieLjaramillo@arandasoft | 3        | /Diego.Rincon diego.rincon@arandasoft.com      | I | /Drincon<br>diego.rincon@arandasoft.com        | <b>0</b>               |
|                                |                       |                                   | danieLzipa@arandasoft.com                    | 3        | /Esteban.Arango<br>esteban.arango@arandasoft.c | 1 | /Ghernandez<br>german.hernandez@arandasoft.c   | 0                      |
|                                |                       |                                   | Jamil javier.amil@arandasoft.com             | 3 1      | /Juan.Acosta<br>juan.acosta@arandasoft.com     | Ľ | <b>/Jvargas</b><br>jorge.vargas@arandasoft.com | <b>()</b>              |

Seleccione los roles que se van a agregar y de clic en **Guardar**.

| Aranda En<br>Mobility N                   | terpri<br>∕Ianag | se Grupos<br>gement                                                                                                    |                                                       | nicio 👚 i Cerrar sesión<br>B ghernandez                                                                                                    |
|-------------------------------------------|------------------|----------------------------------------------------------------------------------------------------|-------------------------------------------------------|----------------------------------------------------------------------------------------------------|
| Administración<br>Integración empresarial | ~<br>]111        | Agrupaciones > Administrators           Agrupaciones         Image: Image: Ima | Descar essuries                                       | Q Ordenar por: Nombre                                                                                                    |
| Usuarios<br>Grupos                        | 1<br>111         | + Agregar nuevo árbol                                                                                                    | Nombre de la agrupación<br>Administrators             | Seleccionar roles para grupo 😧 💌                                                                                                    |
| Grupos de dispositivos                    | 4                | Administrators 🕂 🕲 😈                                                                                                    | Descripción<br>Annunaciones                           | Administrator     Alert Manager                                                                                                    |
| Actividad de consola                      | *                | h WBCAST MDM                                                                                                    | ngropaciones                                          | App Catalog Manager                                                                                                    |
| Preferencias                              | ~                |                                                                                                    | Aaravena Andres aravena@arandasoft.c. 0 ADMINISTRATOR | AQMAdmin     AQMSpecialist                                                                                                    |
|                                           |                  |                                                                                                    | /Carlos.Gualdron<br>carlos.gualdron@kgvservicios.     | AQMUser                                                                                                    |
|                                           |                  |                                                                                                    | AnieLjaramillo CanieLjaramillo@randasoft.com          | CMPublisher  CMPublisher  CMPu |

Para retirarle un rol a un grupo debe dar clic en Editar.

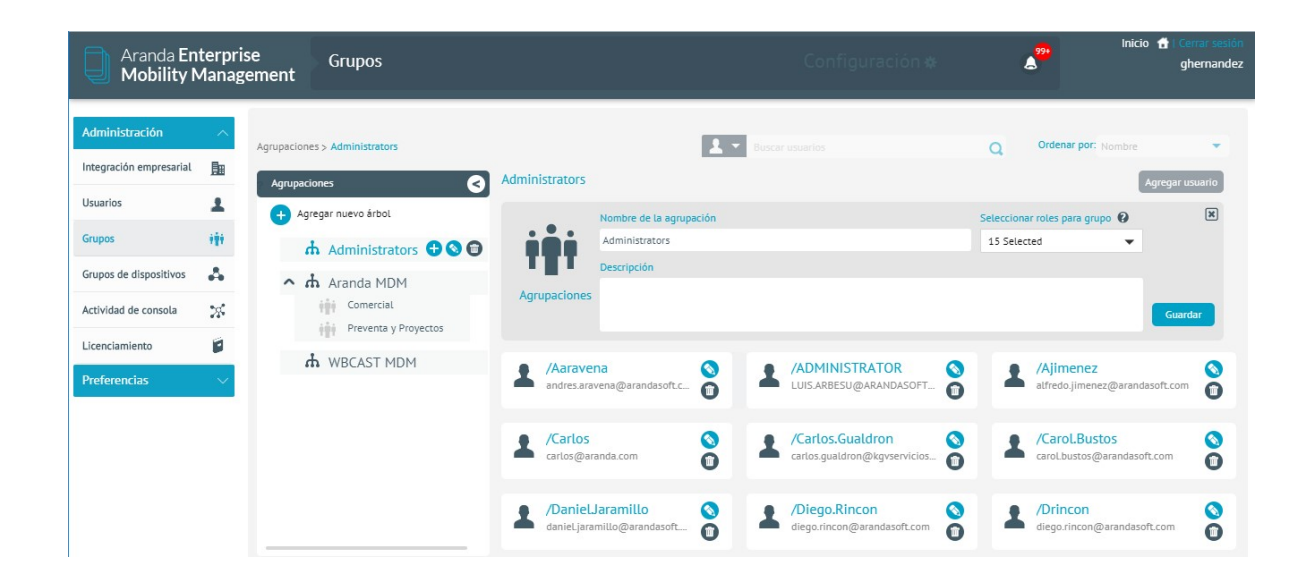

Quite el Check de selección de la casilla del rol que desea retirar y luego de clic en Guardar.

▷ Nota: La acción de asignación de roles a un grupo solo es posible en grupos creados en la consola AEMM. Los grupos importados en la sincronización con directorio activo no podrán gestionar roles. El administrador debe tener en cuenta que al crear un grupo por defecto, el check del rol View other divices, es para visualizar la todos los datos.

| Aranda En<br>Mobility N                                                    | terpris<br>⁄lanag | se Grupos<br>ement                                                                                                    |                                                                                                    |                               | Configuración 🏶                                                                                                 | ۵                                                                                                   | Inicio 👚 Cerrar sesión<br>ghernandez |
|----------------------------------------------------------------------------|-------------------|----------------------------------------------------------------------------------------------------|----------------------------------------------------------------------------------------------------|-------------------------------|----------------------------------------------------------------------------------------------------|----------------------------------------------------------------------------------------------------|--------------------------------------|
| Administración<br>Integración empresarial                                  | ~<br>1            | Agrupaciones > Administrators Agrupaciones                                                                                                    | Administrators                                                                                                    |                               | Buscar usuarlos                                                                                                 | Q Ordenar por: No                                                                                   | ombre 💌                              |
| Usuarios Grupos Grupos de dispositivos Actividad de consola Licenciamiento | ±<br>₩<br>&<br>%  | Agregar nuevo árbol     Administrators     Administrators     Administrators     Administrators     Aranda MDM     Aranda MDM     Aranda MDM     Preventa y Proyectos | Agrupaciones Nombre di                                                                                                 | e la agrupación<br>ators<br>n |                                                                                                    | Seleccionar roles para grupo<br>App Catalog Manager<br>CMPublisher<br>CMReader<br>Content Manager   | Guardar                              |
| Preferencias                                                               |                   | ሐ WBCAST MDM                                                                                                    | <ul> <li>/Aaravena<br/>andres.aravena@aran</li> <li>/Carlos<br/>cartos@aranda.com</li> <li>/DanieLJaramillo</li> </ul> | dasoft.c S                    | ADMINISTRATOR LUISARBESU@ARANDASOFT.     A     /Carlos.Gualdron cartos gualdron@kgvserviclos.     /Diego.Rincon | Dashooard Manager Device Manager Plan Manager Policy Manager Report Manager Ruleset Manager Drincon | tcom                                 |
|                                                                            |                   |                                                                                                    | danieLjaramillo@arar                                                                                                   | idasoft 🔟                     | diego.rincon@arandasoft.com                                                                                     | diego.rincon@a                                                                                      | randasoft.com                        |

### Configuración de View Others Devices

Descripción: El administrador de la consola podrá configurar la visualización de los dispositivos que el usuario puede gestionar desde AEMM. Podrá configurar restricciones para desactivar la visualización completa de todos los dispositivos, segmentar la visualización de acuerdo a la necesidad, así como otorgar el permiso total de visualización de los dispositivos vinculados. A continuación se describe el paso a paso:

• Configuración a usuarios por grupos:

Si el administrador requiere que el usuario de consola visualice todos los dispositivos, debe tener en cuenta:

- 1. Al crear un grupo, desactive el rol "View Other Devices"
- 2. Asocie al grupo los usuarios y/o dispositivos a los que tendrá acceso de administrar; así el usuario solo podrá realizar acciones de gestión sobre los dispositivos configurados:
- Asociación por usuario: Al asociar un usuario al grupo, automáticamente, los dispositivos vinculados o asociados al usuario, hacen parte del grupo.
- 1. En el menú usuarios, al seleccionar un usuario, en la sección Dispositivos podrá visualizar los dispositivos vinculados al usuario y/o que están bajo su responsabilidad.

| Administración                     | ~ |                                                                 | Q Ordenar por:  | Nombre completo 👻 Nuevo 👻 💽             | General  | Dispositivos | Grupos    | Roles |
|------------------------------------|---|-----------------------------------------------------------------|-----------------|-----------------------------------------|----------|--------------|-----------|-------|
| CHDB                               | 2 | admin (ARANDA\admin)                                            |                 | Teléfono:<br>1234567                    | Nokia_10 | VER          | Xiaomy_10 | VER   |
| Correo                             |   | diana.cortes@arandasoft.com                                     |                 | ACTINO                                  |          |              |           |       |
| LDAP                               | e | administrador Barranguilla (AR                                  | ANDA\adminBarr) | Teléfono:                               |          |              |           |       |
| Usuarios                           | 1 | adminBarr<br>diana@arandasoftware.com                           |                 | 12345<br>Estado                         |          |              |           |       |
| Grupos                             | - |                                                                 |                 | ACTINO                                  |          |              |           |       |
| Grupos dinámicos                   | 4 | Administrador BOGOTA (ARANE<br>AdminBOG                         | DA\AdminBOG)    | Teléfono:<br>12345                      |          |              |           |       |
| Actividad de<br>consola            | * | diana@arandasoftware.com                                        |                 | ACTINO                                  |          |              |           |       |
| Licenciamiento                     |   | administrador MEDELLIN (ARA)                                    | NDA\adminMED)   | Teléfono:                               |          |              |           |       |
| Autenticación otros<br>proveedores | 0 | adminMED<br>diana@arandasoftware.com                            |                 | *123456<br>Estado                       |          |              |           |       |
| Preferencias                       | ~ |                                                                 |                 | ACINO                                   |          |              |           |       |
|                                    |   | administrador POPAYAN (ARAN<br>adminPOP<br>diana@arandasoft.com | DA\adminPOP)    | Teléfono:<br>123456<br>Estado<br>ACTIVD |          |              |           |       |

1. Asociar el usuario a un grupo para restringir la visualización de la data:

| Advetation |   |                            |                     |   |                     |   |
|------------|---|----------------------------|---------------------|---|---------------------|---|
| Administra |   | Agrupaciones > GR-AdminBOG | 👤 💌 Buscar usuarios | Q | Ordenar por: Nombre | * |
| CMDB       | æ |                            |                     |   |                     | _ |

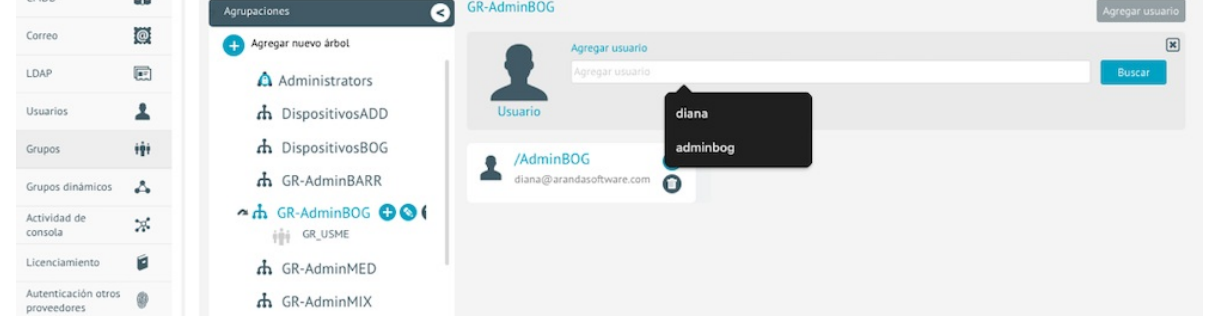

Por defecto se asocia al grupo, los dispositivos que están bajo la responsabilidad del usuario es decir:

| Aranda<br>Mobilit                  | Enterprise<br>y Managen | ment Gr          | upos                         |        |          |           |           | C        | Configuración 4  | *  | l           | <u>.</u>          | Inicio 🚓 Cerrar sesi<br>diai |
|------------------------------------|-------------------------|------------------|------------------------------|--------|----------|-----------|-----------|----------|------------------|----|-------------|-------------------|------------------------------|
| Administración                     | ^ A                     | Agrupaciones > G | R-AdminBOG                   |        |          |           | C子 - Bus  |          |                  |    | Q           | Ordenar por: Norr | nbre 👻                       |
| CMDB                               |                         | Agrupaciones     | 9                            | GR-Adr | ninBOG   |           |           |          |                  |    |             |                   | Agregar Dispositivo          |
| Correo                             |                         | 🕂 Agregar        | nuevo árbol                  | -      | Android  | lavier611 | 0         |          | Androidklauss397 | 0  |             | MotoG7 10         | 0                            |
| LDAP                               | E                       | A Ad             | dministrators                | IJ     | ARANDAV  | avier     | Ŭ         |          | ARANDA\klauss    | 0  | L           | ARANDA\admin      | POP                          |
| Usuarios                           | 1                       | h D              | ispositivosADD               |        | Samsun   | q13       | 0         |          |                  |    |             |                   |                              |
| Grupos                             | 181                     | <b>^ ሐ</b> Di    | spositivosBOG                | u      | ARANDA\d | iana      |           |          |                  |    |             |                   |                              |
| Grupos dinámicos                   | 4                       | 191<br>191       | BOGGroup                     |        |          |           |           |          |                  |    |             |                   |                              |
| Actividad de<br>consola            | *                       | 101              | BOGActual                    |        |          |           |           |          |                  |    |             |                   |                              |
| Licenciamiento                     |                         | 191              | BOGUltVer                    |        |          |           |           |          |                  |    |             |                   |                              |
| Autenticación otros<br>proveedores | 0                       | 191<br>191       | Dispositivos_iOS<br>BOGGrupo |        |          |           |           |          |                  |    |             |                   |                              |
| Preferencias                       | ~                       | ሐ                | R-AdminBARR                  |        |          |           |           |          |                  |    |             |                   |                              |
|                                    |                         | <b>^ሐ</b> GR     | R-AdminBOG  🕀 🛇 🕻            |        |          |           |           |          |                  |    |             |                   |                              |
|                                    |                         |                  |                              |        |          |           |           |          |                  |    |             |                   |                              |
| Annunariones > CD-Add              | minBOG                  |                  |                              |        |          |           |           | -        |                  |    | 0           | Ordenar por       |                              |
| Agrupaciones                       | iniboo                  | GR-Ad            | minBOG                       |        |          |           |           | - Cuscar |                  |    | 4           | 1.10              | Agregar Dispositivo          |
| Agregar nuevo                      | árbol                   |                  | Androidklauss 397            |        | 0        |           | diana625  |          | 0                |    | MotoG7_1    | 0                 | 0                            |
| Admin                              | istrators               |                  | ARANDA\klauss                |        |          | La ARA    | NDA\diana |          |                  | ω, | RANDA\adm   | ninPOP            |                              |
| h Dispo                            | sitivosADD              | п                | Nokia_10                     |        | 0        | Sar       | msung13   |          | 0                | п  | Klaomy_1    | 0                 | 0                            |
| h Dispo                            | sitivosBOG              |                  | ARANDA\AdminBOG              |        |          | ARA       | NDA\diana |          |                  |    | \RANDA\/Adn | ninBOG            |                              |
| A GR-Ad                            |                         | 6                |                              |        |          |           |           |          |                  |    |             |                   |                              |
| tột GR                             | USME                    | 7                |                              |        |          |           |           |          |                  |    |             |                   |                              |
| f GR-Ad                            | IminMED                 |                  |                              |        |          |           |           |          |                  |    |             |                   |                              |

3- Asociación por dispositivo: Se asocia directamente el dispositivo al grupo.

| Agrupaciones > GR-AdminBOG > GR_USME |                     |   | 🕞 💌 Buscar disposit |   | Q            | Ordenar por: Nombre 👻 |
|--------------------------------------|---------------------|---|---------------------|---|--------------|-----------------------|
| Agrupaciones S                       | GR_USME             |   |                     |   |              | Agregar Dispositivo   |
| 🕂 Agregar nuevo árbol                | Buscar dispositivos |   |                     |   |              | ×                     |
| Administrators                       | L mig               |   |                     |   |              | Buscar                |
| h DispositivosADD                    | Dispositivos        |   |                     |   |              |                       |
| A DispositivosBOG                    | Androidklauss397    | 0 | P Nokia 10          | 0 | T Xiaomy 10  | 0                     |
| h GR-AdminBARR                       | ARANDA\klauss       | Ŭ | ARANDA\AdminBOG     | 0 | ARANDA\Admin | BOG                   |
| GR-AdminBOG                          |                     |   |                     |   |              |                       |
| d GR-AdminMED                        |                     |   |                     |   |              |                       |
| d GR-AdminMIX                        |                     |   |                     |   |              |                       |
| d GR-AdminPOP                        |                     |   |                     |   |              |                       |
| 🔥 GR-AdminRest                       |                     |   |                     |   |              |                       |

• Configuración a usuarios sin restricción:

Si el administador requiere que el usuario de consola visualice todos los dispositivos, se debe tener presente:

- 1. Al crear un grupo, el sistema automáticamente activa el rol "View Others Devices"
- 2. Al crear un usuario y asociar rol de administrador, asocia todos los roles para visualizar y realizar acciones.

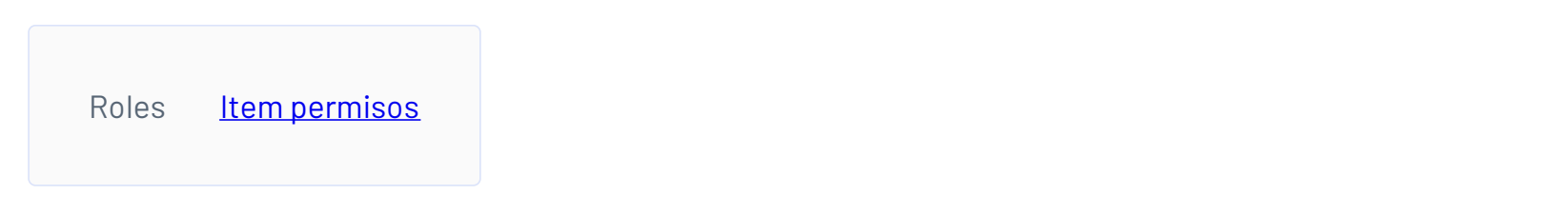

### Importación de usuarios

Ingrese a Usuarios y seleccione Importar

| Aranda Enterprise<br>Mobility Management | Usuarios | Configuración 🛠 | ے <mark>999</mark> | Inicio 🛨   Cerrar sesiór<br>ghernandez |
|------------------------------------------|----------|-----------------|--------------------|----------------------------------------|
|------------------------------------------|----------|-----------------|--------------------|----------------------------------------|

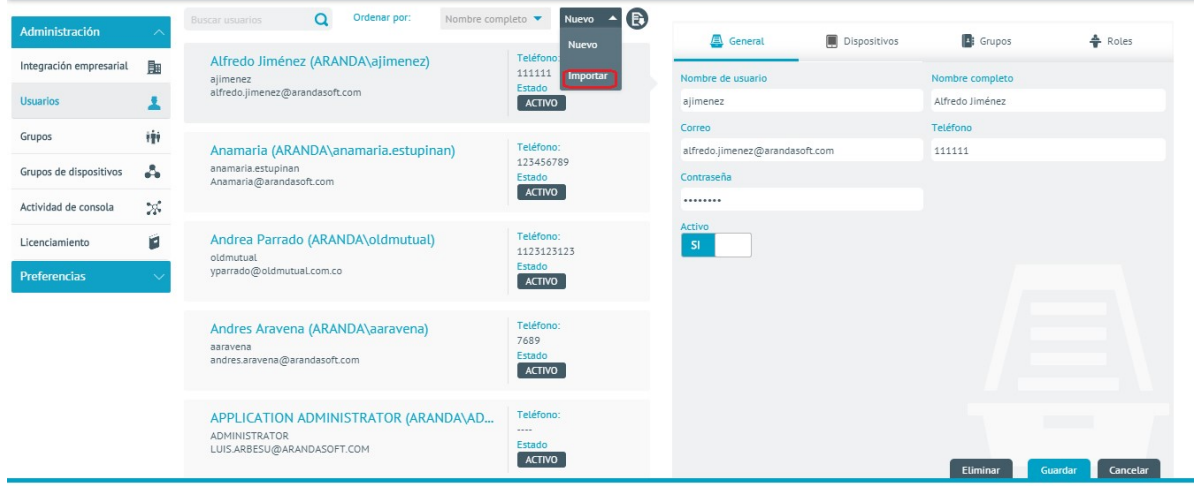

Ingrese y seleccione el nombre de usuario (los usuarios que ya se encuentran importados están acompañados de un recuadro en la imagen).

| Administración          | ~   | Suitor marker Q Ordenar por. Nombre com       | pieto 🔹 Importar 💌 🕃    | D imports                    |                    |
|-------------------------|-----|-----------------------------------------------|-------------------------|------------------------------|--------------------|
| Integración empresarial | Bu  | Alfredo Jiménez (ARANDA\ajimenez)<br>ajimenez | Telefono:<br>111111     | artesu                       | Validar            |
| Usuarios                |     | athedojimenez@arandasoft.com                  | ACTINO                  | Resultados para "arbesu"     |                    |
| Grupos                  | *8* | Anamaria (ARANDA\anamaria.estupinan)          | Teléfono:               | No se encontraron resultados | (growing)          |
| Grupos de dispositivos  | ~   | anamaria.estupinan<br>Anamaria@arandasoft.com | 123456789<br>Estado     |                              | URCALGED           |
| Actividad de consola    | 25  |                                               | ACTINO                  |                              |                    |
| Licenciamiento          |     | Andrea Parrado (ARANDA\oldmutual)             | Teléfono:<br>1123123123 |                              |                    |
| Preferencias            | ~   | урагтадо@oldmutual.com.co                     | ACTIVO                  |                              |                    |
|                         |     | Andres Aravena (ARANDA\aaravena)              | Teláfono:<br>7689       | No se han seleccionado u     | suarios a importar |
|                         |     | antivena<br>andres.aravena@arandasoft.com     | Estado<br>ACTIVO        |                              |                    |
|                         |     | APPLICATION ADMINISTRATOR (ARANDAVAD          | Teléfono.               |                              |                    |
|                         |     | ADMINISTRATOR<br>LUIS ARBESU@ARANDASOFT.COM   | Estado                  |                              |                    |

De clic en la opción **Importar.** 

| Aranda En<br>Mobility N | terpri:<br>Manag | se Usuarios<br>ement                                                                |                                      | Configuración e                   | *                      | Inicio 💼 Comunication<br>ghernandez |
|-------------------------|------------------|-------------------------------------------------------------------------------------|--------------------------------------|-----------------------------------|------------------------|-------------------------------------|
| Administración          |                  | Social assertion Q Ordenar por Monitore com                                         | nero 💌 Importar 💌 😨                  | B-                                | yora                   |                                     |
| Integración empresarial | Ba               | Alfredo Jiménez (ARANDA\ajimenez)<br>ajimenez                                       | Teléfono:<br>111111                  | Designed enter seen has a sharing |                        |                                     |
| Usuarios                | 1                | alfredo jimenez@arandasoft.com                                                      | ACTINO                               | Lorenze men ben teken generen.    |                        |                                     |
| Grupos                  | ***              | Anomaria (ARANDA) anomaria estudinan)                                               | Telefono                             |                                   |                        |                                     |
| Grupos de dispositivos  | ۸                | anamaria (socialization)<br>anamaria estupinan<br>Anamaria (Barandesoft.com         | 123456789<br>Estado                  |                                   |                        |                                     |
| Actividad de consola    | 26               |                                                                                     | ACTINO                               |                                   |                        |                                     |
| Licenciamiento          |                  | Andrea Parrado (ARANDA\oldmutual)                                                   | Teléfono.<br>1123123123              |                                   |                        |                                     |
| Preferencias            | ~                | уриггидо Фолотиция, сот со                                                          | ACTIVD                               |                                   |                        |                                     |
|                         |                  | Andres Aravena (ARANDA\aaravena)<br>aaravena<br>andesaavena@arandasoft.com          | Telifona<br>7689<br>Estado<br>ACTIVO | No se han seleccionad             | do usuarios a importar |                                     |
|                         |                  | APPLICATION ADMINISTRATOR (ARANDA)AD<br>Administrator<br>Luis Arbesugnaridasoft.com | Teléfono:<br>Estado<br>ACTIVO        |                                   |                        | ar Cancelar                         |

El usuario se importa exitosamente.

| Aranda En<br>Mobility N | terpr<br>⁄Ianaş | se Usuarios<br>gement                                                               |                                       | Configuración 🏶 🔒 🏪                      | Inicio 👚 i Cerrar sesión<br>ghernandez |
|-------------------------|-----------------|-------------------------------------------------------------------------------------|---------------------------------------|------------------------------------------|----------------------------------------|
| Administración          | ^               | Buscar usuarios Q Ordenar por: Nombre con                                           | npleto 👻 Importar 👻 🕞                 | 🕞 Importar                               |                                        |
| Integración empresarial |                 | Alfredo Jiménez (ARANDA\ajimenez)<br>aimenez                                        | Telefono:<br>111111                   | benetises entre see toreneries           | Malinter                               |
| Usuarios                | 1               | alfredo.jimenez@arandasoft.com                                                      | ACTIVO                                | Presione encer para puscar usuarios      | Vabuar                                 |
| Grupos                  | ŧġŧ             | Anamaria (ARANDA) anamaria estuninan)                                               | Teléfono:                             |                                          |                                        |
| Grupos de dispositivos  | 4               | anamaria.estupinan<br>Anamaria@arandasoft.com                                       | 123456789<br>Estado                   |                                          |                                        |
| Actividad de consola    | 28              |                                                                                     | ACTIVO                                |                                          |                                        |
| Licenciamiento          |                 | Andrea Parrado (ARANDA\oldmutual)                                                   | Teléfono:<br>1123123123               |                                          |                                        |
| Preferencias            | ~               | yparrado@oldmutual.com.co                                                           | ACTIVO                                |                                          |                                        |
|                         |                 | Andres Aravena (ARANDA\aaravena)<br>aaravena<br>andres aravena@arandasoft.com       | Teléfono:<br>7689<br>Estado<br>ACTIVO | No se han seleccionado usuarios a import | ar                                     |
|                         |                 | APPLICATION ADMINISTRATOR (ARANDA\AD<br>ADMINISTRATOR<br>LUIS ARBESU@ARANDASOFT.COM | Teléfono:<br>Estado<br>ACTIVO         | , in                                     | portar Cancelar                        |

### Estado de usuarios

Un usuario o grupo puede tener dos estados (Activo e inactivo), si el usuario o grupo se encuentra inactivo no tiene interacción con ningún proceso en AEMM.

Usuario inactivo: Si el usuario pertenece al Directorio Activo no es posible realizar cambios en el estado.

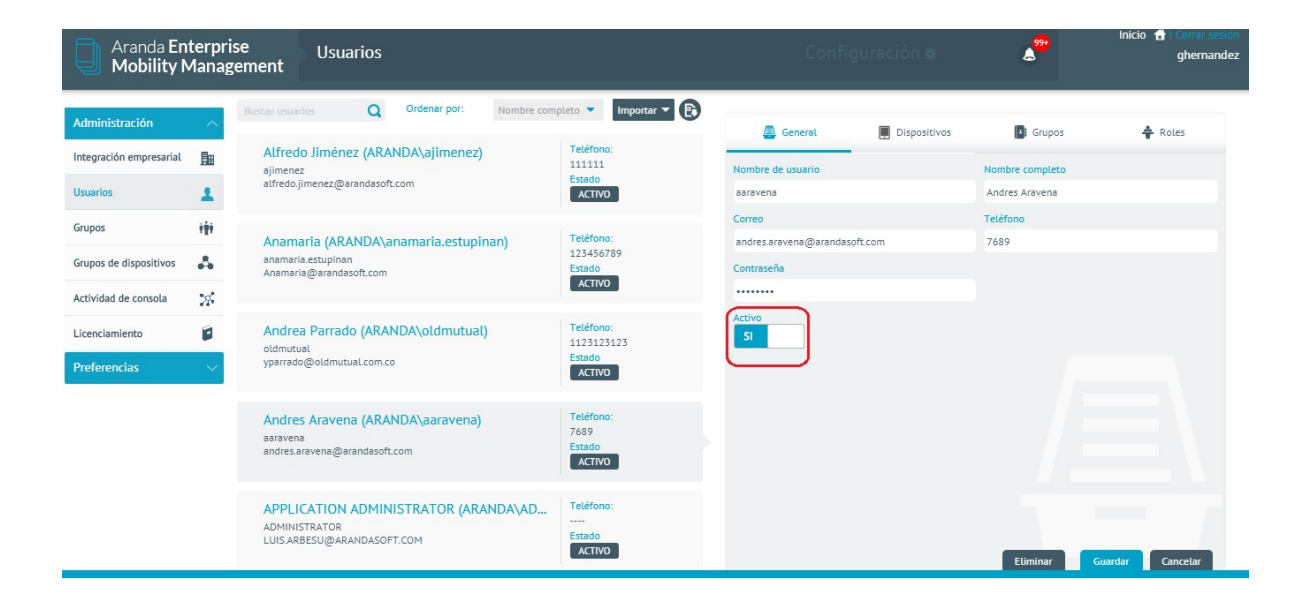

Si el usuario se obtiene como usuario local, podrá cambiar su estado.

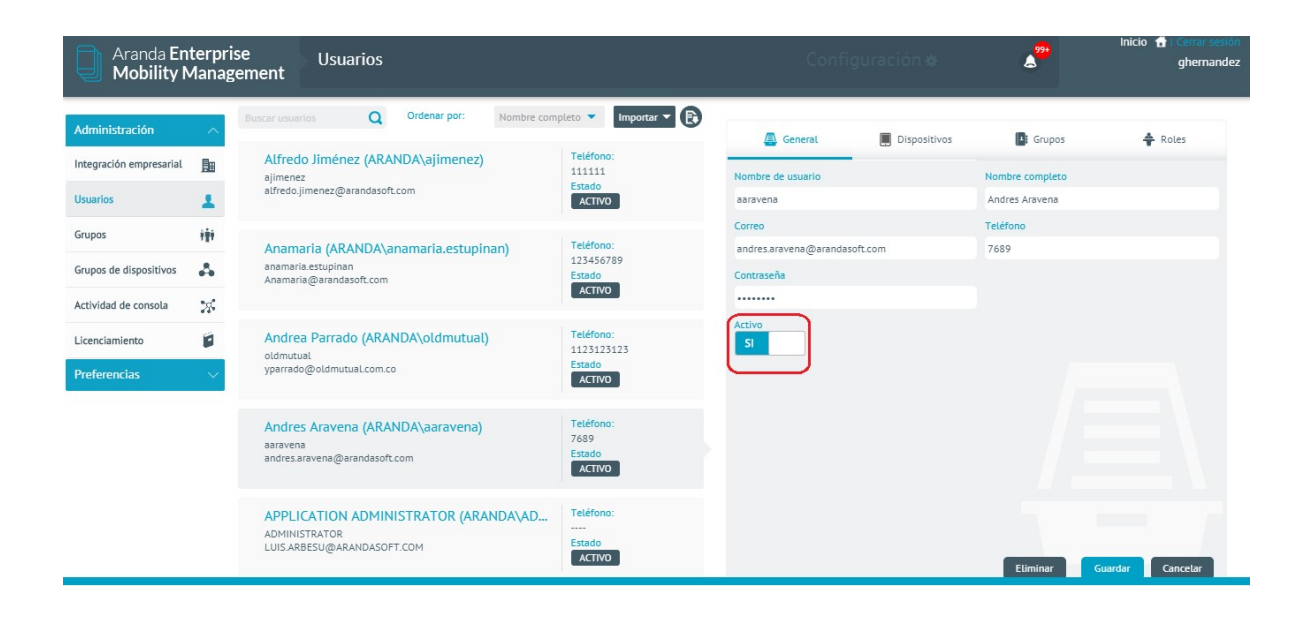

### Grupos

### Creación de Grupos

Los grupos de consola se crean como grupos locales y se hacen necesarios cuando estos no se obtienen del Directorio Activo, a este tipo de grupos se les es permitido realizar modificaciones a su información, así como también crear sub-grupos (Nodos) dentro de ellos, ya sean un grupo principal (Árbol) o Nodos. Dentro de estos grupos se pueden asociar usuarios y/o dispositivos.

Para crear un grupo, ingrese a la consola de inicio de AEMM, en la sección de Administración del menú principal, seleccione la opción Grupos. En la vista de información, en la sección de Agrupaciones haga clic en la opción Agregar nuevo árbol.

| Aranda Ent<br>Mobility M | terprise<br>Ianage | e<br>ment   | Grupos                 |       |                                                     |   |      | Configuración 🏶                                  |   | Anicio 🔒                                       | Cerrar sesión<br>ghernandez |
|--------------------------|--------------------|-------------|------------------------|-------|-----------------------------------------------------|---|------|--------------------------------------------------|---|------------------------------------------------|-----------------------------|
| Administración           | ~                  |             |                        |       |                                                     | _ |      |                                                  |   |                                                |                             |
| Integración empresarial  | <u>Bu</u>          | Agrupacione | es > Administrators    |       |                                                     | 1 | Busc | ar usuarios                                      | Q | Ordenar por: Nombre                            | •                           |
| Usuarios                 | 1                  | Agrupaci    | iones <                | Admin | istrators                                           |   |      |                                                  |   | Agrega                                         | ir usuario                  |
| Grupos                   | 111                | 🕂 Agi       | regar nuevo árbol      | 1     | /Aaravena<br>andres.aravena@arandasoft.com          | 0 | 1    | /ADMINISTRATOR                                   | 1 | /Ajimenez<br>alfredo.jimenez@arandasoft.com    |                             |
| Grupos dinámicos         | Δ.                 | 6           | h Administrators 🕀 🛇 🖨 |       |                                                     | • |      | 0                                                |   |                                                | •                           |
| Actividad de consola     | 28                 | 6           | h Aranda MDM           | 1     | /Carlos                                             | 0 | 1    | /Carlos.Gualdron                                 | 1 | /Carol.Bustos                                  | 0                           |
| Licenciamiento           |                    |             | h WBCAST MDM           |       |                                                     | U |      | U                                                |   |                                                | U                           |
| Preferencias             | ~                  |             |                        | 1     | /Daniel.Jaramillo<br>daniel.jaramillo@arandasoft.co | 0 | 1    | /Diego.Rincon (S)<br>diego.rincon@arandasoft.com | 1 | /Drincon<br>diego.rincon@arandasoft.com        | 0                           |
|                          |                    |             |                        | 1     | <b>/Dzipa</b><br>danieLzipa@arandasoft.com          | 0 | 1    | /Esteban.Arango                                  | 1 | /Ghernandez<br>german.hernandez@arandasoft     |                             |
|                          |                    |             |                        | 1     | <b>/Jamil</b><br>javier.amil@arandasoft.com         | 0 | 1    | /Juan.Acosta (S)<br>juan.acosta@arandasoft.com   | 1 | <b>/Jvargas</b><br>jorge.vargas@arandasoft.com | 0                           |

Ingrese la información requerida, si desea puede asociarles roles a los grupos o si no, lo puede hacer posteriormente.

Para tener más detalles de los roles Ver *Descripción de los distintos tipos de Roles*.

- Device Manager.
- Device Reader.
- Policy Managers.
- Policy Editor.
- Policy Reader.
- Ruleset Manager.
- AppCatalog Manager.
- Content Manager.
- Plan Manager.
- Settings Manager.
- Administrator.
- View Others Devices.

| Aranda En<br>Mobility N                   | terpri:<br>⁄Ianag | se Grupos<br>ement                         |                          |                                     |   | Config                            | uración 🏶                                       | \$ <mark>**</mark>       | Inicio 🔂 Cer<br>gh      | rar sesión<br>ernandez |
|-------------------------------------------|-------------------|--------------------------------------------|--------------------------|-------------------------------------|---|-----------------------------------|-------------------------------------------------|--------------------------|-------------------------|------------------------|
| Administración<br>Integración empresarial | ^<br><u>1</u>     | Agrupaciones > Administrators Agrupaciones | Administrators           |                                     | 1 | Buscar usuarios                   | C                                               | Q Ordenar po             | r: Nombre<br>Agregar us | uario                  |
| Grupos                                    | *<br>111          | + Agregar nuevo árbol                      |                          | Nombre nodo raíz<br>Insertar nombre |   |                                   | Seleccionar roles para grupo<br>Seleccionar rol | 0                        | •                       | ×                      |
| Grupos de dispositivos                    | 4                 | Aranda MDM                                 | Nuevo                    | Descripción                         |   |                                   | Administrator                                   |                          | -                       |                        |
| Actividad de consola<br>Licenciamiento    | *                 | H WBCAST MDM                               | árbol                    |                                     |   |                                   | App Catalog Manager                             | ator                     | Guarda                  | ar                     |
| Preferencias                              | ~                 |                                            | Aarave<br>andres.ara     | <b>na</b><br>vena@arandasoft.com    | 0 | ADMINISTRA<br>LUIS.ARBESU@AR      | AQMAdmin<br>AQMSpecialist                       |                          | soft.com                | 0                      |
|                                           |                   |                                            | /Carlos<br>carlos@ar     | anda.com                            | 0 | /Carlos.Guald carlos.gualdron@    | AQMUser<br>CMManager<br>CMPublisher             |                          | .com                    | 0                      |
|                                           |                   |                                            | A /Daniel<br>daniel.jara | Jaramillo<br>Imillo@arandasoft.co   | 0 | /Diego.Rincon<br>diego.rincon@ara | n 🔕<br>indasoft.com 🗊                           | /Drincon<br>diego.rincon | @arandasoft.com         | 0                      |
|                                           |                   |                                            |                          |                                     |   |                                   |                                                 |                          | 20 regi                 |                        |

### Seleccione Guardar.

| Aranda En<br>Mobility N                                                                                                    | terpri<br>⁄lanag                                                                                                    | ise<br>gement                                          | Grupos                                                                                                    |            | Configuración 🏶                             | \$ <sup>99+</sup> | Inicio 🔂 Cerrar sesión<br>ghernandez |
|----------------------------------------------------------------------------------------------------|----------------------------------------------------------------------------------------------------|--------------------------------------------------------|----------------------------------------------------------------------------------------------------|------------|---------------------------------------------|-------------------|--------------------------------------|
| Administración Integración empresarial Usuarios Grupos Grupos de dispositivos Actividad de consola Licenciamiento Preferencias | <ul> <li>▲</li> <li>●</li> <li>●</li> <li></li></ul> | Agrupacion<br>Agrupac<br>Agrupac<br>Agrupac<br>Agrupac | tes> WBCAST MDM<br>clones ③<br>greger nuevo árbol<br>♣ Administrators<br>♣ Aranda MDM<br>♣ WBCAST MDM ● ③ ④<br>∰ Partners<br>∰ Clientes | WBCAST MDM | Recorresord<br>No se encontraron resultados | Q Orde            | mar por: Nombre                      |
|                                                                                                    |                                                                                                    | _                                                      |                                                                                                    |            |                                             |                   | O registro(s)                        |

Para la creación de un sub-grupo (Nodo) debe ubicarse en el grupo que lo va a contener y dar clic en Agregar agrupación.

| Aranda Er<br>Mobility                                                                                                    | iterpr<br>Manaj                                        | ise Grupos<br>gement      |            | Configuración e                             | *           | Inicio 👩 Conternandez<br>ghermandez |
|----------------------------------------------------------------------------------------------------|--------------------------------------------------------|---------------------------|------------|---------------------------------------------|-------------|-------------------------------------|
| Administración<br>Integración empresarial<br>Utxuarios<br>Grupos de dispositivos<br>Actividad de consola<br>Licenciamiento<br>Preferencias | <ul> <li>▲</li> <li>▲</li> <li>∞</li> <li>Ø</li> </ul> | Agrupaciones > WBCAST MDM | WBCAST MDM | Rear matrix<br>No se encontraron resultados | Q Ordenar p | Arreger (countie                    |
|                                                                                                    |                                                        |                           |            |                                             |             | 0 registre())                       |

Ingrese la información requerida.

| Aranda En<br>Mobility N | terpri<br>1anag | se Grupos<br>ement       |            | Configuración & |   | 999 Inicio 1        | ghernandez       |
|-------------------------|-----------------|--------------------------|------------|-----------------|---|---------------------|------------------|
| Administración          | ^               | Annuaciones > WRCAST MDM |            |                 | 0 | Ordenar por: Nombre |                  |
| Integración empresarial |                 | Agnupaciones             | WBCAST MDM |                 | ų | An                  | egar usuario     |
| Usuaries                |                 | Agrupaciones             |            |                 |   | ( Ag                | -garation of the |

| 0500105                | -      | 🕂 Agregar nuevo árbol |              | Nombre de la agrupación      | Seleccionar roles para grupo 🔞 | ×             |
|------------------------|--------|-----------------------|--------------|------------------------------|--------------------------------|---------------|
| Grupos                 | 111    | Administrators        | iČi          | Nombre de la agrupación      | Seleccionar rol                | -             |
| Grupos de dispositivos | 4      | 🔥 Aranda MDM          | ILI          | Descripción                  |                                |               |
| Actividad de consola   | 28     | へ 赤 WBCAST MDM 🕂 🏵 🖨  | Agrupaciones |                              |                                | Guardar       |
| Licenciamiento         |        | Partners<br>Clientes  |              |                              |                                |               |
| Preferencias           | $\sim$ | 10                    |              |                              |                                |               |
|                        |        |                       |              |                              |                                |               |
|                        |        |                       |              |                              |                                |               |
|                        |        |                       |              |                              |                                |               |
|                        |        |                       |              |                              |                                |               |
|                        |        |                       |              | No se encontraron resultados |                                |               |
|                        |        |                       |              |                              |                                | 0 registro(s) |

Ahora de clic en **guardar**.

| Aranda En<br>Mobility N                                                                                                    | terpri<br>⁄lanag                                                                                                    | se Grupos<br>ement                                 |        | Configuración 🌣 |   | <b>A</b> <sup>29</sup> | Inicio 者 l Cerrar sesión<br>ghernandez |
|----------------------------------------------------------------------------------------------------|----------------------------------------------------------------------------------------------------|----------------------------------------------------|--------|-----------------|---|------------------------|----------------------------------------|
| Administración<br>Integración empresarial<br>Usuarios<br>Grupos<br>Grupos de dispositivos<br>Actividad de consola<br>Licenciamiento<br>Preferencias | ▲<br>量 ★ ★ | Agrupaciones > WBCAST MDM > Prueba<br>Agrupaciones | Prueba | Autor usuarios  | Q | Ordenar por: N         | ombre                                  |

### Agregar usuarios a un grupo

Si desea asociar un usuario a un grupo de clic en Usuarios en el selector y luego de clic en Agregar usuario.

| Aranda En<br>Mobility N                                                                                                    | terpri<br>⁄Ianag | ise Grupos<br>gement                                                                                                    |            | Configuración 🕸 | ۵ <mark>99</mark> + | Inicio 😭 i Cerrar sesión<br>ghernandez |
|----------------------------------------------------------------------------------------------------|------------------|----------------------------------------------------------------------------------------------------|------------|-----------------|---------------------|----------------------------------------|
| Administración<br>Integración empresarial<br>Usuarios<br>Grupos de dispositivos<br>Actividad de consola<br>Licenciamiento<br>Preferencias |                  | Agrupaciones > WBCAST MDM          Agrupaciones       Image: Comparison of the comparison of the comparison | WBCAST MDM | Bucar usuarios  | Q Ord               | enar por: Nombre                       |

Ingrese los criterios de búsqueda y haga clic en Buscar.

| Aranda En<br>Mobility N                   | terpri<br>⁄Ianag | se Grupos<br>ement            |                               | Configuración 🏶 | 4 <sup>99+</sup>  | nicio 🖶 l Cerrar sesión<br>ghernandez |
|-------------------------------------------|------------------|-------------------------------|-------------------------------|-----------------|-------------------|---------------------------------------|
| Administración<br>Integración empresarial | ^<br>            | Agrupaciones > Administrators | Administrators                |                 | Ordenar por: Nomi | bre 🔻                                 |
| Usuarios                                  | 1                | Agrupaciones                  | Aaravena                      |                 |                   | Agregar usuario                       |
| Grupos                                    | 111              | 🔥 Administrators 🕂 🛇 🖨        | andres.aravena@arandasoft.com |                 |                   |                                       |
| Grupos de dispositivos                    | 4                | ヘ 品 Aranda MDM                |                               |                 |                   |                                       |
| Actividad de consola                      | 28               | Comercial                     |                               |                 |                   |                                       |
| Licenciamiento                            |                  |                               |                               |                 |                   |                                       |
| Preferencias                              | ~                | Clientes                      |                               |                 |                   |                                       |

Seleccione los usuarios que desea agregar y luego de clic en Agregar.

| Aranda En<br>Mobility N | terpri<br>⁄lanag | ise Grupos<br>gement          | Configuración 🏶             | ۵   | Inicio 🖶   Cerrar sesió<br>ghernande |
|-------------------------|------------------|-------------------------------|-----------------------------|-----|--------------------------------------|
| Administración          | ^                | Agrupaciones > Administrators | 💄 💌 arbesu                  | Q ° | rdenar por: Nombre                   |
| Integración empresarial |                  | Agrupaciones <                | Administrators              |     | Agregar usuario                      |
| Usuarios                | +                | + Agregar nuevo árbol         | /ADMINISTRATOR     /Larbesu |     |                                      |
| Grupos                  | 191              | 🔥 Administrators 🕂 🛇 🖨        | LUIS.ARBESU@ARANDASOFT.C    |     |                                      |
| Grupos de dispositivos  | 4                | ヘ ሐ Aranda MDM                |                             |     |                                      |
| Actividad de consola    | 26               | Comercial                     |                             |     |                                      |
| Licenciamiento          |                  | Preventa y Proyectos          |                             |     |                                      |

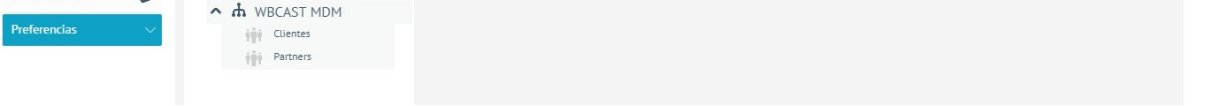

### Agregar dispositivos a un grupo

Para asociar un dispositivo a un grupo debe escoger Dispositivos en el selector y luego dar clic en Agregar dispositivo.

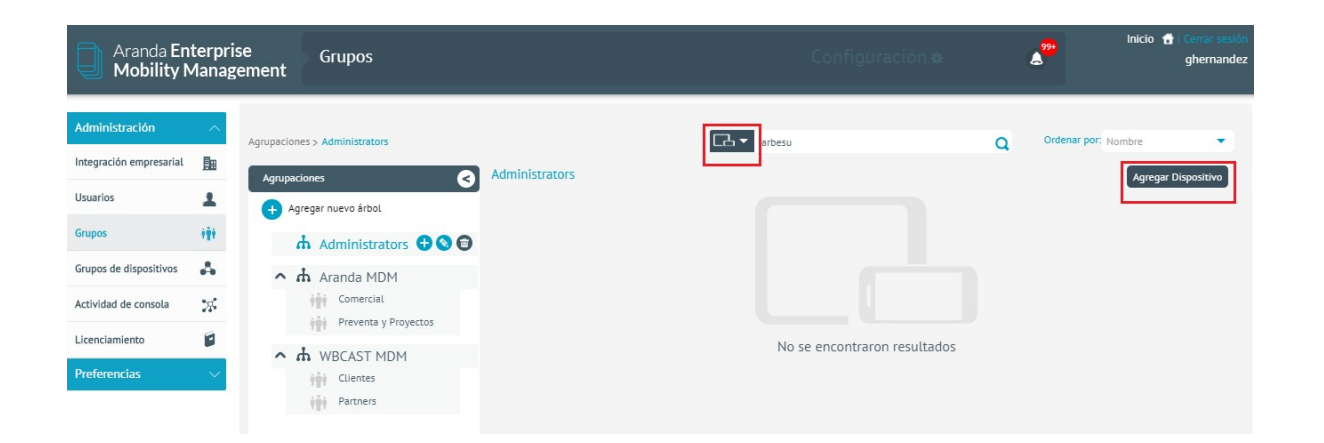

Ingrese los criterios de búsqueda y de clic en Buscar.

| Aranda Ente<br>Mobility M                                                                                                    | erpris<br>anag | se Grupos<br>ement                                                                                                    |            |   | Configuración | ÷. | ۵      | Inicio             | 🖶 i Cerrar sesiór<br>ghernandez |
|----------------------------------------------------------------------------------------------------|----------------|----------------------------------------------------------------------------------------------------|------------|---|---------------|----|--------|--------------------|---------------------------------|
| Administración Integración empresarial Usuarios Grupos Grupos de dispositivos Actividad de consola Licenciamiento Preferencias | ▲ Ⅲ            | Agrupaciones > Aranda MDM          Agrupaciones       ♦         Image: Agregar nuevo árbol       Image: Agregar nuevo árbol         Image: Agregar nuevo árbol       Image: Agregar nuevo árbol         Image: Agregar nuevo árbol       Image: Agregarbol     < | Aranda MDM | õ | Arbesu        | 0  | ۹<br>۹ | rdenar por: Nombre | ar Dispositivo                  |

Seleccione los dispositivos que desea agregar y de clic en Agregar.

| Aranda En<br>Mobility N                   | terpris<br>⁄lanag | se Grupos<br>ement                |            | Configuración 🏶              |   | s <sup>999</sup>  | cio 💼 l Cerrar sesio<br>ghernando |
|-------------------------------------------|-------------------|-----------------------------------|------------|------------------------------|---|-------------------|-----------------------------------|
| Administración<br>Integración empresarial | ^<br>B            | Agrupaciones > WBCAST MDM         |            | android                      | ٩ | Ordenar por: Tipo | •                                 |
| Usuarios                                  | 1                 | Agrupaciones <                    | WBCAST MDM |                              |   |                   | gregar Dispositivo                |
| Grupos                                    |                   | Administrators                    |            |                              |   |                   |                                   |
| Grupos de dispositivos                    | -                 | ヘ ホ Aranda MDM                    |            |                              |   |                   |                                   |
| Actividad de consola                      | 25                | Comercial<br>Preventa y Proyectos |            |                              |   |                   |                                   |
| Licenciamiento                            |                   | ∧ ₼ WBCAST MDM ⊕ 🌚 🖨              |            | No se encontraron resultados |   |                   |                                   |
| Preferencias                              | ¥.                | Clientes<br>Partners              |            |                              |   |                   |                                   |
|                                           |                   |                                   |            |                              |   |                   |                                   |

### Permisos de Visualización segmentados por grupos

De acuerdo al control de acceso configurado (como un elemento de seguridad) que otorga quién tiene permiso para acceder a determinados dispostivos, segmentando así los datos según su necesidad. A continuación se da ejemplo del permiso de visualización en el del módulo "Dispositivos", sección "listado de dispositivos", donde se puede visualizar con y sin restricción en la información:

Visualización del módulo devices con restricción

El Administrador de consola otorga al usuario AdminBog (administrador Bogotá), visualización de todos los módulos, permitiendo visualizar los dispositivos y grupos que configuró; en este caso solo los de Bogotá (Ver <u>Configuración de</u> <u>View Other Devices</u>. Así, el usuario AdminBog solo podrá administrar y gestionar los dispositivos en los que tiene permiso:

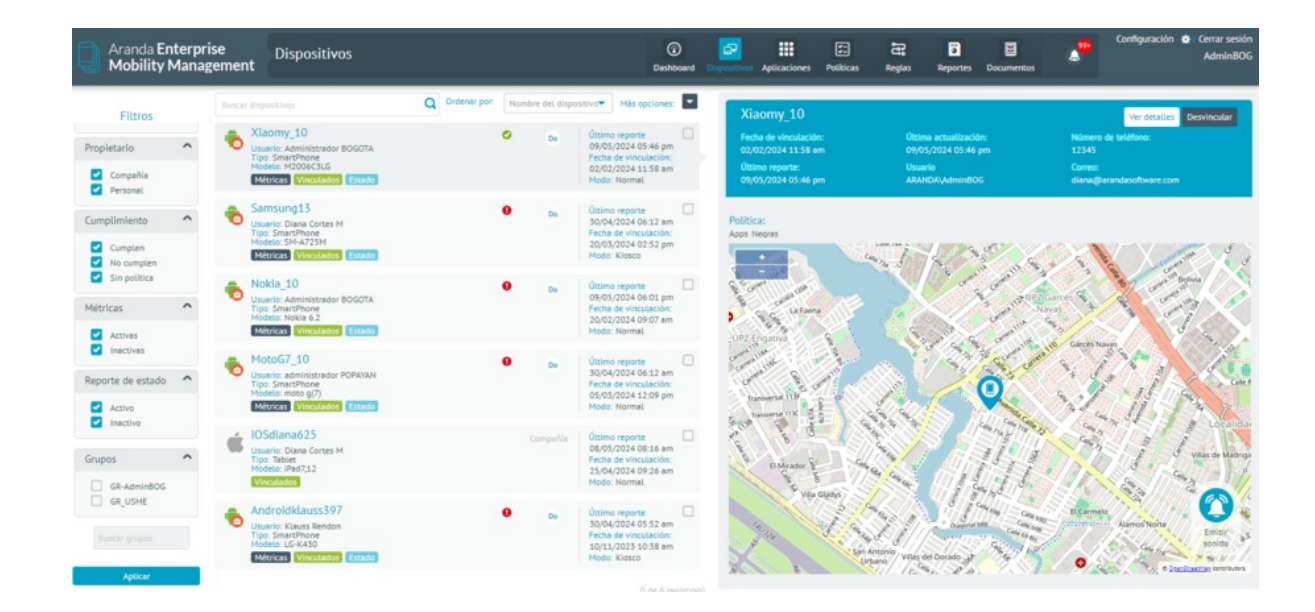

En la imagen anterior se observa que en el listado de dispositivos el usuario AdminBog, visualiza los dispositivos y grupo a los cuales tiene acceso.

• Como cambiar de usuario a un dispositivo: (Ver *<u>Usuarios responsables</u>)* 

| on a constante de la constante de la constante | x>   📒   | 🗄   🕽   🎝   Ø                                                                                                    | a   a   a                                                                                                    | <b>)</b>   O   O,        | 6            | ▲   🗋   👫   ≻                                                                                                    | 🧕 × 📀                                                                                                    | + •                               |
|----------------------------------------------------------------------------------------------------|----------|----------------------------------------------------------------------------------------------------|----------------------------------------------------------------------------------------------------|--------------------------|--------------|----------------------------------------------------------------------------------------------------|----------------------------------------------------------------------------------------------------|-----------------------------------|
| 🗧 🗧 😂 aemmdev01.arandasoft.com/AMDM/Pages/AMDM/Default.aspx#devices/enrolled/device/4 🛛 🗠 🔩 📩 🗋   💽 Error :                                                                                                    |          |                                                                                                    |                                                                                                    |                          |              |                                                                                                    |                                                                                                    |                                   |
| Aranda Enterprise<br>Mobility Management                                                                                                    |          |                                                                                                    | (i)<br>Dashboard                                                                                                    | Dispositivos Aplicacione | es Políticas | द्भः 🗟 📴<br>Reglas Reportes Documen                                                                                                    | stos Confi                                                                                                    | guración 🏘 Cerrar sesión<br>diana |
| Kitomy_10     Simuthture     Maintaine     Maintaine       | Hardware | General<br>ME(/MEI):<br>UDIO:<br>Modela:<br>Fakricant:<br>Arquitectura del procesador:<br>Anaccanaliento arterno tatal:<br>Manaccanaliento arterno tatal:<br>Menoria (MA total:<br>Seriores:<br>Serial: | Actividad<br>862317058651881<br>862317058651881<br>862317058651881<br>8470066216<br>Attorne<br>Attorne<br>Attorne<br>470066216<br>amydl<br>22.768<br>08<br>1.768<br>18Q4PB5KDQCU4X8Q | Aplicaciones             | Red          | Ubiración<br>En reaming:<br>Dirección MAC Wi-Fi:<br>Dirección MAC Wi-Fi:<br>Dirección MAC Butteroth:<br>MCC actual:<br>Datos por roaming habilitados:<br>SSD:<br>Idemtificador de red Wi-Fi:<br>SSDs dispentible; | Consume<br>faise<br>fc:1999b:23a:88<br>02:00:00:00:00:00<br>co<br>true<br>"7:AMLLA CORTES_2.4G.ETL<br>192:168:5:103 | r                                 |
|                                                                                                    | Software | Sistema operativo:<br>Versión de compliado:<br>Versión SD:<br>Versión del agente MDM:<br>Tipo de agente:                                                                                                | Android<br>QP1A.190711.020<br>10<br>v 9.30.1.0<br>Generic Agent                                                                                                    |                          | Estado       | ¿Està rocteado?:<br>Nive de bateria:<br>Idona del dispositivo:<br>Fecha del dispositivo:<br>Almacenamiento disposibile:<br>Almacenamiento externo disposibile:<br>Memoria RAM disponible:                         | no<br>100%<br>español<br>30 de Aoril de 2024 18:50<br>18:68<br>08<br>767.9448                                       |                                   |

Ver detalle:

| úmero: 10                                |                |
|------------------------------------------|----------------|
| Información general                      | Acciones       |
| 1 Usuario responsable                    |                |
| Asigne el usuario responsable de est     | te dispositivo |
|                                          |                |
| diana                                    | Q              |
| diana<br>Aplicar configuración de grupos | Q              |
| diana<br>Aplicar configuración de grupos | Q              |
| diana<br>Aplicar configuración de grupos | Q<br>NO        |

Por otro lado, el usuario AdminBog podrá ver todos los grupos creados en la consola y solo podrá gestionar los grupos de los que tiene permiso. Si no tiene el permiso, no podrá ver las opciones agregar, editar y eliminar.

| 🏐 🕅 🗖   🗋 Grupos   Ara                 | nda Enterprise Mobil 🗴 📮 Aranda Enterprise Mobility Mana 🗴 🕂            |                  |                    | - 0 ×                       |
|----------------------------------------|-------------------------------------------------------------------------|------------------|--------------------|-----------------------------|
| ← C ⊡ https://aemm                     | dev01.arandasoft.com/AMDM/Pages/AMDM/Default.aspx#settings/staticgroups | ₽ A <sup>N</sup> | 🗘 ወ 🕼              | 🖻 🗞 … 🏹                     |
| Aranda Enterprise<br>Mobility Manageme | Groups                                                                  | Settings 🏘       | ۵ <mark>991</mark> | Home 🛨 Sign out<br>AdminBOG |
|                                        |                                                                         |                  |                    |                             |

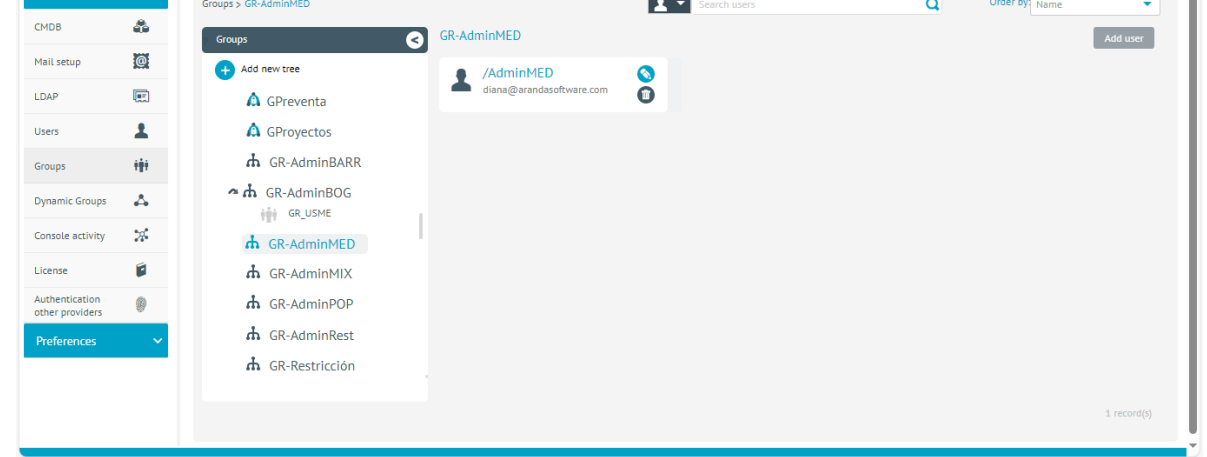

Visualización del módulo devices sin restricción

El Administrador de consola otorga al usuario diana, visualización de todos los módulos y toda la data (información de los dispositivos), es decir puede ver todos los dispositivos vinculados en consola-
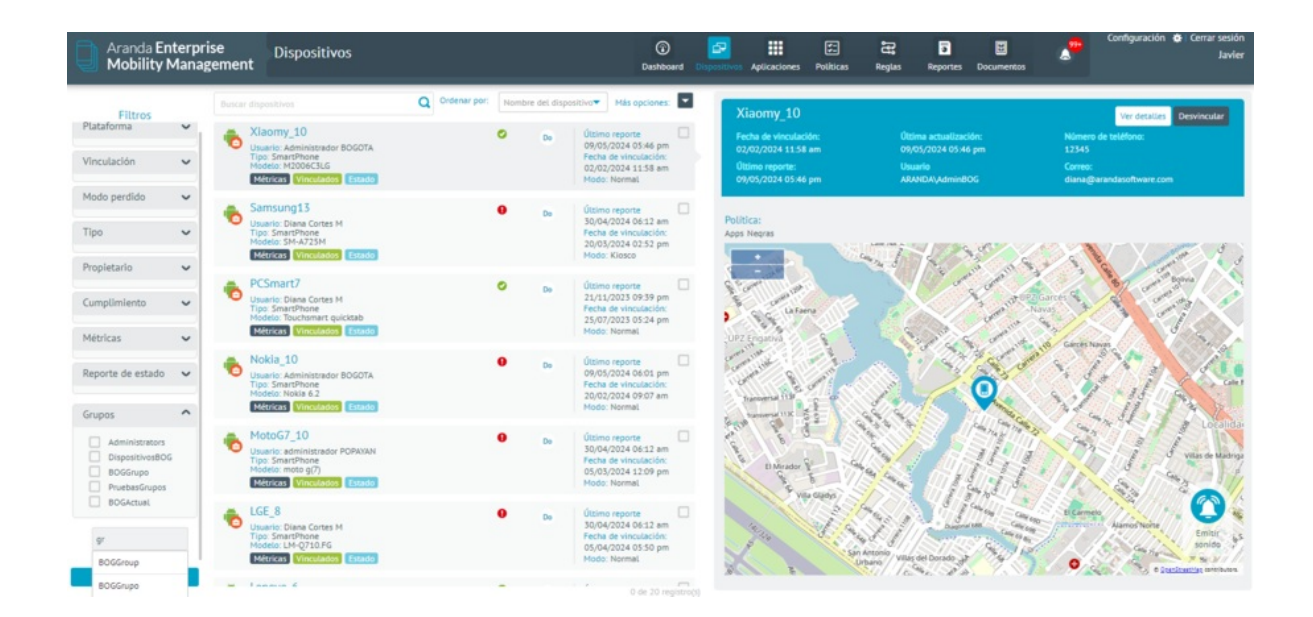

#### ₽ Nota:

Si un usuario se encuentra asociado en múltiples grupos y el grupo tiene activo el rol**View Other Devices**, se dará prioridad a este rol y el usuario podrá navegar sin ningún tipo de restricción. No se recomienda implementar configuraciones hibridas.

La segmentación de datos tiene la excepción en el módulo DashBoard, ya que muestra la información global de la consola.

# **Grupos Dinámicos**

En muchos casos se requiere enviar un comando a muchos móviles que comparten una o varias condiciones específicas. Estas condiciones pueden ser variables o fijas por dispositivo. En estos casos los grupos dinámicos proveen un mecanismo para agrupar por una o varias condiciones.

Estos grupos son totalmente dinámicos, es decir, de acuerdo a las condiciones configuradas el sistema agrupa a los dispositivos. Se debe tener presente que los dispositivos móviles pueden dejar de pertenecer al grupo si cambian una condición, por ejemplo, si a un móvil que sea de la compañía se le cambia el tipo de propiedad, automáticamente deja de pertenecer a los grupos que solo incluyan móviles de la compañía. Los grupos dinámicos pueden ser usados al desplegar políticas o conjuntos de reglas.

El administrador debe ingresar a la consola de inicio de AEMM, en la sección de **Administración** del menú principal, seleccione la opción **Grupos dinámicos**.

En la vista de información podrá visualizar un listado con los registros de grupos creados.

| 🗱 🔾 Aranda Enterp           | rise Mobility Management                            |                              |            | DM                     |
|-----------------------------|-----------------------------------------------------|------------------------------|------------|------------------------|
|                             | Dynamic Groups     Create and manage dynamic groups |                              |            |                        |
|                             | Q. Script Norma                                     |                              |            | NEW                    |
| III Mobiles V               | Group name                                          | Description ~                | Users      | Creation date          |
| Directory Service           | OR-PushIOS                                          | Push IOS grupo dinamica      | 2 Usuarios | 27/03/2025 10:20:06 am |
| External     authentication | Grupo prueba                                        | Grupo para probar la edición | 1 Usuarios | 20/01/2023 09:58:33 am |
| Mall server                 |                                                     |                              |            |                        |
| Event<br>management         |                                                     |                              |            |                        |
| <ol> <li>Scripts</li> </ol> |                                                     |                              |            |                        |
| Ø Dynamic groups            |                                                     |                              |            |                        |

# Creación de Grupos Dinámicos

El administrador debe seleccionar el botón Nuevo, el sistema muestra el formulario para la creación del grupo y podrá

configurar la información básica. Los datos para registrar son los siguientes:

- Nombre
- Descripción

En la pestaña **Configuración** ingrese las condiciones de pertenencia al grupo relacionadas con el móvil. Se puede filtrar por:

- Responsable de dispositivo: Tipo de propiedad (Compañía o Usuario)
- Tipo (Smartphone o Tablet)
- Plataforma (iOS o Android)
- Versión del sistema operativo
- Fabricante

▷ Nota: - Todas las condiciones que se especifiquen deben ser cumplidas para que el móvil pertenezca al grupo.

| 🗍 Aranda Enterpr           | rise Mobility Management                 |               |                                        |   |          | D |
|----------------------------|------------------------------------------|---------------|----------------------------------------|---|----------|---|
| Return                     | Create and manage dynamic groups         |               |                                        |   |          |   |
| Mobiles V                  | Service name                             | Des           | oription<br>monic group description    |   | State    |   |
| External<br>authentication | Configuration Use                        | rs and Groups |                                        |   |          |   |
| Mall server                | Complete all information for this group. |               | Tuna                                   |   | Platform |   |
| Event<br>management        | Select                                   | ~             | Select                                 | ~ | Select   | ~ |
| Scripts                    | Operating system version                 |               | Manufacturer                           |   |          |   |
| Ø Dynamic groups           | Select                                   | ~             | Select<br>Search                       | ^ |          |   |
|                            |                                          |               | Select all<br>asus<br>Bluebird<br>Droi |   |          |   |
|                            |                                          |               | Google<br>HMD Global<br>HUAWEI         |   |          |   |
|                            |                                          |               | LENOVO                                 |   |          |   |
|                            |                                          |               | Malata<br>matarola                     |   |          |   |

Como alternativa el administrador puede seleccionar la pestaña **Usuarios y grupos**, en está puede asociar los usuarios, para que pertenezcan al grupo. Se pueden escoger diferentes usuarios o grupos de usuarios para conformar la condición.

| Return                                           | Dynamic Groups Create and manage dynamic groups                                                                |                                 |
|--------------------------------------------------|----------------------------------------------------------------------------------------------------|---------------------------------|
| Mobiles 🗸                                        | G Service name Description State<br>GR-PushIOS PushIOS grupo dinamica Active                                   | 8                               |
| External<br>authentication     Mail server       | Configuration Users and Groups Find and associate users or groups for this group. Q. Associate Users or groups |                                 |
| Event<br>management<br>Scripts<br>Dynamic groups | Q. Soript Name                                                                                                 | S DELET                         |
|                                                  | Administrador BO00014 (AKANDA Adminis000) Javier Salazar (ARANDA Javier)                                       |                                 |
|                                                  |                                                                                                    |                                 |
|                                                  | 14 < 1 > 14                                                                                                    | 20 A Showing 1 to 2 of 2 record |

# Actividad de consola

En la sección **Configuración-> Administración->Actividades de consola**, el administrador podrá revisar y auditar las trazas que dejan las diferentes operaciones que se ejecutan en la consola.

# Listado de Actividades de consola

En la pantalla principal, se visualiza los diferentes filtros que ayudarán al administrador a específicar la búsqueda por medio de las siguientes opciones:

- *Filtro por rango de fechas:* Permite filtrar los eventos comprendidos entre una fecha inicial y una fecha final.
- *Filtro por usuario:* Permite filtrar los eventos registrados asociados a un usuario específico.
- *Filtro por acción:* Permite filtrar los eventos registrados relacionados con cierta acción u operación sobre la consola
- *Exportar registro:* Permite exportar hasta 1000 registros a un archivo Excel o Csv.
- *Filtro de paginación:* utiliza para dividir grandes conjuntos de datos en "páginas" y mostrar solo una cantidad específica de datos a la vez, mejorando la experiencia del usuario.
- *Filtro por registro de filas:* Permite al administrador seleccionar el número de filas que quiere visualizar por páging

página.

| 🔋                           | orise | Mobi   | lity Management                        |              |               |                               | DM     |
|-----------------------------|-------|--------|----------------------------------------|--------------|---------------|-------------------------------|--------|
| Return                      | <     | B      | Select event                           | ~            |               |                               |        |
| O CONFIGURATION             |       | Cons   | sole events                            |              |               |                               |        |
| Mobiles 🗸 🗸                 |       | Viewin | ng and analyzing events in the console |              |               |                               | EXPORT |
| Directory Service           |       |        | Event date 🗸                           | User 🗸       | Operation 🗸   | Action 🗸                      |        |
| External     authentication |       |        | 03/07/2025 - 03:05:32 pm               | ARANDA/diana | 0 NEW UPDATES | Users on application settings |        |
| Mail server                 |       |        | 03/07/2025 - 03:05:32 pm               | ARANDA/diana | 0 NEW UPDATES | Get users                     |        |
| Event<br>management         |       |        | 03/07/2025 - 03:05:27 pm               | ARANDA/diana | 0 NEW UPDATES | Devices                       |        |
| 😚 Scripts                   |       |        | 03/07/2025 - 03:05:26 pm               | ARANDA/diana | 0 NEW UPDATES | Get groups                    |        |
| 🛞 Dynamic groups            |       |        | 03/07/2025 - 03:05:26 pm               | ARANDA/diana | 0 NEW UPDATES | Get groups                    |        |
| 🔂 Console activity          |       |        | 03/07/2025 - 03:05:26 pm               | ARANDA/diana | 0 NEW UPDATES | Get groups                    |        |
|                             |       |        | 03/07/2025 - 03:05:26 pm               | ARANDA/diana | 0 NEW UPDATES | Get groups                    |        |
|                             |       |        | 03/07/2025 - 03:05:26 pm               | ARANDA/diana | O NEW UPDATES | Get groups                    |        |
|                             |       |        | 03/07/2025 - 03:05:26 pm               | ARANDA/diana | 0 NEW UPDATES | Get role                      |        |
|                             |       |        | 03/07/2025 - 03:05:25 pm               | ARANDA/diana | O NEW UPDATES | Get alert                     |        |
|                             |       |        | 03/07/2025 - 03:05:09 pm               | ARANDA/diana | 0 NEW UPDATES | Get authorizations            |        |

# Acciones para consultas

•

A continuación se especificarán las acciones que se pueden realizar para las consultas:

• Podrá especificar un rango de fechas específico.

| Filt | ter by | 1     |        |        |        |          |        |    |    |     | U   | ser        |      |  |
|------|--------|-------|--------|--------|--------|----------|--------|----|----|-----|-----|------------|------|--|
| Co   | mple   | te th | e info | rmat   | ion t  | o filter |        |    |    |     | A   | ARANDA/dia |      |  |
| Se   | lecto  | date  | e rang | je     |        |          |        |    |    |     | A   | RANE       | DA/d |  |
|      | 02/07  | /2028 | 5 14:3 | 4:40 - | - 03/0 | 7/2025   | 14:34: | 40 |    |     | A   | RANE       | DA/d |  |
| <    |        |       | Jul    | у      |        | >        | <      |    |    | Aug | ust |            |      |  |
| м    | т      | w     | т      | F      | 8      | 8        | м      | т  | w  | т   | F   | 8          | 8    |  |
|      | 1      | 2     | 3      | 4      | 5      | 6        |        |    |    |     | 1   | 2          | 3    |  |
| 7    | 8      | 9     | 10     | 11     | 12     | 13       | 4      | 5  | 6  | 7   | 8   | 9          | 10   |  |
| 14   | 15     | 16    | 17     | 18     | 19     | 20       | 11     | 12 | 13 | 14  | 15  | 16         | 17   |  |
| 21   | 22     | 23    | 24     | 25     | 26     | 27       | 18     | 19 | 20 | 21  | 22  | 23         | 24   |  |
| 28   | 29     | 30    | 31     |        |        |          | 25     | 26 | 27 | 28  | 29  | 30         | 31   |  |
|      |        |       |        |        |        |          |        |    |    |     |     |            |      |  |

- De igual forma se puede consultar por usuario.
- Se puede especificar por la acción o evento en particular que se haya realizado.

| 👯 🗍 Aranda Ente                                                                                                    | rprise | Mob | ility Management                                                                                 |              |   |               |                                | DM             |
|----------------------------------------------------------------------------------------------------|--------|-----|--------------------------------------------------------------------------------------------------|--------------|---|---------------|--------------------------------|----------------|
| Configuration                                                                                                    | ∢      | Cor | Select event<br>app<br>Activity log on application settings                                      | ^            | ] |               |                                |                |
| 📰 Mobiles 🗸 🗸                                                                                                    |        | P   | Add category to an app<br>Agent profiles on application settings                                 |              |   |               |                                | EXPORT         |
| Directory Service     External                                                                                                    |        | C   | Allow approve application<br>Android configuration on application settings                       |              |   | Operation V   | Action $\lor$ Users on applica | ation settings |
| Mail server                                                                                                    |        | С   | Android For Work Activation By Application<br>Apple Business Manager enrollment update           | )            |   | O NEW UPDATES | Get users                      |                |
| Event<br>management                                                                                                    |        | C   | Application categories on application settings<br>Application details<br>Application devices tob |              |   | O NEW UPDATES | Devices<br>Get groups          |                |
| Optimized by the second second sec |        | 0   | 03/07/2025 - 03:05:28 pm                                                                         | ARANDA/diana |   | O NEW UPDATES | Get groups                     |                |
| Console activity                                                                                                    |        | 0   | <u>03/07/2025 - 03:05:26 pm</u>                                                                  | ARANDA/diana |   | 0 NEW UPDATES | Get groups                     |                |
|                                                                                                    |        |     | 03/07/2025 - 03:05:26 pm<br>03/07/2025 - 03:05:26 pm                                             | ARANDA/diana |   | 0 NEW UPDATES | Get groups<br>Get groups       |                |
|                                                                                                    |        | 0   | 03/07/2025 - 03:05:28 pm                                                                         | ARANDA/diana |   | 0 NEW UPDATES | Get role                       |                |
|                                                                                                    |        |     | 03/07/2025-03:05:25 pm                                                                           | ARANDA/diana |   | 0 NEW UPDATES | Get alert                      |                |

• Finalmente podrá exportar el registro de actividades en formato excel.

| Viewin | ng and analyzing events in the console   |                                        |                                                                          |                               |
|--------|------------------------------------------|----------------------------------------|--------------------------------------------------------------------------|-------------------------------|
| 03/    | 07/2025 00:00:00 - 31/07/2025 23:59:59 × | User - Diana Cortes M (ARANDA\diana) × |                                                                          | Remove                        |
|        | Event date 🗠                             | User \vee                              | Operation                                                                | Action                        |
|        | 03/07/2025 - 02:38:08 pm                 | ARANDA/diana                           | Guardar como                                                             |                               |
|        | 03/07/2025 - 02:38:08 pm                 | ARANDA/diana                           | $\leftrightarrow \rightarrow \checkmark \uparrow \checkmark$ Descargas > | V C Buscar en Descargas       |
|        | 03/07/2025 - 02:38:08 pm                 | ARANDA/diana                           | Organizar 🔻 Nueva carpeta                                                | ≣ •                           |
|        | 03/07/2025 - 02:38:08 pm                 | ARANDA/diana                           | > Diana Carolina, Nombre                                                 | Fecha de modificación Tipo    |
|        | 03/07/2025 - 02:38:08 pm                 | ARANDA/diana                           | □ □ □ □ □ □ □ □ □ □ □ □ □ □ □ □ □ □ □                                    | 27/06/2025 3:38 p. m. Archivo |
|        | 03/07/2025 - 02:38:08 pm                 | ARANDA/diana                           | El mes pasado                                                            |                               |
|        | 03/07/2025 - 02:38:08 pm                 | ARANDA/diana                           | Devicespor.xlsx                                                          | 6/06/2025 10:48 a.m. Archivo  |
|        | 03/07/2025 - 02:38:08 pm                 | ARANDA/diana                           | Nueva carpeta                                                            | 12/06/2025 2:43 p. m. Carpeta |
|        | 03/07/2025 - 02:38:08 pm                 | ARANDA/diana                           | Nombra de archivo: console audit (5)                                     |                               |
|        | 03/07/2025 - 02:38:08 pm                 | ARANDA/diana                           | Tipo: XLSX File                                                          |                               |
|        | 03/07/2025 - 02:38:08 pm                 | ARANDA/diana                           |                                                                          |                               |
|        | 03/07/2025 - 02:38:08 pm                 | ARANDA/diana                           | △ Ocultar cametas                                                        | Guardar Cancela               |
|        | 03/07/2025 - 02:38:08 pm                 | ARANDA/diana                           |                                                                          |                               |
|        | 03/07/2025 - 02:38:07 pm                 | ARANDA/diana                           | 0 NEW UPDATES                                                            | Get authorizations            |
|        | 03/07/2025 - 02:38:07 pm                 | ARANDA/diana                           | 0 NEW UPDATES                                                            | Get authorizations            |
|        | 03/07/2025 - 02:38:07 pm                 | ARANDA/diana                           | 0 NEW UPDATES                                                            | Get authorizations            |
|        | 03/07/2025 - 02:38:07 pm                 | ARANDA/diana                           | 0 NEW UPDATES                                                            | Get authorizations            |

# Detalle de las consultas

El administrador al seleccionar el registro podrá visualizar el detalle de la acción, se debe tener presente que depende de la acción seleccionada mostrase podrá visualizar diferentes detalles, como:

- Fecha y hora
- Usuario
- Evento
- Versión (aplica para política)
- Número de dispositivos y/o grupos

| Return                     | Apply policy                                                  | × ×           |                  |                                                                                  |
|----------------------------|---------------------------------------------------------------|---------------|------------------|----------------------------------------------------------------------------------|
|                            | Console events<br>Viewing and analyzing events in the console |               |                  | You can then identify the user, date, and type<br>of modification that was mode. |
| Mobiles 🗸                  | <b>P</b>                                                      |               |                  | 02/07/2025 - 07:13:06 pt                                                         |
| Birectory Service          | 💭 Event date 🖂                                                | User 🗸        | Operation $\sim$ | LAST SYNC                                                                        |
| External<br>authentication | 02/07/2025 - 07:27:36 pm                                      | ARANDA/Javier | 3 NEW UPDATES    |                                                                                  |
| A Mail server              | 02/07/2025 - 07:15:24 pm                                      | ARANDA/Javier | 3 NEW UPDATES    | Then you can identify the user, date, and t                                      |
| Event<br>management        | 02/07/2025 - 07:13:06 pm                                      | ARANDA/diana  | 3 NEW UPDATES    | of modification they made.<br>User:ARANDA/diana                                  |
| Scripts                    |                                                               |               | S NEW OPDATES    | • Applied policy : politica_rara                                                 |
| Dynamic groups             |                                                               |               |                  | Applied version : 1                                                              |
| Console activity           |                                                               |               |                  |                                                                                  |
|                            |                                                               |               |                  | Number of devices : 1                                                            |

# Licenciamiento

En este módulo ya introducido en la sección Instalación->Configuración de Licenciamiento, se listan y se pueden gestionar las licencias actualmente cargadas en el sistema.

Es importante aclarar que se pueden cargar cuantas licencias se deseen, el sistema sumará el número de

dispositivos de todas las licencias vigentes.

# Autenticación con otros Proveedores

Configuración

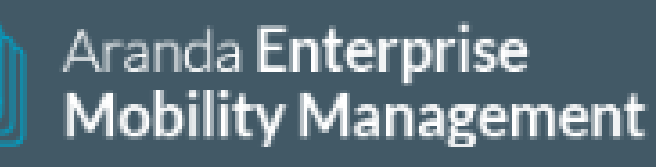

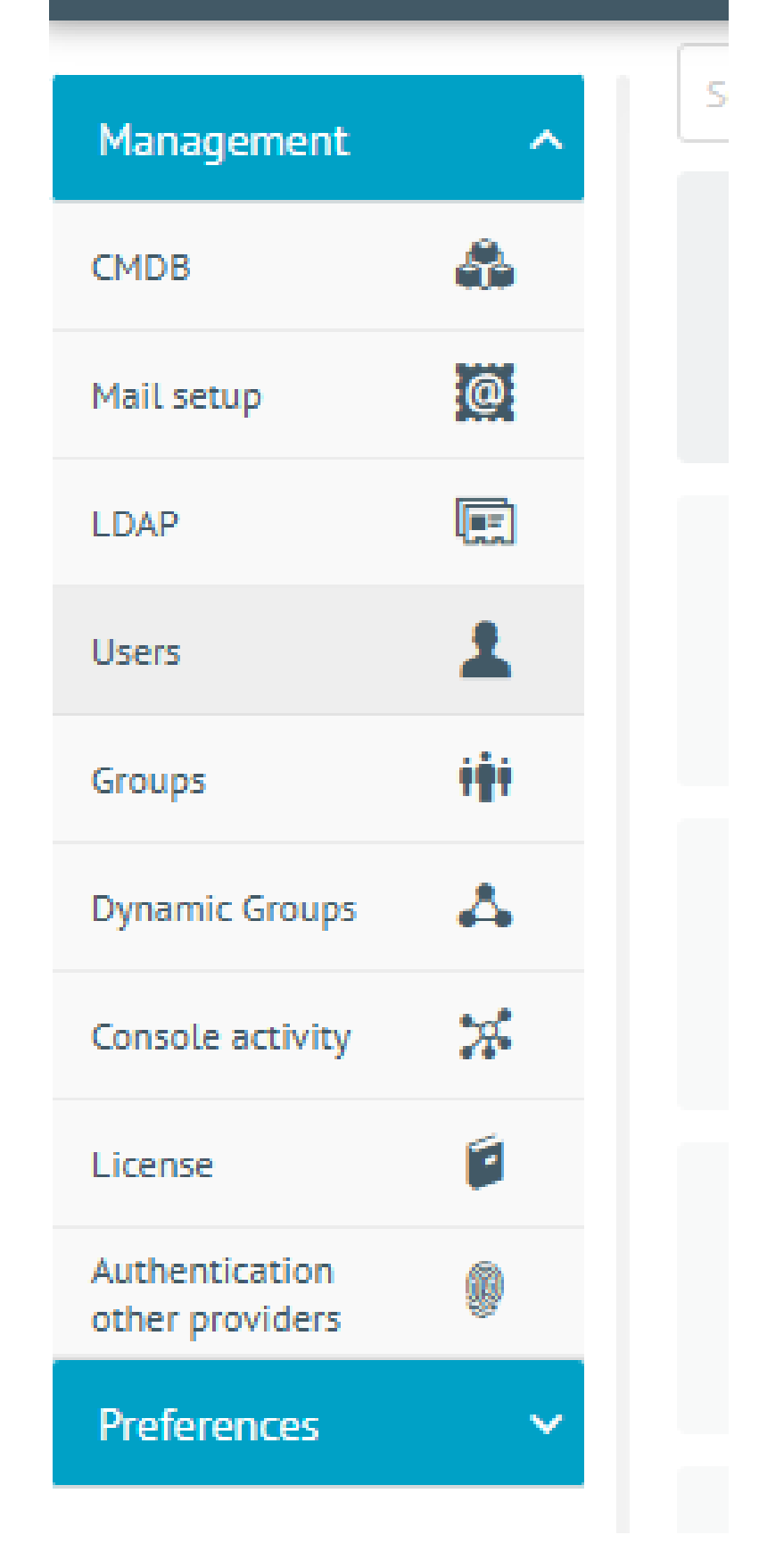

| 🗰 🗋 Aranda Enter            | orise Mobility Management |                            |                                         |
|-----------------------------|---------------------------|----------------------------|-----------------------------------------|
| Return ()                   | External authentication   |                            |                                         |
| m                           | Q Search nome             |                            | NEW CELETE                              |
| III Mobiles V               | 🗋 Name 😒                  | Concole for authentication | Console url                             |
| Directory Service           | Plicrosoft                | MDM.ExternolProviders      | https://releaseqo4.arondosoft.com/&MDH/ |
| External     authentication |                           |                            |                                         |
| Mail server                 |                           |                            |                                         |

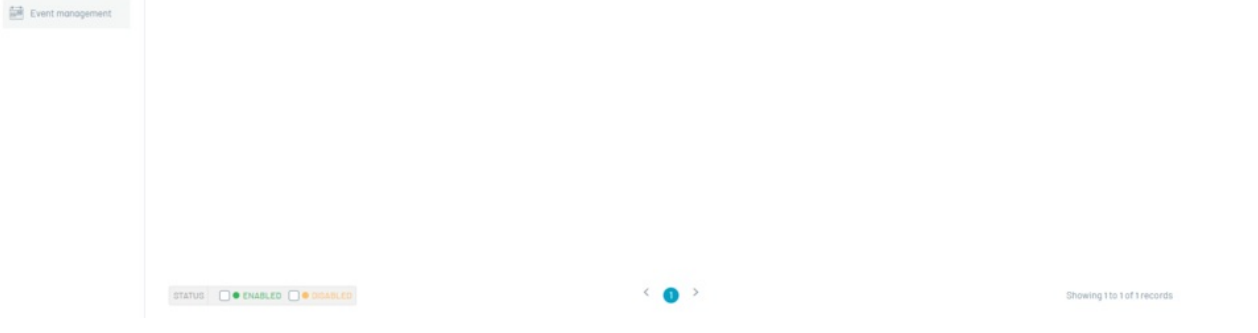

## Para iniciar la configuración haga clic en el botón NUEVO y diligencie la siguiente información:

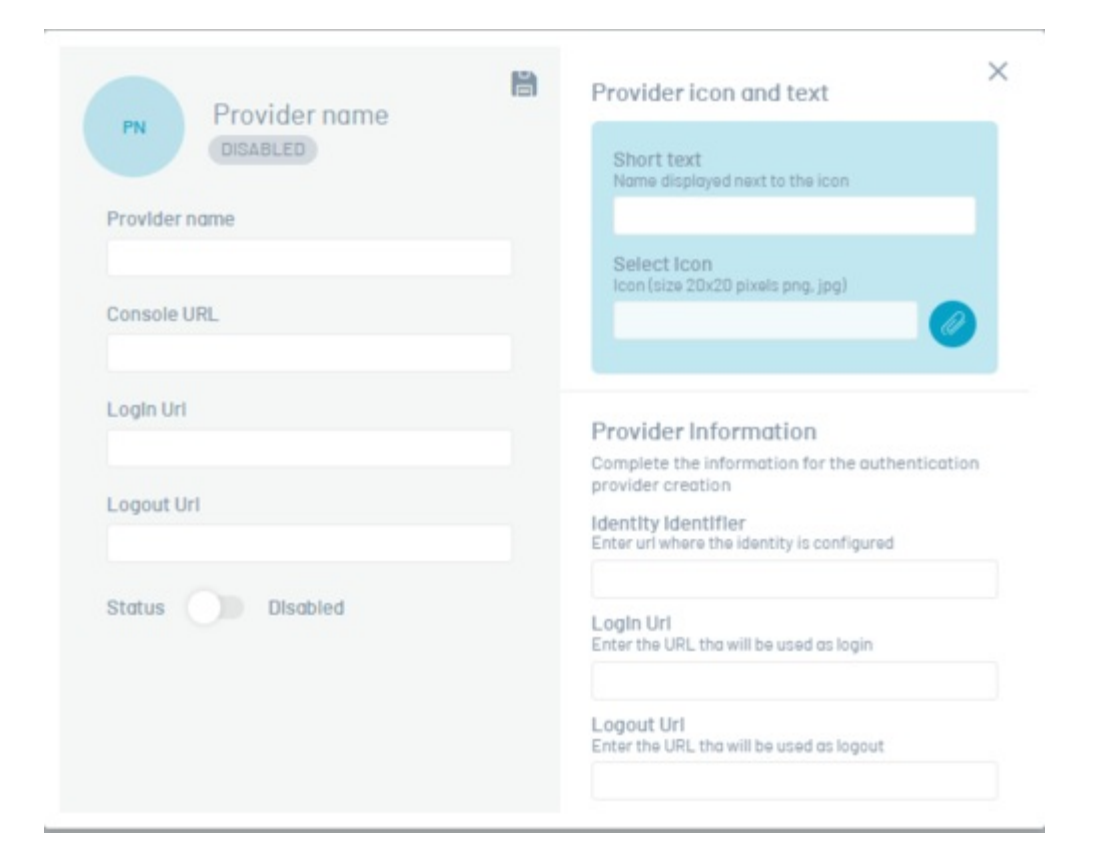

| Campo                          | Descripción                                                                                                    |
|--------------------------------|----------------------------------------------------------------------------------------------------|
| Nombre del<br>Proveedor:       | Nombre de la conexión con la cual se identificará en el listado de proveedores configurados<br>y en el botón ubicado en el login de la herramienta para su respectivo ingreso. |
| URL de la<br>consola:          | Debe ingresar la URL de la consola de AEMM hasta el AMDM (https://[dominio de<br>servidor]/AMDM) Ejm: https://mydominio.com/AMDM                                               |
| URL de<br>inicio de<br>sesión: | Esta información de url de inicio se genera automáticamente al ingresar la URL de la consola                                                                                   |
| URL de<br>cierre de<br>sesión: | Esta información de url de inicio se genera automáticamente al ingresar la URL de la consola                                                                                   |

# Ícono y texto del Proveedor

| Campo           | Descripción                        |
|-----------------|------------------------------------|
| Texto<br>corto: | Nombre que aparece junto al ícono. |

SeleccionarImagen que identificará el proveedor configurado en la pantalla de login. Debe de tener un<br/>tamaño máxximo de 20x20 píxeles y formato png o jpg

Información del Proveedor

| Campo                       | Descripción                                                   |
|-----------------------------|---------------------------------------------------------------|
| Identificador de Identidad: | Url de identificación de la conexión configurada del<br>sitio |
| URL de inicio de sesión:    | Url de inicio de sesión configurada por el proveedor.         |
| URL de cierre de sesión:    | Url de fin de sesión configurada por el proveedor             |
|                             |                                                               |

Después de realizar su configuración, haga clic en **Guardar**, esta configuración se visualizará en el listado de proveedores.

| Aranda Ente                | sterprise Mobility Management                            |                            | ×                                       |
|----------------------------|----------------------------------------------------------|----------------------------|-----------------------------------------|
| Return                     | External authentication List of external authentications |                            |                                         |
| ] Mobiles 🗸 🗸              | Nome V                                                   | Console for authentication | Console uni                             |
| Directory Service          | • Hisrosoft                                              | MDM.ExternalProviders      | https://releaseqo4.orondasoft.com/AMDM/ |
| External<br>authentication |                                                          |                            |                                         |
| 3 Mail server              |                                                          |                            |                                         |
| Event management           |                                                          |                            |                                         |
|                            |                                                          |                            |                                         |
|                            |                                                          | < 🔘 >                      | Showing 1 to 1 of 1 record              |

# Ingreso por parte del usuario

El usuario se encuentra en el login de la consola AEMM, donde podrá visualizar la información de los proveedores de autenticación, para su ingreso debe hacer clic en el botón del proveedor que requiera

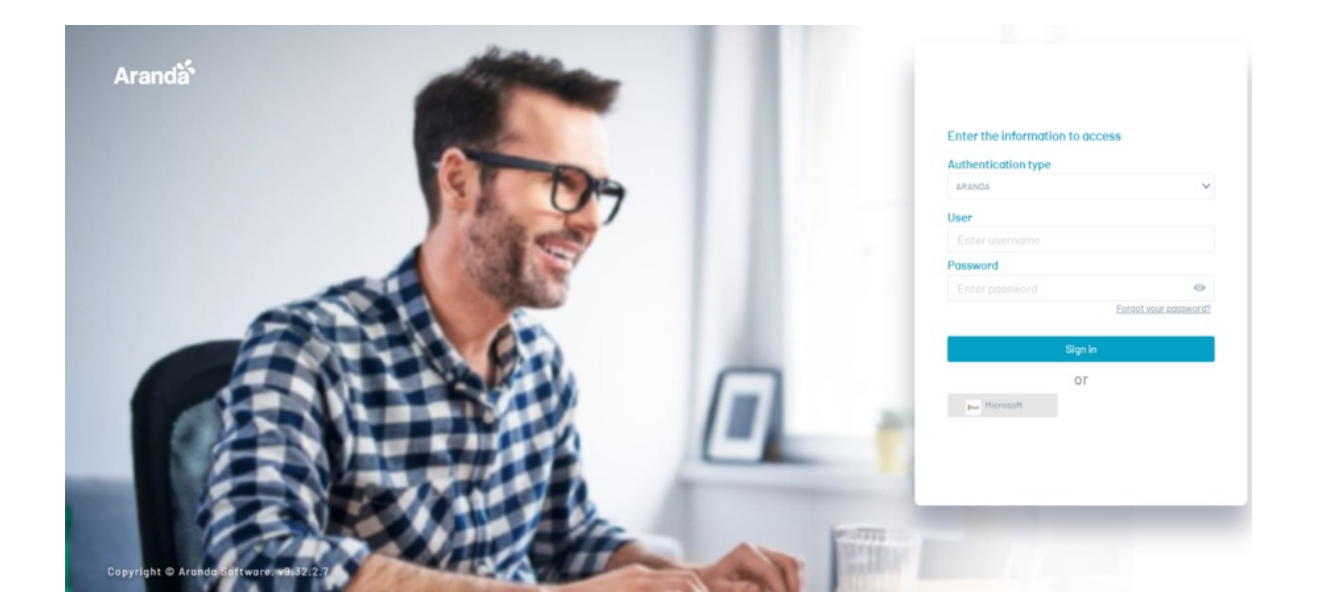

El sitio envía al usuario a la herramienta central de inicio de sesión, el usuario ingresa sus credenciales, estos datos ingresados son validados y notifica a la aplicación que el usuario esta validado.

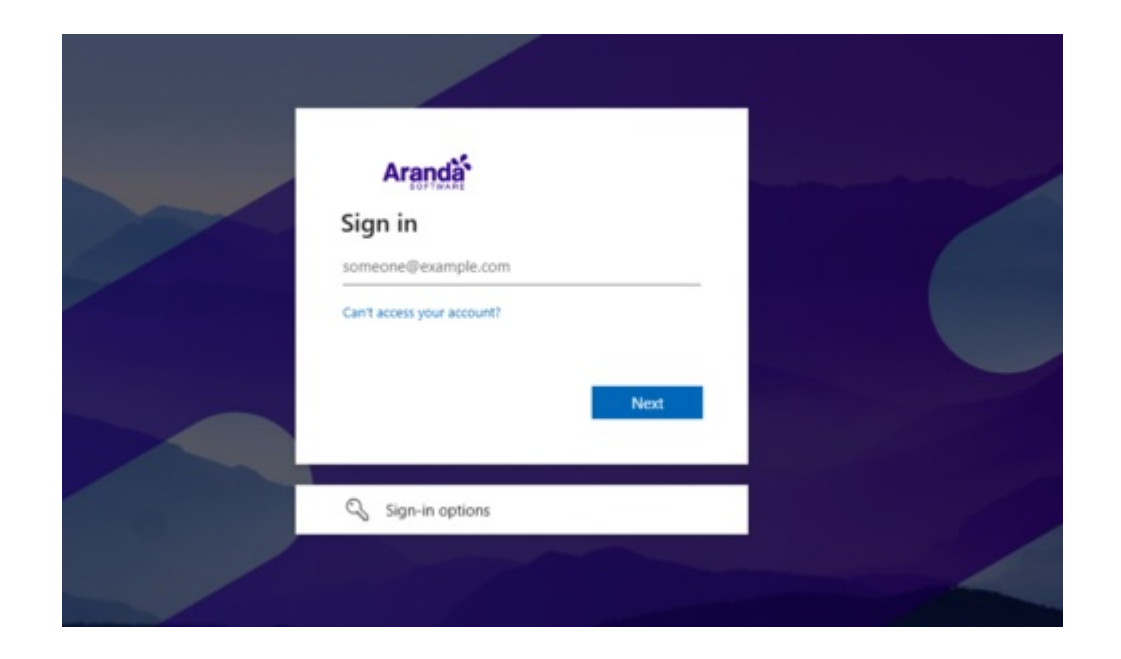

Una vez autenticado en el proveedor externo se hace una redirección normal a la consola, presentando la pantalla inicial.

# ID cuenta google (Android Factory Reset)

Su ID es un número exclusivo que se utiliza para identificar su cuenta de Google.

Procedimiento para recuperar el ID de la cuenta de Google

△ Advertencia: Un ID de Google no es lo mismo que el nombre de usuario o el correo electrónico de la cuenta..

1. Ingrese en su navegador web predilecto al siguiente sitio web https://developers.google.com/people/api/rest/v1/people/get?hl=es-419

| <> Method: people.get   People AP × +                                                                      |                                                                                                    |                                            |                   |                                               | ~                      | -       | ٥                   | ×   |
|----------------------------------------------------------------------------------------------------|----------------------------------------------------------------------------------------------------|--------------------------------------------|-------------------|-----------------------------------------------|------------------------|---------|---------------------|-----|
| $\leftrightarrow$ $\rightarrow$ C $\blacksquare$ developers.google.com                                     | /people/api/rest/v1/people/get?hl=es                                                                     | -419                                       |                   |                                               | ୯ ୩ ৫ ☆                | * 1     | J M                 | :   |
| 💦 People API                                                                                               |                                                                                                    | C                                          | Q Buscar          |                                               | Español – A *          |         | M                   | ) 1 |
| Guías Referencia Asistencia                                                                                |                                                                                                    |                                            |                   |                                               |                        |         |                     |     |
| ♥ Filtrar ♥ people Descripción general<br>loteOreateContacts                                               | Página principal > Productos :<br>Method: peop<br>Proporciona información a<br>people/me para indicar el | Google Workspace > People API > Referencia | de un nom la      | Try this<br>Call this metho<br>Experiment wit | d on live data and see | the res | ×<br>sult.<br>ings. | Î   |
| loteBorrarContactos<br>Contactos de batchUpdate<br>CrearContacto<br>EliminarContacto<br>deleteContacthoto. | La solicitud muestra un err<br>Solicitud HTTP 🖘                                                          | or 400 si no se especifica "personFields". |                   | Request param<br>resourceName<br>string       | neters                 |         |                     | l   |
| get<br>getBatchGet                                                                                         | GET https://people.goo                                                                                   | ogleapis.com/v1/{resourceName=people/*}    | Į                 | personFields<br>string                        |                        |         |                     | I   |
| personasdeldirectoriodelista<br>buscarContactos<br>BuscarDirectorioPersonas<br>ActualizarContacto          | La URL usa la sintaxis de la Parámetros de ruta d                                                        | e acceso                                   |                   | requestMask.i<br>string                       | includeField           |         |                     |     |
| updateContactPhoto.   people.connections                                                                   | Parámetros                                                                                               |                                            | 5                 | sources                                       |                        | v       | +                   |     |
| Tipos                                                                                                    | resourceName                                                                                             | string                                     | e oo daha n       | Show standard                                 | parameters ~           |         | _                   |     |
| Detalles de error de                                                                                       |                                                                                                    | información.                               | ue se debe p<br>( | Credentials 0                                 |                        |         |                     |     |

2. Agregue los siguientes valores

| Parámetro solicitado | Valor     |
|----------------------|-----------|
| resourceName         | people/me |

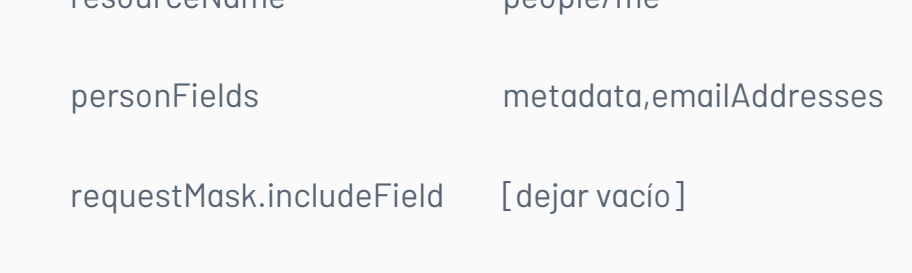

1. Presione el botón EXECUTE. Inicie sesión con su correo de Google y acepte los permisos que solicita el API. Éste retornará el JSON.

| "id": "XXXXXXXXXXXXXXXXXXXXXX,                   |  |
|--------------------------------------------------|--|
| "etag": "#mUFoiy/UMSw=",                         |  |
| "profileMetadata": {                             |  |
| "objectType": "PERSON",                          |  |
| "userTypes": [                                   |  |
| "GOOGLE USER"                                    |  |
|                                                  |  |
| ]                                                |  |
| ں<br>"undateTime"· "2022-10-14T14·38·34 2237627" |  |
|                                                  |  |
|                                                  |  |
| Ji<br>"objectType": "PEPSON"                     |  |
| l                                                |  |
| Ji<br>"amailAddraacaa", [                        |  |
| r                                                |  |
| l<br>"matedata" [                                |  |
|                                                  |  |
| primary : true,                                  |  |
| verified : true,                                 |  |
| "Source":{                                       |  |
| "type": "ACCUUNI",                               |  |
| "id": "XXXXXXXXXXXXXXXXXXXXXXXXXXXX              |  |
| },<br>                                           |  |
| "sourcePrimary": true                            |  |
| },                                               |  |
| "value": "XXXXXX@arandasoft.com"                 |  |
| }                                                |  |
|                                                  |  |
| }                                                |  |
|                                                  |  |

- 1. Busque en el JSON la propiedad ID que está embebida en metadata.sources.id.
- 2. Finalmente utilice el ID con el comando de Protección Reset Android.

| solo aplica para dispositivos registrados con | el sistema operativo Android y solo permite asociar cuentas de correo Google. |
|-----------------------------------------------|-------------------------------------------------------------------------------|
| Habilitar el restablecimiento de fábrica en A | ndroid. Para esta acción puede configurar hasta dos correos                   |
| Primer correo asociado                        |                                                                               |
| Seleccionar Email para la configuración       | Id asociado a la cuenta Email                                                 |
| Segundo correo asociado                       |                                                                               |
| Seleccionar Email para la configuración       | ld asociado a la cuenta Email                                                 |
|                                               |                                                                               |

# Preferencias

# Política de Grupo

Esta opción le permite asignar la política a asignar a un dispositivo perteneciente al grupo en cuestión.

Esta asignación se realizará en el contexto de acción de regla de cambio de política, en la que se puede escoger la política de grupo, en tanto que, la política asignada en el presente módulo será la que se le asigne al dispositivo cuanto la acción de regla se ejecute.

# Para configurar la política de grupo acceda al módulo:

| Aranda E<br>Mobility                                                                                 | nterpr<br>Manag               | ise Política de grupo<br>gement                                                                   | inicio 🕈 i Centra seston<br>Configuración 🗱 🛕 ghernandez |
|----------------------------------------------------------------------------------------------------|-------------------------------|---------------------------------------------------------------------------------------------------|----------------------------------------------------------|
| Administración<br>Preferencias<br>Política de grupo<br>Calendarios<br>Móviles<br>Plantillas<br>Zonas | ✓ *** *** *** *** *** *** *** | Agrupaciones > Administrators<br>Agrupaciones<br>A Administrators<br>A Aranda MDM<br>A WBCAST MDM | Asignar política<br>No<br>No hay políticas a este grupo  |
|                                                                                                    |                               |                                                                                                   | Asignar Cancelar                                         |

Luego escoja el grupo y a continuación la política, luego dé clic en Asignar.

| Administración                   | $\sim$     | Agrupaciones > Administrators |                                                                                   |                                                                                  |
|----------------------------------|------------|-------------------------------|-----------------------------------------------------------------------------------|----------------------------------------------------------------------------------|
| Preferencias                     | ^          | Agrupaciones                  | 🛃 Politi                                                                          | а                                                                                |
| Política de grupo<br>Calendarios | iţi<br>ffi | ▲ AFLS_Inventory              | Asignar politica                                                                  |                                                                                  |
| Móviles                          |            | AFLS_Monitor                  | Política asignada:                                                                |                                                                                  |
| Plantillas                       |            | Administrators                | BlackList<br>Greada por: Andres Felipe Navia Zuñig                                | Última modificación Última aprobación<br>06/02/2020 10:38 am 06/02/2020 10:38 an |
| Scripts                          |            | h DispositivosQABOG           | Seleccione la nolítica que desea asignar a este grupo                             |                                                                                  |
| Zonas                            | Q          | ▲ INTERSEQ                    | BlackList  ANDROID  Restricciones  No hay configuraciones  No hay configuraciones |                                                                                  |
|                                  |            |                               | ▲ ANDROID FOR WORK                                                                | Arignar                                                                          |

Es preciso aclarar que la política que se escoja solo será enviada a los dispositivos que su plataforma coincida con la de la política.

# Configuración de Calendarios

Los Calendarios se deben configurar para hacer uso de las reglas de Timefencing (Franjas horarias). A continuación:

Ingresar a calendarios dentro del menú EMM y de clic en Nuevo.

| Aranda E<br>Mobility | nterpri<br>Manag | se<br>ement | Calendarios                        |    |        | Confi           | guración 🏶        | ۵                   | Inicio 📅 Cerrar sesión<br>ghernandez |
|----------------------|------------------|-------------|------------------------------------|----|--------|-----------------|-------------------|---------------------|--------------------------------------|
| Administración       | ~                |             | lendarios Q                        | Nu | ievo 🕞 | 🚇 General       | 👌 Horario laboral | 🗂 Días no laborales | Dispositivos                         |
| Preferencias         | ~                | <u>iii</u>  | Colombia Prueba                    |    |        | Nombre          |                   |                     |                                      |
| Política de grupo    | ***              |             | Colombia Prueba                    |    |        | Colombia Prueba |                   |                     |                                      |
| Calendarios          |                  |             |                                    |    |        | Descripción     |                   |                     |                                      |
| Móviles              |                  |             | Jornada Laboral<br>Jornada Laboral |    |        | Colombia Prueba |                   |                     |                                      |
| Plantillas           | <u>1</u>         |             |                                    |    |        |                 |                   |                     |                                      |
| Zonas                | •                |             | Luis Arbesu                        |    |        |                 |                   |                     |                                      |
|                      |                  |             | Calendario de prueba               |    |        |                 |                   |                     |                                      |
|                      |                  |             | México                             |    |        |                 |                   |                     |                                      |
|                      |                  |             | México                             |    |        |                 |                   |                     |                                      |
|                      |                  | -           | TECT                               |    |        |                 |                   |                     |                                      |
|                      |                  |             | tes                                |    |        |                 |                   |                     |                                      |
|                      |                  |             |                                    |    |        |                 |                   | Eliminar            | uardar Cancelar                      |

Ingrese los datos solicitados y de clic en Guardar

| Aranda E<br>Mobility | Enterpr<br>/ Manag | ise<br>gement | Calendarios          |   |        | Configuración <b>*</b>       | \$ <mark>99+</mark> | Inicio 🔒   Cerrar sesión<br>ghernandez |
|----------------------|--------------------|---------------|----------------------|---|--------|------------------------------|---------------------|----------------------------------------|
| Administración       | ~                  | Buscar c      | alendarios Q         | N | Jevo 🕞 | Ger                          | neral               |                                        |
| Preferencias         | ^                  | Ē             | Colombia Prueba      |   |        | Nombre                       |                     |                                        |
| Política de grupo    | 181                |               | Colombia Prueba      |   |        | Horario de Preventa          |                     |                                        |
| Calendarios          |                    | مم            | formate forband      |   |        | Descripción                  |                     |                                        |
| Móviles              |                    |               | Jornada Laboral      |   |        | Horario personal de preventa |                     | 62                                     |
| Plantillas           |                    |               |                      |   |        |                              |                     |                                        |
| Zonas                | 9                  |               | Luis Arbesu          |   |        |                              |                     |                                        |
|                      |                    |               | Calendario de prueba |   |        |                              |                     |                                        |
|                      |                    |               | México<br>México     |   |        |                              |                     |                                        |
|                      |                    |               | TEST                 |   |        |                              |                     |                                        |

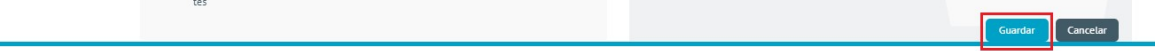

# Horario laboral

Para configurar las horas laborales de clic en la opción Horario laboral.

| Aranda E<br>Mobility | Enterpri<br>/ Manag | ise<br>gement | Calendarios<br>t                    |       | Confi           | iguración 🕸         | ۵.                | Inicio 👚 i Cerrar sesión<br>ghernandez |
|----------------------|---------------------|---------------|-------------------------------------|-------|-----------------|---------------------|-------------------|----------------------------------------|
| Administración       | ~                   | Buscar o      | calendarios Q                       | Nuevo | 🖉 General       | (a) Horario laboral | Días no laborales | Dispositivos                           |
| Preferencias         | ^                   |               | Colombia Prueba                     |       | Nombre          | -                   | _                 |                                        |
| Política de grupo    | ***                 |               | Colombia Prueba                     |       | Jornada Laboral |                     |                   |                                        |
| Calendarios          |                     |               |                                     |       | Descripción     |                     |                   |                                        |
| Móviles              |                     |               | Jornada Laboral<br>Jornada Laboral  |       | Jornada Laboral |                     |                   |                                        |
| Plantillas           | <u>1</u>            |               |                                     |       |                 |                     |                   |                                        |
| Zonas                | •                   |               | Luis Arbesu<br>Calendario de prueba |       |                 |                     |                   |                                        |
|                      |                     |               | México<br>México                    |       |                 |                     |                   |                                        |
|                      |                     |               | TEST<br>tes                         |       |                 |                     | Fliminar          | ardar Concelar                         |

Seleccione las horas laborales de la semana, mediante clic sostenido.

| Aranda E<br>Mobility              | nterpri<br>Manag | se<br>emen | Calendarios                        |       |                          | Confi                                   | iguracio     | ón 🏶             |              | 2 <sup>99</sup> |               | o 📸   Cerrar sesión<br>ghernandez |
|-----------------------------------|------------------|------------|------------------------------------|-------|--------------------------|-----------------------------------------|--------------|------------------|--------------|-----------------|---------------|-----------------------------------|
| Administración                    | $\sim$           |            | calendarios Q                      | Nuevo |                          | General                                 | 👌 Hor        | rario laboral    | 📛 Día:       | s no laborale   | s 🔳           | Dispositivos                      |
| Preferencias<br>Política de grupo | ~<br>+#+         |            | Colombia Prueba<br>Colombia Prueba |       | Horario I<br>Defina el I | <mark>aboral</mark><br>norario laboral, | para selecci | onar varias cel  | das presione | la tecla ctrl   | para no perde | er la selección                   |
| Calendarios                       |                  | Ē          | Jornada Laboral                    |       | 05:30 am                 | Lunes                                   | Martes       | Miércoles        | Jueves       | Viemes          | Sábado        | Domingo                           |
| Móviles<br>Plantillas             |                  |            | Jornada Laboral                    |       | 06:00 am                 | 1                                       |              |                  |              |                 |               |                                   |
| Zonas                             | •                | Ē          | Luis Arbesu                        |       | 05:50 am                 | 1                                       |              |                  |              |                 |               |                                   |
|                                   |                  |            | Catendario de proeba               |       | 07:30 am                 | 1                                       |              |                  |              |                 |               |                                   |
|                                   |                  | Ē          | México<br>México                   |       | 08:30 an                 |                                         |              |                  |              |                 |               |                                   |
|                                   |                  |            |                                    |       | 09:00 am                 | 1                                       |              |                  |              |                 |               |                                   |
|                                   |                  |            | TEST                               |       | 10:00 am                 |                                         |              |                  |              |                 |               |                                   |
|                                   |                  |            |                                    |       |                          | Horario la                              | aboral 🗌 Ho  | orario no labora | al           |                 | Guardar       | Cancelar                          |

Luego de clic en la opción Guardar.

| Aranda E<br>Mobility | Enterpri<br>Manag | ise<br>gement | Calendarios          |            |                            | Confi      | guraci                        | ón 🕸            | (                              | 2 <mark>99</mark> | Inici         | o 🔂 i Cerrar sesiór<br>ghernandez |  |
|----------------------|-------------------|---------------|----------------------|------------|----------------------------|------------|-------------------------------|-----------------|--------------------------------|-------------------|---------------|-----------------------------------|--|
| Administración       | $\sim$            |               | atendarios Q         | Nuevo      | 🛋 g                        | eneral     | а́но                          | rario laboral   | 🗂 Día:                         | no laborales      |               | Dispositivos                      |  |
| Preferencias         | ^                 | (iii)         | Colombia Prueba      | Hanada Ial | hand 1                     |            |                               |                 |                                | 6                 |               |                                   |  |
| Política de grupo    | 191               |               | Colombia Prueba      |            | Defina el horario laboral, |            | para seleccionar varias celda |                 | as presione la tecla ctrl para |                   | oara no perde | a no perder la selección          |  |
| Calendarios          |                   | -             | Jamasha Labarat      |            | 05:30 am                   | Lunes      | Martes                        | Miércoles       | Jueves                         | Viernes           | Sábado        | Domingo                           |  |
| Móviles              |                   |               | Jornada Laboral      |            | 06:00 am                   |            |                               |                 |                                |                   |               |                                   |  |
| Plantillas           | <u>1</u>          |               |                      |            | 06:30 am                   |            |                               |                 |                                |                   |               |                                   |  |
| Zonas                | •                 | <u>i</u>      | Luis Arbesu          |            | 07:00 am                   |            |                               |                 |                                |                   |               |                                   |  |
|                      |                   |               | Calendario de prueba |            | 07:30 am                   |            |                               |                 |                                |                   |               |                                   |  |
|                      |                   |               | 10000                |            | 08:00 am                   |            |                               |                 |                                |                   |               |                                   |  |
|                      |                   |               | México<br>México     |            | 08:30 am                   |            |                               |                 |                                |                   |               |                                   |  |
|                      |                   |               |                      |            | 09:00 am                   |            |                               |                 |                                |                   |               |                                   |  |
|                      |                   | (internet)    | TEST                 |            | 09:30 am                   |            |                               |                 |                                |                   |               |                                   |  |
|                      |                   |               | tes                  |            | 10:00 am                   |            |                               |                 |                                |                   |               |                                   |  |
|                      |                   |               |                      |            |                            | Horario la | iboral 🗌 Ho                   | orario no labor | al                             |                   | Guardar       | Cancelar                          |  |

# Días no laborales

Para configurar los días en los que no se labora de todo el año, de clic en la opción Días no laborales.

|                   |             |                 | -        | Inicio 🔒 l Cerrar sesió |
|-------------------|-------------|-----------------|----------|-------------------------|
| Aranda Enterprise | Calendarios | Configuración 🐲 | <b>.</b> | ghernande               |

| Aranda E<br>Mobility | nterpri<br>Manag | ise<br>gement | Calendarios                         |                 |                                                                                                 | Confi        | guracio     | ón 🌣             | 6      |                | Inicio  | ghernan      |  |
|----------------------|------------------|---------------|-------------------------------------|-----------------|-------------------------------------------------------------------------------------------------|--------------|-------------|------------------|--------|----------------|---------|--------------|--|
| Administración       | ~                |               | alendarios Q                        | Nuevo           | 🖉 Ge                                                                                            | eneral       | 👸 Но        | rario laboral    | Día    | s no laborale: |         | Dispositivos |  |
| Preferencias         | ~                | (iii)         | Colombia Prueba                     |                 | Horario lab                                                                                     | oral         | -           |                  | _      |                | _       |              |  |
| Política de grupo    | ***              |               | Colombia Prueba                     |                 | Defina el horario laboral, para seleccionar varias celdas presione la tecla ctrl para no perder |              |             |                  |        | r la selección |         |              |  |
| Calendarios          |                  | -             | Jornada Laboral                     |                 | 05:30 am                                                                                        | Lunes        | Martes      | Miércoles        | Jueves | Viernes        | Sábado  | Domingo      |  |
| Móviles              |                  |               | <u>(111-</u> )                      | Jornada Laboral |                                                                                                 | 06:00 am     |             |                  |        |                |         |              |  |
| Plantillas           |                  |               |                                     |                 | 06:30 am                                                                                        |              |             |                  |        |                |         |              |  |
| Zonas                | 9                |               | Luis Arbesu<br>Calendario de prueba |                 | 07:00 am                                                                                        |              |             |                  |        |                |         |              |  |
|                      |                  |               |                                     |                 | 07:30 am                                                                                        |              |             |                  |        |                |         |              |  |
|                      |                  |               |                                     |                 | 08:00 am                                                                                        |              |             |                  |        |                |         |              |  |
|                      |                  | Ē             | México                              |                 | 08:30 am                                                                                        |              |             |                  |        |                |         |              |  |
|                      |                  |               | Phone Phone                         |                 | 09:00 am                                                                                        |              |             |                  |        |                |         |              |  |
|                      |                  | <u></u>       | TEST                                |                 | 09:30 am                                                                                        |              |             |                  |        |                |         |              |  |
|                      |                  | [             | tes                                 |                 | 10:00 am                                                                                        |              |             |                  |        |                |         |              |  |
|                      |                  |               |                                     |                 |                                                                                                 | 🗌 Horario la | iboral 🗌 Ho | orario no labora | at     |                | Guardar | Cancelar     |  |

De clic sobre el día que desea marcar como no laboral e ingrese el dato solicitado

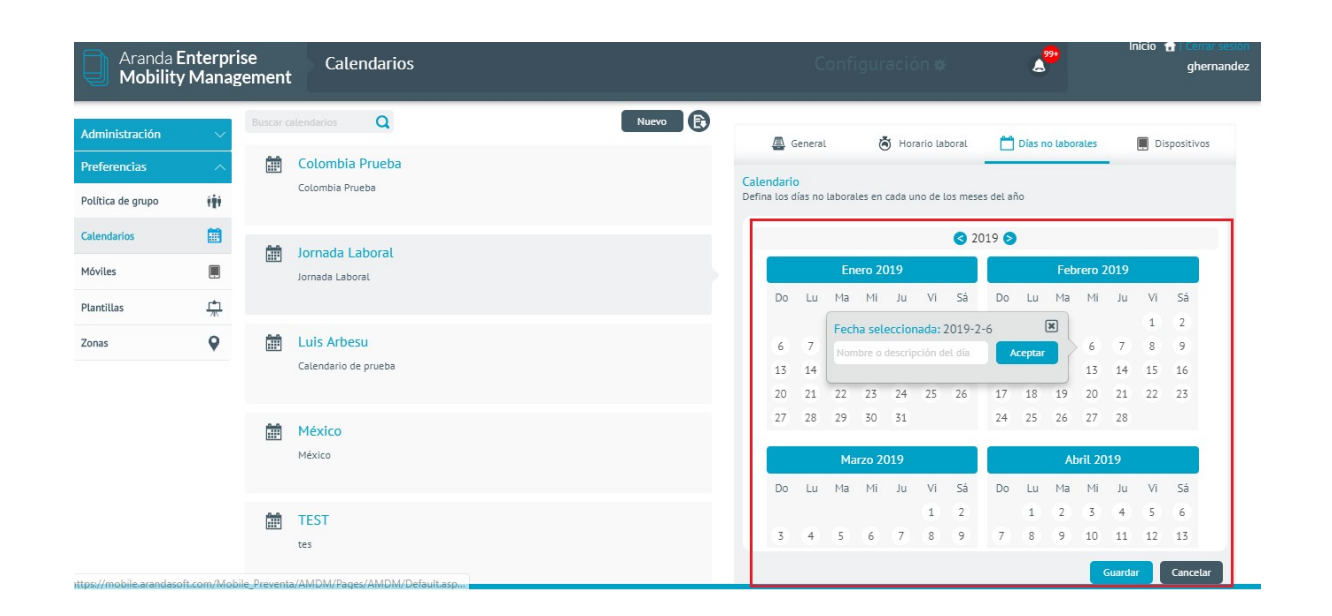

Luego de clic en la opción Guardar.

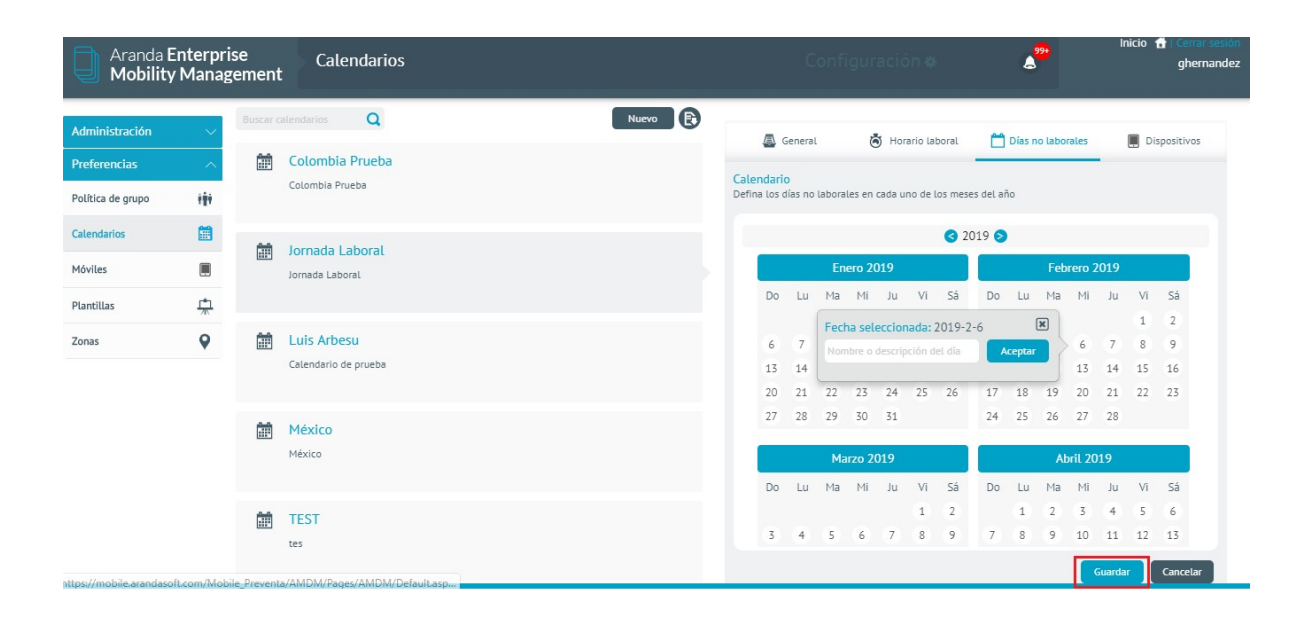

# Dispositivos

Para asociar un calendario, dé clic en la opción Dispositivos

| Aranda E<br>Mobility | Enterpri<br>/ Manag | ise<br>gement | Calendarios          |       |                                                    | C       | onfig | ura       | sión I      | *        |      | Ł      | 99 <b>•</b> |         |        |     | ghe       |
|----------------------|---------------------|---------------|----------------------|-------|----------------------------------------------------|---------|-------|-----------|-------------|----------|------|--------|-------------|---------|--------|-----|-----------|
| Administración       | ~                   | Buscar c      | alendarios Q         | Nuevo |                                                    | Seneral |       | ě         | Horario     | laboral  | ~    | Días   | no labo     | rales   | r      | Di: | positivos |
| Preferencias         | ~                   |               | Colombia Prueba      |       | -                                                  |         |       |           |             |          | -    |        |             |         |        | -   |           |
| Política de grupo    | ***                 |               | Colombia Prueba      |       | Defina los días no laborales en cada uno de los me |         |       | e los mes | ses del año |          |      |        |             |         |        |     |           |
| Calendarios          |                     | -             | Jornada Laboral      |       |                                                    |         |       |           |             | 3 2      | 2019 | )      |             |         |        |     |           |
| lóviles              |                     |               | Jornada Laboral      |       |                                                    |         | Ener  | o 201     | 9           |          |      |        | Feb         | orero 3 | 2019   |     |           |
| lantillas            | ÷                   |               |                      |       | Do                                                 | Lu      | Ma I  | Mi .      | Ju Vi       | Sá       | Do   | Lu     | Ma          | Mi      | Ju     | Vi  | Sá        |
|                      | 0                   | مم            | Late Advance         |       |                                                    |         | Fecha | seleco    | ionada      | : 2019-: | 2-6  |        | ×           |         |        | 1   | 2         |
| onas                 | Y                   |               | Luis Arbesu          |       | 6                                                  | 7       | Nombr | e o des   | cripción    | del día  |      | Acepta |             | 6       | 7      | 8   | 9         |
|                      |                     |               | Calendario de prueba |       | 13                                                 | 14      |       |           |             |          |      |        |             | 13      | 14     | 15  | 16        |
|                      |                     |               |                      |       | 20                                                 | 21      | 22 1  | 3 1       | 24 25       | 26       | 17   | 18     | 19          | 20      | 21     | 22  | 23        |
|                      |                     |               | México               |       | 27                                                 | 28      | 29    | i0 3      | 51          |          | 24   | 25     | 26          | 27      | 28     |     |           |
|                      |                     |               | México               |       |                                                    |         | Marz  | o 201     | 9           |          |      |        | A           | bril 20 | )19    |     |           |
|                      |                     |               |                      |       | Do                                                 | Lu      | Ma    | Mi .      | Ju Vi       | Sá       | Do   | Lu     | Ma          | Mi      | Ju     | Vi  | Sá        |
|                      |                     | <u></u>       | TEST                 |       |                                                    |         |       |           | 1           | 2        |      | 1      | 2           | 3       | 4      | 5   | 6         |
|                      |                     |               | tes                  |       | 3                                                  | (4)     | 5     | 6         | 7 8         | 9        | 7    | 8      | 9           | 10      | 11     | 12  | 13        |
|                      |                     |               |                      |       |                                                    |         |       |           |             |          |      |        |             |         | Guarda |     | Cancelar  |

Para realizar la búsqueda de usuarios y/o dispositivos, seleccione el que desea agregar, y luego de clic en Guardar.

|                   |             |  | Inicio 💼   Cerrar sesión |
|-------------------|-------------|--|--------------------------|
| Aranda Enterprise | Calendarios |  | ghernandez               |

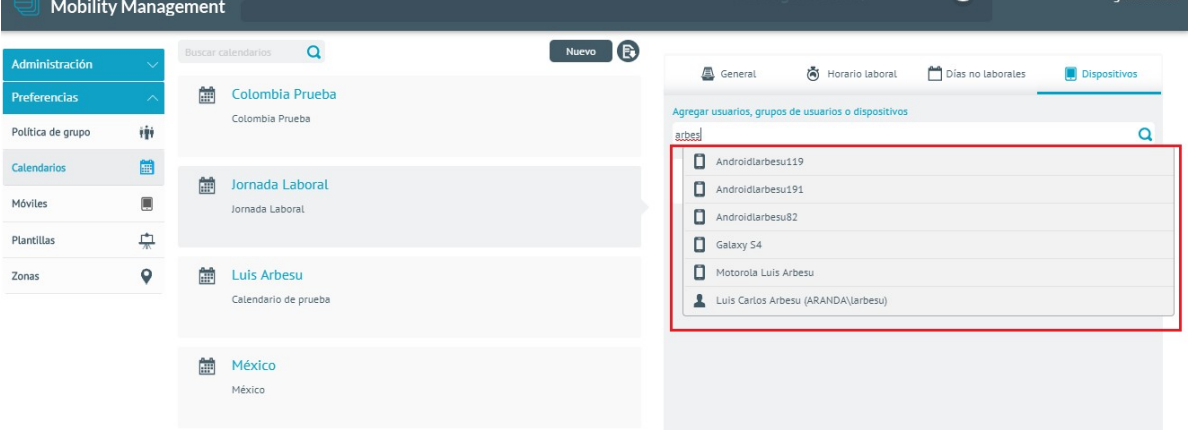

Móviles

# Vinculación

En esta sección de configuran las opciones para realizar la vinculación de los dispositivos ante el servidor AEMM. Se pueden diligenciar las siguientes propiedades:

| Vinculación                                           | Ajustes de vinculación, políticas y notificaciones<br>Defina la vinculación, las políticas y las notificaciones asociadas a los dispositivos                                                                         | Expandir contenido |
|-------------------------------------------------------|----------------------------------------------------------------------------------------------------|--------------------|
| F                                                     | <ul> <li>Direcciones de acceso (URLs)</li> <li>Vincule los dispositivos de su organización que desea administrar</li> </ul>                                                                                          | Ø                  |
| Sigas las pasos que se<br>esentan a continuación para | <ul> <li>Configuración de Politicas de Sistema Operativo<br/>Asocie las políticas según corresponda</li> </ul>                                                                                                    | ,#                 |
| la configuración.                                     | Notificación Push<br>Configure la notificación push que se debe enviar para forzar periódicamente el contacto con el servidor, y asi mantener<br>actualizada la lista de dispositivos que aún estan bajo la gestión. | .#                 |

# Propiedad de comunicación:Direcciones de acceso

| Campos                                                            | Descripción                                                                                                    |                                                                                                    |                            |  |  |  |
|-------------------------------------------------------------------|----------------------------------------------------------------------------------------------------|----------------------------------------------------------------------------------------------------|----------------------------|--|--|--|
| Url de acceso al<br>servidor MDM:                                 | Url que se utilizará para establecer co<br>AEMM, los dispositivos deben de pod<br>servidor.                                                                                         | omunicación entre los dispositivos<br>er alcanzar esta url para poderse vi                                                                                | y el servidor<br>ncular al |  |  |  |
| Url de la consola<br>de<br>administración:                        | Url de la consola desde donde se hac<br>para realizar invitaciones de vinculac                                                                                                    | Url de la consola desde donde se hace la administración de los dispositivos y se usa<br>para realizar invitaciones de vinculación vía correo electrónico. |                            |  |  |  |
| <ul> <li>Dire</li> <li>Vinc</li> <li>* Ac</li> <li>Uri</li> </ul> | cciones de acceso (URLs)<br>sule los dispositivos de su organización que desea administrar<br>sceso al servidor MDM (URL)<br>I que se utiliza para la comunicación con los móviles. | * Acceso Consola de administración (URL)<br>Url para que el usuario acceda al proceso de vinculación.                                                     | 2                          |  |  |  |
| h                                                                 | https://aemmdispositivos.permoda.co/AMDMWS                                                                                                    | https://aemmdispositivos.permoda.co/AMDM                                                                                                    |                            |  |  |  |

Propiedad configuración en los dispositivos: Configuración de Políticas por Sistema Operativo

| Campos                                                                                   | Descripción                                                                                                    |
|------------------------------------------------------------------------------------------|----------------------------------------------------------------------------------------------------|
| Política por defecto iOS:                                                                | Política que será aplicada a los dispositivos de la plataforma iOS<br>cuando éstos se vinculen.                                                                    |
| Política por defecto Android:                                                            | Política que será aplicada a los dispositivos de la plataforma Android<br>cuando éstos se vinculen.                                                                |
| Política por defecto Windows:                                                            | Política que será aplicada a los dispositivos de la plataforma Windows<br>cuando éstos se vinculen.                                                                |
| Conjunto de reglas por defecto:                                                          | Conjunto de reglas que será aplicado a todo dispositivo que se vincule.                                                                                            |
| Casilla de verificación "Solicitar la<br>instalación del agente en<br>dispositivos iOS": | Casilla que al marcarla realiza la acción de envío de comando de<br>instalación automáticamente cuando un dispositivo iOS ha realizado la<br>vinculación tipo web. |

| * Política por defecto (Móviles iOS)     |   | * Politica por defecto (Móviles Android)            |            |
|------------------------------------------|---|-----------------------------------------------------|------------|
| DefaultiOSPolicy                         | ~ | DefaultAndroidPolicy                                | ~          |
| * Política por defecto (Móviles Windows) |   | * Conjunto de reglas por defecto que se aplica a lo | s móviles. |
| DefaultWindowsPolicy                     | ~ | ZonasSegurasB0G                                     | ~          |

# Propiedad configuración de notificaciones: Notificación Push

En esta sección se puede configurar la notificación push que se debe enviar a los dispositivos para forzar periódicamente el contacto con el servidor, y así mantener actualizado la lista de dispositivos gestionados.

Para configurar el ping diligencie las siguientes opciones:

| oracl                 | Intervalos<br>Debe ser mono    | r e igual al periode ingresade                                                   |                                                                                                    |
|-----------------------|--------------------------------|----------------------------------------------------------------------------------|----------------------------------------------------------------------------------------------------|
| orus)                 |                                | Min                                                                              |                                                                                                    |
|                       |                                |                                                                                  |                                                                                                    |
| parámetros (no se per | mite el wipe).                 |                                                                                  |                                                                                                    |
|                       |                                |                                                                                  |                                                                                                    |
| La contrara           |                                |                                                                                  |                                                                                                    |
|                       | oras)<br>parámetros (no se per | oras) Intervalos Debe ser meno Debe ser meno parámetros (no se permite el wipe). | oras) Intervalos Debe ser menor o igual al periodo ingresado. Min parámetros (no se permite el wipe). |

## Campos Descripción

# Periodo:: Duración de un ciclo de ping hacia todos los dispositivos. Tras finalizar este intervalo todos los dispositivos han recibido al menos una notificación push.

# Cantidad de grupos de dispositivos en los que se dividirá el conjunto total de dispositivosIntervalos:vinculados. Esto para no encolar todas las notificaciones push al tiempo, sino basadas en<br/>esta cantidad de grupos.

Acciones:

Comandos que se encolaran antes de enviar la notificación push a cada dispositivo, se pueden escoger comandos de: Inventario, Localización y bloqueo de pantalla.

Una vez realizada las anteriores configuraciones haga clic en "Guardar", para persistir y activar el mecanismo de ping.

# Soporte Remoto

En esta sección de pueden configurar las opciones para sesiones de control remoto hacia dispositivos:

| Campos                                                                     | Descripción                                                                                                    |
|----------------------------------------------------------------------------|----------------------------------------------------------------------------------------------------|
| Solicitar confirmación en<br>dispositivo móvil antes<br>de iniciar sesión: | Al estar marcada esta casilla la sesión solicitará confirmación por parte del<br>usuario del dispositivo para iniciarse.                                                                                   |
| Solicitar clave en<br>dispositivo móvil antes<br>de iniciar sesión:        | Al estar marcada esta casilla, en dispositivo al iniciar sesión se generará un<br>código numérico de 6 dígitos que se tendrá que digitar correctamente en<br>consola para iniciar efectivamente la sesión. |

Marque o desmarque las casillas de acuerdo a lo requerido y luego haga clic en "Aplicar".

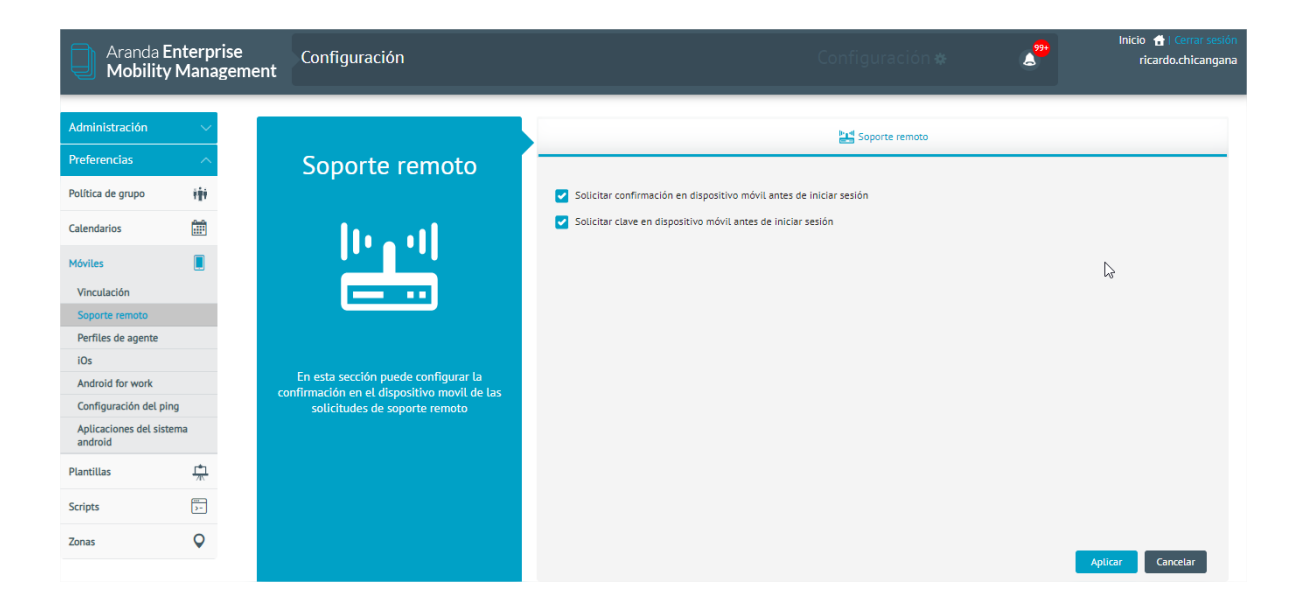

# Perfiles de Agente

Esta sección se presenta la configuración disponible para la funcionalidad de "polling", desde los dispositivos, que consiste en que cada cierto periodo de tiempo el dispositivo por sí mismo, sin necesidad de una notificación push, contacte al servidor de AEMM, en busca de comandos pendientes. Adicionalmente este contacto son servidor se puede aprovechar para entregar cierta información configurable de estado del dispositivo.

## Creación de un perfil de agente

Para crear un perfil de agente de clic en Nuevo

| Perfil<br>Cree y | es de o<br>edite lo | <mark>agente</mark><br>s perfiles de agente y asocie los dispositivos. |                                     |                       |       |          |
|------------------|---------------------|------------------------------------------------------------------------|-------------------------------------|-----------------------|-------|----------|
| Q                | Buscor              |                                                                        |                                     |                       | NUEVO | ELIMINAR |
|                  |                     | Nombre de perfil 🗸 🗸                                                   | Datas de sondeo activos (Polling) 🗠 | Fecha de creación 🔗   |       |          |
|                  | D                   | DefaultProfile                                                         |                                     | 19/12/2023 2:06:00 pm |       |          |

Complete la siguiente información y haga clic en el ícono Guardar.

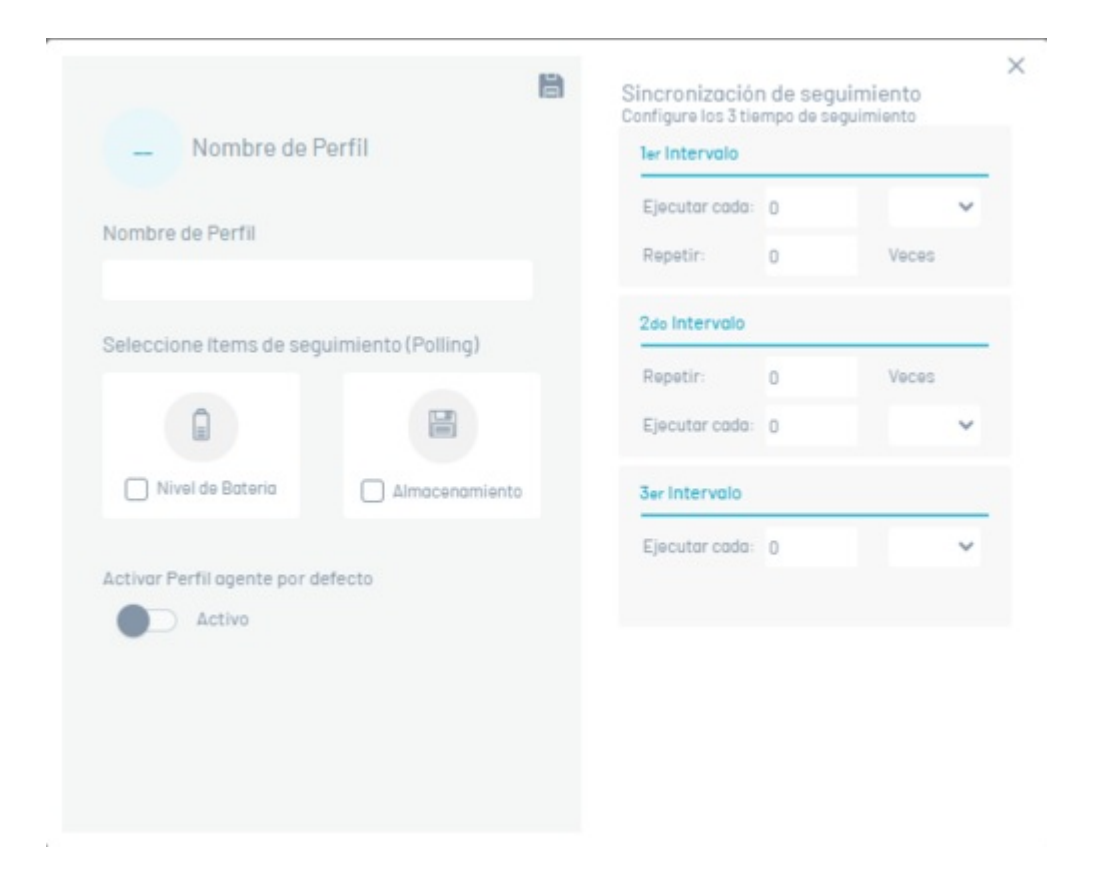

Los campos presentados corresponden a las tres etapas consecutivas del polling desde los dispositivos:

| Campos     | Descripción                                                                                 |
|------------|---------------------------------------------------------------------------------------------|
| Primer     | Primera etapa, donde se puede configurar el intervalo de tiempo y la cantidad de veces a    |
| intervalo: | ejecutar.                                                                                   |
| Segundo    | Primera etapa, donde se puede también configurar el intervalo de tiempo y la cantidad de    |
| intervalo: | veces a ejecutar.                                                                           |
| Tercer     | Tercera etapa, en la que sólo se puede configurar el intervalo de tiempo, ya que este es el |
| intervalo: | intervalo que quedará permanentemente una vez se hayan superado las dos primeras etapas.    |

#### Asociación de dispositivos a un perfil de agente

Haga clic sobre una de las reglas previamente creadas y en la opción que se habilita, haga clic en el botón Asociar dispositivos, donde podrá asociar o eliminar dispositivos a la regla.

|                         | Sincronización<br>Configure los 3 tie | n de segu<br>mpo de se | uimiento<br>guimiento |       |   |
|-------------------------|---------------------------------------|------------------------|-----------------------|-------|---|
| D DefaultProfi          | le                                    | ler Intervalo          |                       |       |   |
|                         |                                       | Ejecutar cada:         | 5                     | Min   | ~ |
| Nombre de Perfil        |                                       | Repetir:               | 5                     | Veces |   |
| DefaultProfile          |                                       | Que laternale          |                       |       |   |
| Seleccione Items de seg | juimiento (Polling)                   | 200 Intervolo          |                       |       |   |
|                         |                                       | Repetir:               | 5                     | Veces |   |
|                         | <b></b>                               | Ejecutar cada:         | 30                    | Min   | ~ |
| 🗌 Nivel de Bateria      | Almacenamiento                        | 3er Intervalo          |                       |       |   |
|                         |                                       | Ejecutar cada:         | 24                    | Horas | ~ |

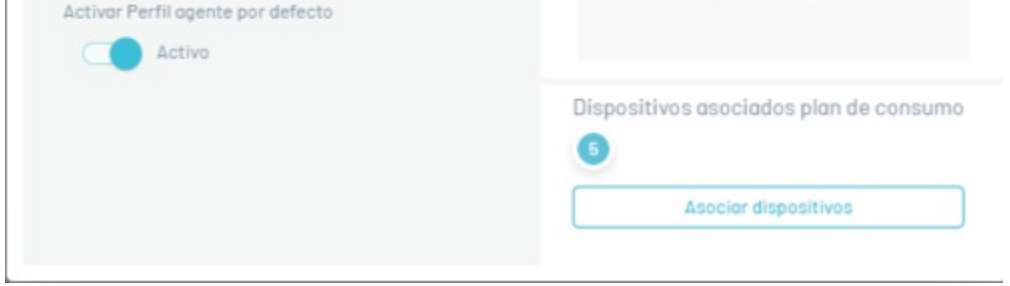

# iOS

En esta sección se pueden configurar las opciones correspondientes para la gestión de dispositivos de la plataforma iOS

| 105                                                                       | IOS<br>Configure el certificado para validar los perfiles MDM IOS instalados en los dispositivos, se puede hacer de dos formas:<br>Autoridad de certificados (CA): Esta permite configurar una URL de un servidor donde se generarán los certificados de validación para los móviles.<br>(Certificado flo: Si elige la opción de certificado fijo, se usará un único certificado para todos los móviles. En esta opción viene pre cargado un certificado que |                         |
|---------------------------------------------------------------------------|----------------------------------------------------------------------------------------------------|-------------------------|
| Siga los pasos que se presentan a<br>ntinuación para la definición de los | Certificados APNs Configure el certificado APN (Apple Push Notification), este es utilizado para enviar las notificaciones push a los perfiles MDM a instalarse en los dispositivos durante la vinculación. Token Com.apple.mgmt.External.7fb80118-e957-4594-8110-8cf0051744ca                                                                                                    | VENCE<br>2<br>ene. 2025 |
| certificados para ios.                                                    | Apple Business Manager         Es uno plataformo para dispositivos Apple que permite una mejor y eficiente gestión, ofreciendo diversas alternativas entre las que se destacan: Supervisión automática, Vinculación de fábrica, restricciones mas efectivas, entre otras. (Unicomente para dispositivos vinculados por ABM)         Email: wilson.carvajal@arandasoft.com       Name: Aranda Software Corp.       Server: Release0A4                         | VENCE<br>2<br>ene. 2025 |
|                                                                           | Volume Purchase Program<br>Es una plataforma que permite administrar de manera centralizada y eficiente las aplicaciones, libros y demás contenidos ofrecidos en la tienda de iTunes.<br>AEMM force la compatibilidad con VPP a nivel de administración de aplicaciones, licencias de aplicaciones y asignación de licencias a dispositivos vinculados a<br>través de Apple Business Manager (ABM).                                                          | VENCE<br>2<br>ene. 2025 |

## Sección "iOS"

En esta sección podrá configurar el certificado con el que se validarán los perfiles MDM iOS instalados en los dispositivos. Para realizar la configuración, haga clic en la opción de Edición (ícono de lápiz) para visualizar la ventana donde podrá configurar el certificado de dos formas:

| Campos                                          | Descripción                                                                                                    |
|-------------------------------------------------|----------------------------------------------------------------------------------------------------|
| Usando<br>autoridad de<br>certificados<br>(CA): | Esta opción permite configurar una url de un servidor donde se generarán los certificados<br>de validación para los móviles.                                                                                                    |
| Certificado<br>fijo:                            | Si elige la opción de certificado fijo, se usará un único certificado para todos los móviles.<br>En esta opción viene precargado un certificado que puede usarse sin problemas para<br>validar los perfiles iOS MDM para los dispositivos. |

| 8 |              |                                                                                          |            | r el certificado de iOS                 | empezar debe configurar el certi                                                                        |
|---|--------------|------------------------------------------------------------------------------------------|------------|-----------------------------------------|----------------------------------------------------------------------------------------------------|
|   |              |                                                                                          | icado fijo | iado<br>ados (CA) 💿 Usar un certi<br>1a | leccione el tipo de certificado<br>Usar autoridad de certificados (CA)<br>ba el archivo del certificado |
|   | e obtuvo del | Ubique el archivo del certificado (.pfx) que obt<br>portal de Apple en el paso anterior. | 0          | _For_IOS.pfx                            | MDM_Profile_Certificate_For_IOS                                                                         |
|   |              |                                                                                          |            |                                         | ociar contraseña                                                                                        |
|   |              |                                                                                          |            |                                         | ociar contraseña                                                                                        |

## Sección Certificado APNs

En esta sección podrá configurar el certificado APN (Apple Push Notification), utilizado para enviar las notificaciones push a los perfiles MDM a instalarse en los dispositivos durante la vinculación. Para realizar la configuración siga los siguientes pasos:

## Creación de un Certificado APN Nuevo

Ingrese a certificado APNs y de clic en Nuevo

| Configuración iOS<br>Defina los certificados para iOS                                                                                                    |                                                                                                    |
|----------------------------------------------------------------------------------------------------|----------------------------------------------------------------------------------------------------|
| iOS<br>Configure el certificado para validar los perfiles MDM iOS instalados en los dispositivos, se puede hacer de dos formas:<br>Autoridad de certificados (CA): Esta permite configurar una URL de un servidor donde se generarán los certificados de<br>validación para los móviles. (Certificación por defecto)<br>Certificado fijo: Si elige la opción de certificado fijo, se usará un único certificado para todos los móviles. En esta opción<br>viene pre cargado un certificado que puede usarse sin problemas para validar los perfiles iOS MDM para los dispositivos.                                                                                                    | NUEVO                                                                                                    |
| Certificados APNs         Configure el certificado APN (Apple Push Notification), este es utilizado para enviar las notificaciones push a los perfiles         MDM a instalarse en los dispositivos durante la vinculación.         Token       Contractor de la contractor de la contr | NUEVO                                                                                                    |
| Apple Business Manager<br>Es una plataforma para dispositivos Apple que permite una mejor y eficiente gestión, ofreciendo diversas alternativas,<br>entre las que se destacan: Supervisión automática, Vinculación de fábrica, restricciones más efectivas, entre otras.<br>(Unicamente para dispositivos vinculados por ABH)                                                                                                    | NUEVO                                                                                                    |
| Volume Purchase Program<br>Es una plataforma que permite administrar de manera centralizada y eficiente las aplicaciones, libros y demás contenidos<br>ofrecidos en la tienda de iTunes. AEMM ofrece la compatibilidad con VPP a nivei de administración de aplicaciones,<br>licencias de aplicaciones y asignación de licencias a dispositivos vinculados a través de Apple Business Manager (ABM).                                                                                                    | NUEVO                                                                                                    |
|                                                                                                    | Configuración iOS         Defina los certificados para iOS         iOS         Configure el certificado para validar los perfiles MDM iOS instalados en los dispositivos, se puede hacer de dos formas:         Autoridad de certificados (CA): Esta permite configurar una URL de un servidor donde se generarán los certificados de validación para los móviles. (Certificado fijo: Si elige la opción de certificado fijo, se usarà un único certificado para todos los móviles. En esta opción viene pre cargado un certificado que puede usarse sin problemas para validar los perfiles iOS MDM para los dispositivos.         Certificados APNS       Configure el certificado APN (Apple Push Notification), este es utilizado para enviar las notificaciones push a los perfiles MDM a instalarse en los dispositivos durante la vinculación.         Token       Image: Configure el certificado aPN (Apple Push Notification), este es utilizado para enviar las notificaciones push a los perfiles MDM a instalarse en los dispositivos durante la vinculación.         Token       Image: Configure el certificado aPN (Apple que permite una mejor y eficiente gastión, ofreciendo diversas alternativas entre las que se destacan: Supervisión automática, Vinculación de fábrica, restricciones más efectivas, entre otras: (Unicamente para dispositivos vinculados por ABH)         Volume Purchase Program       Es una plataforma que permite administrar de manera centralizada y eficiente las aplicaciones, libros y demás contenidos ilcencias e a dispositivos vinculados on VPP a nivel de administración de aplicaciones, libros y demás contenidos discuerse de aplicaciones y asignación de licencias a dispositivos vinculados a través de Apple Busineses Manager (ABM). |

Ingrese el nombre y correo de la compañía, adicional el nombre del certificado y después de clic en Continuar (ícono de check).

| Certificados APNs<br>lara configurar el certificado debe seguir los j  | basos                               |                                  | 8 |
|------------------------------------------------------------------------|-------------------------------------|----------------------------------|---|
| Añadir la información empresarial     Nombre de la compañía     prueba | Email compañía<br>prueba@prueba.com | Nombre del certificado<br>prueba |   |
|                                                                        |                                     |                                  |   |
|                                                                        |                                     |                                  |   |
|                                                                        |                                     |                                  |   |
|                                                                        |                                     |                                  |   |
|                                                                        |                                     |                                  |   |
|                                                                        |                                     |                                  |   |

A continuación se descarga automáticamente el archivo CSR que deberá guardar. Este archivo CSR cambia cada vez que se realice este proceso; se recomienda completar el proceso de configuración de APN con el mismo archivo CSR.

| Nombre de la compañía         | Email compañía                                                               | Nombre del certificado                             |   |
|-------------------------------|------------------------------------------------------------------------------|----------------------------------------------------|---|
| prueba                        | prueba@prueba.com                                                            | prueba                                             |   |
| descargó automáticamente, des | na al siguiente paso, si el archivo CSR no se<br>c <mark>òrguelo aquí</mark> | le enviará de vuelta para que continúe el proceso. |   |
|                               |                                                                              |                                                    | J |

Envíe el archivo CSR a su representante en Aranda a través de correo electrónico y haga clic en el ícono de check correspondiente al paso 2.

| Nombre de la compañía | Email compañía    | Nombre del certificado |  |
|-----------------------|-------------------|------------------------|--|
| prueba                | prueba@prueba.com | prueba                 |  |
|                       |                   |                        |  |
|                       |                   |                        |  |
|                       |                   |                        |  |

Ingrese a la página de Apple para generar el certificado APNs

| Nombre de la compañía                                                                        | Email compañía                        |                                                           | Nombre del certificado                                                                       |  |
|----------------------------------------------------------------------------------------------|---------------------------------------|-----------------------------------------------------------|----------------------------------------------------------------------------------------------|--|
|                                                                                              | prueba@amail.com                      |                                                           | prueba                                                                                       |  |
| este archivo en su ordenador y vaya al siguien<br>descargó automáticamente, descárguelo aqui | te paso. Si el archivo CSR no se<br>I | Por favor envie el archivo<br>le enviará de vuelta para q | a este <u>correo electrónico</u> . Una vez esté firmado, este se<br>que continúe el proceso. |  |
| Solicitar certificado a Apple                                                                |                                       |                                                           |                                                                                              |  |

# Digite su Apple ID y contraseña

| Sign In.            |     |      |    |    |       |            |
|---------------------|-----|------|----|----|-------|------------|
| Series 1            |     |      |    | -  | -     | -          |
| Forgot your Apple 1 | 07  |      |    | 6  | 1400  | 3          |
| Paterrood           |     |      |    | 1a | n al  |            |
| Forget your passive | (d) |      |    | 19 | 1 At  |            |
|                     |     | Sign | In | 4B |       |            |
|                     |     |      |    |    | THE S | $\Delta 1$ |
|                     |     |      |    |    |       |            |

Haga clic en la opción Crear certificado

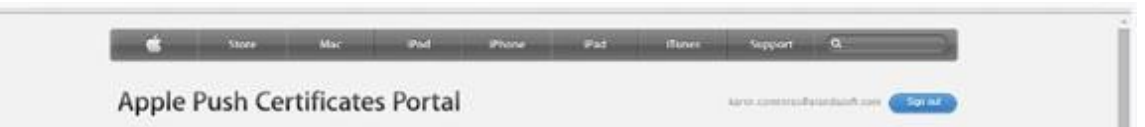

| certificates for         | riniu-raity.          | bervers          |         |                           |
|--------------------------|-----------------------|------------------|---------|---------------------------|
| Service a                | Vender                | Expiration Date* | Status. | Actions                   |
| Mobile Device Management | Ananda Software Corp  | Apr 29, 2015     | kepted. | O CROCK CONNEL CONTROL    |
| Mobile Divice Management | Aranda Softwara Corp  | Apri 90, 2913    | fagined |                           |
| Mobile Device Management | Avanda Software Corp. | Jan 9, 2016      | Activ   |                           |
| Nobile Device Management | Aranda Software Corp  | Jan 15, 2016     | Active  |                           |
| Mobile Device Management | Aranda Software Corp  | Jan 16, 2016     | Active  |                           |
| Mobile Device Management | Aranda Sofoware Corp  | jan 16, 2016     | Active  |                           |
| Mobile Device Management | Aranda Software Corp. | Jan 23, 2016     | Active  |                           |
| Mobile Device Management | Ananda Software Corp  | Jan 27, 2016     | Active  | 0 Charles Charles Charles |
| Molale Dovice Management | Aranda Software Cirp  | Jun 29, 3016     | Active  |                           |
| Mobile Device Management | Avenda Software Corp. | Juni 29, 2016    | Action  |                           |
| Mohile Device Management | Joanda Softmare Corp  | Pets 5, 2016     | Activ   |                           |
| Mobile Device Management | Aranda Software Corp  | Feb 5, 2016      | Active  |                           |
| Mobile Device Management | Aranda Software Corp  | Feb 19, 2016     | Active  | 0 COM COMMENT             |

Acepte términos y condiciones.

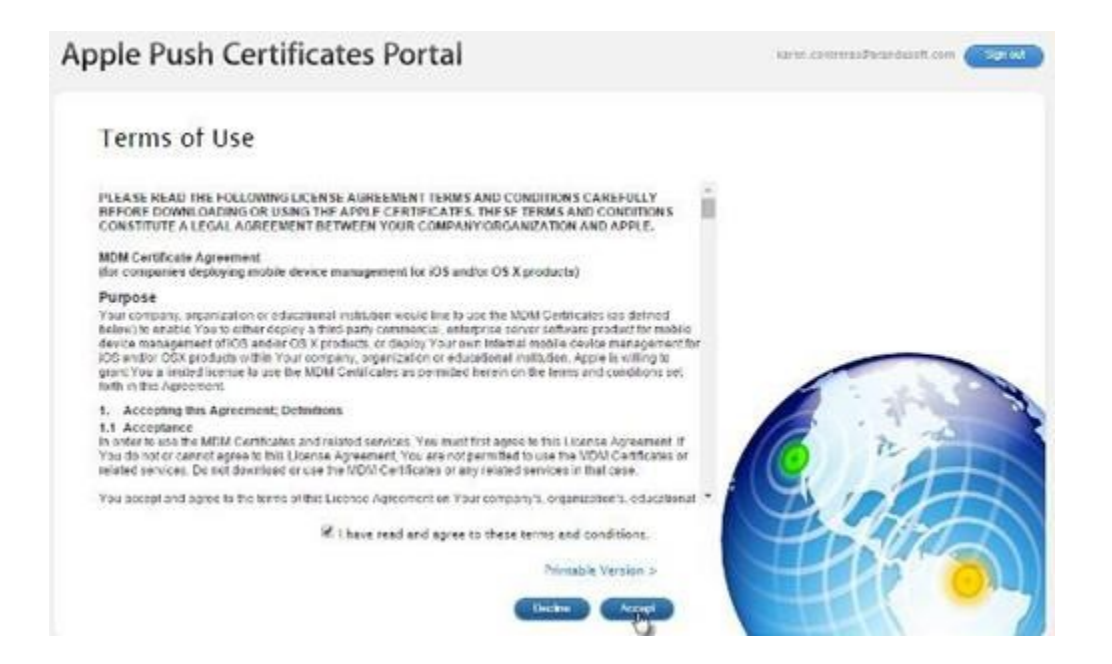

Seleccione el archivo "PLIST", que recibió por correo electrónico del representante en Aranda.

| 7                | Abrie                            |                                                                                                    |                              | - 0   |
|------------------|----------------------------------|----------------------------------------------------------------------------------------------------|------------------------------|-------|
| 0.0-+4           | e Roragajos e Decargos o CSR - o | 6 favoration of                                                                                                 |                              | n ☆ = |
| Degaritar • Nac  | wa carpata                       | 8 - E B                                                                                                    |                              |       |
|                  | * Norsian                        | Facha de modifica Taro                                                                                          | and minut when a             |       |
| W Fals agaigm    | Catomus/Place                    | ZVENZITS 457 p. Archive CSR                                                                                     |                              |       |
| Decamentes       | Casterian APAirCSR.plid          | 26/27/2013 4:50 p                                                                                               | tern committendant om Cartar |       |
| in bantata       |                                  |                                                                                                    |                              |       |
| (2) brukgersen   |                                  |                                                                                                    |                              |       |
| Micca.           |                                  |                                                                                                    |                              |       |
| Directoral (C)   |                                  |                                                                                                    |                              |       |
| an Naevo vel 353 |                                  |                                                                                                    | erver                        |       |
| Movies (1/51-1   |                                  |                                                                                                    |                              |       |
| Probability      |                                  |                                                                                                    |                              |       |
| A http://bg-d-tf |                                  |                                                                                                    |                              |       |
| -                |                                  |                                                                                                    |                              |       |
| the sur          | and a second second              | The second second second second second second second second second second second second second second second se |                              |       |
|                  | Cuttoment/Hochicplat             | There as allows w                                                                                               |                              |       |
|                  |                                  | Abre 🛛 Canceler                                                                                                 |                              |       |
|                  |                                  |                                                                                                    |                              |       |
|                  | Verder-Signed Certificate        | Signing Request                                                                                                 |                              |       |
|                  | Selectionar archivo Nino         | n anthivo salaccianada                                                                                          |                              |       |
|                  | 0                                |                                                                                                    |                              |       |
|                  |                                  |                                                                                                    |                              |       |
|                  |                                  |                                                                                                    |                              |       |
|                  |                                  |                                                                                                    |                              |       |
|                  |                                  |                                                                                                    |                              |       |

Escriba una breve descripción del certificado que se está creando, con el objetivo de identificarlo en el futuro. Descargue y guarde el archivo PEM que se genera.

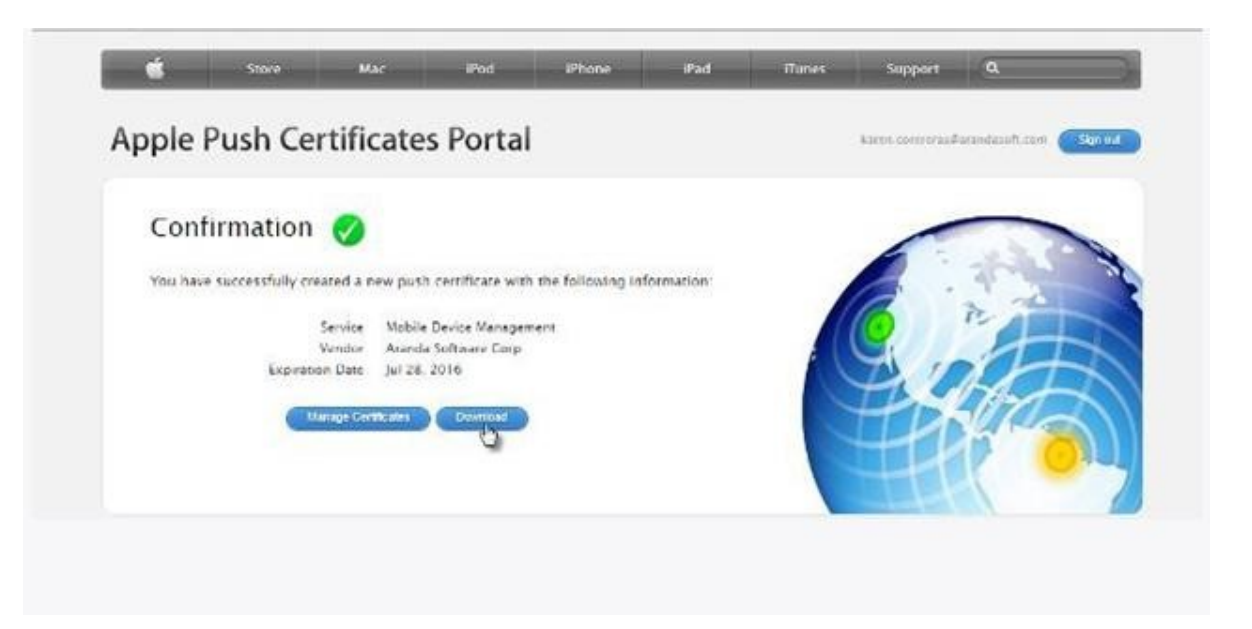

Continúe dentro de la consola y después haga clic en el ícono de check correspondiente al paso 1 y adjunte el archivo "PEM" que fue generado en el paso anterior.

#### Certificados APNs ado debe seguir los pasos

#### Añadir la información empresarial

| Nombre de la compañía | Email compañía    | Nombre del certificado |
|-----------------------|-------------------|------------------------|
| prueba                | prueba@prueba.com | prueba                 |

#### Descaraa y envió archivo CSR a Aranda

| Descarga CSR                                                                                                    | Envior C                               |
|----------------------------------------------------------------------------------------------------|----------------------------------------|
| e iniciará automàticamente la descarga del archivo CSR que necesitará<br>uministrar en el sitio de Apple para poder obtener el certificado APNs; conserve<br>et archivo en su archeadra y uma al cianujente parso. Si el archivo CSP no se | El certific<br>utilizado.<br>Por favor |
| escargó automáticamente, descárguelo aquí                                                                                                    | le enviard                             |

## cado que usted acaba de descargar debe ser firmado para poder ser . envie el archivo a este <u>correo electrónico</u>. Una vez esté firmado, este se à de vuelta para que continúe el proceso.

#### 3 Solicitar certificado a Apple

Ingrese al sistema usando su ID de apple. Si no posee un ID Apple usted podrà creario
 De clio en el boton trear certificado, Acepte los terminos de licencia si es requerido.
 Carque el archivo CSR que genero en el poso anterior.
 Descargue el archivo, pem generado por Apple y retorne a esta pantalla para continuo

Acceda a Apple utilizando el siguiente enlace.

#### Cargar certificado

#### Suba el archivo del certificado

MDM\_Arando Software Corp\_Certificate(2).pem 🕐 Ubique el archivo del certificado(.pem]que obtuvo del Ingrese una clave para proteger su certificado.

 $\odot$ 

En la sección **Cargar Certificado** haga clic en el ícono de check correspondiente al paso 4.

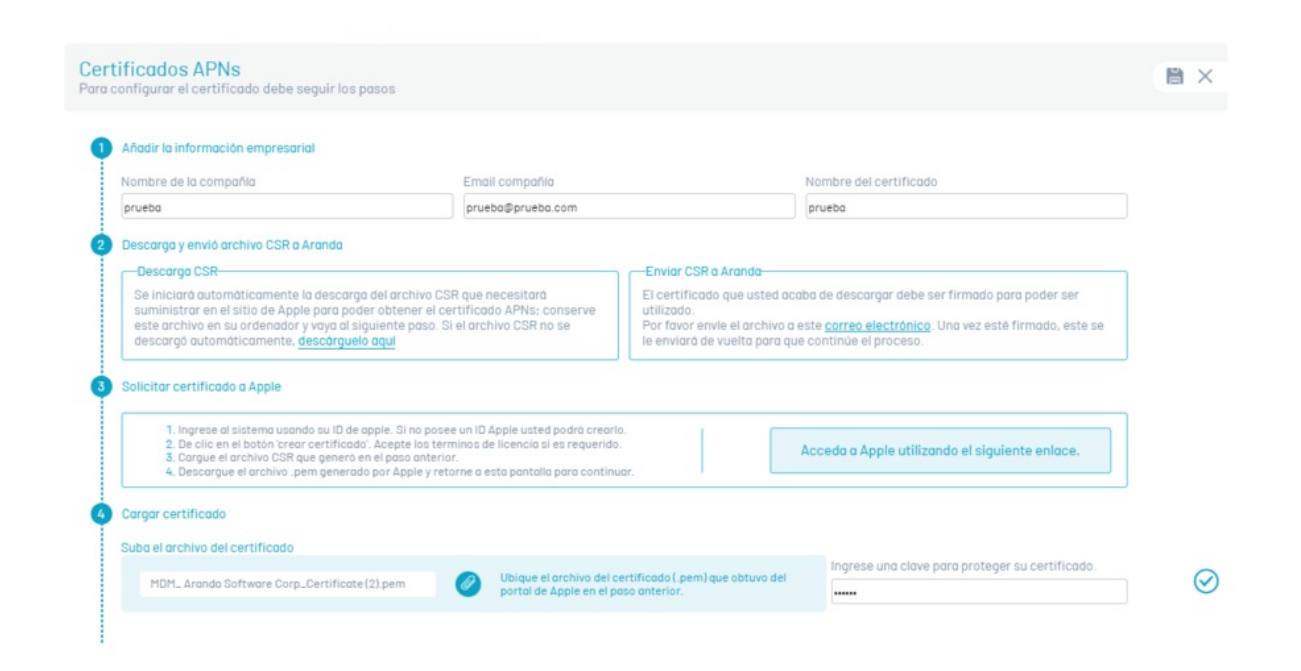

El certificado debe quedar cargado exitosamente.

| iOS<br>Configure el certificado para validar los perfiles MDM                                                                                                    | iOS instalados en los dispositivos, se puede hacer de dos formas:                                                                                                    |                          |
|----------------------------------------------------------------------------------------------------|----------------------------------------------------------------------------------------------------|--------------------------|
| Autorldad de certificados (CA):Esta permite configu<br>por defecto)                                                                                                    | rar unaURL de un servidor donde se generarán los certificados de validación para los móviles (Certificación                                                                                                    |                          |
| Certificado fijo: Si elige la opción de certificado fijo, s<br>puede usarse sin problemas para validar los perfilesi                                                                                                    | se usará un único certificado para todos los móviles. En esta opción viene pre cargado un certificado que<br>DS MDMpara los dispositivos.                                                                                                    |                          |
| Certificados APNs                                                                                                    |                                                                                                    | 1                        |
| Configure el certificado APN (Apple Push Notification<br>durante la vinculación.                                                                                                    | n), este es utilizado para enviar las notificaciones push a los perfiles MDM a instalarse en los dispositivos                                                                                                    | VENCE<br>8               |
| Token com.apple.mgmt.External.375963d6-63                                                                                                    | af-4277-8f35-a21d9b5f8609                                                                                                    | ene. 2025                |
|                                                                                                    |                                                                                                    | 12                       |
| Apple Business Manager                                                                                                    |                                                                                                    |                          |
| Apple Business Manager<br>Es una plataforma para dispositivos Apple que permi<br>automática, Vinculación de fábrica, restricciones má                                                                                                    | te una mejor y eficiente gestión, ofreciendo diversas alternativas entre las que se destacan: Supervisión<br>s efectivas, entre otras. (Únicamente para dispositivos vinculados por ABM)                                                                                                    | VENCE                    |
| Apple Business Manager<br>Es una plataforma para dispositivos Apple que permi<br>automática, Vinculación de fábrica, restricciones má<br>Correo: wilson.carvajal@arandasoft.com                                                                                                    | te una mejor y eficiente gestión, ofreciendo diversas alternativas entre las que se destacan: Supervisión<br>s efectivas, entre otras. (Únicamente para dispositivos vinculados por ABM)<br>Nombre: Aranda Software Corp. Servidor: Release0A4                                                                                                    | VENCE<br>10<br>ene. 2025 |
| Apple Business Manager<br>Es una plataforma para dispositivos Apple que permi<br>automática, Vinculación de fábrica, restricciones má<br>Correo: wilson.carvajal@arandasoft.com<br>Volume Purchase Program                                                                                                    | te una mejor y eficiente gestión, ofreciendo diversas alternativas entre las que se destacan: Supervisión<br>s efectivas, entre otras. (Unicamente para dispositivos vinculados por ABM)<br>Nombre: Aranda Software Corp. Servidor: Release0A4                                                                                                    | VENCE<br>10<br>ene. 2021 |
| Apple Business Manager<br>Es una plataforma para dispositivos Apple que permi<br>automática, Vinculación de fábrica, restricciones má<br>Correo: wilson.carvajal@arandasoft.com<br>Volume Purchase Program<br>Es una plataforma que permite administrar de maner<br>AEMM ofrece la compatibilidad con VPP a nivel de ad<br>través de Apple Business Manager (ABM). | te una mejor y eficiente gestión, ofreciendo diversas alternativas entre las que se destacan: Supervisión<br>s efectivas, entre otras. (Unicamente para dispositivos vinculados por ABM)<br>Nombre: Aranda Software Corp. Servidor: Release0A4<br>a centralizada y eficiente las aplicaciones, libros y demás contenidos ofrecidos en la tienda de iTunes.<br>ministración de aplicaciones, licencias de aplicaciones y asignación de licencias a dispositivos vinculados a | VENCE<br>10<br>ene. 202  |

El certificado creado y cargado en el servidor AEMM tendrá validez de un año, contado a partir su generación en la plataforma de APN Push Notificacion de Apple.

Este certificado se asocia a las subsiguientes vinculaciones de dispositivos de la plataforma iOS en tanto que no puede reemplazarse con un certificado nuevo, acto tal que tendría como consecuencia el aislamiento de los dispositivos del servidor AEMM y su derivada imposibilidad de recibir y procesar comandos.

Este certificado creado tiene que ser renovado antes de su vencimiento y para tal cuando se crea se pone una alerta de sistema que realiza un recordatorio un mes antes del vencimiento del certificado.

Si no se hace el procedimiento de renovación a tiempo, ocasionará un efecto semejante al de cambiar el certificado por otro nuevo, que es el aislamiento total e irreversible de los dispositivos ya vinculados y que usen el presente certificado APN.

En el siguiente numeral se detalla el proceso de renovación del certificado APN.

Renovación de un certificado APN previamente creado

Ejecute 5 primeros pasos del proceso anterior (Creación de un Certificado APN Nuevo) y continuación realice lo siguiente:

Una vez en la plataforma de APN de Apple ubique el registro del certificado en cuestión y haga clic en "Renew" (Renovar).Para la identificación del registro en cuestión puede usar la descripción corta ingresada al momento de su creación, esto en el caso de que posea más de un registro en su cuenta de APN.

| É          | Store          | Мас            | iPod      | iPhone          | iPad    | iTunes | Support             | ٩            |          |
|------------|----------------|----------------|-----------|-----------------|---------|--------|---------------------|--------------|----------|
| Apple P    | ush Cer        | tificates      | s Portal  |                 |         |        | ricardo78           | 01@gmail.com | Sign out |
| Certif     | icates fo      | r Third-P      | arty Ser  | vers            |         | C      | reate a Certificate |              |          |
| Service    |                | Vendor         | E         | xpiration Date* | Status  | Actio  | ns                  |              |          |
| Mobile Dev | ice Management | Aranda Softwar | e Corp Ja | an 18, 2018     | Expired | () Re  | new Downlo          | ad Revo      | ke       |

A continuación, ejecute los pasos h, i, j, k, l, m del numeral anterior, para completar el proceso.

El certificado renovado tendrá el mismo periodo de validez de 1 año y deberá también ser renovado antes que expire, para no alcanzar las consecuencias ya descritas.

#### Validación del certificado APN

En el proceso de renovación (actualización) del APN, el APN configurado debe coincidir con el nuevo archivo APN que se va actualizar y podrá consultarlo desde la consola de Apple donde creó y renovó el certificado (https://identity.apple.com/pushcert/). En la autenticación ingrese el mismo correo con el que se creó el certificado.

| 🗯 Chrome Archivo Editar Ver Historial Fa                                                                                                    | avoritos Perfiles Pestaña Ventana Ayuda                                                                                                    | 🖸 奈 30 % [ᡝ]) Mar 5:55 p.m. Q 🐼 😑 |
|----------------------------------------------------------------------------------------------------|----------------------------------------------------------------------------------------------------|-----------------------------------|
|                                                                                                    |                                                                                                    |                                   |
| ← → C   identity.apple.com/pushcert/                                                                                                    |                                                                                                    | 🔤 🖞 ★ 🖪 📵 E                       |
| Mobile Device Management                                                                                                    | Aranda Software Corp Doc 21, 2023 Active Corport                                                                                                    | Doublesd Pavola                   |
| Mobile Device Management                                                                                                    | Aranda Software Serial Number : 73840ebb2d5d6ce8                                                                                                    | En EEnEldern                      |
| Mobile Device Management                                                                                                    | Aranda Software UID=com.apple.mgmt.External.7cbfb4dc-8ce4-4ad5-                                                                                                    | -86ca-55a63f3fecc9                |
| Mobile Device Management                                                                                                    | Aranda Software Notes :                                                                                                    |                                   |
| Mobile Device Management                                                                                                    | Aranda Software Crea ReleaseQA3                                                                                                    |                                   |
| Mobile Device Management                                                                                                    | Aranda Software                                                                                                    |                                   |
| Mobile Device Management                                                                                                    | Aranda Software Update Note                                                                                                    |                                   |
| Mobile Device Management                                                                                                    | Aranda Software Corp Apr 4, 2024 Active 🕖 Renew (                                                                                                    | Download Revoke                   |
| About Apple Pu                                                                                                    | ish Certificates Portal                                                                                                    |                                   |
| Create and manage push ce<br>Apple Push Notification Sen<br>Learn more about Mobile Du<br>MDM push certificates creat<br>migrated to the Apple Push<br>Learn more about MDM pus<br>Contact Apple for assistance | rtificates that enable your third-party server to work with the<br>ice and your Apple devices.<br>wice Management<br>ed in the iOS Developer Enterprise Program have been<br>Certificate Portal.<br>h certificate migration<br>e with the Apple Push Certificates Portal |                                   |
| Enterprise-level customers<br>General inquiries and reque<br>Support.                                                                                                    | vith an AppleCare OS Support plan: 1-866-752-7753<br>sts for assistance are handled by Deployment Programs                                                                                                    |                                   |

Al seleccionar el registro, en el ícono de información, le mostrará los siguientes datos: serial number y subject DN; este último item en la etiqueta UID: (com.apple.mgmtExternal.XXXX, como se muestra en la imagen)

| Mobile Device Management<br>Mobile Device Management | Aranda Software<br>Aranda Software | Serial Number:       73840ebb2d5d6ce8         Subject DN:       C=ReleaseQAAPN, CN=APSP:7cbfb4dc-8ce4-4ad5-86ca-55a63f3fecc9,         UID=com.apple.mgmt.External.7cbfb4dc-8ce4-4ad5-86ca-55a63f3fecc9 |
|------------------------------------------------------|------------------------------------|----------------------------------------------------------------------------------------------------|
| Nobile Device Management                             | Aranda Software                    | Notes :                                                                                                    |
| Nobile Device Management                             | Aranda Software                    | Crea ReleaseQA3                                                                                                    |
| Mobile Device Management                             | Aranda Software                    |                                                                                                    |
| Nobile Device Management                             | Aranda Software                    | Cancel Update Note                                                                                                    |
| Nobile Device Management                             | Aranda Software (                  | Corp Apr 4, 2024 Active 🕧 Renew Download Revoke                                                                                                    |
| evoking or allowing this cer                         | tificate to expire wi              | I require existing devices to be re-enrolled with a new push certificate.                                                                                                    |
|                                                      |                                    |                                                                                                    |
| About Apple P                                        | ush Certifi                        | icates Portal                                                                                                    |

Está información debe coincidir con la del perfil que se encuentra en los dispositivos vinculados, como se describe a continuación:

1- Seleccione un dispositivo vinculado antes de realizar la actualización del APN.

2- En el dispositivo ir a la opción configuraciones ->Admón de dispositivos y VPN->Aranda MDM Profile-> Mas detalles-> Mobile device management-> Tema1

Visualización del tema del APN en los dispositivos iOS

#### Campo Descripción

# Admón. de dispositivos y VPN

VPN VPN

Sin conexión >

ADMINISTRACIÓN DE DISPOSITIVOS MÓVILES

Aranda MDM Profile

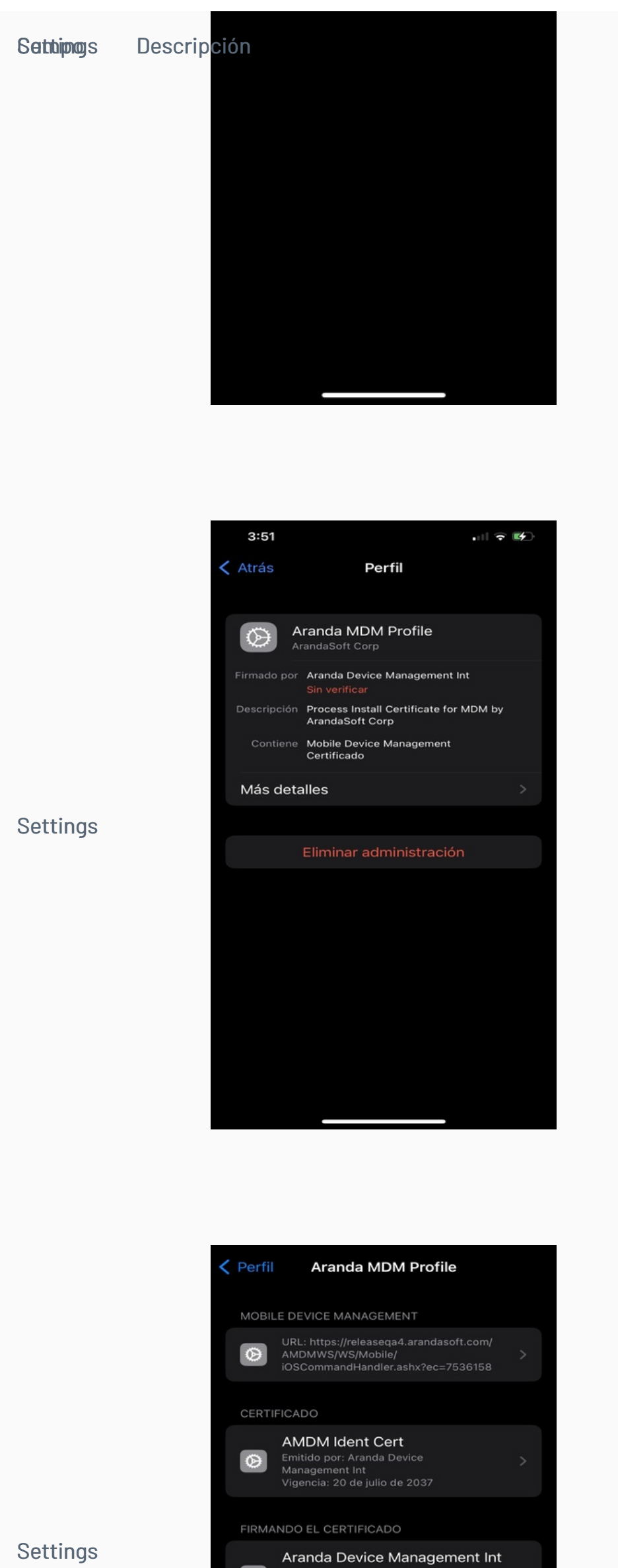

Emitido por: Aranda Device Management CA Vigencia: 20 de julio de 2037  $\odot$ 

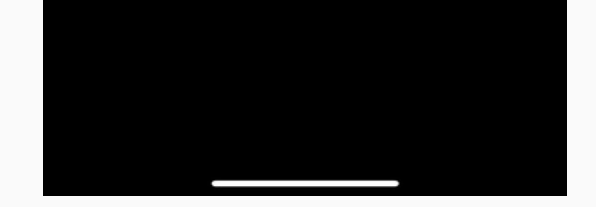

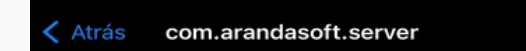

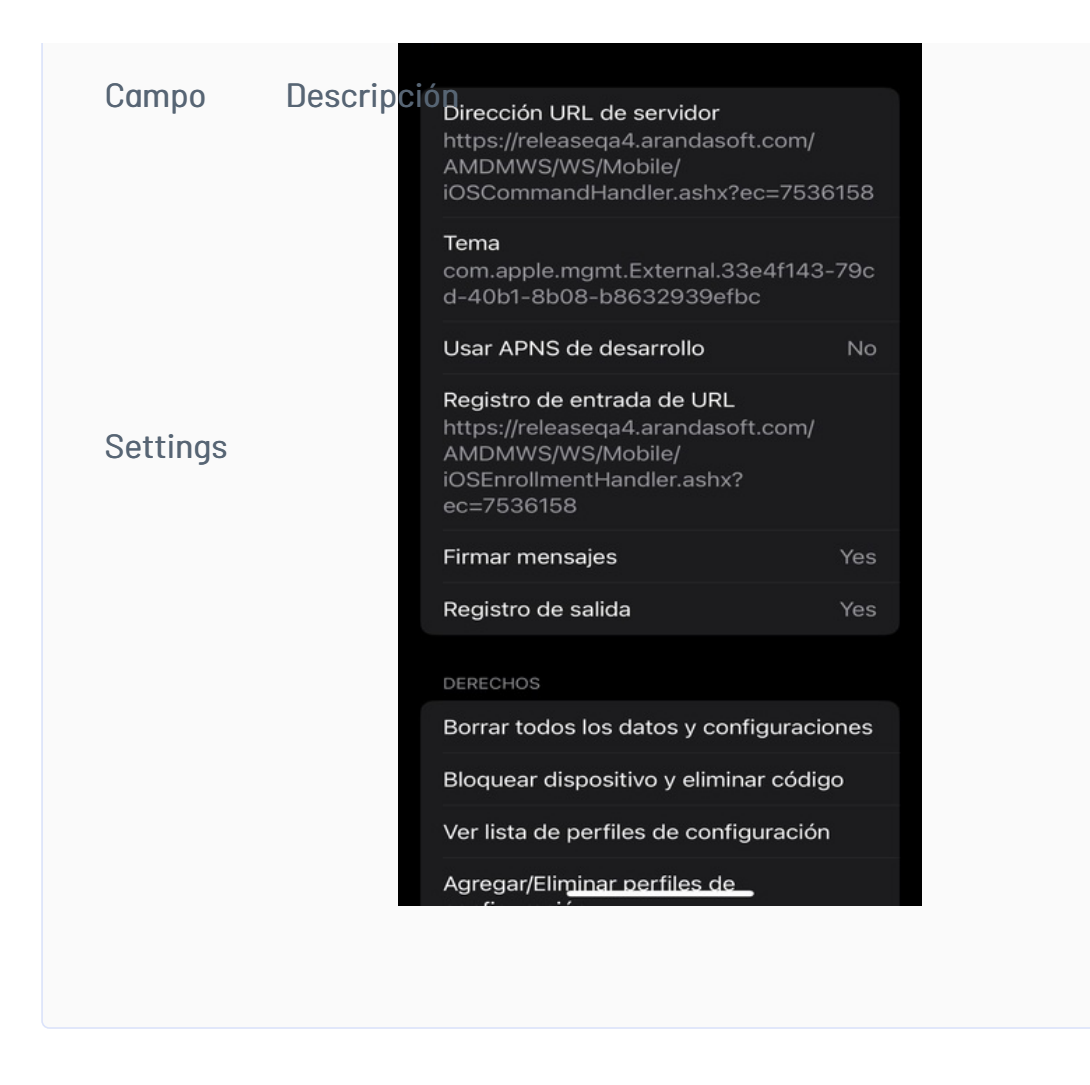

## Sección Apple Business Manager (ABM)

Apple Business Manager es una plataforma para dispositivos Apple que permite una mejor y eficiente gestión, ofreciendo diversas alternativas entre las que se destacan: Supervisión automática, Vinculación de fábrica, más efectivas restricciones, entre otras.

Para activar esta funcionalidad es necesario tener una cuenta vigente en la plataforma de Apple Business Manager (<u>https://business.apple.com/</u>) y realizar los siguientes pasos:

Navegue hasta la sección Apple Business Manager y haga clic en Nuevo

| 109                                                            | iOS                                                                                                    | NUEVO |
|----------------------------------------------------------------|----------------------------------------------------------------------------------------------------|-------|
| 103                                                            | Configure el certificado para validar los perfiles MDM IOS instalados en los dispositivos, se puede hacer de dos formas:                                                                                                    |       |
|                                                                | Autoridad de certificados (CA): Esta permite configurar una URL de un servidor donde se generarán los certificados de<br>validoción para los móviles. (Certificación por defecto)                                                                                                    |       |
| ( S                                                            | Certificado fijo: Si elige la opción de certificado fijo, se usarà un único certificado para todos los móviles. En esta opción<br>viene pre cargado un certificado que puede usarse sin problemas para validar los perfiles iOS MDM para los dispositivos.                                         |       |
| ~                                                              | Certificados APNs                                                                                                    | NUEVO |
| as las pasos que se presentan a                                | Configure el certificado APN (Apple Push Notification), este es utilizado para enviar las notificaciones push a los perfiles<br>MDM a instalarse en los dispositivos durante la vinculación.                                                                                                    |       |
| intinuación para la definición de<br>los certificados para iOS | Token                                                                                                    |       |
|                                                                | Apple Business Manager                                                                                                    | NUEVO |
|                                                                | Es una plataforma para dispositivos Apple que permite una mejor y eficiente gestión, ofreciendo diversas alternativas<br>entre las que se destacan: Supervisión automàtica, Vinculación de fábrica, restricciones más efectivas, entre otras.<br>(Unicamente para dispositivos vinculados por ABM) |       |
|                                                                | Volume Purchase Program                                                                                                    | NUEVO |
|                                                                | Es una plataforma que permite administrar de manera centralizada y eficiente las aplicaciones, libros y demás contenidos<br>ofrecidos en la tienda de iTunes. AEMM ofrece la compatibilidad con VPP a nivel de administración de aplicaciones,                                                     |       |

Guarde el archivo cert.pem que identificará la instancia del servidor AEMM de manera única. Guárdelo en un lugar seguro y haga clic en el ícono de check correspondiente al paso 1.

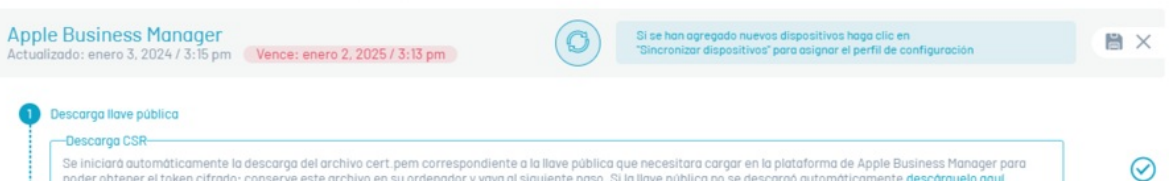

Se iniciarà automàticamente la descarga del archivo cert pem correspondiente a la llave pública que necesitara cargar en la plataforma de Apple Business Manager para poder obtener el token cifrado; conserve este archivo en su ordenador y vaya al siguiente paso. Si la llave pública no se descargó automàticamente, descàrguelo aquí

A continuación, se darán las indicaciones correspondientes para vincular la consola AEMM con la llave pública descargada en el paso anterior, en la consola de administración de Apple Business Manager.

| Description and the lines                   |                                         |                         |                                                                                  |   |
|---------------------------------------------|-----------------------------------------|-------------------------|----------------------------------------------------------------------------------|---|
| Descarga llave publica                      |                                         |                         |                                                                                  | _ |
| Se iniciará automáticamente la desc         | arga del archivo cert.pem correspondie  | ente a la llave pública | que necesitara cargar en la plataforma de Apple Business Manager para            |   |
| poder obtener el token cifrado; cons        | erve este archivo en su ordenador y vay | a al siguiente paso. S  | i la llave pública no se descargó automáticamente. <mark>descárguelo aquí</mark> |   |
| Obtener archivo encriptado                  |                                         |                         |                                                                                  |   |
|                                             |                                         |                         |                                                                                  | _ |
| 1 Iniaia analida en el portel urab del Dres | rama Apple Business Manager.            |                         |                                                                                  |   |
| . Inicle sesion en el portal web del Prog   |                                         |                         |                                                                                  |   |

Seleccione Guardar y para finalizar descargue del archivo con extensión p7m en la opción Descargar identificador.

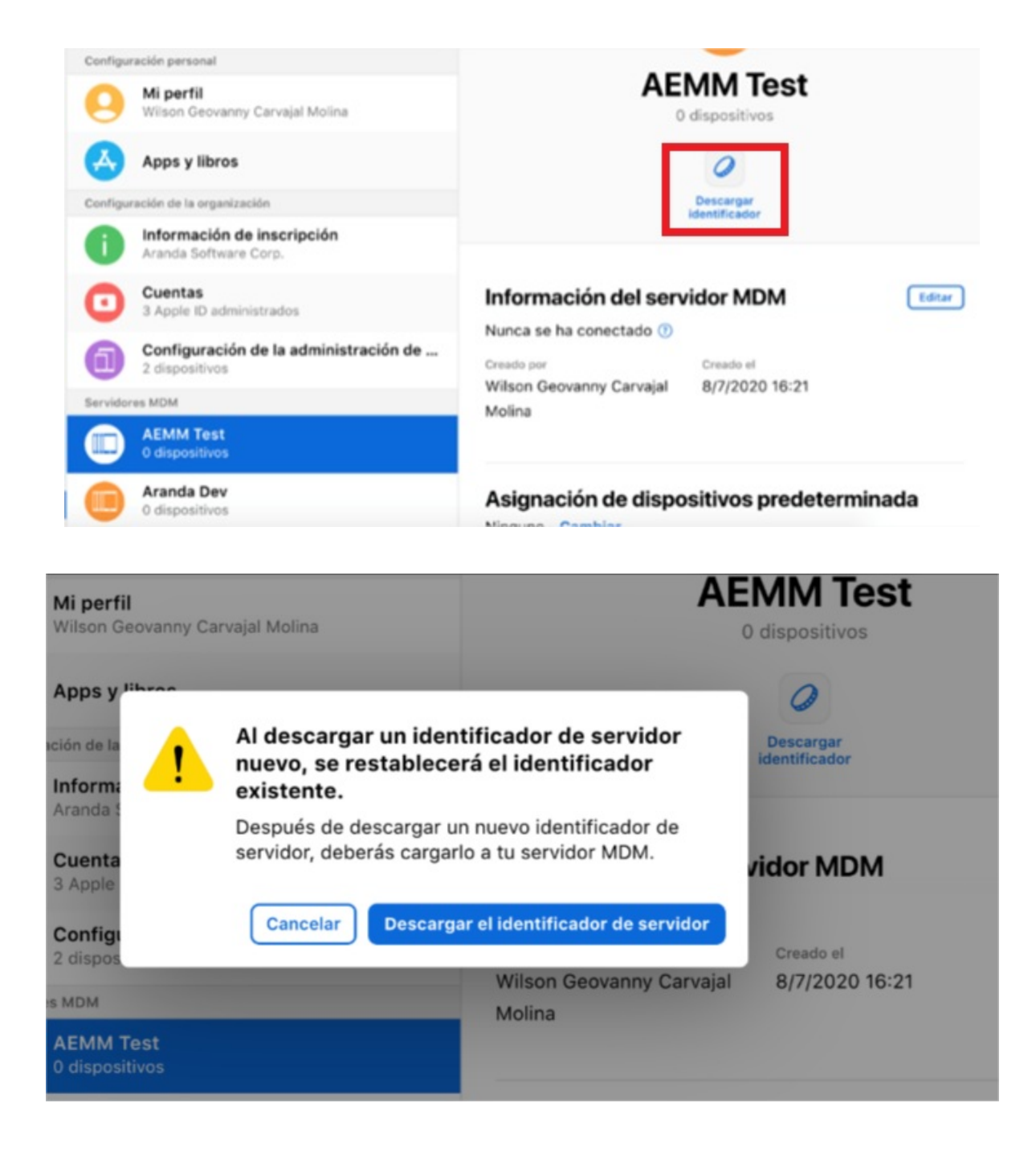

En la consola de AEMM, haga clic en el ícono check correspondiente al paso 2 y cargue en la consola AEMM el archivo de extensión p7m descargado de la consola de administración de Apple Business Manager. Cargue el archivo de extensión p7m.

Después de seleccionar el archivo, haga clic en el check, correspondiente al paso 3.

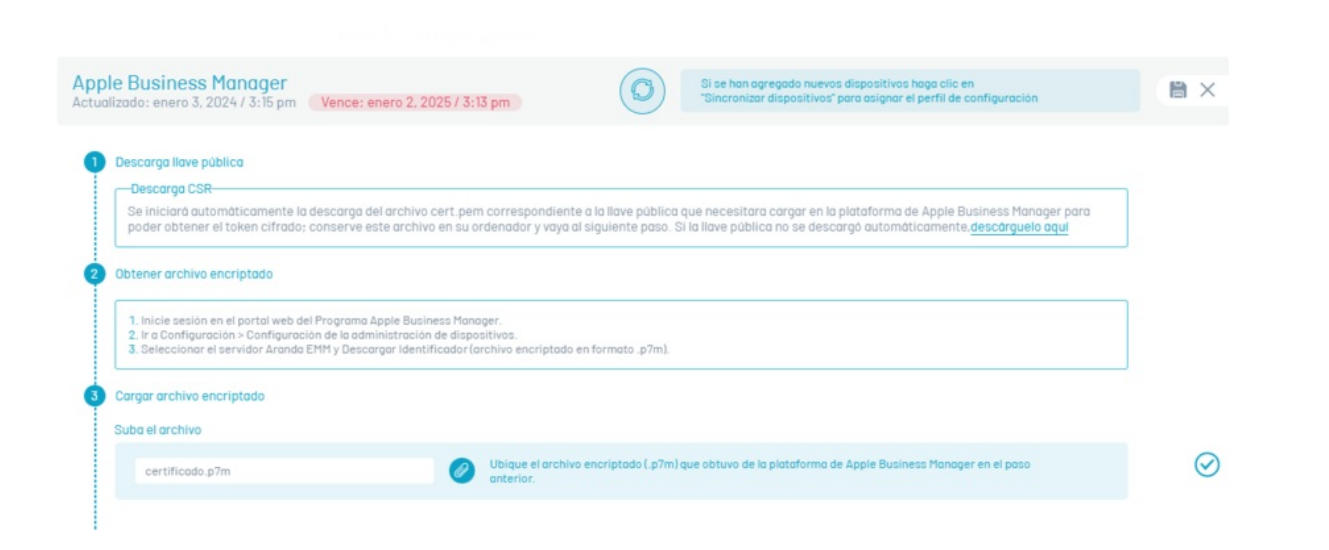

| 05                                                                                                    |            |
|----------------------------------------------------------------------------------------------------|------------|
| configure el certificado para validar los perfiles MDM iOS instalados en los dispositivos, se puede hacer de dos formas:                                                                                                    |            |
| utoridad de certificados (CA): Esta permite configurar unaURL de un servidor donde se generarán los certificados de validación para los móviles (Certificación<br>vor defecto)                                                                           |            |
| certificado fijo; Si elige la opción de certificado fijo, se usará un único certificado para todos los móviles. En esta opción viene pre cargado un certificado que<br>nuede usarse sin problemas para validar los perfilesIOS MDMpara los dispositivos. |            |
| Certificados APNs                                                                                                    | 1          |
| , onfigure el certificado APN (Apple Push Notification), este es utilizado para enviar las notificaciones push a los perfiles MDM a instalarse en los dispositivos<br>Jurante la vinculación.                                                            | VENCE      |
|                                                                                                    | 8          |
| oken com.appie.mgmt.External.575953ab-63at-4277-8t35-d21d9b5t8609                                                                                                    |            |
| And Rusinger Manager                                                                                                    | <u>.</u> # |
| Apple Dustriess indridger<br>Es una olataforma para dispositivos Apple que permite una meior y eficiente aestión, afreciendo diversas alternativas entre las que se destacan: Supervisión                                                                |            |
| iutomática, Vinculación de fábrica, restricciones más efectivas, entre otras. (Únicamente para dispositivos vinculados por ABM)                                                                                                    | 10         |
| Correo: wilson.carvajal@arandasoft.com Nombre: Aranda Software Corp. Servidor: Release0A4                                                                                                    | ene. 201   |
|                                                                                                    |            |
| /olume Purchase Program                                                                                                    |            |
| s una plataforma que permite administrar de manera centralizada y eficiente las aplicaciones, libros y demás contenidos ofrecidos en la tienda de lTunes.                                                                                                | VENOE      |
| LEM offece la compatibilidad con VPP a nivel de administración de aplicaciones, licencias de aplicaciones y asignación de licencias a dispositivos vinculados a<br>ravés de Apple Business Manager (ABM).                                                | 9          |
|                                                                                                    | -          |

Sección Volume Purchase Program (VPP)

Volume Purchase Program de Apple es una plataforma que permite administrar de manera centralizada y eficiente las aplicaciones, libros y demás contenidos ofrecidos en la tienda de iTunes.

AEMM ofrece la compatibilidad con VPP a nivel de administración de aplicaciones, licencias de aplicaciones y asignación de licencias a dispositivos vinculados a través de Apple Business Manager (ABM).

Para vincular el servidor AEMM con VPP realice las siguientes acciones:

En la sección Volume Purchase Program, haga clic en Nuevo

| ios                                                                                                    | NUEVO                                                                            |
|----------------------------------------------------------------------------------------------------|----------------------------------------------------------------------------------|
| Configure el certificado para validar los perfiles MDM IOS instalados en los dispositivos, se pu                                                                                                    | ede hacer de dos formas:                                                         |
| Autoridad de certificados (CA): Esta permite configurar una URL de un servidor donde se gen<br>validación para los móviles. (Certificación por defecto)                                                                                            | erarán los certificados de                                                       |
| Certificado fijo: Si elige la opción de certificado fijo, se usará un único certificado para todas<br>viene pre cargado un certificado que puede usarse sin problemas para validar los perfiles iOS                                                | los móviles. En esta opción<br>MDM para los dispositivos.                        |
| Certificados APNs                                                                                                    | NUEV                                                                             |
| Configure el <b>certificado APN (Apple Push Notification)</b> , este es utilizado para enviar las notific<br>MDM a instalarse en los dispositivos durante la vinculación.                                                                          | caciones push a los perfiles                                                     |
| Token aranda.software://mx.gm/blog">Visita el blog de 901290813a                                                                                                    | Ø                                                                                |
| Apple Business Manager                                                                                                    | NUEV                                                                             |
| Es una plataforma para dispositivos Apple que permite una mejor y eficiente gestión, ofrecier<br>entre las que se destacan: Supervisión automática, Vinculación de fábrica, restricciones más<br>(Únicamente para dispositivos vinculados por ABM) | ido diversas alternativas<br>efectivas, entre otras.                             |
| Volume Purchase Program                                                                                                    | NUEVO                                                                            |
| Es una plataforma que permite administrar de manera centralizada y eficiente las oplicacione<br>ofrecidos en la tienda de iTunes. AEMM ofrece la compatibilidad con VPP a nivel de administr                                                       | s, libros y demás contenidos<br>ación de aplicaciones.<br>Business Manager (ABM) |

De acuerdo a las instrucciones presentadas, ingrese a la consola de Apple Business Manager, para generar el token de autenticación.

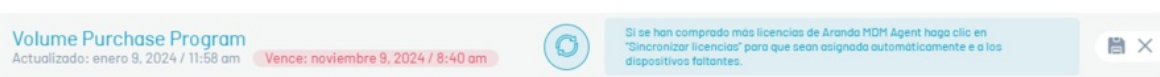

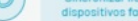

#### 1 Generar token de autenticación

#### Generar archivo encriptado

Vaya a la consola de Apple Business Manager <u>https://business.apple.com</u>
 Ir a Configuración -> Apps y libros.
 Descargar el identificador del servidor (archivo encriptado con extensión .vpptoken).

## $\oslash$

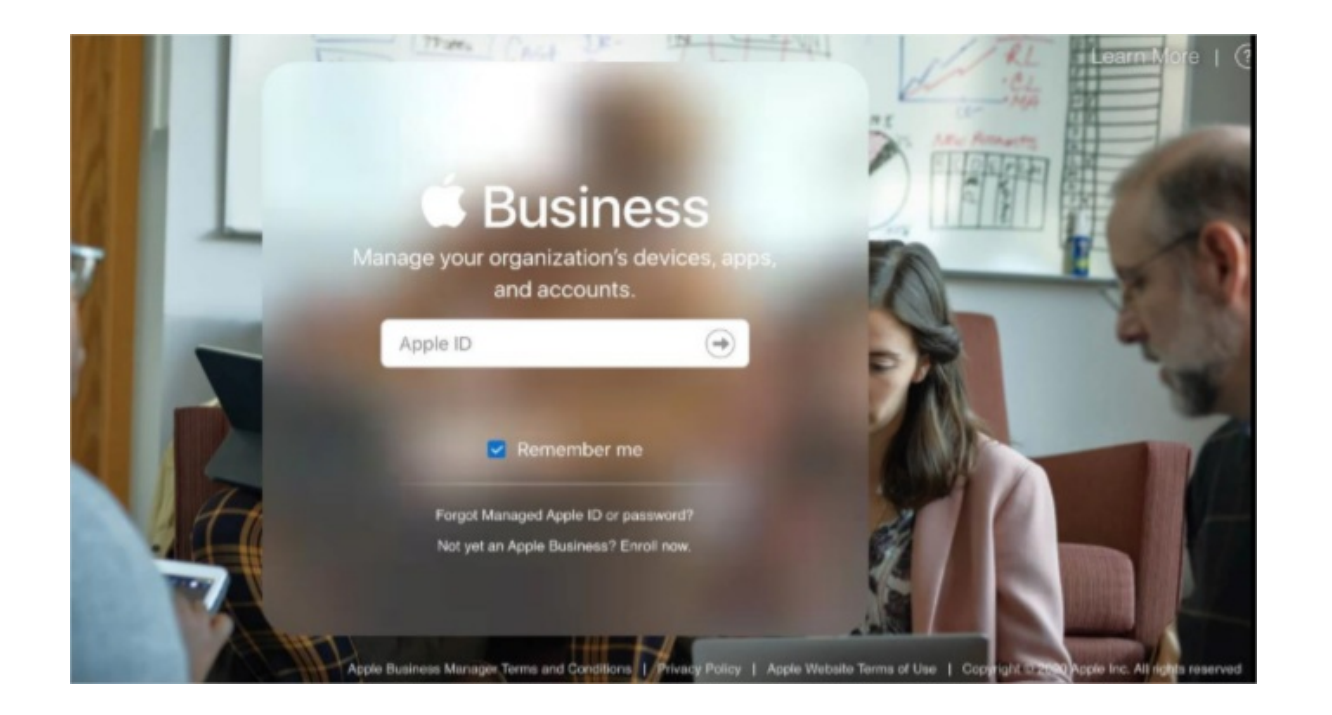

Una vez dentro de la consola de administración de ABM diríjase a la opción **Configuración > Apps y Libros**, allí visualizará la identificación de los servidores configurados; haga clic en **Descargar**.

| d Business                                   |                                                              | Diana ~                                                                  |
|----------------------------------------------|--------------------------------------------------------------|--------------------------------------------------------------------------|
| Organización<br>Actividad                    | Cenfiguración personal                                       |                                                                          |
| Ubicaciones                                  | O Diana Carolina Cortes Bohada                               |                                                                          |
| Personas                                     | Apps y libros                                                | Apps y libros                                                            |
| Funciones                                    | Configuración de la organización                             | 10 licencias compradas                                                   |
| Dispositivos                                 | Información de inscripción     Aranda Software Corp.         |                                                                          |
| Asignaciones de dis<br>Historial de asignaci | Cuentas<br>3 Apple ID administrados                          |                                                                          |
| Contenido<br>Anos y libros                   | Configuración de la administración de disp<br>2 dispositivos | Historial de compras Ver<br>10 licencias compradas, USD 0.00 utilizadas. |
| coppe y norde                                | Servidores MDM                                               |                                                                          |
|                                              | AEMM AFLS     O dispositivos                                 | Crédites de Store                                                        |
|                                              | 0 dispositivos                                               | USD 0.00                                                                 |
|                                              | O dispositivos                                               | Mi información de facturación                                            |
|                                              | Aranda Dev<br>2 dispositivos                                 | Diana Cortes Bohada<br>20500 NE 22ND PI<br>Mami FL 33180-1323 USA        |
|                                              | O dispositivos                                               |                                                                          |
|                                              | ArandaAzure02                                                | Mis identificadores de servidor 🔮                                        |
|                                              | 0 dispositivos                                               | Ubicación Identificador de servidor                                      |
|                                              | ArandaJorge     O dispositivos                               | Aranda Software Corp. Descargar                                          |
| Configuración                                | ArandaVerReleased                                            |                                                                          |

Guarde el archivo descargado en un lugar seguro, ingrese a la consola de AEMM y haga clic en el ícono de check correspondiente al paso 1.

Cargue el archivo descargado de la consola ABM del paso anterior, haga clic en el botón y cargue el archivo.

| Generar token de autenticación     Generar archivo encriptado     1. Voya a la consola de Apple Business Manager <u>https://business.apple.com</u> 2. Ir a Configuración - Appa y libroa.     3. Descargar el identificador del servidor (archivo encriptado con extensión .vpptoken). |   |
|----------------------------------------------------------------------------------------------------|---|
|                                                                                                    |   |
| Cargar archivo encriptado     Suba el archivo     Ubique el archivo encriptado ( vaptaken) que obtuvo de la plataforma de Apole Business Manager en el apo                                                                                                    | 0 |

Haga clic en el ícono de check correspondiente al paso 2 para finalizar el proceso.

| iOS<br>Configur                 | e el certificado para validar los perfiles MDM iOS instalados en los dispositivos, se puede hacer de dos formas:                                                                                                    | 1          |
|---------------------------------|----------------------------------------------------------------------------------------------------|------------|
| Autorido<br>por defe            | d de certificados (CA): Esta permite configurar unaURL de un servidor donde se generarán los certificados de validación para los móviles. (Certificación<br>cto)                                                                                                    |            |
| Certifico<br>puede u            | ido filo: Si elige la opción de certificado fijo, se usará un único certificado para todos los móviles. En esta opción viene pre cargado un certificado que<br>sarse sin problemas para validar los perfilesIOS MDMpara los dispositivos.                                                                                                    |            |
| Certifi                         | cados APNs                                                                                                    | 1          |
| Configui<br>durante             | e el certificado APN (Apple Push Notification), este es utilizado para enviar las notificaciones push a los perfiles MDM a instalarse en los dispositivos<br>la vinculación.                                                                                                    | VENCE<br>8 |
| Token                           | com.apple.mgmt.External.375963d8-63af-4277-8f35-a21d9b5f8609                                                                                                    | ene. 2025  |
| Apple                           | Business Manager                                                                                                    | ,#         |
| Es una p<br>automát             | lataforma para dispositivos Apple que permite una mejor y eficiente gestión, ofreciendo diversas alternativas entre las que se destacan: Supervisión<br>ica, Vinculación de fábrica, restricciones más efectivas, entre otras. (Unicamente para dispositivos vinculados por ABM)                                                                    | VENCE      |
| Corr                            | eo: wilson.carvajal@arandasoft.com Nombre: Aranda Software Corp. Servidor: Release0A4                                                                                                    | ene. 202   |
| Volum                           | e Purchase Program                                                                                                    |            |
| Es una p<br>AEMM of<br>través d | lataforma que permite administrar de manera centralizada y eficiente las aplicaciones, libros y demás contenidos ofrecidos en la tienda de iTunes.<br>Irece la compatibilidad con VPP a nivel de administración de aplicaciones, licencias de aplicaciones y asignación de licencias a dispositivos vinculados a<br>e Apple Business Manager (ABM). | VENCE      |
| Lice                            | ncias disponibles: 1988 Licencias en uso: 12                                                                                                    | nov. 202   |

Para realizar el proceso de sincronización de licencias, en la sección Volume Purchase Program haga clic en el ícono Editar y en la ventana que se habilita, hacer clic en el ícono Sincronizar licencias. El sistema realizará una asignación automática de licencias del agente AEMM para iOS en los dispositivos que se encuentran vinculados por ABM.

| Ime Purchase Program<br>Ilizado: enero 9, 2024 / 11:58 am Vence: noviembre 9, 2024 / 8:40 am | Si se han comprado más licencias de Aranda HDM Agent haga clic en<br>"Sincronizar licencias" para que sean asignada automáticamente e a los<br>dispositivos faltantes. | 8 |
|----------------------------------------------------------------------------------------------|----------------------------------------------------------------------------------------------------|---|
|                                                                                              |                                                                                                    |   |
| Generar token de autenticación<br>Generar archivo encriptado                                 |                                                                                                    |   |

Finalmente, usted observará datos correspondientes a las licencias de Aranda EMM, tales como su estado (disponibles y en uso), la fecha de inscripción del VPP y su vencimiento. Recuerde que las licencias tienen una duración de 1 año.

También aparece una opción para descargar un archivo de resultados, que indica a cuáles dispositivos se les asignó la licencia y a cuáles no.

En consola AEMM:

| DS Contraction of the second second second second second second second second second second second second second                                                                                                    | 1         |  |  |
|----------------------------------------------------------------------------------------------------|-----------|--|--|
| Configure el certificado para validar los perfiles MDM IOS instalados en los dispositivos, se puede hacer de dos formas:                                                                                                    |           |  |  |
| utorIdad de certificados (CA): Esta permite configurar unaURL de un servidor donde se generarán los certificados de validación para los móviles. (Certificación<br>or defecto)                                                                                                    |           |  |  |
| ertificado filjo: Si elige la opción de certificado fijo, se usará un único certificado para todos los móviles. En esta opción viene pre cargado un certificado que<br>uede usarse sin problemas para validar los perfilesIOS MDMpara los dispositivos.                                       |           |  |  |
| Certificados APNs                                                                                                    | 1         |  |  |
| Configure el certificado APN (Apple Push Notification), este es utilizado para enviar las notificaciones push a los perfiles MDM a instalarse en los dispositivos<br>durante la vinculación.                                                                                                  |           |  |  |
| oken com.apple.mgmt.External.375963d6-63af-4277-8f35-a21d9b5f8609                                                                                                    | ene. 2025 |  |  |
| upple Business Manager                                                                                                    | ,#        |  |  |
| s una plataforma para dispositivos Apple que permite una mejor y eficiente gestión, ofreciendo diversas alternativas entre las que se destacan: Supervisión<br>utomática, Vinculación de fábrica, restricciones más efectivas, entre otras. (Únicamente para dispositivos vinculados por ABM) | VENCI     |  |  |
| Correo: wilson.carvajal@arandasoft.com Nombre: Aranda Software Corp. Servidor: Release0A4                                                                                                    | ene. 20   |  |  |
|                                                                                                    |           |  |  |
| olume Purchase Program                                                                                                    | .11       |  |  |
|                                                                                                    |           |  |  |

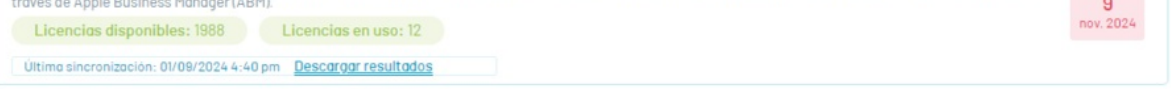

En consola ABM – VPP

| Business                                 | <ul> <li>Busca contenido por nombre, palabra clave, l</li> </ul> | ISBN o URL.                        |                                                  |        | Dian        |
|------------------------------------------|------------------------------------------------------------------|------------------------------------|--------------------------------------------------|--------|-------------|
| Organización<br>Actividad<br>Ibicaciones | Ordenar per V Facebook Facebook, Inc iOS y tvOS ***** USD 0.00   | 7 Tot<br>2 en uso<br>8 disponibles | Aranda EMM Agent                                 |        |             |
| Personas<br>Cuentas<br>Funciones         | WhatsApp Messenger<br>WhatsApp Inc App IOS                       | 3 en uso<br>57 disponibles         | ✓ Dispositivo asignable<br>Ver detailes X        |        |             |
| ispositivos                              | Instagram, Inc App IOS                                           | 10 disponibles                     | Comprar licencias                                |        |             |
| istorial de asignaci                     | Aranda EMM Agent<br>Aranda Software Corp · App IOS               | 2 en uso<br>1998 disponibles       | Asignar a                                        |        |             |
| ontenido<br>pps y libros                 | Beer24<br>esteban castaneda ovando · App iOS                     | 2 en uso<br>8 disponibles          | Buscar ubicaciones Precio Cantidad Forma de pago |        | 0           |
|                                          | Aranda MDM Content Manage<br>Aranda Software Corp - App IOS      | 3 en uso<br>77 disponibles         | USD 0.00 0 Ninguna                               |        |             |
|                                          | Aranda Secure Web Browser<br>Aranda Software Corp - App iOS      | 30 disponibles                     | Costo total USD 0.00                             |        | Obtener     |
|                                          |                                                                  |                                    | Administrar licencias •                          |        |             |
|                                          |                                                                  |                                    | Ubicación                                        | En uso | Disponible( |
|                                          |                                                                  |                                    | Aranda Software Corp.                            | 2      | 1998        |
|                                          |                                                                  |                                    | Total                                            | 2      | 1998        |

Aspectos a tener presente:

- Antes de realizar la sincronización debe haber licencias disponibles de la aplicación de Aranda EMM en ABM para los dispositivos que se vayan a asignar.
- La aplicación Aranda EMM Agent debe estar importada en el módulo de aplicaciones de la consola de AEMM.

# Android for work

En esta sección podrá configurar las opciones necesarias para activar la compatibilidad con el entorno de trabajo empresarial para dispositivos Android, llamado Android for Work (AFW) o Android Enterprise.

## Pestaña "Android For Work"

Android For Work o actualmente llamado Android Enterprise es una Infraestructura y Plataforma Integrada para la gestión de dispositivos Android, creada por Google.

AFW ofrece funcionalidades de gestión de dispositivos a nivel de aplicaciones, restricciones y configuraciones que permiten a AEMM tener un mayor control sobre los dispositivos de la plataforma Android.

Para el uso de AFW en AEMM se deben de seguir los siguientes pasos:

Ingrese a la consola de Inicio de AEMM, en el menú encabezado seleccione la opción Configuración. En la sección \*Preferencias del menú principal seleccione la opción Móviles y Android.

Descripción

|                                 | Configuración Android<br>Defina uno de los certificados para Android.Solo se puede seleccionar una de las dos configuraciones.                                                                                         |       |
|---------------------------------|----------------------------------------------------------------------------------------------------|-------|
| Android                         | Play EMM API (Android for Work)<br>Configure el certificado para validar los perfiles Android, para crear nuevas cuentas de usuario y de dispositivo, o<br>administrar las cuentas existentes desde la consola de EMM. | NUEVO |
| <b>Ö</b>                        |                                                                                                    |       |
| Siga los pasos para definir uno |                                                                                                    |       |

Active la configuración Android for Work como se muestra a continuación.

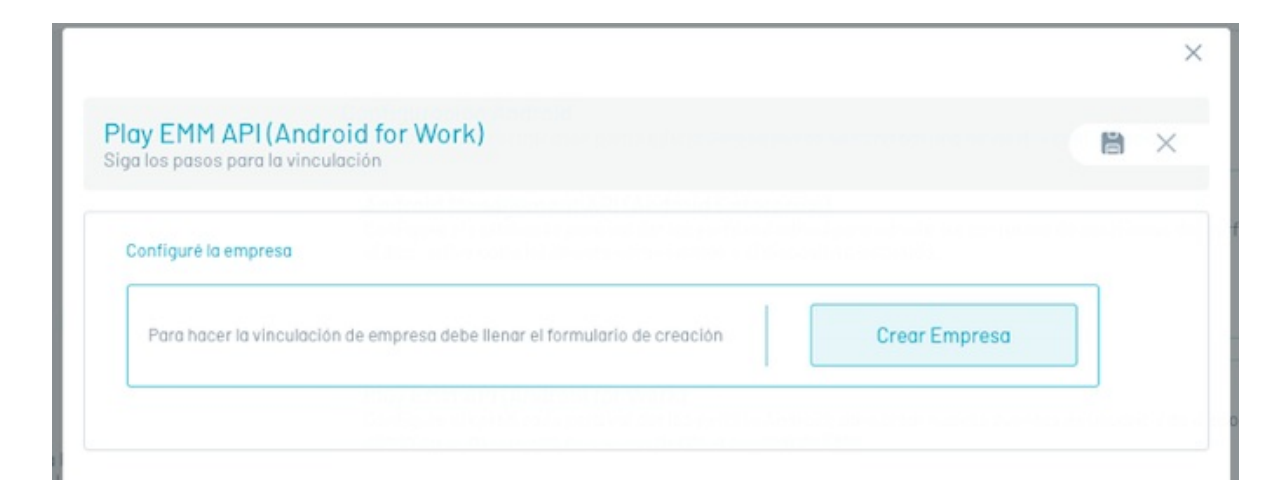

Siga la guía de activación de google.

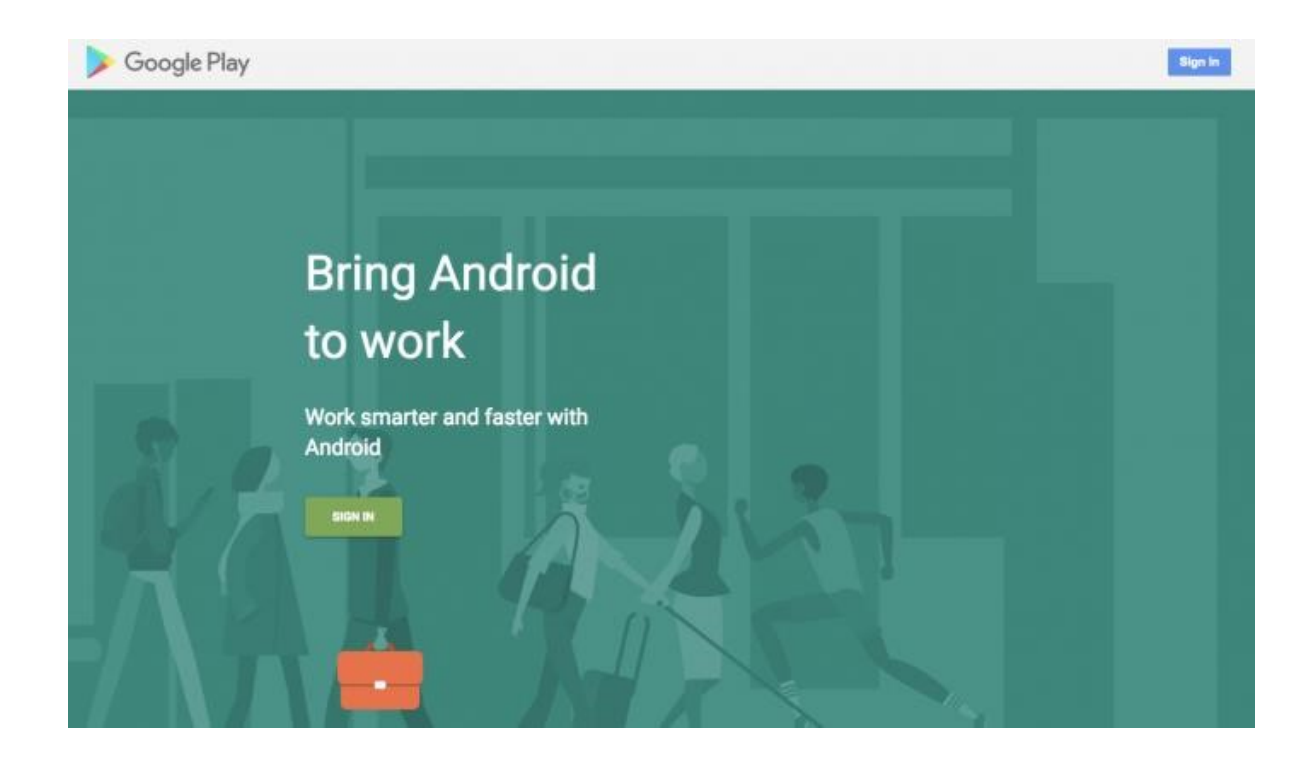

Dentro de esta activación es necesario una cuenta administradora de la organización.

Con esta debe ingresar para registrarse con Android For Work.

| Ch | oose an account                                               |
|----|---------------------------------------------------------------|
| 0  | Carlos Obregón<br>carlos.obregon@arandasoft.com<br>Signed out |
| e  | Use another account                                           |
|    |                                                               |
|    | Remove an account                                             |
|    |                                                               |

Luego diligencie el formulario de registro solicitado por google y confirme el registro

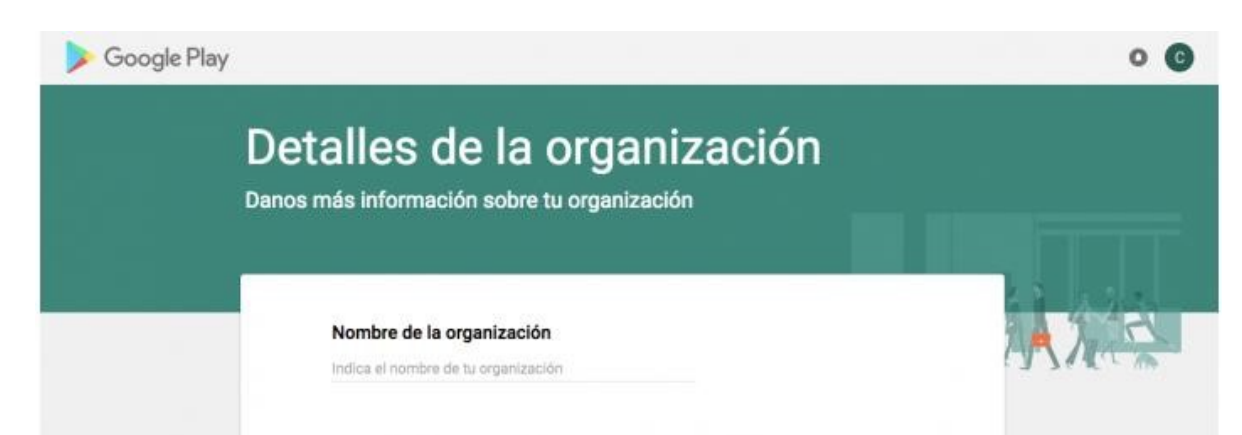

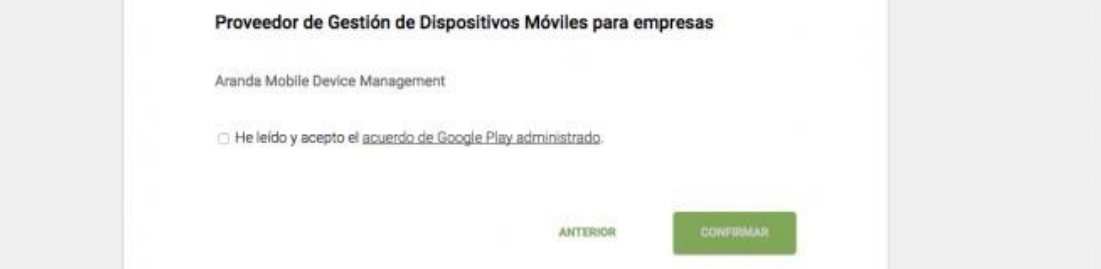

Si el proceso es exitoso, la consola EMM se debe ver de la siguiente forma:

| organoo pasoo para la vincalación |          |  |
|-----------------------------------|----------|--|
| Configuré la empresa              |          |  |
| Correo Asociado:                  | ngil.com |  |
| ld Google: L                      |          |  |

Haga clic en el ícono guardar, el sistema muestra el correo relacionado y el ld asignado a la consola por google:

| Android     | Play EMM API (Android for Work)<br>Configure el certificado para validar los perfiles Android, para crear nuevas cuentas de us<br>administrar las cuentas existentes desde la consola de EMM. | uario y de dispositivo, o    |
|-------------|----------------------------------------------------------------------------------------------------|------------------------------|
| ر<br>ب<br>ا | Correo Asociado: @gmail.com Id Google: LC04eyu7du                                                                                                    |                              |
| ິໜິ         | El certificado esta configurado, ya puede asignar permisos a sus aplicaciones.                                                                                                    | IR AL MÓDULO DE APLICACIONES |

Una vez registrada la consola ante Android for Work, se presentan las siguientes opciones:

• Ir al módulo de aplicaciones: Navega a la sección de aplicaciones donde se pueden iniciar operaciones de gestión de aplicaciones ante Android for Work.

#### Aplicaciones del sistema Android

En esta sección el administrador puede gestionar las aplicaciones que se encuentran instaladas en el dispositivo pero no se visualizan; es decir en algunas ocasiones cuando se vincula el usuario detecta que no es visible la cámara(ejemplo). A continuación se describe el paso a paso para realizar está acción:

1. En este caso se identifica el nombre del paquete requerido (por medio del comando de paquetes ocultos- módulo dispositivos). 2. Este paquete (bundle id) se debe ingresar en la opción de aplicaciones del sistema android.

| 🗱 🗍 Aranda Enterpri         | se Mobility Management                                                                                        |                   | DA           |
|-----------------------------|----------------------------------------------------------------------------------------------------|-------------------|--------------|
| CONFIGURATION               | Android system apps Create and manage Android system apps that will be used on all devices links     Q Search | ed to the console | NEW 🗊 DELETE |
| Mobiles ^                   | Application bundle ID                                                                                         | Category \vee     | i            |
| Enrollment                  | com.android.camera2                                                                                           | Camera            |              |
| Agent profiles              | com.android.contacts                                                                                          | Caller            |              |
| iOS                         | com.android.dialer                                                                                            | Caller            |              |
| Android                     | com.android.messaging                                                                                         | SMS               |              |
| Android system apps         | com.android.mms                                                                                               | SMS               |              |
| A Directory Service         | com.google.android.apps.messaging                                                                             | SMS               |              |
| External     authentication | com.google.android.GoogleCamera                                                                               | Camera            |              |
| Mail server                 | com.huawei.camera                                                                                             | Camera            |              |
| Event<br>management         | com.lenovo.ideafriend                                                                                         | Caller            |              |
| දිබුදි Scripts              | Com Ige. camera                                                                                               | Camera            |              |
| 🛞 Dynamic groups            | com.mediatek.camera                                                                                           | Camera            |              |
| Console activity            | com.motorola.camera                                                                                           | Camera            |              |

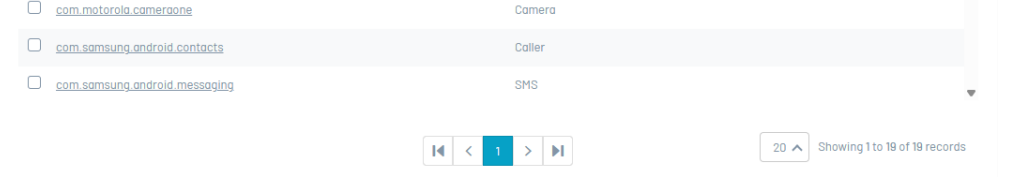

Para configurar un nuevo paquete haga clic en Nuevo y a continuación diligencie los datos de Bundle Id de la aplicación y Categoría, para persistir la información dé clic en Guardar.

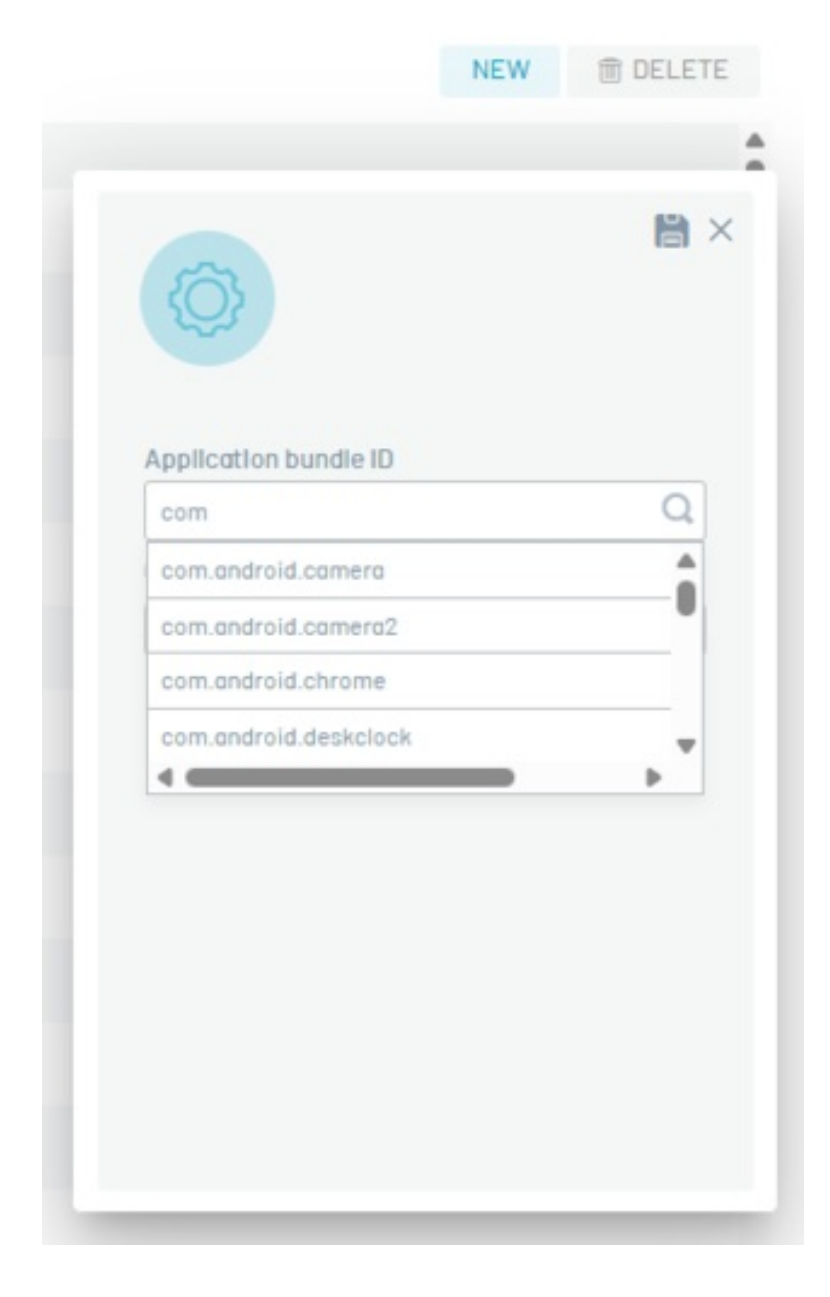

| Application bundle ID | 0 |
|-----------------------|---|
| Category              | ~ |
|                       | ^ |
| Camera                |   |
| SMS                   |   |
| Caller                |   |
| Gallery               |   |
|                       |   |

Para editar un paquete existente ubíquelo en la lista de paquetes y actualice sus datos, luego haga clic en Guardar.

| Return                     | Android system apps     Create and manage Android system apps that will be used on all devices linked to | the console |                       |
|----------------------------|----------------------------------------------------------------------------------------------------|-------------|-----------------------|
| >> CONFIGURATION           | Q Search                                                                                                 |             | NEW 🗊 DELETE          |
| Mobiles ^                  |                                                                                                    | Category    |                       |
| nrollment                  | com.android.camera2                                                                                      | Camera      | B ×                   |
| gent profiles              | com android contacts                                                                                     | Caller      | (Q)                   |
| S                          | com.android.dialer                                                                                       | Caller      |                       |
| ndroid                     | com.android.messaging                                                                                    | SMS         | Application bundle ID |
| ndroid system apps         | com.android.mms                                                                                          | SMS         | Category              |
| Directory Service          | com.google.android.apps.messaging                                                                        | SMS         | Caller X V            |
| External<br>authentication | com.google.android.GoogleCamera                                                                          | Camera      |                       |
| Mail server                | C com.huawei.camera                                                                                      | Camera      |                       |
| Event<br>management        | com.lenovo.ideafriend                                                                                    | Caller      |                       |
| 3 Scripts                  | <u>com.lge.camera</u>                                                                                    | Camera      |                       |
| ) Dynamic groups           | com.mediatek.camera                                                                                      | Camera      |                       |
| Console activity           | com.motorola.camera                                                                                      | Camera      |                       |
|                            | com.motorola.cameraone                                                                                   | Camera      |                       |
|                            | com.samsung.android.contacts                                                                             | Caller      |                       |
|                            | <u>com.samsung.android.messaging</u>                                                                     | SMS         |                       |

Para eliminar un paquete haga clic en el ícono de eliminar del registro del paquete en cuestión.

| 🗱 🗍 Aranda Enterpr          | se Mobility Management                                      |                                                          |              |
|-----------------------------|-------------------------------------------------------------|----------------------------------------------------------|--------------|
| ← Return (                  | Android system apps<br>Create and manage Android system app | s that will be used on all devices linked to the console |              |
| (°)                         | Q Search                                                    |                                                          | NEW 🕆 DELETE |
| Mobiles ^                   |                                                             |                                                          | Category 🗠   |
| Enrollment                  | com.android.camera2                                         |                                                          |              |
| Agent profiles              |                                                             |                                                          | Caller       |
| iOS                         |                                                             |                                                          | Caller       |
| Android                     | com.android.messaging                                       |                                                          | SMS          |
| Android system apps         | com.android.mms                                             | Confirmation message                                     | ×            |
| Directory Service           | com.google.android.apps.n                                   | Are you sure to delete the configuration                 | ?            |
| External     authentication | com.google.android.Google                                   |                                                          | _            |
| Mail server                 | com.huawei.camera                                           | Cancel                                                   | Accept       |
| Event<br>management         | com.lenovo.ideofriend                                       |                                                          | Caller       |
| နိုင္မိန္ Scripts           |                                                             |                                                          | Camera       |
| 🕥 Dynamic groups            | com.mediatek.camera                                         |                                                          | Camera       |
| Console activity            | com.motorola.camera                                         |                                                          | Camera       |
|                             | com.motorola.cameraone                                      |                                                          | Camera       |

3. Después de ingresar el nombre del paquete en consola (bundle id), se debe enviar una**política** activando la categoría de aplicaciones de sistemas en la sección de aplicaciones o/y en la sección kiosco del módulo de políticas.Los paquetes agregados serán enviados a los dispositivos como parte de la política que incluya los ítems ya nombrados.

El dispositivo "destapará" las aplicaciones correspondientes a los nombres de paquetes aquí configurados y el usuario podrá visualizar la aplicación que se encuentra oculta.

| Aranda Enterprise Mobility Ma | nagement        | Devices                        | Applications | Policies | ैद्ध<br>Rules | E<br>Documents | ی<br>Alerts | Dashboard       | Reports           | 🌣 Settings | Sign out<br>diana |
|-------------------------------|-----------------|--------------------------------|--------------|----------|---------------|----------------|-------------|-----------------|-------------------|------------|-------------------|
| Create policy                 |                 |                                |              |          | •             | Configuration  |             |                 |                   |            |                   |
| Platform                      | ANDROID         |                                |              |          |               |                |             |                 |                   |            | +                 |
|                               | ANDROID FOR WOR | К                              |              |          |               |                |             |                 |                   |            | -                 |
| Android                       | Restrictions    | Restrictions Applications List |              |          |               | <b>A</b>       |             | <b>5</b> - 1    |                   |            |                   |
| 🖾 Name                        | Device          |                                | YES          |          |               | EØ BLA         | icklist     | CO Required app | LO Permissions co | miguration |                   |

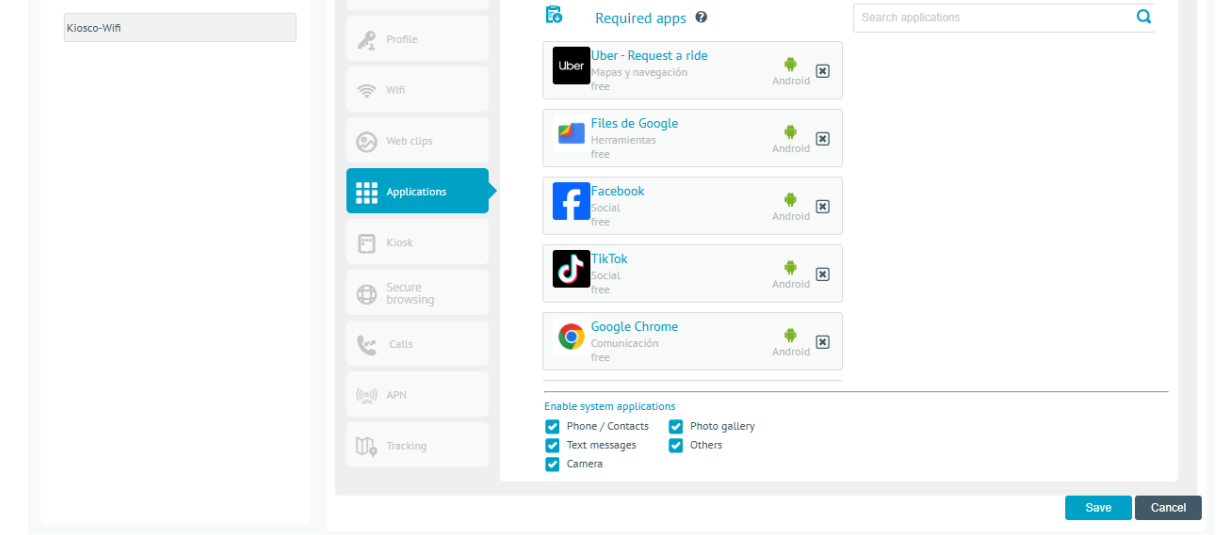

▷ Nota: - Para aplicaciones de sistema android:

• Debe tener en cuenta que esta opción únicamente se maneja en modo de vinculación AFW Device Owner (DO)

# Plantillas

En esta sección podemos configurar el contenido de los correos electrónicos enviados por el servidor AEMM, al realizar ciertas acciones.

Dentro de las plantillas de correo podemos configurar las siguientes opciones:

- Bienvenida: Este nos permite configurar un saludo y él envió de confirmación del nombre de usuario y contraseña.
- Recordatorio de clave: Este nos envía una respuesta automática de la clave cuando esta es olvidada.
- Términos y condiciones: Nos permite configurar en el mensaje el correspondiente párrafo con los términos y condiciones.
- Aplicaciones: Nos envía información acerca de alguna aplicación.

Para configurar algunas de las secciones antes mencionadas, de clic en alguna de estas, luego realice los cambios pertinentes y por último haga clic en **Guardar**.

| Aranda Er<br>Mobility I                                            | nterpri<br>Manag | rise Plantillas Configuración & 🛦                                                                                                    | Inicio 🖶   Cerrar sesión<br>ADMINISTRATOR |
|--------------------------------------------------------------------|------------------|----------------------------------------------------------------------------------------------------|-------------------------------------------|
| Administración<br>Preferencias<br>Política de grupo<br>Calendarios | ~<br>~<br>華      | Vinculación     Bienvenida     Bienvenida     Plantilla de vinculación de dispositivos                                                                                                    | Aplicaciones                              |
| Móviles<br>Plantillas<br>Scripts                                   |                  | Format → B I U E E E E C ∞ ∞ E E<br>Aranda Enterprise<br>Mobility Management                                                                                                    | Î                                         |
| Zonas                                                              | •                | Greetings.<br>As part of the Company's comparise policy, we have sent you this<br>messagement system. To enroll your device, perform the following<br>steps:<br>If your device is Android<br>1) Install the agent: In the device to be enrolled, install the<br>application 'Aranda MDM Agent from the PlayStore. If your device<br>is a Samsung we recommend better to download 'Aranda MDM For<br>Samsung'.<br>2) Authenticate yourself in the Age: Open the Aranda MDM<br>Agent application in a select the "Use QR" option, then focus your<br>camera on the following QR code: |                                           |
| localhost/AMDM/Pages/A                                             | AMDM/Def         |                                                                                                    | Guardar                                   |

Por defecto AEMM provee plantillas prediseñadas para cada una de las secciones disponibles.

# Scripts

Los scripts son series secuenciales de comandos que son ejecutables sobre uno o varios dispositivos mediante un proyecto de gestión.

Para configurar scripts se debe de ingresar al módulo destinado para tal, en esta pantalla se presentan el listado de scripts creados y las opciones para gestionar dichos scripts:

| Return                     | Script Creation     Create and edit the series of commands that will run y | our script on the device  |                                           |
|----------------------------|----------------------------------------------------------------------------|---------------------------|-------------------------------------------|
|                            | Q Script Nome                                                              |                           | NEW 💼 DELETE                              |
| Mobiles 🗸                  | Script Name                                                                | Created by 😔              | Description                               |
| Directory Service          | O • ALL                                                                    | APPLICATION ADMINISTRATOR | Varias sentencias                         |
| External<br>authentication | Comandos de archivos                                                       | Diana Cortes M            | Gestión de archivos                       |
| Mail server                | estión de archivos                                                         | Diana Cortes M            | Pruebas de archivos                       |
| Event<br>management        | instalar adobe - test 1                                                    | APPLICATION ADMINISTRATOR | se requiere instalar la app de adobe read |
| Scripts                    | Install adobe                                                              | Miguel Jimenez            | instalar adobe                            |
| Dynamic groups             | Install WhatsApp                                                           | Javier Salazar            | Install                                   |
|                            | InstallScript                                                              | APPLICATION ADMINISTRATOR | Instalación, actualización de agente      |
|                            | Nuevo script data 2                                                        | APPLICATION ADMINISTRATOR | Esto es un script de prueba               |
|                            | ontest                                                                     | Diana Cortes M            | pptest 22                                 |
|                            | 🗆 🔹 pruzba.2                                                               | APPLICATION ADMINISTRATOR | script prueba                             |
|                            | D e prueba 22                                                              | Diana Cortes M            | prueba 22                                 |
|                            |                                                                            |                           |                                           |

# Creación de scripts

Para crear un nuevo script haga clic en Nuevo; se habilita el formulario donde podrá crear el script e ingresar los siguientes datos:

- Nombre del script
- Descripción

• Script (ingresar la secuencia de comandos)

De igual forma encontrará las siguientes opciones:

- Estado: Por defecto está en Activo (Activo/Inactivo).
- Verificar: Cuando el administrador selecciona esta opción, se realiza la corrección del texto en su estructura y sintaxis y valida la secuencia de órdenes escritas. En respuesta el sistema genera un mensaje en caso de error, indicando la línea del fallo. Si la secuencia es correcta, se guarda el script sin errores

| Aranda E                      | nterprise Mobility Managen                              | nent                                    |                                                                                                    |    |
|-------------------------------|---------------------------------------------------------|-----------------------------------------|----------------------------------------------------------------------------------------------------|----|
| New Script<br>Follow the step | s for rule creation.                                    |                                         |                                                                                                    |    |
| DM                            | Script name<br>Comandos de archivos                     | Description<br>Gestión de archivos      | State Contractive                                                                                                    |    |
| Enter the series              | s of commands that will run you                         | r script on the device <b>Q</b> Refer t | the documentation with the syntax and command instructions.                                                                                 |    |
| 1 text<br>2 copy              | prueba install inicio<br>r ruta/descargas ruta/document | tos                                     |                                                                                                    |    |
|                               |                                                         |                                         | Error in line 3. The package name<br>com.alphalniventor.filemanagerghj entered in the<br>command does not exist in the application catalog. | VD |
| D Aranda I                    | Catarovica Mohility Managasa                            | ment                                    |                                                                                                    | _  |
| New Script                    | as for rule creation                                    |                                         |                                                                                                    |    |
| D M                           | Script name                                             | Description                             |                                                                                                    |    |

| New Script<br>Follow the step | os for rule creation.                                                                         |                                                   |                                                    |    |        |
|-------------------------------|-----------------------------------------------------------------------------------------------|---------------------------------------------------|----------------------------------------------------|----|--------|
| DM                            | Script name<br>Comandos de archivos                                                           | Description<br>Gestion de archivos                | State                                              |    | ₿×     |
| Enter the serie               | es of commands that will run your scri                                                        | pt on the device <b>O</b> <u>Refer to the doc</u> | umentation with the syntax and command instruction | 5. |        |
| 1 text<br>2 cop               | t prueba install inicio<br>ıy ruta/descargas ruta/documentos                                  |                                                   |                                                    |    | Сору   |
| 3 inst<br>4 inst<br>5 del     | tall com.alphainventor.filemanager<br>tall com.addimobile<br>ruta/descargas/Content_Managemei | nt_9.33.0.apk                                     |                                                    |    |        |
| (b) text                      | t prueba install final                                                                        |                                                   |                                                    |    |        |
|                               |                                                                                               |                                                   |                                                    |    |        |
|                               |                                                                                               |                                                   |                                                    |    |        |
|                               |                                                                                               |                                                   |                                                    |    |        |
| Script s                      | uccessful                                                                                     | 0                                                 | Successful validation                              | ×  | VERIFY |
|                               |                                                                                               |                                                   |                                                    |    |        |

Luego de diligenciar los datos solicitados, haga clic en **Guardar**.

# Edición de scripts

Para la edición de un registro, seleccione un registro creado y siga los pasos que se mencionan en la creación de scripts.

# Comandos disponibles para scripts

La siguiente tabla describe los comandos disponibles actualmente para incluirse en scripts.

| Script          | Descripción                                                                                                    | Cantidad<br>de<br>Parámetros | Ejemplo                                            |
|-----------------|----------------------------------------------------------------------------------------------------|------------------------------|----------------------------------------------------|
| text            | Muestra un mensaje en el timeline del<br>dispositivo (No es el mensaje que se envía al<br>dispositivo, este comando no interactúa<br>directamente con el dispositivo) | Los<br>necesarios            | text Inicio de prueba<br>de scripts de<br>comandos |
| сору            | Copia un elemento (archivo o carpeta) de una<br>ruta origen a una ruta destino en el dispositivo                                                                      | 2                            | copy ruta/origen<br>ruta/destino                   |
| del             | Elimina un elemento (archivo o carpeta) del<br>dispositivo                                                                                                    | 1                            | del ruta/elemento                                  |
| start           | Ejecuta una aplicación en el dispositivo                                                                                                    | 1                            | start<br>com.facebook.katana                       |
| install         | Instala una aplicación en el dispositivo                                                                                                    | 1                            | install<br>com.facebook.katana                     |
| uninstall       | Desinstala una aplicación del dispositivo                                                                                                    | 1                            | uninstall<br>com.facebook.katana                   |
| validateVersion | Verifica la versión de una aplicación específica<br>instalada en un dipositivo                                                                                        | 2                            | valicateVersion<br>com.facebook.katana<br>1.2      |
| policy          | Envía un comando de política                                                                                                    | 1                            | policy DefaultPolicy                               |

# Eliminación de scripts

El administrador selecciona en el listado de registros, el script a eliminar y haga clic en el botón Eliminar

| Aranda Enterpr             | rise Mobility               | Management |                                                                                 |                                                                            |
|----------------------------|-----------------------------|------------|---------------------------------------------------------------------------------|----------------------------------------------------------------------------|
|                            | < Script Cr<br>Create and e |            |                                                                                 |                                                                            |
| Mobiles V                  |                             |            |                                                                                 | NEW 🔮 DELETE                                                               |
| External<br>authentication | •                           |            | APPLICATION ADMINISTRATOR                                                       | Vorias sentencias<br>Gestion de archivos                                   |
| Event management           | •                           |            | Confirmation message<br>¿Are you sure you want to delete the script and its set | Prochos de archives           set requiere instator la opp de adobe read . |
|                            | •                           |            | Cancel                                                                          | Installar adabe Accept Install                                             |
|                            | •                           |            | APPLICATION ADMINISTRATOR                                                       | Instalación, actualización de agente<br>Esto es un script de prueba        |
|                            | •                           |            | Diana Cortes M                                                                  |                                                                            |
|                            | •                           |            | Diano Cortes M                                                                  | prueto 22                                                                  |

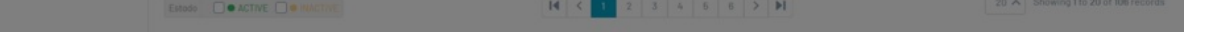

▷ Nota: - Para eliminar un script de comandos, el script no podrá estar vinculado con ningún proyecto de gestión.

# Zonas

La sección de zonas se destina para gestionar las zonas que posteriormente serán utilizadas en la configuración de conjuntos de reglas que tengan ítem de "Geofencing" (Frontera geográfica).

Para configurar una zona geográfica acceda a la sección de zonas y haga clic en Nuevo.
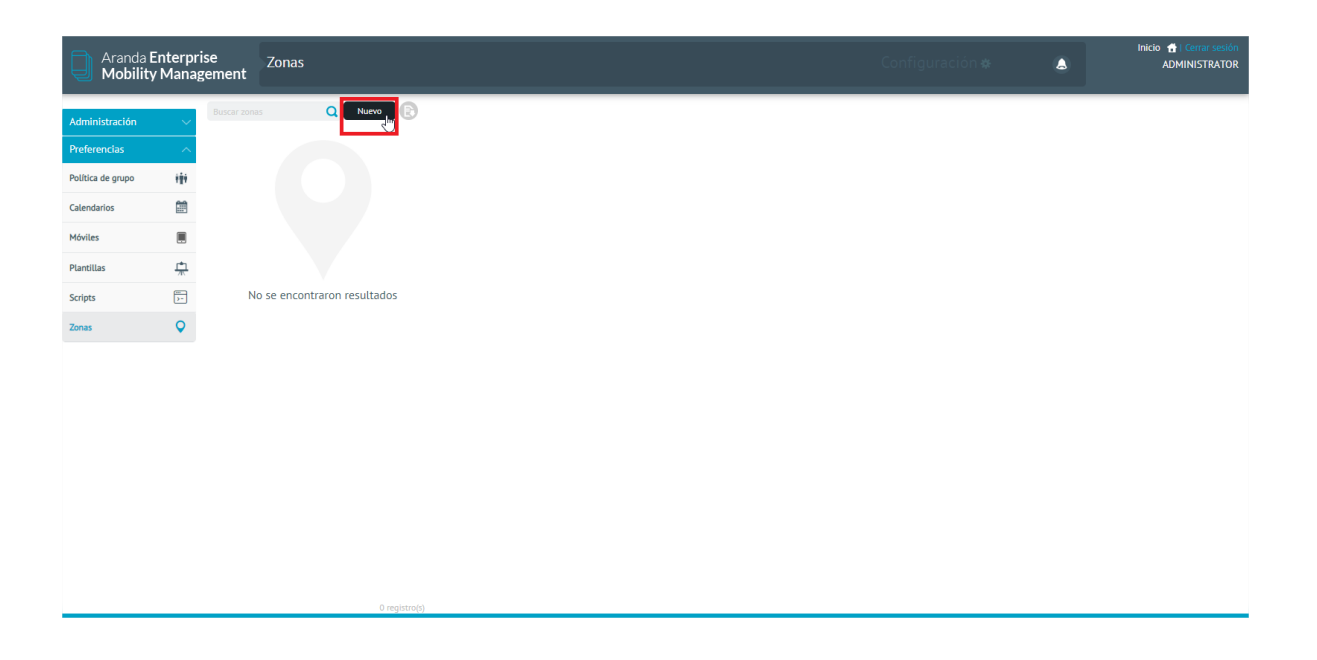

Ingrese los datos solicitados y de clic en el círculo azul para delimitar la zona.

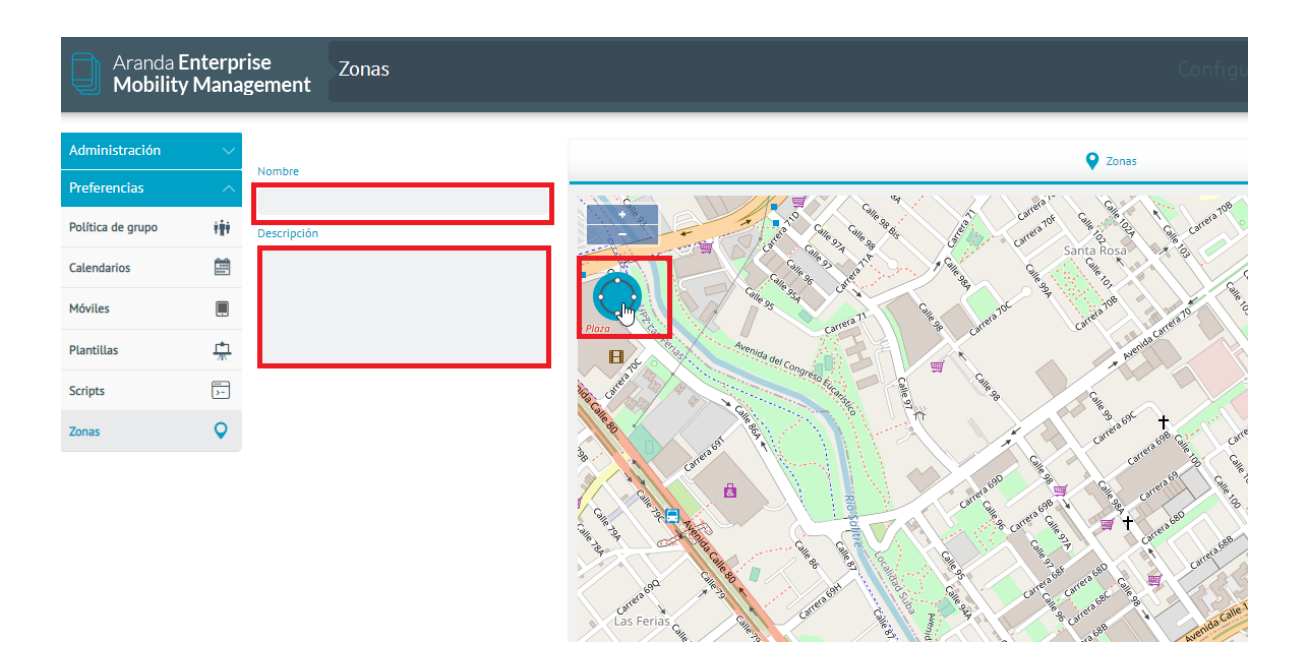

Luego haga un clic y suelte para marcar el centro de la zona, y luego mueva el ratón para ampliar o disminuir la zona, y luego un clic final para terminar de dibujar la zona.

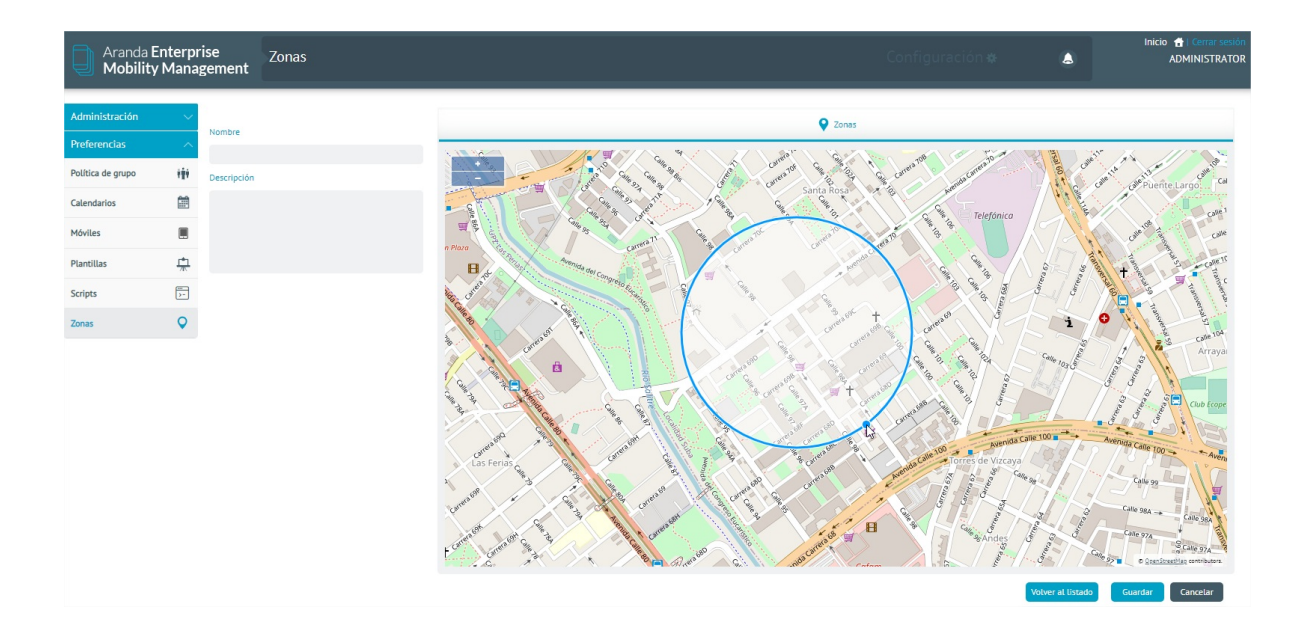

Si desea puede editar la zona ya dibujada, dando clic sostenido en su centro para cambiarla de lugar o dando clic sostenido en su borde para cambiar el tamaño.

Si da un clic por fuera de la zona ya dibujada el proceso empezara de nuevo.

Por último, haga clic en **Guardar** para persistir la zona.

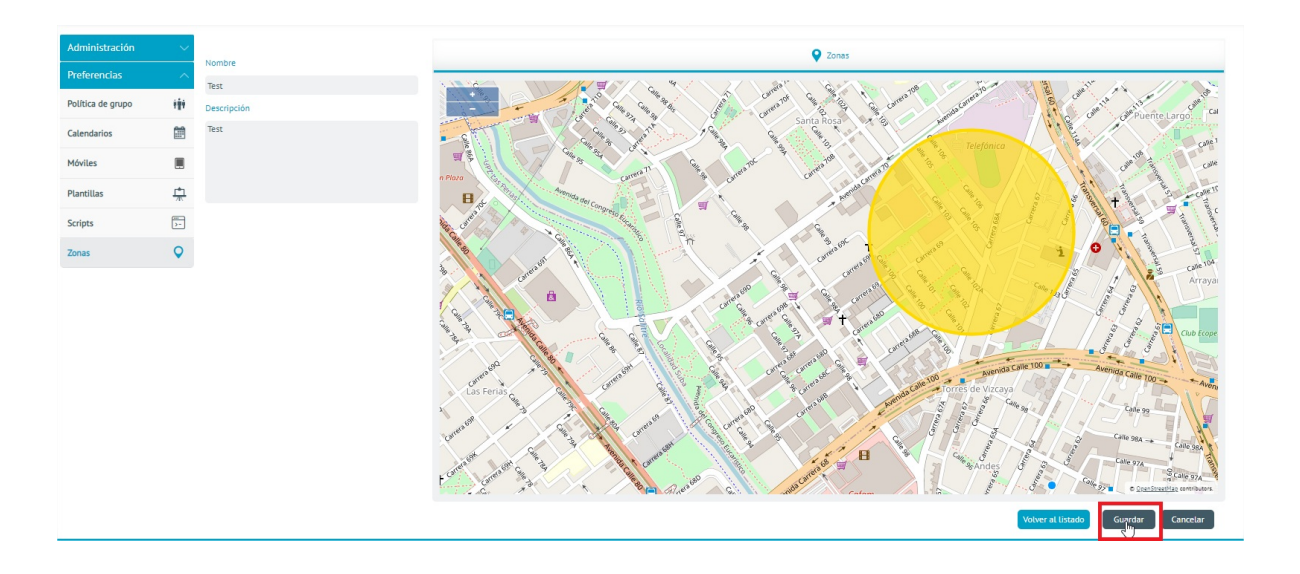

# **Configuraciones Globales**

Esta sección ofrece una interfaz amigable para configurar ciertos ítems de la aplicación, susceptibles a ser configurados por parte del usuario final.

| Aranda<br>Mobilit | Enterpri<br>v Manag | se Configuraciones globales<br>ement                                                                     |                                               | Configuraci<br>globale                                         | ones 🌸 | 4       | Inicio 👚 Cerrar sesión<br>ricardo.chicangana |
|-------------------|---------------------|----------------------------------------------------------------------------------------------------|-----------------------------------------------|----------------------------------------------------------------|--------|---------|----------------------------------------------|
| Administración    | ~                   | Mahilitar adizión                                                                                        |                                               | 🏟 Configuraciones globales                                     |        |         |                                              |
| Preferencias      | ^                   | No                                                                                                    | Esta funcionalidad permite que la operación d | el producto funcione de acuerdo a las necesidades del negocio. |        |         |                                              |
| Política de grupo |                     | Configuraciones globales                                                                                 | Mantenimiento de la aplicación                | Días para mantener registros antiguos en base de datos         |        |         |                                              |
| Calendarios       | Ē                   |                                                                                                    | Aplicación                                    | Días para eliminar registros anteriores en base de datos       |        |         |                                              |
| Móviles           | . ~                 |                                                                                                    | Configuración de seguimiento                  | ,                                                              |        |         |                                              |
| Plantillas        | Ä                   | ₩ <b>X</b>                                                                                               |                                               |                                                                |        |         |                                              |
| Scripts           | )                   | Las configuraciones globales le permitirán modificar<br>características fundamentales de la herramienta. |                                               |                                                                |        |         |                                              |
| Zonas             | Ŷ                   | dándole un rango de acción más amplio a su negocio.                                                      |                                               |                                                                |        |         |                                              |
| globales          | 40                  | inggren canna gar casiguri canato<br>neulada menu secola alca<br>considedamente el harmaneta             |                                               |                                                                |        |         |                                              |
|                   |                     |                                                                                                    |                                               |                                                                |        | Guardar | Cancelar                                     |

Se presentan tres subgrupos de configuraciones:

| 🚭 Configuraciones globales                                                                                  |  |  |  |  |  |  |  |
|----------------------------------------------------------------------------------------------------|--|--|--|--|--|--|--|
| Esta funcionalidad permite que la operación del producto funcione de acuerdo a las necesidades del negocio. |  |  |  |  |  |  |  |
| Días para mantener registros antiguos en base de datos 60                                                   |  |  |  |  |  |  |  |
| Días para eliminar registros anteriores en base de datos 90                                                 |  |  |  |  |  |  |  |
|                                                                                                    |  |  |  |  |  |  |  |
|                                                                                                    |  |  |  |  |  |  |  |
|                                                                                                    |  |  |  |  |  |  |  |
|                                                                                                    |  |  |  |  |  |  |  |

# Mantenimiento de la Aplicación

Se presentan las opciones de:

| Campos                                                                | Descripción                                                                                                    |
|-----------------------------------------------------------------------|----------------------------------------------------------------------------------------------------|
| Días para<br>mantener<br>registros<br>antiguos en base<br>de datos:   | Cantidad de días que se conservan registros históricos de comandos, localizaciones,<br>registros de consumo y registros de eventos de dispositivo. Luego de transcurridos los<br>días configurados los registros se moverán a tablas históricas en base de datos. |
| Días para<br>eliminar<br>registros<br>anteriores en<br>base de datos: | Cantidad de días que registros antiguos se conservarán en tablas históricas antes de<br>ser eliminados definitivamente.                                                                                                    |

# Aplicación

| 🤁 Configuraciones globales                                                                                  |                                        |    |  |  |  |  |  |
|----------------------------------------------------------------------------------------------------|----------------------------------------|----|--|--|--|--|--|
| Esta funcionalidad permite que la operación del producto funcione de acuerdo a las necesidades del negocio. |                                        |    |  |  |  |  |  |
| Mantenimiento de la aplicación                                                                              | Ocultar formulario de inicio de sesión | NO |  |  |  |  |  |
| Aplicación                                                                                                  |                                        |    |  |  |  |  |  |
| Configuración de seguimiento                                                                                |                                        |    |  |  |  |  |  |
|                                                                                                    |                                        |    |  |  |  |  |  |
|                                                                                                    |                                        |    |  |  |  |  |  |

Se presenta la opción de:

| Campos                                           | Descripción                                                                                                    |
|--------------------------------------------------|----------------------------------------------------------------------------------------------------|
| Ocultar<br>formulario<br>de inicio de<br>sesión: | Opción que permite ocultar el formulario de inicio de sesión por defecto de la aplicación.<br>Esto se puede usar cuando se hayan configurado proveedores de autenticación externa y<br>no sea ya necesario la autenticación por defecto. |

#### Configuración de seguimiento

| Configuraciones globales                                                                                    |                                        |      |  |  |  |  |  |
|----------------------------------------------------------------------------------------------------|----------------------------------------|------|--|--|--|--|--|
| Esta funcionalidad permite que la operación del producto funcione de acuerdo a las necesidades del negocio. |                                        |      |  |  |  |  |  |
| Mantenimiento de la aplicación                                                                              | Cantidad de registros de seguimiento   | 100  |  |  |  |  |  |
| Aplicación                                                                                                  | Distancia en metros en precisión alta  |      |  |  |  |  |  |
| Configuración de seguimiento                                                                                | Tiempo segundos en precisión alta      | 300  |  |  |  |  |  |
|                                                                                                    | Distancia en metros en precisión media |      |  |  |  |  |  |
|                                                                                                    | Tiempo en segundos en precisión media  | 1200 |  |  |  |  |  |
|                                                                                                    | Distancia en metros en precisión baja  | 3000 |  |  |  |  |  |
|                                                                                                    | Tiempo en segundos en precisión baja   | 3000 |  |  |  |  |  |
|                                                                                                    |                                        |      |  |  |  |  |  |

En esta sección se permite la configuración de valores por defecto para los niveles de seguimiento cuando el comando de seguimiento es enviado a un dispositivo.

Se presentan las opciones de:

| Campos                                      | Descripción                                                                                                    |
|---------------------------------------------|----------------------------------------------------------------------------------------------------|
| Cantidad de<br>registros de<br>seguimiento: | Cantidad máxima de registros que un dispositivo puede enviar en una sola<br>invocación al servicio de reporte de localización, expuesto por el servidor. |
| Distancia en metros<br>precisión alta:      | Distancia en metros máxima antes de reportar localización en precisión alta de<br>seguimiento.                                                           |
| Tiempo segundos<br>precisión alta:          | Tiempo máximo transcurrido antes de reportar localización en precisión alta de seguimiento.                                                              |

Distancia en metrosDistancia en metros máxima antes de reportar localización en precisión media deprecisión media:seguimiento.

Tiempo segundos precisión media:

Tiempo máximo transcurrido antes de reportar localización en precisión media de seguimiento.

Distancia en metrosDistancia en metros máxima antes de reportar localización en precisión baja deprecisión baja:seguimiento.

Tiempo segundosTiempo máximo transcurrido antes de reportar localización en precisión baja deprecisión baja:seguimiento

#### Métricas

| 🌏 Configuraciones globales                                                                                  |                                                                          |    |  |  |  |  |
|----------------------------------------------------------------------------------------------------|--------------------------------------------------------------------------|----|--|--|--|--|
| Esta funcionalidad permite que la operación del producto funcione de acuerdo a las necesidades del negocio. |                                                                          |    |  |  |  |  |
| Mantenimiento de la aplicación                                                                              | Habilitar recolección de métricas                                        | SI |  |  |  |  |
| Aplicación                                                                                                  |                                                                          |    |  |  |  |  |
| Configuración de seguimiento                                                                                | Hora inicio de cálculo de métricas y productividad (Formato 24<br>horas) |    |  |  |  |  |
| Métricas                                                                                                    | Hora fin de cálculo de métricas y productividad (Formato 24 horas)       |    |  |  |  |  |
|                                                                                                    | Frecuencia de reporte de métricas por los dispositivos (En minutos)      |    |  |  |  |  |
|                                                                                                    | Enviar comando de métricas en vinculación                                | SI |  |  |  |  |
|                                                                                                    |                                                                          |    |  |  |  |  |
|                                                                                                    |                                                                          |    |  |  |  |  |
|                                                                                                    |                                                                          |    |  |  |  |  |
|                                                                                                    |                                                                          |    |  |  |  |  |
|                                                                                                    |                                                                          |    |  |  |  |  |

Esta sección presentan configuraciones que controlan la recolección de datos de métricas por parte de los dispositivos hacia el servidor.

Se presentan opciones de:

| Campos                                     | Descripción                                                                                                    |
|--------------------------------------------|----------------------------------------------------------------------------------------------------|
| Habilitar recolección de métricas:         | Habilita/Desabilita de manera global si los dispositivos móviles pueden<br>reportar estadísticas de métricas.                  |
| Hora inicio de cálculo de                  | Hora inicial en el día en que los dispositivos iniciarán a reportar datos de                                                   |
| métricas y productividad:                  | métricas.                                                                                                    |
| Hora fin de cálculo de métricas            | Hora final en el día en que los dispositivos dejarán de reportar datos de                                                      |
| y productividad:                           | métricas.                                                                                                    |
| Frecuencia de reporte de                   | Intervalo de tiempo con el que los dispositivos enviarán un reporte de                                                         |
| métricas por los dispositivos:             | actualización de métricas hacia servidor.                                                                                      |
| Enviar comando de métricas en vinculación: | Determina si al momento de vincular un dispositivo se activará por<br>defecto el envío de métricas del dispostivo en cuestión. |

#### Gestión de Categorías de Aplicaciones

| Aranda Enterprise<br>Mobility Management |        | Gestión de categorías                                                                                                    |          | Gestión de categorías * 🦨                                 | Inicio 👚 i Cerrar sesión<br>ricardo.chicangana |
|------------------------------------------|--------|----------------------------------------------------------------------------------------------------|----------|-----------------------------------------------------------|------------------------------------------------|
| LDAP                                     | Buscar | Q                                                                                                    | Nueva    | General                                                   |                                                |
| Usuarios                                 | ±      | Comunicación                                                                                                    | <b>a</b> | Nombre:                                                   |                                                |
| Grupos                                   |        |                                                                                                    |          | Comunicación                                              |                                                |
| Grupos dinámicos                         | Δ      | 1. Sec. 1. Sec. 1. Sec |          | Descripción:<br>Aplicaciones que sirvan para comunicación |                                                |

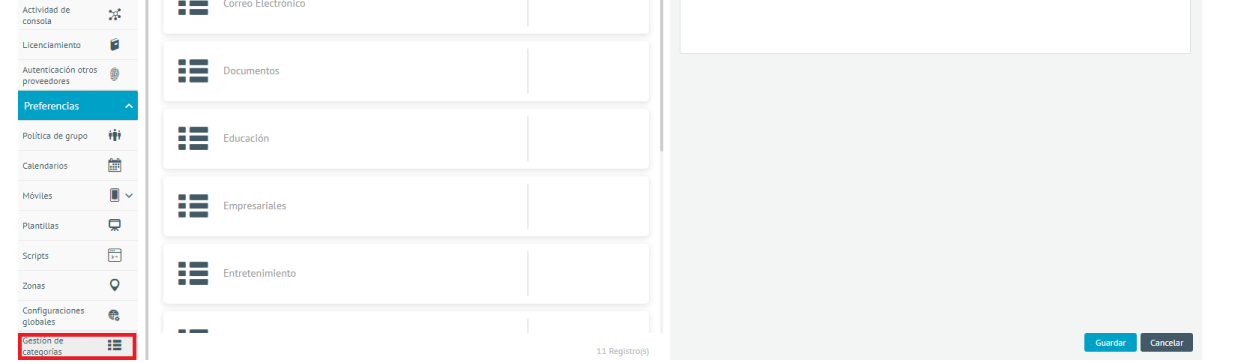

En esta sección se puede llevar a cabo la gestión de las categorías de aplicaciones, que luego se podrán utilizar para clasificar las aplicaciones en una o varias de dichas categorías.

Esto tiene un efecto directo en el modo en que se presenta el Dashboard de Métricas, dado que las categorías aqui configuaradas se toman como referencia para clasificar y filtrar la información posteriormente.

#### Listado Principal

| Buscar Q           | Nueva          | General                                                   |
|--------------------|----------------|-----------------------------------------------------------|
| Comunicación       | Ť.             | łombre:<br>Comunicación                                   |
| Correo Electrónico |                | Descripción:<br>Aplicaciones que sirvan para comunicación |
| Documentos         |                |                                                           |
| Educación          |                |                                                           |
| Empresariales      |                |                                                           |
| Entretenimiento    |                |                                                           |
|                    | 11 Registro(5) | Guardar Cancelar                                          |

Se presentan las categorias actualmente creadas, con opción de eliminación. Para detallar una categoria haga clic sobre el nombre de ésta y la información se mostrará en la parte derecha.

Para **eliminar** una categoría, haga clic en la categoría y luego clic en el ícono de basurero para proceder a eliminarla. Sólo se podrá eliminar una categoría si ninguna aplicación la esta refiriendo.

Para editar una categoría, haga clic en el nombre de la categoría y luego edite los campos de ésta en la parte izquierda, a continuación haga clic en Guardar para persistir los cambios o haga clic en Cancelar para descartar los cambios.

Para crear una nueva categoría haga clic en el botón Nueva, luego diligencie los campos en la parte izquierda y luego clic en Guardar. La nueva categoria será desplegada automáticamente en el listado.

Para buscar una categoría en el listado ingrese el parámetro de búsqueda en el cajon de texto para búsquedo y luego haga clic en la lupa o presione Entrar. El listado se filtrará de acuerdo al parámetro de búsqueda ingresado.

#### Estado del Dispositivo

Este módulo de permite configurar la recolección de datos para determinar el estado de undispositivo.

1. Para definir el estado de los dispositivos ingrese a la consola de configuración de Aranda ENTERPRISE MOBILE MANAGEMENT AEMM, en la sección de **Preferencias** del menú principal, seleccione la opción **Estado del Dispositivo**. En la Vista Detalle podrá configurar los umbrales y editar los dispositivos asociados.

| Arand<br>Mobili             | a Enterp<br>i <b>ty Man</b> a | orise<br>agement                    | Estado del<br>dispositivo                                                                                                |                                                                                                    | 4                                                                                | Inicio 🛨   Cerrar sesión<br>Francisco |
|-----------------------------|-------------------------------|-------------------------------------|----------------------------------------------------------------------------------------------------|----------------------------------------------------------------------------------------------------|----------------------------------------------------------------------------------|---------------------------------------|
| Administración              | ~                             |                                     |                                                                                                    | Estado del dispositivo                                                                                                    |                                                                                  | :                                     |
| Preferencias                | ~                             | Este módulo le p<br>Los datos a mon | ermite recolectar datos continuamente de uno o varios d<br>itorear son: Almacenamiento (Interno / Externo), Nivel de bat | ispositivos Android y así revisar el estado de los dispositivos por<br>iería, Proveedor de telefonía, Consumo de memoria RAM, Red wifi a la q | medio de un monitoreo corto.<br>que está conectado, intensidad de señal wifi y d | e datos.                              |
| Política de grupo           | ***                           | Habilitar recolect                  | ción de datos                                                                                                    |                                                                                                    |                                                                                  |                                       |
| Calendarios                 |                               | Umbrales                            |                                                                                                    |                                                                                                    |                                                                                  |                                       |
| Móviles                     |                               |                                     | Almacenamiento interno mayor a 75 %                                                                                      | Memoria RAM mayor a 80 %                                                                                                    | Señal Wifi menor a 70                                                            | %                                     |
| Plantillas                  | Ŗ                             |                                     | Umacenamiento externo mayor a 40 %                                                                                       | Señal Datos mayor a 🛛 🖇                                                                                                    | Nivel de batería menor a 15                                                      | *                                     |
| Scripts                     | 5-                            |                                     |                                                                                                    |                                                                                                    |                                                                                  |                                       |
| Zonas                       | •                             | Intervalo toma                      | de datos en dispositivos 10 minutos                                                                                      |                                                                                                    |                                                                                  |                                       |
| Configuraciones<br>globales | e.                            | (i) Asocie                          | los dispositivos para recolectar información                                                                             |                                                                                                    |                                                                                  | Editar                                |
| Gestión de<br>categorías    | :=                            |                                     |                                                                                                    |                                                                                                    |                                                                                  |                                       |
| Estado del<br>dispositivo   | 1                             |                                     |                                                                                                    | 10 Dispositivos asociados                                                                                                    |                                                                                  |                                       |

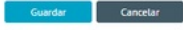

#### Umbrales

Los umbrales son topes mínimos o máximos con los que se determina si un dispositivo está en riesgo o no en algún dato de los anterior reportados.

2. En la Vista detalle del estado del dispositivo en la consola de configuración AEMM, seleccione la pestaña **Estado del dispositivo**, donde podrá determinar los umbrales de acuerdo al tipo da dato.Los datos que es posible recolectar son los siguientes:

- Almacenamiento Interno usado
- Almacenamiento Externo usado
- Nivel de batería

- Memoria RAM usada
- Intensidad de señal wifi y de datos
- Intensidad de señal de datos en la red celular
- 3. Establezca el umbral (porcentaje) para el tipo de dato.

▷ Nota: Se reportará un dispositivo en riesgo en la categoria específica si se cumple alguna de las siguientes condiciones:

- Almacenamiento Interno usado mayor al dato configurado (porcentaje)
- Nivel de batería menor al dato configurado (porcentaje)
- Memoria RAM usada mayor al dato configurado (porcentaje)
- Intensidad de señal wifi y de datos menor al dato configurado (porcentaje)
- Intensidad de señal de datos en la red celular menor al dato configurado (porcentaje).

#### Asociación de Dispositivos

El módulo permite la edición de los dispositivos que actualmente reportan datos de estado

4. Para editar la asociación de dispositivos, en la Vista detalle del estado del dispositivo en la consola de configuración AEMM, seleccione la pestaña **Estado del dispositivo**, haga clic en el botón **Editar** y en la ventana **Asociar** podrá ejecutar las siguientes acciones:

| litar recolección de datos                            |                                 |                               |
|-------------------------------------------------------|---------------------------------|-------------------------------|
| rales                                                 |                                 |                               |
| Almacenamiento interno mayor a 75 %                   | Memoria RAM mayor a <u>80 %</u> | Señal Wifi menor a 70 %       |
| Almacenamiento externo mayor a 40 %                   | Señal Datos mayor a <u>80 %</u> | Nivel de batería menor a 15 % |
| valo toma de datos en dispositivos 10 min             | utos                            |                               |
| 3 Asocie los dispositivos para recolectar información |                                 | Editar                        |

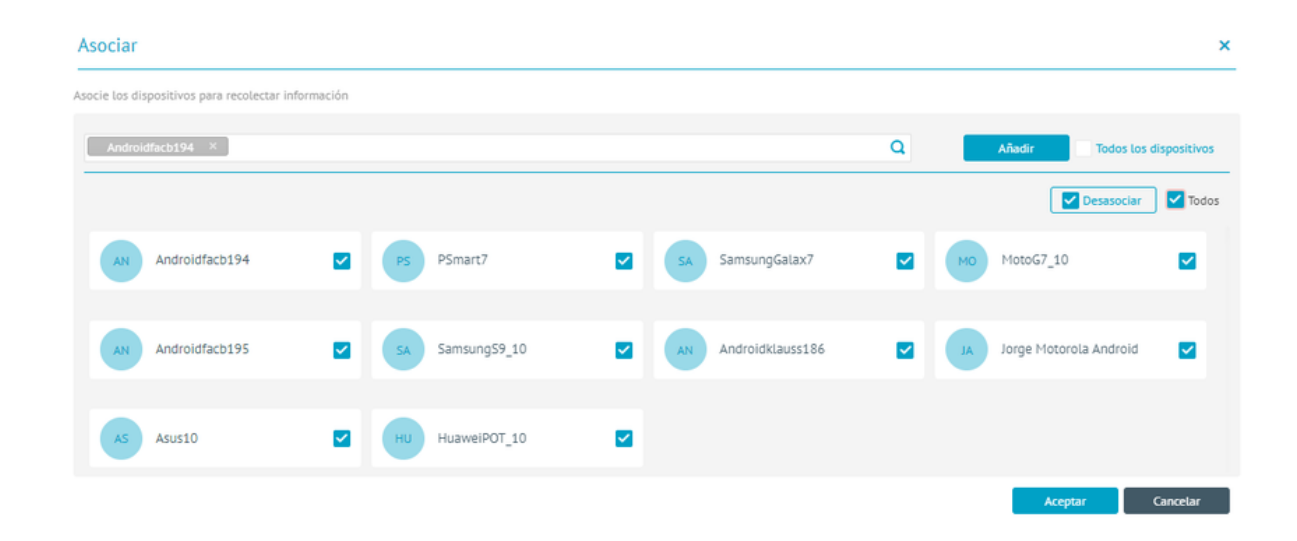

- Para asociar nuevos dispositivos al reporte de estado, en la búsqueda por dispositivo, ingrese el nombre del elemento a asociar y haga clic en "Añadir" para agregarlo.
- Para desasociar uno o varios dispositivos, seleccione el registro(s) correspondiente(s) y haga clic en la opción

#### "Desasociar"

5. Si habilita la opción Todos, podrá desasociar los registros seleccionados.

6. Para aplicar los cambios hechos haga clic en "Aceptar"; para descartarlos haga clic en "Cancelar" o clic en el ícono de cierre.

7. Al terminan de configurar el estado del dispositivo, Haga clic en **Guardar** en la Vista detalle de la consola de configuración AEMM, ara confirmar los cambios realizados.

Vinculación de Dispositivos

#### Vinculación desde consola

Si la compatibilidad con Android for Work fue habilitada haciendo el respectivo proceso descrito en la sección Preferencias->Móviles, estará ya disponible la vinculación de los dispositivos Android compatibles con Android for Work.

#### Vinculación desde consola Web

Se debe seleccionar el botón Vincular, luego aparecerá en la parte derecha un código QR que contiene la información del servidor y dominio para continuar el proceso.

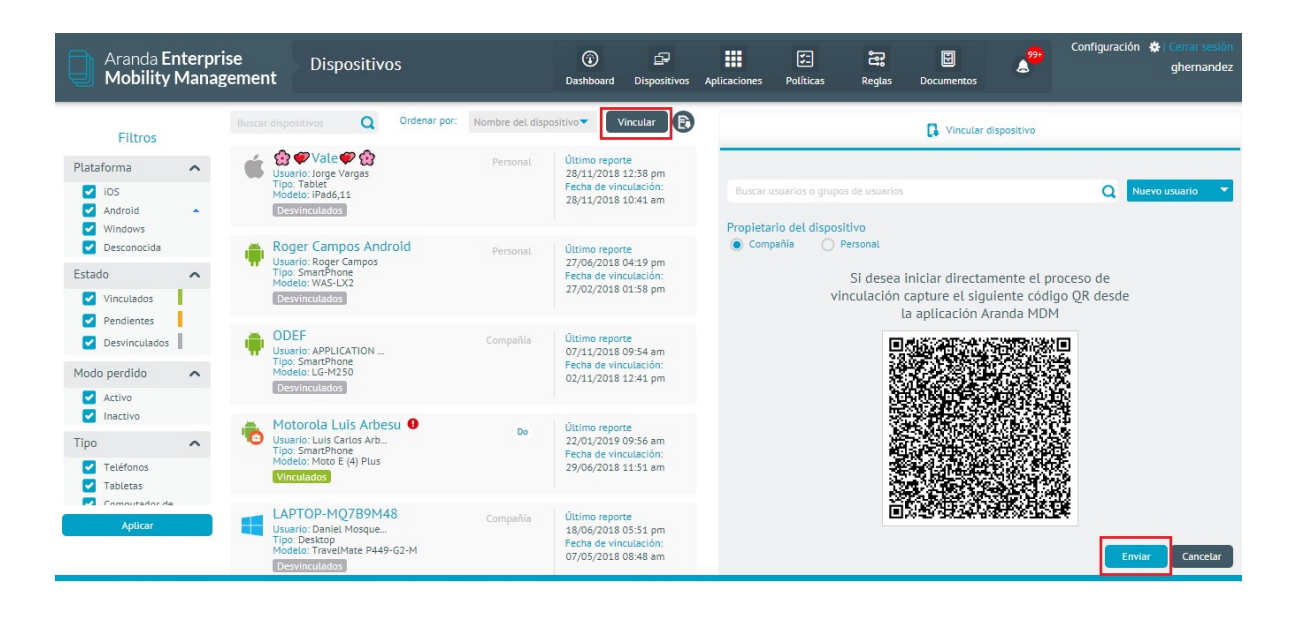

Para capturar el código QR se abre la aplicación móvil, y se selecciona la opción **Ingresar código QR** 

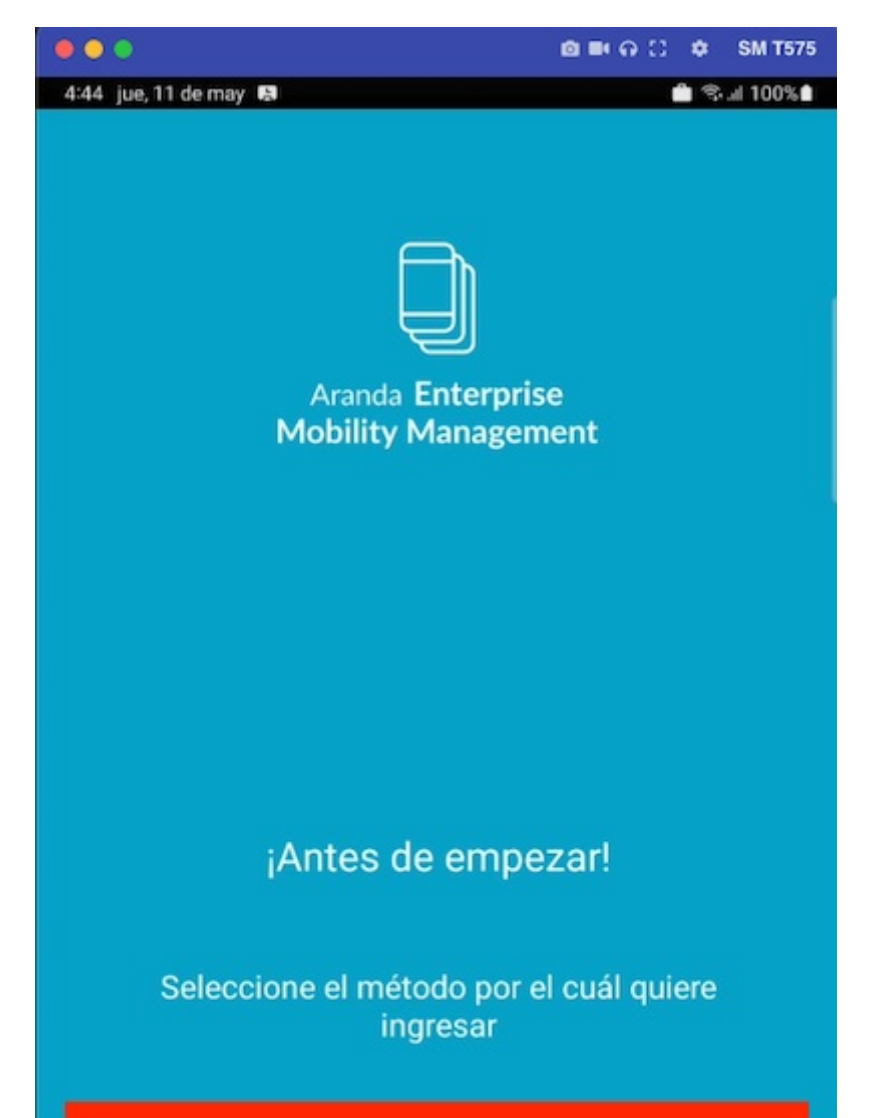

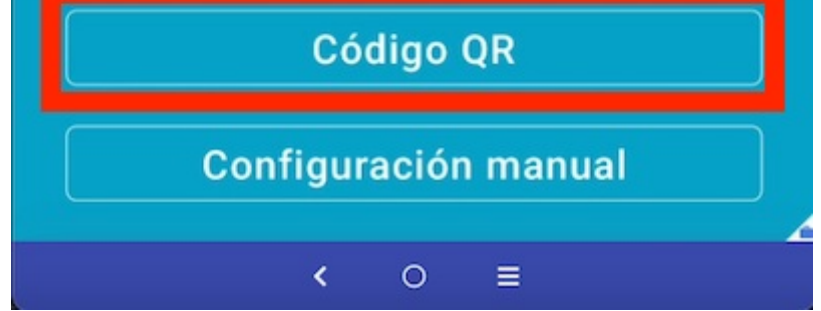

La aplicación usa la cámara del dispositivo para realizar la captura del código, este se detecta de forma automática, después de que la aplicación captura la información del código, realiza la validación del servidor y el dominio y deja al usuario en la vista para ingresar las credenciales correspondientes (usuario y contraseña).

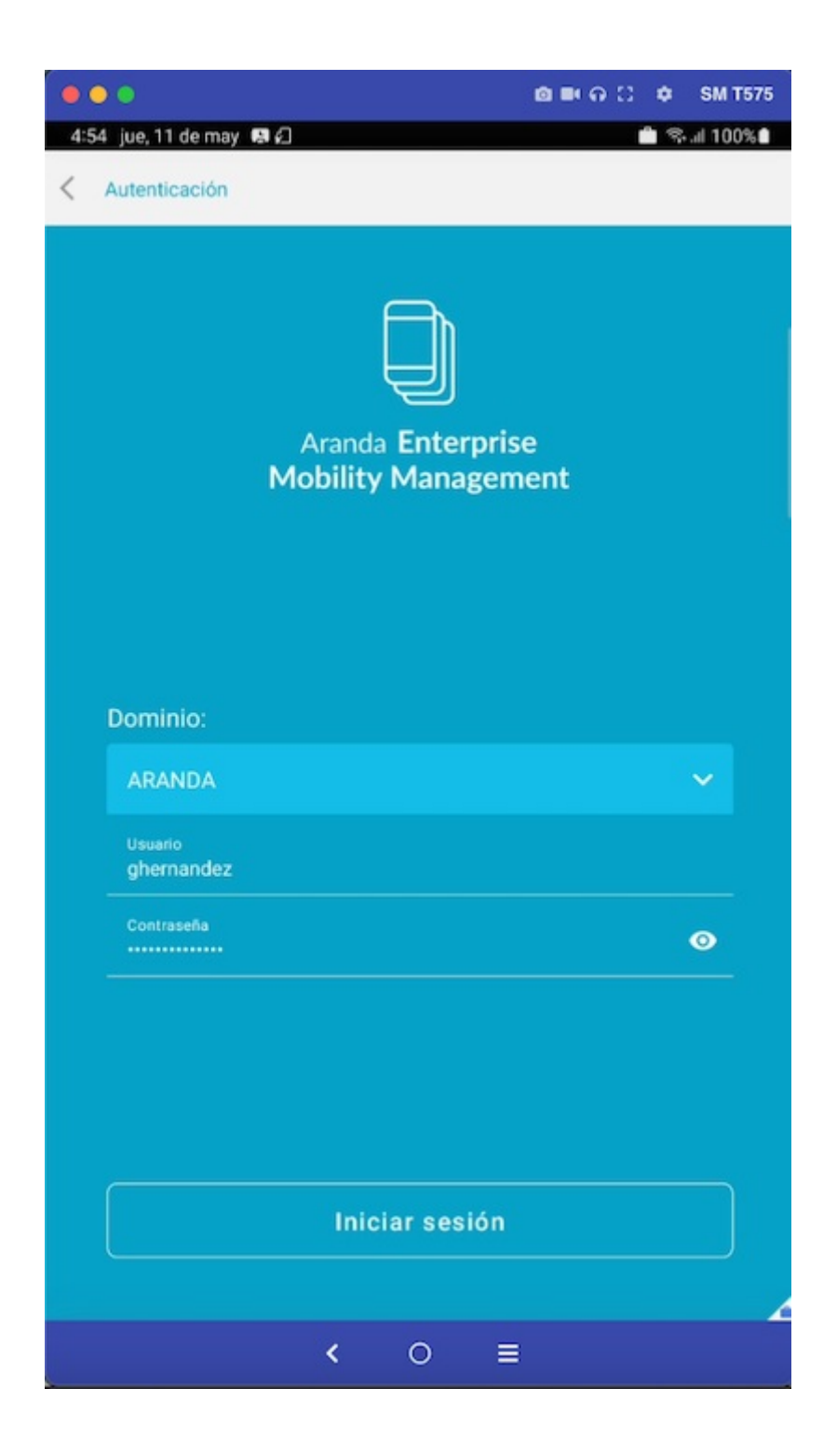

#### Vinculación desde el correo de invitación

Para enviar un correo de invitación, ingrese a la consola web y seleccione la opción **Vincular**, en la parte derecha de la pantalla ingrese el usuario o grupo de usuarios a los cuales desea enviar el correo, cuando tenga la lista de usuarios seleccione el botón **Enviar** ubicado en la parte inferior.

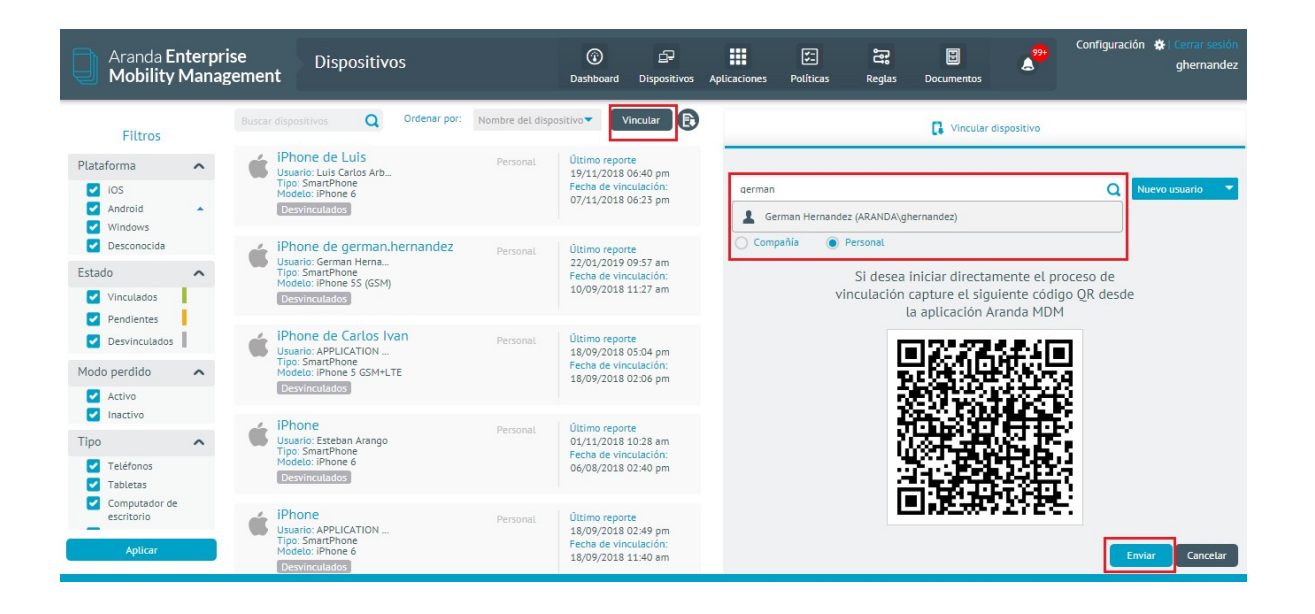

El (Los) usuario(s) recibirá(n) un correo con unas instrucciones a seguir para vincular el dispositivo, desde el correo se puede realizar la vinculación del dispositivo de tres formas diferentes.

#### Vinculación usando link

En el correo hay un mensaje como el presentado en la imagen:

Si Usted está leyendo este correo desde el dispositivo móvil a vincular, en lugar del QR simplemente use uno de los siguientes enlaces para abrir la aplicación:

Para iOS Para Android Los dos links contienen la información necesaria para que el sistema realice el proceso de validación de servidores de forma automática y deje al usuario en la vista de autenticación.

| •••                   | o = n                                    | 😂 🌩 SM T575   |
|-----------------------|------------------------------------------|---------------|
| 4:54 jue, 11 de may   | <b>R</b> (1                              | 💼 😤 al 100% 🖬 |
| < Autenticación       |                                          |               |
|                       | Aranda Enterprise<br>Mobility Management |               |
| Dominio:              |                                          |               |
| ARANDA                |                                          | ~             |
| Usuario<br>ghernandez |                                          |               |
| Contraseña            |                                          | •             |
|                       | Iniciar sesión                           |               |
|                       | < ○ ≡                                    |               |

El proceso continuo de la misma forma sin importar la opción seleccionada, y se explica en la sección **Continuación** del proceso.

#### Vinculación ingresando la información de forma manual

En la parte inferior del correo se indica al usuario la información de servidor, dominio y usuario.

Si tiene problemas para autenticarse con las dos opciones anteriores abra la aplicación manualmente y llene los campos de requieridos con la siguiente información:

Servidor: https://mdm.arandasoft.com/agomez//

Dominio: ARANDA

Usuario: alejandro.gomez

Constraseña: Su clave de usuario en el Sistema.

Esta información puede ser ingresada manualmente desde la aplicación ingresando a la opción

Ingresar URL de servidor.

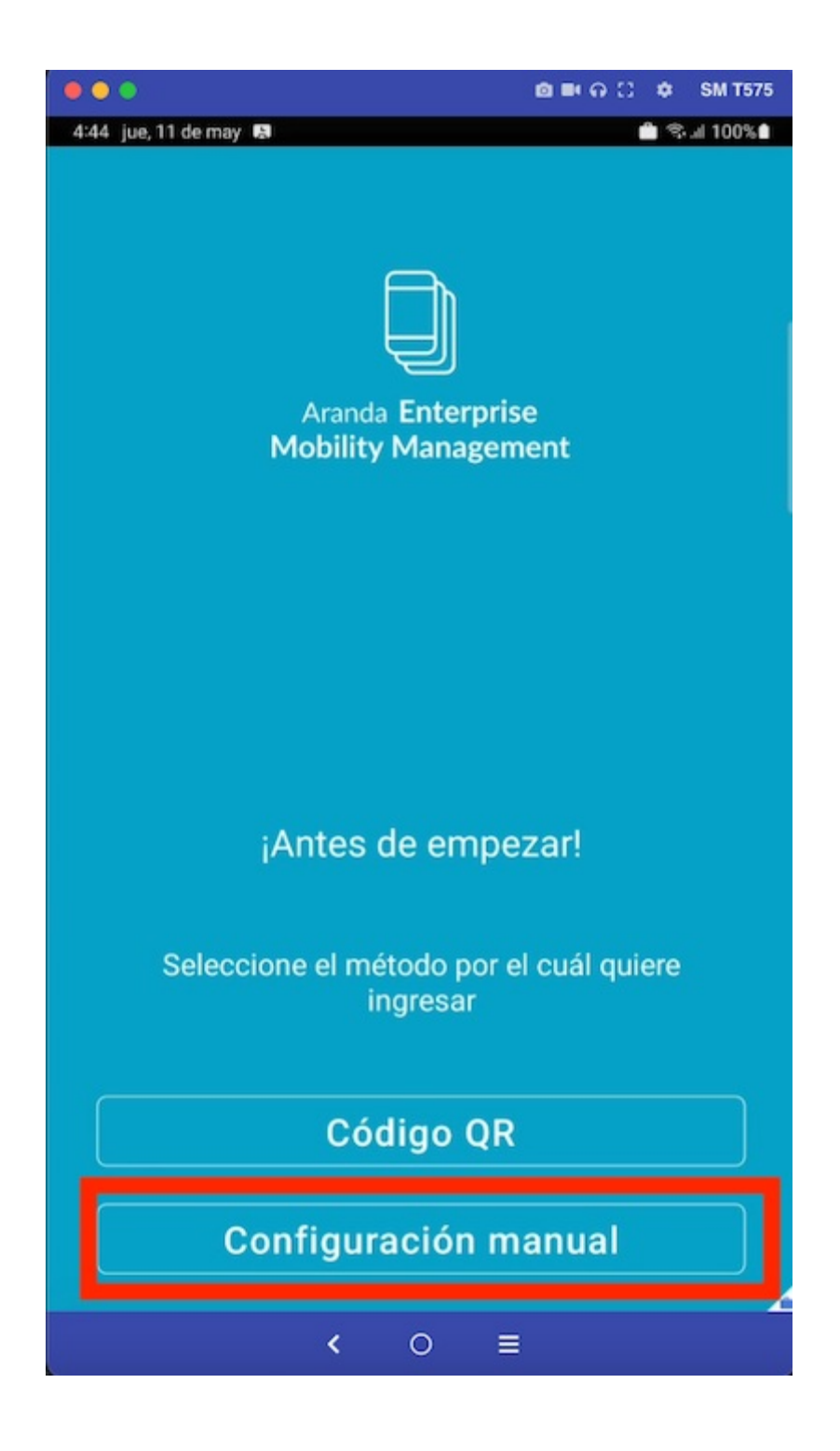

La aplicación presenta la vista para ingresar la dirección del servidor EMM.

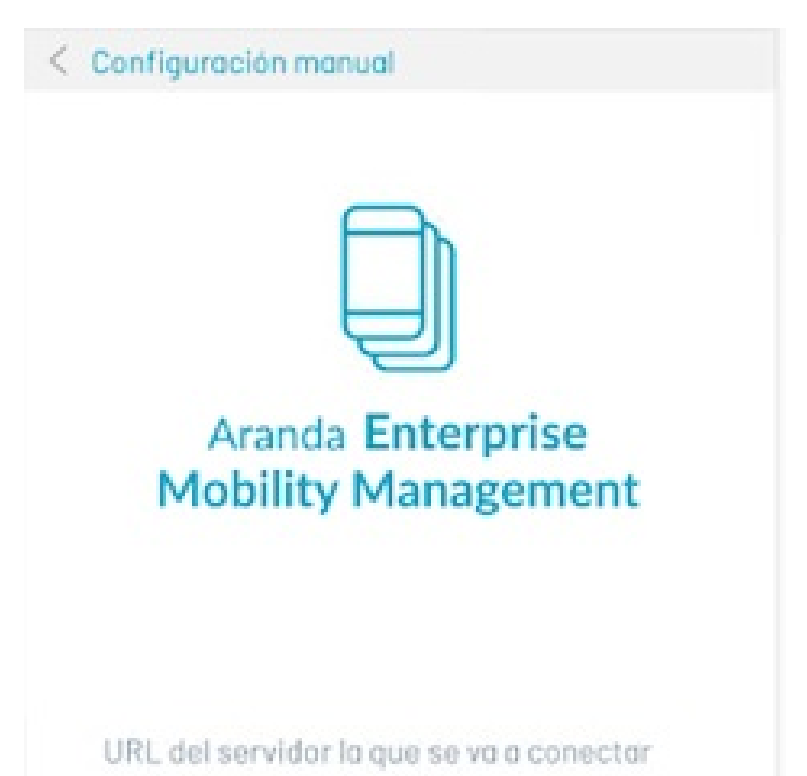

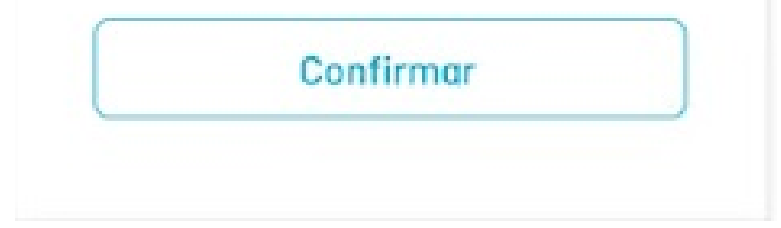

Cuando el servidor validó que la dirección ingresada es correcta la aplicación deja al usuario en la vista de autenticación para que ingrese las credenciales de usuario y contraseña.

|                     | <b>@</b> ■••Ω \$                         | SM T575  |
|---------------------|------------------------------------------|----------|
| 4:54 jue, 11 de may | BQ 👛 🛸                                   | ıl 100%∎ |
| < Autenticación     |                                          |          |
|                     | Aranda Enterprise<br>Mobility Management |          |
| Dominio:<br>ARANDA  |                                          | <b>~</b> |
| ghernandez          |                                          |          |
| Contraseña          |                                          | 0        |
|                     | Iniciar sesión                           |          |
|                     | < O ≡                                    |          |

El proceso continúa de la misma forma sin importar la opción seleccionada, este se explica a continuación.

Después de ingresar las credenciales de autenticación y que el sistema valide que estas son correctas, se presenta la vista de términos y condiciones.

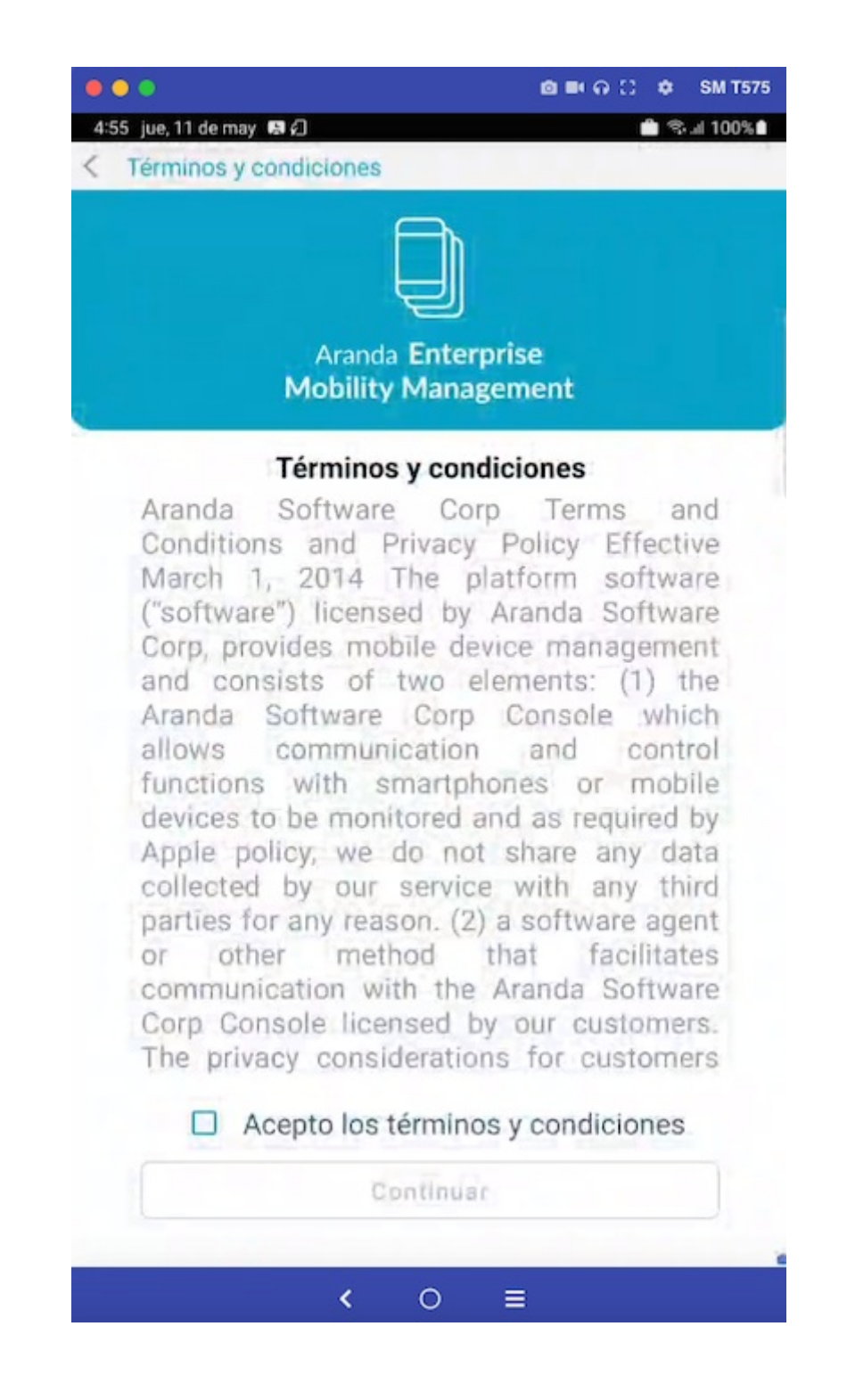

Cuando el usuario selecciona la opción Acepto los términos y condiciones y presiona el botón Continuar, el sistema ctualiza esta información y permite que el usuario avance al siguiente paso del proceso que varía dependiendo del sistema operativo.

## Tipos de Vinculación Android

#### Vinculación Device Owner (DO)

Para la plataforma Android se tienen disponibles en la tienda de Google Play las siguientes aplicaciones de Agente de Aranda, que permiten la vinculación de dispositivos hacia el servidor AEMM.

| Aplicaciones de<br>Agente | Descripción                                                                                  |
|---------------------------|----------------------------------------------------------------------------------------------|
| ArandaEMM:                | Agente genérico para Android, que permite la vinculación de cualquier dispositivo<br>Android |
| ArandaEMM for             | Agente diseñado para gestionar dispositivos Samsung usando la gestión avanzada               |
| Samsung:                  | que ofrece Knox.                                                                             |
| ArandaEMM for LG:         | Agente diseñado para gestionar dispositivos LG, usando la gestión ofrecida por LG<br>Gate.   |
| ArandaEMM for             | Agente diseñado para gestionar dispositivos Cyrus, incluye la firma de fabricante            |
| Cyrus:                    | de Cyrus.                                                                                    |
| ArandaEMM for             | Agente diseñado para gestionar dispositivos Panasonic, incluye la firma de                   |
| Panasonic:                | fabricante de Panasonic.                                                                     |

Los agentes descritos en la anterior sección (Vinculación->android) son compatibles con vinculación Android for Work (AFW).

#### Vinculación AFW Device Owner

El modo de vinculación AFW Device Owner ofrece una gestión completa del dispositivo por parte del servidor AEMM. Este tipo de vinculación es recomendada cuando los dispositivos son propiedad de la empresa.

Para acceder al modo device owner es necesario disponer de dispositivos nuevos y/o realizarles un reseteo de fábrica.

Para este proceso es necesario conocer el identificador DPC (DPC id), que identifica el agente que administrará el dispositivo. La siguiente tabla describe cada uno de los agentes con su DPC id correspondiente:

| Agente               | Identificador DPC     |
|----------------------|-----------------------|
| ArandaEMM            | afw#arandamdm         |
| AradaEMM for Samsung | afw#arandamdmknox     |
| ArandaEMM for LG     | afw#arandamdmlge      |
| ArandaEMM for Cyrus  | afw#arandamdmcyrusnew |
|                      |                       |

Para iniciar la vinculación es indispensable conectar el dispositivo a Internet, bien sea por datos móviles o agregando una red wifi.

El dispositivo debe estar nuevo o restaurado de fábrica, una vez se solicite una cuenta de google para iniciar la configuración inicial del dispositivo, se debe de ingresar uno de los identificadores DPC descritos en la anterior tabla, esto dependiendo del fabricante del dispositivo.

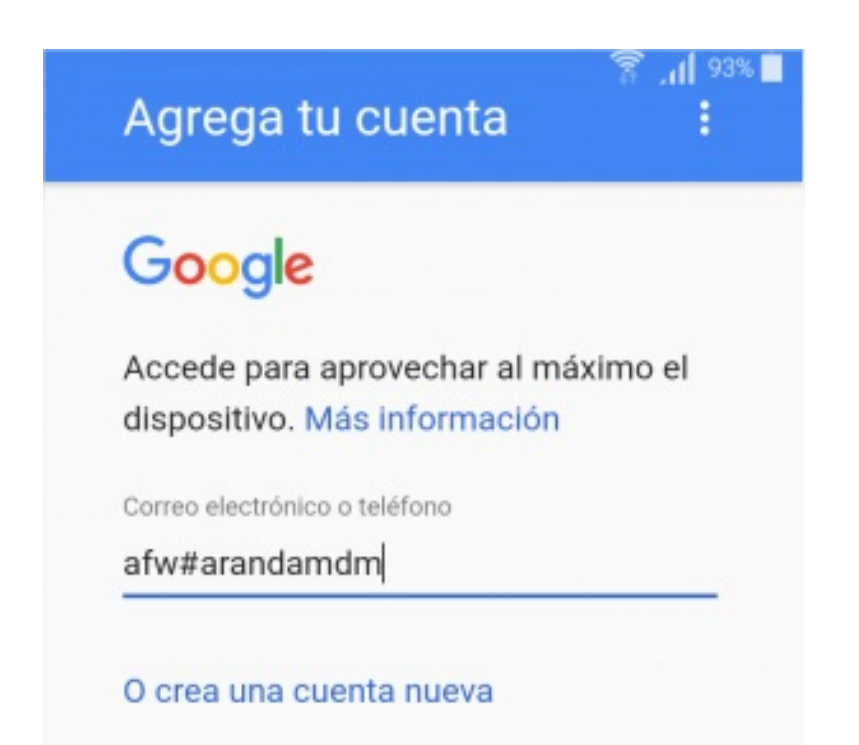

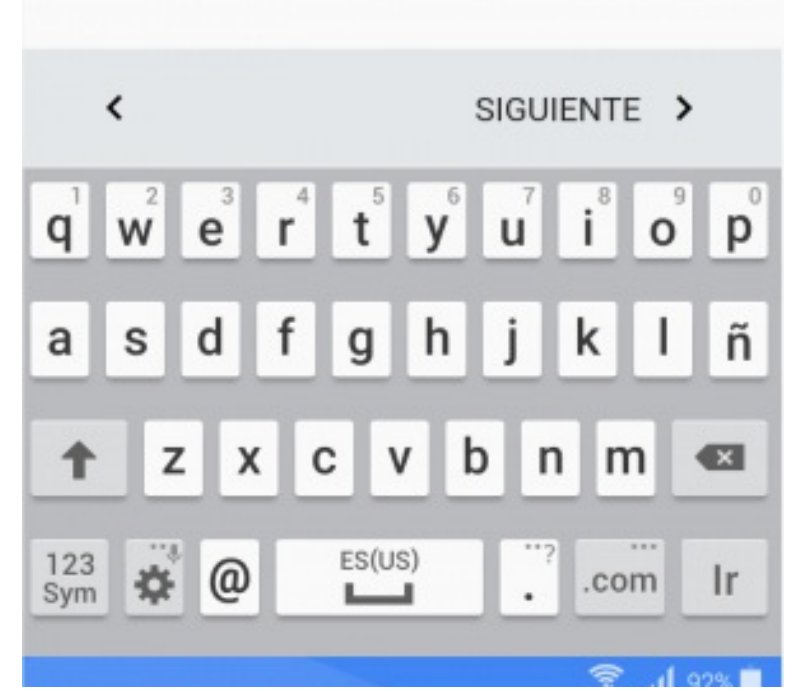

Luego de ingresar el DPC id el sistema operativo iniciará la descarga del agente correspondiente.

| 穿 .त  92% 🔳                                                                                                    | द्भि .॥ 92% ∎                                |
|----------------------------------------------------------------------------------------------------|----------------------------------------------|
| Android for Work                                                                                                    | Android for Work                             |
| Esta cuenta requiere la administración<br>de dispositivos móviles. Instala la app<br>de ArandaMDM para implementar las<br>políticas de seguridad que precisa la<br>cuenta.<br>ArandaMDM | ArandaMDM<br>Descargando<br>86 %<br>CANCELAR |
| OMITIR INSTALAR >                                                                                                    | OMITIR INSTALAR >                            |

41 JUL 22.0

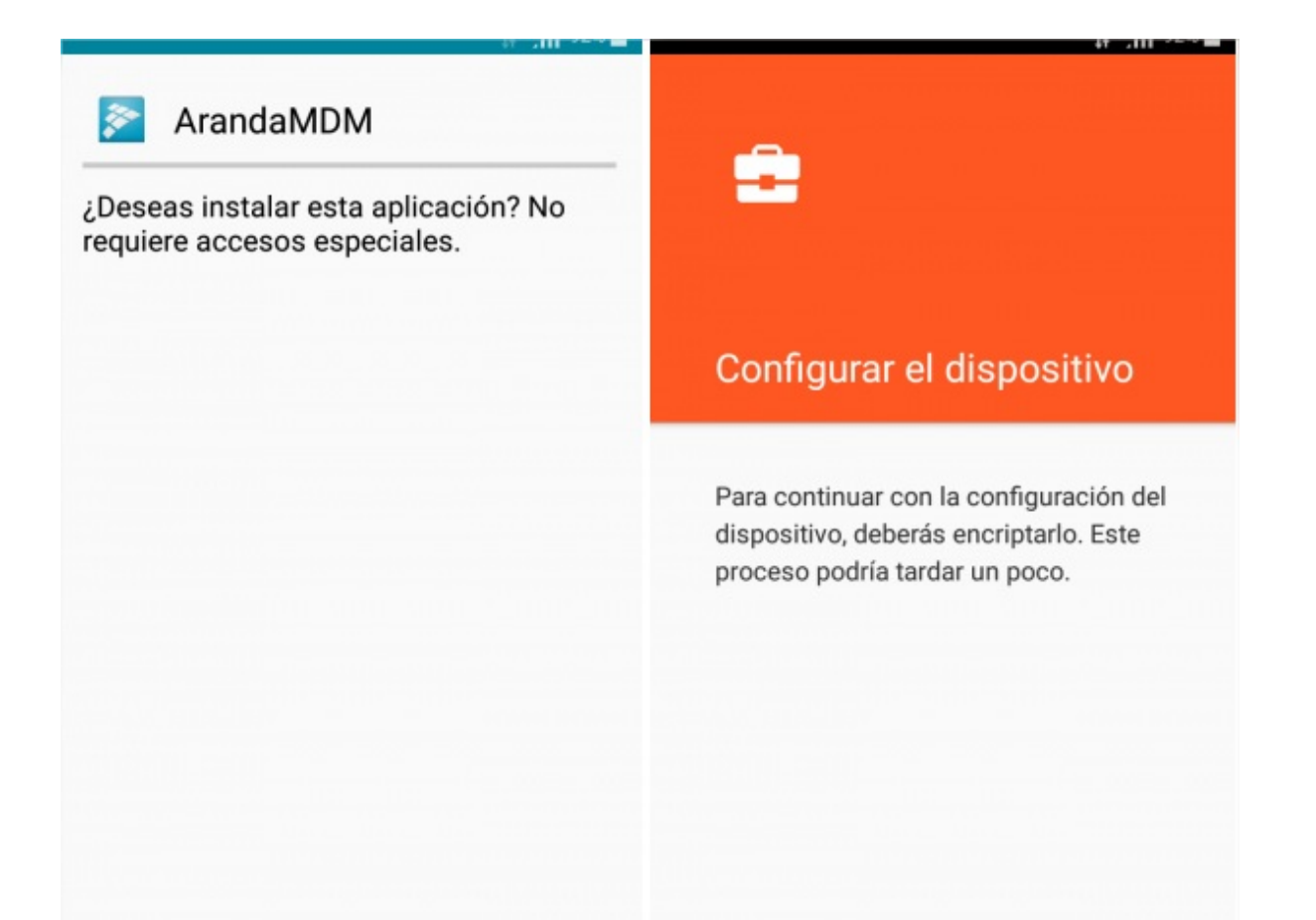

Luego de preparado el dispositivo para AFW Device Owner continúa el proceso de vinculación normal descrito en la seccion Vinculacion -> Vinculación desde consola.

#### Vinculación Profile Owner (PO)

Para la plataforma Android se tienen disponibles en la tienda de Google Play las siguientes aplicaciones de Agente de Aranda, que permiten la vinculación de dispositivos hacia el servidor AEMM.

| Aplicaciones de<br>Agente | Descripción                                                                                  |
|---------------------------|----------------------------------------------------------------------------------------------|
| ArandaEMM:                | Agente genérico para Android, que permite la vinculación de cualquier dispositivo<br>Android |
| ArandaEMM for             | Agente diseñado para gestionar dispositivos Samsung usando la gestión avanzada               |
| Samsung:                  | que ofrece Knox.                                                                             |
| ArandaEMM for LG:         | Agente diseñado para gestionar dispositivos LG, usando la gestión ofrecida por LG<br>Gate.   |
| ArandaEMM for             | Agente diseñado para gestionar dispositivos Cyrus, incluye la firma de fabricante            |
| Cyrus:                    | de Cyrus.                                                                                    |
| ArandaEMM for             | Agente diseñado para gestionar dispositivos Panasonic, incluye la firma de                   |
| Panasonic:                | fabricante de Panasonic.                                                                     |

## Vinculación AFW Profile Owner

El modo AFW Profile Owner ofrece una vinculación donde el servidor AEMM tendrá control de una sección separada del dispositivo, llamada Perfil de Trabajo. Este tipo de vinculación se recomienda cuando el dispositivo es propiedad del usuario y no puede administrarse en su totalidad. Este modo de vinculación es muy similar a la descrita en las sección anterior (Vinculación-> Vinculación en consola) La diferencia radica en las pantallas que se presentan al usuario donde se indica que se está activando en el dispositivo el perfil de trabajo.

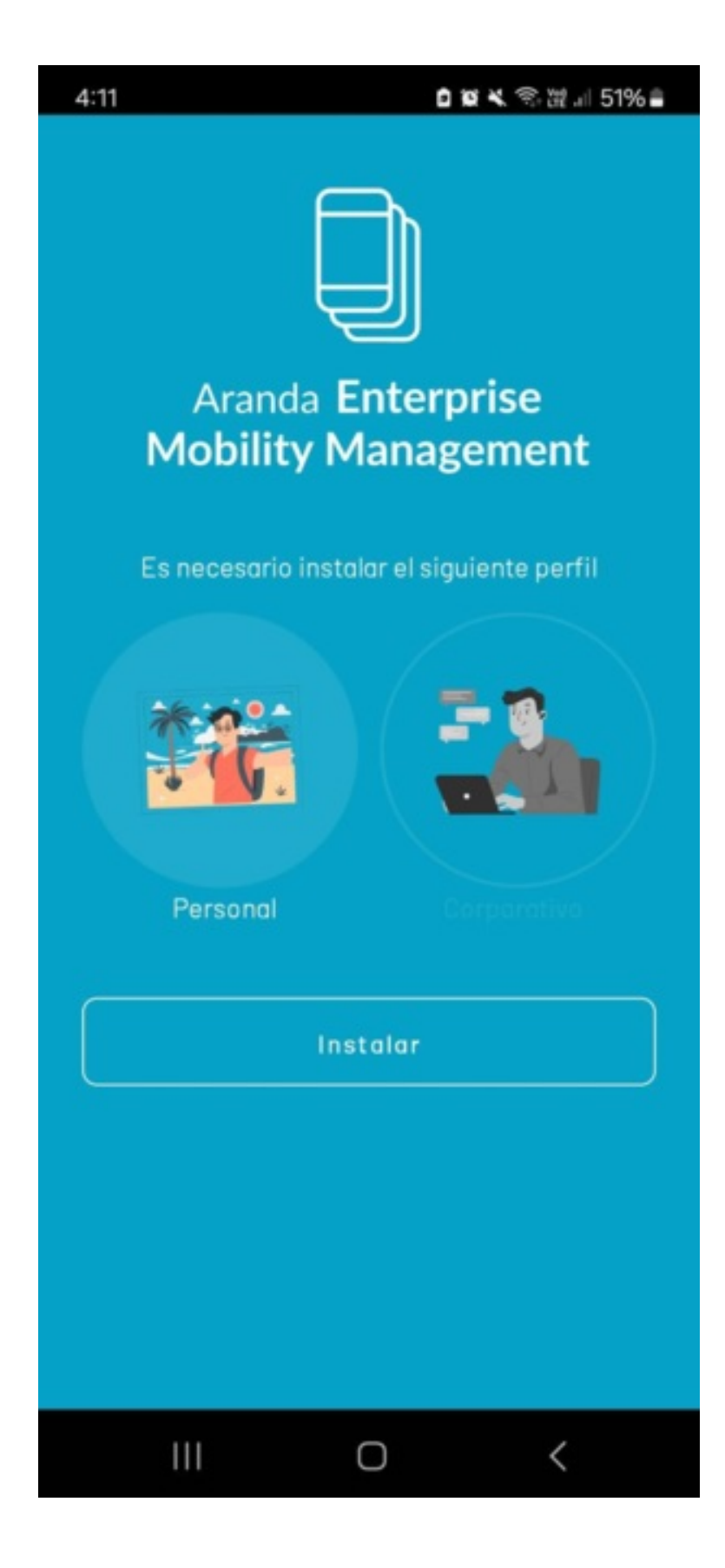

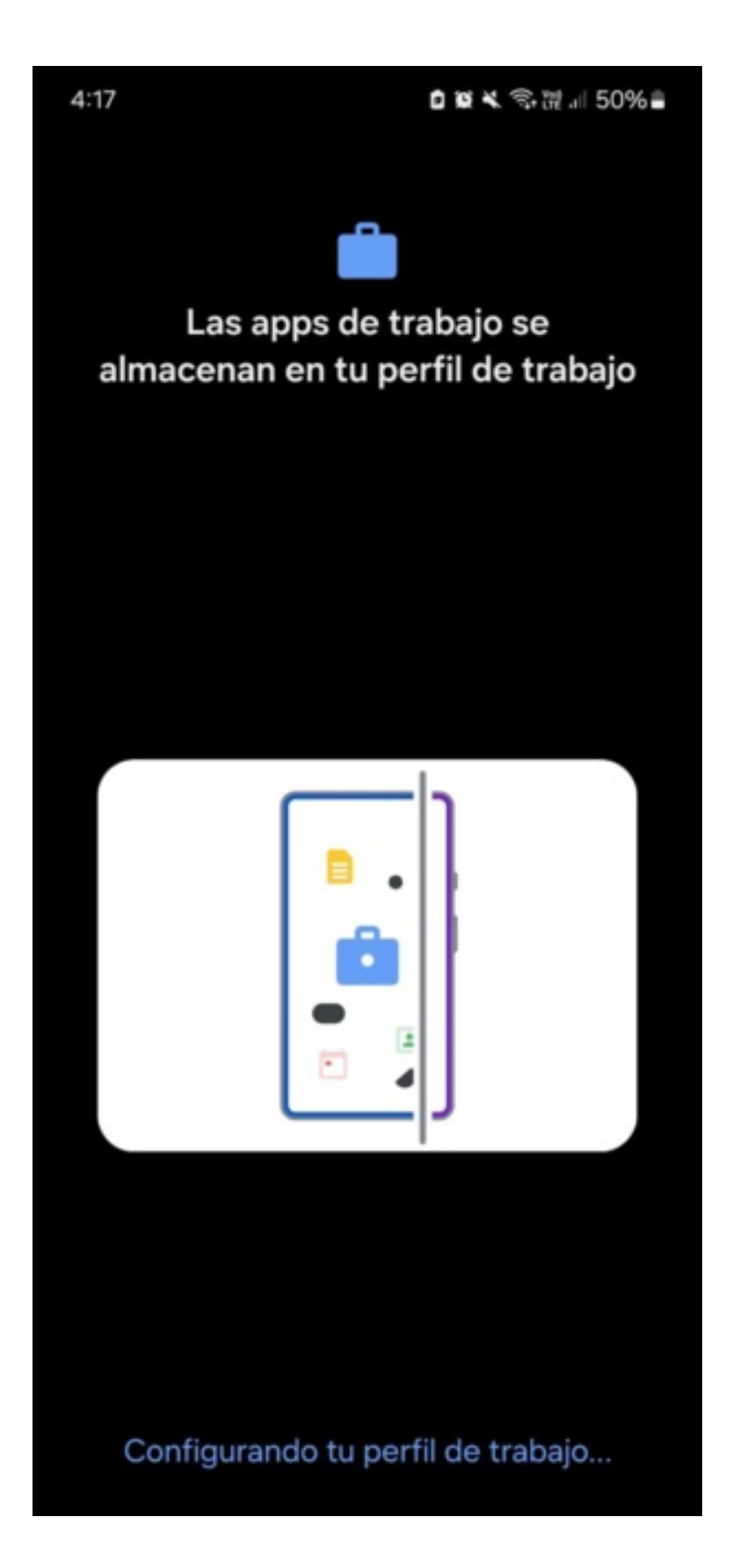

Una vez terminado el proceso de creación del perfil de trabajo, se creará una sección separada en el menú de aplicaciones del dispositivo identificada como trabajo y donde las aplicaciones ahí presentes tendrán una distinción en la esquina inferior derecha que indica que son parte del perfil de trabajo.

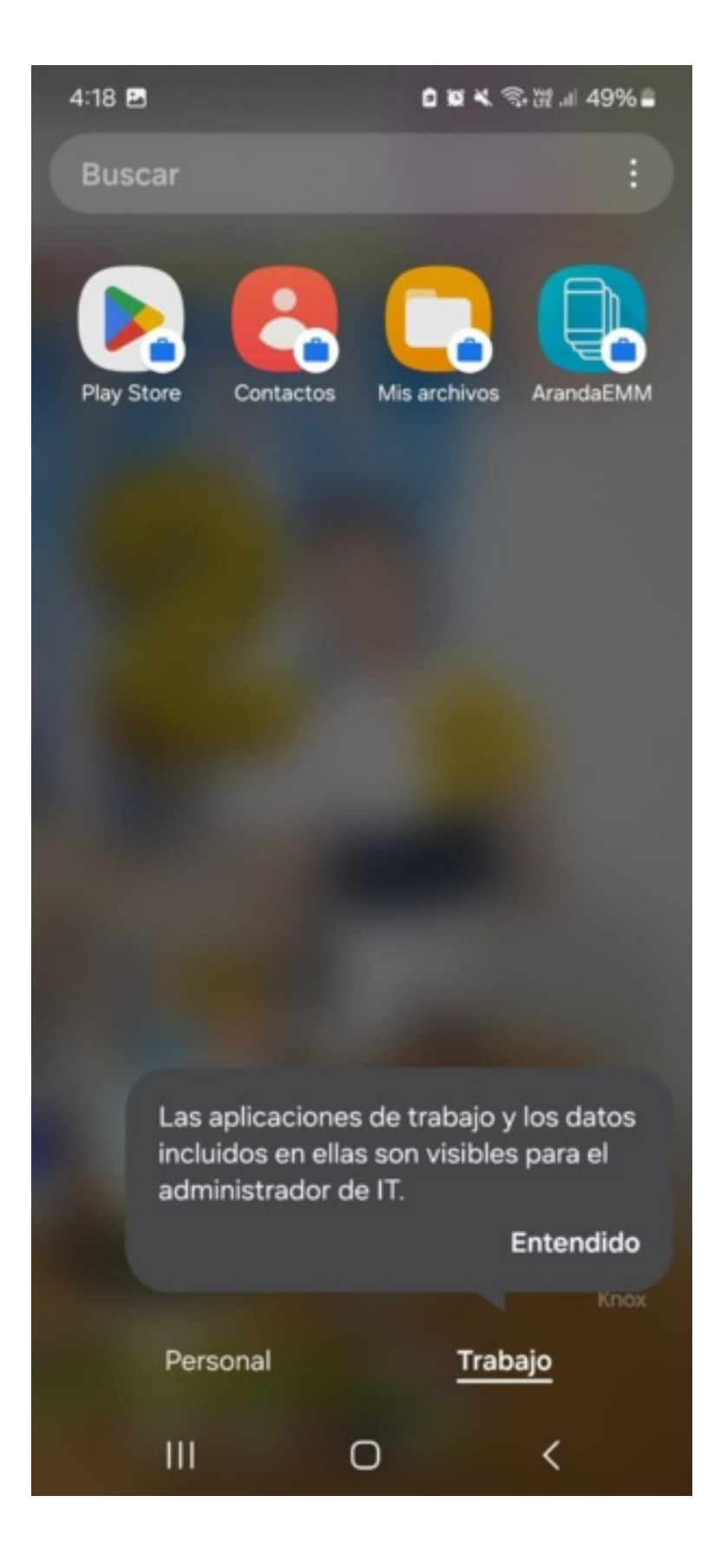

Al ingresar a la aplicación ArandaEMM, se solicitará el método de vinculación a la consola de AEMM

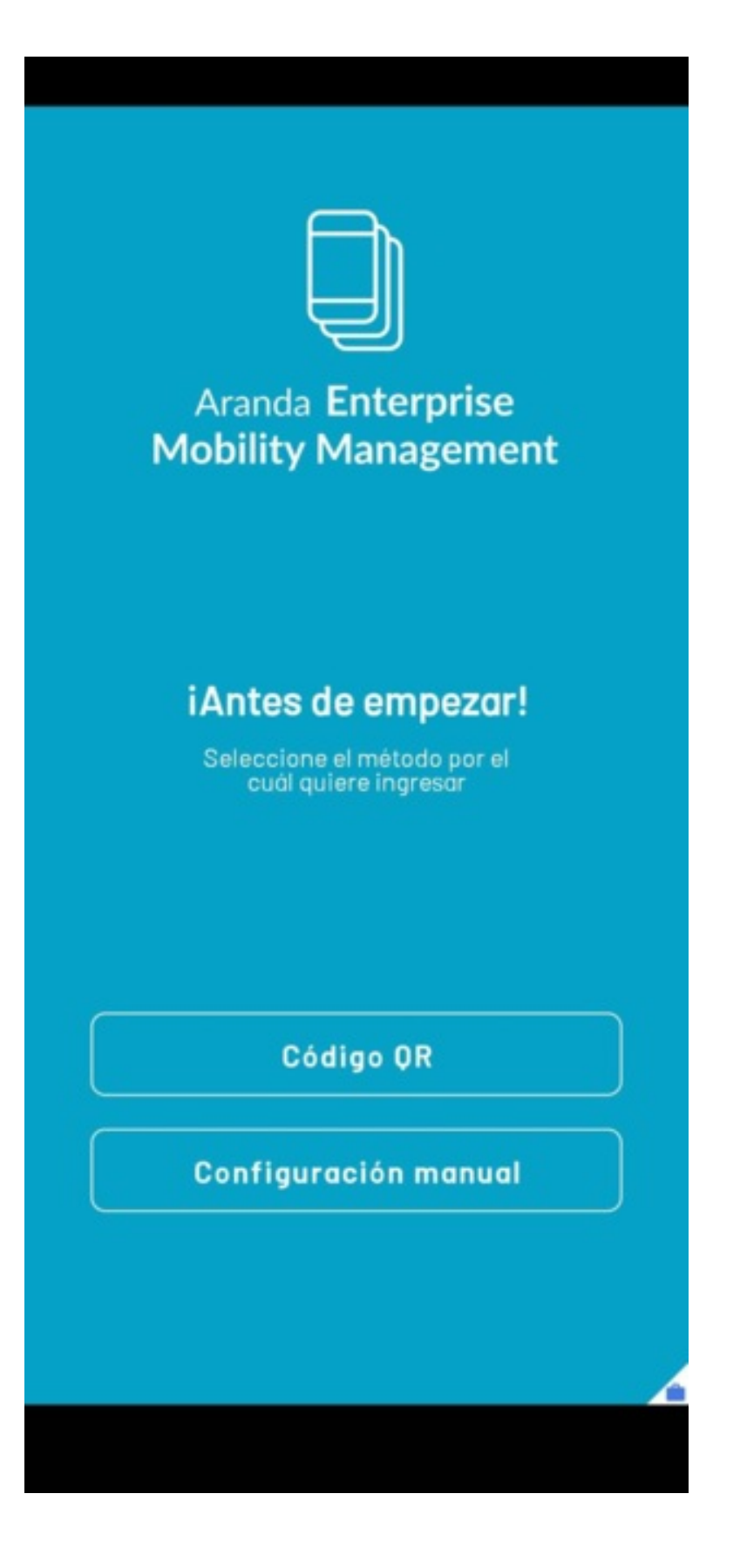

Después de que se realice este proceso (Se lea el QR o se ingrese la URL de forma manual), se habilitará para que ingrese el usuario y la clave para iniciar sesión

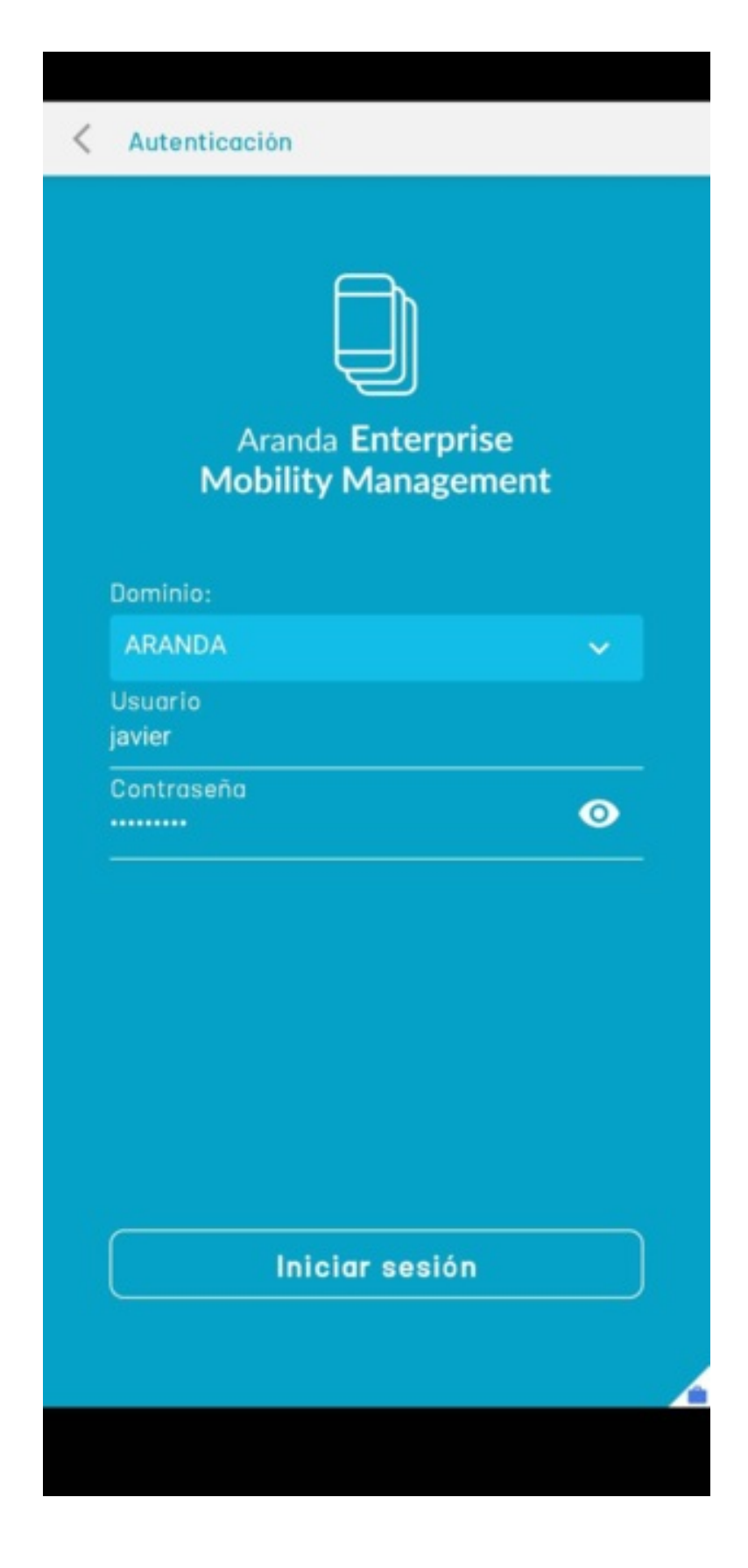

Después de que el inicio de sesión es correcto, se deben de aceptar el permiso de ubicación y términos y condiciones de la aplicación móvil de AEMM

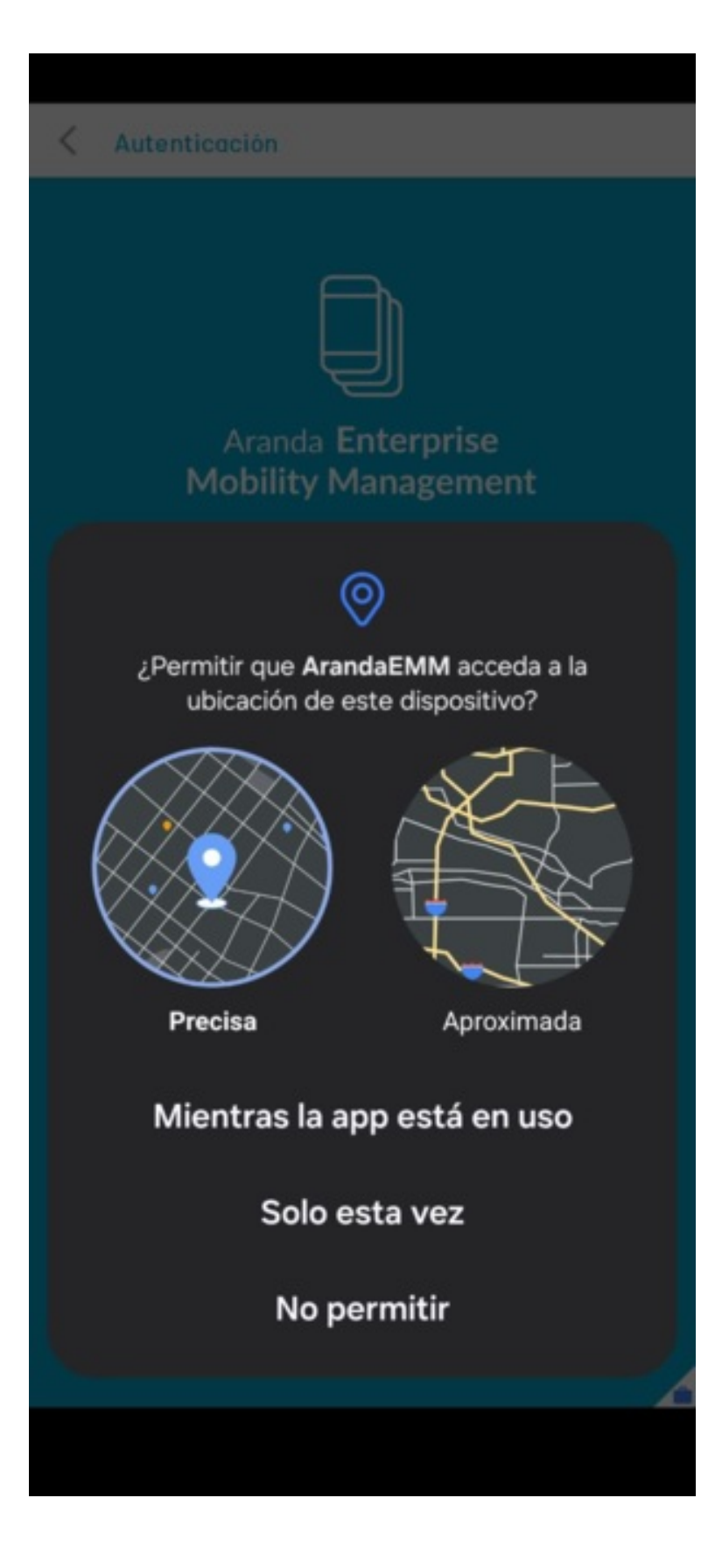

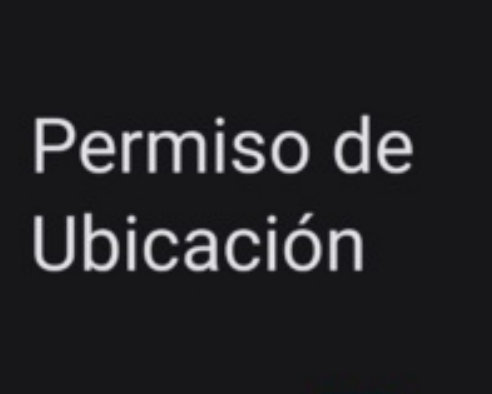

÷

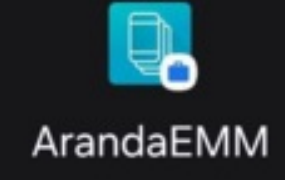

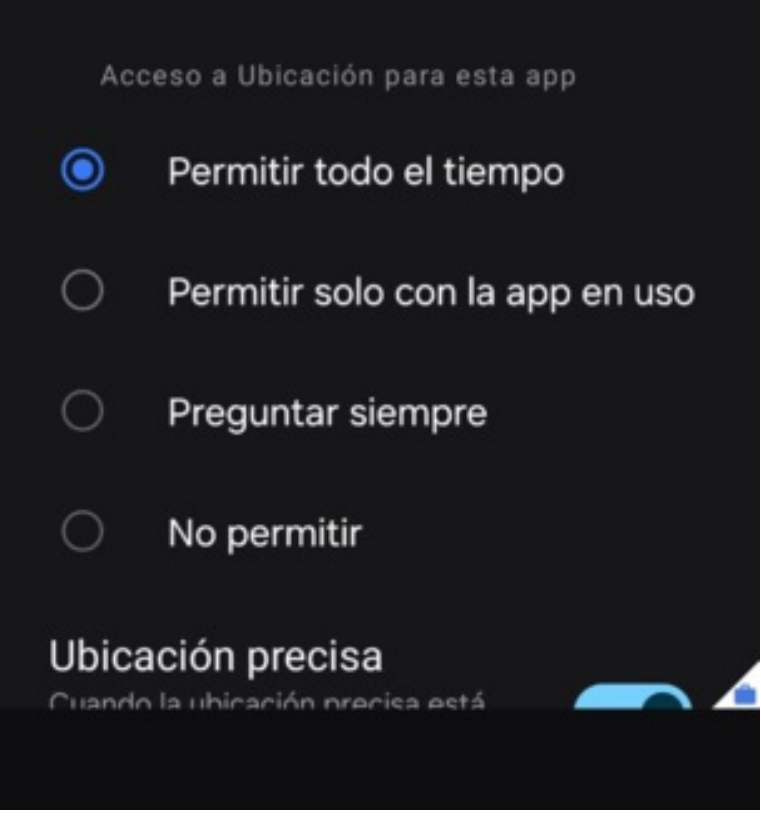

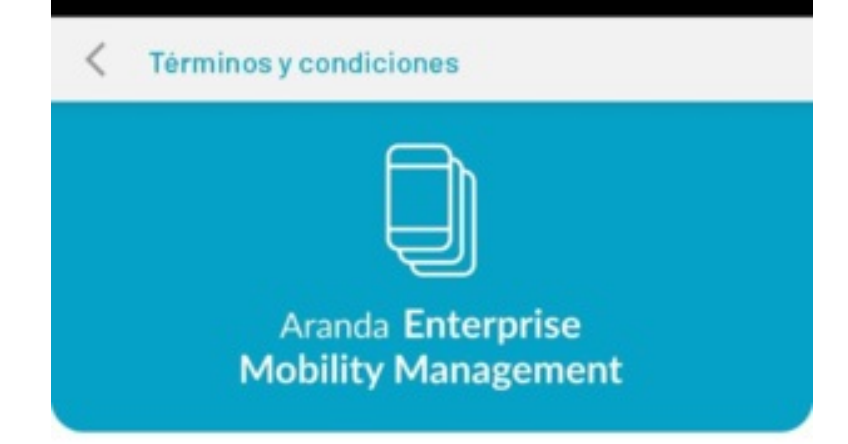

#### Términos y condiciones

Aranda Software Corp Terms and Conditions and Privacy Policy Effective March 1, 2014 The platform software ("software") licensed by Aranda Software Corp, provides mobile device management and consists of two elements: (1) the Aranda Software Corp Console which allows communication and control functions with smartphones or mobile devices to be monitored and as required by Apple policy, we do not share any data collected by our service with any third parties for any reason. (2) a software agent or other method that facilitates communication with the Aranda Software Corp Console licensed by our customers. The privacy considerations for customers who license the Aranda Software Corp software to perform enterprise-wide mobile device management ("Customers") and the privacy considerations for those on whose mobile devices are being monitored ("Individuals") are both discussed in this Policy. Whether you are a Customer or an Individual, the privacy and security of your personal information is a

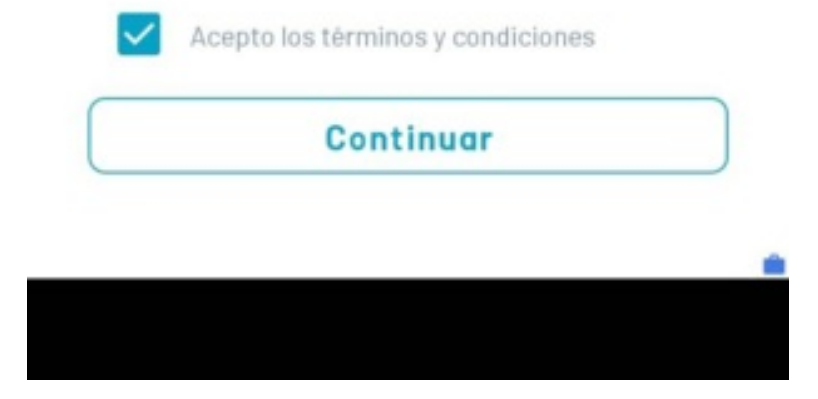

Después de que se de clic al botón **Continuar** de la pantalla de términos y condiciones, se empieza a realizar el proceso de aprovisionamiento del dispositivo. En este proceso, se realiza la vinculación a la consola de AEMM y a gestionar todo lo necesario para que se reconozca a nivel de los servicios de Googl (Android Enterprise)

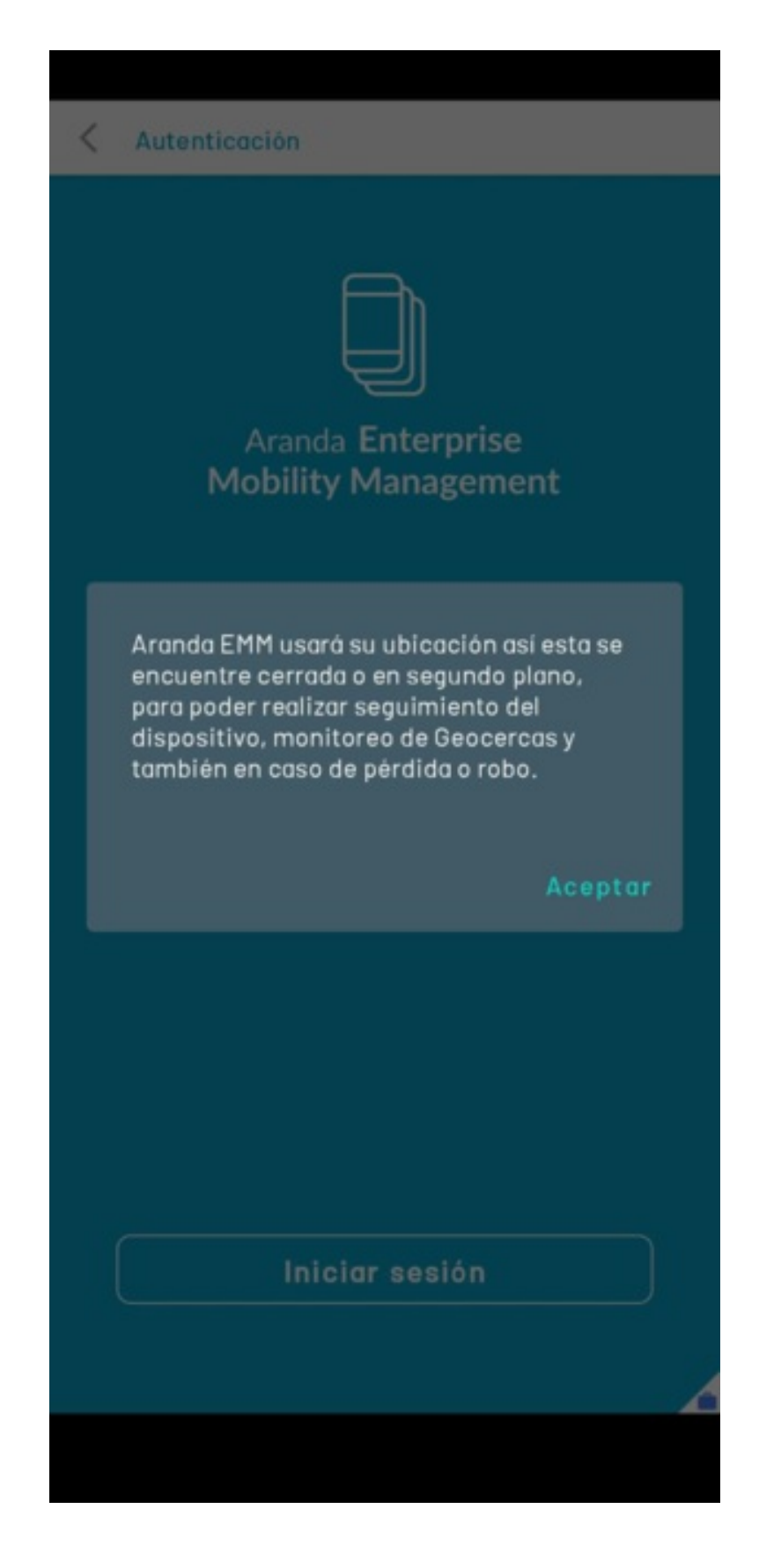

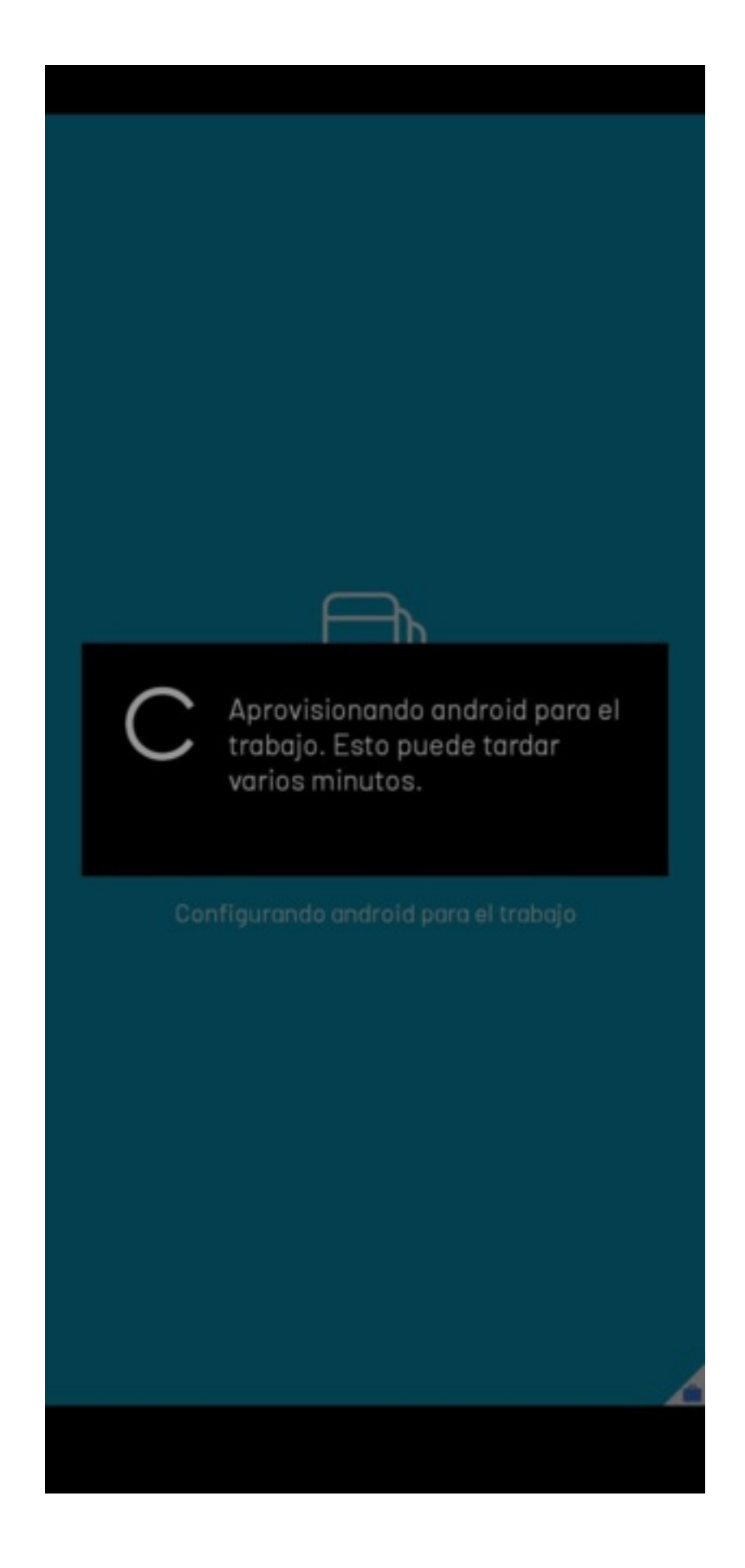

Después de este proceso, se debe de habilitar el permiso de acceso a datos de uso y el permiso de aparecer encima para la aplicación **ArandaEMM** 

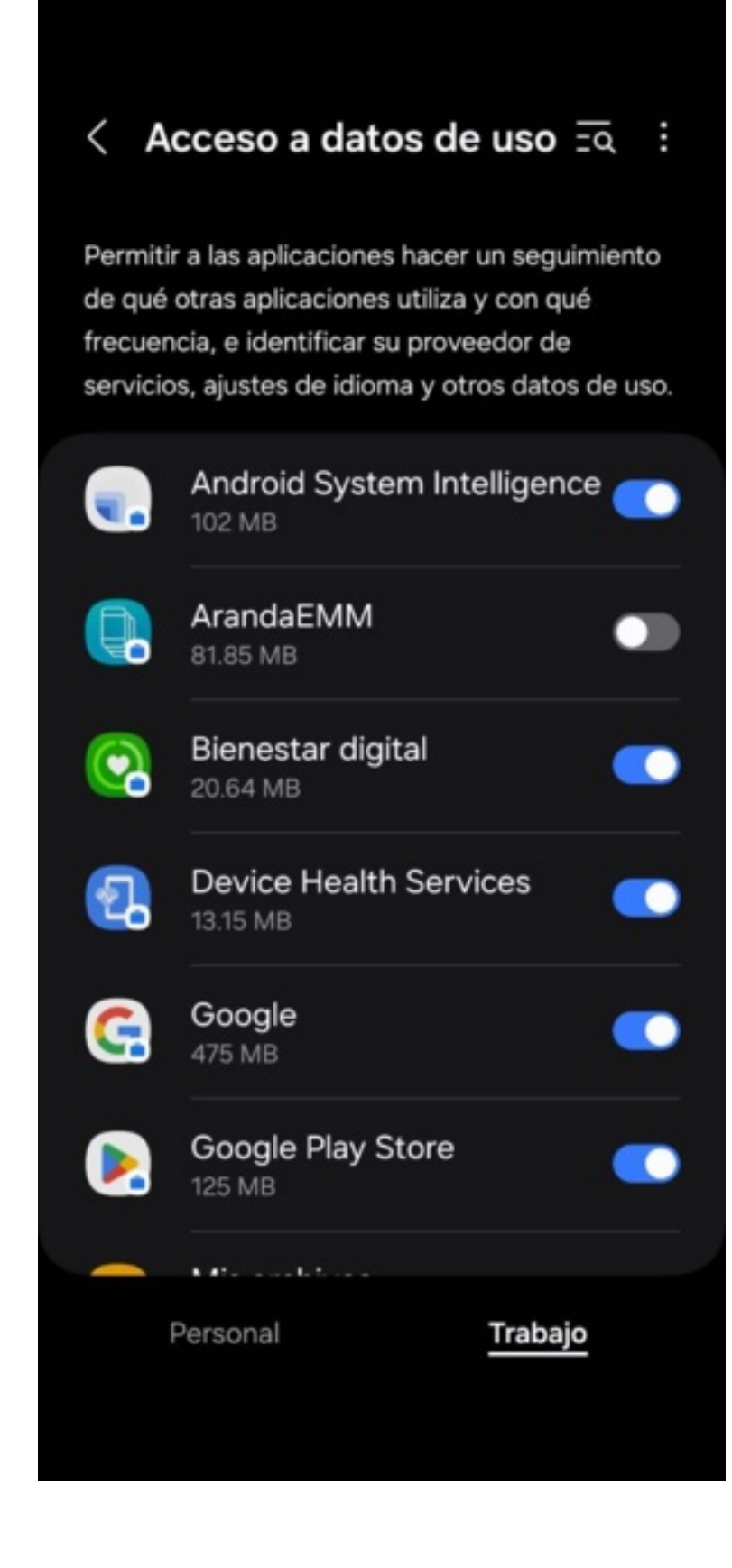

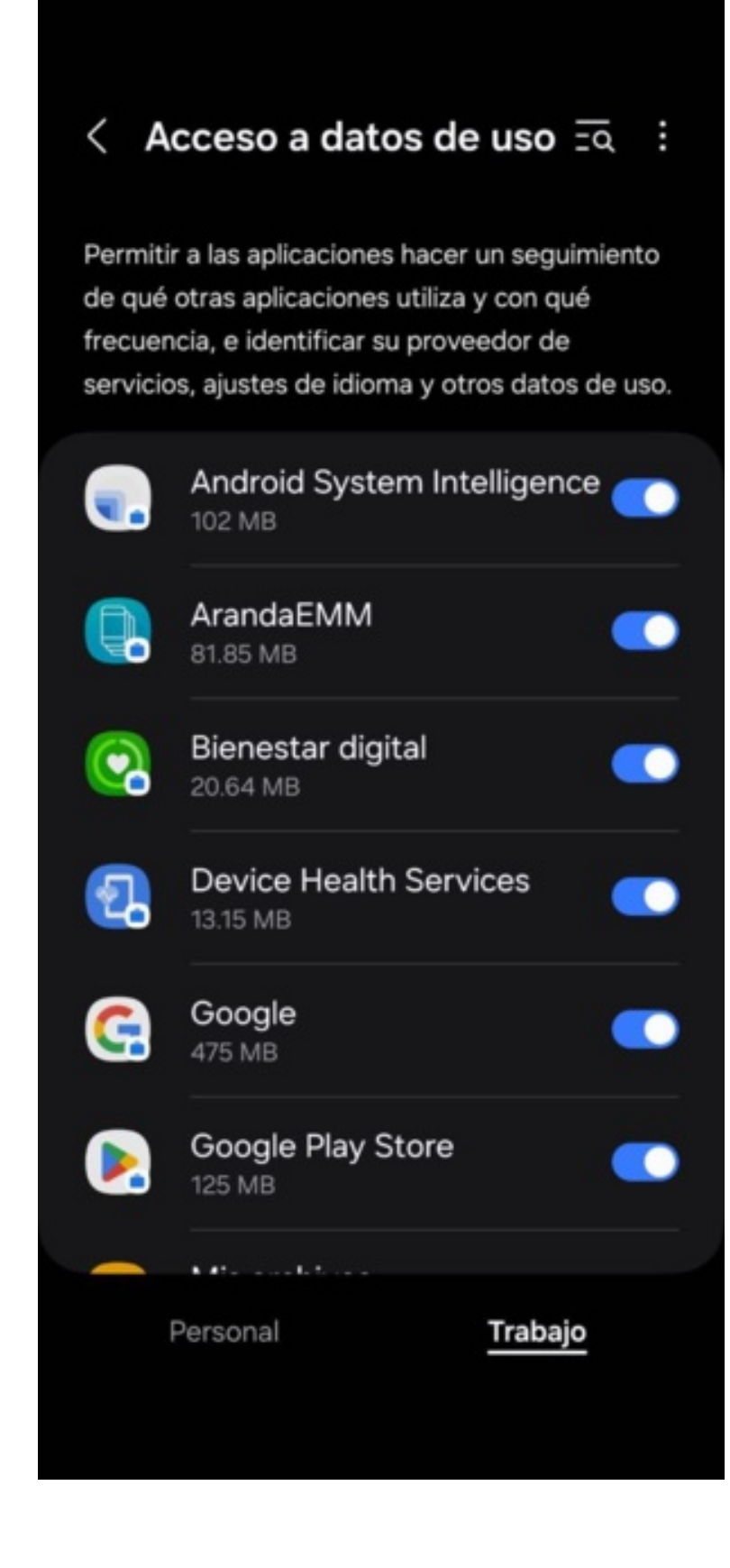

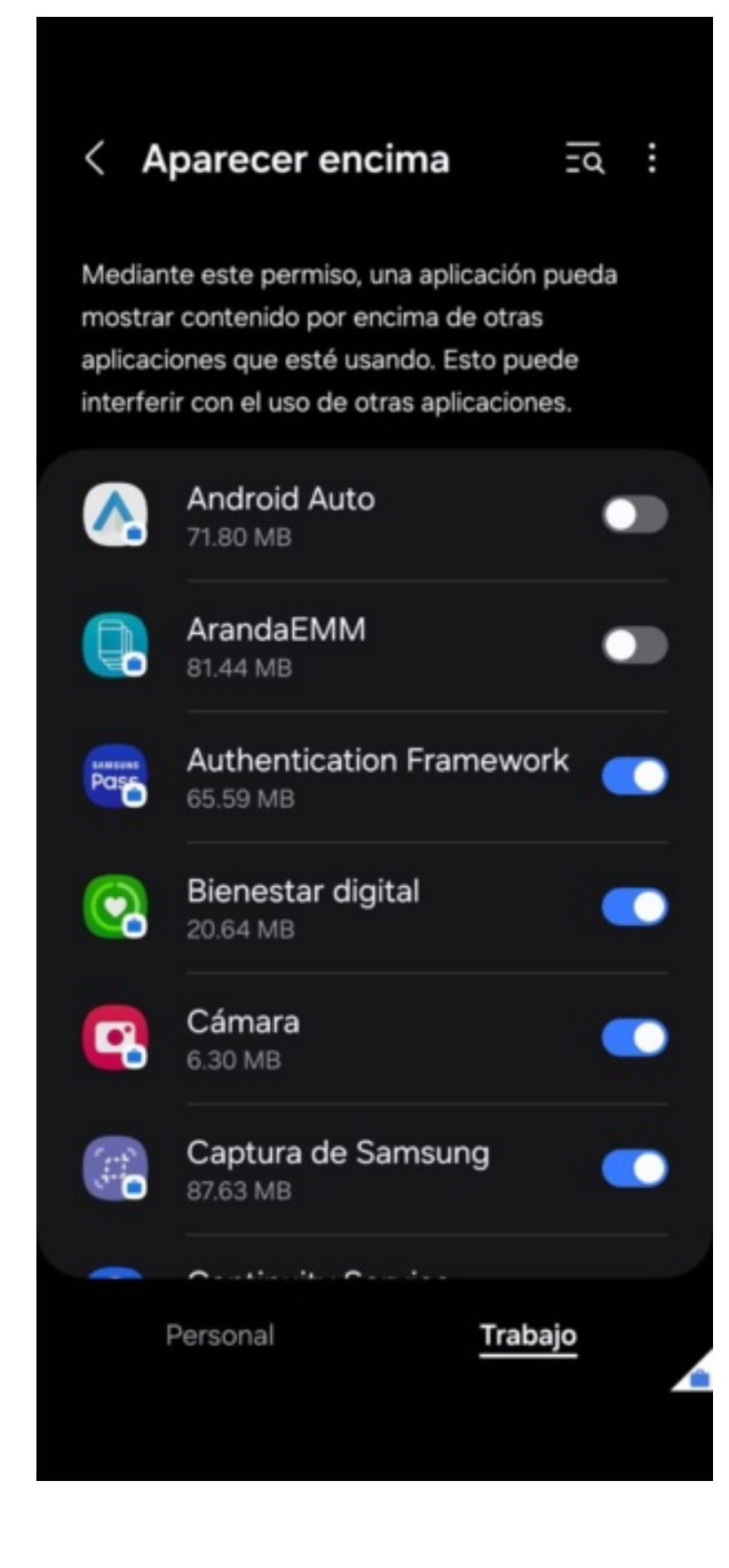

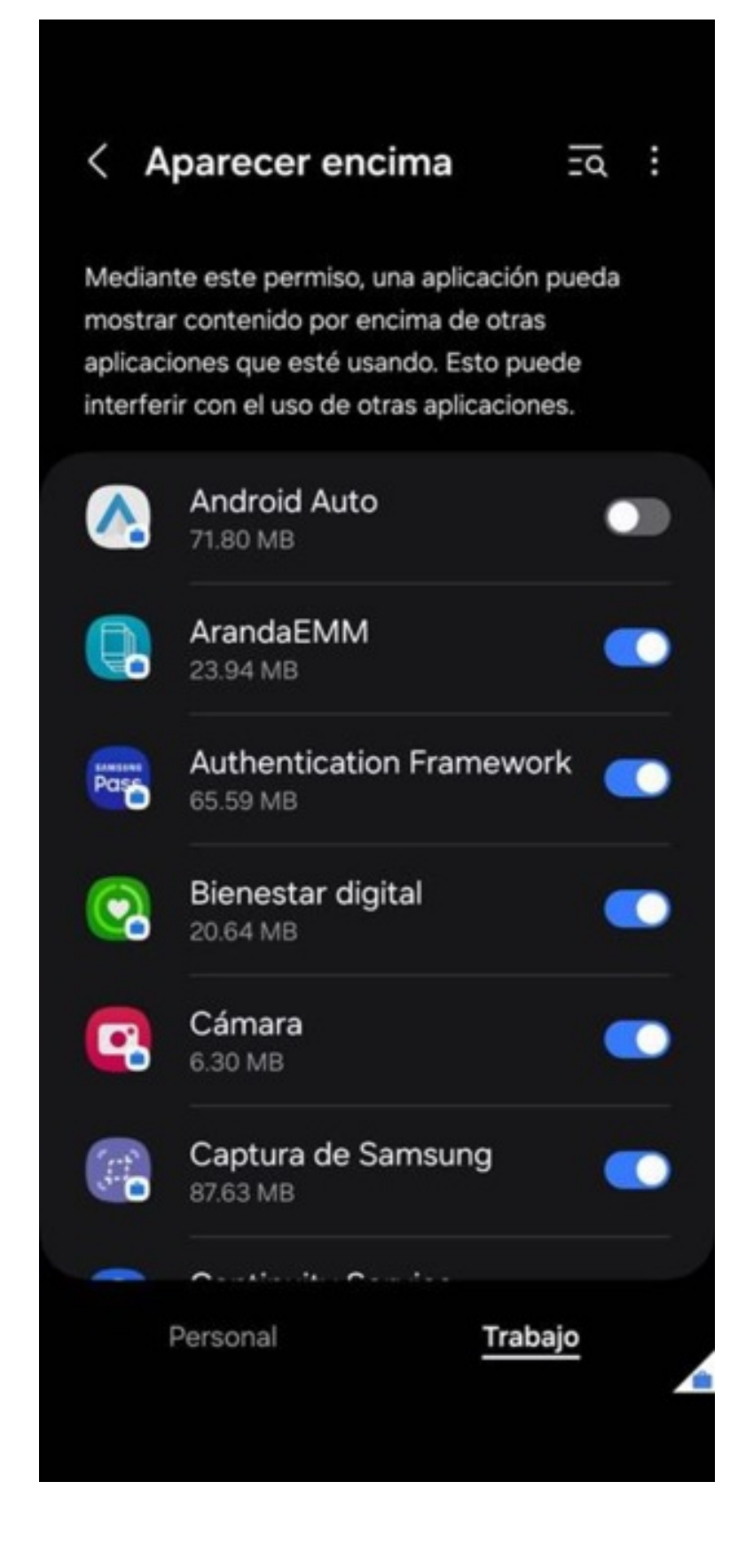

Si la vinculación fue exitosa, se mostrará la información básica del dispositivo

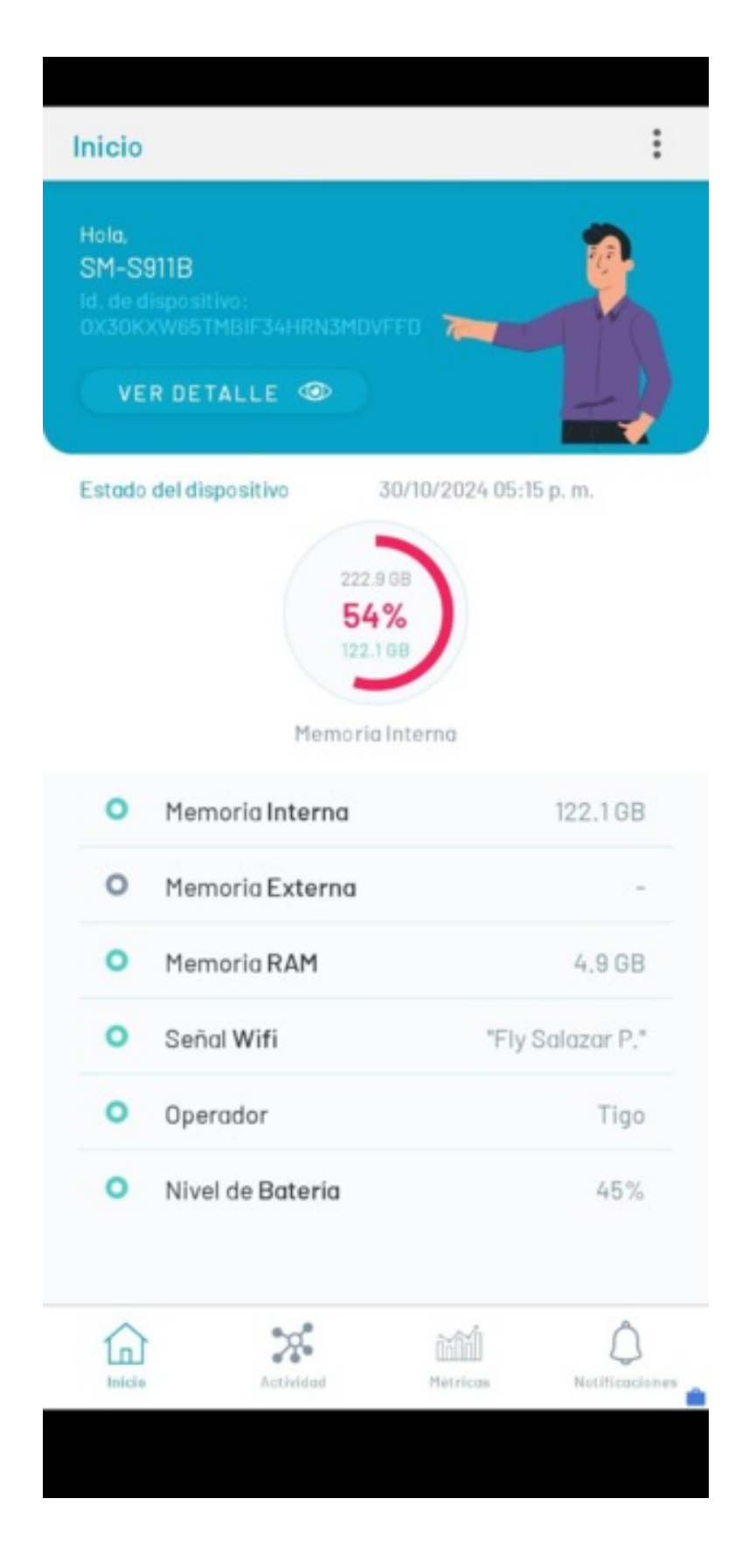

#### Vinculación Masiva

Consta de un registro de información a la consola AEMM por medio de un archivo plano CSV sencillo, el cual contiene la información necesaria para realizar la vinculación de uno o más dispositivos. Este proceso puede ser monitoreado y gestionado desde la consola AEMM y ayuda a reducir tiempos al momento de realizar la vinculación de un alto número de dispositivos.

#### Pasos para realizar el proceso de vinculación masiva

#### I. Cargue de plantilla para la vinculación masiva

Por medio del cargue de un archivo plano CSV delimitado por punto y coma (;), el sistema permite especificar la información requerida para la inscripción (vinculación) de los dispositivos en la consola AEMM. Este proceso se realiza de la siguiente manera:

Navegue hasta la opción de dispositivos (Devices)-> Más opciones-> Acciones-> Importación Masiva

| Filters   Platform   Q   Q lods   Q   Q lods   Q   Q lods   Q   Q lods   Q   Q lods   Q   Q lods   Q   Q lods   Q   Denotes name   Vetodos   Q   Denotes name   Vetodos   Q   Denotes name   Vetodos   Q   Denotes name   Vetodos   Q   Denotes name   Vetodos   Q   One   Q   One   Q   One   Q   One   Q   One   Q   One   Q   Detects name   Vetodos   Q   Detects name   Vetodos   Q   Detects name   Vetodos   Q   Detects name   Detect name   Vetodos   Detect name   Vetodos   Detect name   Vetodos   Detect name   Vetodos   Detect name   Detect name   Detect name   Detect name   Detect name   Detect name   Detect name   Detect name   Detect name   Detect name   Detect name   Detect name   Detect name | Aranda Enterprise<br>Mobility Manage                                               | e<br>ment Devices |                         | ©<br>Dashboard                     | Devices | III<br>Applications | E<br>Nides | 22<br>Rules | B<br>Reports | E<br>Documents | ~ | Settings 💠 Sign out<br>javier |
|----------------------------------------------------------------------------------------------------|------------------------------------------------------------------------------------|-------------------|-------------------------|------------------------------------|---------|---------------------|------------|-------------|--------------|----------------|---|-------------------------------|
| ids   ids                                                                                                    | Filters<br>Platform                                                                |                   | Q Order by: Device name | More options:     Selection        |         |                     |            |             |              |                |   |                               |
| Encollment   Provided   Provided   Unserviced     No results were found   Exort     Exort     Database support   Type   Somethones   Destapp   Unserviced                                                                                                    | <ul> <li>IOS</li> <li>Android</li> <li>Windows</li> <li>Unknown</li> </ul>         |                   |                         | None<br>Actions<br>Enroll          |         |                     |            |             |              |                |   |                               |
| Lost Mode                                                                                                    | Enrollment                                                                         |                   | No results were found   | Massive imports<br>Export<br>Excel |         |                     |            |             |              |                |   |                               |
| On   Type   Smanphores   Tables   Distance   Distance   Ownership                                                                                                    | Lost Mode                                                                          |                   |                         |                                    |         |                     |            |             |              |                |   |                               |
| Type       © Smarphones       © Intelets       © Desktop       © Ustroom       Ownership                                                                                                    | On<br>Off                                                                          |                   |                         |                                    |         |                     |            |             |              |                |   |                               |
| Smartphones     Tablets     Detata     Ustroom  Ownership                                                                                                    | Туре                                                                               |                   |                         |                                    |         |                     |            |             |              |                |   |                               |
| Ownership                                                                                                    | <ul> <li>Smartphones</li> <li>Tablets</li> <li>Desktop</li> <li>Unknown</li> </ul> |                   |                         |                                    |         |                     |            |             |              |                |   |                               |
|                                                                                                    | Ownership ^                                                                        |                   |                         |                                    |         |                     |            |             |              |                |   |                               |
| Company Personat                                                                                                    | Company<br>Personal                                                                |                   |                         |                                    |         |                     |            |             |              |                |   |                               |

Se muestra la pantalla en donde se debe de realizar la importación del archivo plano que contiene la información de los dispositivos a vincular

|    | Aranda Enterprise Mobility Management            |                                                      | A      |
|----|--------------------------------------------------|------------------------------------------------------|--------|
| F. |                                                  |                                                      |        |
|    | Bulk import of devices for pairing               |                                                      |        |
|    | Use the example file to get started. EXAMPLE.CSV |                                                      |        |
|    |                                                  |                                                      |        |
|    |                                                  |                                                      |        |
|    |                                                  |                                                      |        |
|    |                                                  | Upload the file to import.<br>CSV files are accepted |        |
|    |                                                  |                                                      |        |
|    |                                                  |                                                      |        |
|    |                                                  |                                                      |        |
|    |                                                  |                                                      |        |
|    |                                                  |                                                      |        |
|    |                                                  |                                                      |        |
|    |                                                  |                                                      |        |
|    |                                                  |                                                      |        |
|    |                                                  |                                                      |        |
|    |                                                  |                                                      |        |
|    |                                                  |                                                      | Cancel |
|    |                                                  |                                                      |        |

En el botón **"EJEMPLO.CSV"** se puede descargar el archivo plano de ejemplo y en este archivo encontrará la siguiente estructura:

| Estructura del<br>archivo | Descripción                                                                                                    |
|---------------------------|----------------------------------------------------------------------------------------------------|
| IMEI:                     | Número (IMEI) único del dispositivo.                                                                                                    |
| User:                     | Nombre de usuario con el que quedaría asociado el dispositivo.                                                                                                    |
| Domain:                   | Dominio al cual pertenece el usuario.                                                                                                    |
| UseSameUser:              | Puede tener 2 valores: 1 ó 0.                                                                                                    |
| -Valor 1:                 | SOLO APLICA si se envía en la primera fila (PRIMER registro del archivo) con valor 1, este<br>campo hace que el sistema tome automáticamente la vinculación de todos los<br>dispositivos con el mismo usuario que se configuró en la primera fila. Pero si ese valor se<br>coloca en una fila diferente a la primera, el sistema no lo tiene en cuenta y siempre va<br>validar el usuario por fila. |
| -Valor O                  | Si se envía en O valida el campo <b>User</b> , por cada fila o registro.                                                                                                    |
| ApplyTyC:                 | Puede tener 2 valores: 1 ó 0.                                                                                                    |
| -Valor O                  | Se identifica si el usuario va a visualizar los términos y condiciones en los dispositivos<br>que se van a vincular.                                                                                                    |
| -Valor 1                  | Si se envía en 1 es que los términos y condiciones fueron aceptados de forma automática,<br>entonces al continuar desde el agente en los dispositivos, no van a visualizar la pantalla<br>para aceptar términos y condiciones.                                                                                                    |

Ejemplo:

| IMEI            | user          | domain | useSameUser | applyTyc |
|-----------------|---------------|--------|-------------|----------|
| 123456789123456 | administrator | Aranda | 0           | 1        |

# II. Visualización de resultados

El procesamiento de los datos se realiza en segundo plano, es decir; el usuario podrá navegar mientras el sistema carga la información de forma transparente para el usuario.

El administrador puede ir a configuraciones-> preferencias-> Gestión de eventos.

| Aranda E<br>Mobility | nterprise<br>Manageme | en |
|----------------------|-----------------------|----|
| Management           | ~                     |    |
| Preferences          | ^                     | 1  |
| Group Policy         | ***                   |    |
| Calendars            |                       |    |
| Mobile               | . ~                   |    |
| Templates            |                       |    |
| Scripts              | )                     |    |
| Zones                | Q                     |    |
| Global               |                       |    |

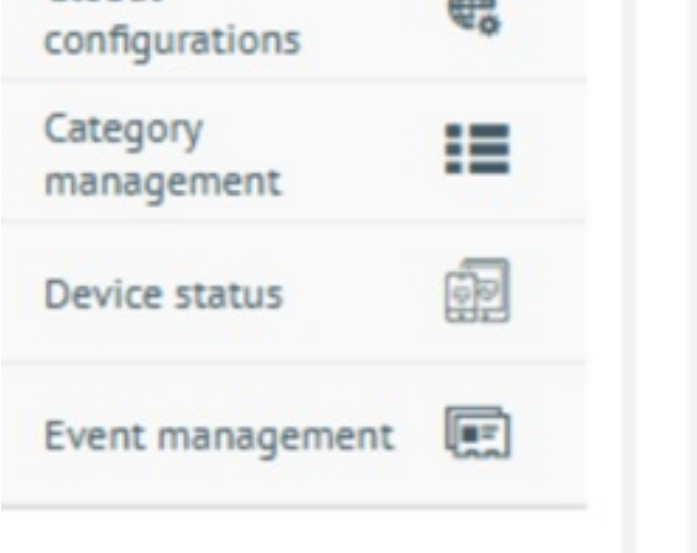

De acuerdo al proceso realizado puede filtrarlo por nombre del archivo, fecha o su estado. El sistema le informa al usuario cuantos registros fueron exitosos (ver detalles en dispositivos) y registros fallidos, para estos registros fallidos el usuario podrá descargar un archivo, donde podrá observar los fallos que se encontraron al momento de procesar la información cargada. Estos dispositivos no pudieron ser vinculados, por lo tanto el usuario debe cargar únicamente estos registros, con las correcciones indicadas por el sistema.

| configuration              | Event management<br>Check the status of the process for Bulk Loads |        |              |              |          |                   |                                        |
|----------------------------|--------------------------------------------------------------------|--------|--------------|--------------|----------|-------------------|----------------------------------------|
| Auhiles V                  | Moss Linking                                                       |        |              |              |          |                   | Last Sync: October 29, 2024 - 12:12 pm |
| Directory Carries          | Q Search                                                           |        |              |              |          |                   | O Up                                   |
| Directory Gervice          | File v                                                             | Type 💛 | Status 😔     | Successful 🔍 | Failed 😔 | Dotes 😔           | Error log                              |
| External<br>authentication | TE8TmossiveEnrollment.cov                                          | CDV    | Failed       | 0            | 3        | 10/28/2024 11:59  | pm 🚨                                   |
| Mail server                | TESTmossiveEnrollment.cov                                          | COV    | Failed       | 0            | 3        | 10/28/2024 11:26  | pm 🔔                                   |
| Event management           | TEST3mossiveEnrollment.cov                                         | COV    | Successful   | 1            | 0        | 10/25/2024 10:20  | pm –                                   |
|                            | TEST2mossiveEnroliment.cov                                         | CDV    | Successful   | 3            | 0        | 10/25/2024 4:06 p | - 00                                   |
|                            | Cargue Masivo I. cav                                               | COV    | (Successful) | 1            | 0        | 10/25/2024 3:38 p | - m                                    |
|                            | CorgueHasivo1.cov                                                  | COV    | Failed       | 0            | 1        | 10/25/2024 3:34 p | m 🚨                                    |
|                            | TEST2mosolveEnrollment.cov                                         | COV    | Failed       | 2            |          | 10/25/2024 2:53 0 | m 😃                                    |
|                            | TEST2massiveEnroliment.csv                                         | COV    | Failed       | 1            | 2        | 10/25/2024 2:48 c | m 🚨                                    |
|                            | TESTmossiveEnrollment.cov                                          | csv    | Failed       | 0            | 3        | 10/25/2024 2:19 a | m 🚨                                    |
|                            | 2massiveEnrollmentTemplate.cov                                     | CIV    | Folled       | 0            | 1        | 10/25/2024 2:18 a | m 🚨                                    |
|                            |                                                                    |        |              |              |          |                   |                                        |

#### III. Consultar los dispositivos que están en proceso de vinculación.

El usuario puede observar los dispositivos que se encuentran vinculados o en proceso (en estado pendientes) desde el modulo de dispositivos.

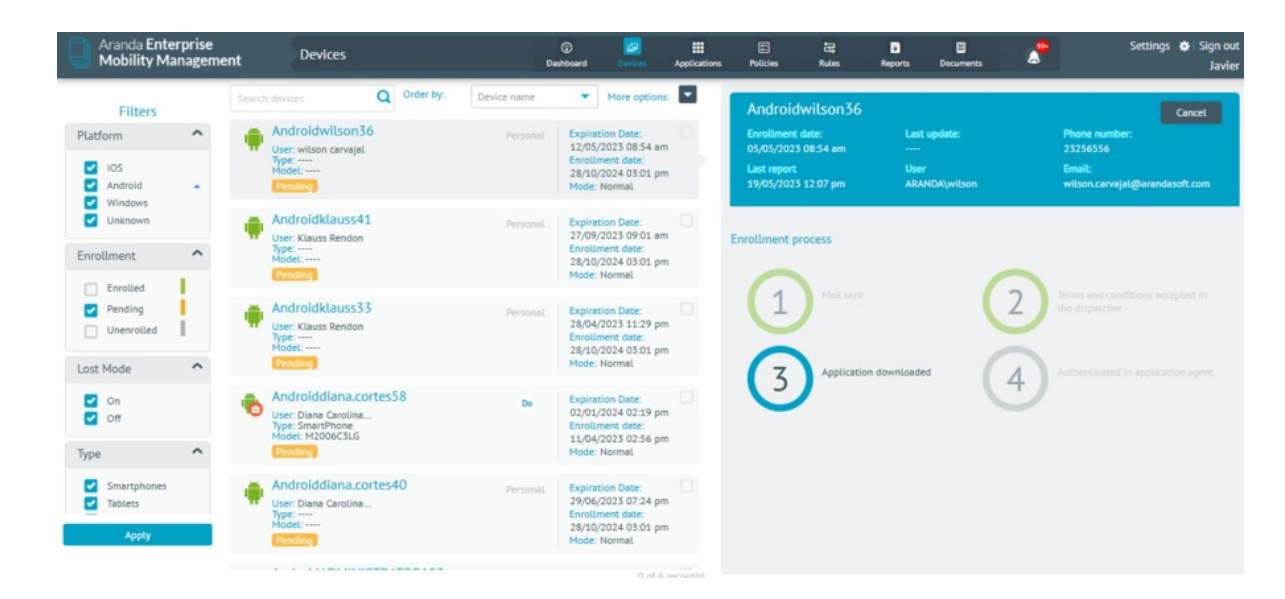

#### IV. Resultados de la vinculación desde los dispositivos:

- Dispositivos (con los términos y condiciones fueron aceptados desde la configuración del archivo): El usuario cuando ingresa al agente de AEMM desde el dispositivo, otorgando los permisos requeridos, cuando finalice el proceso el usuario podré observar el Home de la aplicación, consola a la que fue vinculada, política y reglas configuradas. Su vinculación fue exitosa.
- Dispositivos (sin los términos y condiciones que NO fueron aceptados desde la configuración del archivo): El usuario cuando ingresa al agente de AEMM desde el dispositivo, debe aceptar los términos y condiciones, esperar el aprovisionamiento, otorgar los permisos requeridos, cuando finalice el proceso el usuario podré observar el Home de la aplicación, consola a la que fue vinculada, política y reglas configuradas. Su vinculación fue exitosa.

#### Vinculación por medio de QR

#### **Precondiciones:**

El dispositivo debe estar condiciones de fábrica en la pantalla inicial de bienvenida Actividades realizadas. El usuario debe realizar 7 touch en la pantalla blanca

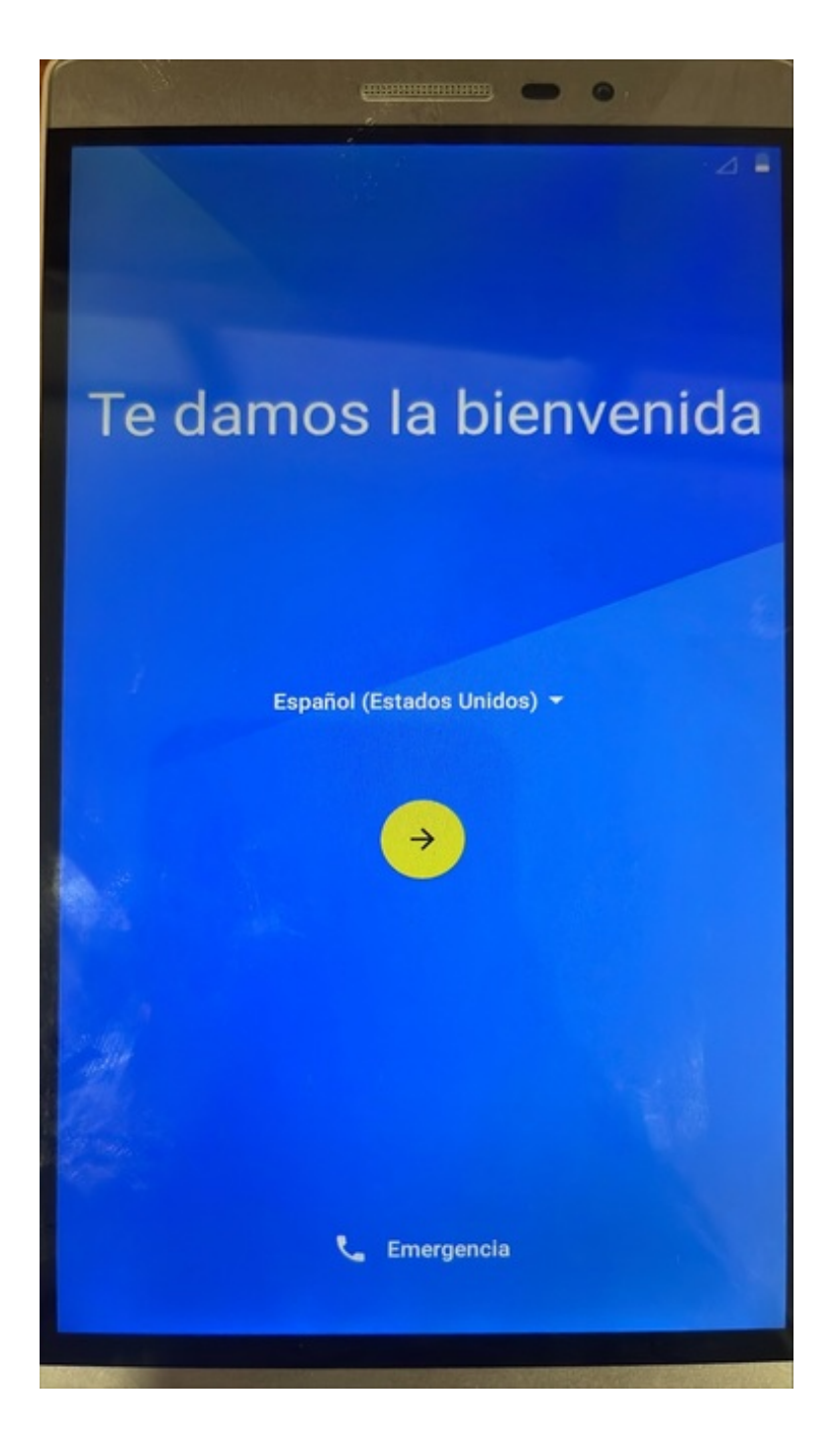

Por medio de un mensaje se informará al usuario que falta un número de touch o pulsado para activarse configuración mediante QR, se puede visualizar la apertura de captura QR, escanear el QR correspondiente al proveedor de cada dispositivo (ver cuadro)

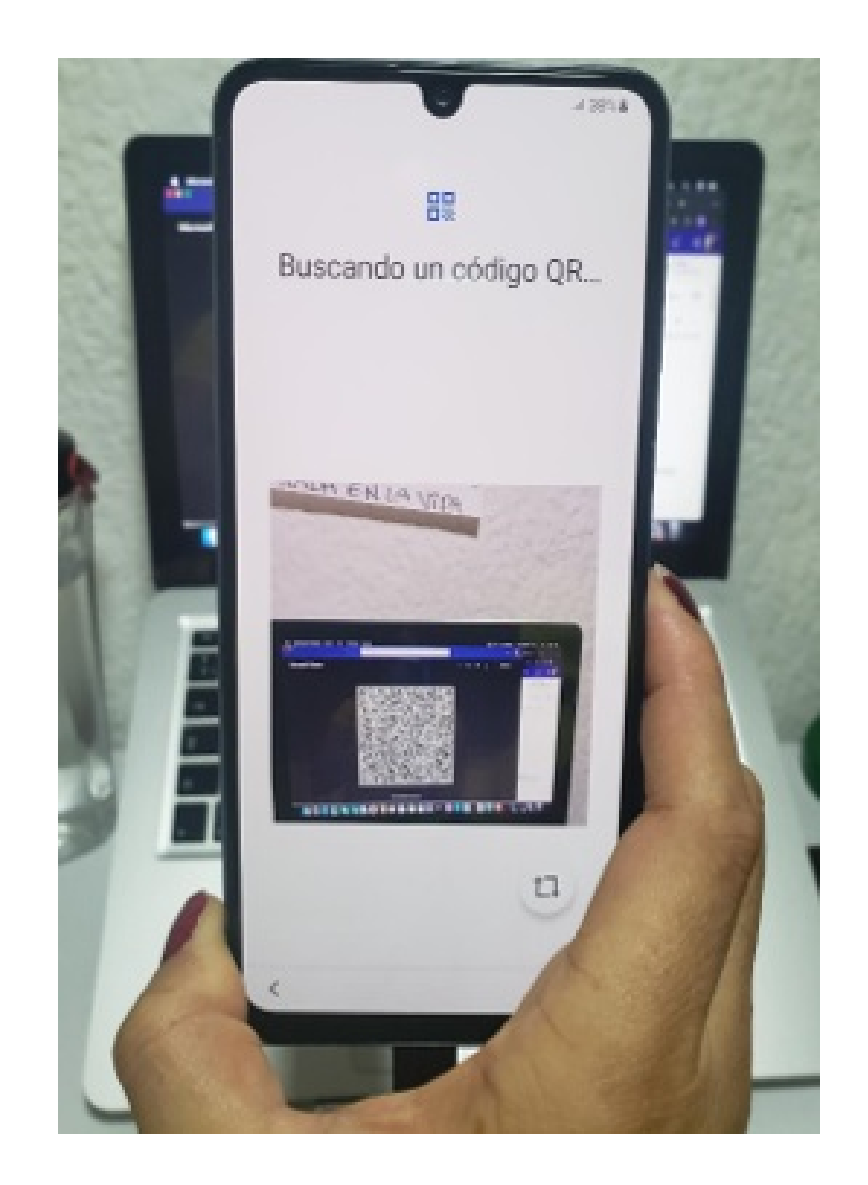

Debe tener en cuenta si su dispositivo es:

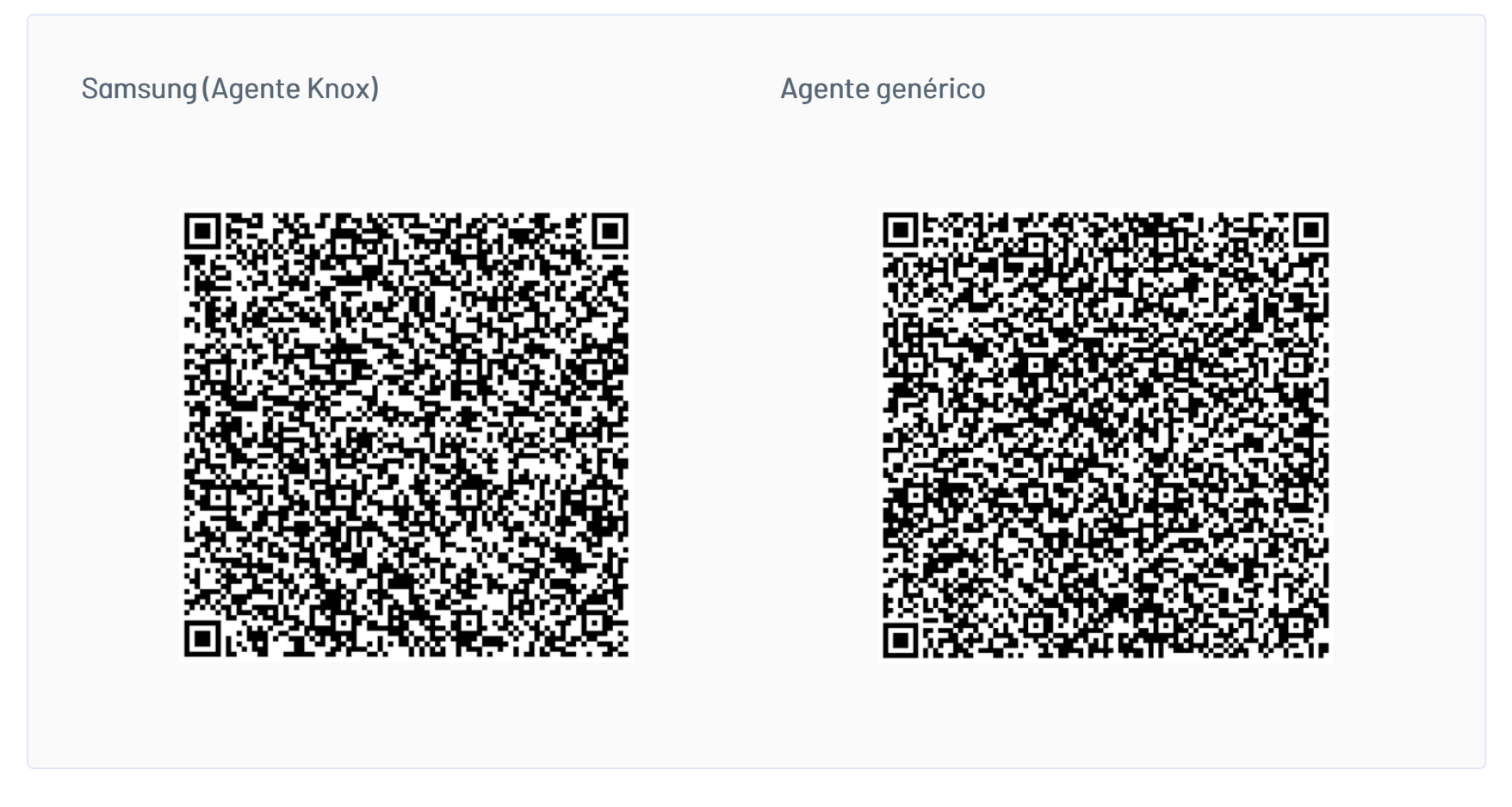

Debe realizar el ingreso de una red, por favor tenga presente que está red no este configurada con restricciones de descarga

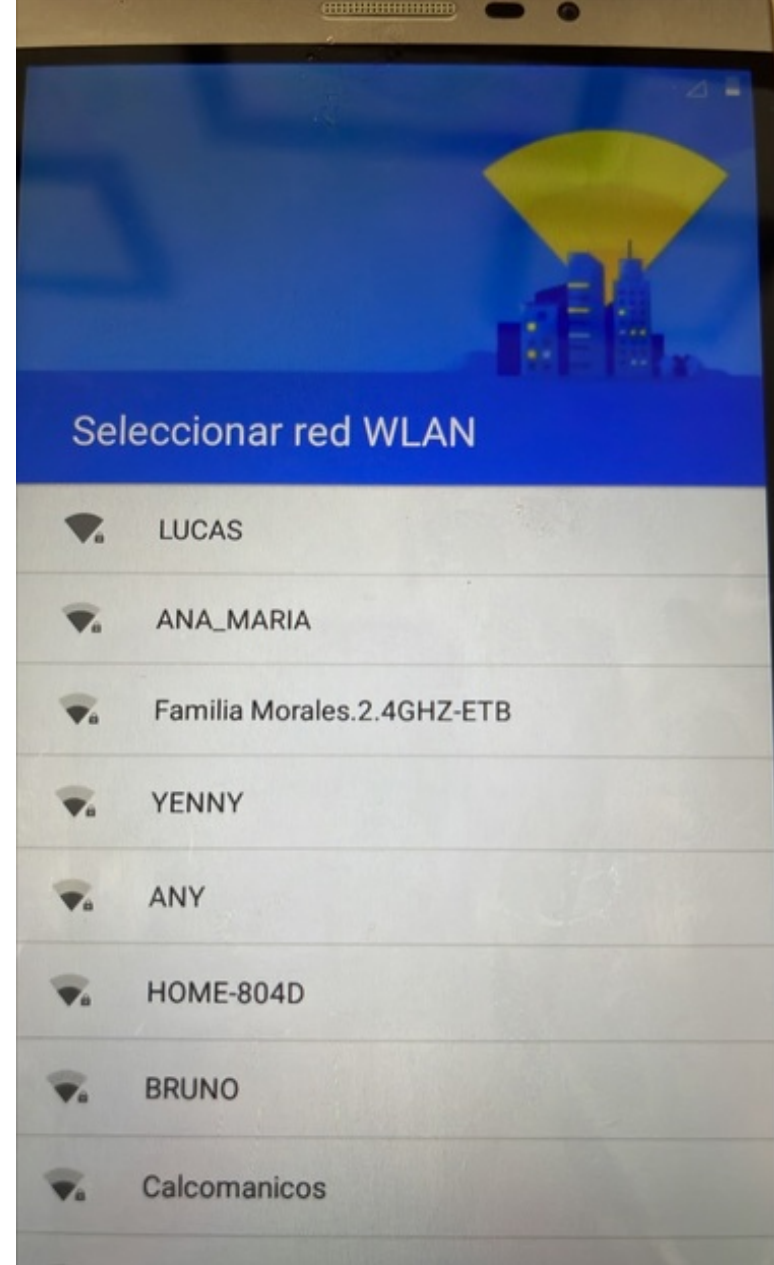

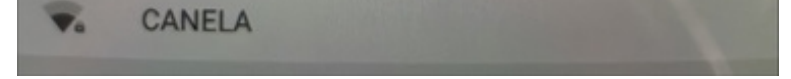

En las siguientes imágenes el dispositivo le informará el proceso de instalación que se realizará por parte del EMM Aranda

# moto

# Sobre tu privacidad

Recolectamos y entregamos la información de uso para mantener el software actualizado, proporcionar asistencia técnica personalizada y ayudarnos a mejorar nuestros productos y servicios.

Selecciona "Aceptar y continuar" para usar la configuración actual o cambiar tus **Configuraciones de privacidad**.

<

ACEPTAR Y CONTINUAR >

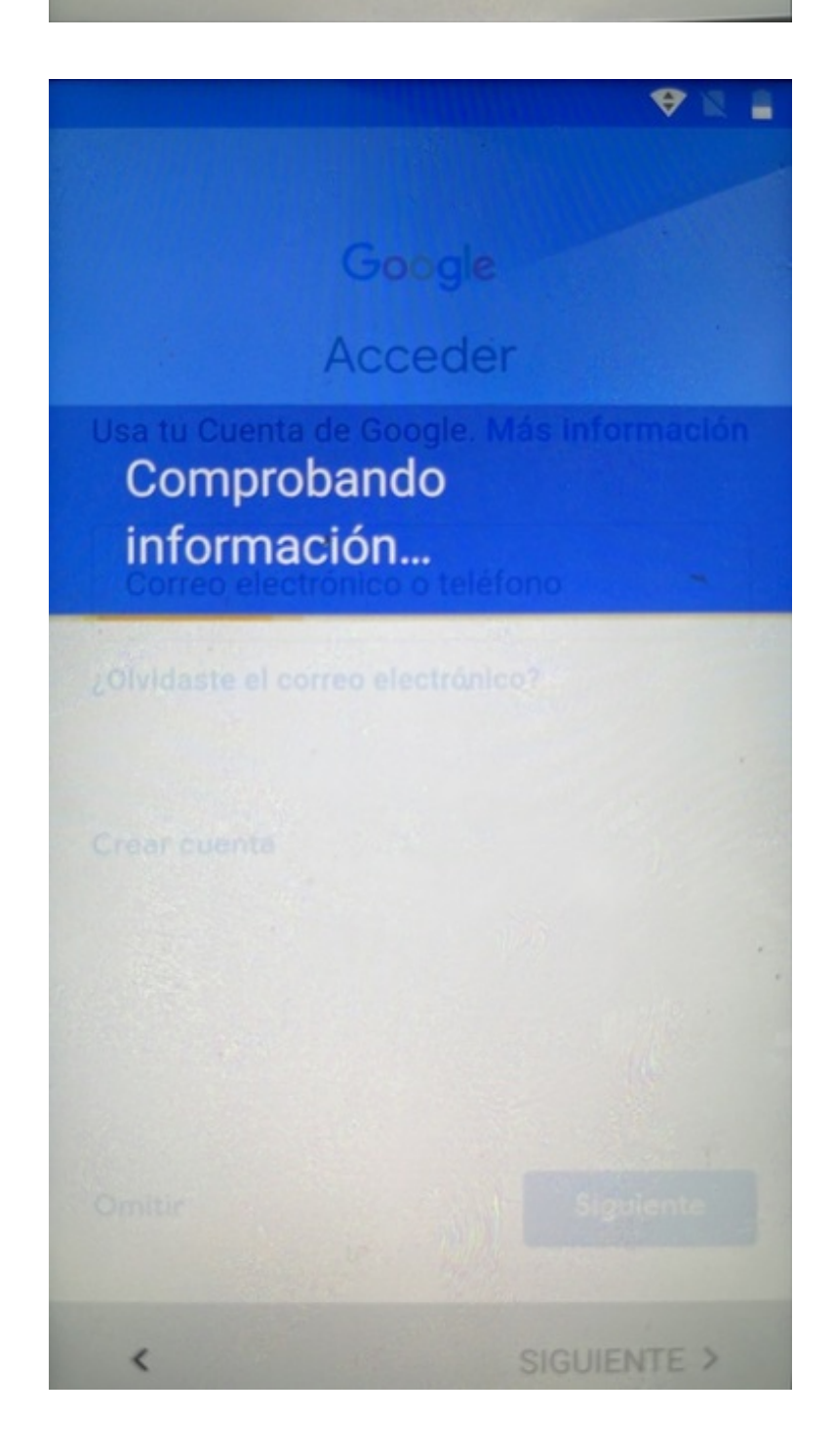
# Servicios de Google

Puedes activar o desactivar estos servicios para Android Enterprise en cualquier momento. Los datos se usarán de conformidad con la **Política de privacidad** de Google.

Si quieres obtener más información, presiona cada servicio.

 Crea automáticamente una copia de seguridad de los datos del dispositivo (como las contraseñas de Wi-Fi y el historial de llamadas) y los datos de las apps (como las opciones de configuración y los archivos que almacenan) en Google Drive

De igual forma permisos propios del dispositivo.

Cuando finalice el proceso de instalación, ingrese al agente ArandaEMM, nos mostrará las opciones de vincular, seleccionar Escanear código

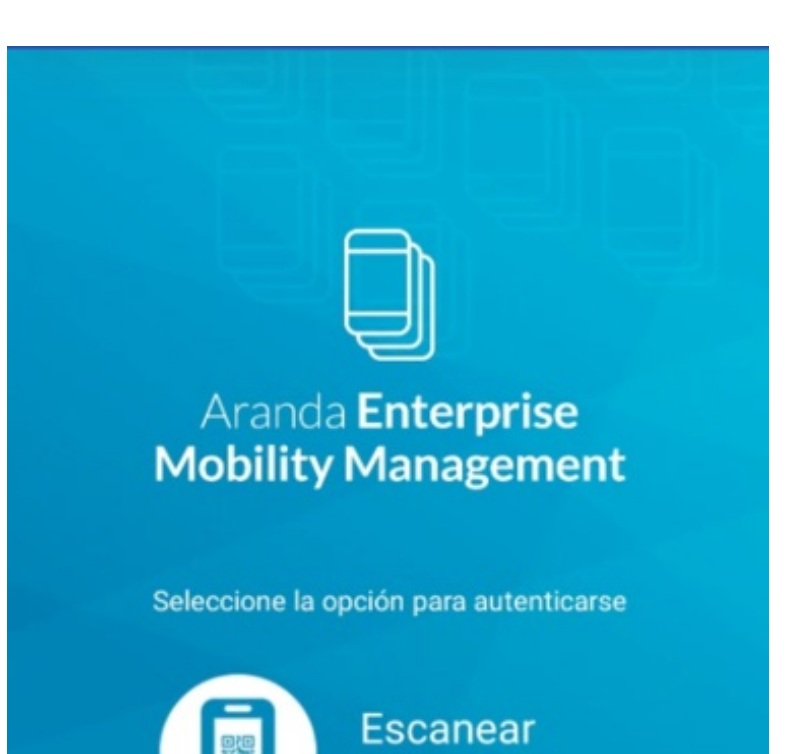

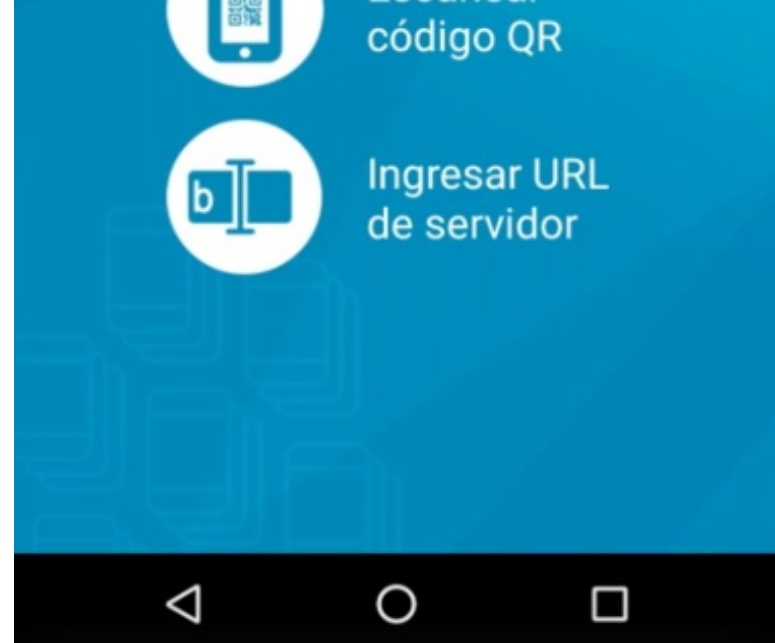

Se debe realizar el escaneo del código QR de la consola que requiere vincular e ingresar usuario

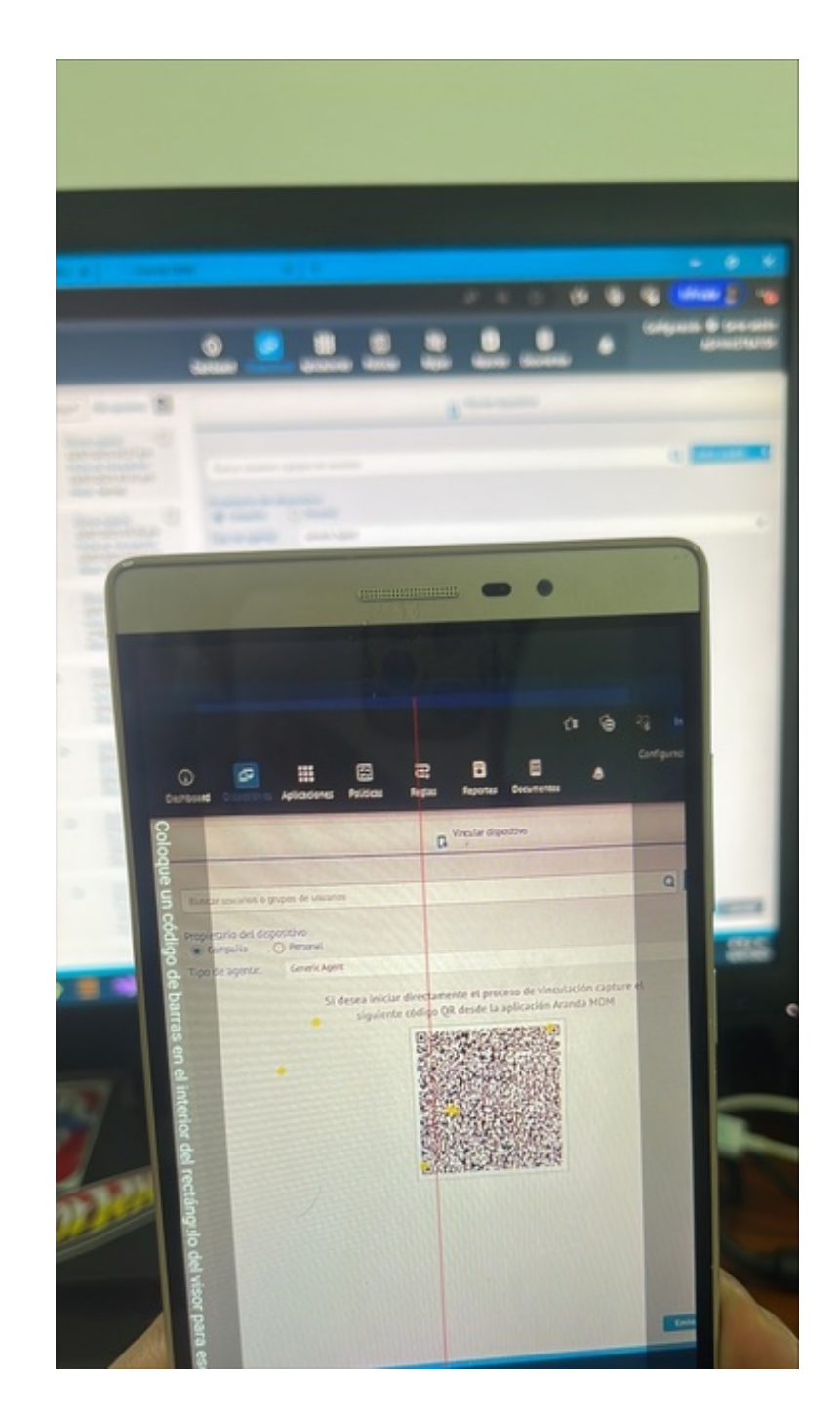

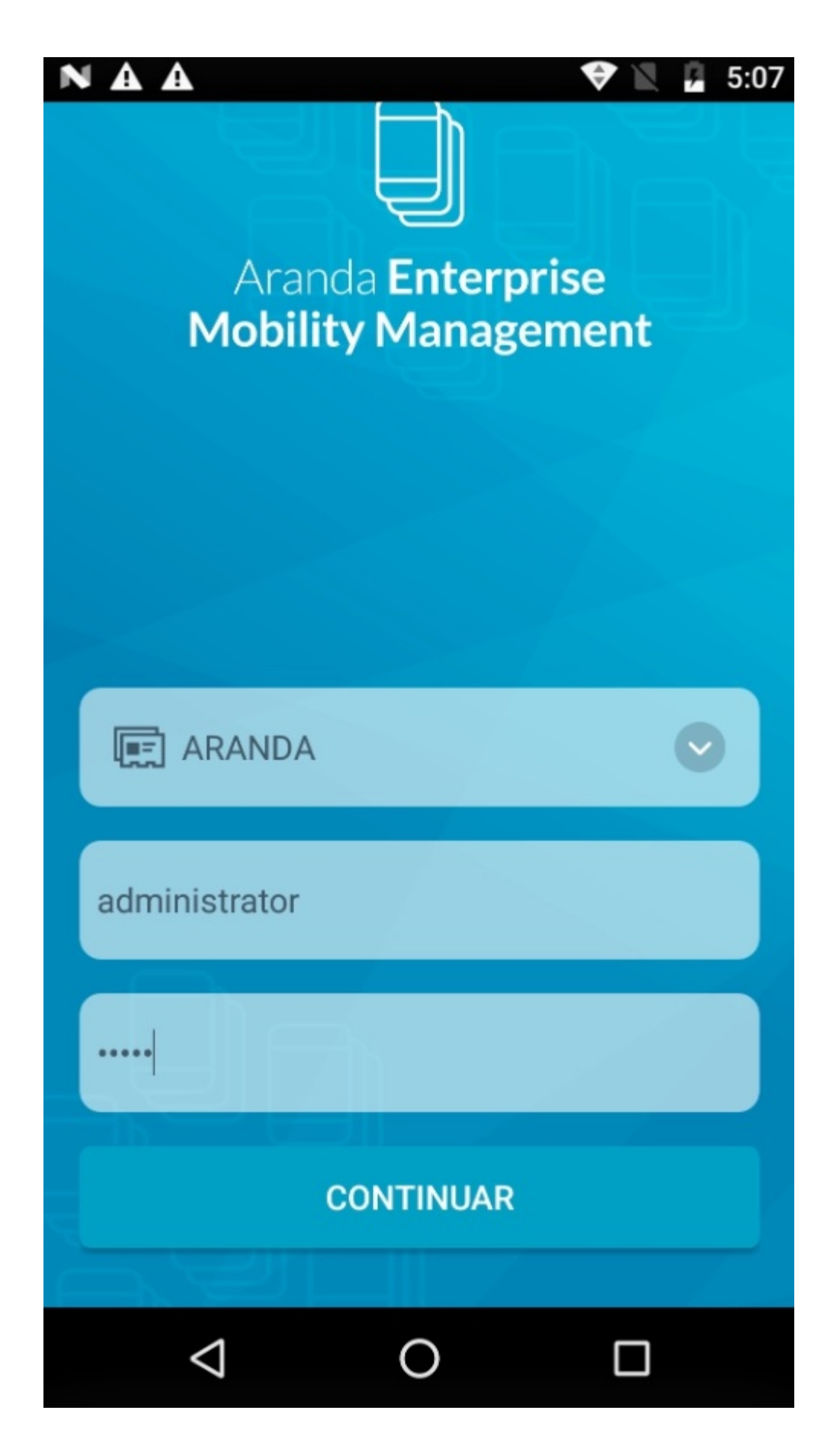

Continuar otorgando los permisos requeridos, como se muestra en algunas de las siguientes imágenes

#### NAA

# Aranda Enterprise Mobility Management

5:10

Términos y condiciones Aranda Software Corp Terms and Conditions and Privacy Policy Effective

#### **Propiedad Empresarial**

Por favor confirme que este dispositivo es propiedad de ReleaseQA4

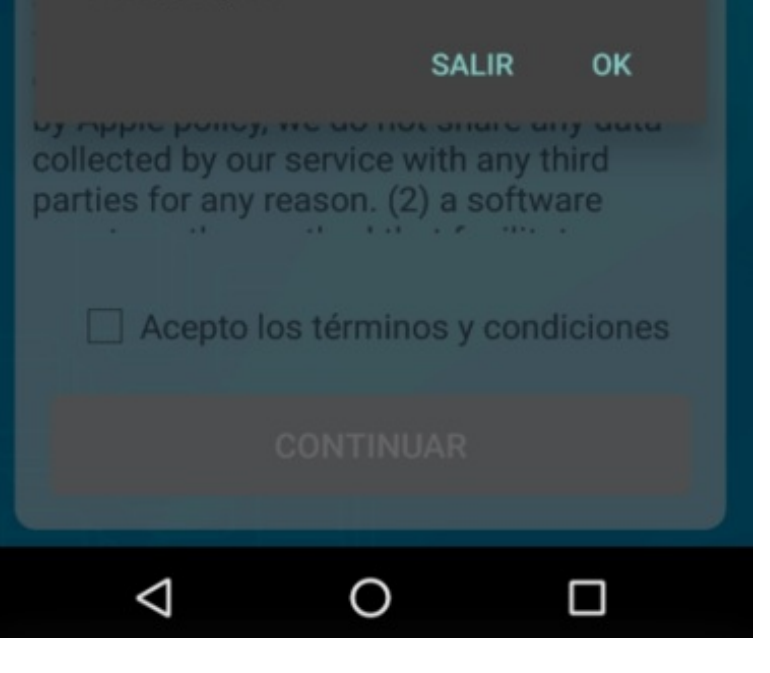

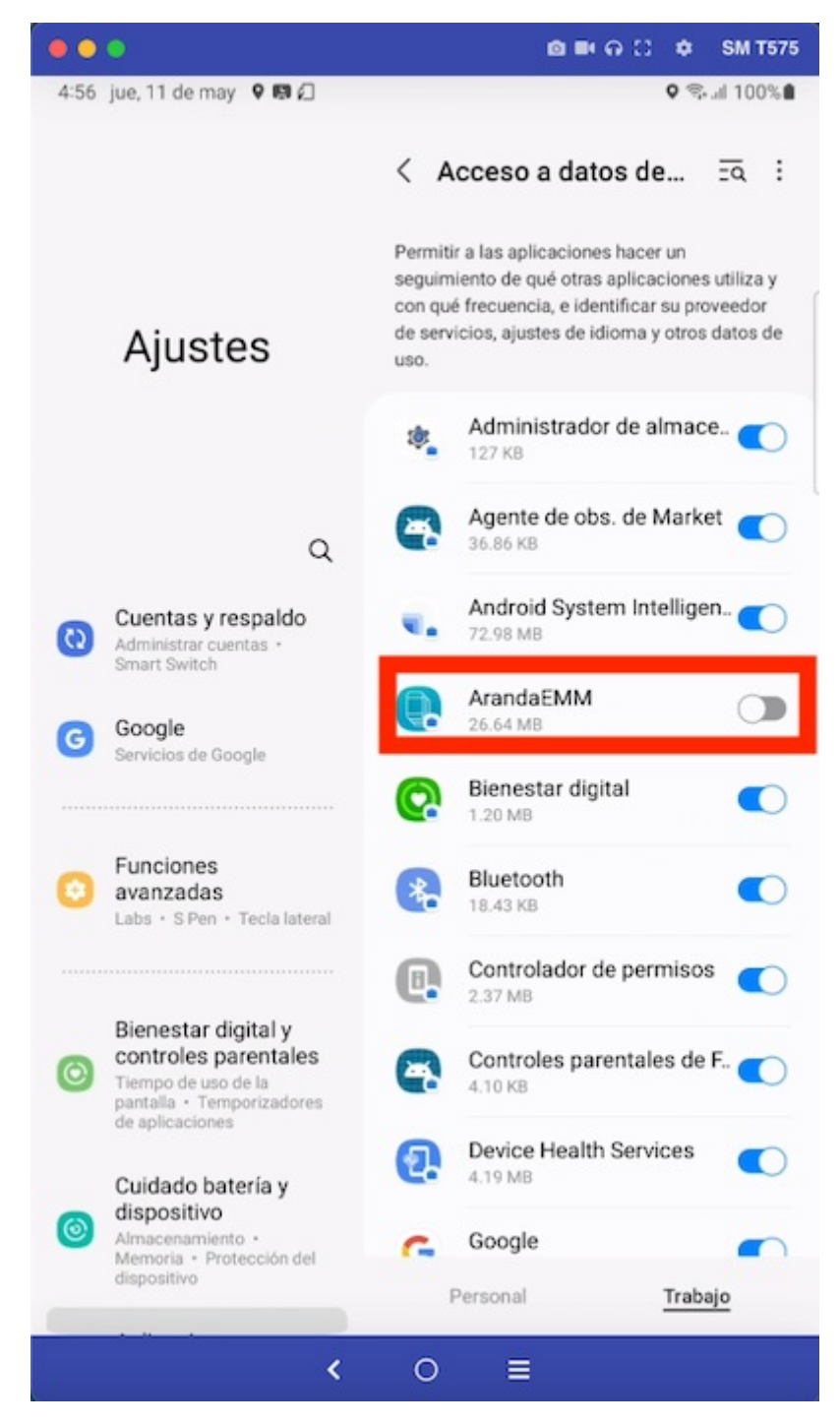

Desde consola puede observar quienes se encuentra en proceso de vinculación-> desde el módulo Dispositivos-> filtro Pendientes

| Aranda Enterpr<br>Mobility Manag                          | ise Dispositivos<br>gement                                                                                 |                  | Image: Construction of the second second s | Aplicacio | nes Políticas                                                                           | <b>ී</b><br>Reglas                                            | उ<br>Reportes Docur                                       | E 🔔                      | Configuración 🔅 Cerrar sesión<br>ADMINISTRATOR                                       |
|-----------------------------------------------------------|----------------------------------------------------------------------------------------------------|------------------|----------------------------------------------------------------------------------------------------|-----------|-----------------------------------------------------------------------------------------|---------------------------------------------------------------|-----------------------------------------------------------|--------------------------|--------------------------------------------------------------------------------------|
| Filtros Plataforma IDS Android Windows Plataforma         | Buscar dispositivos Q Ordenar por:<br>iOSADMINISTRATOR21<br>Unanio: APPLICATION A<br>Modelor<br>Vinculatos | Nombre del dispo | Vitimo reporte         Más opciones:           Útimo reporte         10/07/2023 11:31 am           Fecha de vinculación:         06/07/2023 12:32 pm           Modo: Normal                                                                                                    |           | Androidklau<br>Fecha de vincula<br>10/07/2023 09:0<br>Úttimo reporte<br>10/07/2023 09:2 | <b>uss23</b><br>ción:<br><sup>18</sup> am<br><sup>12</sup> am | Última actuali<br>28/06/2023 0<br>Usuario<br>ARANDA\klaus | zación:<br>5:35 pm<br>IS | Cancelar<br>Número de teléfono:<br>23456/<br>Correo:<br>Klauss.rendon@arandasoft.com |
| Vinculación Vinculados Pendientes                         | Huaweiitu<br>Huisweiitu<br>Tipo: SmartPhone<br>Modelo: POT-U3<br>Vinculados Estado                         | © Do             | Último reporte<br>07/07/2023 06:27 pm<br>Fecha de vinculación:<br>27/06/2023 09:24 am<br>Modo: Normal                                                                                                    |           |                                                                                         | ación<br>Email enviado                                        |                                                           | $\bigcirc$               |                                                                                      |
| Desvinculados                                             | Androideuss23     Vuario: Klauss Rendon     Tipo: Tablet     Model::SH-T375     Pendientes                 | Po               | Pecha de expiracion:<br>17/07/2023 09:08 am<br>Fecha de vinculación:<br>26/06/2023 06:19 pm<br>Modo: Normal                                                                                                    |           |                                                                                         | Aplicación de                                                 | escargada                                                 | 4                        |                                                                                      |
| Activo     Inactivo     Tipo                              | Androiojavier22<br>Usuario: Javier Salazar<br>Tipo: SmartPhone<br>Modelo: 21081111RG<br>Vinculados Estado  | Po               | Ultimo reporte<br>06/07/2023 04:54 pm<br>Fecha de vinculación:<br>06/07/2023 03:49 pm<br>Modo: Normal                                                                                                    |           | $\mathbf{}$                                                                             |                                                               |                                                           |                          |                                                                                      |
| Tabletas     Computador de     escritorio     Desconocido | AndroidADMINISTRATOR18<br>Usuario: APPLICATION A<br>Tipo: Tablet<br>Modelo: SM-P555M<br>Vinculados Estado  | O Do             | Último reporte<br>07/07/2023 12:49 am<br>Fecha de vinculación:<br>28/06/2023 03:08 pm<br>Modo: Normal                                                                                                    |           |                                                                                         |                                                               |                                                           |                          |                                                                                      |
| Aplicar                                                   | AndroidADMINISTRATOR17                                                                                     |                  | Último renorte                                                                                                    | 7         |                                                                                         |                                                               |                                                           |                          |                                                                                      |

Al finalizar el proceso de vinculación el dispositivo le mostrará información del IMEI, versión de agente, servidor vinculado y demás información. De igual forma se valida en consola su vinculación.

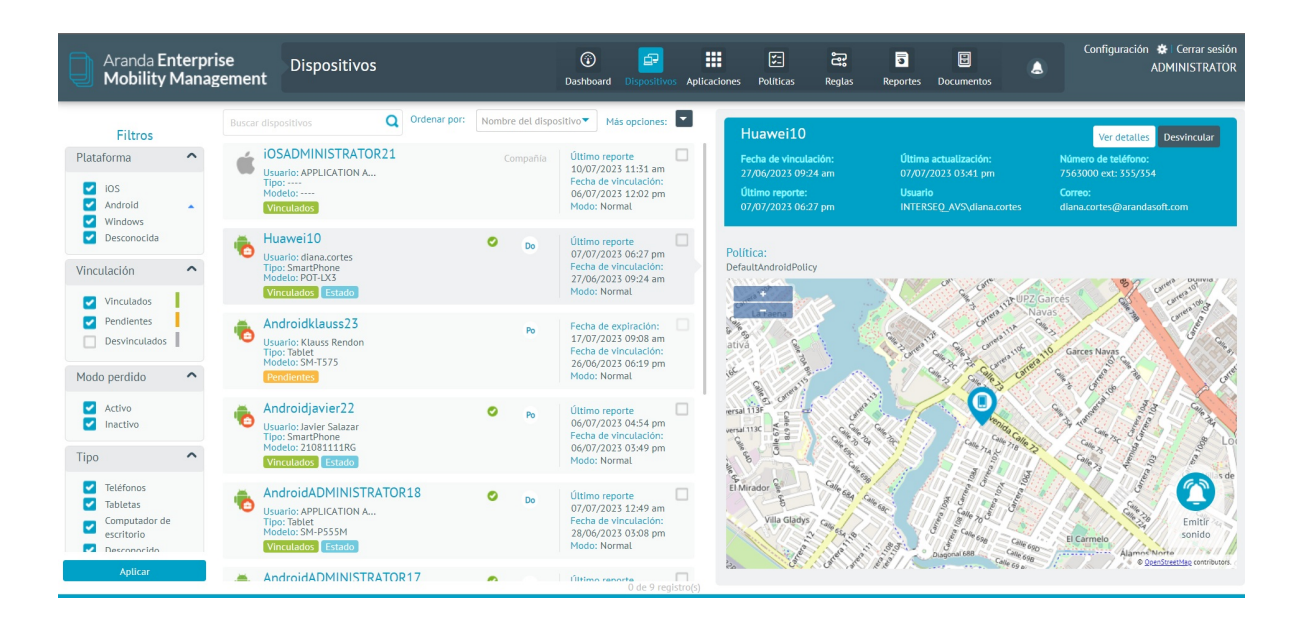

# Tipos de Vinculación iOS

## Vinculación Clásica en iOS

Para iOS están dos alternativas para la vinculacion:

- Ingresar código QR
- Ingresar URL de Servidor

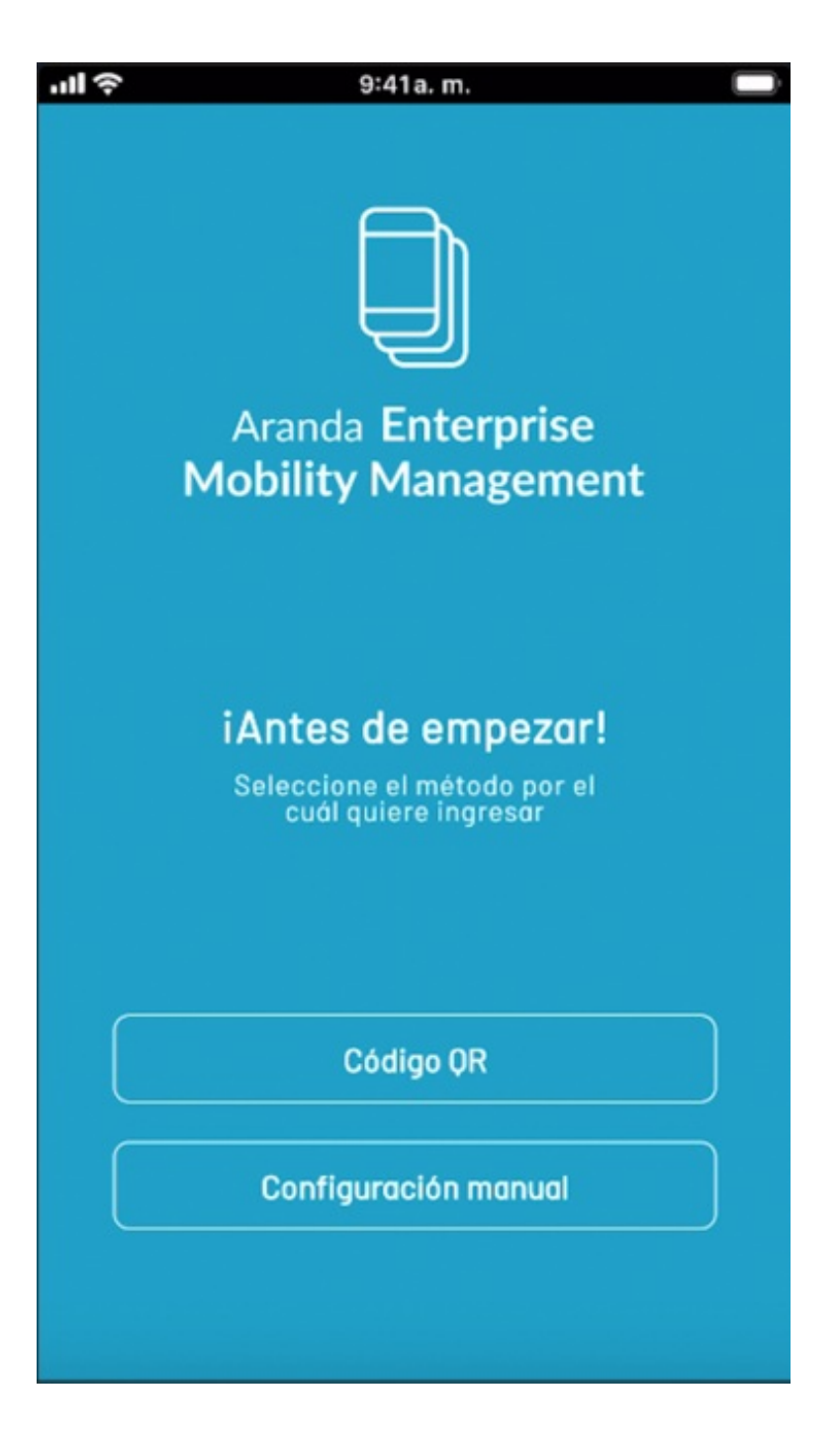

# Vinculación en dispositivos iOS por medio del código QR

En este caso la opción escogida fue ingresar código QR, después de este paso podrá visualizar la siguiente pantalla y haga clic en **Permitir**.

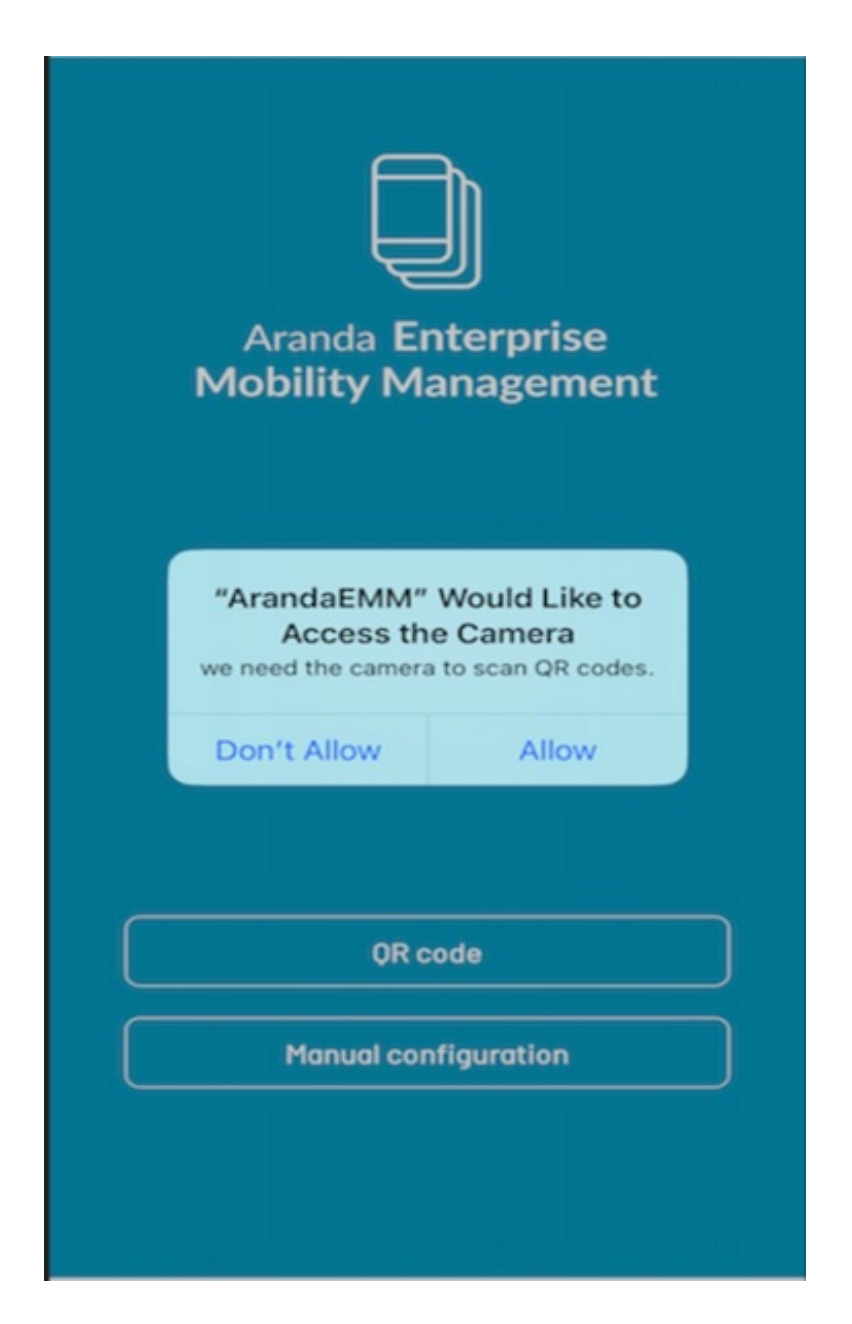

Escanee el código QR desde la consola web de Aranda Mobile Device Management

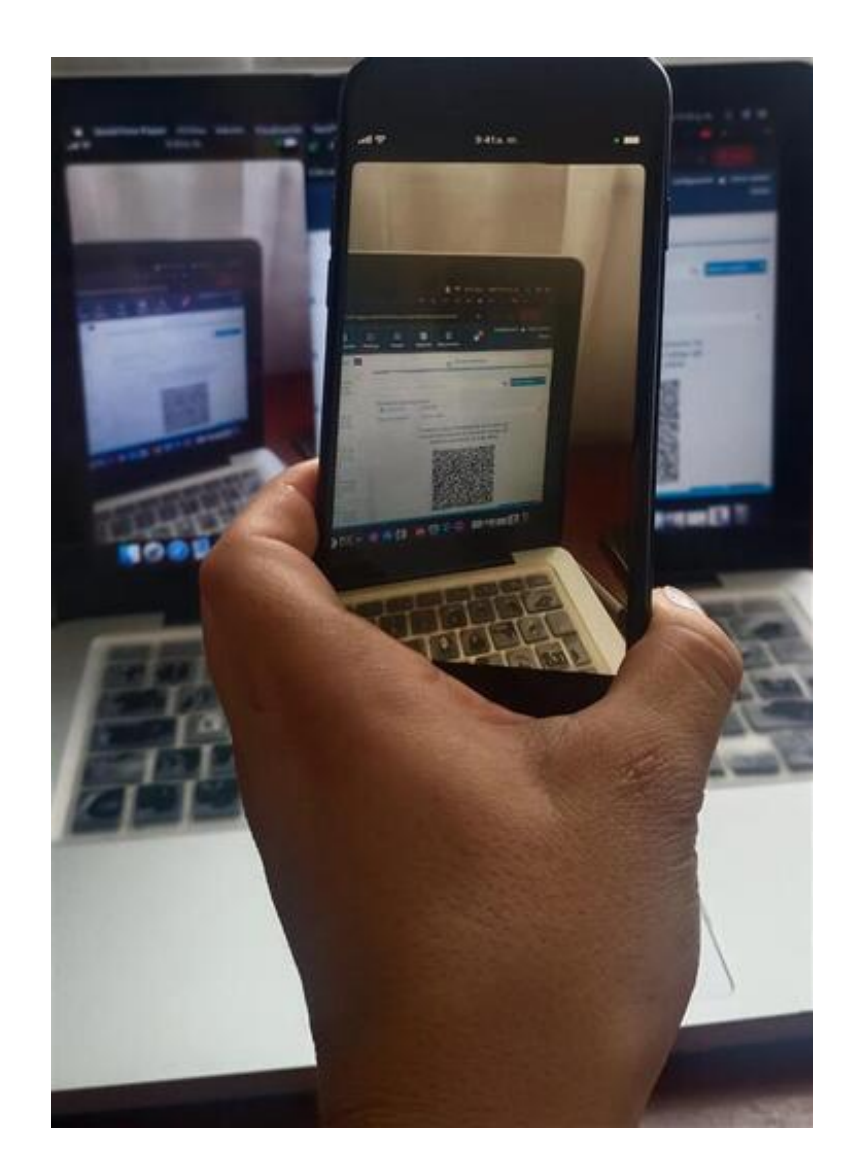

En este otro caso la opción escogida fue ingresar por medio manual el servidor como se oberva en la siguiente pantalla.

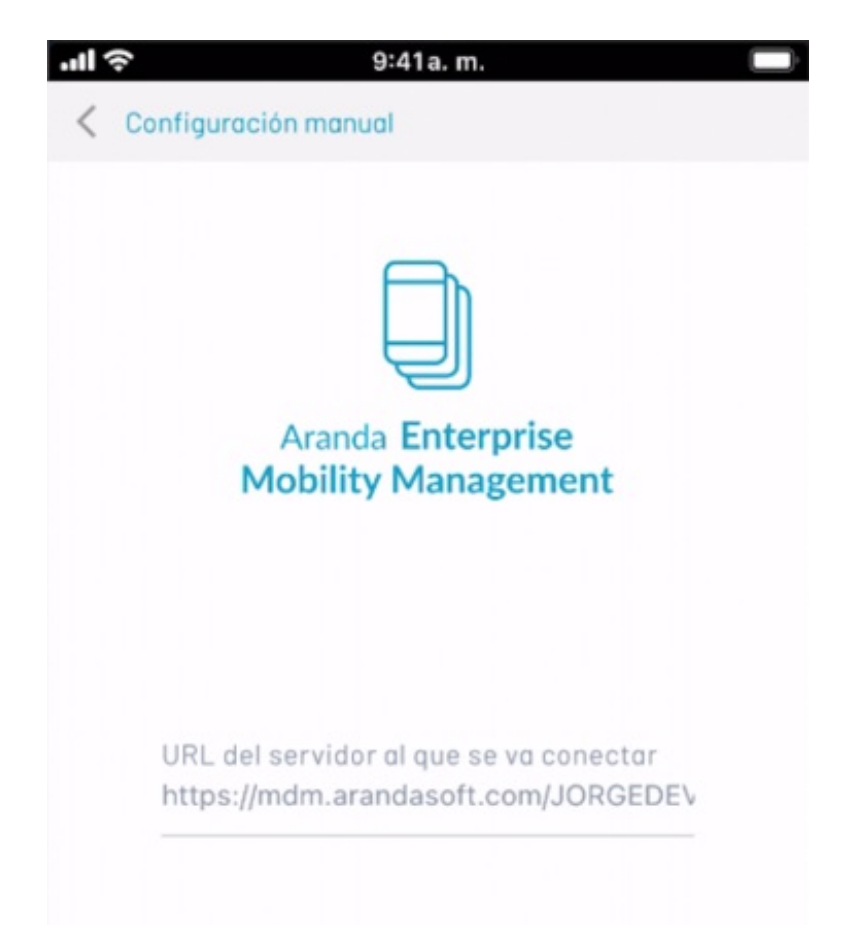

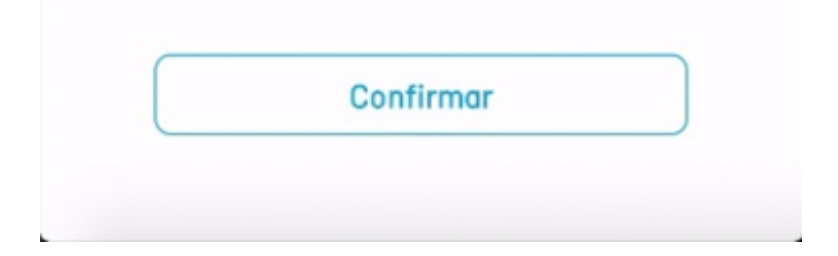

Llene los espacios con el usuario y contraseña previamente creado por el administrador, y luego de clic en **Iniciar** sesión.

|   | € 9:41a. m.                              |   |
|---|------------------------------------------|---|
| < | Autenticación                            |   |
|   | Aranda Enterprise<br>Mobility Management |   |
|   | Dominio:                                 |   |
|   | ARANDA                                   | × |
|   | Usuario<br>Diana                         |   |
|   | Contraseña<br>•••                        | 0 |
|   | Iniciar sesión                           |   |
|   |                                          |   |

Después de esto acepte los términos y condiciones y de clic en continuar.

| C Términos y condiciones                        |
|-------------------------------------------------|
|                                                 |
| Aranda <b>Enterprise</b><br>Mobility Management |

#### Términos y condiciones

Aranda Software Corp Terms and Conditions and Privacy Policy Effective March 1, 2014 The platform software ("software") licensed by Aranda Software Corp, provides mobile device management and consists of two elements: (1) the Aranda Software Corp Console which allows

communication and control functions with smartphones or mobile devices to be monitored and as required by Apple policy, we do not share any data collected by our service with any third parties for any reason. (2) a software agent or other method

Acepto los términos y condiciones

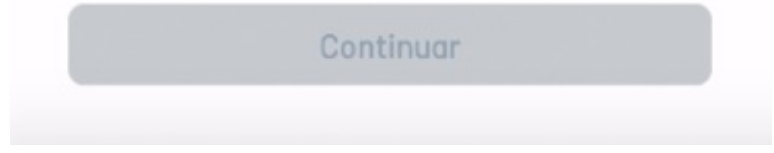

El siguiente paso es para descargar e instalar el certificado.

• Ir al paso a paso: Instalar certificado y perfil en dispositivos iOS inferior a 18

• Ir al paso a paso: Instalar certificado y perfil en dispositivos iOS superior a 18

# Instalar certificado y perfil en dispositivos iOS inferior a 18

Haga clic en Descargar CA

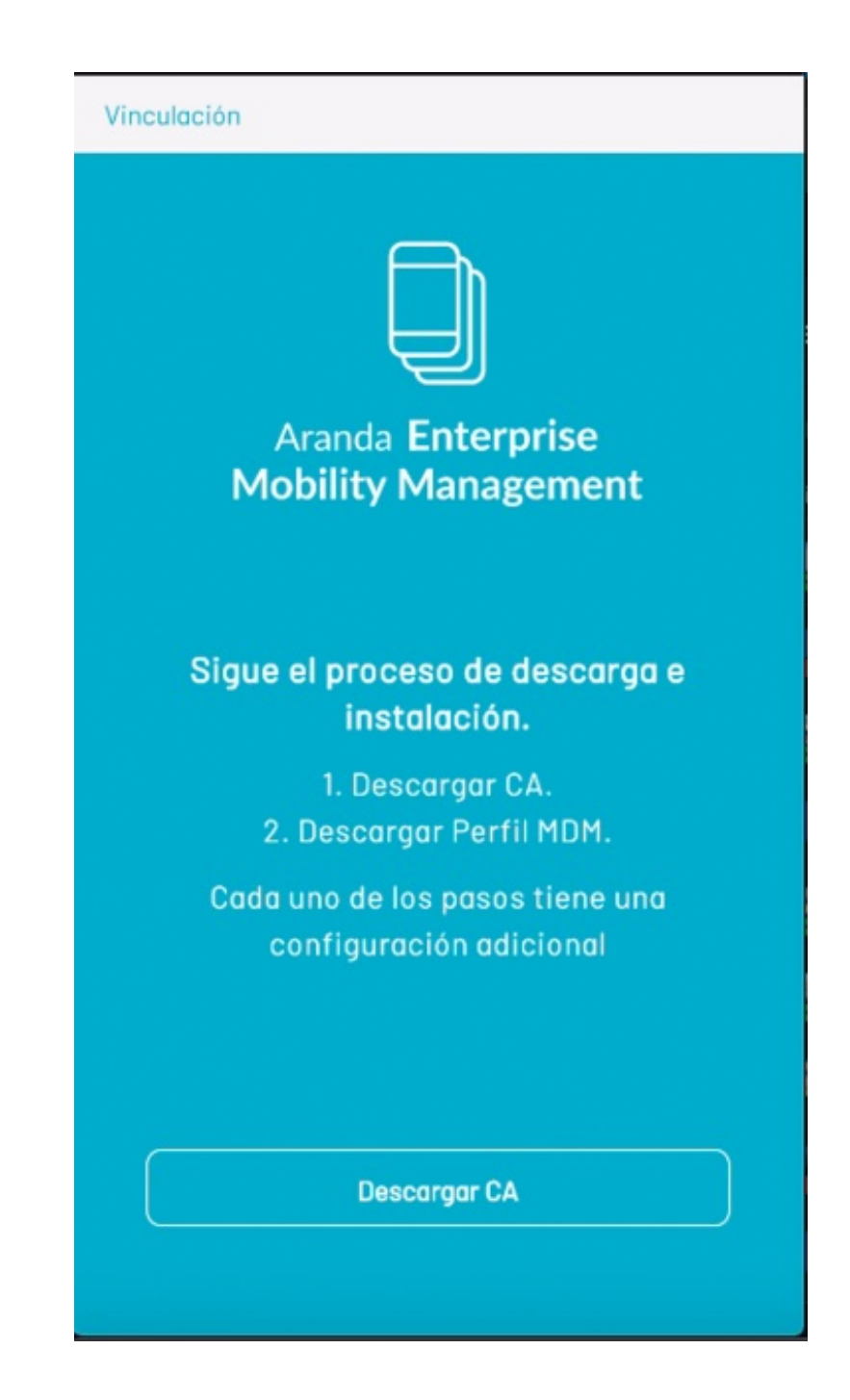

Complete los siguientes pasos para continuar:

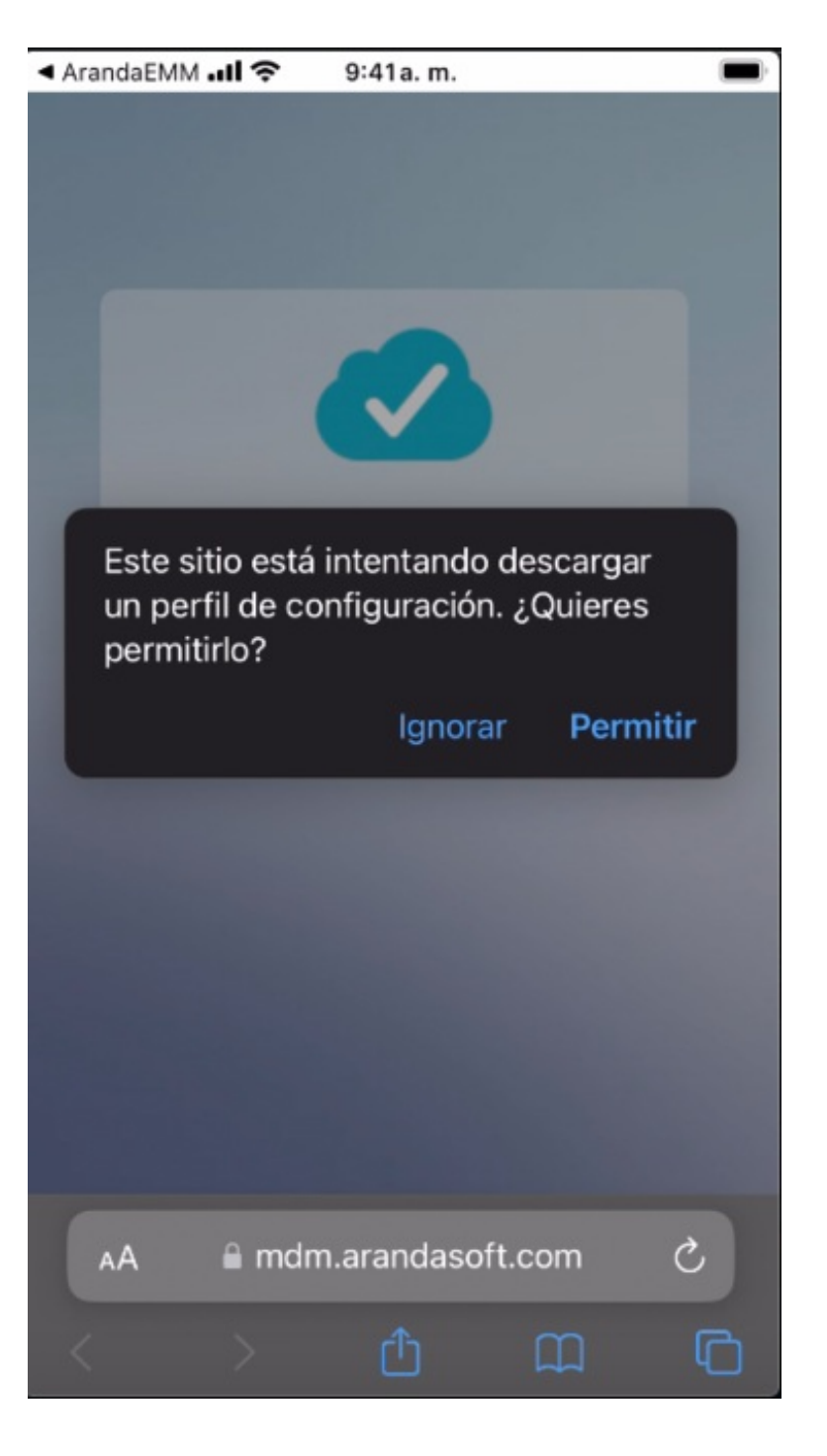

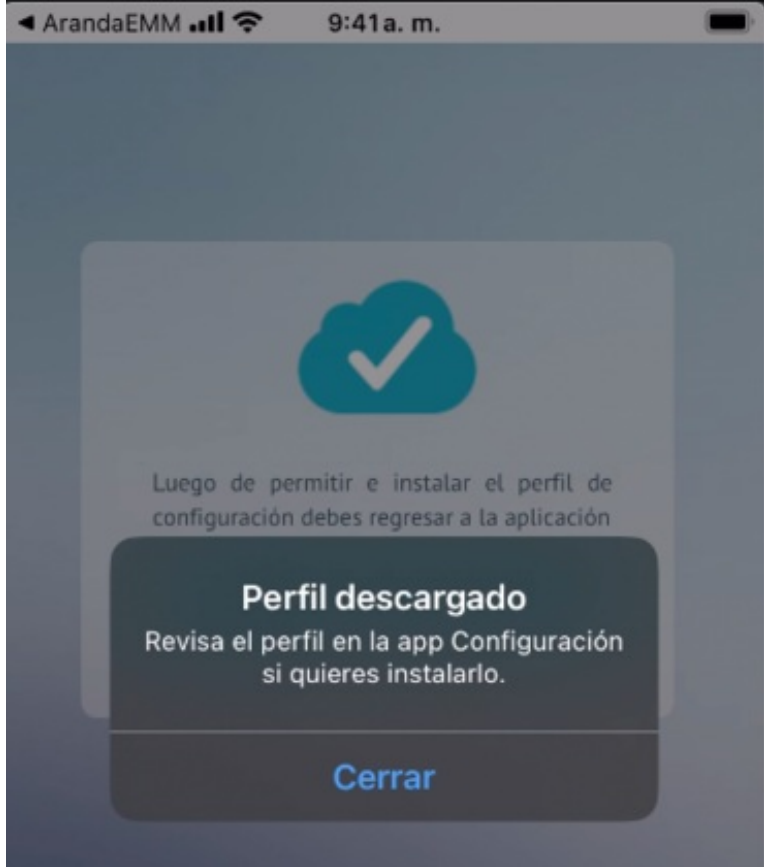

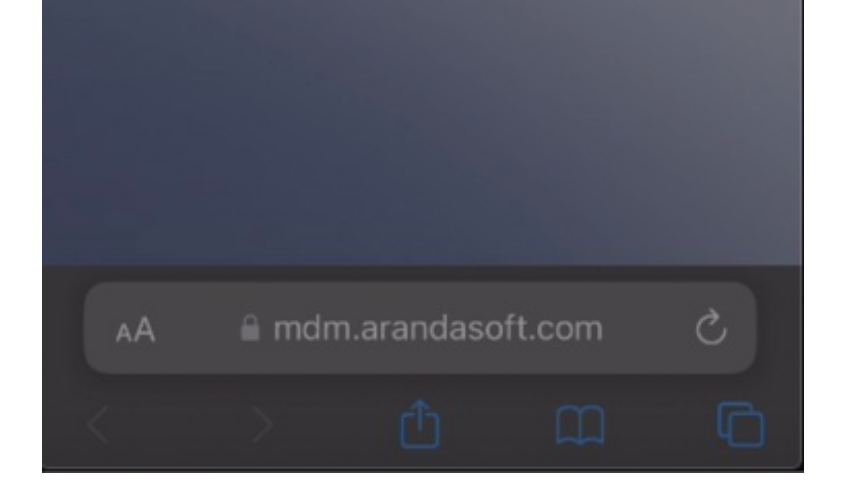

Después de descargado, en la opción Administración de dispositivos y VPN de Configuración/General seleccione el registro con nombre Aranda Device Management CA que está en la sección perfil descargado

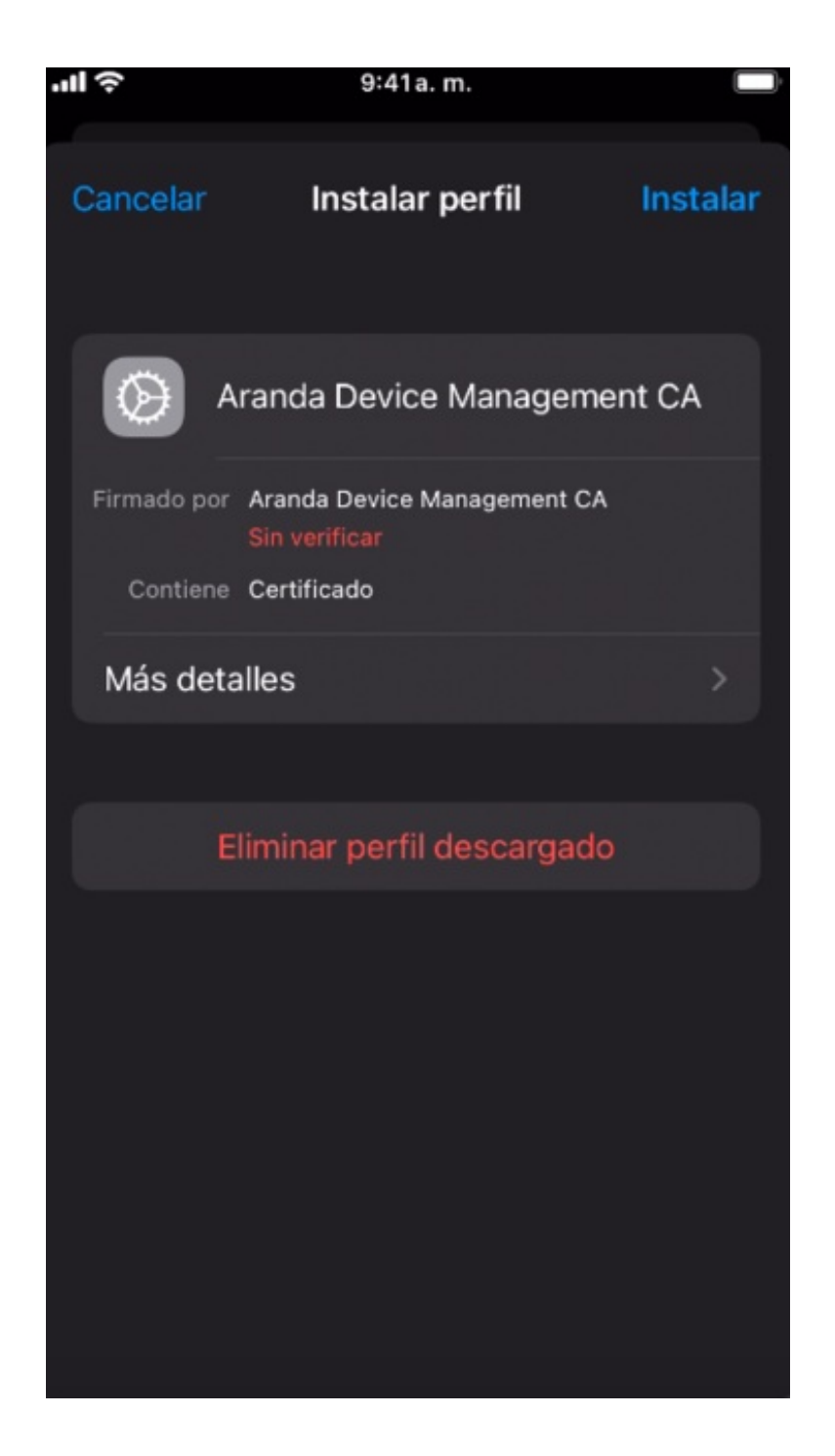

Haga clic en Instalar y si su dispositivo tiene contraseña, digítela.

El siguiente paso es para descargar e instalar el perfil MDM. Ingrese a la aplicación y de clic en Descargar Perfil MDM

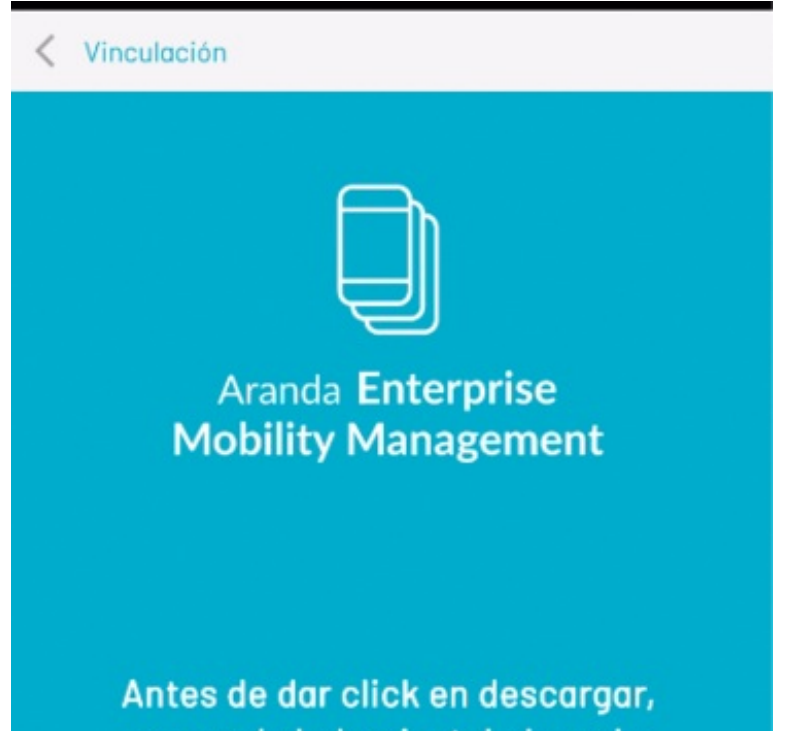

recuerda haber instalado en la configuración el perfil

Una vez finalizado, das click a continuar.

Descargar Perfil MDM

Complete los siguientes pasos para continuar:

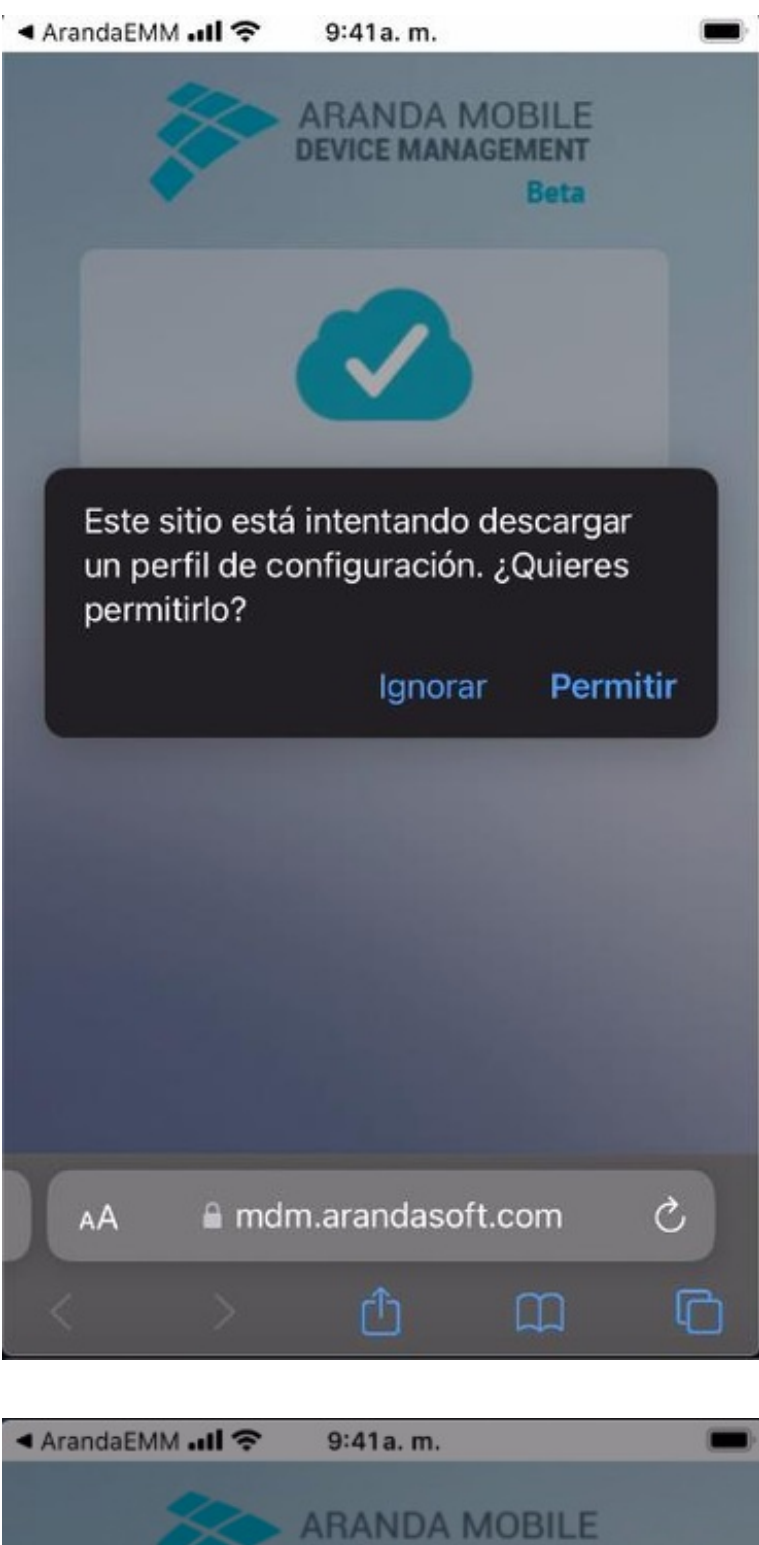

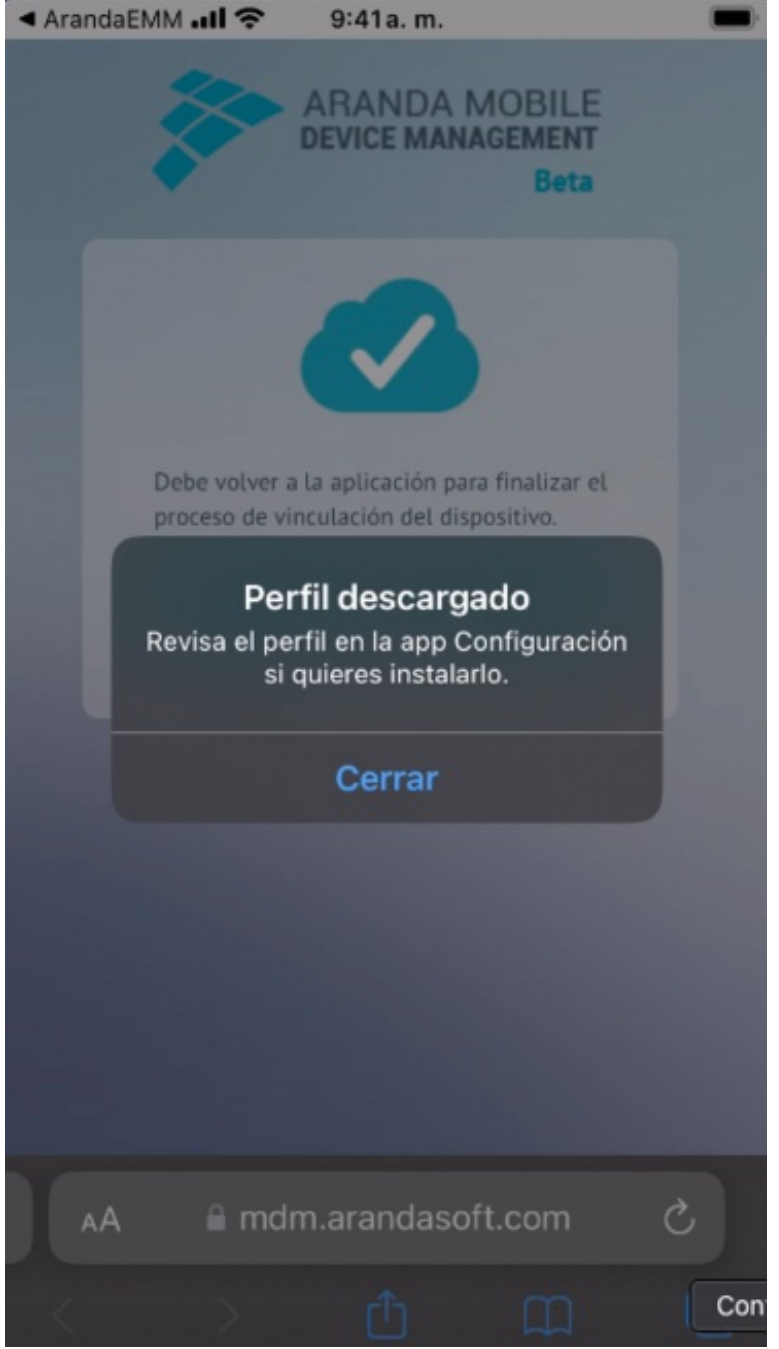

Después de descargado, vaya a la opción Administración de dispositivos y VPN que se encuentra en Configuración/General y seleccione el registro con nombre Aranda MDM Profile que está en la sección perfil

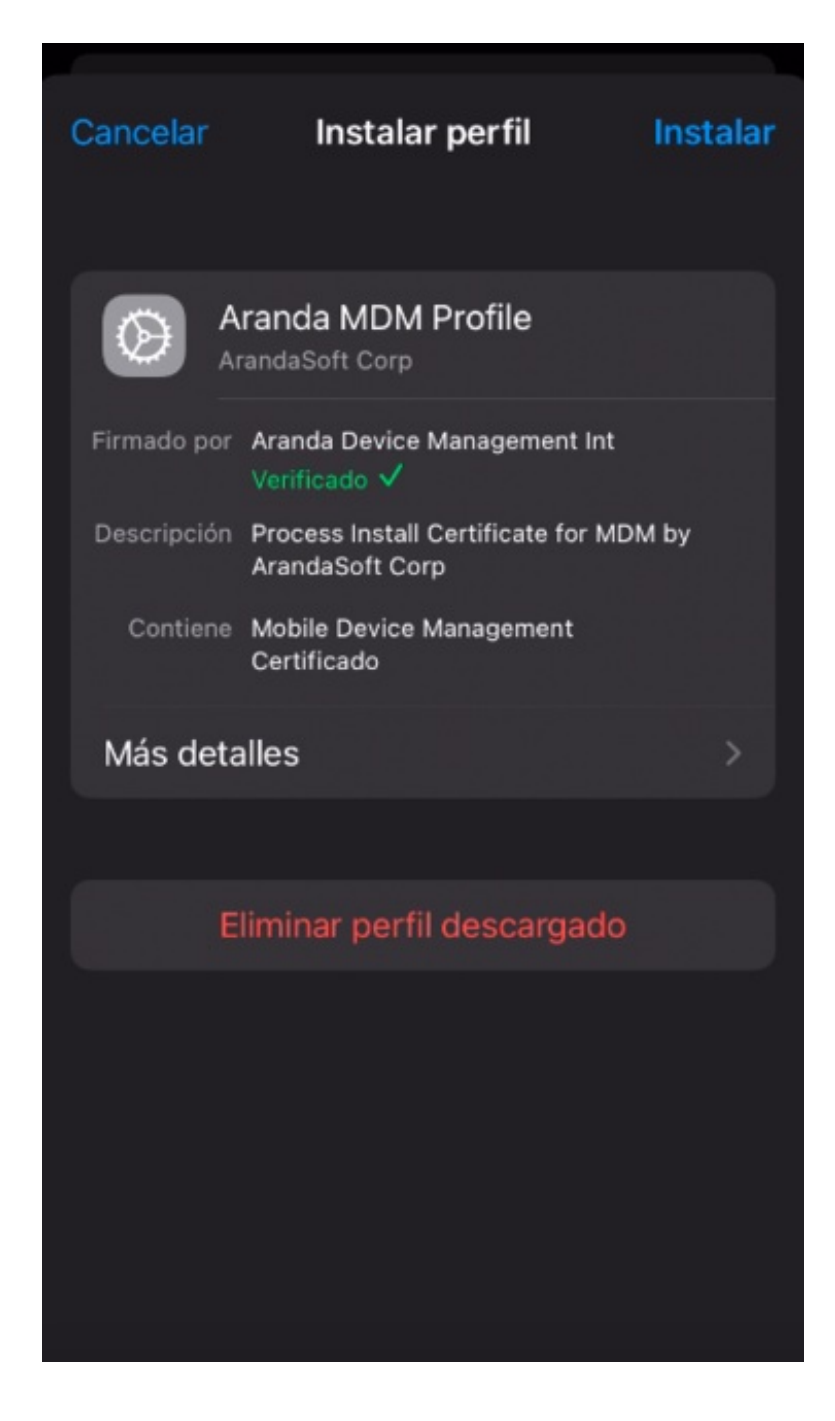

Haga clic en Instalar y si su dispositivo tiene contraseña, digítela.

Después de instalar los perfiles anteriores, ingrese a la aplicación y haga clic en Continuar

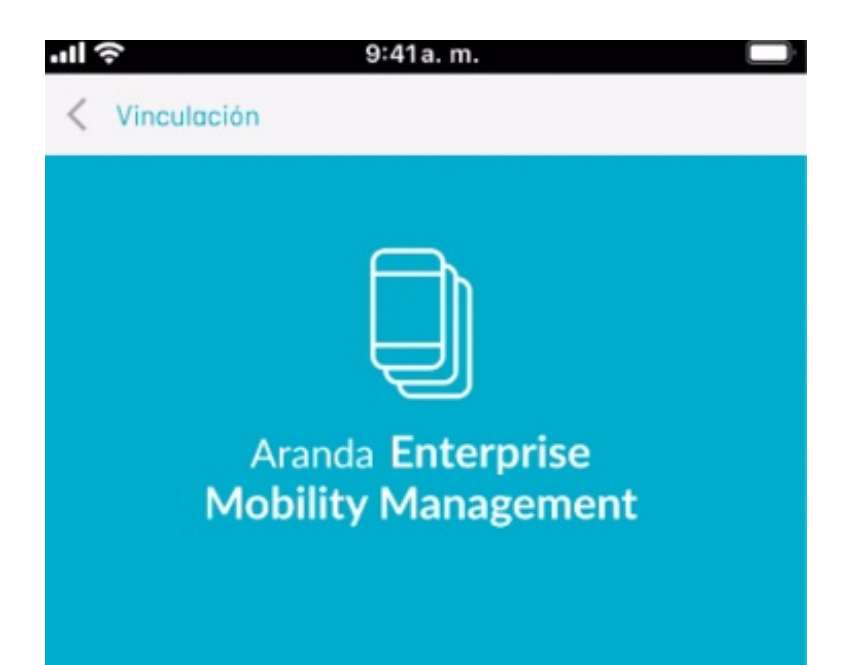

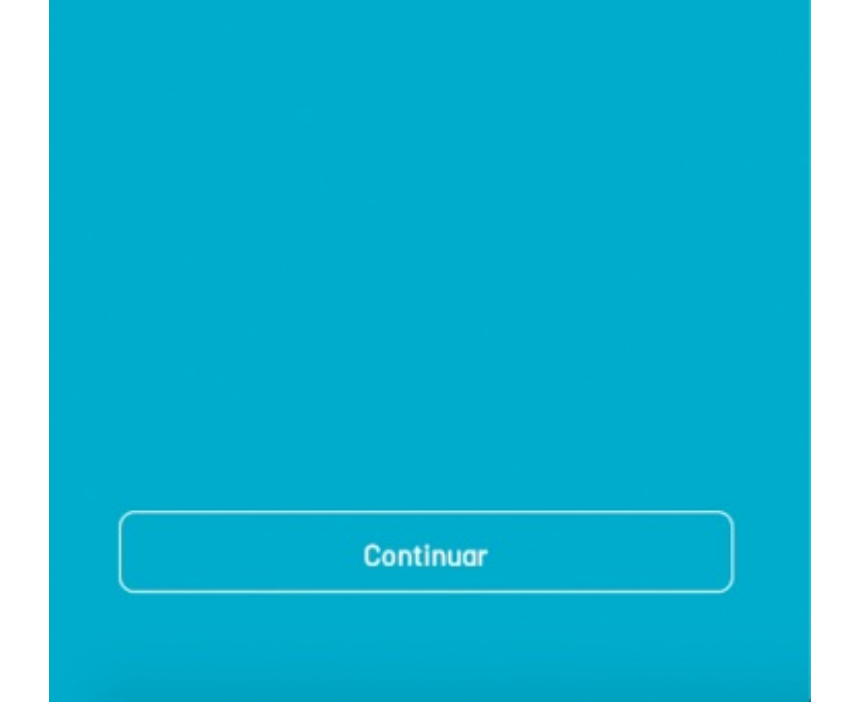

Después haga clic en Permitir.

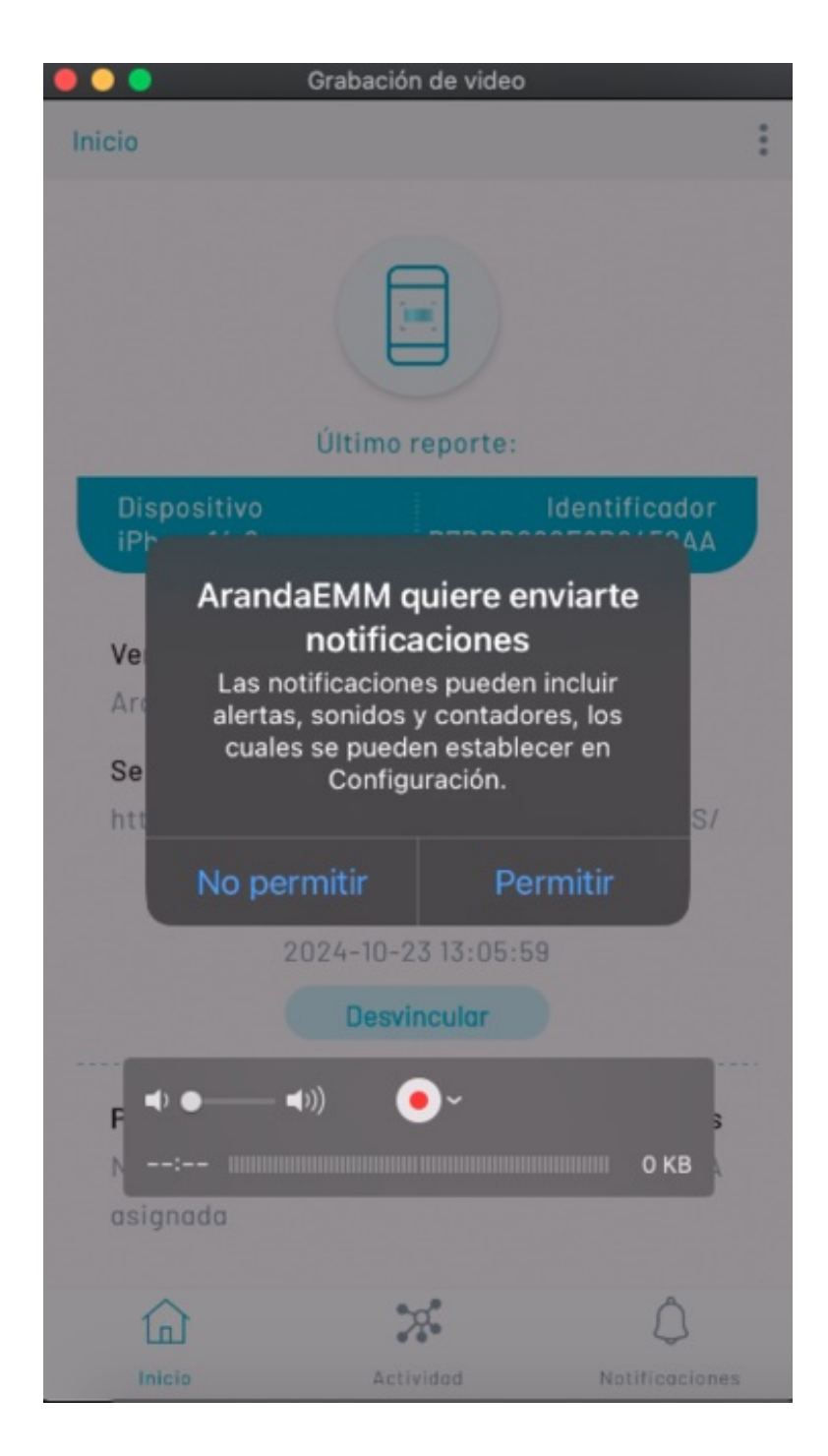

Luego haga clic en Permitir al usar la app

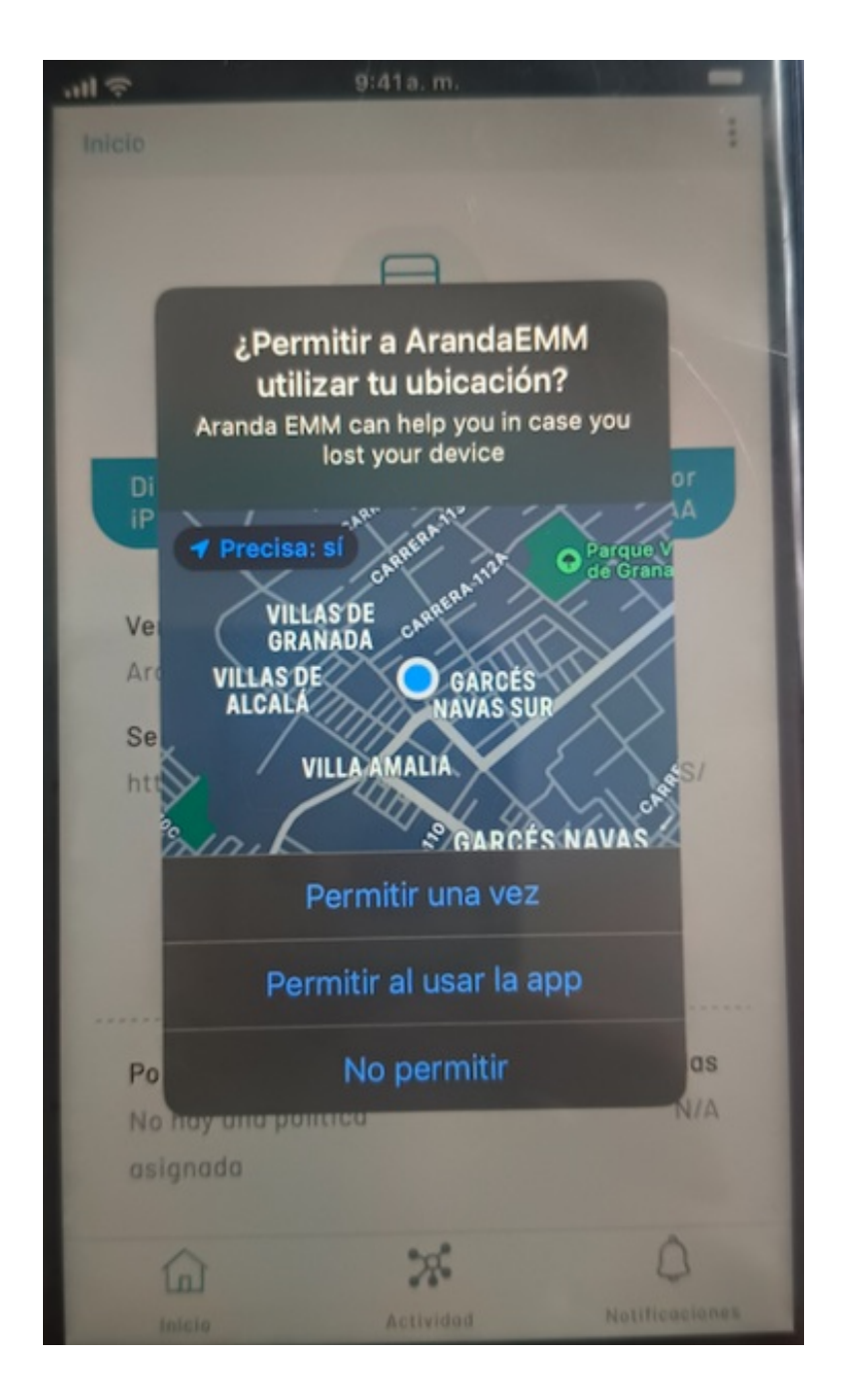

Finalmente, cuando usted observa la siguiente imagen, su perfil ha sido instalado y su dispositivo vinculado

exitosamente y podrá ser controlado desde la consola web

| ''II 🕹                                                          | 9:41a. m.                                                                                                |                                 |
|-----------------------------------------------------------------|----------------------------------------------------------------------------------------------------|---------------------------------|
| Inicio                                                          |                                                                                                    | :                               |
| Último repo                                                     | orte: 23 October 202                                                                                     | 24 13:06:50 PM                  |
| Dispositivo<br>iPhone14,6                                       | B7BDB                                                                                                    | ldentificador<br>290F9B8452AA   |
| Versión del o<br>ArandaEMM<br>Servidor<br>https://rele<br>Fecho | agente<br>Ver. 9.31.0<br>aseqa4.arandasoft.<br>a vinculación del dis<br>2024-10-23 13:05:<br>Desvincular | .com/AMDMWS/<br>spositivo<br>59 |
|                                                                 |                                                                                                    |                                 |
| Política                                                        |                                                                                                    | Reglas                          |
| DefaultiOSP                                                     | olicy ver. 1                                                                                             | DefaultRuleSet                  |
| 命                                                               | 2                                                                                                    | 4                               |
| Inicio                                                          | Actividad                                                                                                | Notificaciones                  |

# Instalar certificado y perfil en dispositivos iOS superior a 18

Por favor de clic en Descargar CA

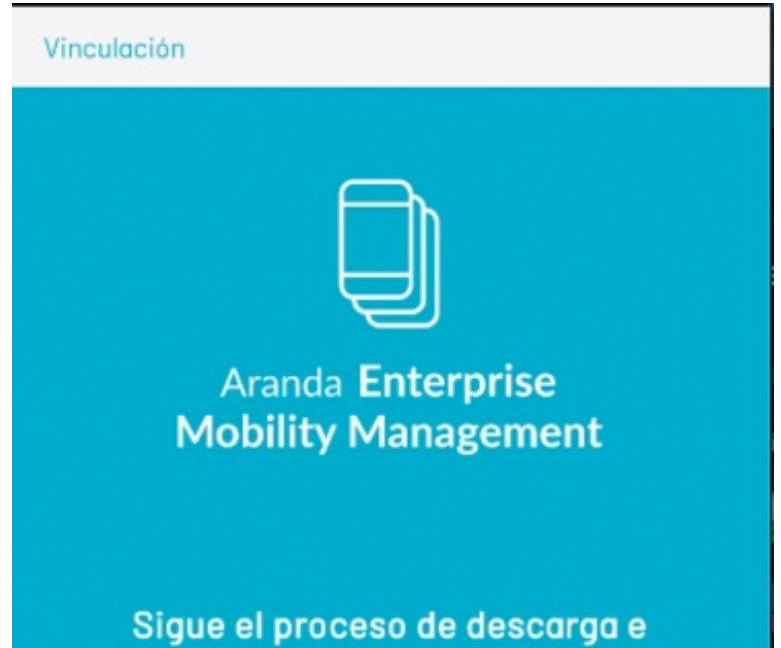

instalación.

Descargar CA.
 Descargar Perfil MDM.

Cada uno de los pasos tiene una configuración adicional

Descargar CA

1. El usuario debe realizar la descarga del certificado CA: ingrese a la carpeta de descargas (por medio del ícono de la lupa del navegador- Ver imagen), el cual lo direcciona a la carpeta de descargas, al dar doble clic aparece el siguiente diálogo "El CA ha sido descargado".

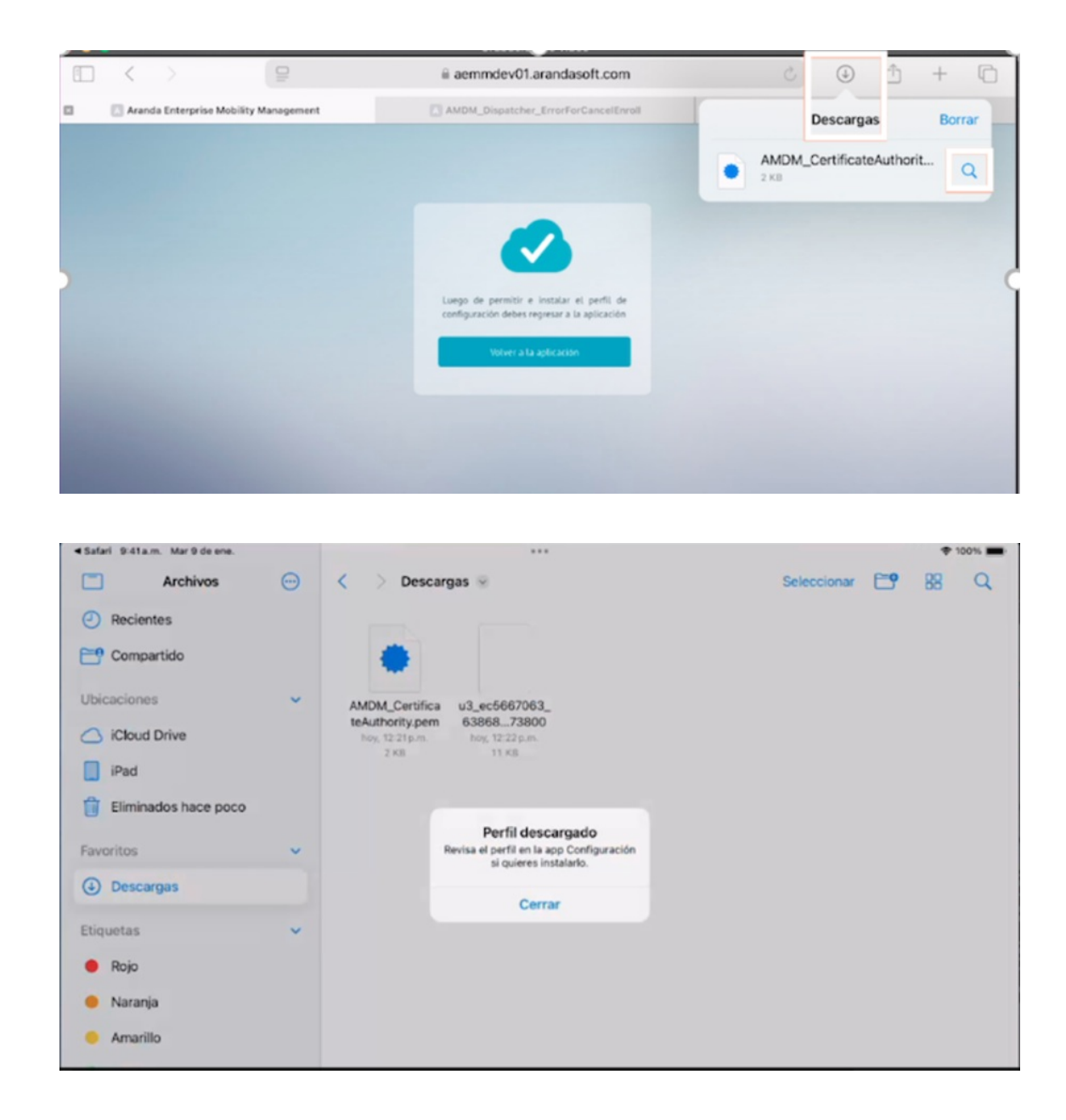

2. Ingrese a los ajustes del dispositivo General -> Administración de dispositivos y VPN, se visualiza el certificado AEMM. Si su dispositivo tiene contraseña, digítela y luego seleccione la opción Instalar y Permitir.

| ·III 🗢          | 9:41a. m.     |   |
|-----------------|---------------|---|
| Configuración   | General       |   |
| Botón de Inicio |               | > |
|                 |               |   |
| Almacenamient   | to del iPhone | > |
| Actualización e | n 2o. plano   | > |
|                 |               |   |
| Fecha y hora    |               | > |
| Teclado         |               | > |
| Tinon de latra  |               |   |

l ipos de letra ldioma y región Diccionario

Admón. de dispositivos y VPN

Disposiciones legales y normativas

| ·III 🗢                | 9:41a. m.                                                         | ,<br>,   |
|-----------------------|-------------------------------------------------------------------|----------|
| Cancelar              | Instalar perfil                                                   | Instalar |
| $\bigotimes$          | Aranda Device Managemer                                           | nt CA    |
| Firmado po<br>Contier | or Aranda Device Management CA<br>Sin verificar<br>ne Certificado |          |
| Más de                | etalles                                                           | >        |
|                       | Eliminar perfil descargado                                        |          |
|                       |                                                                   |          |
|                       |                                                                   |          |
|                       |                                                                   |          |
|                       |                                                                   |          |

3. Ingrese nuevamente a la aplicación, seleccione la opción Descargar perfil MDM, ingrese a la carpeta de descargas (realizar el mismo proceso del paso N.2), hasta visualizar el siguiente diálogo El perfil ha sido descargado.

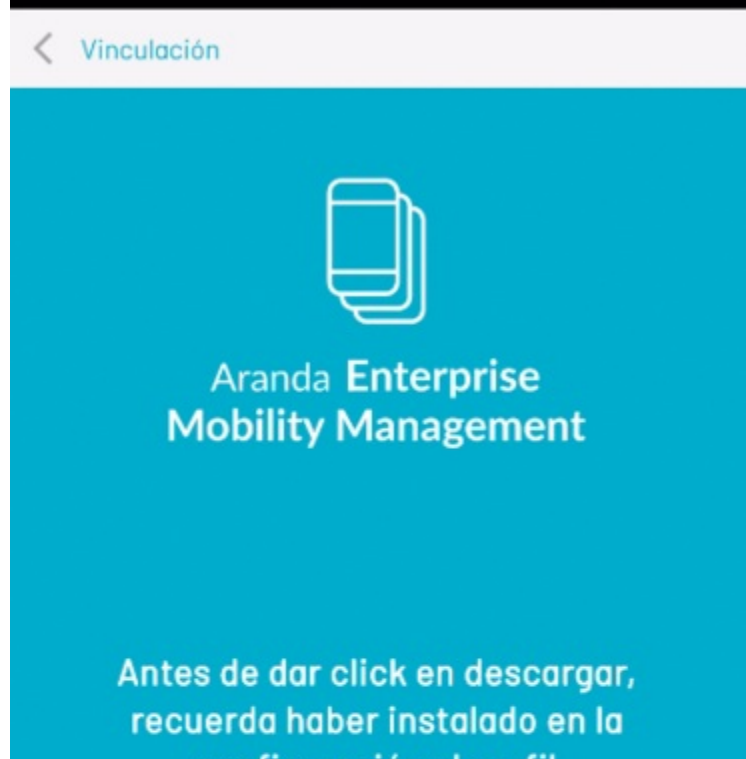

#### configuración el perfil

Una vez finalizado, das click a continuar.

Descargar Perfil MDM

| Safari 9:41a.m. Mar 9 de ene. |         | •••                                                                                                    |             |   | *  | 100% |
|-------------------------------|---------|----------------------------------------------------------------------------------------------------|-------------|---|----|------|
| Archivos                      | <b></b> | < > Descargas 🛞                                                                                                    | Seleccionar | 6 | 88 | Q    |
| Recientes     Compartido      |         |                                                                                                    |             |   |    |      |
| Ubicaciones                   | ~       | AMDM_Certifica         u3_ec5667063_           teAuthority.pem         6386873800           boy, 12:21p.m.         boy, 12:22 p.m.           2 KB         11 KB |             |   |    |      |
| Favoritos                     | ~       | Perfil descargado<br>Revisa el perfil en la app Configuración<br>si quieres instalarlo.                                                                         |             |   |    |      |
| Descargas                     |         | Cerrar                                                                                                    |             |   |    |      |
| Etiquetas                     | ~       |                                                                                                    |             |   |    |      |
| 🔴 Rojo                        |         |                                                                                                    |             |   |    |      |
| 😑 Naranja                     |         |                                                                                                    |             |   |    |      |
| e Amarillo                    |         |                                                                                                    |             |   |    |      |

4. Ingrese a los ajustes del dispositivo General -> Administración de dispositivos y VPN, se visualiza el perfil de AEMM, luego seleccione la opción Instalar y Permitir.

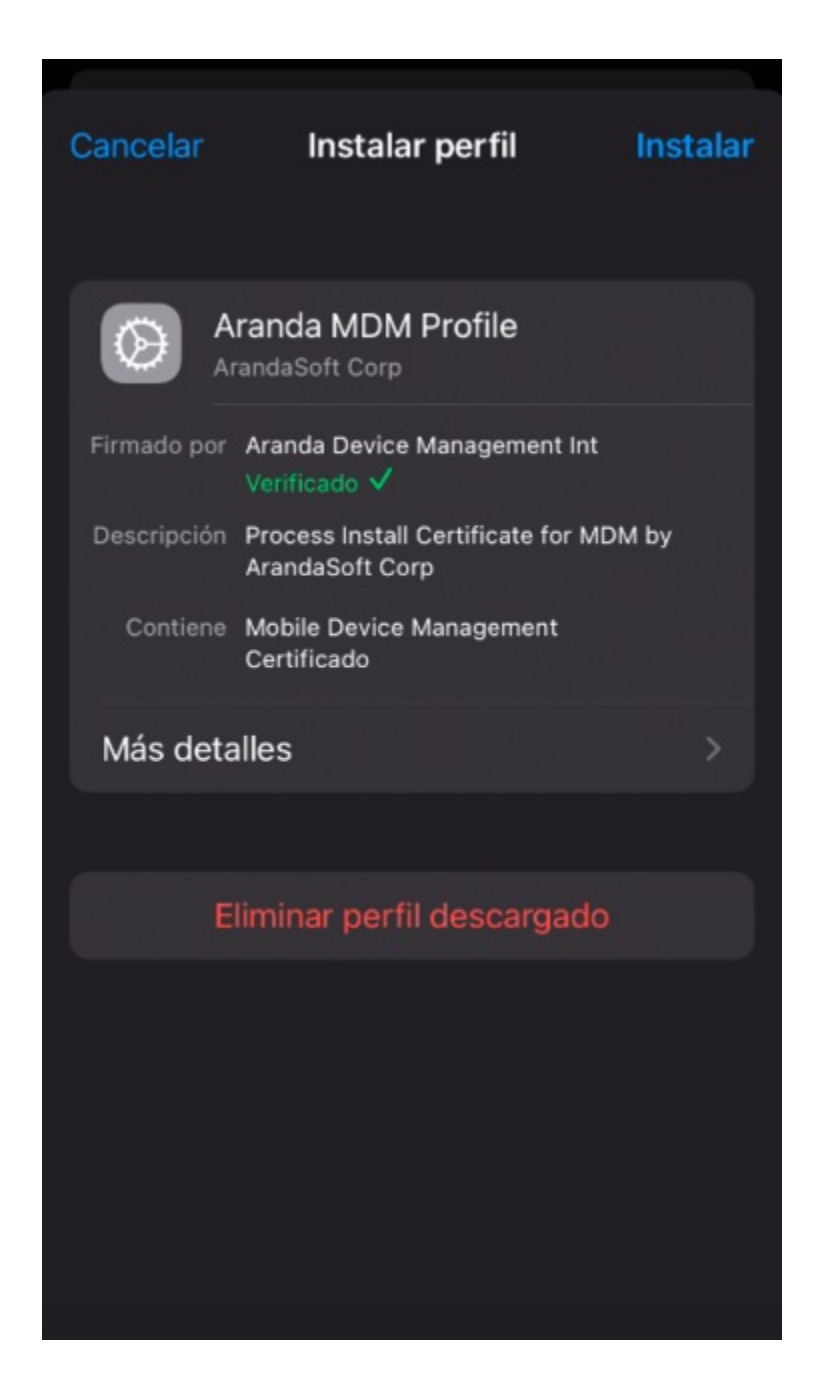

En La siguiente imagen se visualiza la descarga e instalación de un CA y un perfil de iOS que le permite a los dispositivos ser vinculados en la consola AEMM.

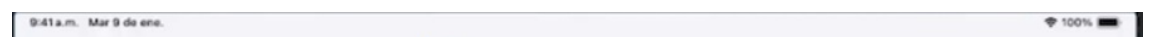

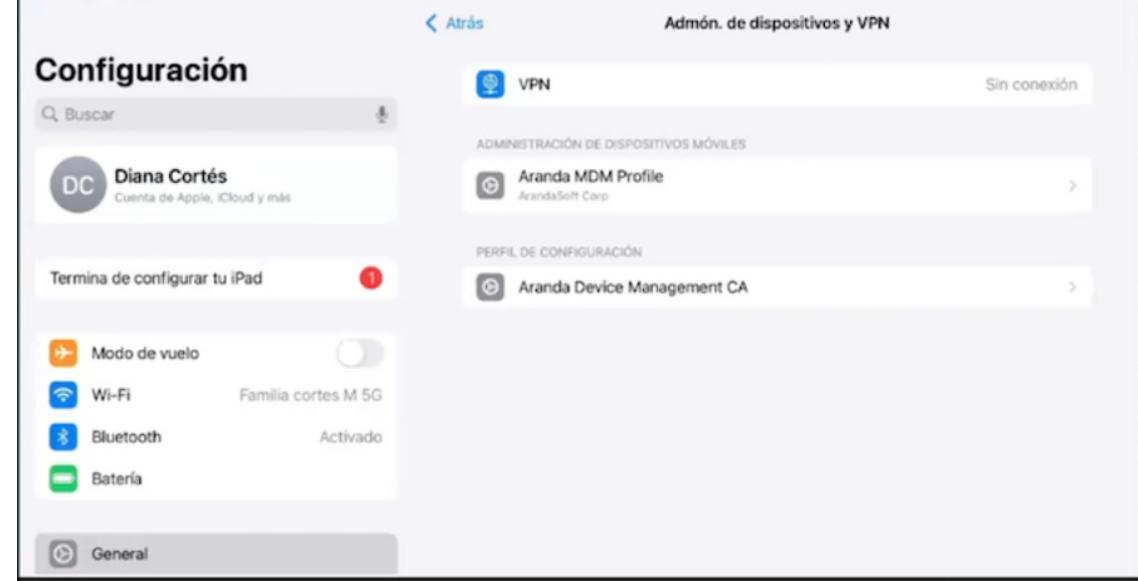

5. Finalmente ingrese al agente AEMM y de clic en Continuar

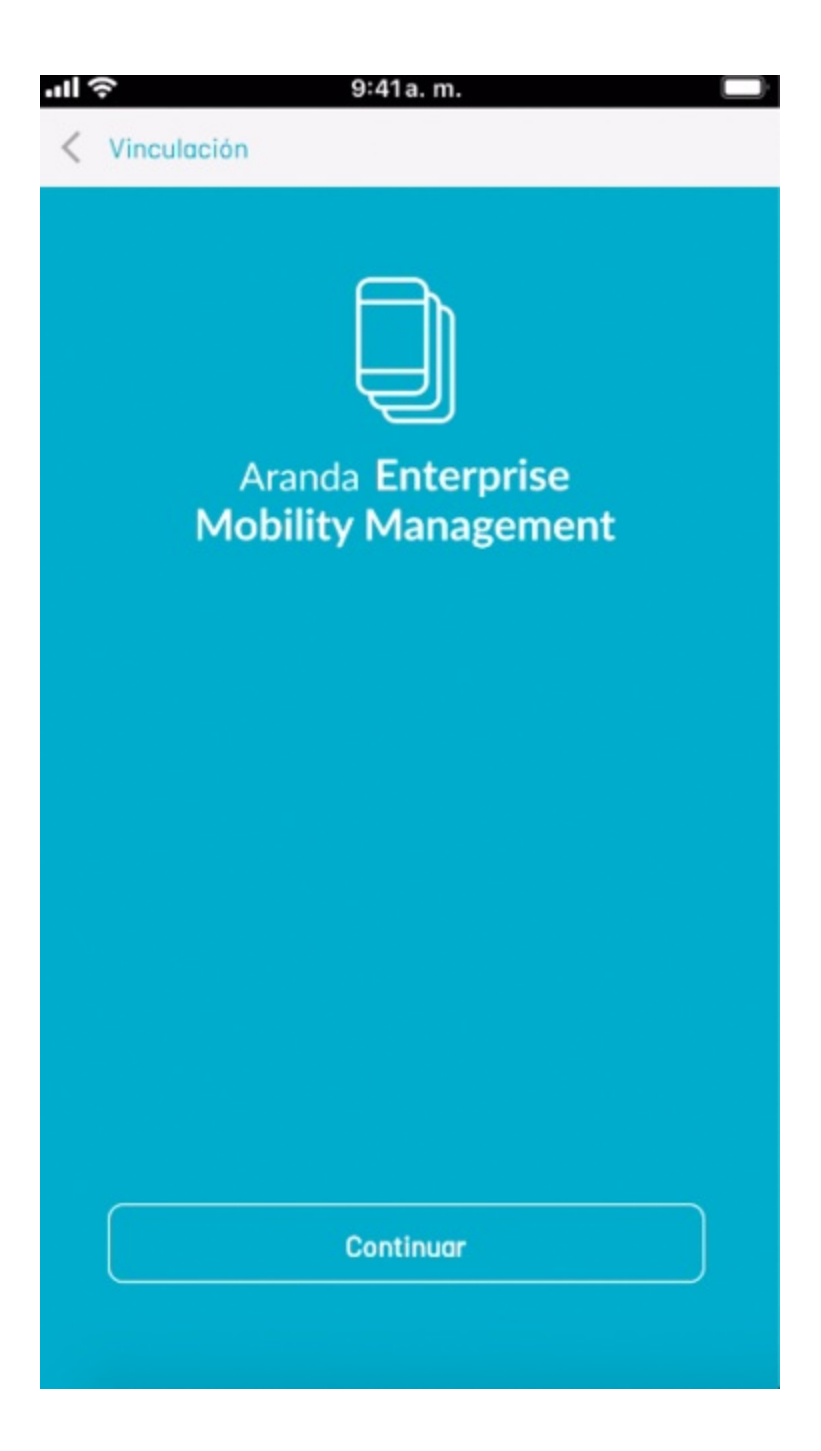

6. Después haga clic en Permitir.

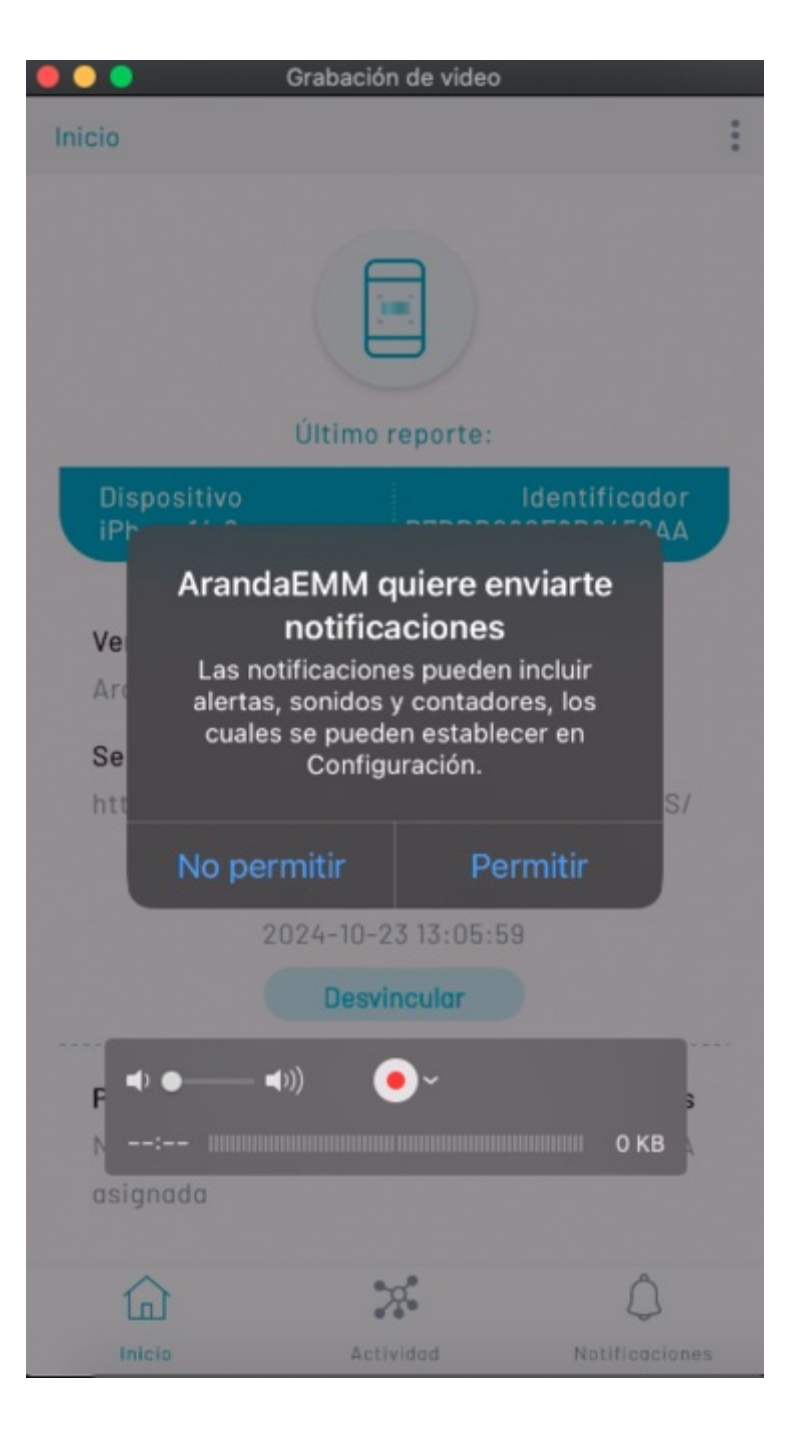

7. Luego haga clic en Permitir al usar la app

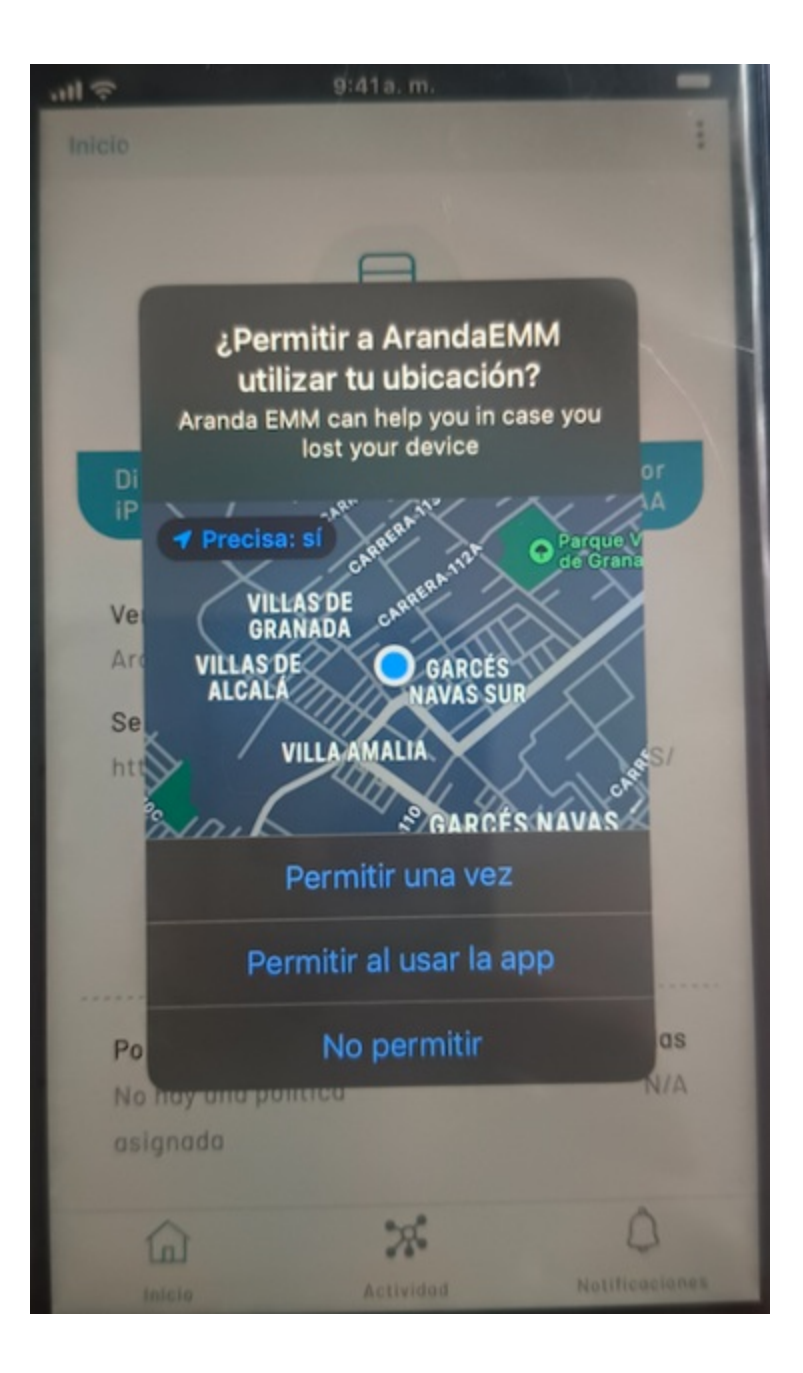

cuando usted observa la siguiente imagen, su perfil ha sido instalado y su dispositivo vinculado exitosamente y podrá ser controlado desde la consola web

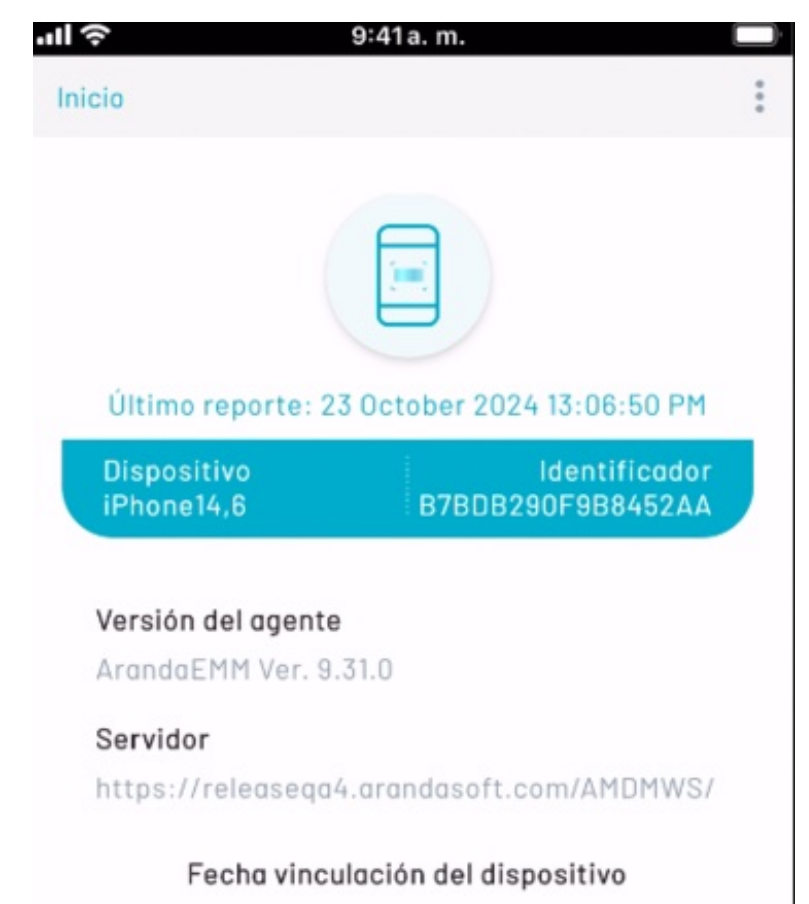

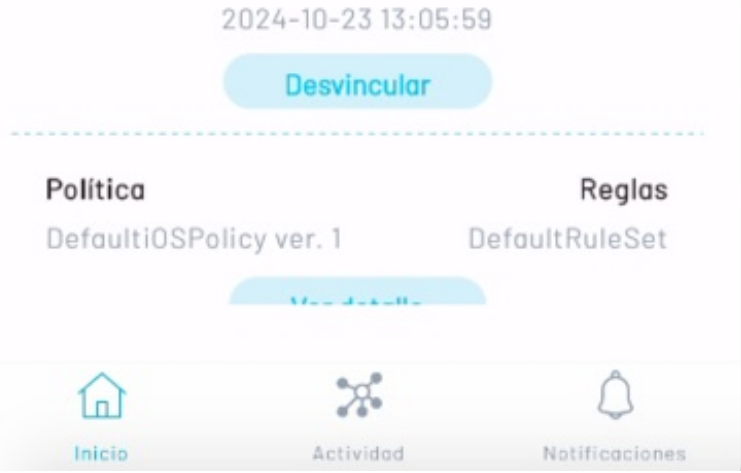

## Vinculación por ABM en iOS

Módulo para Apple Business Manager (ABM):

Podrá encontrar la funcionalidad de ABM en las configuraciones de la herramienta donde podrá vincular la consola de administración de dispositivos AEMM con el programa Apple Business Manager, logrando realizar la gestión de dispositivos con el sistema operativo iOS para el programa descrito.

### Vinculación de AEMM con Apple Business Manager

Para acceder a la configuración de Apple Business Manager en la consola AEMM, ingrese a la opción Configuración, y en el menú principal seleccione la opción **Preferencias**. Del sub menú desplegable, seleccione la opción **Móviles**, y en el siguiente menú seleccione la opción iOS.

| Aranda En<br>Mobility N | terpris<br>⁄lanage | e<br>ement |
|-------------------------|--------------------|------------|
| Management              | ~                  | S          |
| Preferences             | ^                  |            |
| Group Policy            | 111                |            |
| Calendars               |                    |            |
| Mobile                  | •                  |            |
| Enrollment              |                    |            |
| Remote support          |                    |            |
| Agent profiles          |                    |            |
| iOS                     |                    |            |
| Android                 |                    |            |
| Android system<br>apps  |                    |            |

| Aranda Enterpri                      | se Mobility Management                            |                                                                                                    | JB                       |
|--------------------------------------|---------------------------------------------------|----------------------------------------------------------------------------------------------------|--------------------------|
| Return                               |                                                   | IOS Settings<br>Define cartificates for IOS                                                                                                    |                          |
| Mobiles  Mobiles  Kternal  Attention | 105                                               | IOS Configure the certificate to validate the IOS HOM profiles installed on the devices, it can be dane in two ways: Certificate & authority (CA). This slows you to configure dUBLof a server where validation certificates for mobile phones will be generated. Under and certificates Find certificate-If you chose the fixed certificate option, a single certificate will be used for all mobiles. In this option, a certificate is preloaded that can be used without problems to validate the profiles/IOS HOMfor the devices.                                                                                                    | *                        |
| Mail server                          | Follow the steps below to define certificates for | APNs Certificates Configure the APN (Apple Push Notification) certificate, this is used to send push notifications to the HDM profiles to be installed on the device during paring Table Compared Pushed 40/05 MM Although 19 (2000) 70-7000 FE/20                                                                                                    | EXPIRES<br>6<br>Sep 2025 |
|                                      | 105.                                              | Contrappending the External Academic Academic and efficiently manage applications, books and other content offered in the Tunes store. AEMM     provides VPP support to the here of application management, applications, books and locers assessment to linked devices through Apple     Business Storeger 1.0 here of application management, application licening, and license assignment to linked devices through Apple     Business Storeger 1.0 here of application management, application licening, and license assignment to linked devices through Apple     Business Storeger 1.0 here of application management, application licening, and license assignment to linked devices through Apple |                          |
|                                      |                                                   | Land synd, on over an avera more the <u>Control over 1998</u>                                                                                                    |                          |

En la ventana de configuración de dispositivos iOS, haga clic en el botón NUEVO en la pestaña Apple Business Manager

| P Return                                   | er i noming i nanagenien.                                                                                                    |  |
|--------------------------------------------|----------------------------------------------------------------------------------------------------|--|
|                                            | Apple Business Manager<br>Update: December 31, 1969 / 7:00 pm Expires: December 31, 1969 / 7:00 pm 🕥 If new devices have been added click<br>"Sync devices" to assign the configuration profile                                                                                                    |  |
| Directory Service                          | Public key                                                                                                    |  |
| External<br>authentication     Mail server | Ownload public kay. The deveload of the cert perm file corresponding to the public key that you will need to upload to the Apple Business Manager platform to obtain the encrypted taken will automatically begin: Key this file on your computer and go to the next step. If the public key was not downloaded automatically <u>download it here</u> |  |
| Event management                           |                                                                                                    |  |
|                                            |                                                                                                    |  |
|                                            |                                                                                                    |  |
|                                            |                                                                                                    |  |
|                                            |                                                                                                    |  |
|                                            |                                                                                                    |  |

El proceso de configuración consta de tres pasos:

1. El primer paso es descargar la llave pública de la consola AEMM. La descarga iniciará automáticamente; en caso de no iniciarse, haga clic en la opción de descarga.

| Mobiles V Upde              |                                                                                                    |
|-----------------------------|----------------------------------------------------------------------------------------------------|
|                             | le Business Manager<br>te: December 31, 1969 / 7:00 pm Expires: December 31, 1969 / 7:00 pm 🕑 If new devices have been added click "Sync devices have been added click "Sync devices have been added click have been added click "Sync devices have been added click "Sync devices have been added click "Sync devices have been added click have been added click have been added clic |
| 🚊 Directory Service 🚺 💿 Gui | dar como X                                                                                                    |
| ⊕ External ←                | * *                                                                                                    |
| authentication Organ        | izer • Nueva carpeta 🔠 • 👔 storm to obtain the encrypted taken will                                                                                                    |
| 🖾 Mail server               | ste equipo      Nombre     Fecha de modificación Tipo Tamaño                                                                                                    |
| Evert management            | Decuments     Ningún demento coincide con el cotterio de búsqueda.       Decuments     Ningún demento coincide con el cotterio de búsqueda.       Maisca     Objetos 20       Objetos 20     Videos       Disco local (C)         Tipo:     PEM File ("pem)                                                                                                    |
| ∧ 0c                        | Rar carpetas Guardar Cancelar                                                                                                    |

Se descargará el archivo MDM\_ Aranda Software Corp\_Certificate.pem, guárdelo en un lugar seguro y haga clic en Siguiente.

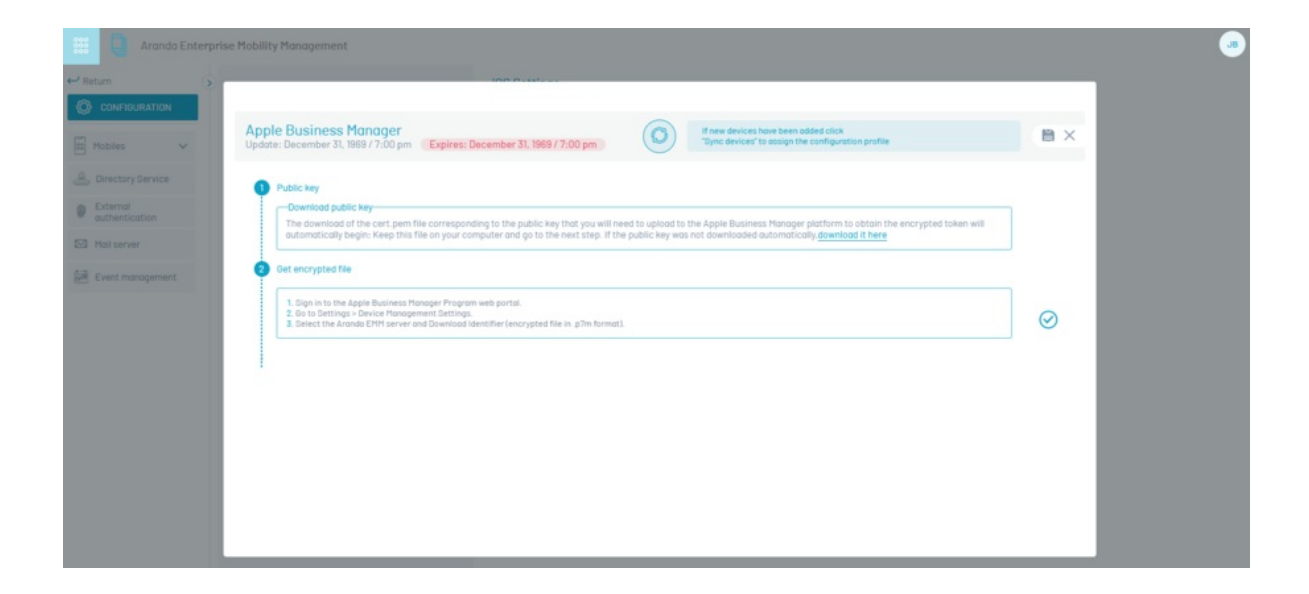

2. El segundo paso le dará las indicaciones correspondientes para vincular la consola AEMM con la llave pública descargada en el paso anterior, en la consola de administración de Apple Business Manager.

Ingresar a ABM https://business.apple.com/

Luego de realizar el proceso en la consola de administración de Apple Business Manager, haga clic en Siguiente.

3. El tercer paso consiste en cargar a la consola AEMM el archivo de extensión .p7m descargado de la consola de administración de Apple Business Manager. Haga clic en el botón Seleccionar archivo y cargue el archivo de extensión .p7m Después de seleccionar el archivo, haga clic en el botón Cargar archivo encriptado.

| Aranda Enterpris   | e Mobility Management                                                                                                    |   |
|--------------------|----------------------------------------------------------------------------------------------------|---|
| Return             | TOP P ( M) + ++                                                                                                    |   |
| Mobiles V          | Apple Business Manager<br>Update: December 31, 1969 / 7:00 pm Expires: December 31, 1969 / 7:00 pm 🖓                                                                                                    | × |
| Directory Service  | Public key     Description to bits key                                                                                                    |   |
| authentication     | The download of the cert pem file corresponding to the public key that you will need to upload to the Apple Business Manager pixtform to obtain the encrypted taken will automatically begin. Keep this file on your computer and go to the next step. If the public key was not downloaded automatically <u>download in here</u> |   |
| 😥 Event monogement | Ort encrypted file      Det encrypted file      Dig in its the Apple Business Hanager Program web portal.      Out on Settings - Driver Hanagement Settings.     Setect the Apple Business Hanager Program web portal.      Dybod encrypted file      How of the                                                                  |   |
|                    | test, p?m 🖉 Locate the encrypted file ( p?m ) that you obtained from the Apple Business Hanager platform in the previous Step.                                                                                                    |   |
|                    |                                                                                                    |   |

Finalmente, la consola mostrará que la vinculación entre la consola AEMM y Apple Business Manager finalizó correctamente.

#### Vinculación de dispositivos

Existen dos formas de agregar los dispositivos a la consola de administración de ABM: una forma automática que se usa cuando los dispositivos han sido adquiridos bajo el programa de ABM y se cuenta con el ID de la compra o el ID del distribuidor y con esto se asocian los dispositivos de esa compra a la consola de ABM; y la otra forma es manual, agregando dispositivo por dispositivo cuando estos no fueron comprados bajo el programa.

#### Vinculación por medio de Apple Configurator 2

En esta guía se explica la forma manual usando el programa Apple Configurator 2 desde un Mac, conectando el dispositivo por medio de su cable USB a la computadora. Seleccione el dispositivo en el Apple Configurator y seleccione la opción Preparar.

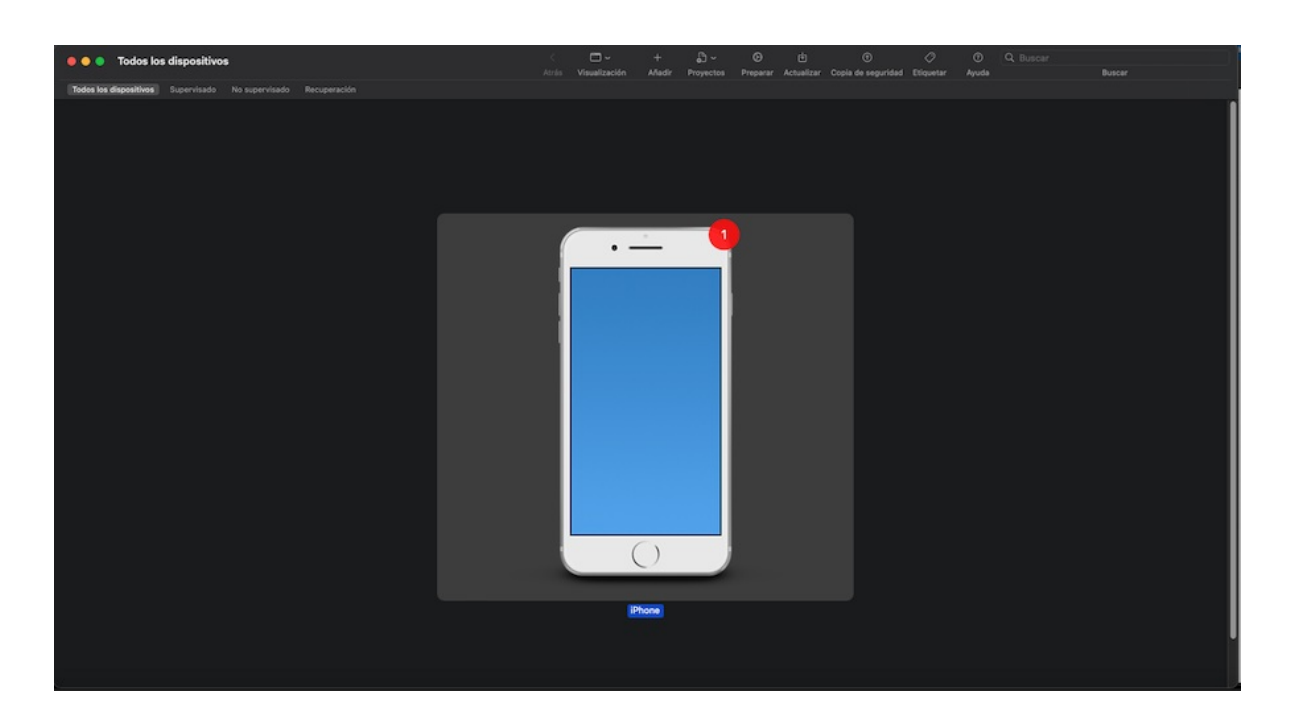

Seleccione las opciones como se muestra en la siguiente imagen y haga clic en siguiente:

| Todos los dispositivos                                         |                      | < D - + D - O O Atria Vasatisaste Made Proyectos Propara Astaliza | ()<br>Criple de reguridad - El | ି ୍ ପ୍ରାସେହେନ<br>Squetar Ajuda | Bascar |
|----------------------------------------------------------------|----------------------|-------------------------------------------------------------------|--------------------------------|--------------------------------|--------|
| Todos los dispositivos Supervisado No supervisado Recuperación |                      |                                                                   |                                |                                |        |
|                                                                |                      |                                                                   |                                |                                |        |
|                                                                |                      |                                                                   |                                |                                |        |
|                                                                |                      |                                                                   |                                |                                |        |
|                                                                |                      |                                                                   |                                |                                |        |
|                                                                |                      |                                                                   |                                |                                |        |
|                                                                |                      |                                                                   |                                |                                |        |
|                                                                | Preparar dispositive |                                                                   |                                |                                |        |
|                                                                | Preparar los dispo   | sitivos es el primer paso de toda implementación. Para poder      |                                |                                |        |
|                                                                | distribuir los disp  | sitivos entre los usuarios, debes prepararlos.                    |                                |                                |        |
|                                                                | Preparar con:        | Configuración manual                                              | 0                              |                                |        |
|                                                                |                      | Añadir a Apple School Manager o a Apple Business Manager          |                                |                                |        |
|                                                                |                      | Supervisar dispositivos                                           |                                |                                |        |
|                                                                |                      |                                                                   |                                |                                |        |
|                                                                |                      |                                                                   |                                |                                |        |
|                                                                |                      |                                                                   |                                |                                |        |
|                                                                |                      |                                                                   |                                |                                |        |
|                                                                | Cancelar             | Anterior                                                          | inte                           |                                |        |
|                                                                |                      |                                                                   |                                |                                |        |
|                                                                |                      |                                                                   |                                |                                |        |
|                                                                |                      |                                                                   |                                |                                |        |
|                                                                |                      |                                                                   |                                |                                |        |
|                                                                |                      |                                                                   |                                |                                |        |
|                                                                |                      |                                                                   |                                |                                |        |
|                                                                |                      |                                                                   |                                |                                |        |
|                                                                |                      |                                                                   |                                |                                |        |

En la siguiente ventana ingrese el nombre y la URL de inscripción en el programa de ABM del cliente, en caso de no conocer estos datos, escriba un nombre y una URL que hagan alusión a la empresa para que automáticamente Apple Configurator lo busque entre los inscritos al programa. Para el ejemplo en esta guía se buscó la inscripción que tiene Aranda con ABM. Haga clic en Siguiente.

| Todos los dispositivos                                         |                                                                                                    |                                                                              |                                                                      |                                        |  |  |
|----------------------------------------------------------------|----------------------------------------------------------------------------------------------------|------------------------------------------------------------------------------|----------------------------------------------------------------------|----------------------------------------|--|--|
| Todos los dispositivos Supervisado No supervisado Recuperación |                                                                                                    |                                                                              |                                                                      |                                        |  |  |
|                                                                | Define un servidor MDM<br>Introduce un nombre y<br>introduce el nombre de<br>detectaria.<br>Nombre<br>Nombre de host o URL | la URL de inscrip<br>host o la directió<br>: Aranda<br>: <u>Mtes/(wdm.ar</u> | ción de este servidor; j<br>in IP del servidor, y Co<br>andesoft.com | i) no la sabes,<br>nigurator intentarà |  |  |
|                                                                | Cancelar                                                                                                    |                                                                              |                                                                      | Anterior Siguiente                     |  |  |
|                                                                |                                                                                                    |                                                                              | ed                                                                   |                                        |  |  |
|                                                                |                                                                                                    |                                                                              |                                                                      |                                        |  |  |

El programa busca coincidencias con los inscritos , seleccione el que crea que corresponde y luego haga clic en Siguiente.

| Todos los dispositivos                                  |                                                                                                    |                                 | () ()<br>Artualizar - Coola de securidad | 0 0<br>Disartar Auda | Q. Buscar | - Building |
|---------------------------------------------------------|----------------------------------------------------------------------------------------------------|---------------------------------|------------------------------------------|----------------------|-----------|------------|
|                                                         |                                                                                                    |                                 |                                          |                      |           |            |
|                                                         |                                                                                                    |                                 |                                          |                      |           |            |
|                                                         |                                                                                                    |                                 |                                          |                      |           |            |
|                                                         |                                                                                                    |                                 |                                          |                      |           |            |
|                                                         |                                                                                                    |                                 |                                          |                      |           |            |
|                                                         |                                                                                                    |                                 |                                          |                      |           |            |
|                                                         |                                                                                                    |                                 |                                          |                      |           |            |
| Define un servi                                         | dor MDM                                                                                             |                                 |                                          |                      |           |            |
|                                                         |                                                                                                    |                                 |                                          |                      |           |            |
|                                                         |                                                                                                    |                                 |                                          |                      |           |            |
| Añade certifi                                           | cados ancla de confianza p                                                                          | ara el servidor MDM.            |                                          |                      |           |            |
| Añade certifi<br>*arandead<br>Starfield S               | cados ancla de confianza p<br>Lcom<br>cure Certificate Authority -                                  | ara el servidor MDM.<br>G2      |                                          |                      |           |            |
| Añade certif<br>*arandasa<br>Starfaid Se<br>Starfaid Re | cados ancia de confianza p<br>Leom<br>cure Certificate Authority -<br>ot Certificate Authority - G2 | ara el servidor MDM.<br>G2<br>2 |                                          |                      |           |            |

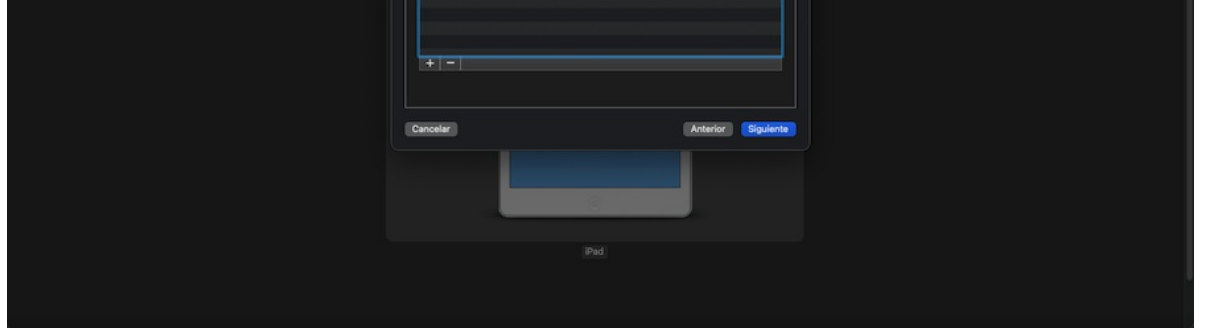

La siguiente pantalla no es relevante, haga clic en Siguiente.

| Configura el asistente de config | juración de IOS                      |                   |  |
|----------------------------------|--------------------------------------|-------------------|--|
| Selecciona qué pasos se pres     | entarán al usuario en el asistente e | le configuración. |  |
| Asistente de configuración       | No mostrar estos pasos               |                   |  |
|                                  |                                      |                   |  |
|                                  |                                      |                   |  |
|                                  |                                      |                   |  |
|                                  |                                      |                   |  |
|                                  |                                      |                   |  |
|                                  |                                      |                   |  |
|                                  |                                      |                   |  |
|                                  |                                      |                   |  |
|                                  |                                      |                   |  |
|                                  |                                      |                   |  |
|                                  |                                      |                   |  |
|                                  |                                      |                   |  |
|                                  |                                      |                   |  |
|                                  |                                      |                   |  |
|                                  |                                      |                   |  |
|                                  |                                      |                   |  |
|                                  |                                      |                   |  |
|                                  |                                      |                   |  |
|                                  |                                      |                   |  |
|                                  |                                      |                   |  |
| Cancelar                         |                                      | Anterior          |  |
|                                  |                                      |                   |  |
|                                  |                                      |                   |  |

En la siguiente ventana es importante crear un perfil de WiFi y cargarlo porque el dispositivo necesita internet para comunicarse con el programa de inscripción de dispositivos. Para crear un perfil, el mismo Apple Configurator da la opción en el menú Archivo 🛚 Nuevo Perfil y allí se llena el formulario para el Wifi, luego dirigirse a Archivo 🖓 Guardar. Cargue el perfil de WiFi y elija la opción Preparar. Espere hasta que el programa complete los pasos de preparación.

| 🛛 🍨 🍨 Todos los dispositivos                                   |                                                                                                    |
|----------------------------------------------------------------|----------------------------------------------------------------------------------------------------|
| Todos los dispositivos Supervisado No supervisado Recuperación |                                                                                                    |
|                                                                | Selections at partil de red          Indiposition us contunicaris con Apple School Manager a Apple Builense discriptions auto-entrange tous contenges tous at a serie Virf.           Perrit |
|                                                                |                                                                                                    |

Los demás dispositivos puede conectarlos al Mac, como ya el Apple Configurator está configurado, solo haga clic en Siguiente sin configurar nada más. Una vez terminado el proceso de Apple configurator2, regrese a la plataforma de ABM, y en la opción Configuración, busque Apple Configurator2 en la lista de servidores MDM para confirmar la cantidad de dispositivos que se agregaron con Apple configurator2.

| <b>#</b> Business                      |                                         | i Ded wird                                                                                         |  |
|----------------------------------------|-----------------------------------------|----------------------------------------------------------------------------------------------------|--|
| ③ Suscripciones                        | Tus dispositivos W Fites Ordenar 11     | iPad mini                                                                                          |  |
| 4 Actividad                            | Todos los dispositivos                  | Resumen                                                                                            |  |
| 🛷 Sedes                                | 7 dispositivos en Aranda Software Corp. | Servidor MDM Modelo de dispositivo Número de servie<br>Belease/043 IDarl mini F9FR82KTFCM8         |  |
|                                        | IPad<br>RefeaseQA4 - F9FD4129M0FT       | Editar la asignación de servidor MDM                                                               |  |
| <ul> <li>Grupos de usuarios</li> </ul> | iPad<br>Dade de baja - DMPWKARWUMVR     | Nomeno de modello Almacenamiento<br>ME279E/A 16 GB                                                 |  |
| Administración de ac                   | iPad mini                               | Selecciona la administración de dispositivos mobiles (MDM)<br>que prefieras para este dispositivo. |  |

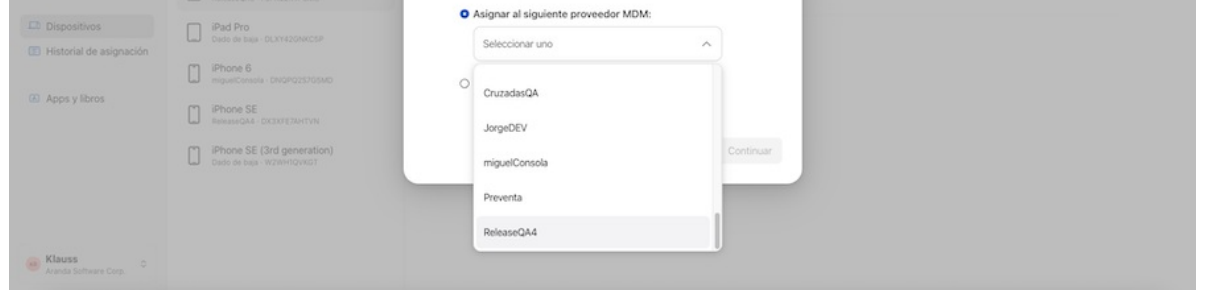

Diríjase a la opción Asignación de dispositivos para asignar el o los dispositivos al MDM, en este caso a AEMM Test. Escriba los seriales de los dispositivos directamente o cargue el listado de seriales mediante un archivo CSV. Haga clic en Aceptar.

| <b> Business</b>                                                                         | Q Buscar<br>Tus dispositivos ≡ Filtro Ordenar 11                                                                                                    | iPad mini                                                                                      | Θ |
|------------------------------------------------------------------------------------------|----------------------------------------------------------------------------------------------------|------------------------------------------------------------------------------------------------|---|
| <ul> <li>Suscripciones</li> <li>Actividad</li> <li>Sedes</li> </ul>                      | Todos los dispositivos<br>7 dispositivos en Aranda Software Corp.                                                                                                    | Resumen<br>Sender MDM Modelin de dispositivo Número de serie<br>Releace/DMd iPad mini          |   |
| <ul> <li>Usuarios</li> <li>Grupos de usuarios</li> <li>Administración de ac</li> </ul>   | Pad     MinuseQA - PEPD4128MDFT     PPad     Deto de baja - OMFWKARWUMWR     Pad mini     Pad mini                                                                                                    | Se actualizó la asignación al servidor<br>MDM. Numero de restato Alexandrate<br>ME279E/A 16 GB |   |
| <ul> <li>Dispositivos</li> <li>Historial de asignación</li> <li>Apps y libros</li> </ul> | Presentary remover the second second | Proceso realizado El dispositivo se actualizó correctamente.                                   |   |
| Klauss<br>Annel Schwarz Com                                                              | ResearU4 DOUGNE/MH1VW      Phone SE (3rd generation)     Dedo de bea: W2WH12WK0T                                                                                                    | Ver en Actividad                                                                               |   |

Luego del proceso en la consola de administración de Apple Business Manager, diríjase a la ventana de configuración de Apple Business Manager en la consola de AEMM (Configuración 🛛 Preferencias 🖓 Móviles 🖓 iOS 🖓 Tab Apple Business Manager) y haga clic en el botón Sincronizar Dispositivos).

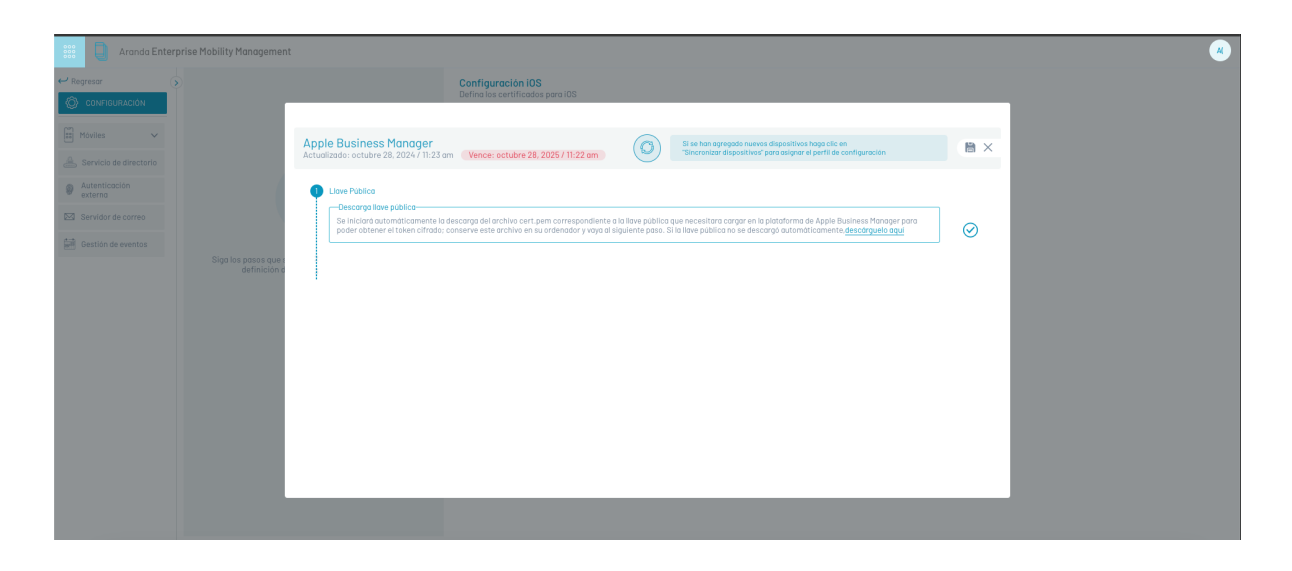

3)Proceso de vinculación en el Dispositivo Como el dispositivo se encuentra en condiciones de restauración de fábrica, seleccione el idioma deseado y el País o Región -> seleccionar en la opción siguiente.

Atrás

| 0.1    | •    |    | /    |   | • /    |
|--------|------|----|------|---|--------|
| Selecc | iona | tu | pais | 0 | reaion |
|        |      |    |      | - |        |

| Estados Unidos        | > |
|-----------------------|---|
| MÁS PAÍSES Y REGIONES |   |
| Afganistán            | > |
| Albania               | > |
| Alemania              | > |
| Andorra               | > |
| Angola                | > |
| Anguila               | > |
| Antártida             | > |
| Antigua y Barbuda     | > |
| Arabia Saudí          | > |
| Argelia               | > |

Realice la configuración de WiFi -> Seleccionar en la opción siguiente -> Se visualizará Datos y Privacidad seleccione el botón Continuar.

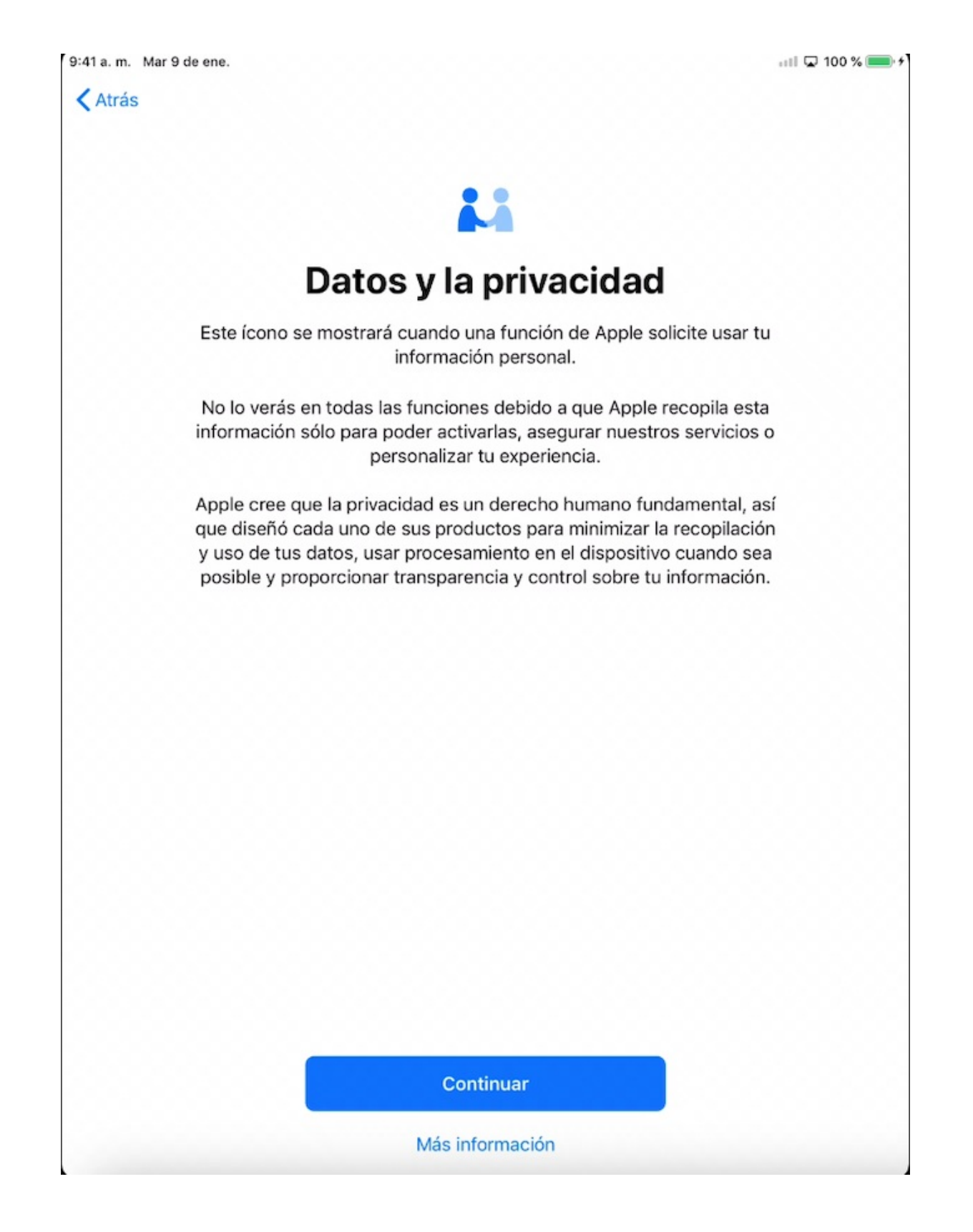

Inmediatamente visualizará la pantalla de Administración Remota, donde aparece la empresa administradora y la autorización de permisos sobre el dispositivo. Haga clic en Siguiente.

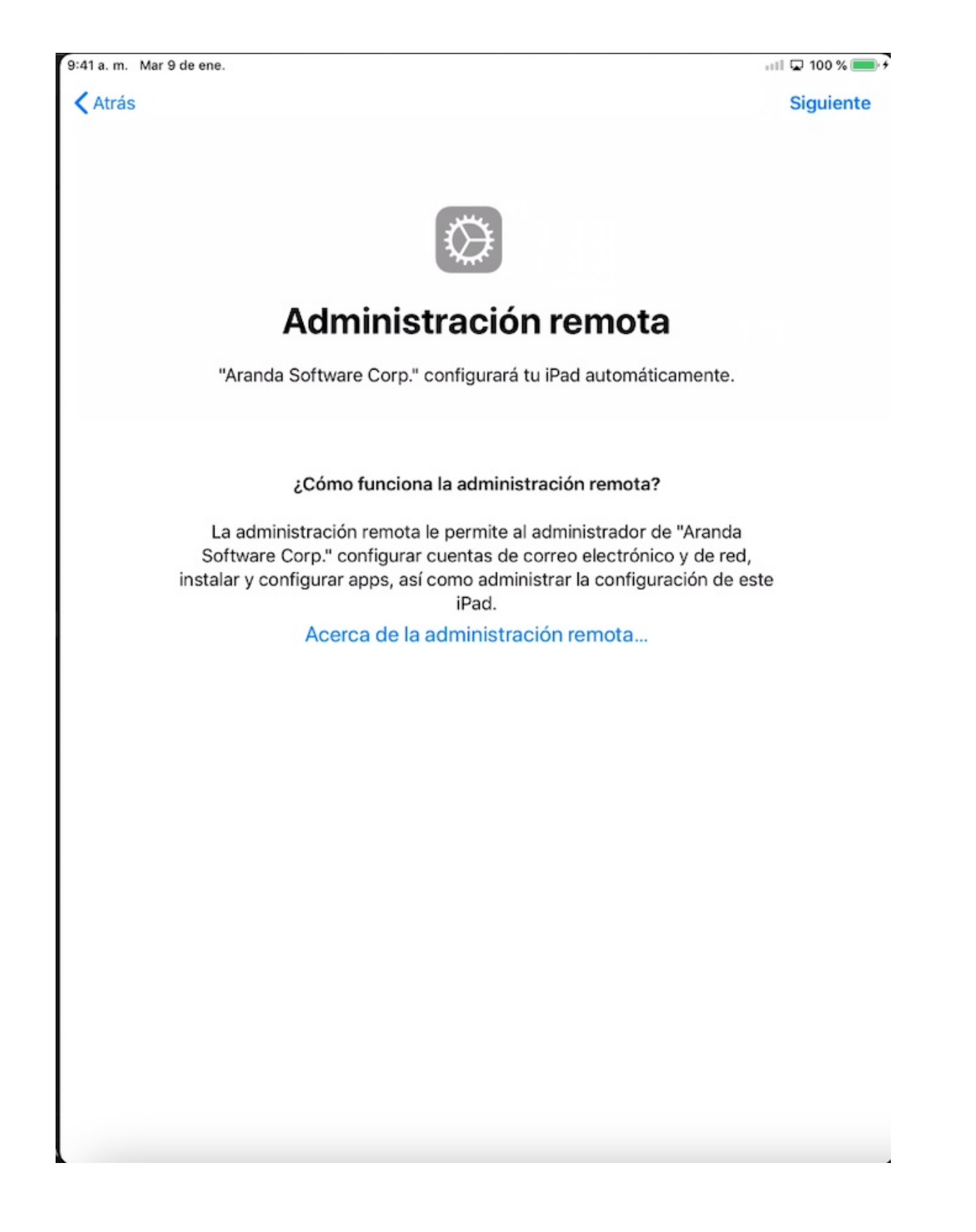

En la pantalla del login de administración remota ingrese el usuario y la contraseña. Si su conexión es exitosa, aparecerá el mensaje "Instalando configuración de software" (el cual está instalando el perfil de Aranda). Si su conexión falla, el sistema le informa la posible causa (ingreso incorrecto de datos de usuarios, conexión fallida, entre otros).

| Atrás            |                        |                  |                  |                  |                  |                       |                          |                       |                  | iguiente             |
|------------------|------------------------|------------------|------------------|------------------|------------------|-----------------------|--------------------------|-----------------------|------------------|----------------------|
|                  |                        |                  |                  |                  |                  |                       |                          |                       |                  |                      |
|                  |                        |                  |                  |                  | <i>3</i> 774     |                       |                          |                       |                  |                      |
|                  |                        |                  |                  |                  | ***              |                       |                          |                       |                  |                      |
|                  |                        |                  | Adm              | inist            | racio            | ón re                 | emot                     | а                     |                  |                      |
|                  |                        |                  | Iniciar          | sesión e         | n "Aranda        | a Softwa              | e Corp."                 |                       |                  |                      |
|                  | No                     | mbre de i        | usuario          | Nombre o         | de usuari        | 0                     |                          |                       |                  |                      |
|                  | Col                    | ntraseña         | Campo            | obligator        | io               |                       |                          |                       |                  |                      |
|                  |                        |                  |                  |                  |                  |                       |                          |                       |                  |                      |
|                  |                        |                  |                  |                  |                  |                       |                          |                       |                  |                      |
|                  |                        |                  |                  |                  |                  |                       |                          |                       |                  |                      |
|                  |                        |                  |                  |                  |                  |                       |                          |                       |                  |                      |
|                  |                        |                  |                  |                  |                  |                       |                          |                       |                  |                      |
| £                | ¢ 1                    |                  |                  |                  |                  |                       |                          |                       |                  |                      |
| <b>D</b>         | 2                      | 3                | 4                | 5                | 6                | 7                     | 8                        | 9                     | 0                |                      |
| 1<br>q           |                        | з<br>е           | 4<br><b>r</b>    | 5<br>t           | 6<br><b>У</b>    | 7<br>U                | 8<br>i                   | 9<br>0                | °<br>p           | $\overline{\langle}$ |
| n<br>q<br>@<br>a | 2<br>W<br>S            | ³<br>e<br>d      | 4<br>r<br>§      | 5<br>t<br>g      | 6<br>y<br>h      | 7<br>U<br>j           | <sup>8</sup><br>i<br>k   | 9<br>0<br>1           | o<br>p<br>ň      | ×                    |
| ♪<br>q<br>@<br>a | 2<br>W<br>\$<br>%<br>Z | ³<br>e<br>d<br>x | 4<br>r<br>f<br>c | 5<br>t<br>g<br>v | 6<br>y<br>h<br>b | 7<br>u<br>j<br>:<br>n | <sup>8</sup> i<br>k<br>m | 9<br>0<br>″<br> <br>@ | o<br>p<br>ř<br>í | ×<br>~               |

Cuando termine la configuración e instalación de Aranda Software, continúe con la configuración requerida por el dispositivo, al terminar dicha instalación debe dirigirse a Configuración-> General-> Perfil, con el fin de verificar la instalación del agente.

| 9:41 a.m. Mar 9 de ene.                                          |            |                                  | atl 100 % 💻 |
|------------------------------------------------------------------|------------|----------------------------------|-------------|
|                                                                  | General    | Admón. de dispositivos           |             |
| Configuración                                                    | ADMINISTRA | CIÓN DE DISPOSITIVOS MÓVILES     |             |
| Este iPad está supervisado y administrado por                    | Ara        | anda MDM Profile<br>ndaSoft Corp | >           |
| Aranda Software Corp Más información acerca<br>de la supervisión |            |                                  |             |
| Inicia sesión en tu iPad<br>Configura iCloud, App Store y más.   |            |                                  |             |
| Modo de vuelo                                                    |            |                                  |             |
| 🛜 Wi-Fi KLAUSSREN                                                |            |                                  |             |
| Bluetooth Sí                                                     |            |                                  |             |
|                                                                  |            |                                  |             |
| Notificaciones                                                   |            |                                  |             |
| Sonidos                                                          |            |                                  |             |
| C No molestar                                                    |            |                                  |             |
| Iiempo en pantalla                                               |            |                                  |             |
|                                                                  |            |                                  |             |
| O General                                                        |            |                                  |             |
| Centro de control                                                |            |                                  |             |
| AA Pantalla y brillo                                             |            |                                  |             |
| Fondo de pantalla                                                |            |                                  |             |
| Siri y Buscar                                                    |            |                                  |             |
| 6 Código                                                         |            |                                  |             |
| Batería                                                          |            |                                  |             |

Al finalizar el proceso en el dispositivo, ya podrá ver el dispositivo vinculado en la consola AEMM en el listado de Dispositivos.

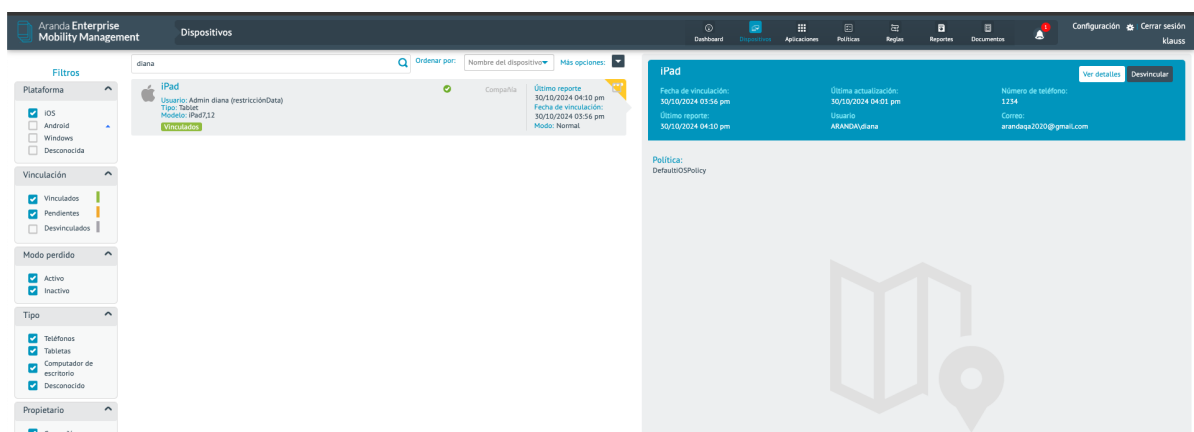

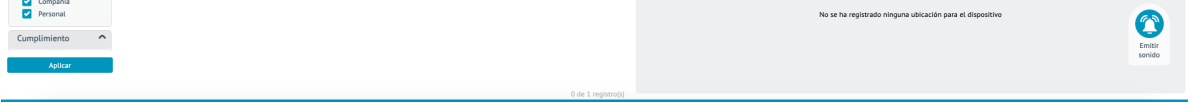

En este listado usted observará una marca amarilla, la cual le indica que el dispositivo se encuentra vinculado a la consola por medio de la instalación del perfil, pero le hace falta la instalación del agente. Al ingresar al dispositivo vinculado por ABM, en la pestaña de actividades podrá observar la ejecución de comandos y en la opción de comandos pendientes habrá unos sin ejecutar, estos últimos se ejecutarán cuando el agente se instale y así terminar el proceso de vinculación correctamente. Nota: antes de enviar a instalar el agente desde la consola valide que el comando de configuration, fue procesado exitosamente

#### Desvinculación

La desvinculación de un dispositivo se puede hacer desde la consola web o desde el dispositivo.

### Desde la consola Web

Cuando un dispositivo se encuentra vinculado, este se puede identificar desde la consola web mediante una marca de color verde ubicada en la parte izquierda de la lista de dispositivos.

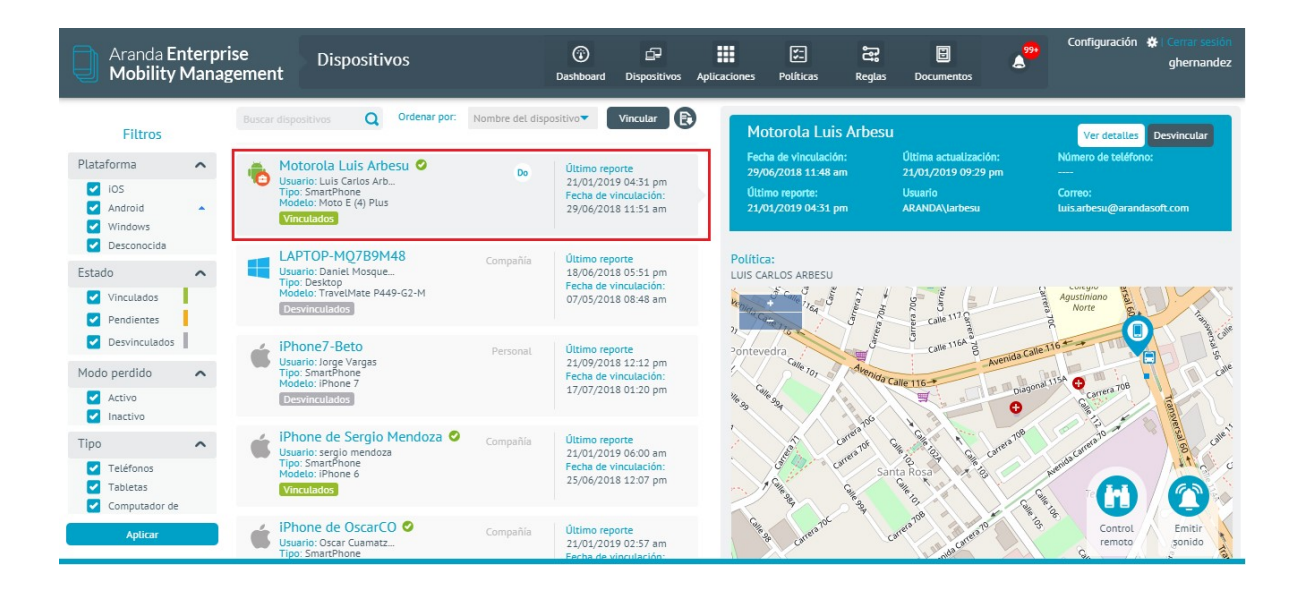

Para desvincular un dispositivo, selecciónelo de la lista de dispositivos, y de clic en **Desvincular** ubicado en el panel del lado derecho de la consola web. El sistema le preguntará que confirme si desea desvincular el dispositivo.

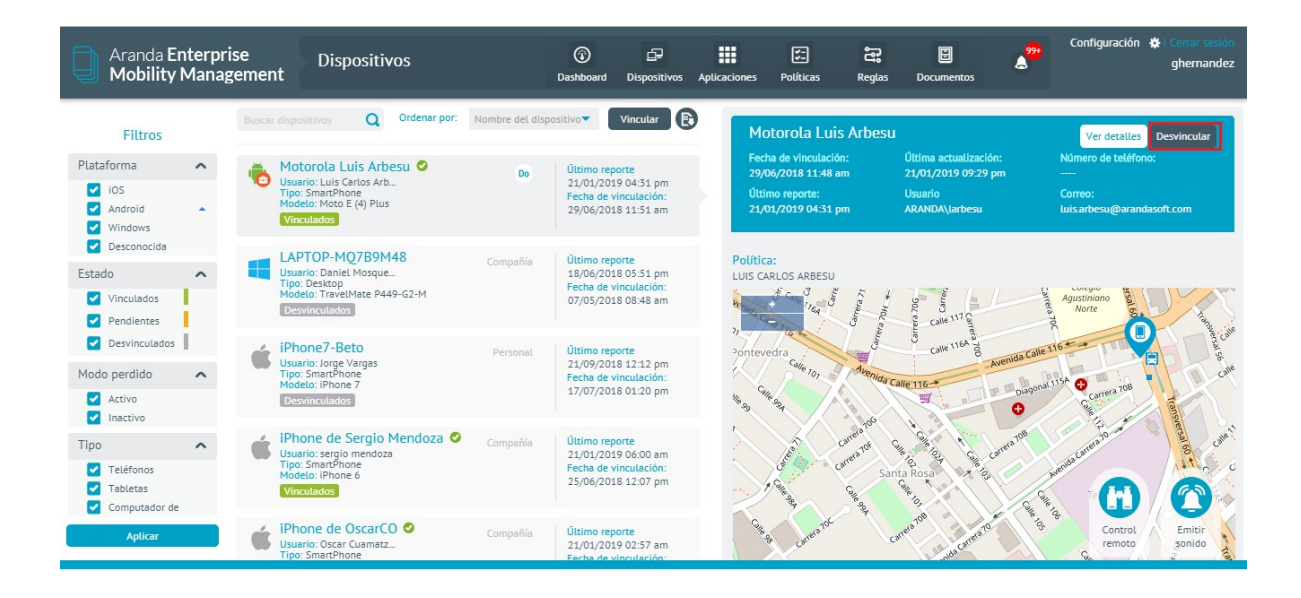

Si la desvinculación se hace por este procedimiento se debe esperar unos minutos para que el dispositivo reciba la notificación de que fue desvinculado.

#### Desde el dispositivo

Para desvincular un dispositivo desde la aplicación móvil, despliegue el menú de opciones lateral y seleccione **Configuración.** 

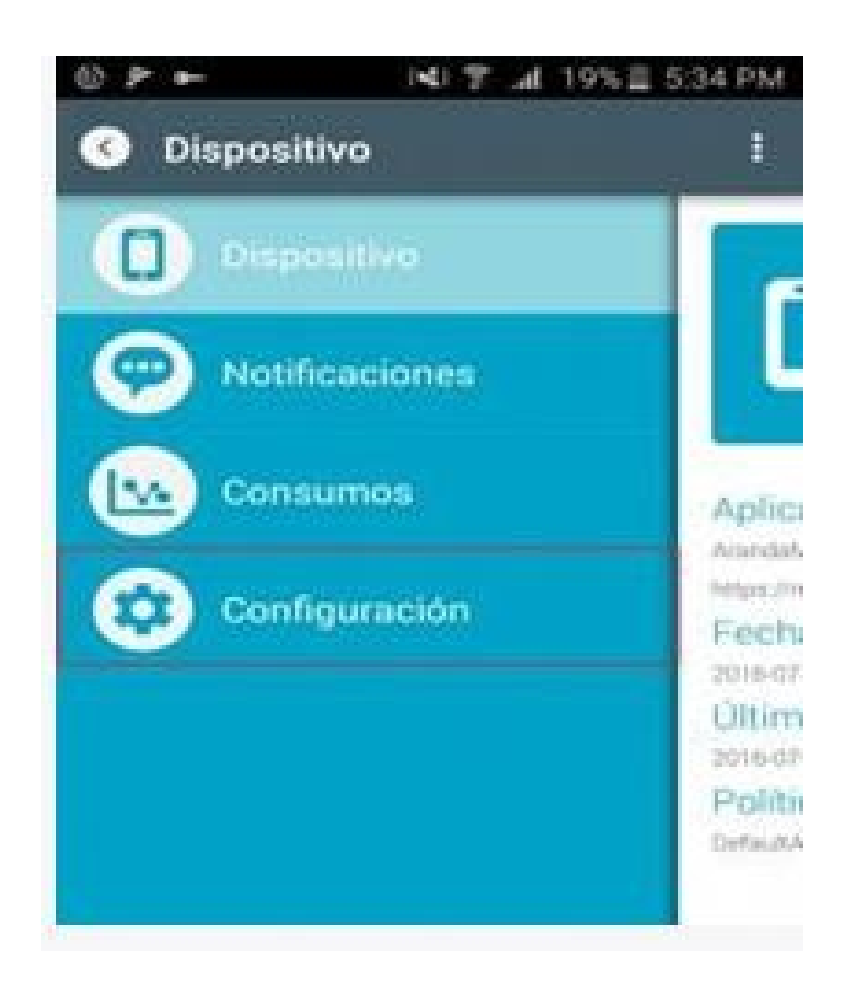

En la vista de Configuración, seleccione la opción Desvincular dispositivo, la aplicación despliega la pantalla donde

está la opción para desvincular, si da clic en el botón **Desvincular**, la aplicación mostrará un mensaje de alerta para confirmar el proceso que se va a hacer.

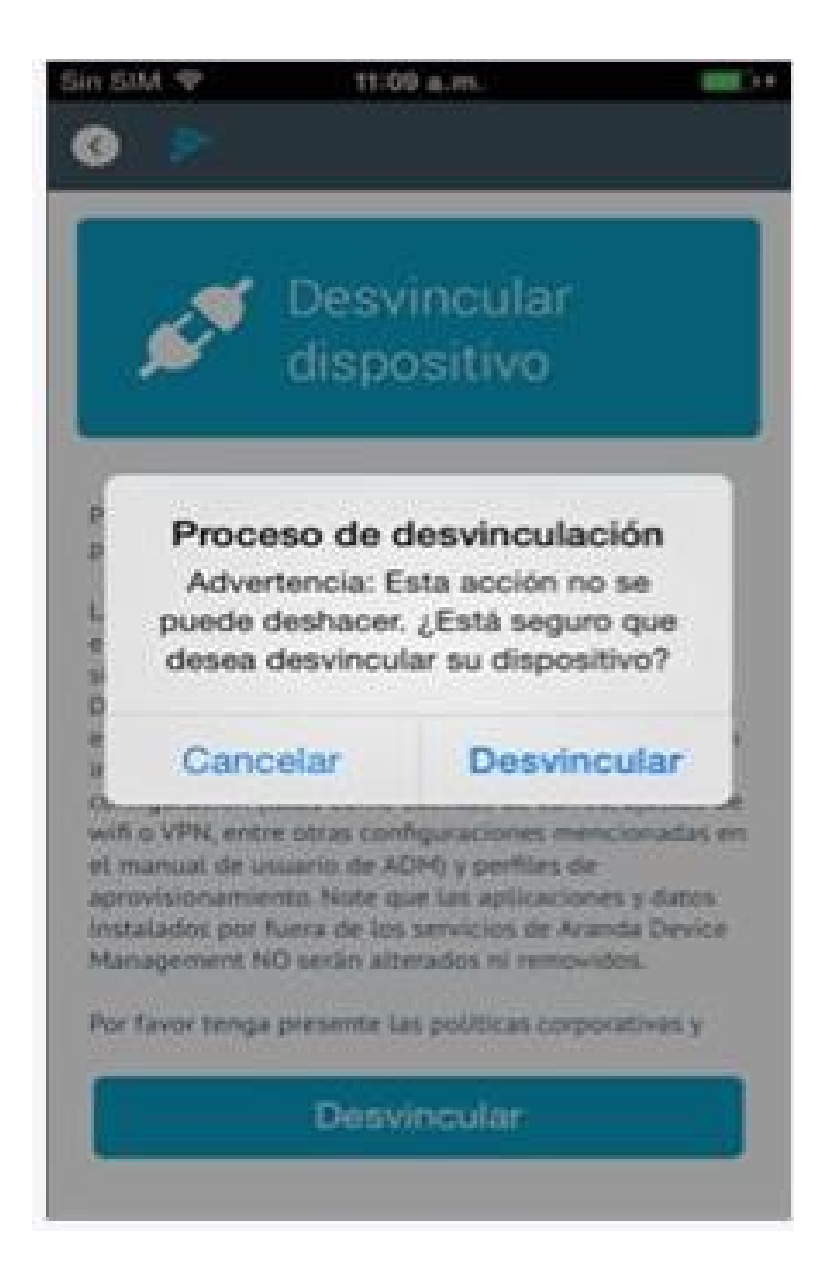

Si el usuario confirma la desvinculación, la aplicación muestra un mensaje informativo y deja a la aplicación en la ventana inicial del proceso de enrolamiento.

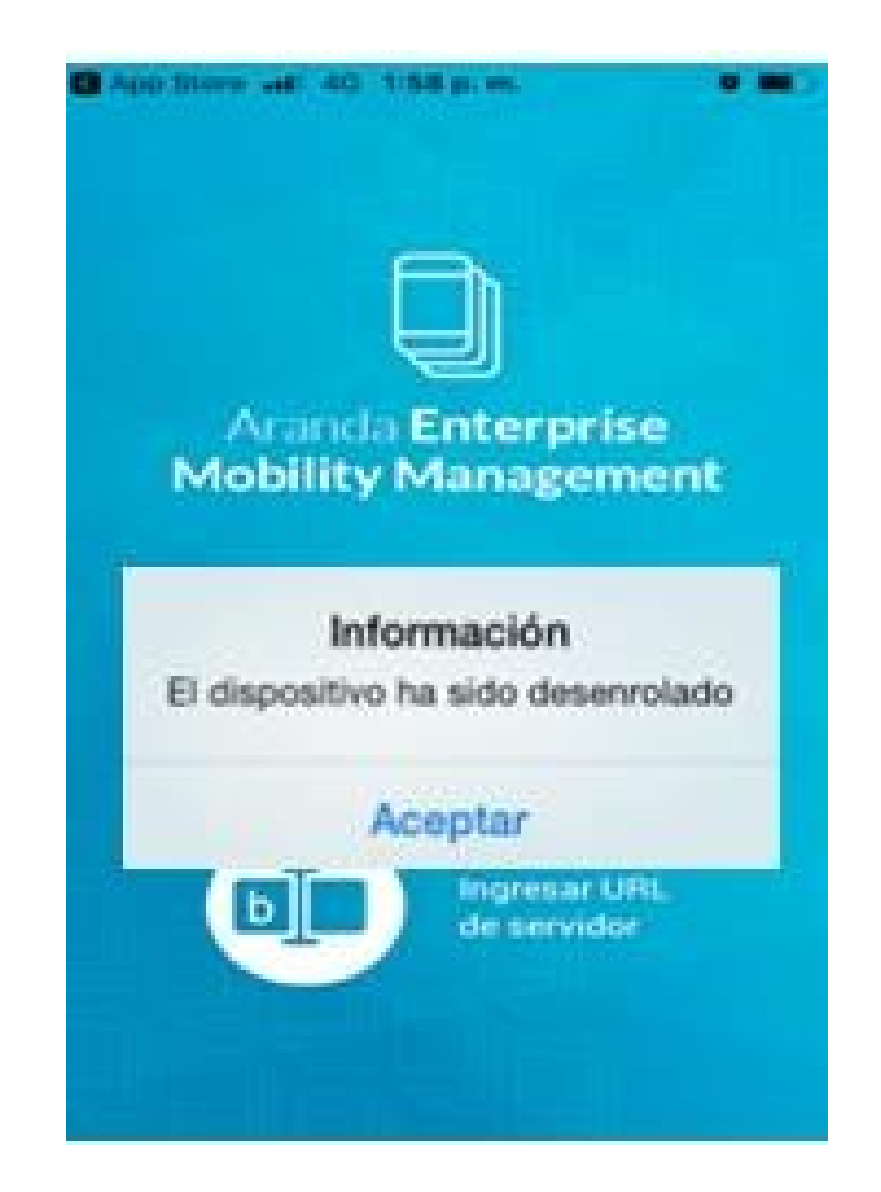

#### Revinculación

Para volver a vincular un dispositivo lo puede hacer desde la consola escaneando el código QR generado para cada dispositivo el cual contiene la información del usuario.

| Aranda Enterpo<br>Mobility Mana                                                       | r <b>ise</b> Dispositivos<br>gement                                                                           | ()<br>Dashboar                            | Dispositivos                                             | Aplicaciones        | یج<br>Políticas                                        | Reglas                     | E<br>Documentos                                     | ۵ <mark>99+</mark>   | Configuración 🏶 Cerrar sesión<br>ghernandez        |
|---------------------------------------------------------------------------------------|----------------------------------------------------------------------------------------------------|-------------------------------------------|----------------------------------------------------------|---------------------|--------------------------------------------------------|----------------------------|-----------------------------------------------------|----------------------|----------------------------------------------------|
| Filtros                                                                               | Buscar dispositivos Q Ordenar por:                                                                            | Nombre del dispositivo                    | Vincular                                                 | Ro                  | oger Campos<br>cha de vinculación:                     | Androi                     | d<br>Última actualización:                          |                      | Ver detalles<br>Número de teléfono:                |
| Villos<br>Vindows                                                                     | Usuario: lorge Vargas<br>Tipo: Tablet<br>Modelo: iPadó,11<br>Desvinculados                                    | 28/11/2<br>Fecha d<br>28/11/2             | 018 12:38 pm<br>e vinculación:<br>018 10:41 am           | 27/<br>Útti<br>27/  | /02/2018 01:53 pm<br>imo reporte:<br>/06/2018 04:19 pm |                            | 27/02/2018 02:08 pn<br>Usuario<br>ARANDA\roger.camp |                      | 83300825<br>Correo:<br>roger.campos@arandasoft.com |
| Desconocida  Estado Vinculados                                                        | Roger Campos Android<br>Usuario: Roger Campos<br>Tipo: SmartPhone<br>Modelo: WAS-LX2<br>Desylingulatos        | Personal<br>27/06/2<br>Fecha d<br>27/02/2 | eporte<br>018 04:19 pm<br>e vinculación:<br>018 01:58 pm | Proces              | so de vinculación<br>Vincular p                        | n<br>or código             | QR                                                  | Vinc                 | ulación por correo electrónico                     |
| Pendientes     Desvinculados  Modo perdido     Artivo                                 | ODEF<br>Usuario: APPLICATION<br>Tipo: SmartPhone<br>Mode: LC-M250<br>Desvinculados                            | Compañía<br>07/11/2<br>Fecha d<br>02/11/2 | eporte<br>018 09:54 am<br>e vinculación:<br>018 12:41 pm | En esta<br>eso el u | a ocasión usted pod<br>usuario debe seguir             | Irá vincula<br>· los pasos | r el dispositivo median<br>para finalizar la vincul | te el escan<br>ación | eo del siguiente código QR. Posterior a            |
| <ul> <li>✓ Inactivo</li> <li>Tipo</li> <li>✓ Teléfonos</li> <li>✓ Tabletas</li> </ul> | Motorola Luis Arbesu<br>Usuario: Luis Carlos Arb<br>Tipo: SmartPhone<br>Modelo: Moto E (4) Plus<br>Vinculados | Do Último<br>23/01/7<br>Fecha<br>29/06/2  | eporte<br>019 04:31 pm<br>e vinculación:<br>018 11:51 am |                     |                                                        |                            |                                                     |                      |                                                    |
| Computador de                                                                         | LAPTOP-MQ7B9M48<br>Usuario: Daniel Mosque<br>Tipo: Desktop<br>Modelo: TravelMate P449-G2-M                    | Compañía Úttimo<br>18/06/2<br>Fecha d     | eporte<br>018 05:51 pm<br>e vinculación:<br>018 08:48 pm |                     |                                                        | li                         |                                                     | 23                   | 6                                                  |

También puede volver a vincular un dispositivo enviando un correo electrónico escogiendo la opción Vinculación por correo electrónico del selector y dando clic en Vincular.

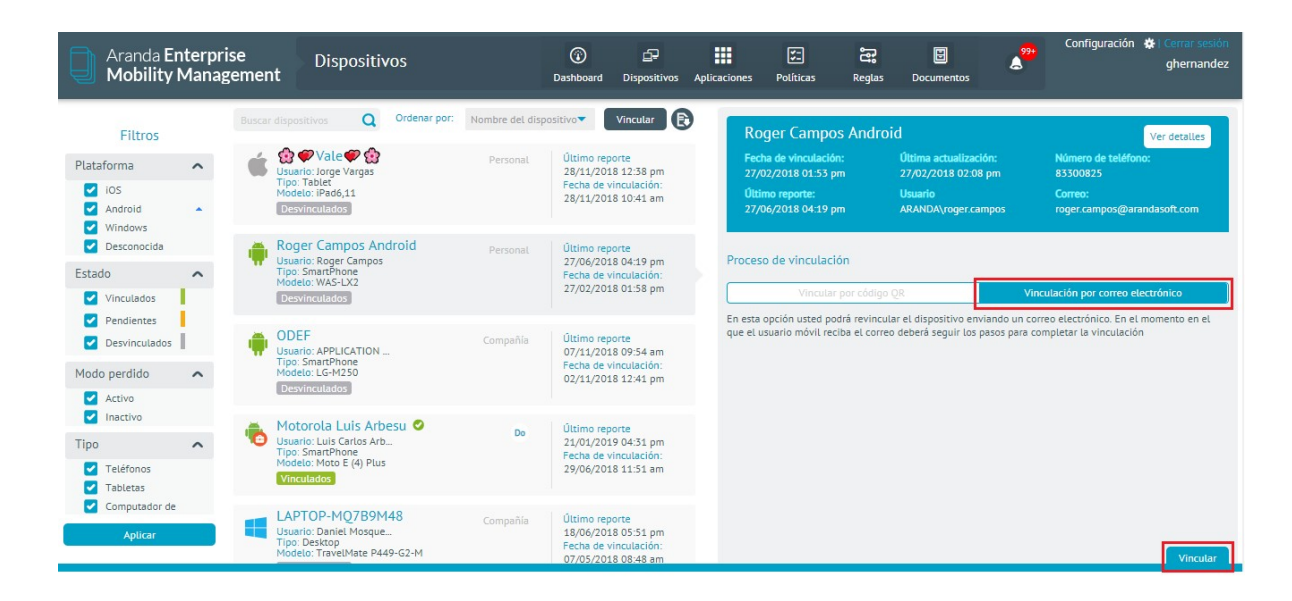

#### Problemas Comunes de Vinculacion

#### El correo no llega

En ocasiones puede ocurrir que el correo se demore unos minutos en llegar debido a que este debe pasar por un servidor saliente y otro entrante, lo que se traduce en dos procesos cuya velocidad depende de las peticiones que se hagan sobre los servidores y de la velocidad de la conexión a internet.

#### Cuando abro el correo, la imagen con el código QR no aparece

Esto puede presentarse por dos razones: porque el servidor de correos bloquea las imágenes de correos entrantes, en este caso se debe realizar la autorización para descargar las imágenes adjuntas al correo.

| We may         We way is the way is the wa                                                            |                   |
|----------------------------------------------------------------------------------------------------|-------------------|
| Image: A mark frame       Image: A mark frame       Image: A mark frame         Image: A mark frame       Image: A mark frame       Image: A mark frame         Image: A mark frame                                                                                                    |                   |
|                                                                                                    |                   |
| Here The serves (2 mush in block, 1 hill a.m. The serves (2 mush in block, 1 hill a.m. The serves (2 mush in block has The serves (2 mush in block has The ser   |                   |
| The enters pour primes, seeks performe in this rescape new our destination.                                                                                                    |                   |
| Bacadine.<br>Consequences and a publical environment on information of a second consequence of a second consequence of a second  | Baselinal attents |
| Cannon partie de la parties de manuemental de la Conspetiti la Henrice<br>anovante des Honologi para Antonio de Université à Antonio assesse<br>de partie de Monacement andones de la manuementa de la<br>Antonio de parties de Monacement de la Antonio de la Cannon de la Cannon de la Cannon de la Cannon de la Cannon de la Cannon de<br>La Mande de la questa de la Monacementa e Antonio de la                                                                                                    |                   |
| 1) Endular of agentia: En of dependence a vehicular means dealer in                                                                                                    |                   |
| sectors an experiative "Sector MRI Agent". A submitted as an<br>Sector MRI Agent and Agent and Agent and Agent and Agent and Agent and Agent and Agent Agent and Agent and Agent Agent and Agent Agent and Agent and Agent Agent and Agent Agent Agent Agent Agent and Agent Agent Agent Agent Agent Agent Agent Agent Agent Age |                   |
| 31 Automitiguese en la Age mus la activación transis HDM Agent<br>a automotor de unito: "Auto (24), sega e ofeque elem es calinere el<br>automotor element." Auto (24).                                                                                                    |                   |
| [institution]                                                                                                    |                   |

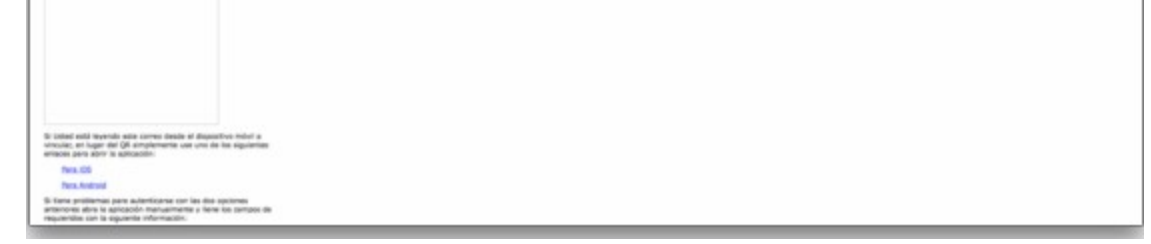

O porque la imagen aún no ha cargado, en este caso se debe esperar un momento más para que la imagen cargue o refrescar el correo.

#### La aplicación presenta un mensaje de error de conexión

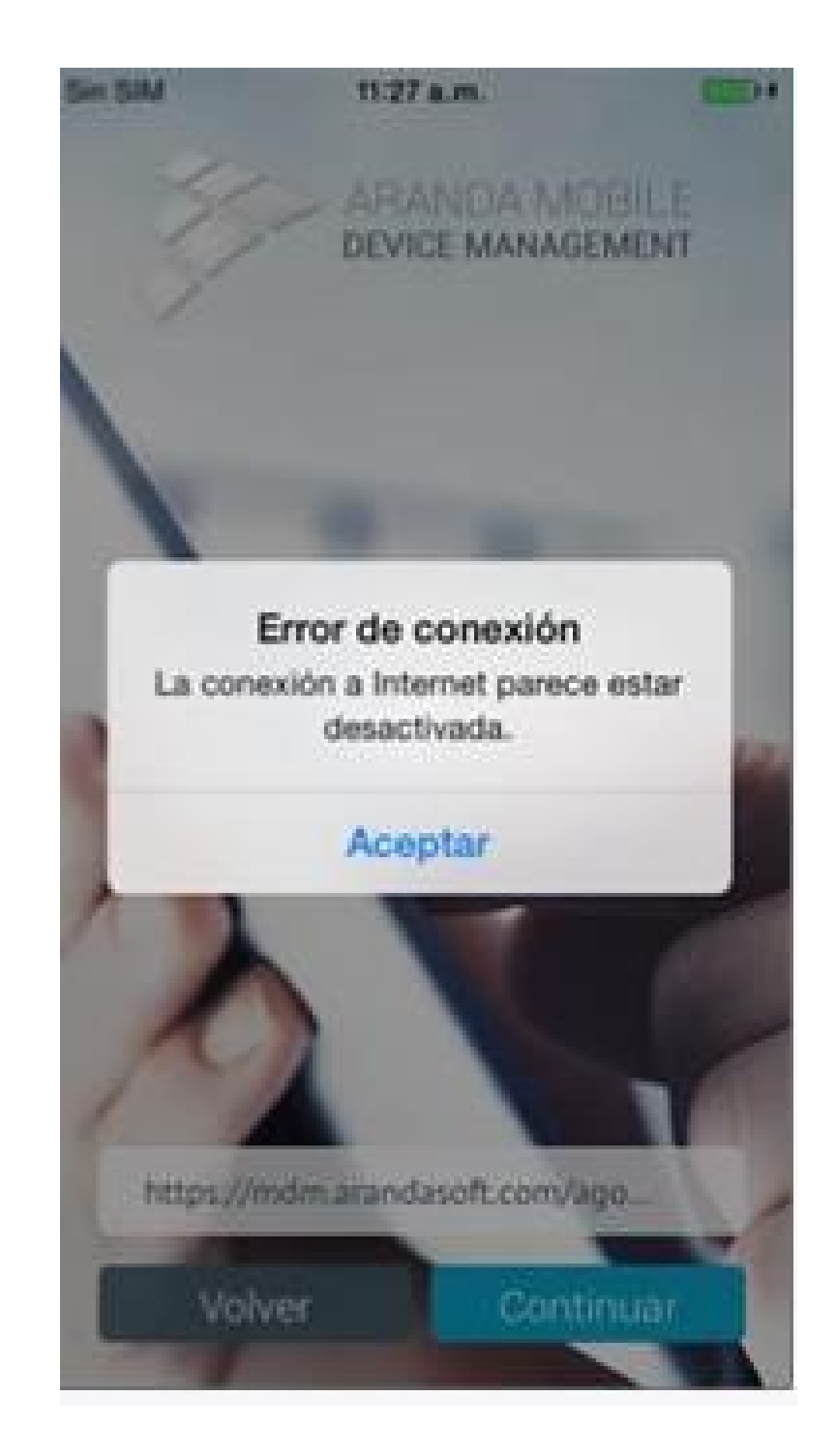

Esto se debe a que el dispositivo no está conectado a ninguna red o su conexión es muy débil, debe tratar de buscar una conexión más estable o desactivar y volver a activar la conexión existente.

# El despachador web no redirige el dispositivo para instalar el perfil (aplica solo para dispositivos iOS)

Dependiendo de la velocidad de la descarga del perfil desde el despachador, este redireccionamiento puede demorarse unos segundos, se puede verificar si la descarga se está realizando con el indicador de actividad del dispositivo ubicado en la parte superior.

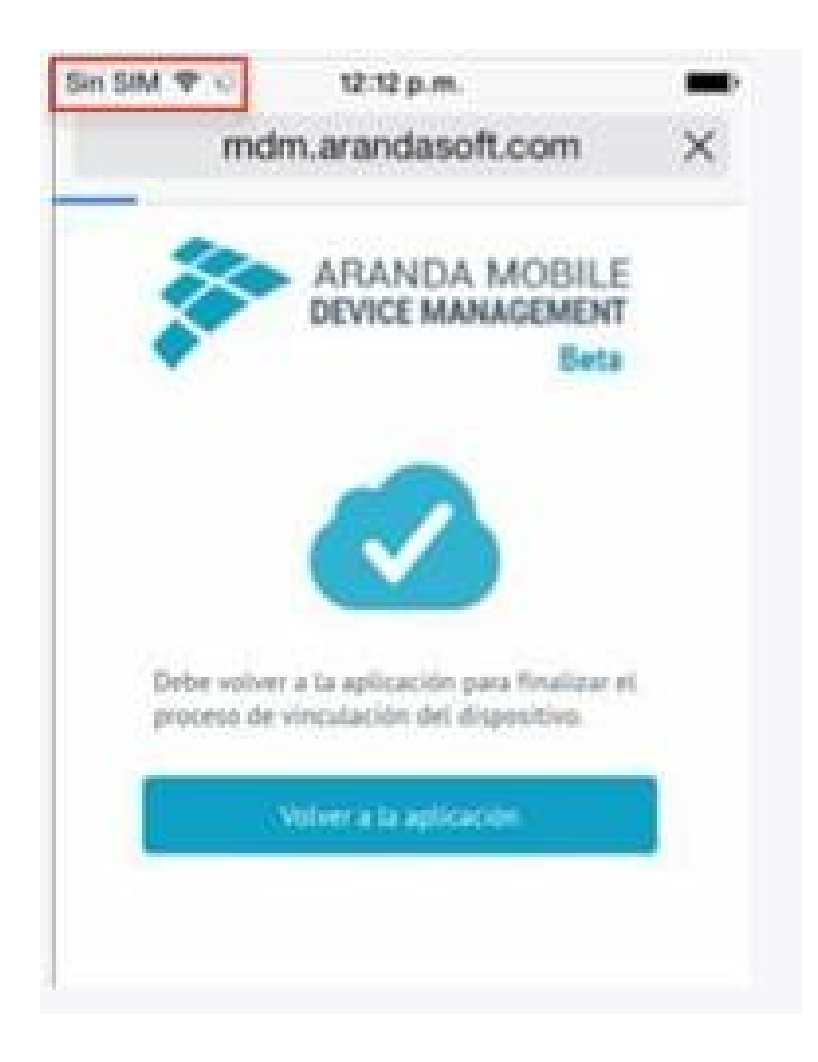

La aplicación presenta un mensaje de error para descargar el perfil (aplica solo para dispositivos iOS).

Este mensaje se puede presentar porque el perfil aún no ha sido descargado o porque ya se descargó, pero aún no hay una respuesta de confirmación del servidor. Para verificar si el perfil ya fue instalado, de clic en Ajustes -> General -> Perfil, si el perfil se encuentra instalado y el mensaje continúa apareciendo, se debe esperar un momento mientras el servidor procesa la información.

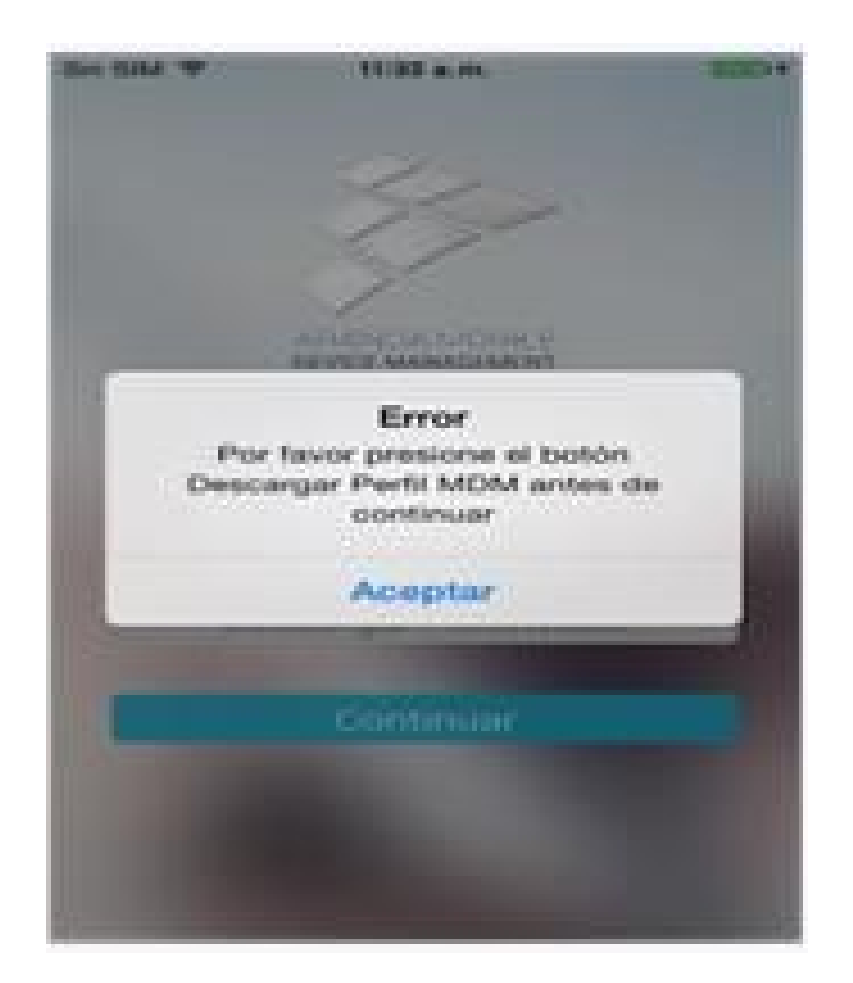

#### Dashboards

## ¿Qué son los Dashboards?

La sección de inicio de la plataforma, por defecto es la sección de Dashboard, es decir, apenas se inicia sesión en la plataforma para un usuario que tiene permisos de acceso a Dashboard es redirigido a esta sección. Dentro de la sección de Dashboard se puede consultar información estadística de forma rápida que nos muestra un pequeño resumen de las tendencias respecto a los datos de los dispositivos que se administran desde la consola. Cada uno de los tableros y sus respectivos gráficos son configurables desde la base de datos y se actualizan a partir de la lógica de negocio de la aplicación. Es posible acceder a Dashboard en cualquier momento desde la opción del menú principal de la consola de administración.

#### Dashboard de Dispositivos

El Dashboard de dispositivos presenta información estadística y de conteo para los dispositivos actualmente vinculados al servidor AEMM.

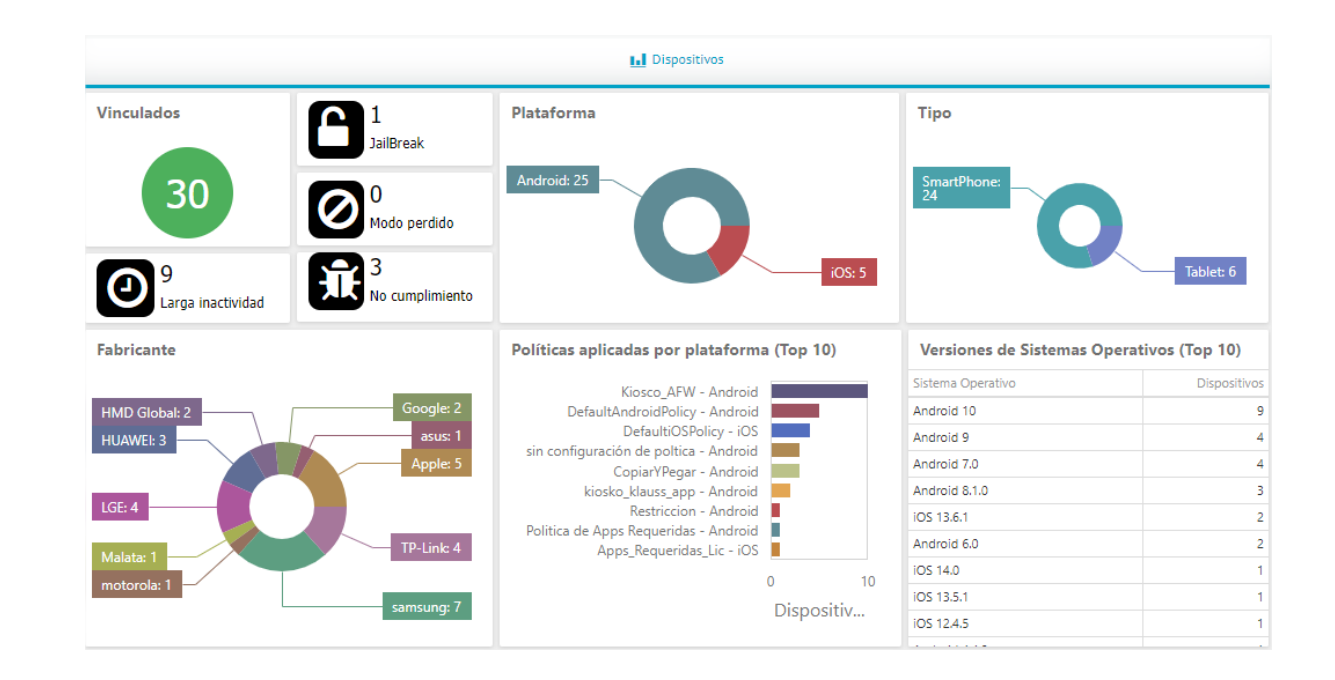

#### Descripción de cada elemento
- Cantidad de dispositivos vinculados actualmente
- Cantidad de dispositivos con seguridad quebrantada (root y jailbreak).
- Cantidad de dispositivos en modo perdido
- Cantidad de dispositivos con larga inactividad

Cantidad de dispositivos que incumplen la política asignada.

•

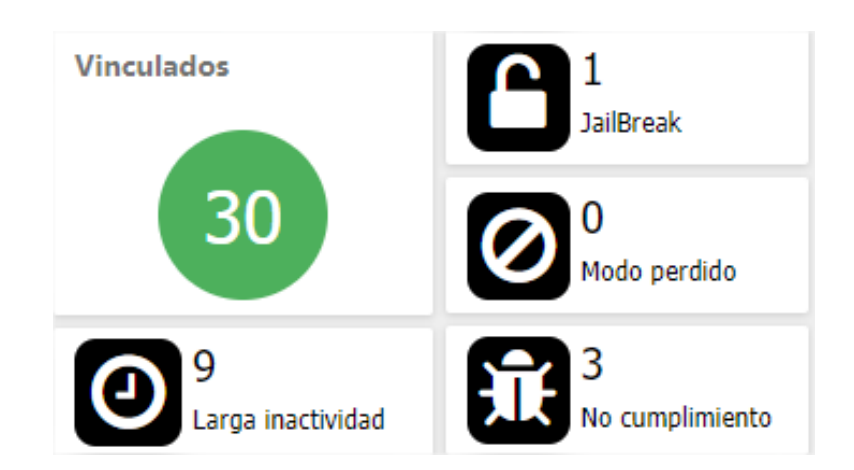

• Cantidad de dispositivos vinculados por plataforma

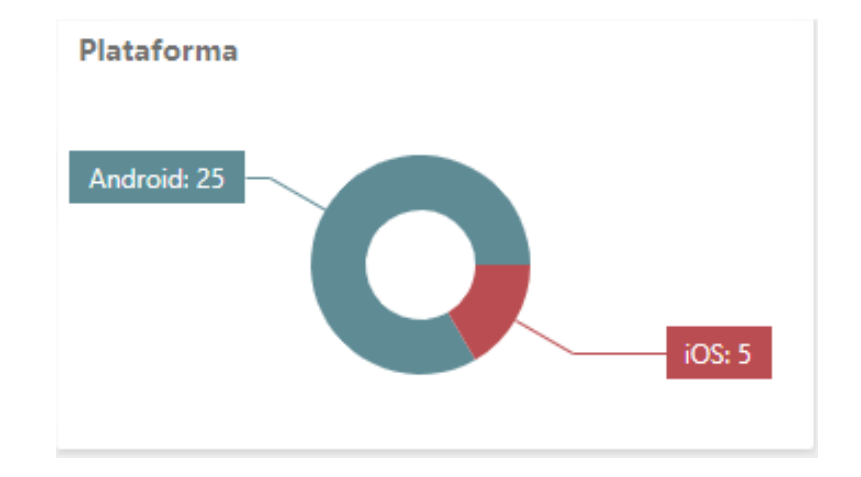

• Cantidad de dispositivos por tipo

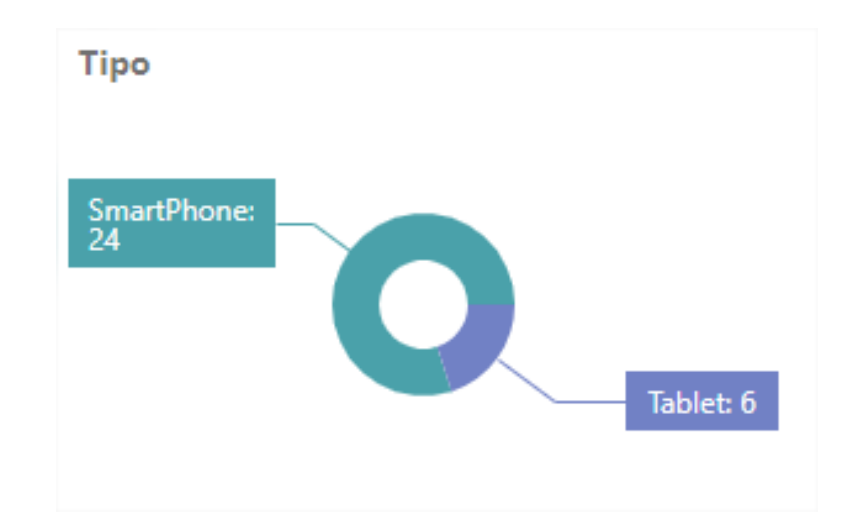

• Cantidad de dispositivos por fabricante

| Fabricante | ۲ <sup>†</sup> ٦ | к л<br>И И |
|------------|------------------|------------|
|            |                  |            |

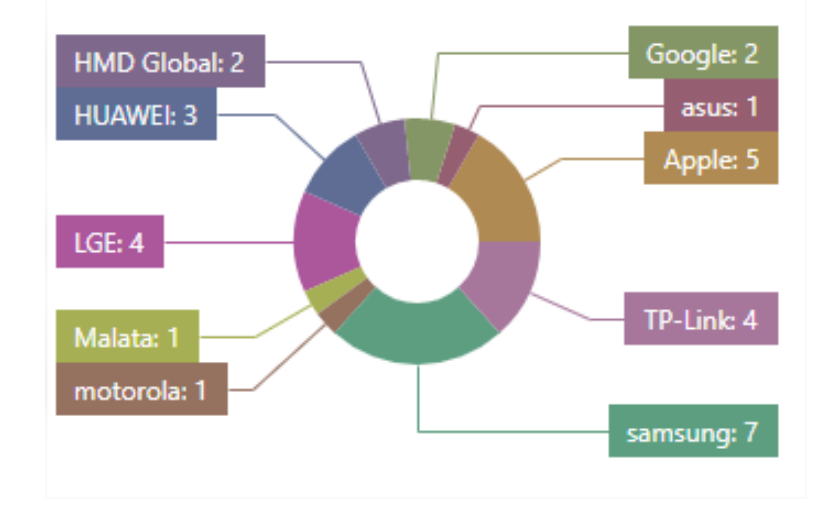

• Cantidad de dispositivos por política

#### Políticas aplicadas por plataforma (Top 10)

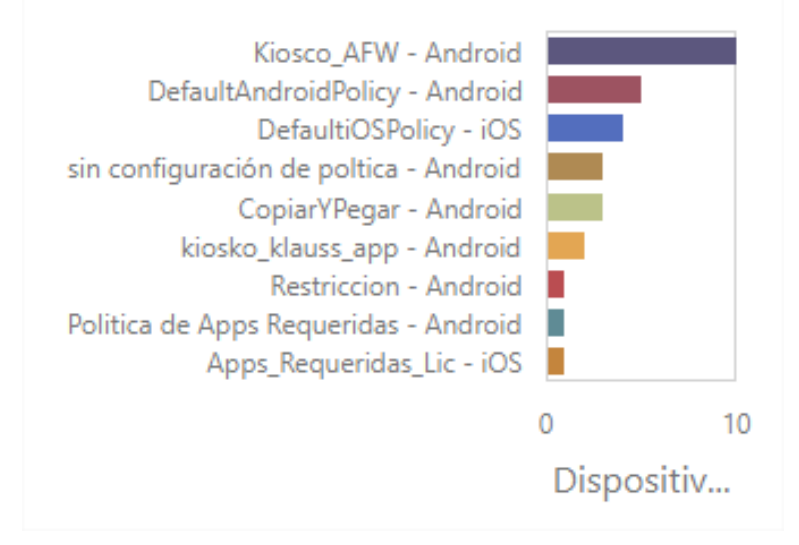

• Cantidad de dispositivos por versión de sistema operativo

| Versiones de Sistemas Operativos (Top 10) |              |  |
|-------------------------------------------|--------------|--|
| Sistema Operativo                         | Dispositivos |  |
| Android 10                                | 9            |  |
| Android 9                                 | 4            |  |
| Android 7.0                               | 4            |  |
| Android 8.1.0                             | 3            |  |
| iOS 13.6.1                                | 2            |  |
| Android 6.0                               | 2            |  |
| iOS 14.0                                  | 1            |  |
| iOS 13.5.1                                | 1            |  |
| iOS 12.4.5                                | 1            |  |

#### Dashboard de Consumos

El Dashboard de consumos presenta información estadística y consolidada correspondiente a consumos de datos y voz de los dipositivos con un plan de consumo respectivo asignado actualmente.

|                                | L Co                                                    | nsumos                                                  |                                                         |
|--------------------------------|---------------------------------------------------------|---------------------------------------------------------|---------------------------------------------------------|
| Dispositivos con plan asignado | Dispositivos por plan المع المع                         | Dispositivos por operador                               | 1<br>Excedidos en datos locales                         |
|                                | -                                                       |                                                         | 0<br>Excedidos en voz local                             |
|                                | Co<br>co<br>da<br>y                                     | To<br>21                                                | 0<br>Excedidos en datos de roaming                      |
|                                | VOZ<br>-<br>ver<br>0 17:-                               |                                                         | 0<br>Excedidos en voz de roaming                        |
| Datos locales ultimos 30 días  | Datos de roaming últimos 30 días                        | Voz local últimos 30 días                               | Voz de roaming últimos 30 días                          |
|                                |                                                         |                                                         |                                                         |
|                                | ontrol consumo de datos y voz - versio<br>Test27Consumo | ontrol consumo de datos y voz - versio<br>Test27Consumo | ontrol consumo de datos y voz - versio<br>Test27Consumo |
|                                |                                                         |                                                         |                                                         |

# Descripción de cada elemento

• Cantidad de dispositivos con plan de consumo asignado

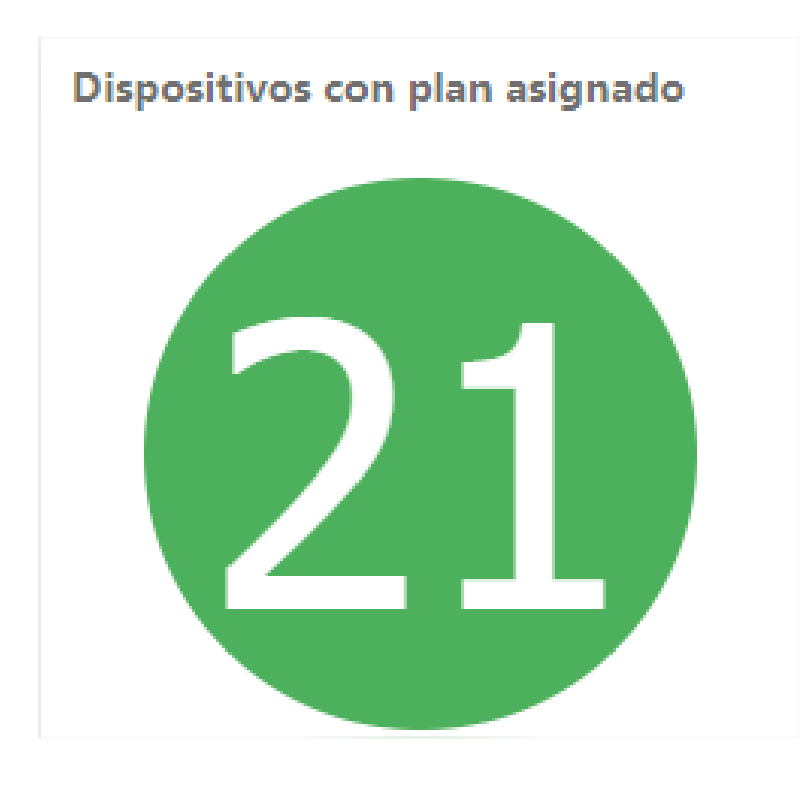

• Cantidad de dispositivos por plan de consumo

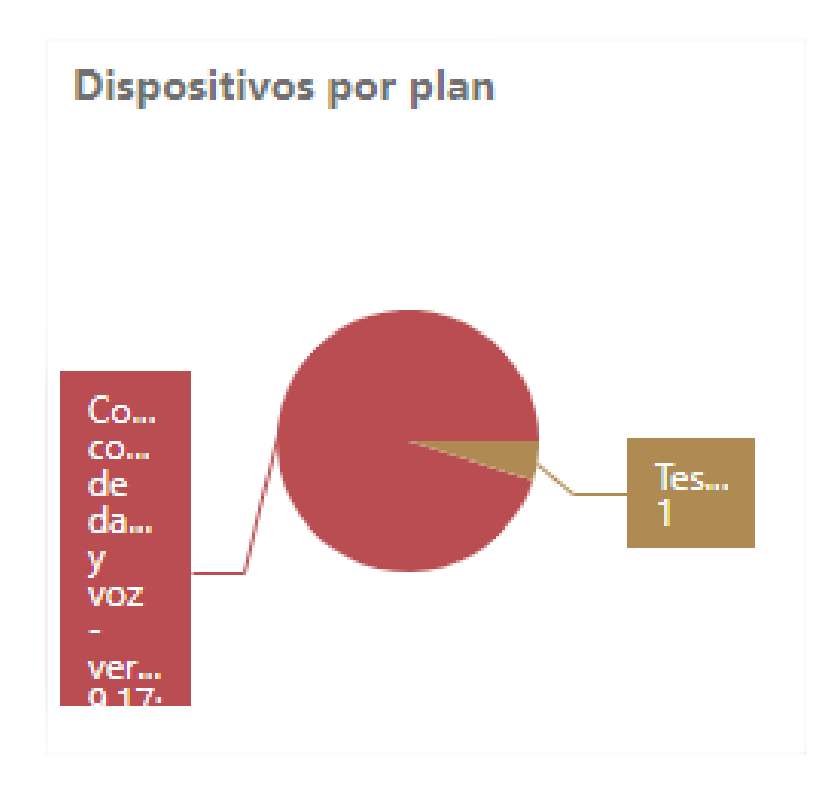

• Cantidad de dispositivos por Operador

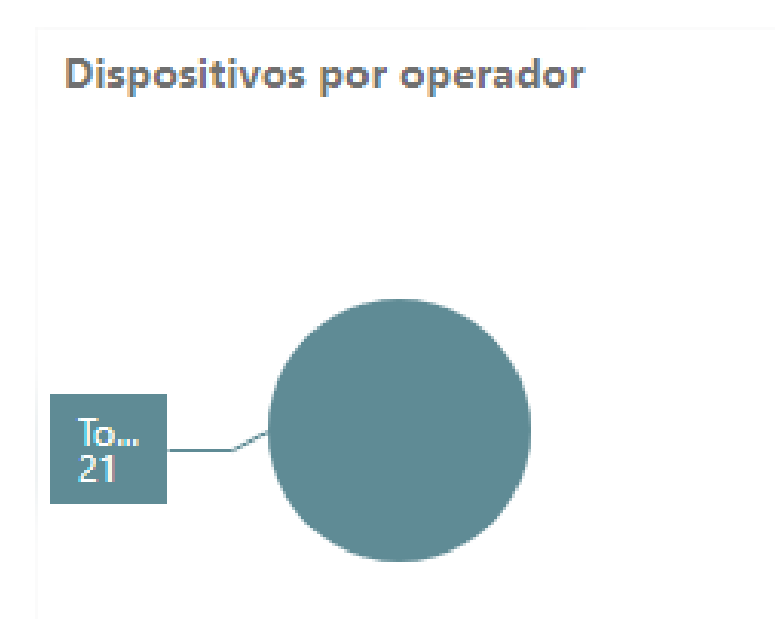

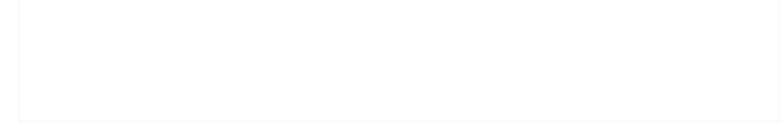

• Cantidad de dispositivos con consumos excedidos en: Datos Locales Voz Local Datos en Roaming Voz en Roaming

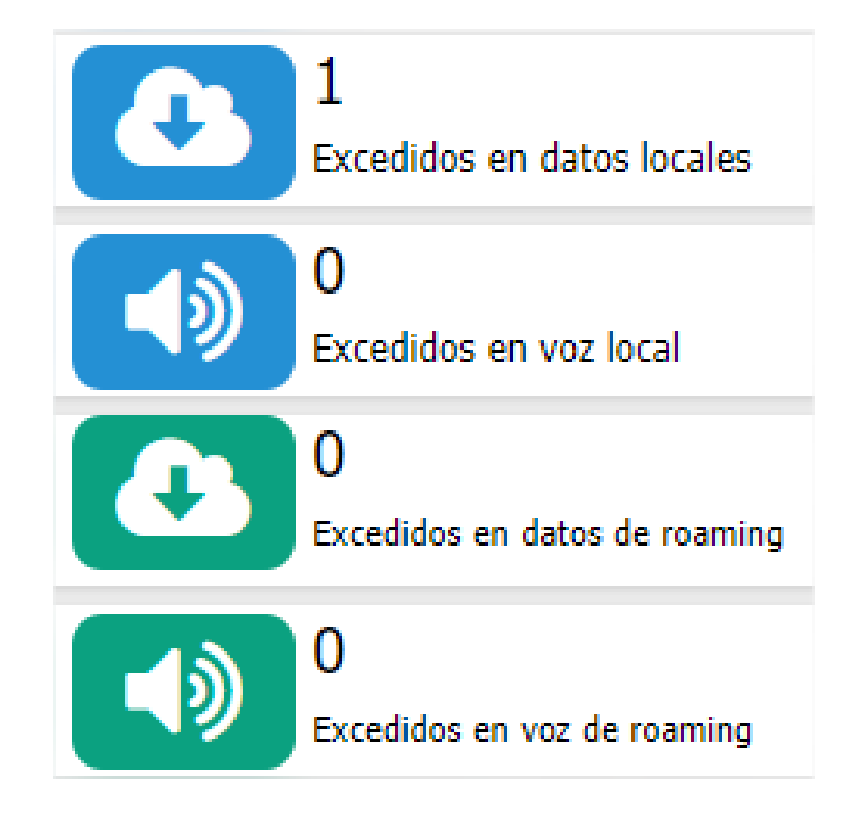

• Consumos de Datos locales por plan en los últimos 30 días

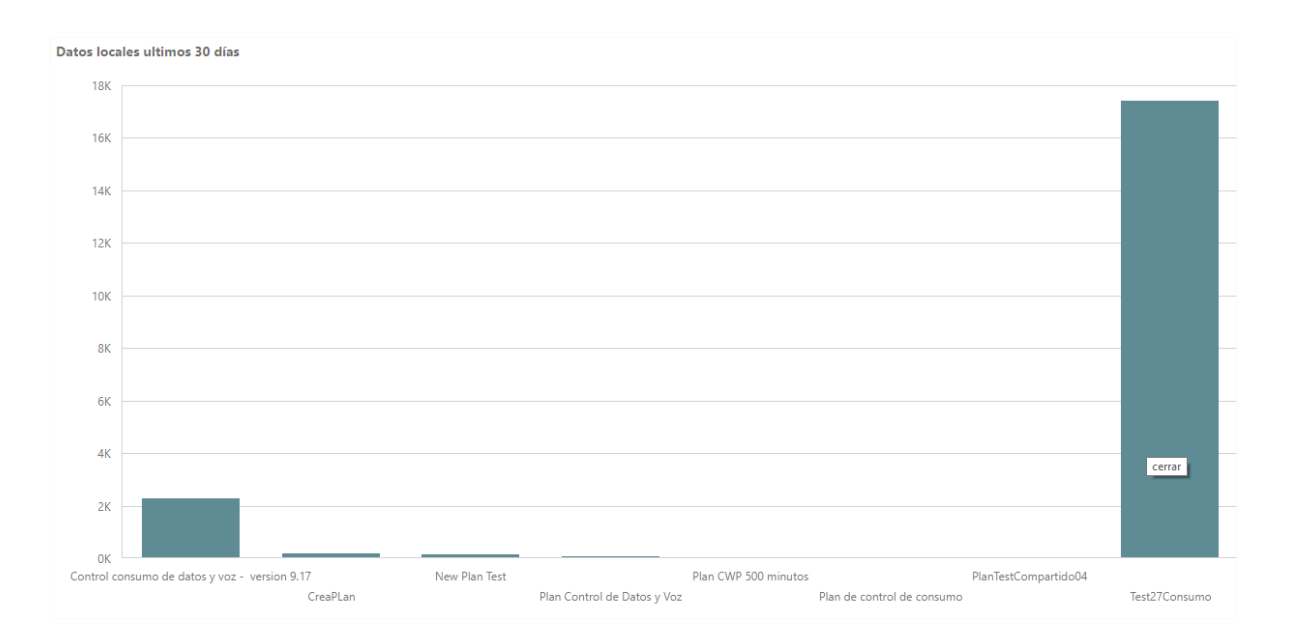

• Consumos de datos en roaming por plan en los últimos 30 días

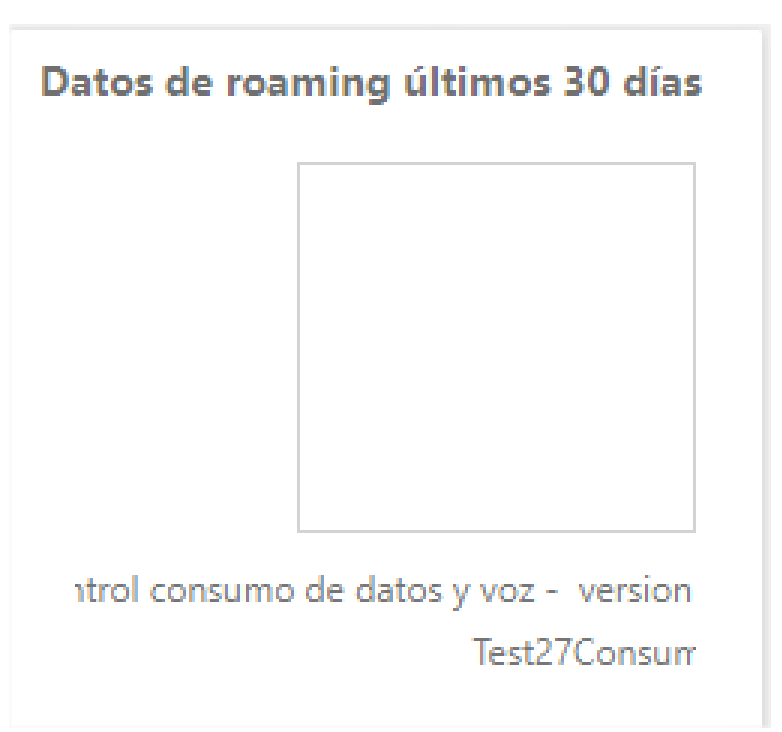

• Consumo de voz local por plan en los últimos 30 días

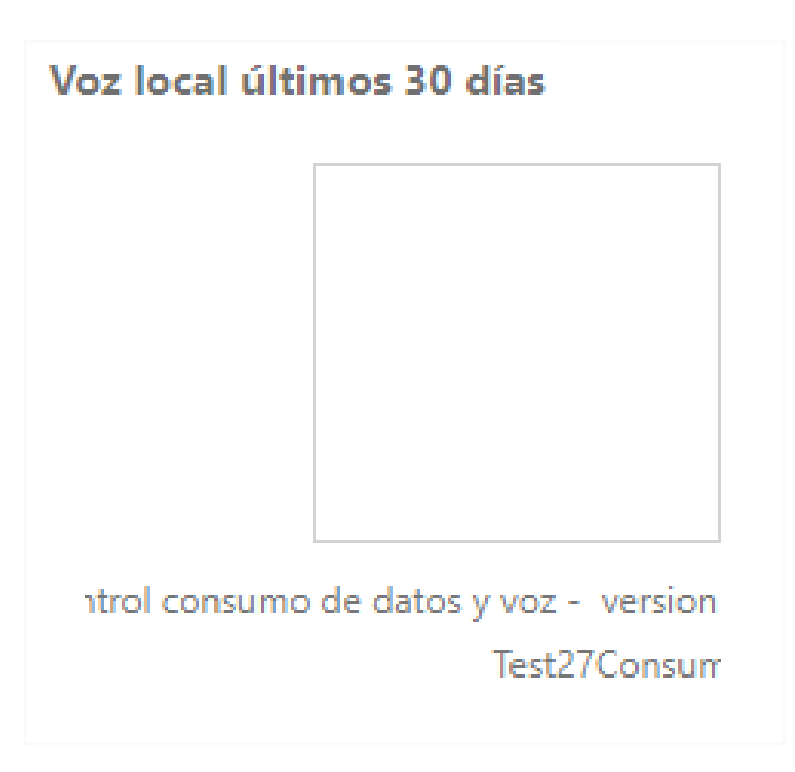

• Consumo de voz en roaming por plan en los últimos 30 días

| Voz de roaming últimos 30 días         |
|----------------------------------------|
|                                        |
|                                        |
|                                        |
|                                        |
| ntrol consumo de datos y voz - version |
| lest2/Consum                           |

## Dashboard de Métricas de Aplicaciones

El Dashboard de métricas de aplicaciones está destinado a presentar información estadística consolidada relacionada con la utilización de aplicaciones móviles y el consumo de datos móviles de las mismas.

El dashboard está orientado a brindar información acerca de la productividad en relación al uso de aplicaciones marcadas como productivas.

A continuación se detalla cada uno de los elementos del dashboard de métricas de aplicaciones.

# Filtro principal

| Dashboar<br>Tx Year<br>sed Apps - Top 10<br>Mos | board Year Select Higher data consumption in applications Most Productive Devices - Top 10 Device Usage time |
|-------------------------------------------------|----------------------------------------------------------------------------------------------------|
| Fed Apps - Top 10                               | Year Select Higher data consumption in applications Most Productive Devices - Top 10 Device Usage time       |
| Sel     Sel     Sel     Sel     Devi            | Select Higher data consumption in applications Most Productive Devices - Top 10 Device Usage time            |
| sed Apps - Top 10<br>Mos                        | Higher data consumption in applications Most Productive Devices - Top 10 Device Usage time                   |
| Mos<br>Devi                                     | Most Productive Devices - Top 10 Device Usage time                                                           |
| Devi                                            | Device Usage time                                                                                            |
|                                                 |                                                                                                    |
|                                                 | The grid has no data.                                                                                        |
|                                                 |                                                                                                    |

En este filtro se presetan listas desplegables correspondientes al mes y al año en que se desean que se filtren las gráficas de cada uno de los dashboards. Los valores cargados en las listas desplegables corresponden a lo existente en la base de datos reportado por los dispositivos en relación a uso y consumo de datos de aplicaciones.

# Dashboard de Productividad

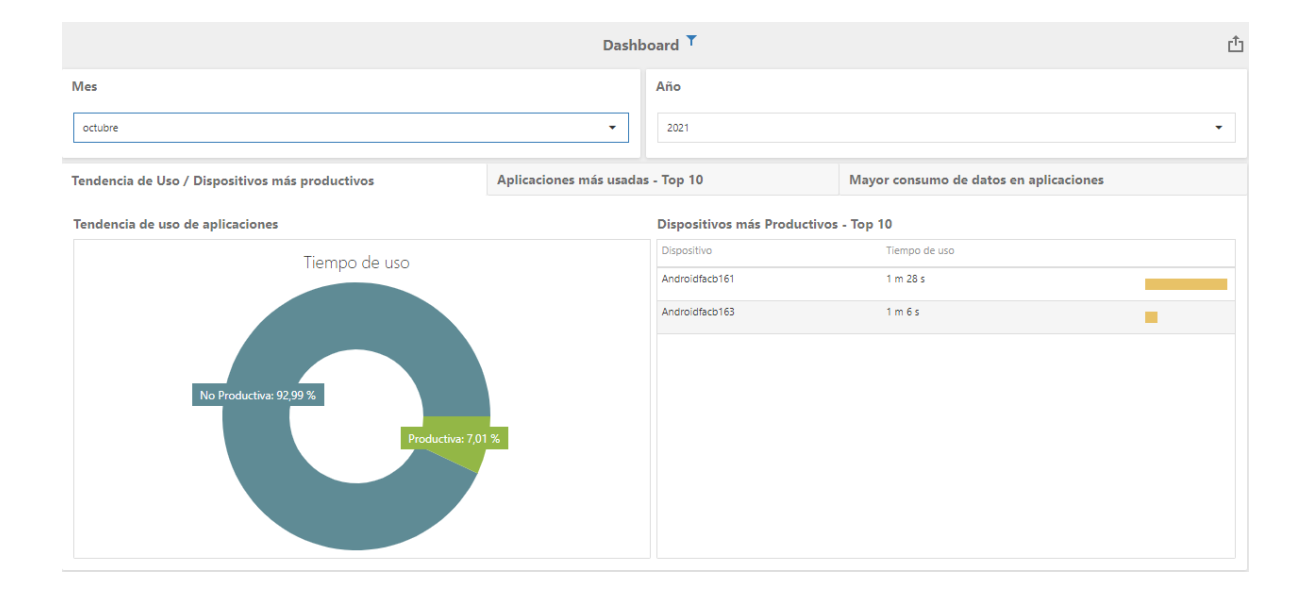

Se presentan dos elementos:

Diagrama Circular de Uso Productivo

En este diagrama se grafica comparativamente el uso de aplicaciones productivas versus las aplicaciones no productivas, en porcentaje

Lista de Dispositivos Productivos

Se presenta un Top 10 de los dispositivos con más uso de aplicaciones marcadas como productivas.

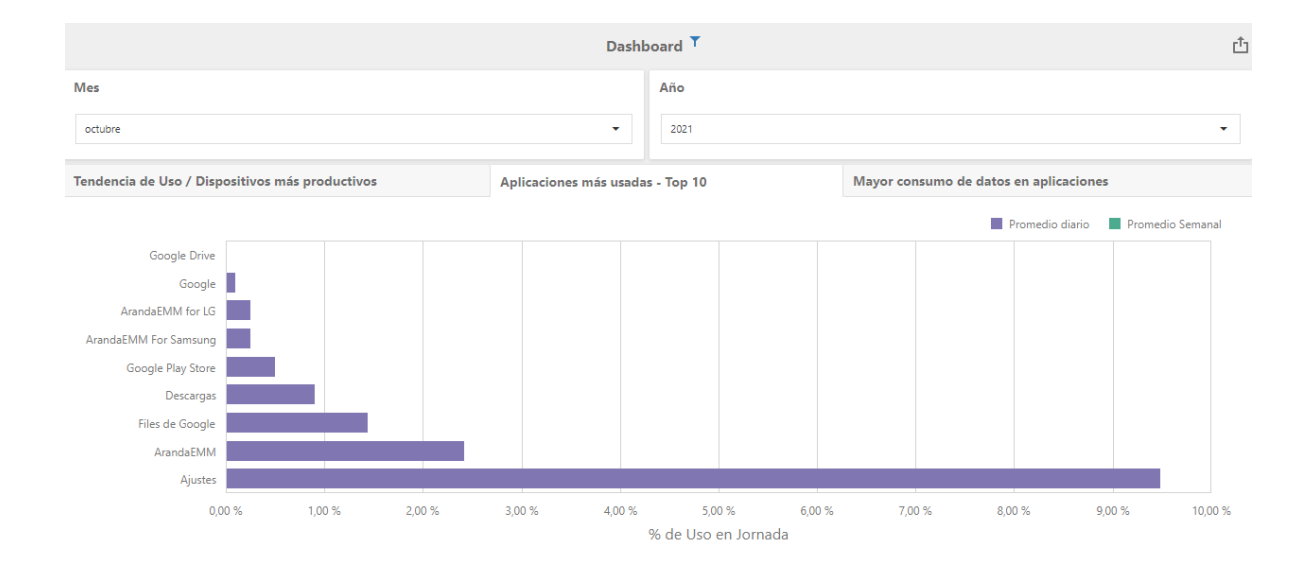

## Dashboard de Aplicaciones más usadas

Se presenta un diagrama de barras ordenado de menor a mayor de las aplicaciones más usadas con promedios diario y semanal.

## Dashboard de Consumo de Datos de Aplicaciones

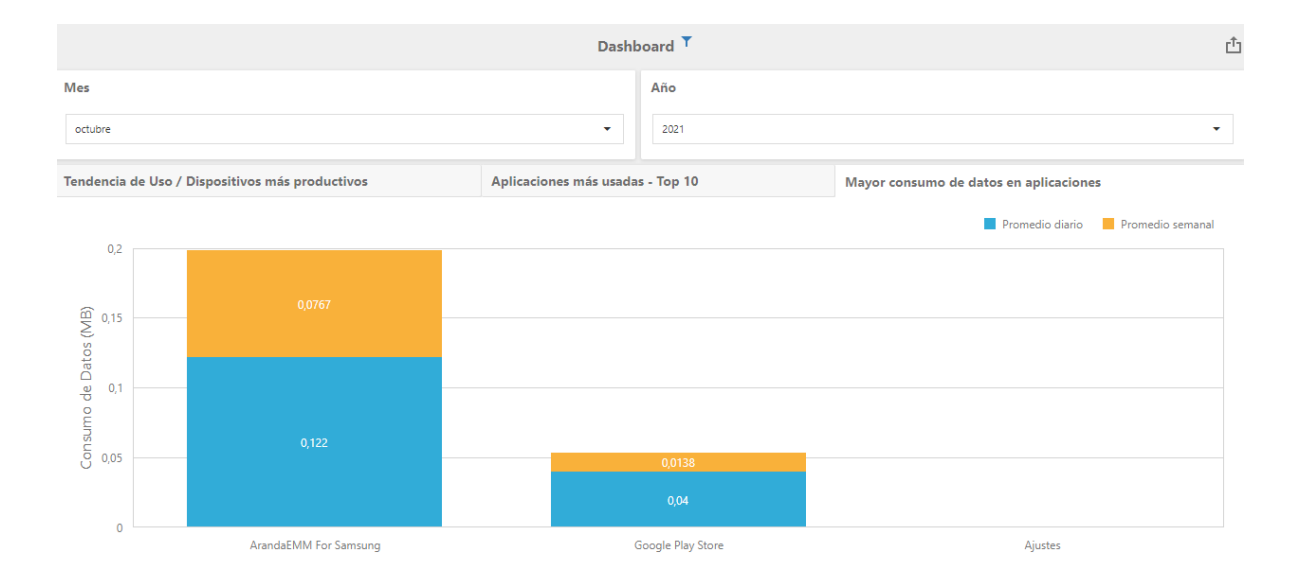

Se presenta un histograma ordenado de mayor a menor de las aplicaciones con mayor consumo de datos, en promedios semanal y diario.

#### Dashboard de Estado del Dispositivo

El dashboard de reporte de estado de los dispositivos está destinado a presentar información consolidada del estado de los dipsositivos, de acuerdo a los reportes de estado periódicos generados.

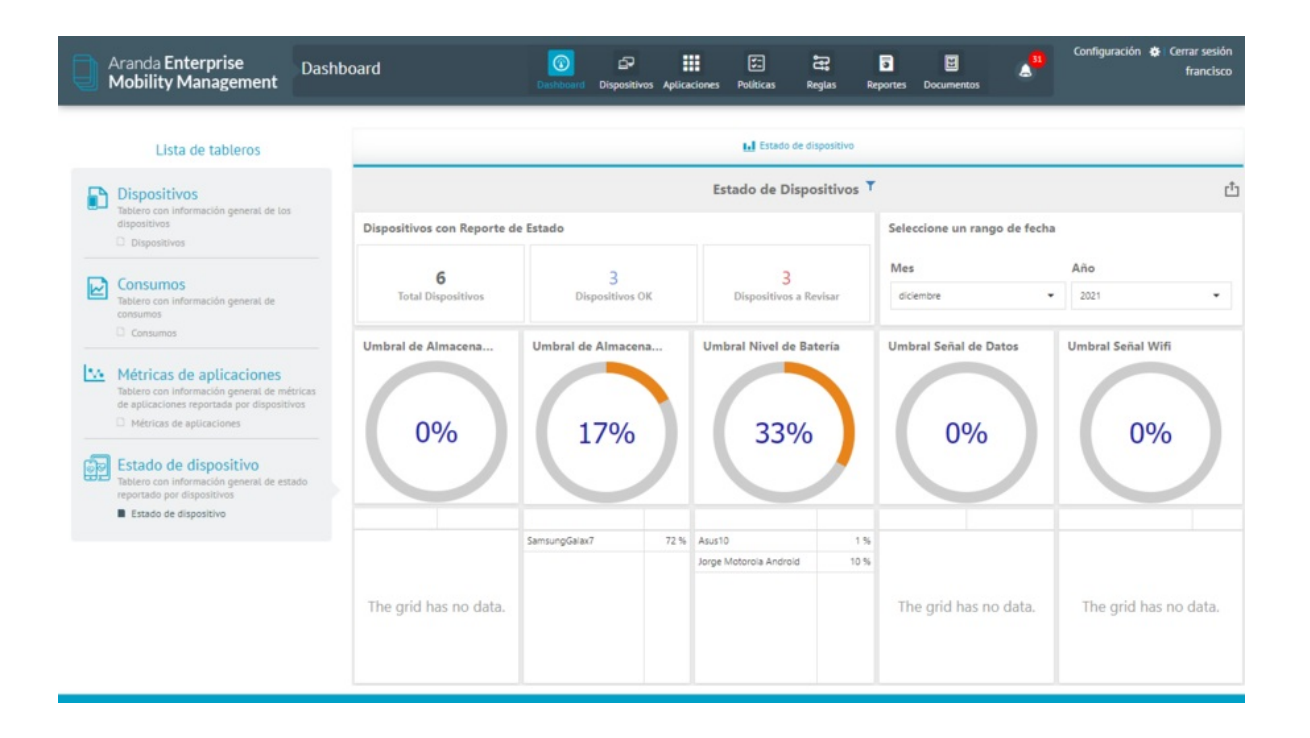

Para visualizar el tablero con la información general del estado reportado por el dispositivo, ingrese a la consola de Inicio de AEMM, en el menú encabezado seleccione la opción **Dashboard**, en la sección Lista de tableros del menú principal, seleccione la opción **Estado del Dispositivo** y habilite el check correspondiente. En la Vista Detalle podrá visualizar los dispositivos con reporte de estado teniendo en cuenta los siguientes criterios:

#### Filtro principal

En este filtro se presetan listas desplegables correspondientes al mes y al año en que se pueden filtrar cada uno de los gráficos. Los valores cargados en las listas desplegables corresponden a lo existente en la base de datos reportado por los dispositivos en relación a los reportes de estado recibidos.

| Seleccione un rango de fecl | าล     |   |
|-----------------------------|--------|---|
| Mes                         | Año    |   |
| diciembre                   | • 2021 | • |

# Conteos

En la Vista detalle del estado de dispositivos podrá visualizar la cantidad de dispositivos registrados:

- Total Dispositivos: Dispositivos con al menos un reporte de estado.
- Dispositivos Ok: En todas las categorias reportan valores que superan los umbrales configurados.
- Dispositivos a revisar: Dispositivos que en al menos una categoría no superan el umbral configurado.

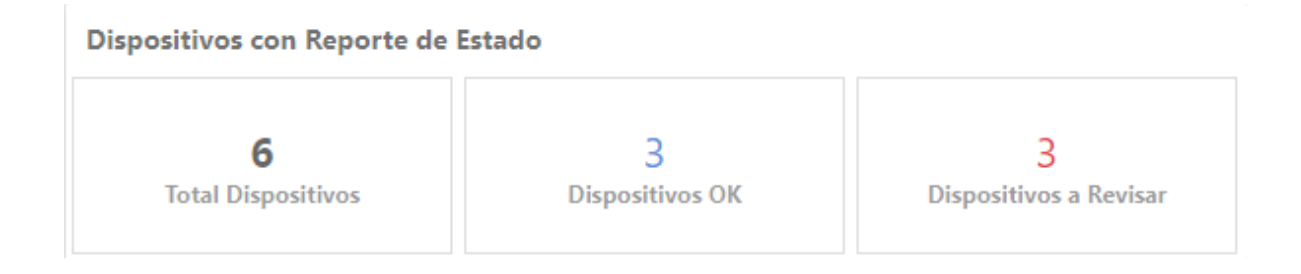

## Gráficos y Tablas detalle

En la Vista detalle del estado de dispositivos podrá visualizar los gráficos de representación del umbral por tipo de dato:

| Tipo de Dato                         | Descripción                                                                                              |
|--------------------------------------|----------------------------------------------------------------------------------------------------|
| Umbral de<br>Almacenamiento Interno: | Porcentaje de Dispositivos que reportan almacenamiento interno usado<br>mayor al umbral configurado      |
| Umbral de<br>Almacenamiento Externo: | Porcentaje de Dispositivos que reportan almacenamiento externo usado<br>mayor al umbral configurado.     |
| Umbral Nivel de Batería:             | Porcentaje de Dispositivos que reportan un nivel de batería menor al umbral<br>configurado.              |
| Umbral Señal de Datos:               | Porcentaje de Dispositivos que reportan una intensidad de señal de datos<br>menor al umbral configurado. |
| Umbral Señal Wifi:                   | Porcentaje de dispositivos que reportan una intensidad de señal Wifi menor<br>al umbral configurado.     |
|                                      |                                                                                                    |

Bajo cada gráfico se presenta la tabla que detalla cada uno de los dispositivos que tienen reportes que no satisfacen los umbrales en cada categoría.

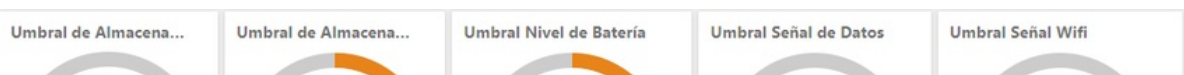

| 0%                    | 17%                | 33%                                | 0%                                | 0%                    |
|-----------------------|--------------------|------------------------------------|-----------------------------------|-----------------------|
| The grid has no data. | SamsungGalax7 72 % | Asus10<br>Jorge Motorola Androld 1 | 1%<br>0%<br>The grid has no data. | The grid has no data. |

## Módulo Dispositivos

Una vez se completa el proceso de vinculación, un dispositivo podrá ser consultado y gestionado desde la consola de administración de Aranda ENTERPRISE MOBILE MANAGEMENT AEMM.

1. Para visualizar la información reportada por el dispositivo, ingrese a la consola de Inicio de AEMM, en el menú encabezado seleccione la opción **Dispositivos**, en la sección filtros del menú principal podrá personalizar la consulta seleccionando los criterios asociados a la información general del dispositivo vinculado.

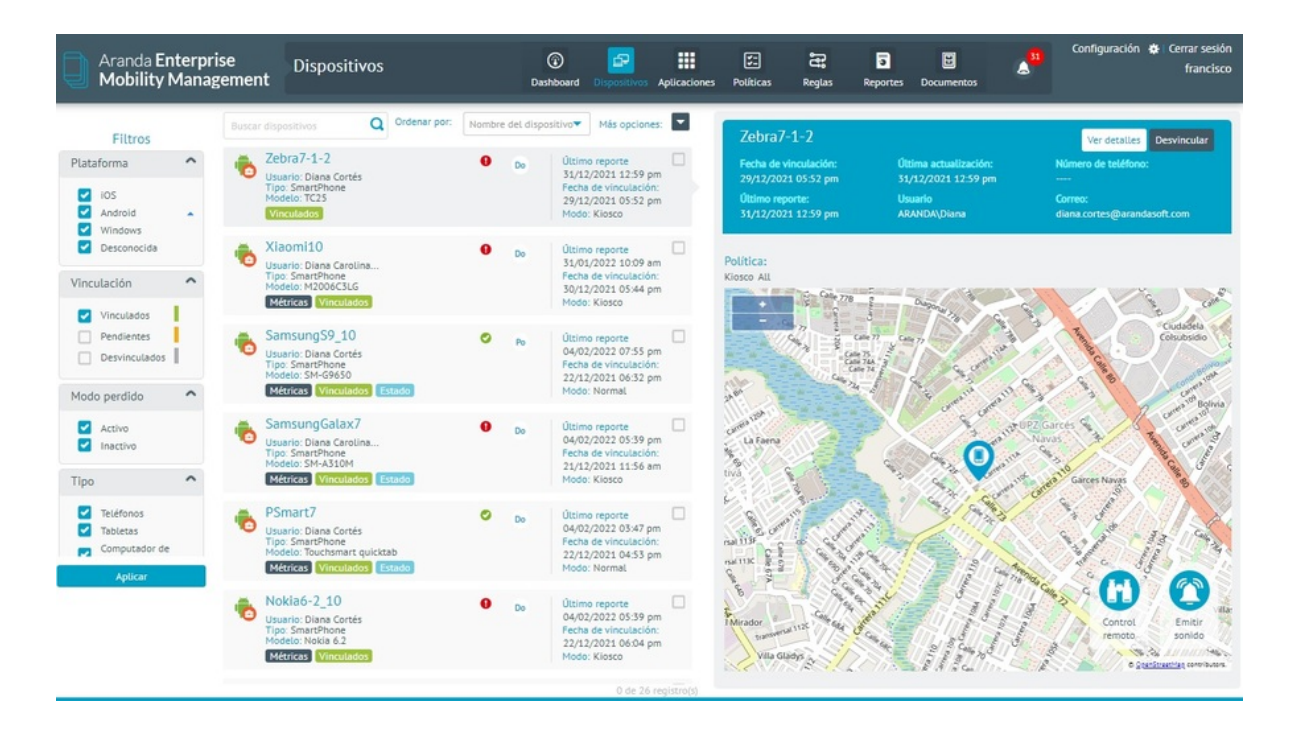

Los criterios de consulta están agrupados por categorías y podrá personalizar los siguientes filtros:

| Filtros       | Descripción                                                                                                   |
|---------------|----------------------------------------------------------------------------------------------------|
| Tipo:         | Este filtro define el tipo de dispositivo (Smartphone, Tablet, desktop).                                      |
| Propietario:  | Hace referencia a la propiedad del dispositivo (del usuario, de la compañía).                                 |
| Estado:       | Este filtro establece el estado del dispositivo (vinculado, desvinculado, pendiente).                         |
| Plataforma:   | Este filtro presenta las plataformas asociadas al dispositivo (iOS, Android).                                 |
| Vinculación:  | Este filtro presenta la vinculación de los dispositivos (vinculados, desvinculados, pendientes).              |
| Cumplimiento: | Este filtro presenta el dispositivo con políticas relacionadas (de acuerdo o no con la<br>política aplicada). |
| Métricas:     | Este filtro define el estado de métricas (activado/desactivado).                                              |

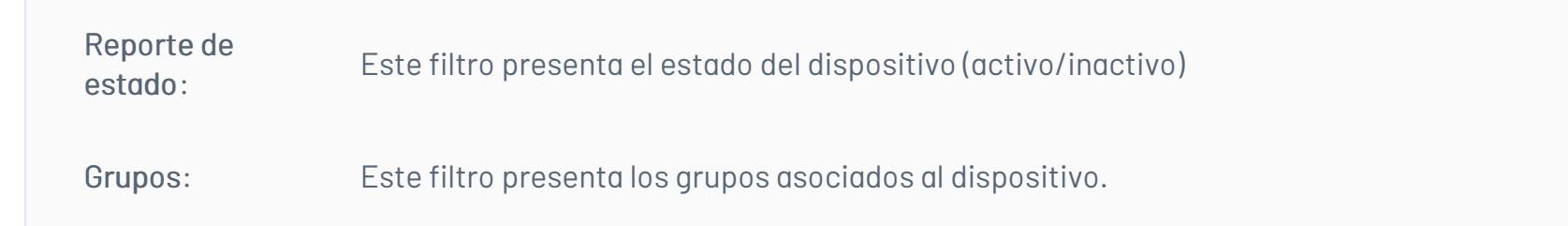

2. Después de definir los filtros de consulta, seleccione el botón **Aplicar**. En la vista de información podrá visualizar los dispositivos relacionados a los criterios definidos. seleccione un dispositivo en estado vinculado y en la vista detalle podrá visualizar en el mapa la información básica del elemento seleccionado. De igual forma el admisnitrador de consola puede realizar la descarga de un archivo .xls, el cual detalla la siguiente información:

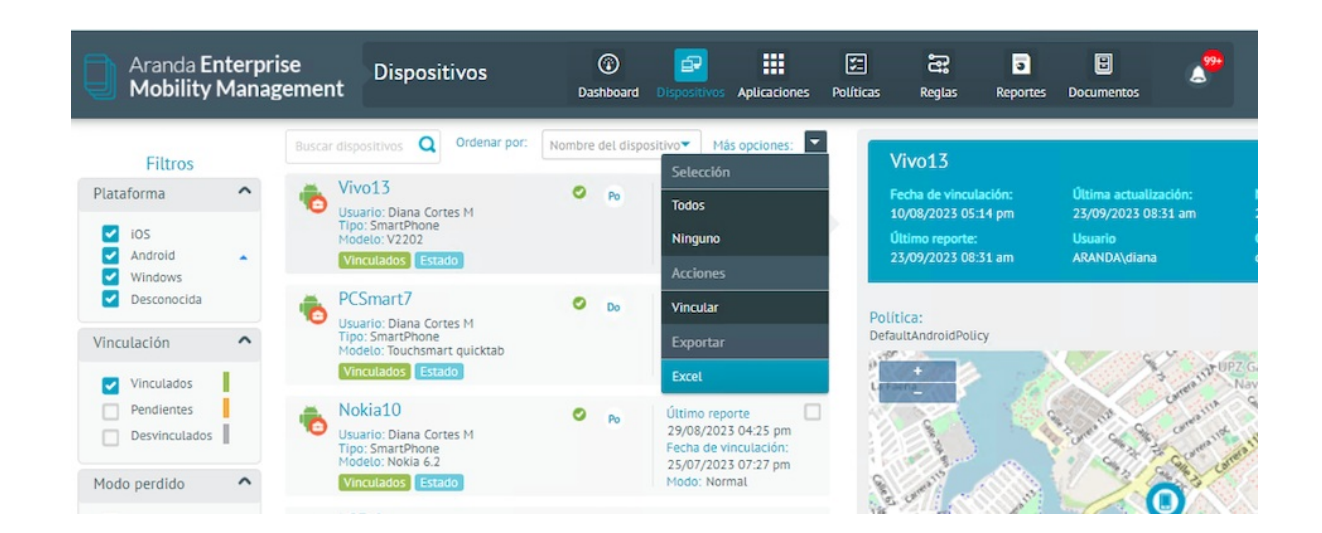

## Campos más relevantes

### Detalles

- Nombre del dispositivo
- Plataforma
- Número de serial
- IMEI
- Modelo del dispositivo
- Sistema operativo
- Almacenamiento interno
- Serial de la SIMM
- Otros campos
- 3. seleccione la opción "Detalles" para visualizar a la hoja de vida del dispositivo.

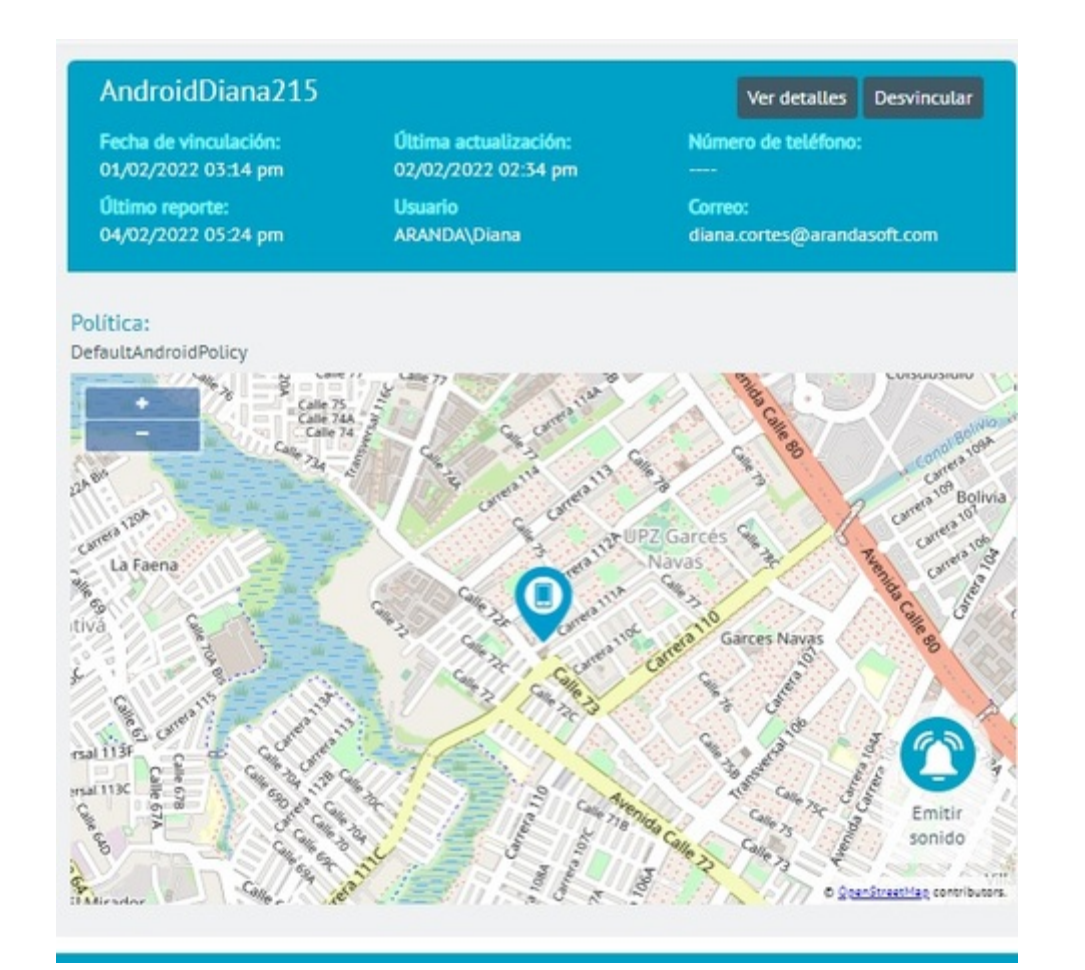

| AndroidDiana215<br>SmartPhone<br>Versión SO: 10                                                                              | 0                                                                                                    | <        | General                                                                                                    | Actividad                                                                                       | Aplicaciones | Ubic                                                                                                    | ación                                                                                                    |
|----------------------------------------------------------------------------------------------------|----------------------------------------------------------------------------------------------------|----------|----------------------------------------------------------------------------------------------------|-------------------------------------------------------------------------------------------------|--------------|----------------------------------------------------------------------------------------------------|----------------------------------------------------------------------------------------------------|
| Información general<br>Jsuario responsable<br>Jsuario:<br>Emaili:<br>Reléfono:<br>Política asignada:<br>recha de aplicación: | Acciones<br>Diana Cortés<br>Diana<br>diana cortes@arandasoft.co<br>4567678<br>DefaultAndroid900icy<br>1 de Febrero de 2022 1514 | Hardware | IMEI/MEID:<br>UDID:<br>Fabricante:<br>Nombre del producto:<br>Arquitectura del<br>procesador:<br>Almacenamiento interno:<br>total:<br>Memoria RAM total: | 352182101166957<br>352182101166957<br>moto g(7)<br>motor g(7)<br>aarch64<br>50G8<br>0B<br>3.5G8 | Red          | En roaming:<br>Dirección MAC Wi-Fi:<br>Dirección MAC Bluetooth:<br>MCC actual:<br>Datos por roaming<br>habilitados:<br>SSID:<br>Identificador de red Wi-Fi:<br>SSIDs disponibles:            | faite<br>58:d9:x3-31:7f:56<br>02:00:000:00:00<br>true<br>true<br>19:21:68:5:102<br>Table 20:00<br>Table 20:00 |
| Aodo:<br>Ver politica<br>kuleset aplicado:<br>echa de aplicación:<br>Ver ruleset<br>Jitimo Log de dispositivo:               | Normal<br>DefaultRuleSet<br>1 de Febrero de 2022 15:14                                                                          | Software | Sistema operativo:<br>Versión de compilado:<br>Versión SO:<br>Versión del agente MDM:<br>Tipo de agente:                                                 | Android<br>QPUS30.52-16-2-13<br>10<br>v 9.22.0.1<br>Generic Agent                               | Estado       | "Está rooteado?;<br>Nivel de batería;<br>Idioma del dispositivo;<br>Pecha del dispositivo;<br>Almacenamiento disponible;<br>Almacenamiento externo<br>disponible;<br>Memoria RAM disponible; | no<br>69%<br>English<br>2 de Febrero de 2022 14:33<br>47:160<br>08<br>1.968                                                                                                    |
| lan asignado:<br>echa de aplicación:                                                                                         |                                                                                                    |          |                                                                                                    |                                                                                                 |              |                                                                                                    |                                                                                                    |

4. En la vista de información del dispositivo podrá seleccionar uno o varios dispositivos vinculados y configurar diferentes acciones disponibles como:

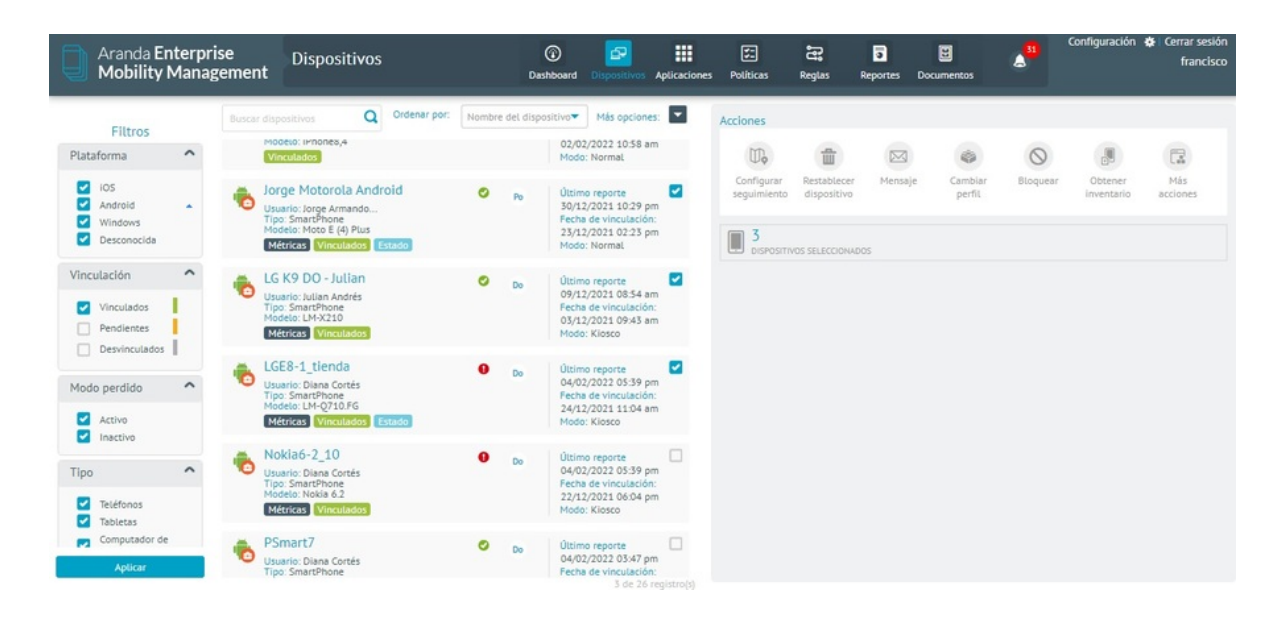

- Configurar seguimiento
- Reestablecer Dispositivo
- Mensaje
- Cambiar Perfil
- Bloquear
- Obtener Inventario
- Más opciones

### Hoja de vida de dispositivo

## Visualizar Hoja de Vida del dispositivo

1. En la vista de información de la consola de inicio de AEMM ,podrá visualizar los dispositivos relacionados con los criterios definidos. Seleccione un dispositivo en estado vinculado y en la vista de detalle podrá visualizar en el mapa la información básica del elemento seleccionado.

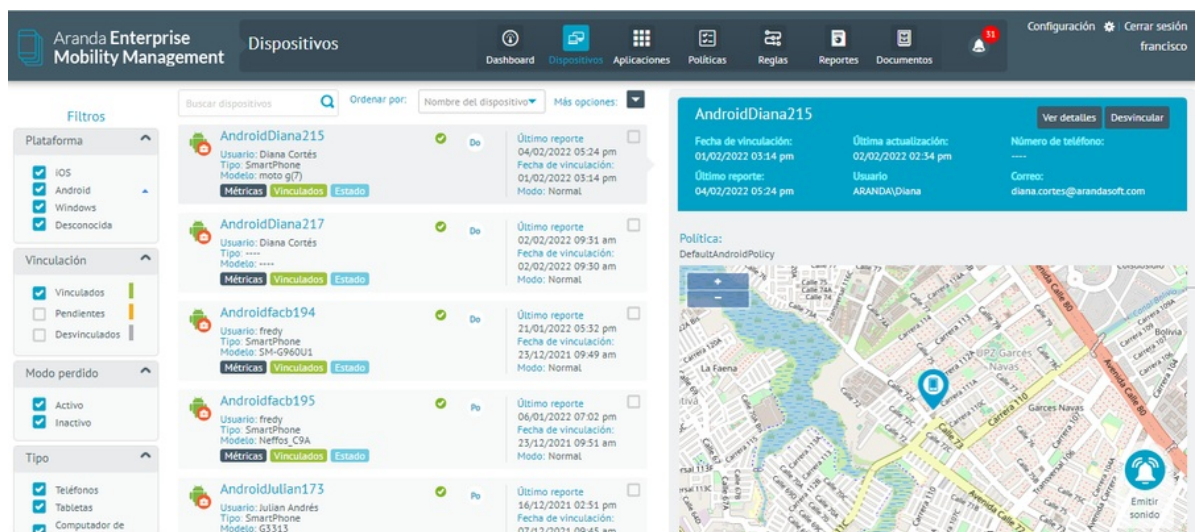

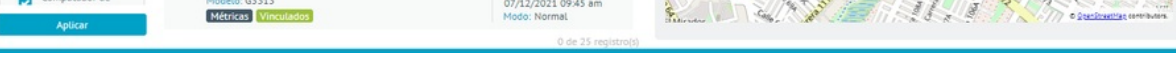

2. Seleccione la opción "Ver Detalles" para visualizar a la hoja de vida del dispositivo. se carga la información detallada del dispositivo en particular, lo que se denomina Hoja de vida dispositivo

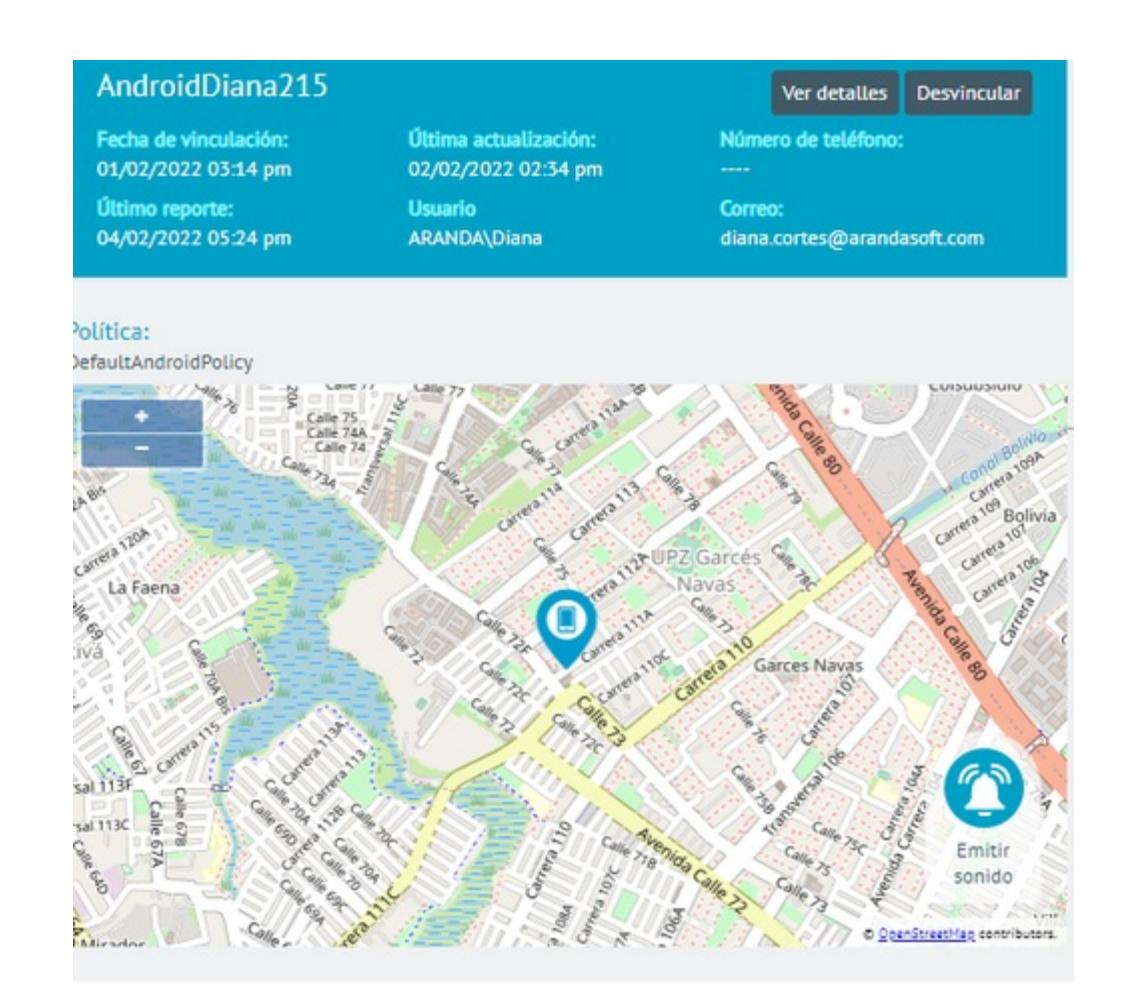

3. En la hoja de vida del dispositivo podrá visualizar la información principal del dispositivo y categorías asociadas al dispositivo.

# Información principal del dispositivo

En esta sección se presenta información general relevante del estado actual del dispositivo.

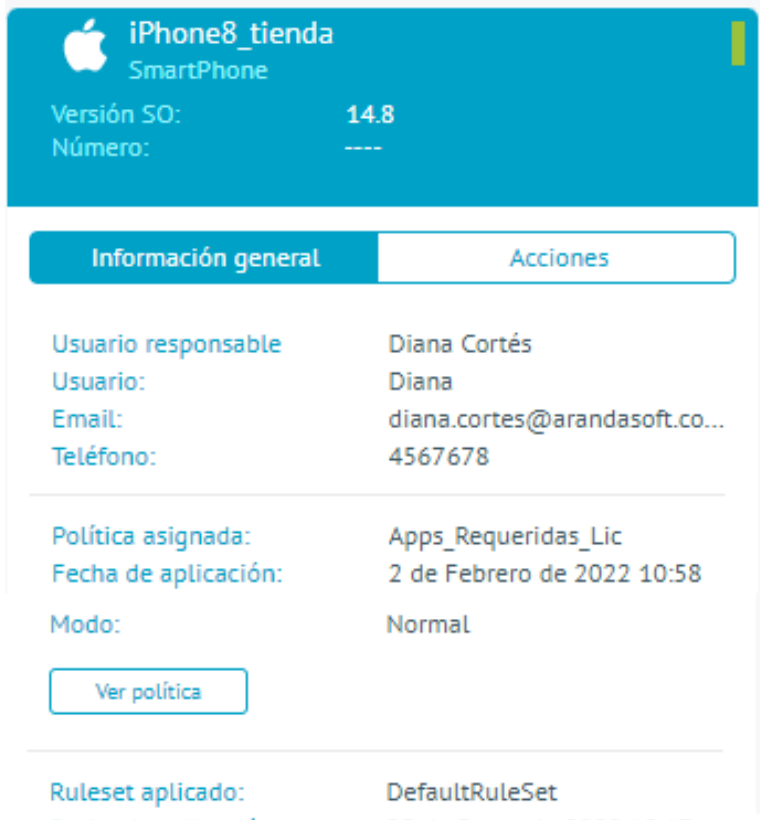

| Fecha de aplicación:        | 25 de Enero de 2022 18:17  |
|-----------------------------|----------------------------|
| Plan asignado:              |                            |
| Fecha de aplicación:        |                            |
| Perfil de agente:           | DefaultProfile             |
| Fecha de vinculación:       | 2 de Febrero de 2022 10:58 |
| Última actualización:       | 2 de Febrero de 2022 11:24 |
| Último reporte:             | 3 de Febrero de 2022 15:52 |
| Última contraseña generada: |                            |
| Contraseña modo perdido     |                            |
| Contenido bloqueado:        | NO                         |
|                             |                            |

Desvincular

En la parte superior de esta sección se presenta la siguiente información básica:

| Nombre  | Descripción                                                                |
|---------|----------------------------------------------------------------------------|
| Ícono   | Ícono de la plataforma del dispositivo (Android, iOS o Windows)            |
| Nombre  | Nombre del dispositivo                                                     |
| Тіро    | Tipo del dispositivo (SmartPhone, Tableta o WorkStation)                   |
| Versión | Versión del Sistema Operativo instalado en el dispositivo                  |
| Número  | Número de teléfono de la SIM activa en el dispositivo (Si está disponible) |
|         |                                                                            |

A su vez esta sección tiene dos sub-secciones a saber:

Información General

| SamsungS9_10         SmartPhone         Versión SO:       1         Número:       + | 0<br>-573003277208                                             |
|-------------------------------------------------------------------------------------|----------------------------------------------------------------|
| Información general                                                                 | Acciones                                                       |
| Usuario responsable<br>Usuario:<br>Email:<br>Teléfono:                              | Diana Cortés<br>Diana<br>diana.cortes@arandasoft.co<br>4567678 |
| Política asignada:<br>Fecha de aplicación:<br>Modo:<br>Ver política                 | DefaultAndroidPolicy<br>22 de Diciembre de 2021 1<br>Normal    |
| Ruleset aplicado:<br>Fecha de aplicación:<br>Ver ruleset                            | Zonas Seguras 80<br>28 de Diciembre de 2021 1                  |
| Último log de dispositivo:                                                          |                                                                |
| Plan asignado:<br>Fecha de aplicación:<br>Ver plan                                  | Test27Consumo<br>22 de Diciembre de 2021 1                     |
| Des                                                                                 | wincular                                                       |

| Nombre                       | Descripción                                                                                                    |
|------------------------------|----------------------------------------------------------------------------------------------------|
| Usuario<br>responsable       | Usuario asociado actualmente al dispositivo.En la opción de comandos individuales el<br>administrador puede cambiar de usuario responsable; Tiene la opción de cambiar de<br>grupo (a un nuevo usuario responsable) o que permanezca en el grupo ya asociado(es decir<br>que no se haga ajuste de grupo, solo usuario responsable). |
| Política<br>asignada         | Nombre de la política actualmente aplicada al dispositivo.                                                                                                    |
| Fecha de<br>Aplicación       | Fecha y hora en la que se aplicó la política al dispositivo.                                                                                                    |
| Ver política                 | Acceso directo a la política aplicada.                                                                                                    |
| lcono de<br>cumplimiento     | Aparece en Rojo, no cumple; No aparece: cumple.                                                                                                    |
| Ruleset<br>aplicado          | Nombre del conjunto de reglas aplicado.                                                                                                    |
| Fecha de<br>aplicación       | Fecha y hora en la que se aplicó el conjunto de reglas al dispositivo.                                                                                                    |
| Ver ruleset                  | Acceso directo al conjunto de reglas aplicado.                                                                                                    |
| Último log de<br>dispositivo | Último log recibido del dispositivo y disponible para descarga.                                                                                                    |
| Plan asignado                | Nombre del plan de consumo asignado al dispositivo.                                                                                                    |
| Fecha de<br>aplicación       | Fecha y hora en la que se aplicó el plan de consumo al dispositivo.                                                                                                    |
| Perfil de<br>agente          | Nombre del perfil de agente aplicado al dispositivo.                                                                                                    |
| Fecha de<br>vinculación      | Fecha y hora de vinculación del dispositivo en la instancia en cuestión de Aranda<br>ENTERPRISE MOBILE MANAGEMENT AEMM.                                                                                                    |
| Última<br>actualización      | Fecha y hora de la última actividad realizada en el dispositivo.                                                                                                    |
| Último<br>reporte            | Fecha y hora de la última vez que el dispositivo se reportó al servidor AEMM.                                                                                                    |
| Contenido                    | Indica si el usuario tiene acceso o no a los archivos ycarpetas almacenados en la sección<br>de documentos por medio de la aplicación Content Management                                                                                                    |

En caso que el dispositivo, en la subsección Política asignada, presente el mensasje incumplimiento de la política, podrá hacer clic en dicho ícono y acceder al detalle del incumplimiento de la política:

| <u>Svolver</u>                                                                      | Registro de incumplimiento de la política |                |                                |                                                 |                                                |                              |  |  |  |  |  |
|-------------------------------------------------------------------------------------|-------------------------------------------|----------------|--------------------------------|-------------------------------------------------|------------------------------------------------|------------------------------|--|--|--|--|--|
|                                                                                     | COStaure 210 x Q 🝸 Reenvier politic       |                |                                |                                                 |                                                |                              |  |  |  |  |  |
|                                                                                     | Dispositivo                               | Detalle        | Política                       | Incumplimiento de<br>aplicaciones (lista negra) | Incumplimiento de<br>aplicaciones (requeridas) | Ver detalles del dispositivo |  |  |  |  |  |
| política                                                                            | iOSklauss210                              | SO: iOS 15.2.1 | DefaultiOSPolicy<br>Versión: 1 |                                                 | TeamViewer Remote                              | @                            |  |  |  |  |  |
| Este registro le permitirá conocer los<br>incumplimientos en las políticas envladas |                                           |                | × •                            |                                                 |                                                | 1 - 1 de 1 îtems             |  |  |  |  |  |

En esta sección se podrán visualizar las aplicaciones que hacen que el dispositivo incumpla la política que actualmente tiene aplicada.

También se presentan las siguientes opciones:

- Filtro: Se pueden filtrar el listado presentado, por sistema operativo y política.
- Reenviar política: Encola un comando de política al dispositivo en cuestión con la política aplicada actualmente.
- Exportar registro: Exporta el listado presentado a un archivo Excel.

### Acciones (Comandos)

Las acciones corresponden a comandos que se envían al dispositivo para que este a su vez los ejecute y reporte el resultado al servidor de Aranda ENTERPRISE MOBILE MANAGEMENT AEMM.

Las acciones disponibles cambian de acuerdo a la plataforma del dispositivo, a saber:

#### Android

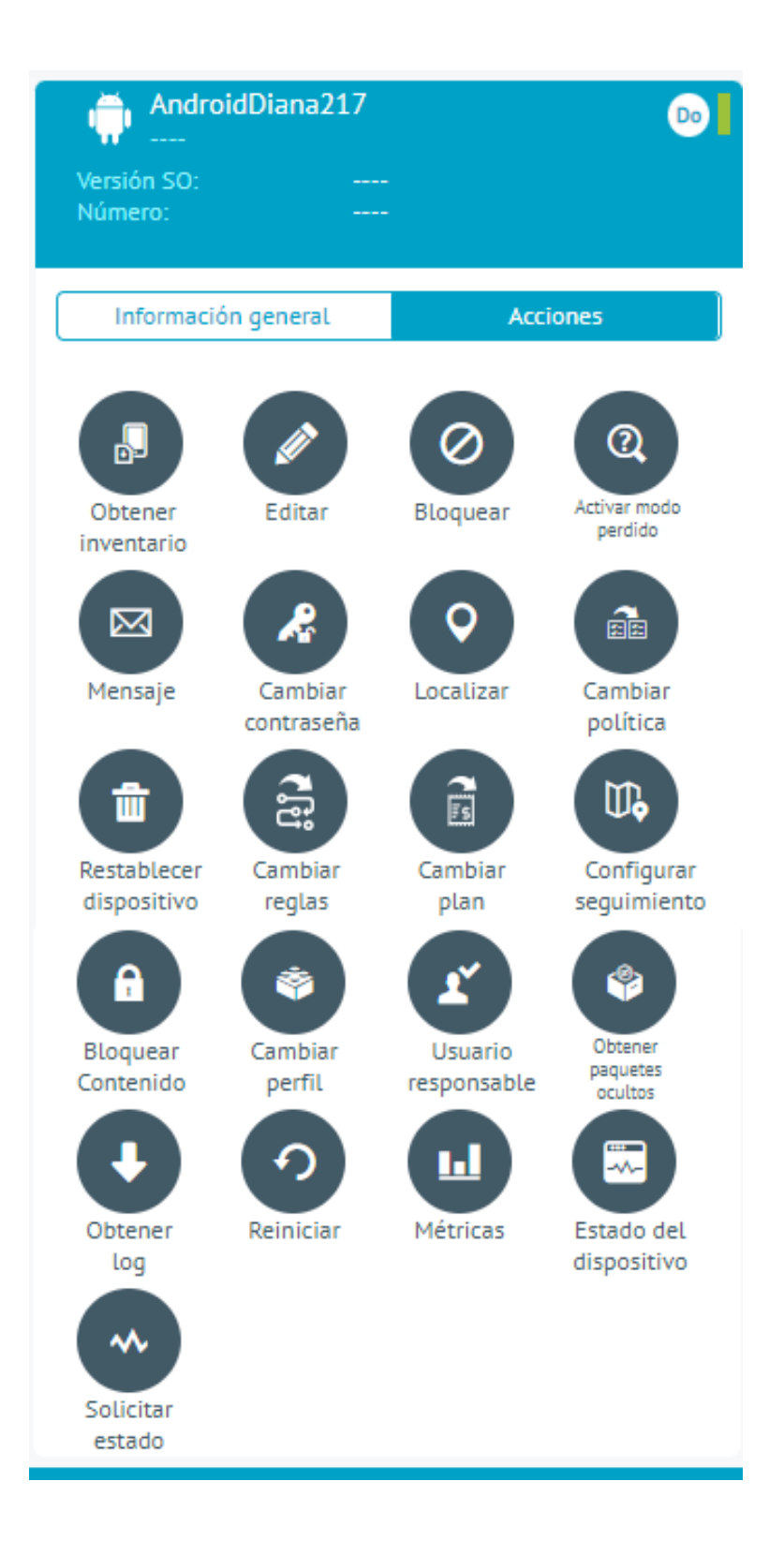

| Acción                              | Descripción                                                                                                    |
|-------------------------------------|----------------------------------------------------------------------------------------------------|
| Obtener<br>inventario               | Recolecta información de Hardware, Software (aplicaciones instaladas) y ubicación actual<br>(si está disponible).                                                                                                    |
| Editar                              | actualizar el nombre del dispositivo, el número telefónico el tipo de propiedad (personal o<br>compañía)                                                                                                    |
| Activar<br>modo<br>perdido          | Solo aplicable para dispositivos vinculados mediante Android For Work Device Owner.<br>Bloquea el dispositivo para uso normal, permitiendo configurar la pantalla de bloqueo<br>mostrada, que incluye: título, descripción, opción de seguimiento y una contraseña de<br>desactivación del modo perdido. |
| Mensaje                             | Envía un mensaje visible en la barra de notificaciones del dispositivo y en la sección de<br>mensajes en el agente.                                                                                                    |
| Cambiar<br>contraseña               | Cambia la contraseña de desbloqueo del dispositivo, sujeta a las restricciones de<br>contraseña que se hayan configurado en la política aplicada.                                                                                                    |
| Cambiar<br>contraseña<br>perfil AFW | Solo aplicable para dispositivos vinculados mediante Android For Work Profile Owner.<br>Cambia la contraseña de acceso al perfil de trabajo AFW creado en el dispositivo.                                                                                                    |
| Localizar                           | Reporta la ubicación actual del dispositivo, siempre y cuando esté activada la localización<br>en el dispositivo.                                                                                                    |
| Control<br>remoto                   | Solicita una sesión de control remoto en el dispositivo. Para control remoto completo debe<br>del dispositivo haberse vinculado usando agentes Aranda for Samsung, Aranda for LG,<br>Aranda for Cyrus y Aranda for Panasonic                                                                             |

|                                      | Arana tor cyrac y Arana tor ranacomo.                                                                                                    |
|--------------------------------------|----------------------------------------------------------------------------------------------------|
| <b>Acción</b><br>Cambiar<br>política | <b>Descripción</b><br>Envía una política para ser asignada en el dispositivo.                                                                                                    |
| Restablecer<br>dispositivo           | Restablece de fábrica el dispositivo.                                                                                                    |
| Cambiar<br>reglas                    | Envía un conjunto de reglas para ser aplicado en el dispositivo.                                                                                                    |
| Cambiar<br>plan                      | Envía un plan de consumo para ser aplicado en el dispositivo.                                                                                                    |
| Configurar<br>seguimiento            | Envía solicitud de seguimiento al dispositivo, las opciones para seguimiento son: No seguir,<br>Baja: Se reporta ubicación cada 60 minutos, Media: Se reporta ubicación cada 30 minutos,<br>Alta: se reporta ubicación cada 5 minutos. |
| Bloquear<br>contenido                | Bloque el acceso a los contenidos al usuario responsable del dispositivo. Los contenidos<br>bloqueados son configurados en la sección de documentos de la consola AEMM y accedidos<br>por la aplicación móvil Content Management.      |
| Cambiar<br>perfil                    | Cambia el perfil de agente asignado al dispositivo                                                                                                    |
| Usuario<br>responsable               | Cambia el usuario responsable del dispositivo.                                                                                                    |
| Obtener<br>paquetes<br>ocultos       | Solo aplicables a dispositivos vinculados mediante Android For Work Device Owner. Obtiene<br>los paquetes que el mecanismo Android For Work oculta durante la vinculación.                                                             |
| Obtener Log                          | Obtiene el último log generado en agente instalado en el dispositivo.                                                                                                    |
| Reiniciar                            | Reinicia el dispositivo, a menos que se encuentre una llamada en curso, en tal caso no será<br>posible el reinicio y se reportará el error a servidor.                                                                                 |
| Métricas                             | Activa o desactiva la recolección de métricas de aplicaciones y la visualización de la<br>interfaz de consulta de métricas en agentes móvil.                                                                                           |
| Estado del<br>dipositivo             | Activa o desactiva la recolección de datos de estado y su visualización en el agente<br>instalado en el dispositivo.                                                                                                    |
| Solicitar<br>estado                  | Solicita al dispositivo un reporte de estado por demanda. Este comando sólo es visible si el<br>dispositivo tiene el reporte de estado activado.                                                                                       |
| Protección<br>Reset<br>Android       | Esta acción habilita el bloqueo de seguridad en el dispositivo al realizar el restablecimiento<br>de fábrica                                                                                                    |

DeshabilitarprotecciónEsta acción elimina el bloqueo de seguridad en el dispositivo en el que se configuró la<br/>protección de restablecimiento de fábricaAndroid

iOS

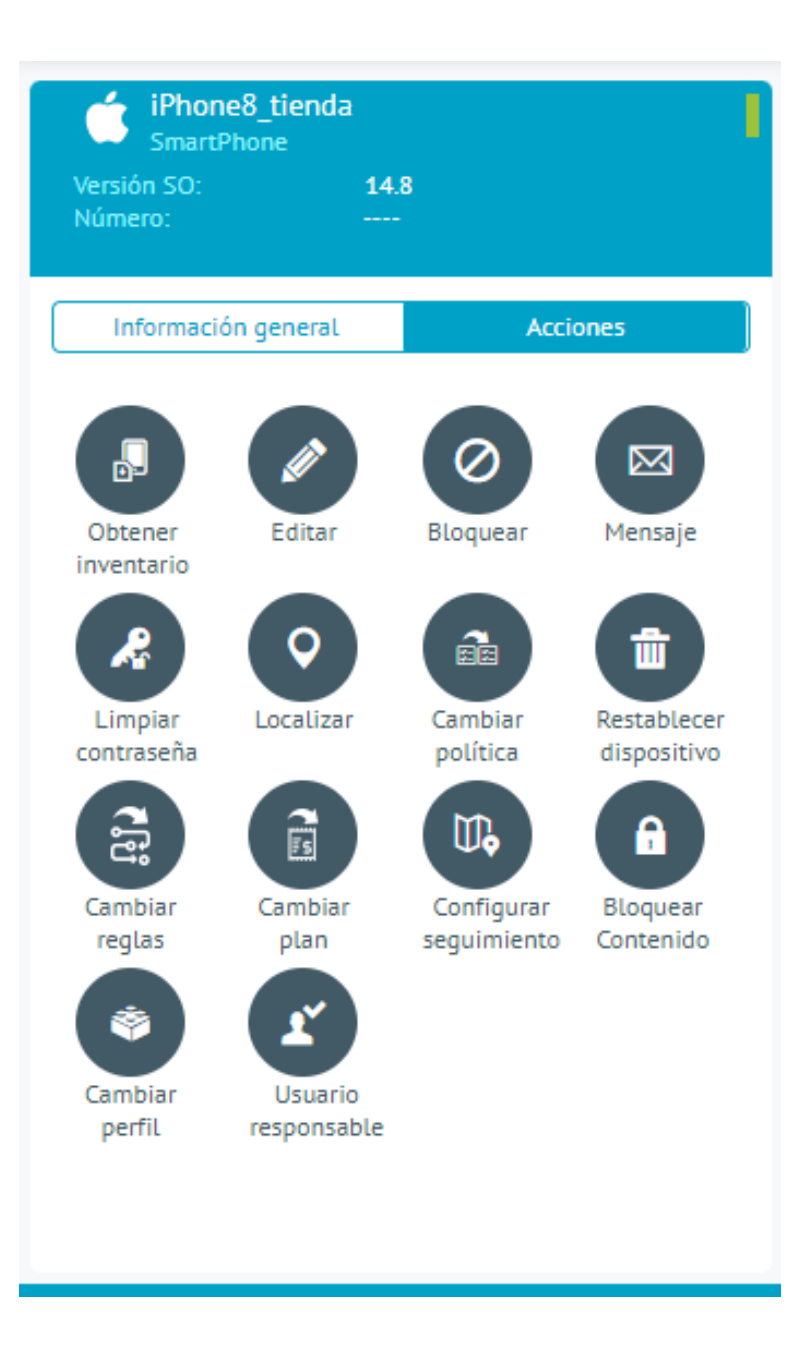

| Nombre                     | Descripción                                                                                                    |
|----------------------------|----------------------------------------------------------------------------------------------------|
| Obtener<br>inventario      | Recolecta información de Hardware, Software (aplicaciones instaladas) y ubicación actual<br>(si está disponible).                                                                                                    |
| Editar                     | Permite actualizar el nombre del dispositivo, el número telefónico y el tipo de propiedad<br>(personal o compañía)                                                                                                    |
| Bloquear                   | Bloquea el dispositivo, emulando la opresión del botón de bloqueo.                                                                                                    |
| Mensaje                    | Envía un mensaje visible en la barra de notificaciones del dispositivo y en la sección de<br>mensajes en el agente.                                                                                                    |
| Limpiar<br>contraseña      | Quita la contraseña de desbloqueo del dispositivo                                                                                                    |
| Localizar                  | Reporta la ubicación actual del dispositivo, siempre y cuando esté activada la localización<br>en el dispositivo.                                                                                                    |
| Cambiar<br>política        | Envía una política para ser asignada en el dispositivo.                                                                                                    |
| Restablecer<br>dispositivo | Restablece de fábrica el dispositivo.                                                                                                    |
| Cambiar<br>reglas          | Envía un conjunto de reglas para ser aplicado en el dispositivo.                                                                                                    |
| Cambiar<br>plan            | Envía un plan de consumo para ser aplicado en el dispositivo.                                                                                                    |
| Configurar<br>seguimiento  | Envía solicitud de seguimiento al dispositivo, las opciones para seguimiento son: No seguir,<br>Baja: Se reporta ubicación cada 60 minutos, Media: Se reporta ubicación cada 30 minutos,<br>Alta: se reporta ubicación cada 5 minutos.                                   |
| Bloquear<br>contenido      | Bloque el acceso a los contenidos al usuario responsable del dispositivo. Los contenidos<br>bloqueados son configurados en la sección de documentos de la consola Aranda<br>ENTERPRISE MONILE MANAGEMENT AEMM y accedidos por la aplicación móvil Content<br>Management. |
| Cambiar<br>perfil          | Cambia el perfil de agente asignado al dispositivo.                                                                                                    |
| Usuario<br>responsable     | Cambia el usuario responsable del dispositivo.                                                                                                    |

1. En la hoja de vida del dispositivo de la consola principal de AEMM, podrá visualizar en Categorías información

#### Pestaña General

Permite ver información de hardware (Fabricante, modelo, IMEI, espacio disponible, etc..), software (Sistema operativo, versión de agente, versión del SO, etc..), red (ICCID o identificador de SIM card, MAC de wifi, MAC de bluetooth, roaming habilitado, operador de la SIM card, etc.) y estado (nivel de batería, almacenamiento disponible, etc.). La cantidad de información desplegada en cada una de estas secciones varía de acuerdo a la plataforma y el fabricante del dispositivo.

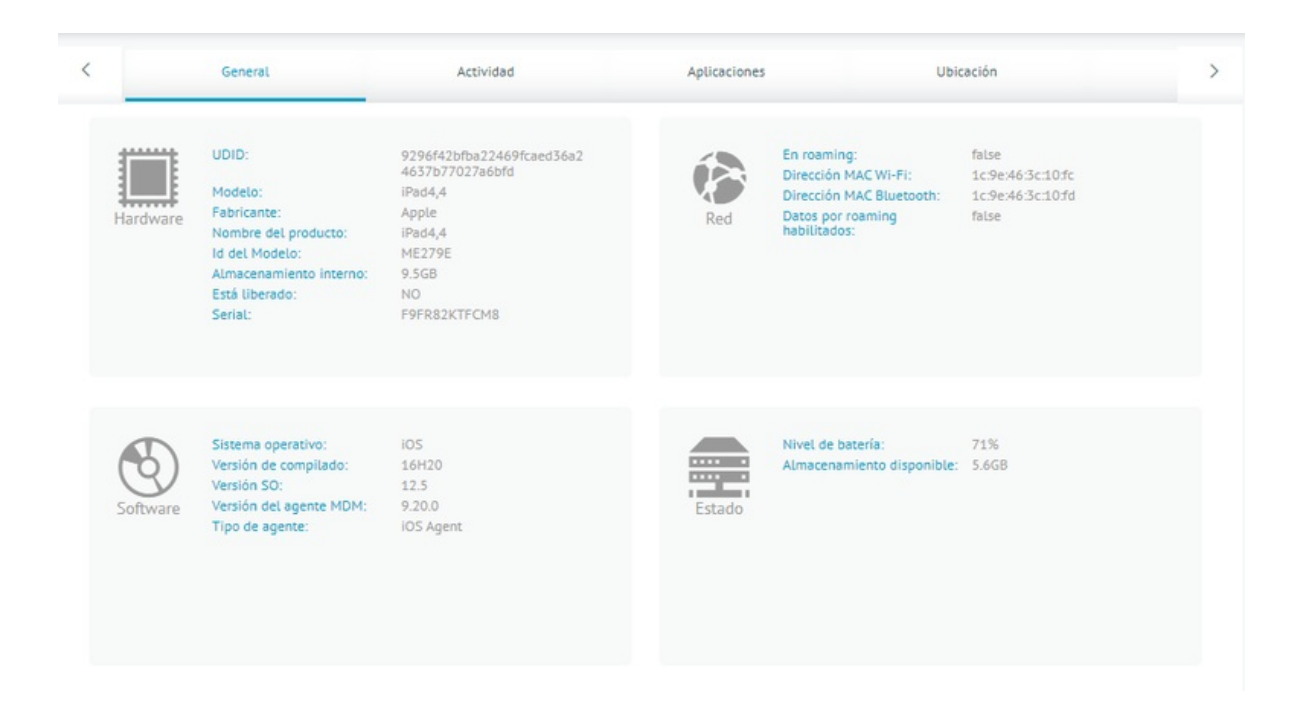

#### Pestaña Actividad

Permite ver un listado de todos los eventos ocurridos en el móvil, ordenados por fecha de ocurrencia. Este listado de actividad muestra el ciclo de vida de los comandos (envío, recepción en el móvil y ejecución), así como los eventos registrados (envío de localización, salida o entrada de zonas, desvinculación, etc.)

| <  | Gene                     | eral   | Actividad              |                   | Aplicaciones Ubio                                                           | tación                       |
|----|--------------------------|--------|------------------------|-------------------|-----------------------------------------------------------------------------|------------------------------|
| Ð  | Registro de<br>actividad | Buscar |                        |                   | Q                                                                           | Actualizar Exportar registro |
|    | Comandos                 |        | Fecha y hora           | Tipo de evento    | Evento                                                                      | Usuario                      |
| >- | pendientes               | 0      | 04/02/2022 04:42:03 pm | Comando cancelado | Comando expiró, no llegó al móvil. Tipo:<br>Acción. Nombre: GetLocationInfo |                              |
|    |                          |        | 02/02/2022 04:42:08 pm | Comando enviado   | Comando enviado. Tipo: Acción. Nombre:<br>Configuración                     |                              |
|    |                          |        | 02/02/2022 11:20:54 am | Comando enviado   | Comando enviado. Tipo: Acción. Nombre:<br>GetDeviceInfo                     |                              |
|    |                          | 0      | 02/02/2022 11:20:54 am | Comando enviado   | Comando enviado. Tipo: Acción. Nombre:<br>getSecurityInfo                   |                              |
|    |                          | (      | 02/02/2022 11:20:54 am | Comando enviado   | Comando enviado. Tipo: Acción. Nombre:<br>GetInstalledApplications          |                              |
|    |                          | 0      | 31/01/2022 09:56:43 am | Comando cancelado | Comando expiró, no llegó al móvil. Tipo:<br>Acción. Nombre: Configuración   |                              |
|    |                          |        | 24/01/2022 07:25:04 pm | Comando enviado   | Comando enviado. Tipo: Acción. Nombre:<br>GetLocationInfo                   | ARANDA/ARANDASERVICES        |
|    |                          |        | 20/01/2022 09:56:07 am | Comando enviado   | Comando enviado. Tipo: Acción. Nombre:<br>Configuración                     |                              |
|    |                          | 0      | 17/01/2022 09:56:14 am | Comando cancelado | Comando expiró, no llegó al móvil. Tipo:<br>Acción. Nombre: Configuración   |                              |
|    |                          | -      |                        | · · · · · ·       | · · · · · · · · · · · ·                                                     |                              |

#### Pestaña Aplicaciones

Permite ver el listado de aplicaciones instaladas en el móvil de acuerdo al último reporte recibido. Cada aplicación permite seleccionarse en esta lista para mostrar información detallada (descripción, categoría, etc..). En esta

pantalla se puede solicitar la desinstalación de la aplicación, lo cual genera el envío del comando respectivo al móvil. En Android genérico la desinstalación se realiza con la aprobación del usuario; en Samsung se desinstalan de manera silenciosa; en iOS la desinstalación ocurre de manera silenciosa pero sólo para aplicaciones instaladas desde el EMM. Desde aquí también se pueden instalar aplicaciones en el móvil. Cuando el comando de instalación se ejecuta en el móvil iOS o en Android genérico se pide automáticamente una confirmación al usuario. En móviles Samsung se muestra primero una notificación simple al usuario por algunos segundos y luego se instala sin requerir confirmación.

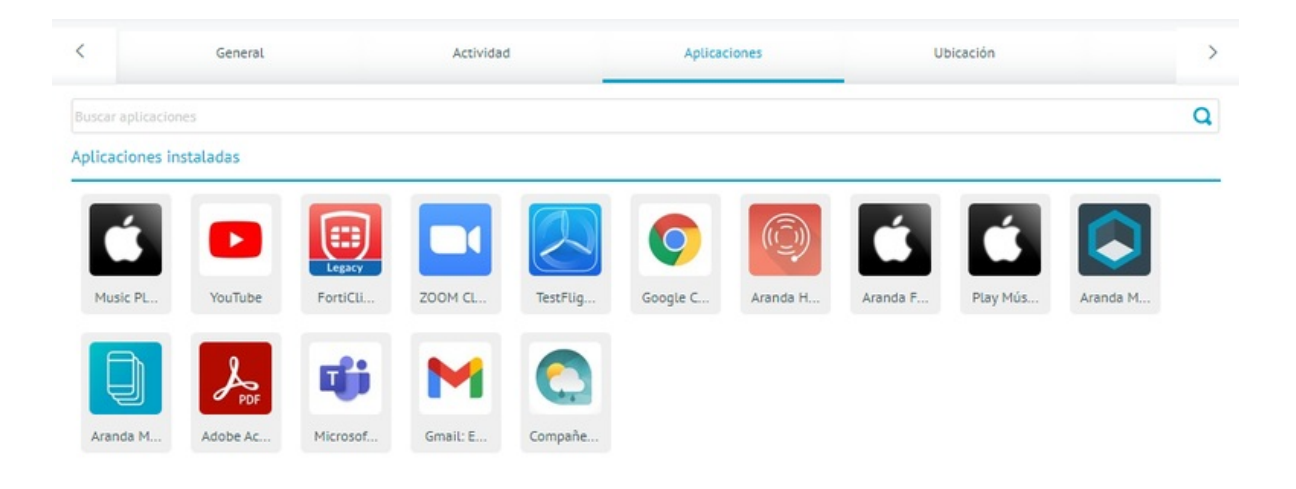

### Pestaña Ubicación

Permite ver la localización del dispositivo en un mapa de manera clara y con todas las opciones de navegación necesarias. Desde esta pantalla se puede enviar un comando de alerta sonora para ubicar el dispositivo dentro de una oficina o algún otro espacio cerrado.

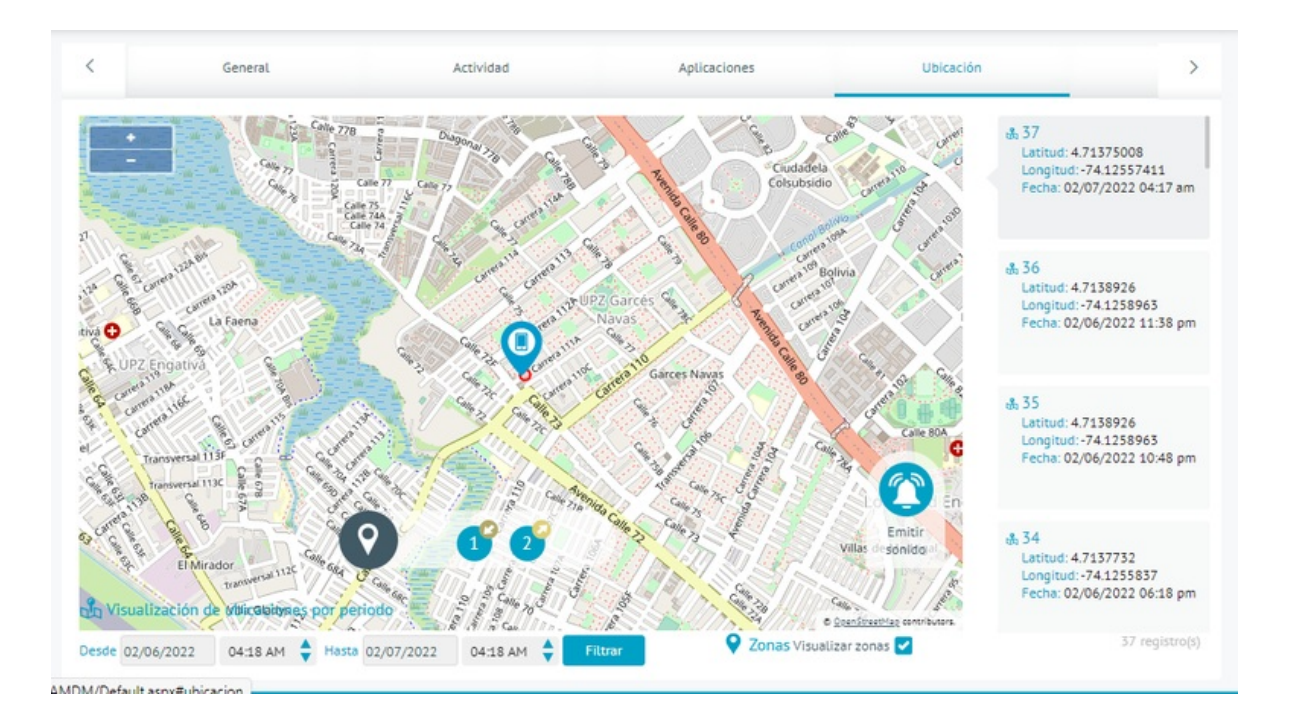

En esta pestaña se encuentra incluída la funcionalidad de **Emitir sonido**. Esto lo que hace es enviar un comando (o evento) al dispositivo el cual activa una alerta sonora. Esta funcionalidad sirve como ayuda para encontrar el dispositivo en caso de que se encuentre perdido

▷ Nota: - Para los dispositivos Xiaomi vinculados con Profile Owner (PO) se presenta problemas con esta funcionalidad.

Se recomienda que para el correcto funcionamiento del emitir sonido acceda a los permisos de las aplicaciones del perfil de trabajo. Para hacerlo debe de ir a Configuración->Aplicaciones->Administrar aplicaciones, desplegar el menú de los 3 puntos que está en la parte superior derecha y escoger la opción **Mostrar aplicaciones del espacio de trabajo**, seleccionar la aplicación **ArandaEMM** que tiene un ícono de portafolio e ingresar a la opción **Otros permisos**. Habilitar los permisos **Mostrar en pantalla de bloqueo** y **Abrir nuevas ventanas mientras se ejecuta en segundo plano**.

#### Pestaña Consumo

Esta opción permite ver una gráfica detallada del consumo del plan telefónico tanto de voz como de datos; también se podrá observar el plan que tiene asignado el dispositivo y ver los consumos locales de roaming, en caso de tener el servicio activado.

El consumo de voz móvil es visualizado en segundos y el plan de voz en Gigabytes.

| < Acti                                                    | vidad                                                                                                    | Aplicaciones           | Ubicación                     | Consumo                                                                                                    | >       |
|-----------------------------------------------------------|----------------------------------------------------------------------------------------------------|------------------------|-------------------------------|----------------------------------------------------------------------------------------------------|---------|
| Test27Consumo<br>Tipo de plan: No compart<br>Local Roamin | ido Fecha de co                                                                                                    | nte: Dia 28 del mes    | Operador Todos                | Total de gastos en el periodo: 516.3                                                                         | 19 COP* |
| Voz móvil                                                 | 3500 Segundos<br>3000 Segundos<br>2500 Segundos<br>1500 Segundos<br>1000 Segundos<br>500 Segundos<br>0 Segundos<br>0 Segundos | 30 ene. 31 ene. 1 feb. | 2 feb. 3 feb. 4 feb. 5 feb. ( | Uso actual: 0 Segundos<br>Límite de voz: 3600 Segundos<br>Valor unitario: 0.1 COP*<br>Valor total: 0.00 COP* |         |
|                                                           | 50000 Megabytes<br>40000 Megabytes                                                                                            |                        |                               | Uso actual: 51618.91 Megabytes<br>Límite de datos móviles: 2000<br>Megabytes                                 |         |

### CI

En esta pestaña se presentan los datos obtenidos desde con la integración realizada con la CMDB, en caso de no existir un CI creado se puede ejecutar la creación de forma manual utilizando el botón **Crear CI** 

| Androidgoogle                                                 | Test671                                                    | < | Location | Expense | a                 | Activity in management projects | Арр    |     |
|---------------------------------------------------------------|------------------------------------------------------------|---|----------|---------|-------------------|---------------------------------|--------|-----|
| OS Version:<br>Number:                                        |                                                            |   |          |         |                   | •                               |        |     |
| General information                                           | Actions                                                    |   |          |         |                   |                                 |        |     |
| Owner user<br>User:<br>Email:<br>Phone number:                | googleTest<br>googleTest<br>googleTest@gmail.com<br>123456 |   |          |         |                   |                                 |        |     |
| Assigned policy:<br>Application date:<br>Mode:<br>View policy | ALL<br>June 13 2024 10:06 PM<br>Normal                     |   |          |         |                   |                                 |        |     |
| Applied ruleset :<br>Application date:<br>View ruleset        | Desvincula                                                 |   |          |         |                   |                                 |        |     |
| Last device log:                                              |                                                            |   |          | C Int   | imation not round |                                 |        |     |
| Assigned plan:<br>Application date:                           |                                                            |   |          |         |                   |                                 | _      |     |
| Annat arafilar                                                | DefaultDealite<br>Unenroll                                 |   |          |         |                   |                                 | Create | e ( |

Cuando ya existe un CI creado e integrado con la consola de AEMM se puede actualizar de forma manual utilizando el botón de Actualizar CI

| Vivo14_PO_9.3       | <sup>12</sup> Po      | <                                           | General | Activity                    | Applications | Location | > |
|---------------------|-----------------------|---------------------------------------------|---------|-----------------------------|--------------|----------|---|
| Number:             | 14<br>                | CI data                                     |         |                             |              |          |   |
| General information | Actions               | CI Overview                                 |         |                             |              |          |   |
| Owner user<br>User: | user device<br>device | CI name:<br>Vivo14_PO_9.32<br>Device model: |         | Manufacturer:<br><br>Brand: |              |          |   |

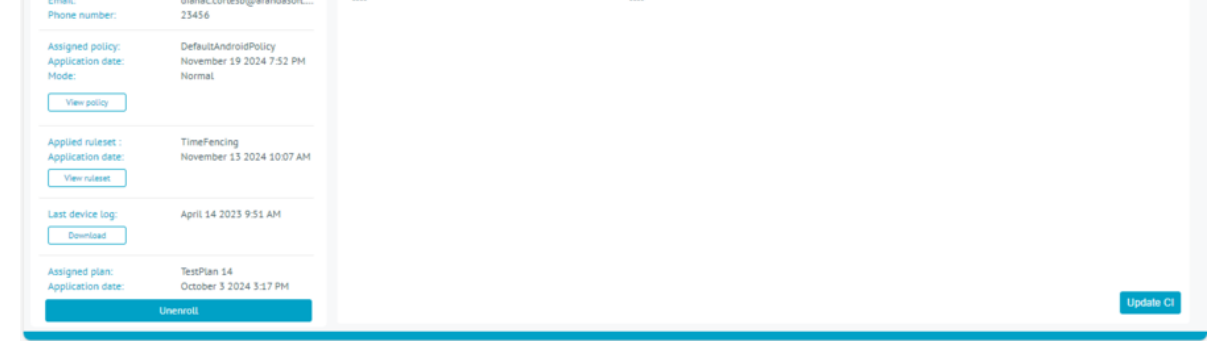

Tener en cuenta que al momento de enviar un comando de obtener inventario o vincular un dispositivo con una configuración de CMDB activa generará las acciones de crear y/o actualizar Cl respectivamente.

▷ **Nota:** Al momento de desvincular un dispositivo se inactivará de forma automática el Cl creado en los servicios de CMDB.

#### Pestaña Métricas

En esta pestaña se presentan las estadísticas basadas en métricas de consumo de datos y uso de las aplicaciones en el dispostiivo. Esta pestaña sólo se activará cuando la recolección de métricas global este activada y el dispositivo tenga activada la opcion de recolectar métricas. En la parte superior podrá seleccionar el rango de tiempo en la que se consultará la información; por defecto se carga como fecha el día actual que se valida la métrica, semana y meses.

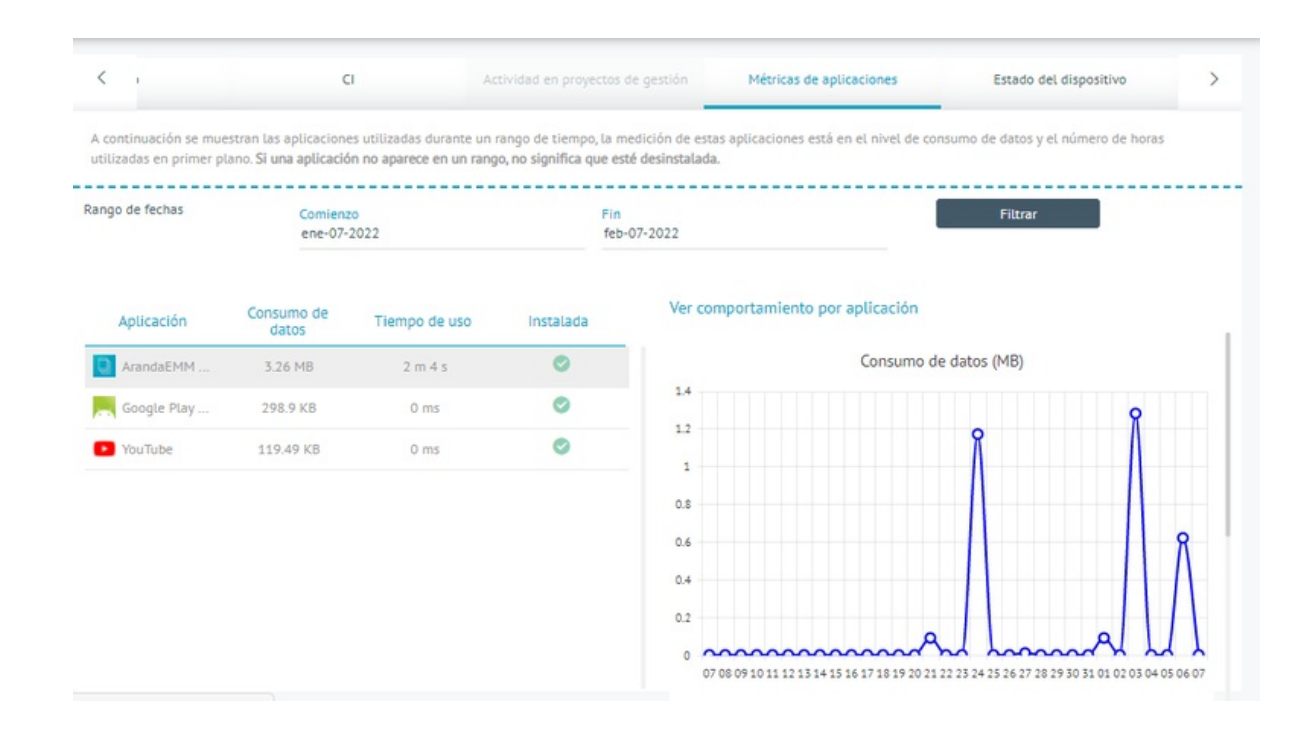

| Rango de fechas | Comienzo<br>ene-07- <mark>2022</mark> |      |        |        |       | 1    | feb-07- | 2022 |    |    |    |    |    |    | Filtra | r |
|-----------------|---------------------------------------|------|--------|--------|-------|------|---------|------|----|----|----|----|----|----|--------|---|
|                 |                                       | ener | ro 202 | 2 - fe | brero | 2022 |         |      |    |    |    |    |    |    | Ноу    |   |
|                 |                                       | LU   | MA     | MI     | JU    | VI   | SA      | DO   | LU | MA | MI | JU | VI | SA | DO     |   |
|                 |                                       |      |        |        |       |      | 1       | 2    |    | 1  | 2  | 3  | 4  | 5  | 6      |   |
|                 | <                                     | 3    | 4      | 5      | 6     | 7    | 8       | 9    | 7  | 8  | 9  | 10 | 11 | 12 | 13     | > |
|                 |                                       | 10   | 11     | 12     | 13    | 14   | 15      | 16   | 14 | 15 | 16 | 17 | 18 | 19 | 20     |   |
|                 |                                       | 17   | 18     | 19     | 20    | 21   | 22      | 23   | 21 | 22 | 23 | 24 | 25 | 26 | 27     |   |
|                 |                                       | 24   | 25     | 26     | 27    | 28   | 29      | 30   | 28 |    |    |    |    |    |        |   |
|                 |                                       | 31   |        |        |       |      |         |      |    |    |    |    |    |    |        |   |

Tabla de Detalles de Métricas Consolidada

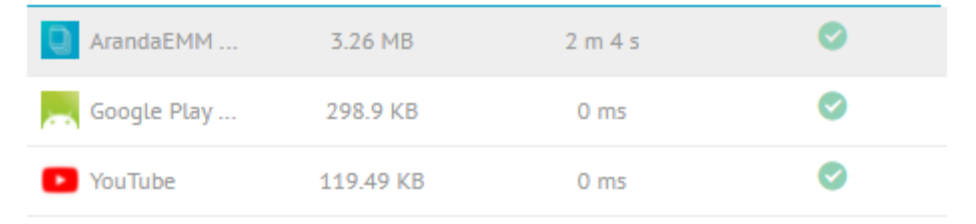

Esta tabla presenta las aplicaciones que reportaron consumo de datos, al menos en una ocasión, o uso en el dispositivo durante el intervalo de tiempo escogido. Esta información se ordena descendentemente por la columna consumo de datos.

Columnas de la tabla:

• Aplicación: Nombre de la aplicación

- Consumo de datos: Consumo total de datos en el intervalo de tiempo escogido
- Tiempo de uso: Tiempo de uso total en el intervalo de tiempo escogido
- Instalada: Presenta un ícono verde de verficación cuando la aplicación se reportó como instalada durante el último inventario reportado por el dispositivo; en caos contrario, se presenta un ícono rojo de "X" que indica que la aplicación no se reportó como instalada.

Al seleccionar cada fila de la tabla, se filtran automáticamente las dos siguientes gráficas de acuerdo a la aplicación seleccionada.

Gráfico de Consumo de datos vs Día

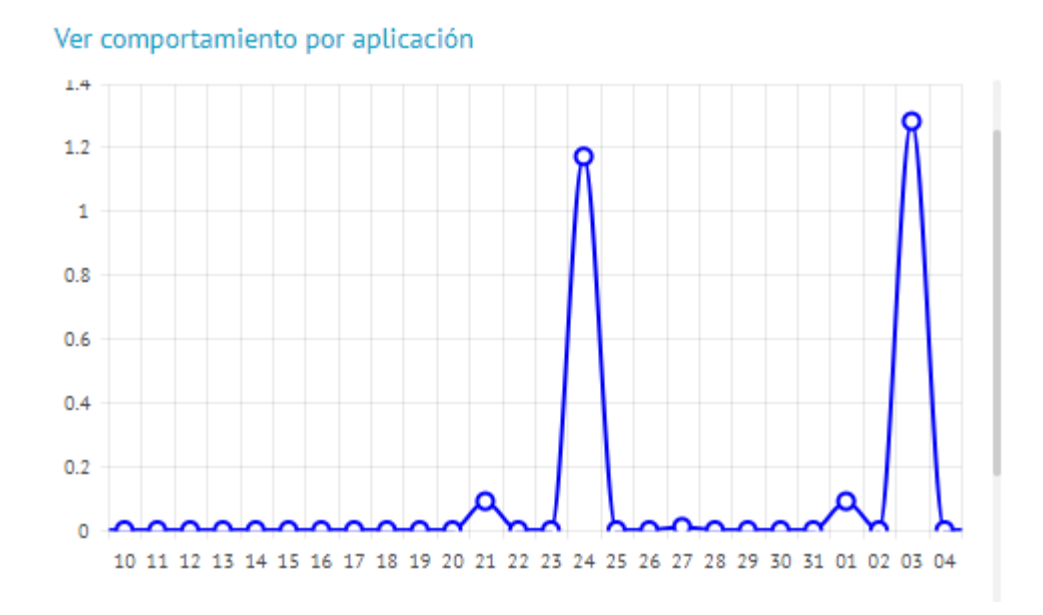

Presenta el consumo en Mega Bytes de la aplicación por cada día en el intervalo de tiempo escogido.

Gráfico de Uso vs Día

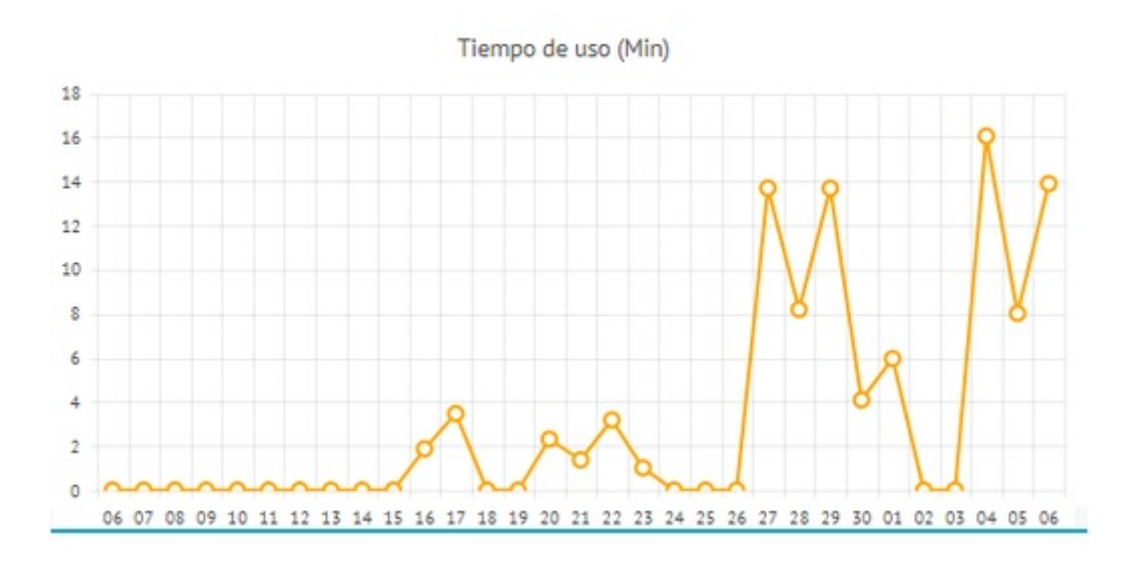

Presenta el uso de la aplicación en minutos por cada día en el intervalo de tiempo escogido.

#### Pestaña Estado del Dispositivo

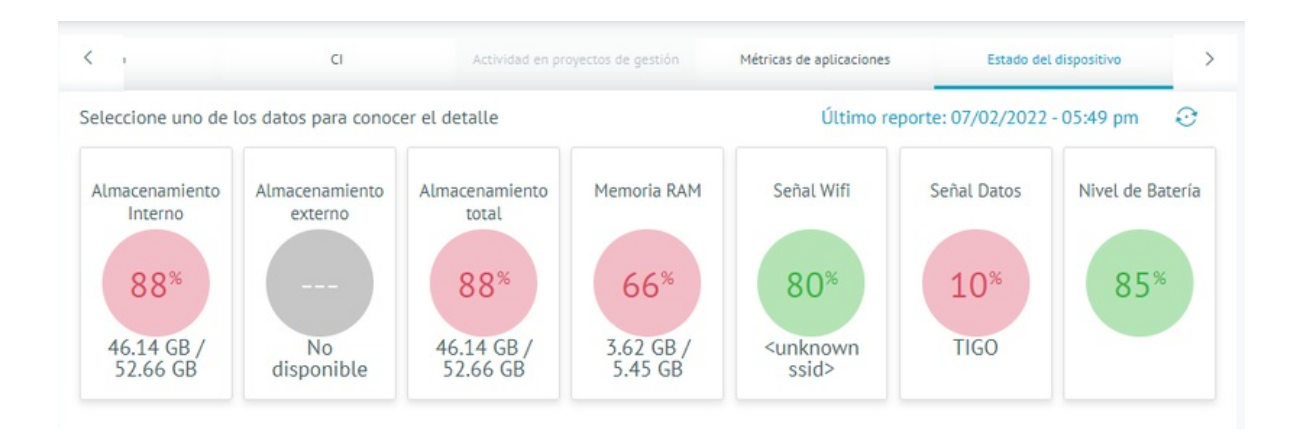

Se presenta el estado actual de acuerdo al último reporte de estado enviado por el dispositivo.

Por cada categoría se presenta lo siguiente:

- Valor actual
- Dato actual
- Color indicativo:
- Verde: OK
- Rojo: En riesgo
- Gris: No disponible / No aplica

El color indicativo depende de los valores configurados en los umbrales para estado del dispositivo, disponible en Configuración -> Preferencias -> Estado del dispositivo

#### Detalle de cada Categoría

Para las siguientes categorias de reporte de estado:

- Almacenamiento interno
- Almacenamiento externo
- Almacenamiento total
- Memoria RAM
- Nivel de Batería

Al dar clic sobre el ícono del valor actual se presentará un gráfico del comportamiento de la categoria en el tiempo, siendo posbile ver el comportamento del día de hoy, así como un dato histórico tentativo a ser filtrado por fechas.

Comportamiento para el presente día:

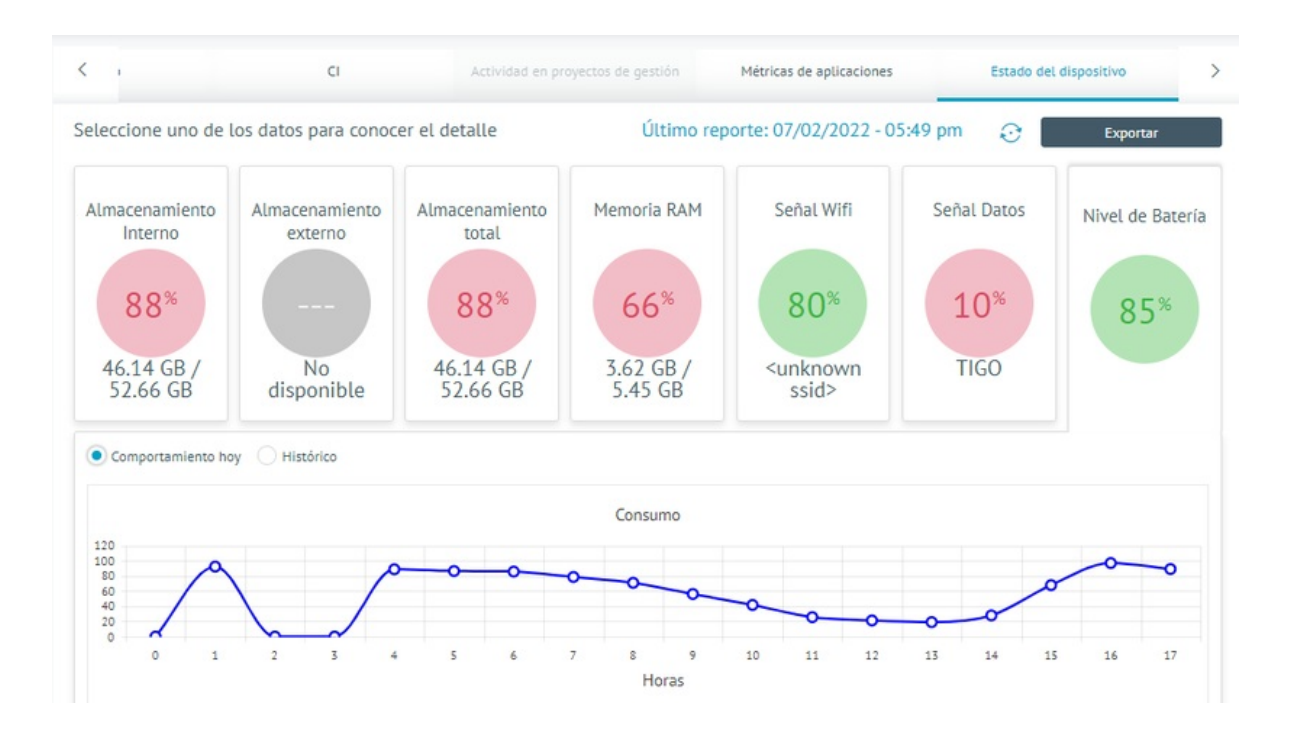

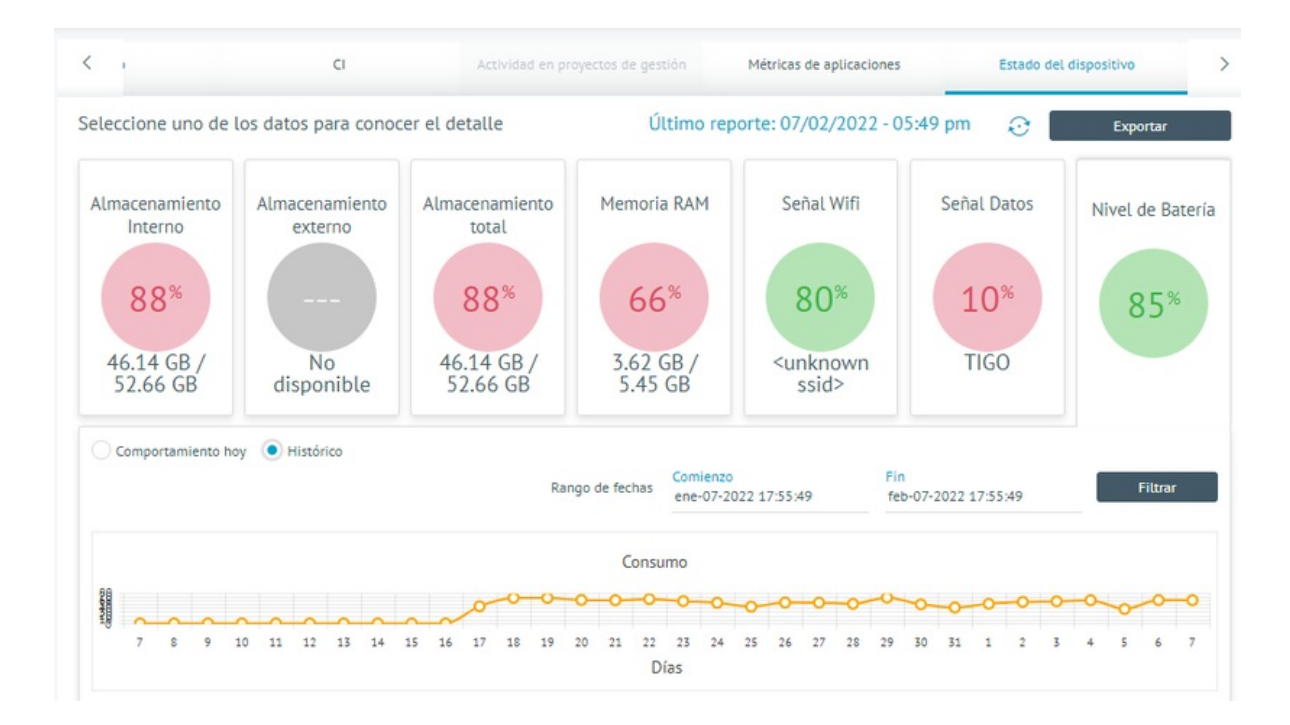

### Problemas comunes en manejo de dispositivos

#### El comando no llega al dispositivo

Los dispositivos deben tener conexión a Internet para poder recibir los comandos. El tiempo de recepción depende mucho de la velocidad de la red en el móvil y en el canal del servidor. Si un comando no ha llegado es posible que el móvil esté apagado, o que la conexión esté lenta. En ambos casos el comando llegará cuando las condiciones cambien. Algunos comandos son procesados directamente por la aplicación agente. Si el agente fue suspendido manualmente no recibirá comandos, será necesario en este caso abrir la aplicación en el móvil para retomar la comunicación. Este problema se evidencia cuando en la línea de tiempo solo se muestra el mensaje de envío de comando.

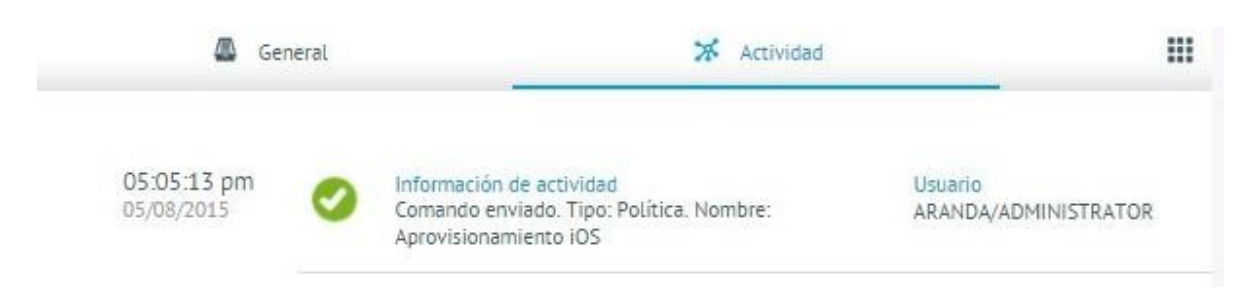

Se envían muchos comandos y solo llega uno

Cuando se envía un comando a un móvil, el sistema automáticamente bloquea el envío de más comandos del mismo tipo, hasta que el primero termine su ciclo de vida. Se recomienda simplemente esperar a que el primero termine.

El comando de localización retorna un error

En la línea de tiempo se puede observar un error en el comando de localización cuando en el móvil el usuario decide deshabilitar la localización para la app. Esta situación escapa del control del EMM, ya que el usuario siempre es libre de decidir si quiere o no que lo ubiquen a través de su móvil.

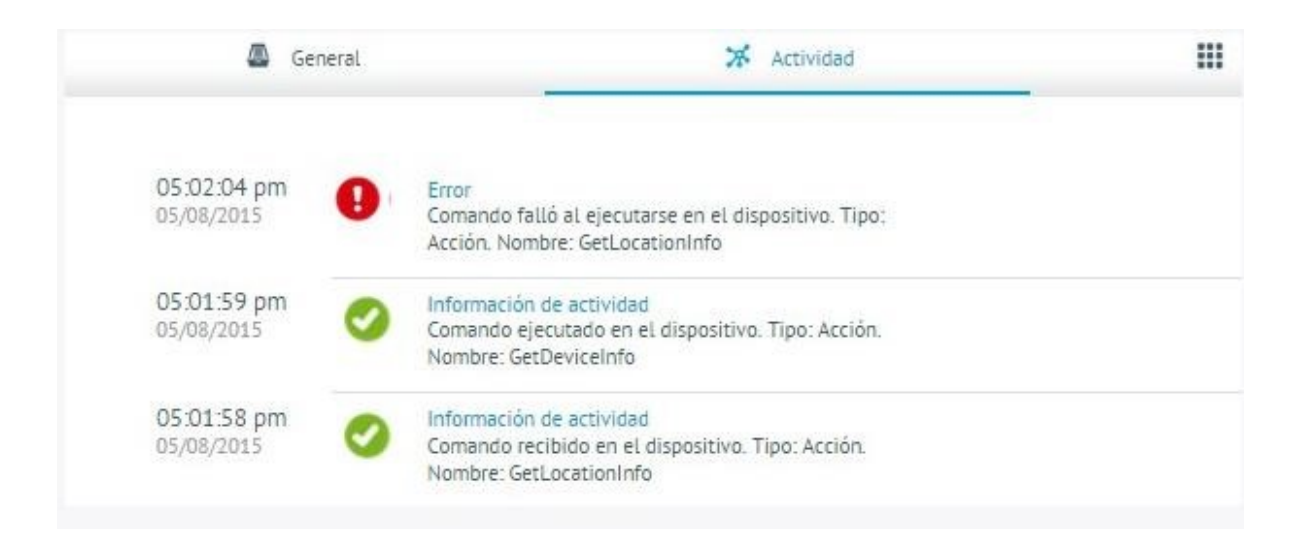

El comando no se puede ejecutar en el momento

En la línea de tiempo se puede observar una advertencia en el comando de política cuando el dispositivo iOS no está disponible para procesar peticiones del EMM. Normalmente esto sucede cuando el dispositivo está bloqueado. Si esto sucede se recomienda esperar a que el dispositivo esté disponible y vaya automáticamente a recibir el comando. Normalmente el dispositivo queda disponible cuando el usuario enciende la pantalla.

| General | X Actividad | Apl |
|---------|-------------|-----|
|---------|-------------|-----|

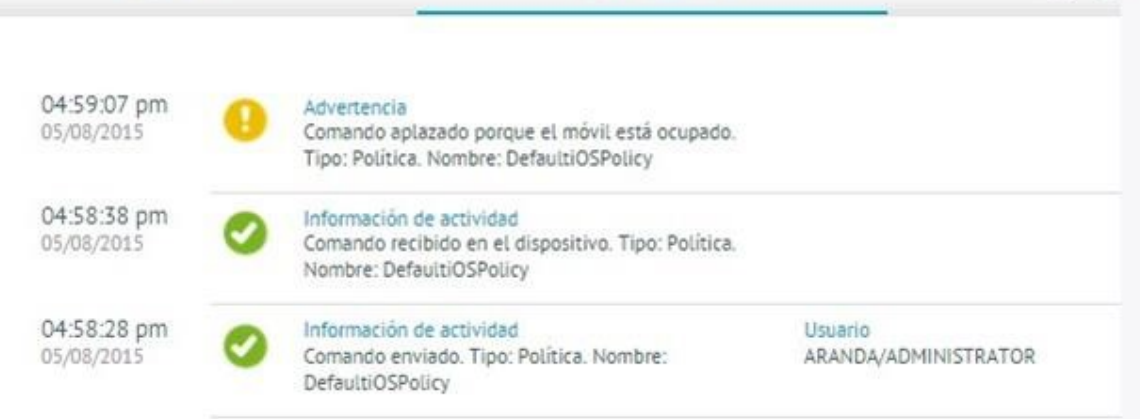

#### En iOS la política llega, pero no se ve la descripción en el móvil

La descripción de la política aplicada es manejada exclusivamente por la aplicación agente. En iOS las políticas se despachan directamente al sistema operativo con un protocolo diferente. Puede que la comunicación con la aplicación agente sea más lenta en algunos casos. Cuando esto sucede se recomienda simplemente esperar. En cualquier caso, si el usuario abre la aplicación agente, la descripción llegará.

El comando de sonido se percibe en el móvil como un comando de mensaje

Si el dispositivo tiene deshabilitado el sonido, el comando de alerta sonora y solo se verá como un mensaje. El EMM no tiene forma de forzar la habilitación del sonido cuando el usuario lo ha impedido a propósito.

### Proyectos de Gestión

Esta función permite crear grupos (Proyectos) de dispositivos y realizar envío el envío de configuraciones a estos de manera unificada o masiva. Esto se realiza a través de la creación de un archivo .CSV con el Imei de los equipos a los cuales se les enviará la configuración.

De clic en la pestaña Dispositivos y seleccione Proyectos de Gestión.

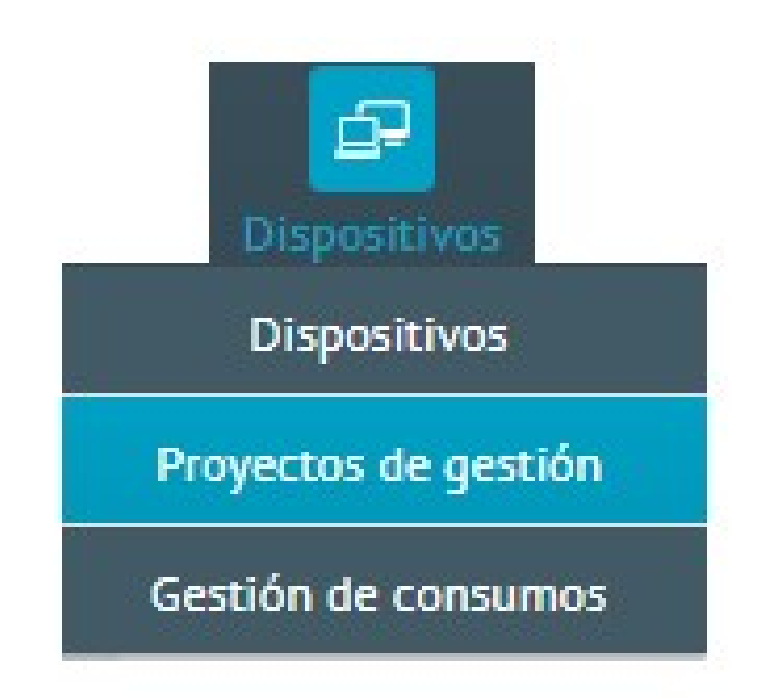

Luego de clic en la opción Nuevo proyecto.

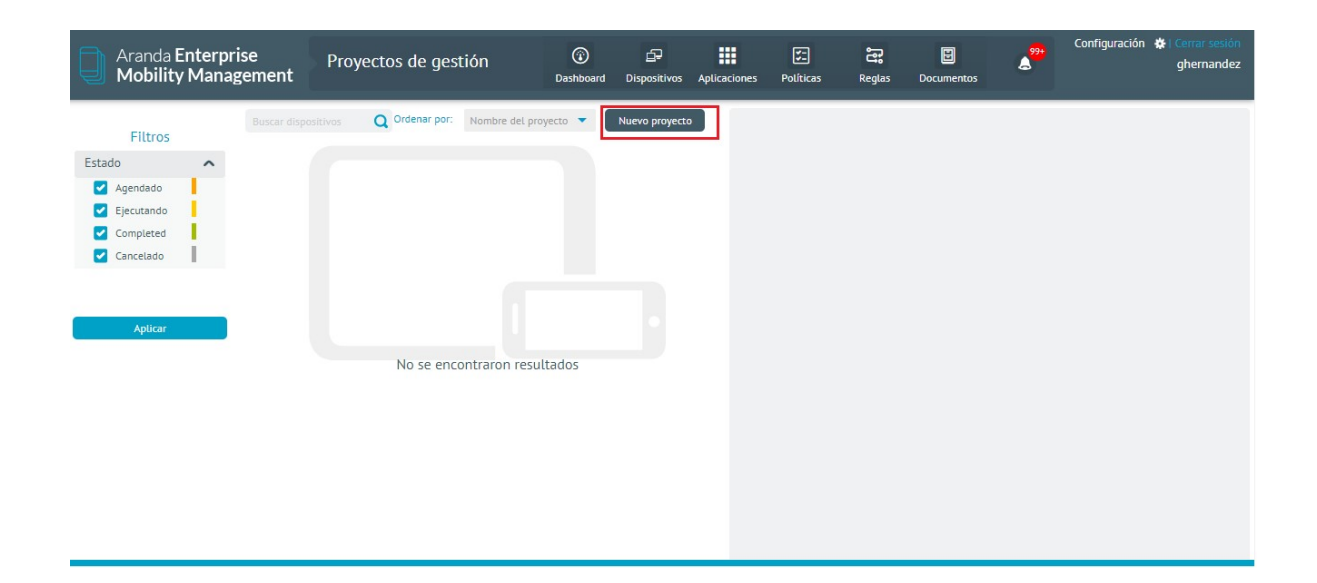

En el costado derecho, diligencie los datos del proyecto y la acción a tomar para este grupo (Dispositivos). Esta opción también le permite programar la ejecución ya sea de manera inmediata o alguna fecha y hora específica.

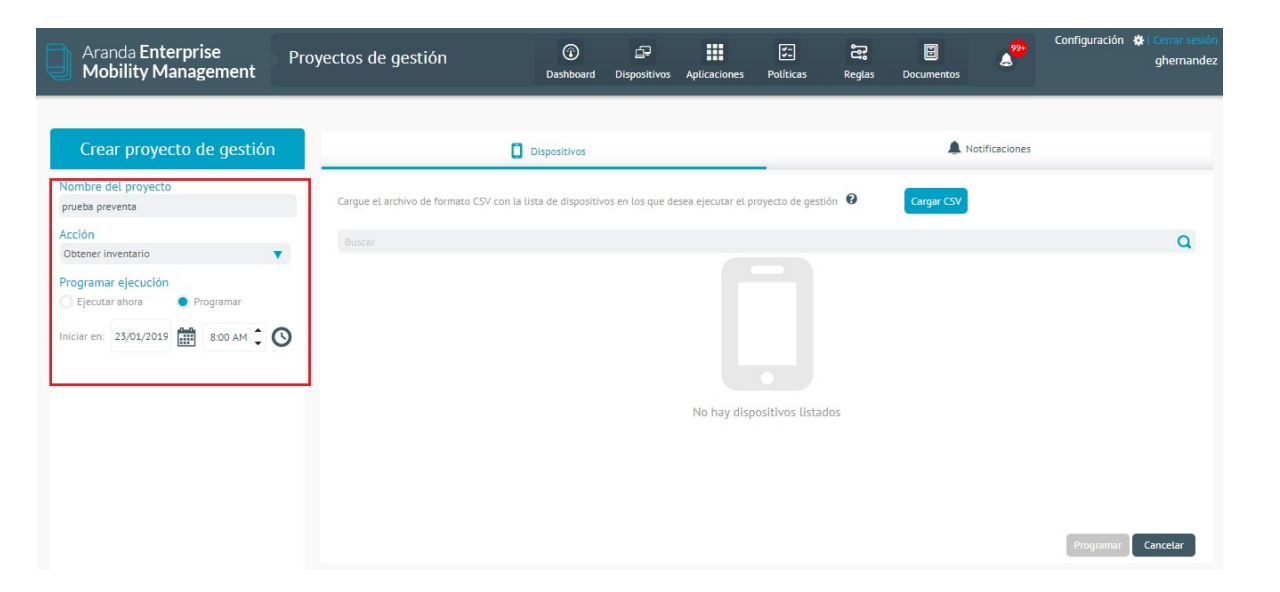

# Carga de Dispositivos al Proyecto de Gestión

Cree el listado un archivo de Excel con los números de Imei de los dispositivos y guardarlo como archivo .csv, luego de lic en la opción Cargar CSV y cargue el archivo.

| Aranda Enterprise<br>Mobility Management                                                                                                    | Proyectos de gestión                           | Dashboard Dispositivos | Aplicaciones        | <b>V</b><br>Políticas | Reglas      | E<br>Documentos | 200            | Configuración 🏟 : Cerrar sesión<br>ghernandez |
|----------------------------------------------------------------------------------------------------|------------------------------------------------|------------------------|---------------------|-----------------------|-------------|-----------------|----------------|-----------------------------------------------|
| Crear proyecto de gestión<br>Nombre del proyecto<br>prueba preventa<br>Acción<br>Obtener inventario<br>Programar ejecución<br>Ejecutar ahora<br>Ejecutar ahora<br>Ejecutar aho | Cargue el archivo de formato CSV con<br>Buscar | Dispositivos           | tesea ejecutar el p | royecto de gestió     | in <b>O</b> | Cargar CSV      | Dtifficaciones | Q                                             |
|                                                                                                    |                                                |                        |                     |                       |             |                 |                | Programar Cancelar                            |

Exporte el archivo CSV en la ruta en la cual lo tenga almacenado y de clic en Abrir.

| Aranda Enterprise<br>Mobility Management                                                                                                    | Proyectos de gestión                                                                                                    | Dashboard    | Dispositivos            | Aplicaciones      | ST.<br>Políticas   | Reglas     | Documentos | 2 <mark>99+</mark> | Configuración 🔅 Cerrar sesiór<br>ghernandez |
|----------------------------------------------------------------------------------------------------|----------------------------------------------------------------------------------------------------|--------------|-------------------------|-------------------|--------------------|------------|------------|--------------------|---------------------------------------------|
| Crear proyecto de gestión<br>Nombre del proyecto<br>prueba preventa<br>Acción ← → ← ▲ ► Est                                                              | Cargue el archivo de formato CSV co<br>e equipo > Escritorio v Ø E                                                                                   | Dispositivos | ros en los que de<br>X  | sea ejecutar el p | royecto de gestió  | n <b>9</b> | Largar CSV | tificaciones       | Q                                           |
| Programar ejec<br>Ejecutar ahor<br>Iniciar en: 25/0<br>■ Este equipo<br>● Descargas<br>■ Documentos<br>■ Inágenes<br>● Música<br>■ Oigtos 3D<br>■ Videos | vrpeta Nombre Scrum Master Scrum Master Scrum Master Departments ED Devices (1) GE Employees Ed estudiantes EP Personal c re de archivo: Devices (1) | ₿            | Darados p V<br>Cancelar | No hay disp       | anositivos listado | 95         |            |                    |                                             |

Luego de clic en Guardar

| Archivo CSV                                                                                       |                                                            | ×                                                                                                    |
|---------------------------------------------------------------------------------------------------|------------------------------------------------------------|----------------------------------------------------------------------------------------------------|
| Resumen                                                                                           |                                                            |                                                                                                    |
| Dispositivos encontrados                                                                          | Dispositivos sin vincular<br>1 Tenga en cu<br>vinculados a | enta que en el proyecto de gestión, se listarán únicamente los dispositivos encontrados en la base de datos y que estén<br>sistema. |
| Dispositivos con conflictos<br>Los siguientes dispositivos no serán listados en el proyecto de ge | estión, debe revisar su archivo CSV, podria presentar dato | s incorrectos que no permiten detectar los dispositivos en la base de datos del sistema.                                            |
| Dispositivos no e                                                                                 | ncontrados                                                 | Dispositivos sin vincular                                                                                                    |
| ID                                                                                                | Nombre del dispositivo                                     |                                                                                                    |
| IMEI                                                                                              |                                                            |                                                                                                    |
| 35 799305 514678 6                                                                                |                                                            |                                                                                                    |
|                                                                                                   |                                                            |                                                                                                    |
|                                                                                                   |                                                            |                                                                                                    |
|                                                                                                   |                                                            |                                                                                                    |
|                                                                                                   |                                                            |                                                                                                    |
|                                                                                                   |                                                            |                                                                                                    |
|                                                                                                   |                                                            |                                                                                                    |
|                                                                                                   |                                                            | Guandar                                                                                                    |

# Configuración de Notificaciones

En esta opción, configure los usuarios a los que desea enviarle notificación cuando inicie la ejecución del proyecto al igual que cuando esta culmine.

| Aranda Enterprise<br>Mobility Management                                                                                                    | Proyectos de gestión                                                                                                    | G<br>Deshboard        | Disperitives      | Aplicaciones      | E:<br>Politicas | ang<br>Region | Documentos | *             | Configuración 🛛 Dente Sension<br>ghermandez |
|----------------------------------------------------------------------------------------------------|----------------------------------------------------------------------------------------------------|-----------------------|-------------------|-------------------|-----------------|---------------|------------|---------------|---------------------------------------------|
| Crear proyecto de gestión                                                                                                    |                                                                                                    | Dispositivos          |                   |                   | _               |               |            | otificaciones |                                             |
| Nombre del proyecto<br>prueba preventa<br>Acción<br>Desene: inversario<br>Programar ejecución<br>Decusar añosa Programar<br>Inviciar en: 23.00/2019  200 AM | Notificaciones<br>Exter las notificaciones que se enviante<br>Notificación al iniciar ejecución<br>Pare<br>Cennan Hernandez (MANDA/Queen<br>Pare)<br>Prete<br>Prete<br>Prete<br>Prete<br>Comas Hernandez (MANDA/Queen<br>Tavio<br>Tavio | n al Incler y finalds | er la ejecución d | et proyecto de gu | ratión          |               |            |               | ¢                                           |
|                                                                                                    | prueba                                                                                                    |                       |                   |                   |                 |               |            |               | e                                           |
|                                                                                                    |                                                                                                    |                       |                   |                   |                 |               |            |               | Programme Cancelar                          |

Luego de clic en **Programar**.

## Gestión de Consumos

Esta opción se debe configurar si se desea realizar un seguimiento al consumo de voz y/o datos de un dispositivo móvil y para hacer uso del conjunto de reglas de gastos. A continuación:

Ingrese a pestaña Dispositivos y seleccione la opción Gestión de Consumos dentro del menú EMM y de clic en Nuevo Plan.

| Aranda Enterpris<br>Mobility Manag               | se<br>eme                                                                                                    | Gestión de consumos<br>nt                                                                                                    | 😨 l<br>Dashboard Disp                     | positivos . | Aplicaciones                                 | Folíticas                                                                   | Reglas    | Documentos                 | ***       | Configuración                   | Ghernande:   |
|--------------------------------------------------|----------------------------------------------------------------------------------------------------|----------------------------------------------------------------------------------------------------|-------------------------------------------|-------------|----------------------------------------------|-----------------------------------------------------------------------------|-----------|----------------------------|-----------|---------------------------------|--------------|
| Filtros<br>Tipo ^<br>Compartido<br>No compartido | Busca<br>F\$                                                                                                    | r dispositivos Q Ordenar por: Nombre<br>Arbesu Preventia<br>Plan de voz: 500 Min<br>Plan de detos: 2 Go<br>Operador: Movisar<br>No compartido | Fecha de creación:<br>12/09/2018 08:52 an | plan        | Arbe<br>Fecha o<br>12/09/<br>Creado<br>ARAND | su Preventa<br>de creación:<br>2018 08:52 am<br>1907:<br>NA Luis Carlos Ari | a<br>besu | Total de dispositivos<br>4 |           | Fecha de corte<br>Día 1 del mes | Ver detalles |
| Aplicar                                          | Ξ.\$                                                                                                    | marketing<br>Plan de voz. 5000 Seg<br>Plan de datos: 5 Gb<br>Ogerador: Twow<br>No compartido                                                  | Fecha de creación:<br>27/08/2018 03:18 pr | pm          | Consumo<br>Local<br>Voz móvil                | actual                                                                      |           | Date                       | s móviles |                                 |              |
|                                                  | net and a second second | marketing 2.0<br>Plan de voz: 5000 Seg<br>Plan de datos: 5 Go<br>Operador: Now<br>No compartido                                               | Fecha de creación:<br>27/08/2018 03:18 pr | pm          | Roaming<br>Voz móvil                         | 0 Min                                                                       |           | Date                       | s móviles | 22 Gb                           |              |
|                                                  | 10.                                                                                                    | México<br>Plan de voz: 1000 Min<br>Plan de datos: 2 MB<br>Operador: teclel<br>No compartido                                                   | Fecha de creación:<br>27/08/2018 03:18 pr | pm          | © <sub>R</sub>                               | 0 Min                                                                       |           | R                          | 0 0       | Gb                              |              |
|                                                  | 11-5                                                                                                    | Plan Personal German Hernandez<br>Plan de voz: 2000 Min<br>Plan de datos : 5 Gb<br>Operador: Claro<br>No compartido                           | Fecha de creación:<br>19/12/2018 04:24 pr | pm          |                                              |                                                                             |           |                            |           |                                 |              |

Ingrese los datos solicitados y de clic en Guardar.

| Aranda Enterprise<br>Mobility Management                                                              | Gestión de consum                                             | 105                    | ©<br>Deshboard        | Dispositivos  | Aplicaciones   | E 2                      | 🕄 関       | retars                | Configuración    | <ul> <li>Generaldet<br/>ghernandez</li> </ul> |
|----------------------------------------------------------------------------------------------------|---------------------------------------------------------------|------------------------|-----------------------|---------------|----------------|--------------------------|-----------|-----------------------|------------------|-----------------------------------------------|
| Fs                                                                                                    |                                                               |                        | 🚨 General             |               |                |                          |           | Excepcio              | nes              |                                               |
| Operador:                                                                                             | Información básic<br>Ingrese los detos bá                     | a<br>sicos del plan    |                       |               |                |                          |           |                       |                  |                                               |
| Total de dispositivos:<br>Pecha de creación:<br>Otsma modificación:<br>Creado por:<br>Pecha de corte: | Nonbre<br>Descripción                                         |                        |                       |               |                | Operador                 |           |                       |                  |                                               |
| Vaz mövit.                                                                                            |                                                               |                        |                       |               |                |                          |           |                       |                  |                                               |
| Ø                                                                                                    | =                                                             |                        |                       |               |                |                          |           |                       |                  |                                               |
| Datos indvilies                                                                                       | Configure los perám                                           | etros de medic         | ión para la factura   | ción del plan |                |                          |           |                       |                  |                                               |
| 5al                                                                                                   | Colombian Peso                                                |                        |                       | ▼ Dia 28      | corte del plan |                          | ¥ 1.0     | r de corrección p     | era el consumo 0 |                                               |
| Roaming<br>Vise minut                                                                                 | Plan competition<br>Limites y costos<br>Configure los limites | te<br>s y contos del ; | plan                  |               |                |                          |           |                       |                  |                                               |
| Determortes                                                                                           | Local<br>Pequete de voz                                       |                        | Cesto<br>por segundo  |               |                | Roaming<br>Paquete de vo |           | Costo<br>por segundo  |                  |                                               |
| dil <u>-</u>                                                                                          | 0                                                             | Segund. 🔻              | 0                     | COP           |                | 0                        | Segundos  | 0                     | COP              |                                               |
| Tenga en cuenta:     Todos los valores calculados ac                                                  | Paquete de<br>datos                                           |                        | Cesto<br>por megabyte |               |                | Paquete de<br>detos      |           | Costa<br>por megabyte |                  |                                               |
| aproximados<br>** El consumo de voz no puede medir<br>en modo PO en dispositivos con APW              | •                                                             | Hegsb., 🔻              | 0                     | COP           |                | 0                        | Megabytes | 0                     | COP<br>Coarder   | Cancelar                                      |

# Excepciones

Para crear una excepción de consumo, esta se puede llevar a cabo de varias formas:

• Realizando búsqueda del número del dispositivo a través de la opción Buscar, ordenando a la vez por patrón o

#### propietario

| Aranda Enterprise<br>Mobility Management                             | Gestión de consumos                                          | 🕜<br>Dashboard D         | Dispositivos Aplica | ciones Polític | as Reglas      | Documentos        | <b>*</b>    | Configuración 🏘 Cerrar sesión<br>ghernandez |
|----------------------------------------------------------------------|--------------------------------------------------------------|--------------------------|---------------------|----------------|----------------|-------------------|-------------|---------------------------------------------|
| Es                                                                   |                                                              | 🚇 General                |                     |                |                | Ē                 | Exceptiones |                                             |
| Operador:                                                            | Excepciones de consumo<br>Lista de números que seran excluio | los de cobros por el cor | ncepto de consumo   | le voz.        |                |                   |             | _                                           |
| Total de dispositivos:<br>Fecha de creación:<br>Úttima modificación: | Buscar                                                       |                          |                     |                | ٩              | Ordenar por Patró | in          | Más opciones:                               |
| Fecha de corte:                                                      | Número de teléfono o pa                                      | itrón                    |                     | Propietario    |                |                   |             |                                             |
| Local<br>Voz móvil                                                   |                                                              |                          |                     |                |                |                   |             |                                             |
| Datos móviles                                                        |                                                              |                          |                     |                |                |                   |             |                                             |
| att 🗉                                                                |                                                              |                          |                     |                |                |                   |             |                                             |
| Roaming<br>Voz móvil                                                 |                                                              |                          | No hay r            | uméros o pat   | rones asociado | 05                |             |                                             |
| 6 <i>9</i> )                                                         |                                                              |                          |                     |                |                |                   |             |                                             |
| Acciones                                                             | _                                                            |                          |                     |                |                |                   |             | Guardar Cancelar                            |

• La otra opción es, seleccionar un grupo de números o dispositivos cargando un archivo CSV con el listado de dispositivos a los cuales desea realizar la excepción y luego de clic en el botón **Guardar**.

| Aranda Enterprise<br>Mobility Management                             | Gestión de consumos                                       | Dashboard             | <b>Dispositivos</b> | Aplicaciones  | Folíticas    | Reglas      | E<br>Documentos   | 2 <sup>99+</sup> | Configuración 🗱 Cerrar sesión<br>ghernandez |
|----------------------------------------------------------------------|-----------------------------------------------------------|-----------------------|---------------------|---------------|--------------|-------------|-------------------|------------------|---------------------------------------------|
| <b>F</b> 5                                                           |                                                           | 🚇 General             |                     |               |              |             | E                 | Excepciones      |                                             |
| Operador:                                                            | Excepciones de consumo<br>Lista de números que seran excl | uidos de cobros por e | l concepto de co    | nsumo de voz. |              |             |                   |                  |                                             |
| Total de dispositivos:<br>Fecha de creación:<br>Última modificación: | Buscar                                                    |                       |                     |               |              | Q           | Ordenar por Patró | n                | Más opciones;                               |
| Creado por:<br>Fecha de corte:                                       | Número de teléfono o                                      | patrón                |                     | Р             | ropietario   |             |                   |                  | Todos                                       |
| Local                                                                |                                                           |                       |                     |               |              |             |                   |                  | Ninguno                                     |
| Voz móvil                                                            |                                                           |                       |                     |               |              |             |                   |                  | Acciones                                    |
| Datos móviles                                                        |                                                           |                       |                     |               |              |             |                   |                  | Agregar número                              |
| ad =                                                                 |                                                           |                       |                     |               |              |             |                   |                  | Eliminar selección                          |
| Roaming<br>Voz móvil                                                 |                                                           |                       | No                  | hay numéro    | os o patrone | es asociado | 5                 |                  |                                             |
| 6 <i>2</i> )                                                         |                                                           |                       |                     |               |              |             |                   |                  |                                             |
| Acciones                                                             |                                                           |                       |                     |               |              |             |                   |                  |                                             |
| 品                                                                    |                                                           |                       |                     |               |              |             |                   |                  | Guardar Cancelar                            |

# Detalle en Dispositivos Móviles

En el Agente (consola móvil AEMM) podrá acceder a la vista detalle del dispositivo donde podrá encontrar:

| Campo                                 | Descripción                                                                                                    |
|---------------------------------------|----------------------------------------------------------------------------------------------------|
| Información<br>Básica<br>Dispositivo: | En esta sección podrá consultar datos como: la fecha del último reporte enviado al<br>dispositivo, nombre e id del dispositivo, versión del agente instalado y referencia de la<br>consola a la que está vinculado el dispositivo.                                                                                                    |
| Acciones:                             | En esta sección podrá realizar las siguientes tareas:<br>- <i>Desvincular</i> : Al seleccionar este botón se desvincula el dispositivo asociado. Esta opción<br>sólo aplica para dispositivos PO.<br>- <i>Ver Detalle</i> : Al seleccionar este botón podrá al detalle de la política que tiene asociado el<br>dispositivo.<br>- <i>Enviar Correo</i> : Al seleccionar este botón podrá enviar los logs generados al correo<br>asociado al dispositivo. |

| < Detalle                                                           | del dispostiv                              | • :                                     |
|---------------------------------------------------------------------|--------------------------------------------|-----------------------------------------|
| Último                                                              | reporte: 2023-08-                          | -27 20:11:25                            |
| Dispositivo<br>samsung SM-A72                                       | 5M GT713U                                  | ld. de dispositivo<br>IS5J7VVIJPUAJXDFA |
| Versión del agent<br>ArandaEMM For S<br>Servidor<br>https://aemmdev | e<br>amsung V. 9.29.0<br>01.arandasoft.com | .5<br>m/AMDMWS/                         |
| Fecho                                                               | 2023-08-22 08:42                           | lispositivo<br>2:48                     |
|                                                                     | Desvincului                                |                                         |
| Politica<br>DefaultAndroidPo                                        | licy Ver. 5                                | <b>Reglas</b><br>ZonasSegurasBOG        |
|                                                                     | Ver detalle                                |                                         |
|                                                                     |                                            |                                         |
| Cor                                                                 | reo de logs de apl                         | licación                                |
| (                                                                   | Enviar corre                               | 0                                       |
|                                                                     |                                            |                                         |
| <b>③</b> III                                                        | 0                                          | < R                                     |

# Acciones en Dispositivos

En la vista de información de la consola de inicio de AEMM ,podrá visualizar Acciones (Comandos). Las acciones corresponden a comandos que se envían al dispositivo para que éste a su vez los ejecute y reporte el resultado al servidor de Aranda ENTERPRISE MOBILE MANNAGEMENT AEMM.

Las acciones disponibles cambian de acuerdo a la plataforma del dispositivo, a saber:

Android

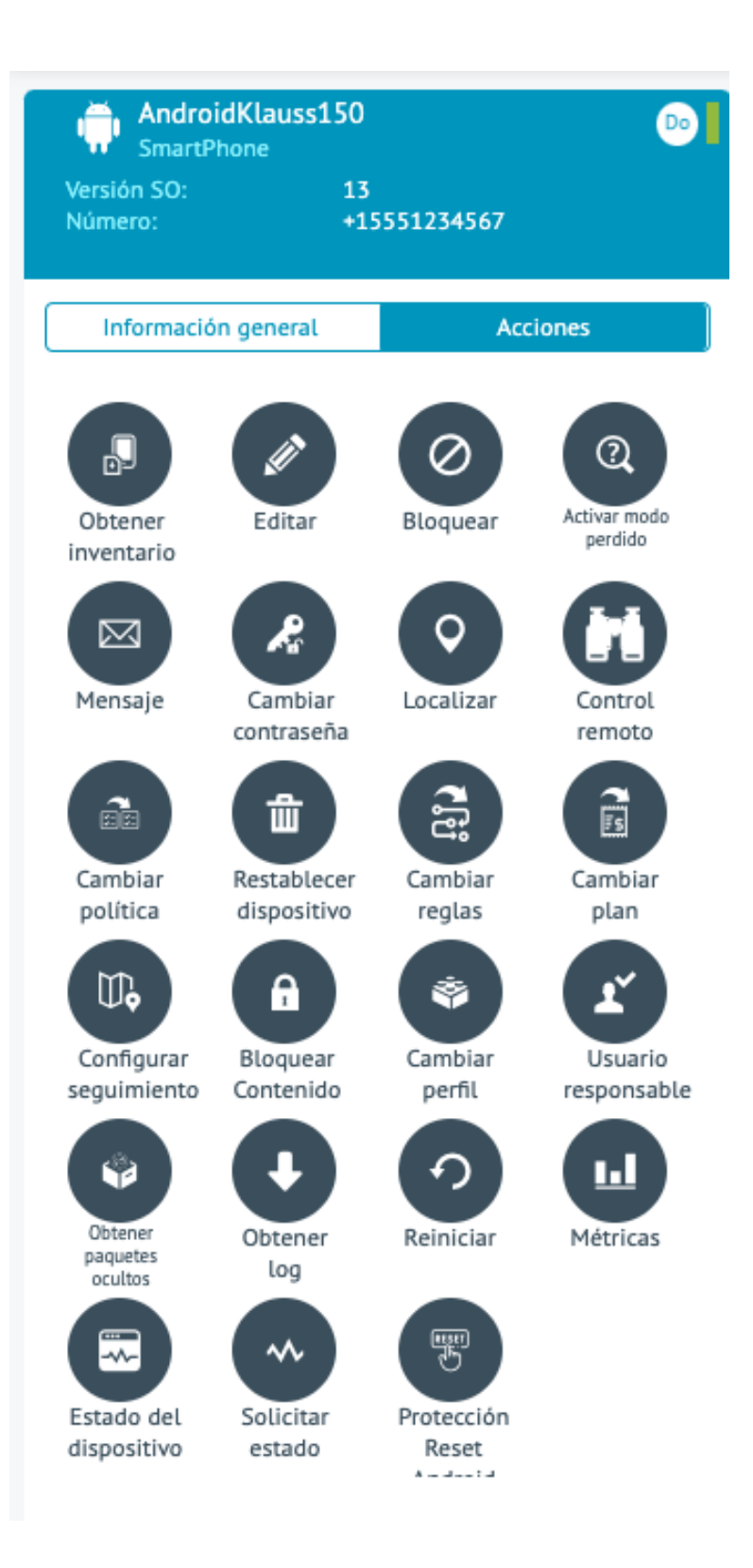

## **Control Remoto**

1. Solicita una sesión de control remoto en el dispositivo desde la consola AEMM .

| ol   🍫   🕲   🚧   📥                                          | -+- ©   ©   ×   ©   ©   ©   ©   ©   ©   ©                                        |
|-------------------------------------------------------------|----------------------------------------------------------------------------------|
| $\leftrightarrow$ $\rightarrow$ C $\sim$ aemmdev01.arandasc | oft.com/AMDM/Pages/AMDM/Default.aspx#devices/enrolled/device/149 🖈 🖸 🛛 🕑 Error 🗄 |
| Control remoto                                              |                                                                                  |
| Samsung13_Tablet                                            | Sesión actual                                                                    |
| Versión del SO:<br>Operador de SIM:<br>Número de teléfono:  | Galidad Media Votificaciones enviadas                                            |
| Información general<br>Nivel de bateria                     | - <b>4</b> +                                                                     |
| Uso de memoria RAM<br><br>Almacenamiento                    | <br>                                                                             |
|                                                             |                                                                                  |
|                                                             | Iniciar la sesión de control remoto                                              |

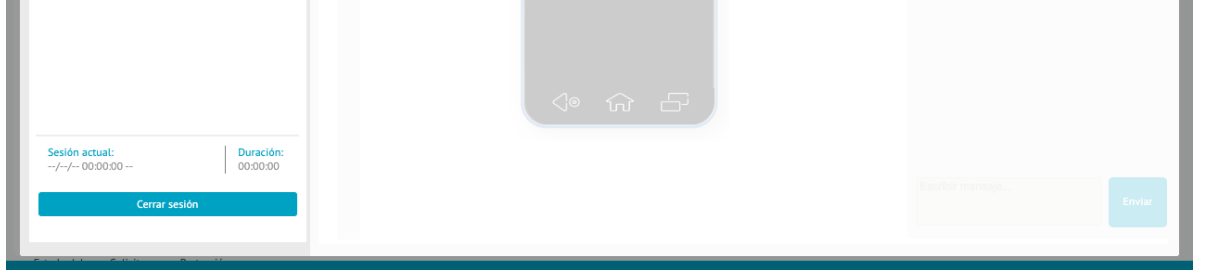

#### 2. Esta de acción llega al dispositivo y le solicita al usuario habilitar el servicio de Accesibilidad.

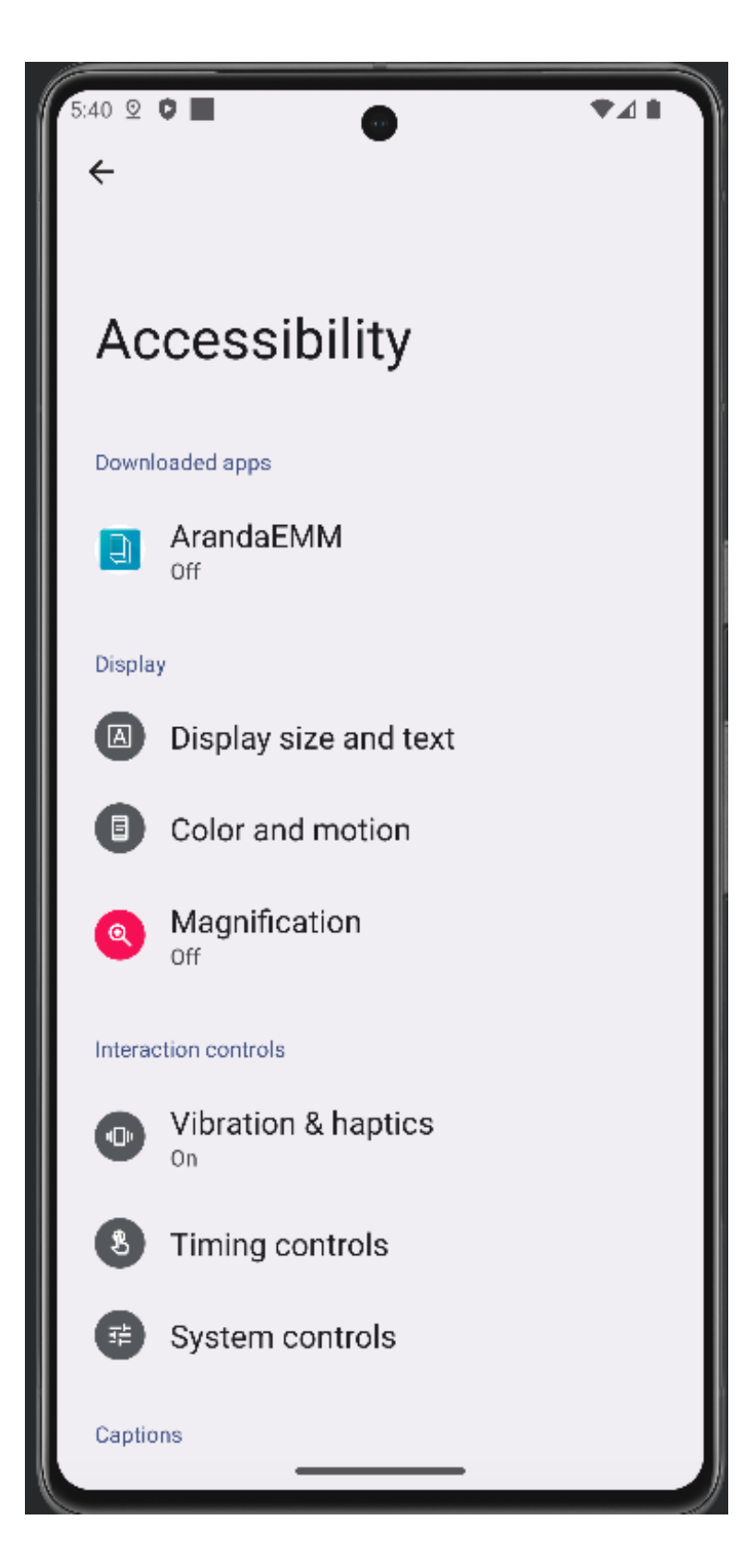

3. Habilite el servicio de accesibilidad para otorgar Control remoto completo.

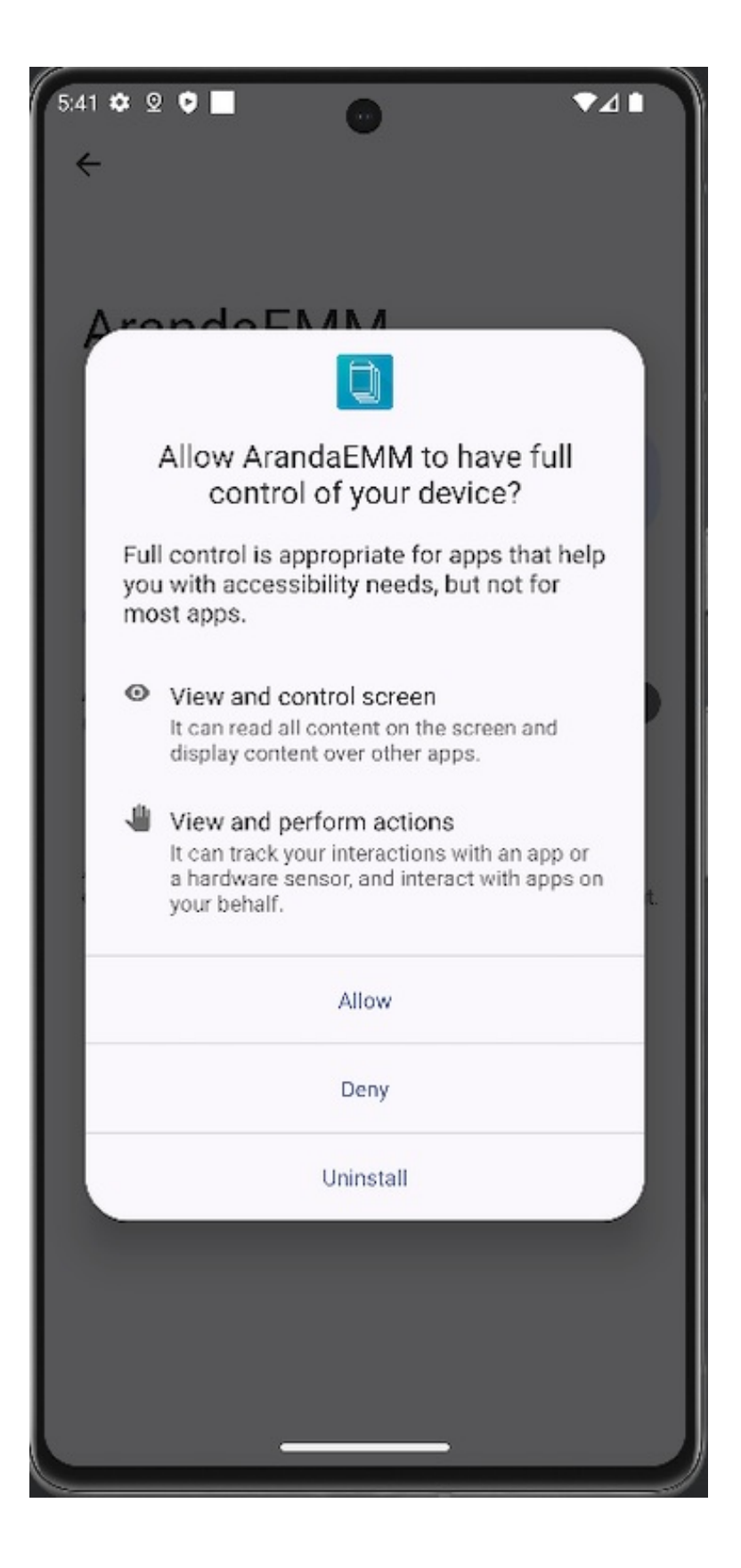

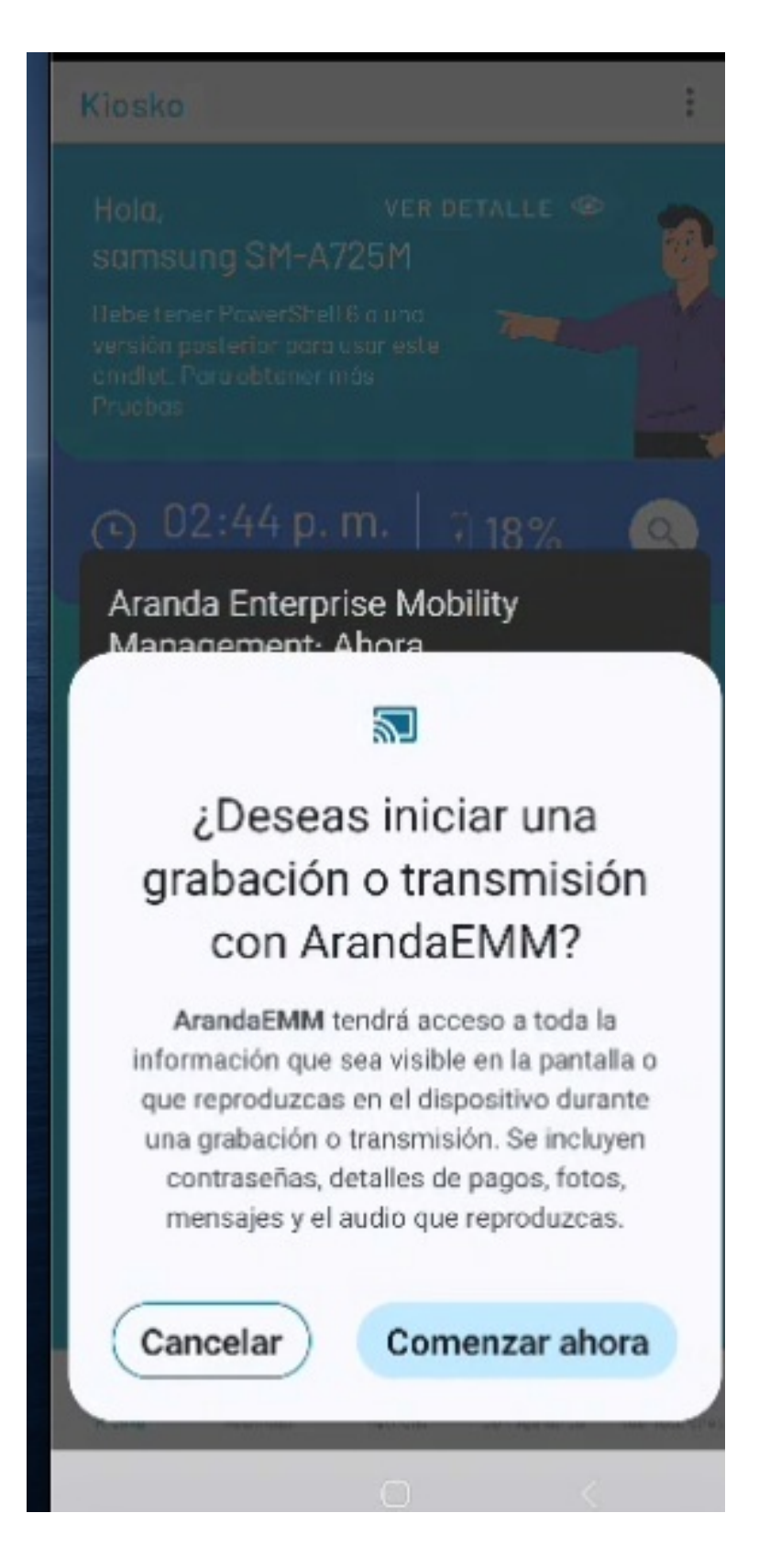

4. Haga clic en el botón Empezar ahora.

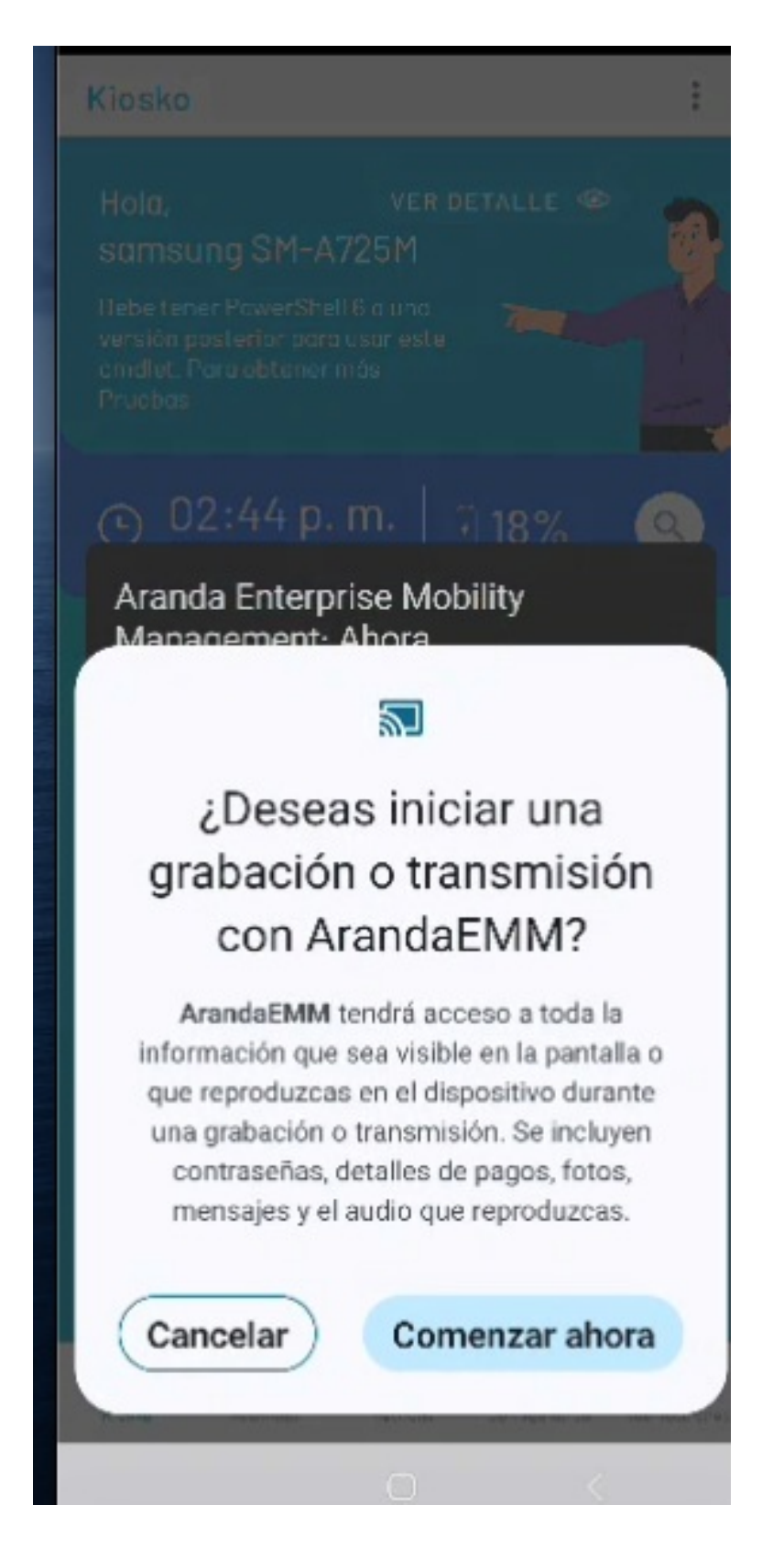

5. Al iniciar el control remoto desde la consola AEMM podrá tener control total del dispositivo.

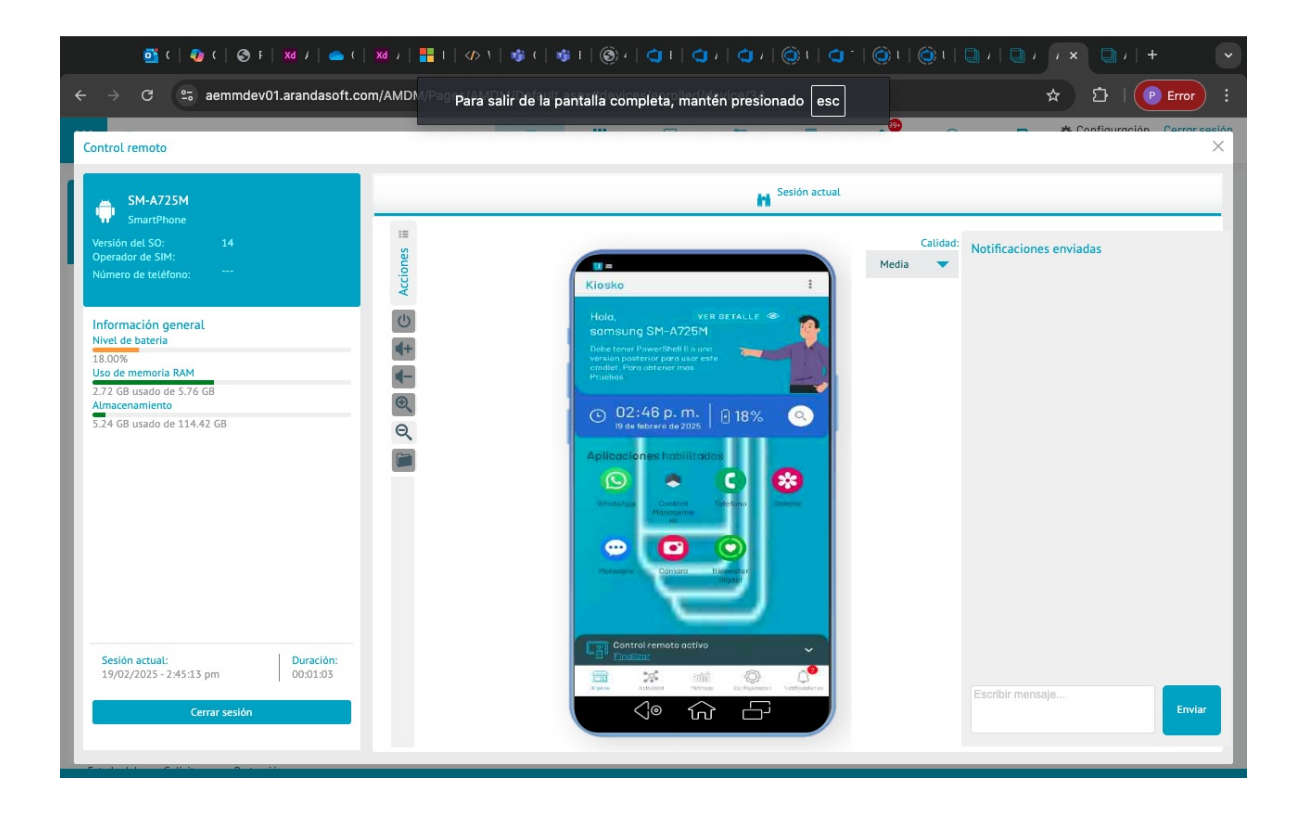

6. En la consola AEMM podrá modificar dos configuraciones en la sección Settings, Móviles, Soporte remoto, donde tendrá las siguientes opciones para solicitar el control remoto:

- Solicitar confirmacion en dispositivo móvil antes de iniciar sesión.
- Solicitar clave en dispositivo móvil antes de iniciar sesion.
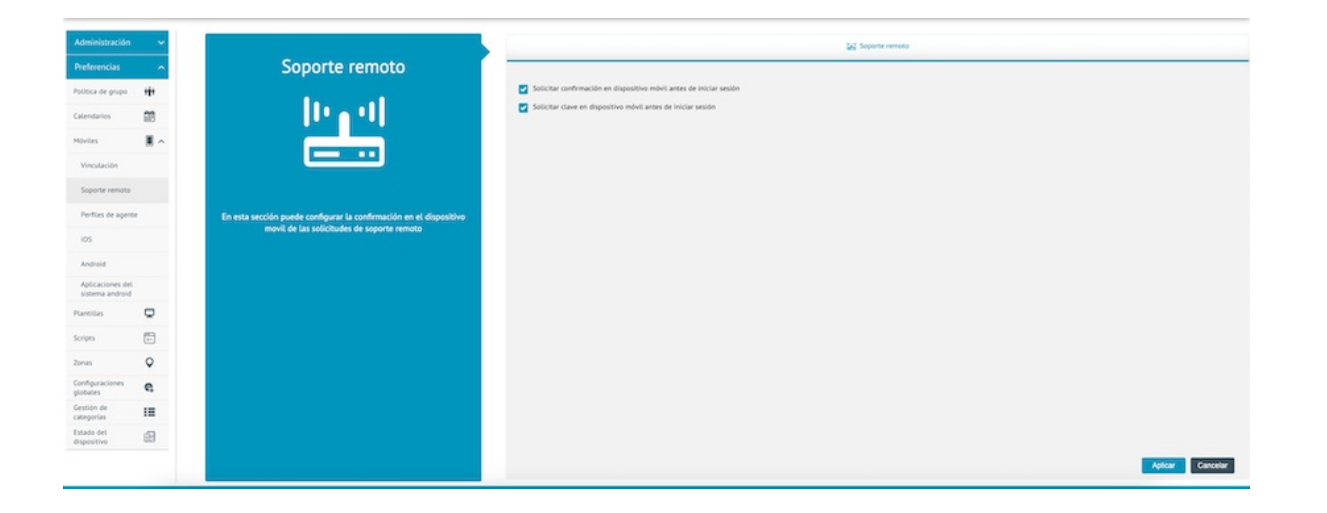

7. El comando llega al dispositivo y solicita la confirmación antes de iniciar sesión de control remoto.

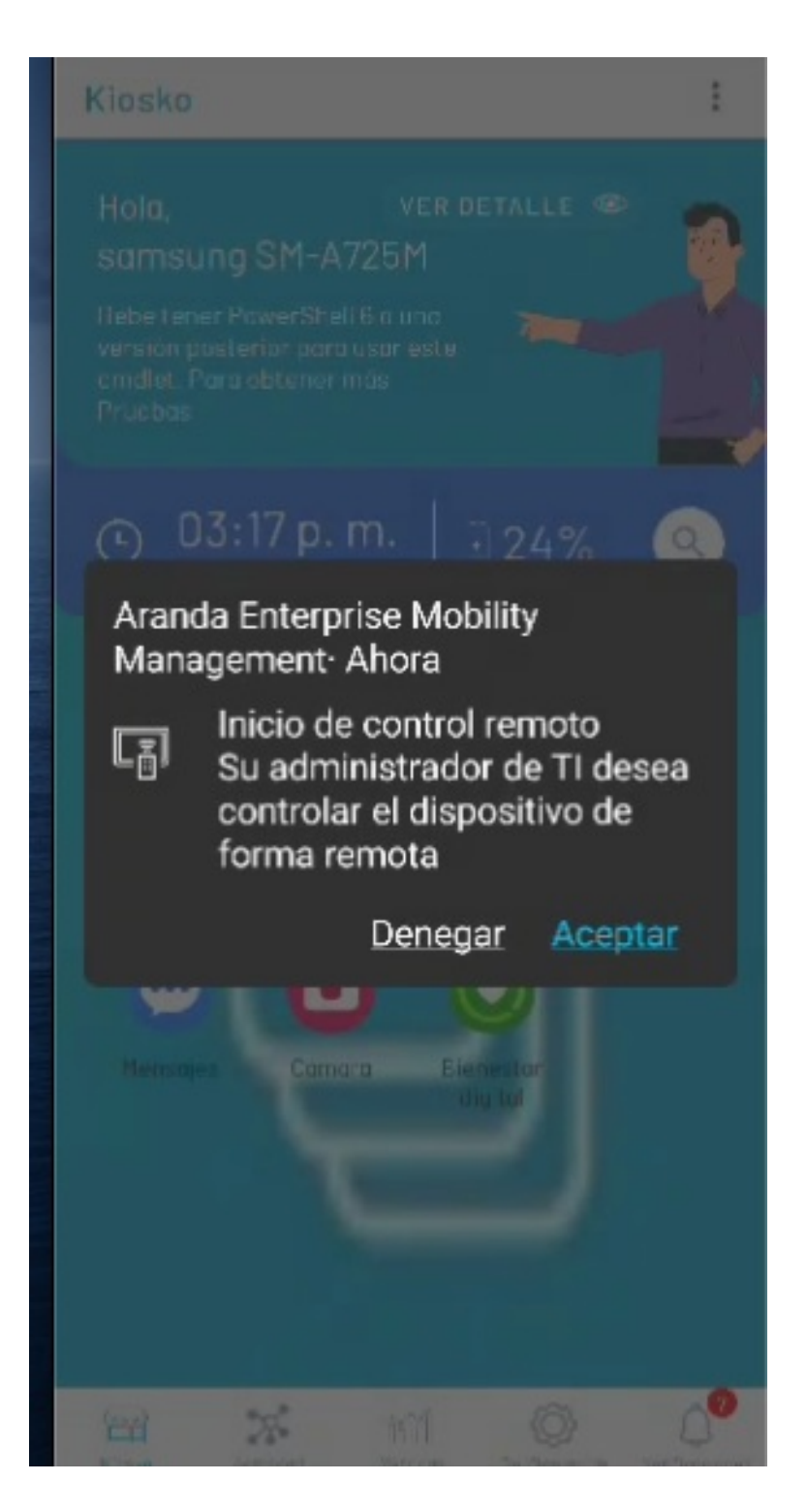

8. En el dispositivo podrá visualizar un Token para digitarlo en la consola y realizar el control remoto.

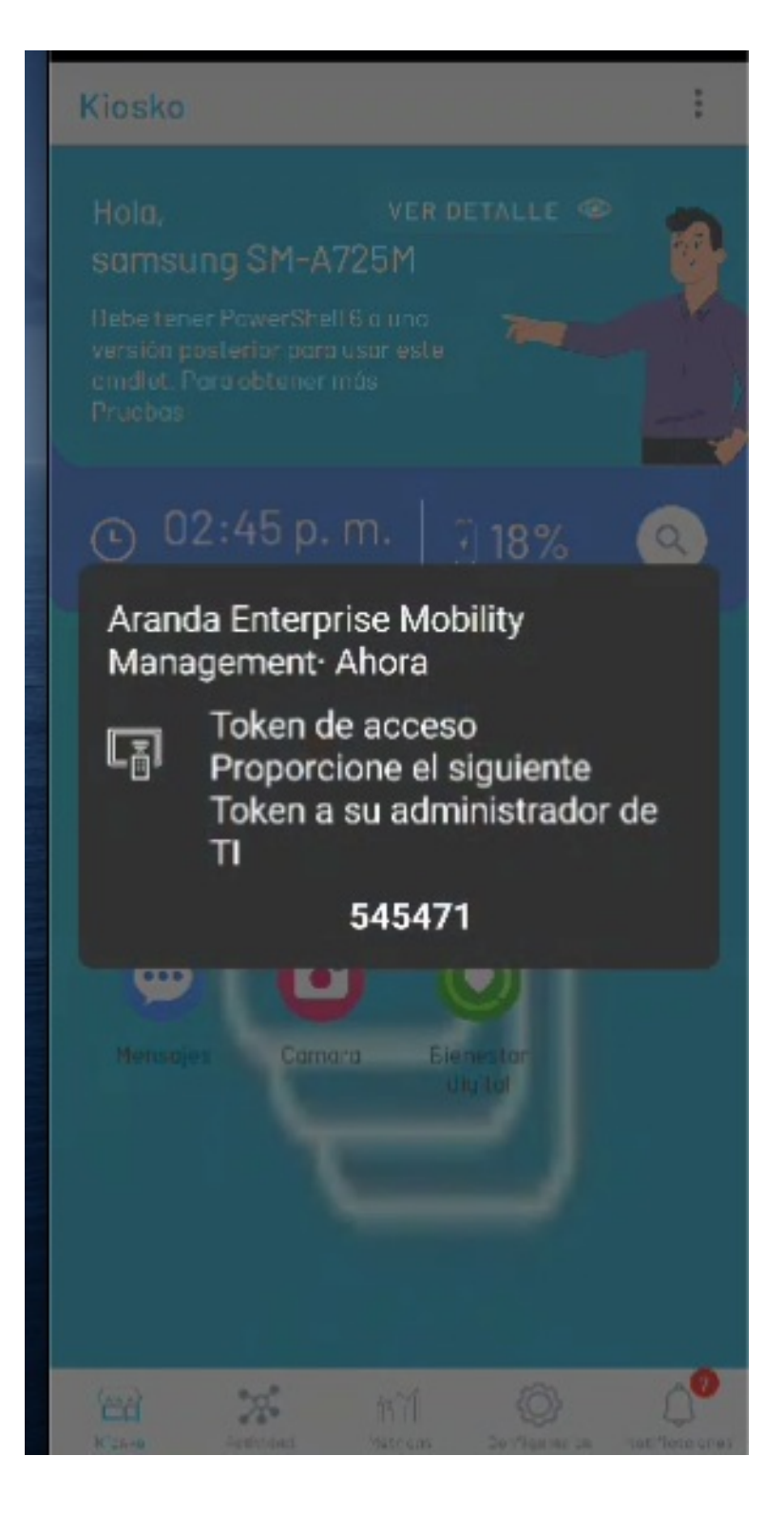

9. Ingrese el Token en la consola AEMM para realizar el control remoto.

| Control remoto                                                                                                    |                     |                                             | × |
|----------------------------------------------------------------------------------------------------|---------------------|---------------------------------------------|---|
| Samsung13_Tablet   Smartphone   Versión del SO:   Operator de SIN:   Minero de teléfono:   Información general   Nivel de bateria   Iso de memoria RAM   Iso de memoria RAM   Iso de memoria RAM   Imacenamiento   Imacenamiento <t< th=""><th></th><th></th><th></th></t<>                                                                                              |                     |                                             |   |
| Versión del 50:   Versión del 50:   Operador del 50:   Numero de treléfono:     Información general   Nivel de bateria   Viso de memoria RAM   Viso de memoria RAM   < |                     |                                             |   |
| Información general<br>Nivel de bateria U So de memoría RAM U So de memoría RAM U Carre Infarcenamiento Carre Clave Iniciar la ses Enviar                                                                                                    |                     | <ul> <li>Notificaciones enviadas</li> </ul> |   |
| Almacenamiento  Almacenamiento  Clave  Iniciar la ses  Enviar                                                                                                    |                     |                                             |   |
| Clave Iniciar la ses                                                                                                    |                     |                                             |   |
| Enviar                                                                                                    | n de control remoto |                                             |   |
| 4 令 分                                                                                                    |                     |                                             |   |
| Sesión actual:         Duración:           -/-/- 00.00.00         00.00.00                                                                                                    |                     |                                             |   |

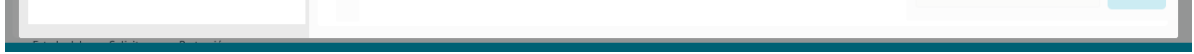

10. El control remoto ha empezado en el dispositivo.

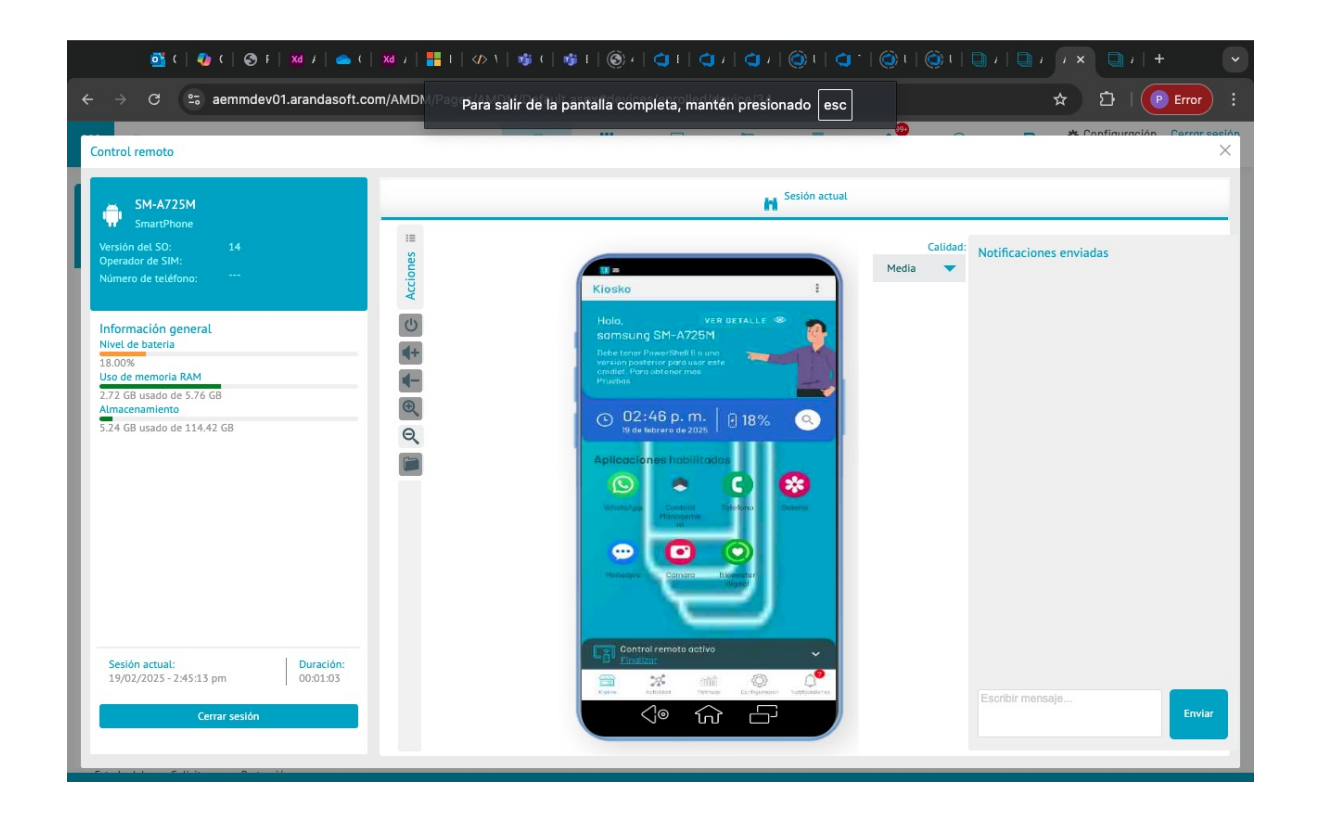

11. La solicitud de habilitar acceso es diferente en dispositivos Samsung con Agente AEMM genérico; primero ingresa a la sección de aplicaciones instaladas, así:

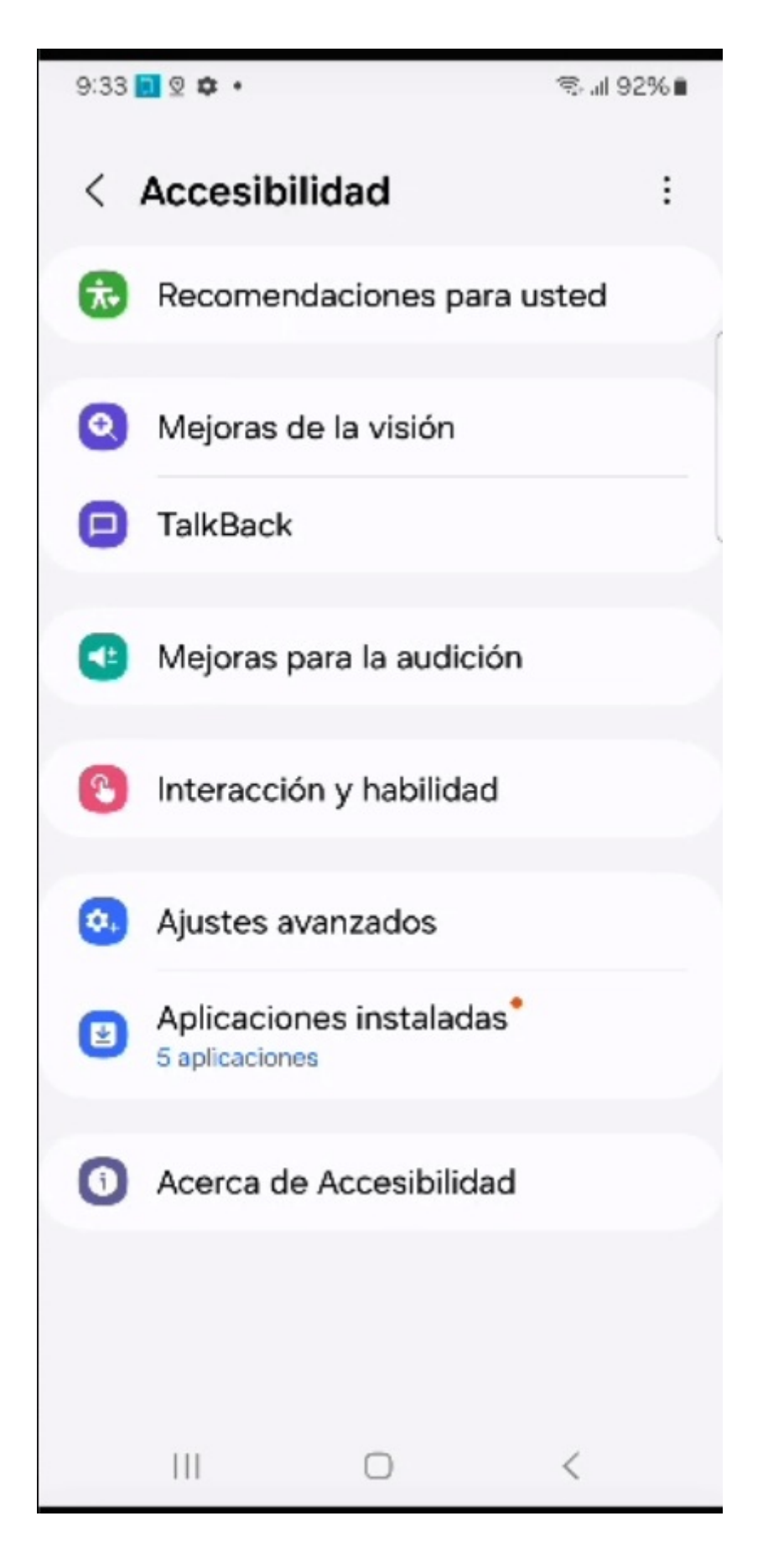

12. Ingrese en Aranda AEMM

| 9:33 🚺 🛛 🌣 🔹                           |                            | ଲ୍ଲା 92% 🖬       |
|----------------------------------------|----------------------------|------------------|
| < Aplicacio                            | ones inst                  | taladas          |
| ArandaEMM <sup>*</sup><br>Desactivado  |                            |                  |
| Enlace a Wind<br>Desactivado           | ows                        |                  |
| Notificaciones<br>Recibe notificacion  | de sonido<br>es sobre soni | idos importantes |
| Transcripción i<br>Convierte voz a tex | i <b>nstantáne</b><br>to   | a                |
| Voice Access                           |                            |                  |
|                                        |                            |                  |
|                                        |                            |                  |
|                                        |                            |                  |
|                                        |                            |                  |
|                                        | 0                          | <                |

13. Haga clic en el swipe button para activar la accesibilidad.

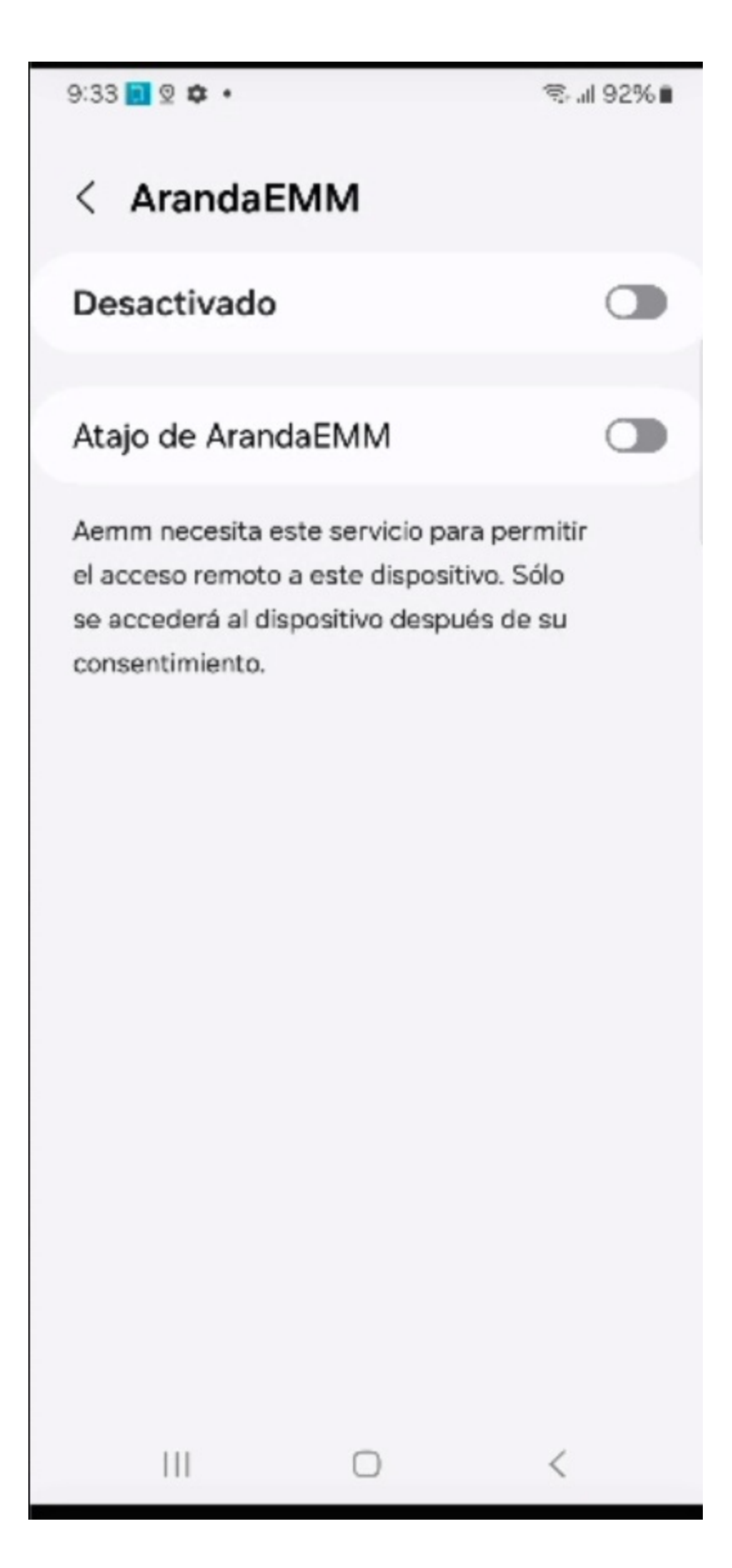

14. Haga clic en Permitir para conceder el control total al teléfono a AEMM.

9:33 🖪 🤉 🏚 🔹

# < ArandaEMM

# ¿Permitir a ArandaEMM control total del teléfono?

El control total es adecuado para las aplicaciones que lo ayudan con cuestiones de accesibilidad, pero no lo es para la mayoría de las aplicaciones. Incluye los siguientes permisos:

### $\star$ Ver y controlar la pantalla

Se usa para leer todo el contenido de la pantalla y mostrar contenido sobre otras aplicaciones

### ★ Ver y realizar acciones

Se usa para hacer un seguimiento de sus interacciones con las aplicaciones o sensores de hardware, y para interactuar con las aplicaciones en su nombre

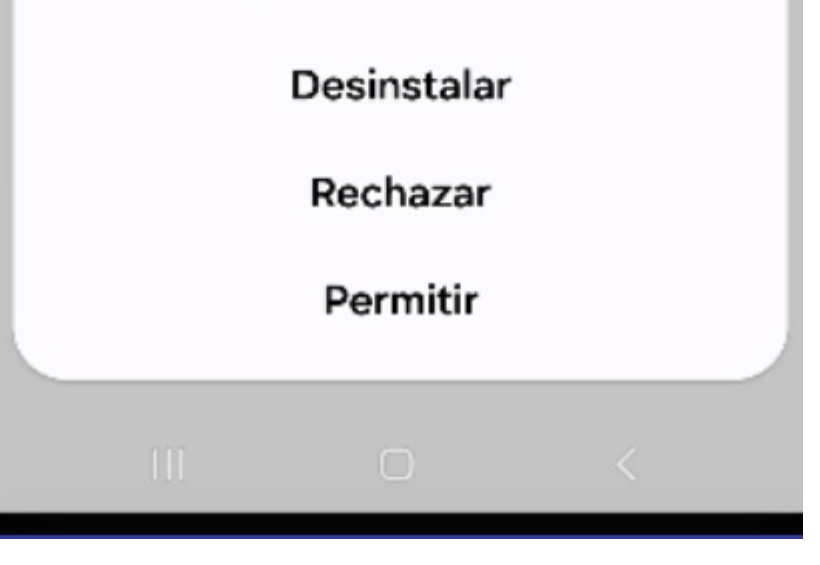

15. Haga clic en Aceptar.

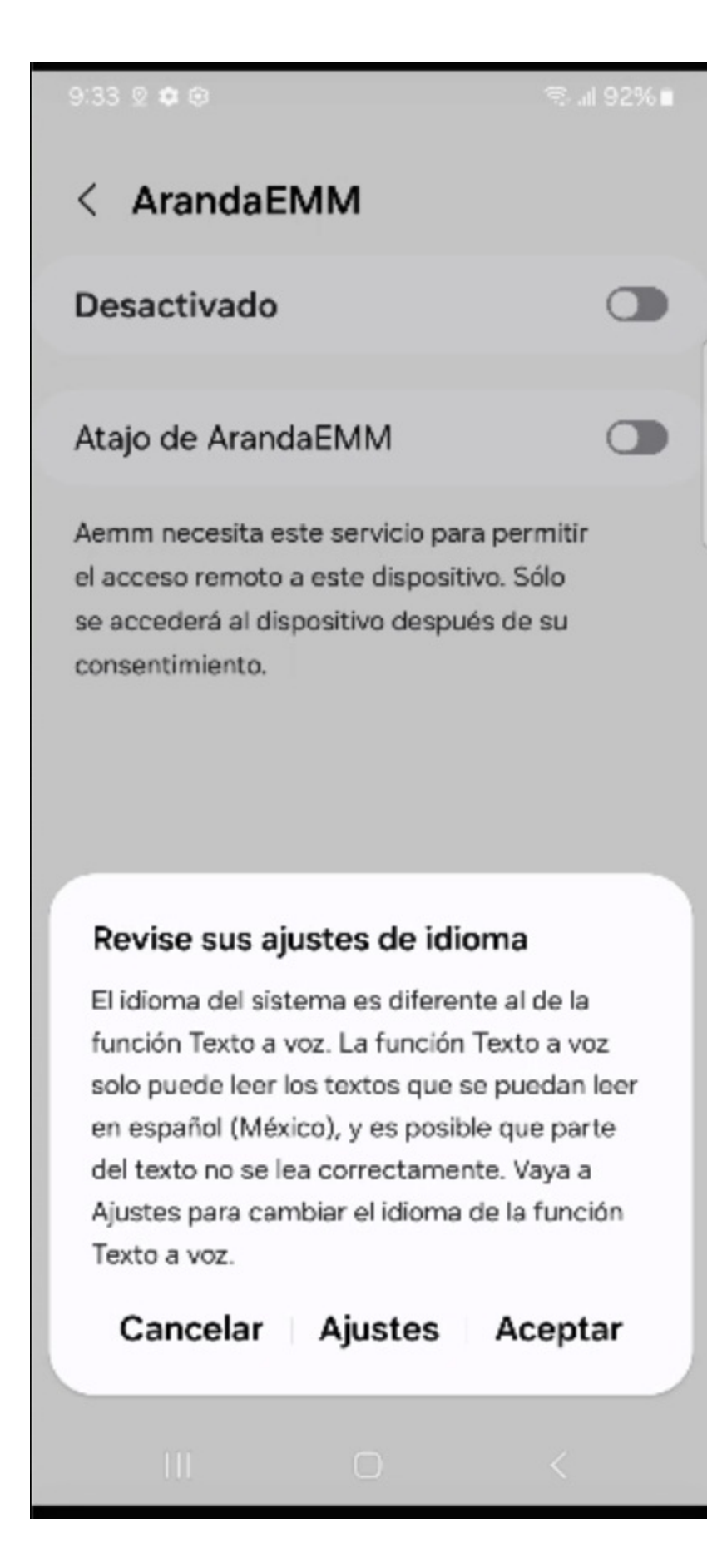

16. Haga clic en Comenzar ahora para iniciar el control remoto.

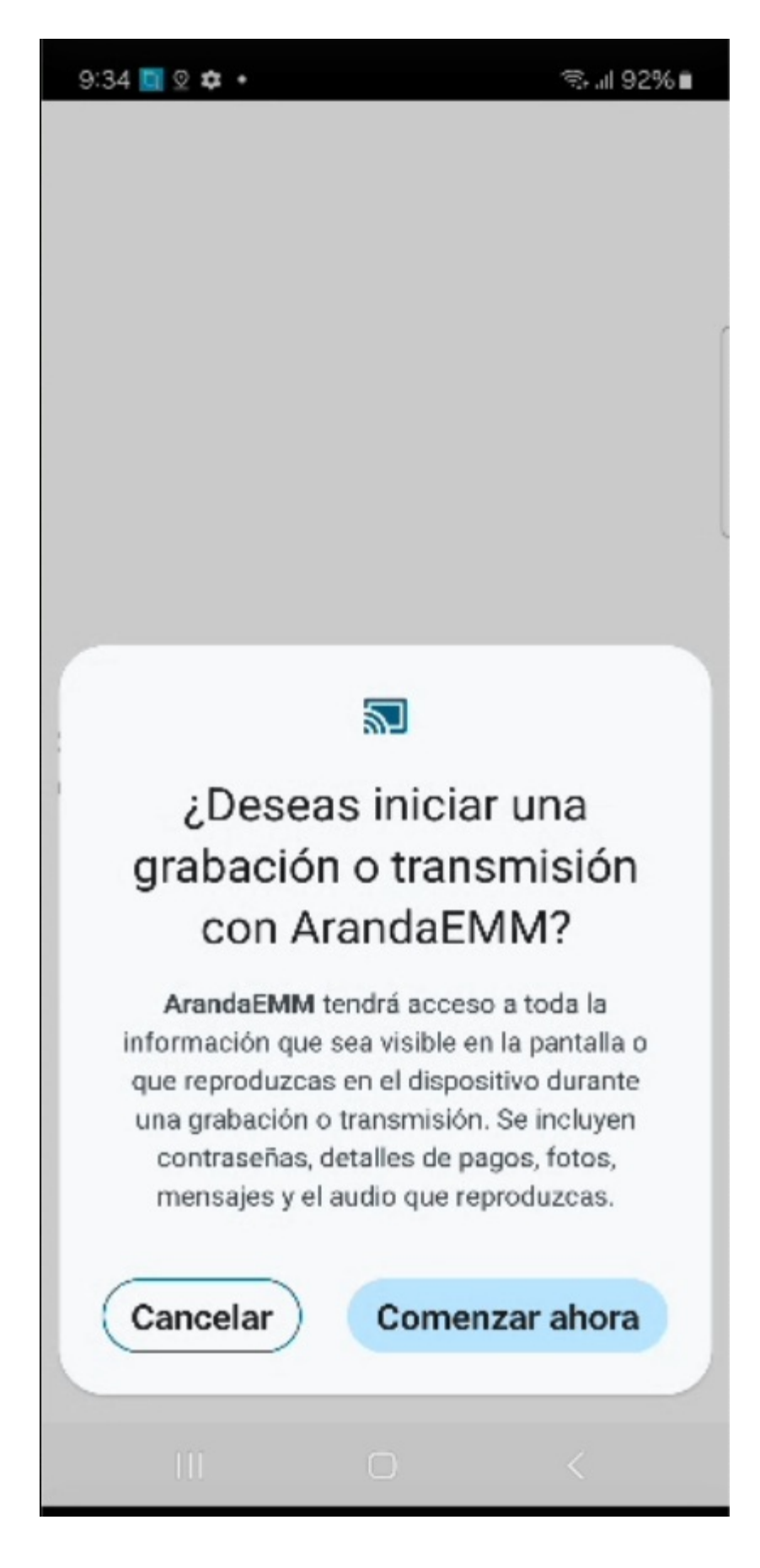

17. El control remoto ha empezado en el dispositivo.

| M-A346M                                                                                                    |                                                        | H Seston actual                        |
|----------------------------------------------------------------------------------------------------|--------------------------------------------------------|----------------------------------------|
| an Solo SA en andréa de la construcción de la construcción de | Bu dennisanador de 17 ahora<br>controla el dispositivo | Colore Media 💌 Notificaciones enviados |
| kalma<br>kalma<br>emota RAM<br>esta de 5 54 GB                                                                                                    |                                                        |                                        |
| anderso de 113.46 GB                                                                                                    |                                                        |                                        |
|                                                                                                    | Finalize of a second second                            |                                        |
|                                                                                                    |                                                        |                                        |

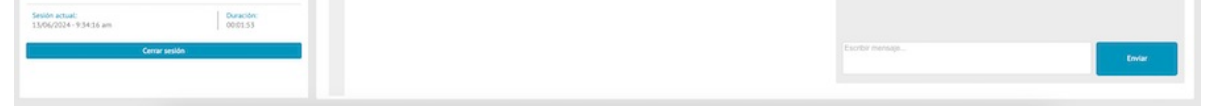

# Caso para dispositivos samsung en Accesibilidad

18. Si la accesibilidad está bloqueada como se muestra en la siguiente imagen, tenga en cuenta las siguientes consideraciones:

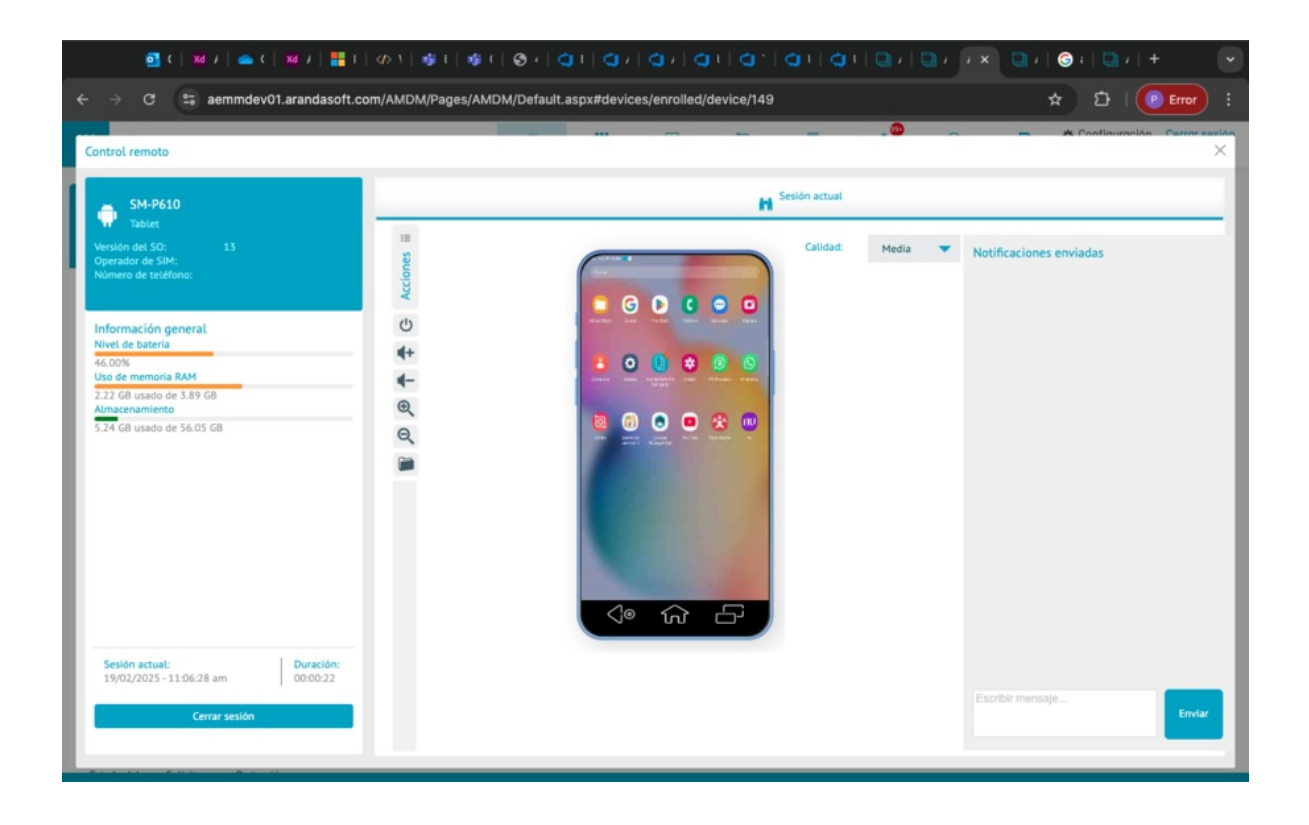

19. En Ajustes del sistema, seleccione la opción Aplicaciones y buscar la aplicación ArandaEMM.

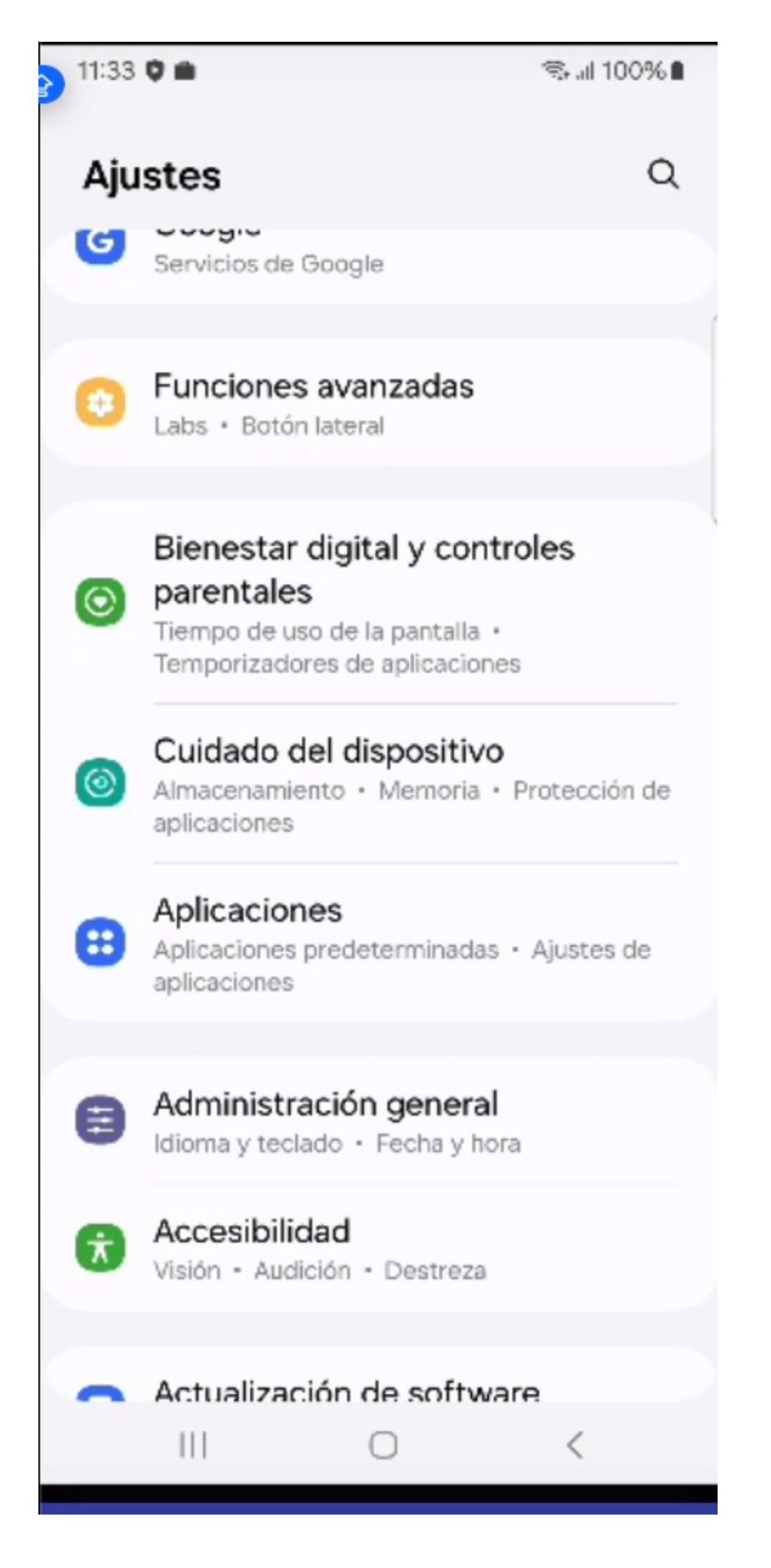

20. En el menú superior , en la información de la política, seleccione los tres puntos ....

| 11:33 🗘 🖿                                                    |                                            | 🤹 al 100% 🛙                         |
|--------------------------------------------------------------|--------------------------------------------|-------------------------------------|
| < Informa                                                    | ición de la a                              | aplica :                            |
| Instalada                                                    | EMM                                        |                                     |
| Privacidad                                                   |                                            |                                     |
| Notificacione<br>Permitido                                   | es.                                        |                                     |
| Permisos<br>Cámara, Contact<br>videos, Música y<br>Ubicación | os, Dispositivos ce<br>audio, Notificacior | ercanos, Fotos y<br>nes, Teléfono y |
| Tiempo de u                                                  | so de la panta                             | Illa                                |
| Eliminar pern                                                | nisos si no se                             | usa 🔘                               |
| Predeterminado                                               |                                            |                                     |
| Definir como<br>En esta aplicación                           | predetermina                               | ada                                 |
| Uso                                                          |                                            |                                     |
| Datos móvile<br>No se han usado                              | <b>S</b><br>datos                          |                                     |
| Abrir                                                        | Desinstalar                                | ©<br>Forzar cierre                  |
| 111                                                          | 0                                          | <                                   |

21. Haga clic en la opción permitir ajustes restringidos.

| ) 11:33 🏶 🗘 💼 👘 🖘 🖘 🖘 🖘 🖘 🖘 100% 🗈                                                                                               |  |  |  |  |
|----------------------------------------------------------------------------------------------------|--|--|--|--|
| < Infoi Permitir ajustes restringidos                                                                                            |  |  |  |  |
| ArandaEMM     Instalada                                                                                                    |  |  |  |  |
| Privacidad                                                                                                    |  |  |  |  |
| Notificaciones<br>Permitido                                                                                                    |  |  |  |  |
| Permisos<br>Cámara, Contactos, Dispositivos cercanos, Fotos y<br>videos, Música y audio, Notificaciones, Teléfono y<br>Ubicación |  |  |  |  |
| Tiempo de uso de la pantalla                                                                                                    |  |  |  |  |
| Eliminar permisos si no se usa                                                                                                   |  |  |  |  |
| Predeterminado                                                                                                    |  |  |  |  |
| Definir como predeterminada<br>En esta aplicación                                                                                |  |  |  |  |
| Uso                                                                                                    |  |  |  |  |
| Datos móviles<br>No se han usado datos                                                                                           |  |  |  |  |
| LImImAbrirDesinstalarForzar cierre                                                                                               |  |  |  |  |
| III O <                                                                                                    |  |  |  |  |

22. Regrese a la opción de Accesibilidad y repita los pasos del punto 12 al 15 para iniciar el control remoto.

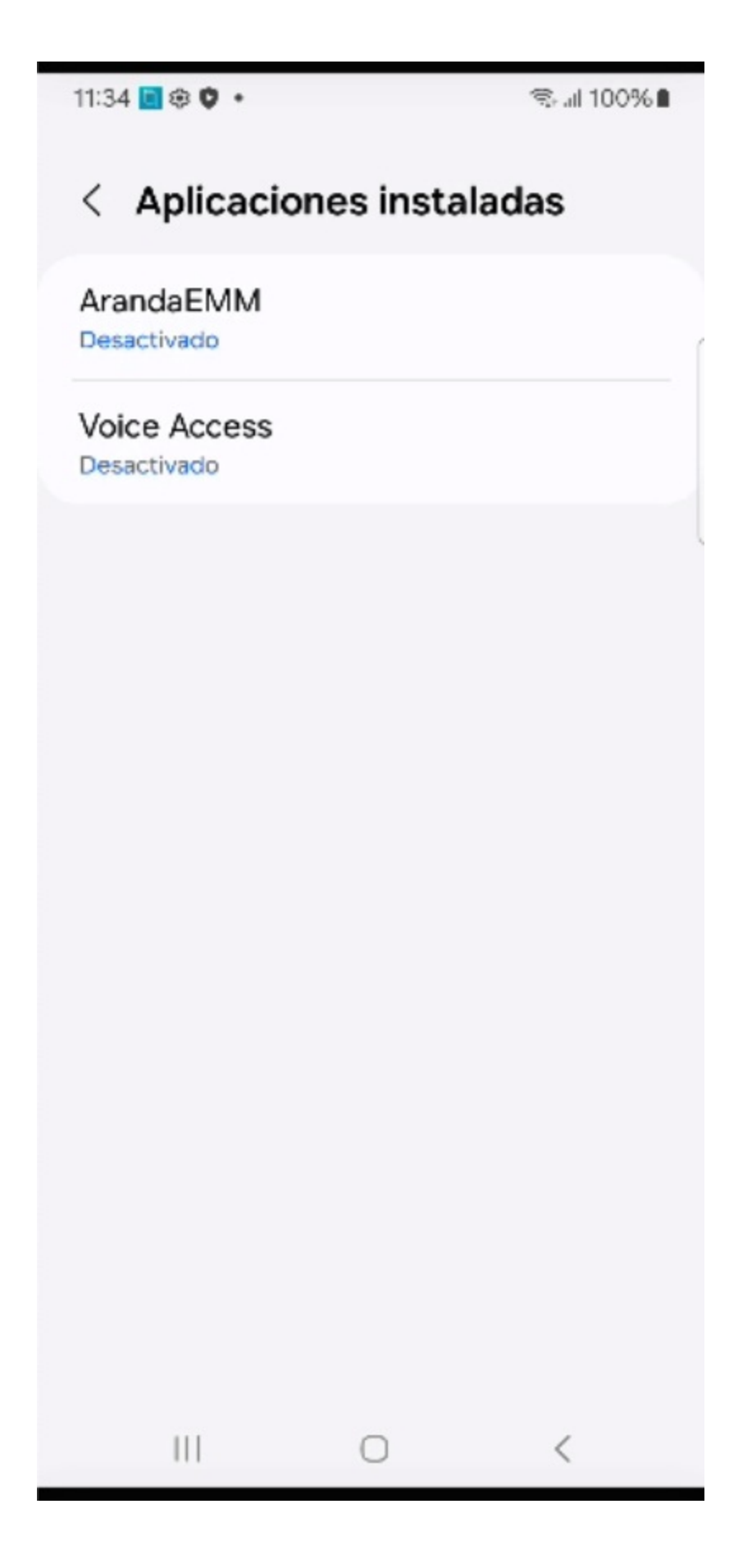

# Aplicaciones

# Módulo Aplicaciones

En esta sección se podrán visualizar todas las aplicaciones que se han encontrado a través de los inventarios de los dispositivos y como resultado de la importación de aplicaciones desde cada una de las tiendas (google play y app store).

La sección de aplicaciones funciona a manera de catálogo. Aquí podrá realizar acciones asociadas a cada aplicación

y administrar cada una de las apps teniendo la posibilidad de realizar acciones masivas sobre todos los dispositivos (con o sin aplicación instalada).

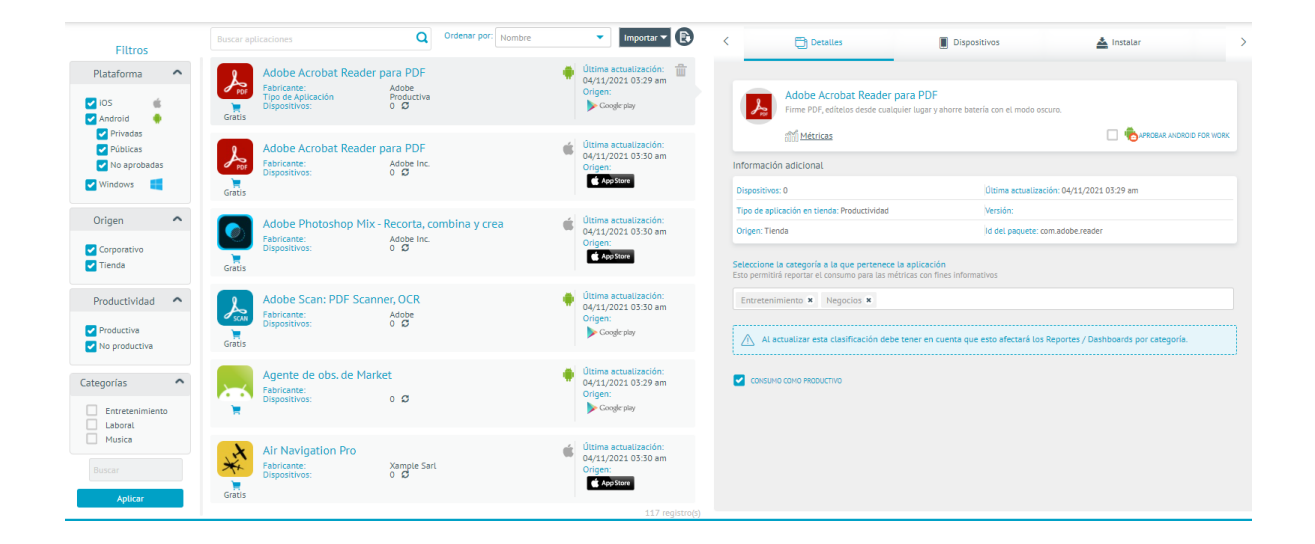

# Sección Filtros

En esta sección se visuazan dos tipos de filtro; uno por tipo de plataforma, por origen de la aplicación, si está marcada como productiva y en que categoria(s) esta clasificada.

# Filtros

| 110000                                                                                                    |   |
|----------------------------------------------------------------------------------------------------|---|
| Plataforma                                                                                                    | ^ |
| <ul> <li>iOS</li> <li>Android</li> <li>Privadas</li> <li>Públicas</li> <li>No aprobadas</li> <li>Windows</li> </ul> |   |
| Origen                                                                                                    | ^ |
| Corporativo Vienda                                                                                                  |   |
| Productividad                                                                                                    | ^ |
| Productiva No productiva                                                                                            |   |
| Categorías                                                                                                    | ^ |

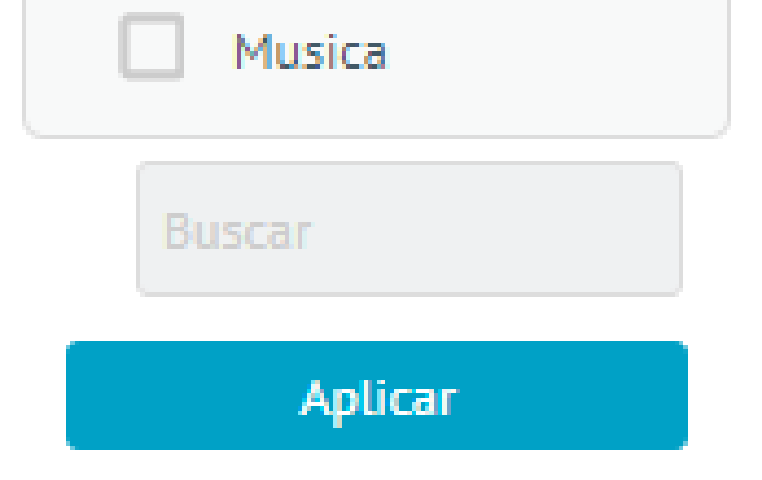

Entretenimiento

Laboral

Sección Listado

Esta seción presenta un campo de búsqueda de aplicaciones donde se podrá realizar la consulta por el nombre de las aplicación; un campo adicional permite ordenar la búsqueda que se haya realizado. También será posible importar una aplicación y subir un APK empresarial. También podrá exportar el listado generado de la consulta, utilizando el botón que encuentra en el extremo derecho de la columna. El listado generado de la consulta es un archivo de Excel.

Cada una de las tarjetas de resultados tiene la siguiente información y si está marcada como productiva:

- Nombre de la aplicación.
- Plataforma
- Cantidad de dispositivos que la tienen instalada
- Tipo de aplicaciones.
- Desarrollador de la aplicación
- Versión de la aplicación .

En el listado podrá visualizar el detalle de cada item con la ayuda del teclado..

Con el ícono de recarga, se podrá recalcular el conteo de dispositivos que ha reportado la aplicación como instalada. Esta acción sólo es posible para la aplicación seleccionada.

| Buscar apl     | icaciones                                                                    | Q                                | Ordenar por: | Nombre |   | ▼ Importar ▼                                                           | ₿ |
|----------------|------------------------------------------------------------------------------|----------------------------------|--------------|--------|---|------------------------------------------------------------------------|---|
| PDF<br>Gratis  | Adobe Acrobat Reader p<br>Fabricante:<br>Tipo de Aplicación<br>Dispositivos: | Adobe<br>Productiva<br>0 Ø       |              |        | • | Última actualización:<br>04/11/2021 03:29 am<br>Origen:<br>Google play | 1 |
| PDF<br>Gratis  | Adobe Acrobat Reader p<br>Fabricante:<br>Dispositivos:                       | Adobe Inc.<br>0 C                |              |        | é | Última actualización:<br>04/11/2021 03:30 am<br>Origen:                |   |
| Gratis         | Adobe Photoshop Mix -<br>Fabricante:<br>Dispositivos:                        | Recorta, co<br>Adobe Inc.<br>0 Ø | ombina y cre | ea     | Ć | Última actualización:<br>04/11/2021 03:30 am<br>Origen:                |   |
| Scan<br>Gratis | Adobe Scan: PDF Scann<br>Fabricante:<br>Dispositivos:                        | er, OCR<br>Adobe<br>0 Ø          |              |        | ۰ | Última actualización:<br>04/11/2021 03:30 am<br>Origen:<br>Google play |   |
| X              | Agente de obs. de Marke<br>Fabricante:<br>Dispositivos:                      | et<br>0 <b>\$</b>                |              |        | ۲ | Última actualización:<br>04/11/2021 03:29 am<br>Origen:<br>Coogle play |   |
| Gratis         | Air Navigation Pro<br>Fabricante:<br>Dispositivos:                           | Xample Sarl<br>0 <i>©</i>        |              |        | Ś | Última actualización:<br>04/11/2021 03:30 am<br>Origen:                |   |

### Importar aplicación

El catalogo de aplicaciones de Aranda ENTERPRISE MOBILE MANAGEMENT AEMM tiene la funcionalidad de importación de aplicaciones, lo que permite cargar aplicaciones desde tiendas públicas de aplicaciones como Google Play, ITunes y Windows Store.

Por otro lado se ofrece también la carga de aplicaciones del tipo corporativo donde podrá importar un archivo APK (Android) o IPA (iOS) para instalar directamente en los dispositivos.

Importación desde Tienda Pública

Para acceder a este modo de importación haga click en el combo Importar, seguido de la opción Importar. En la seccion de detalles se cargará la interfaz de búsqueda e importación de apliaciones:

Descripción

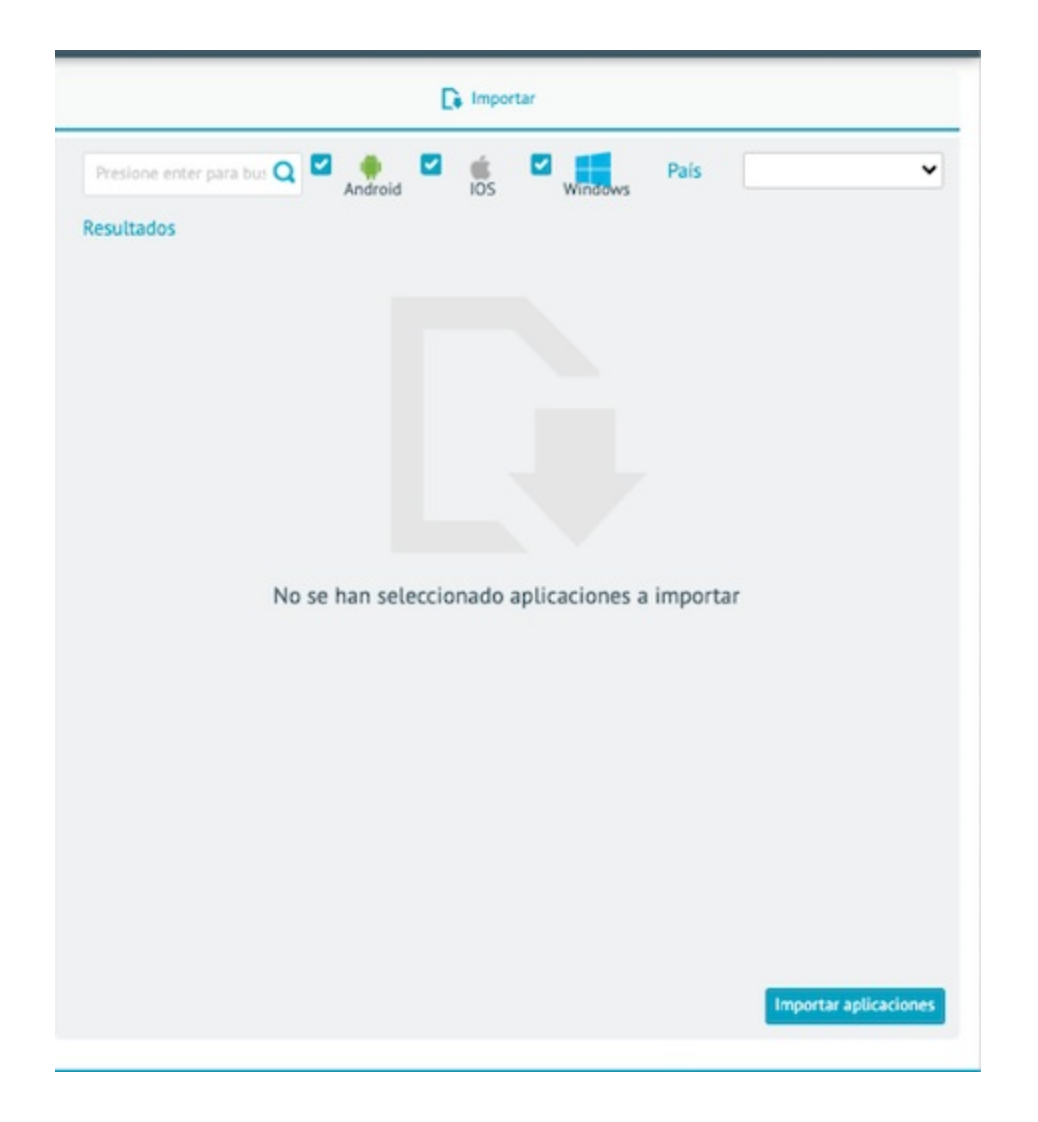

En el campo de búsqueda ingrese un criterio de consulta para buscar las aplicaciones coincidentes en las plataformas seleccionadas. Si la aplicación sólo aparece en la tienda de un país, debe seleccionarlo en el campo país (este campo solo aplica para plataforma Android), se mostrarán los resultados de búsqueda de acuerdo a la configuración de los filtros:

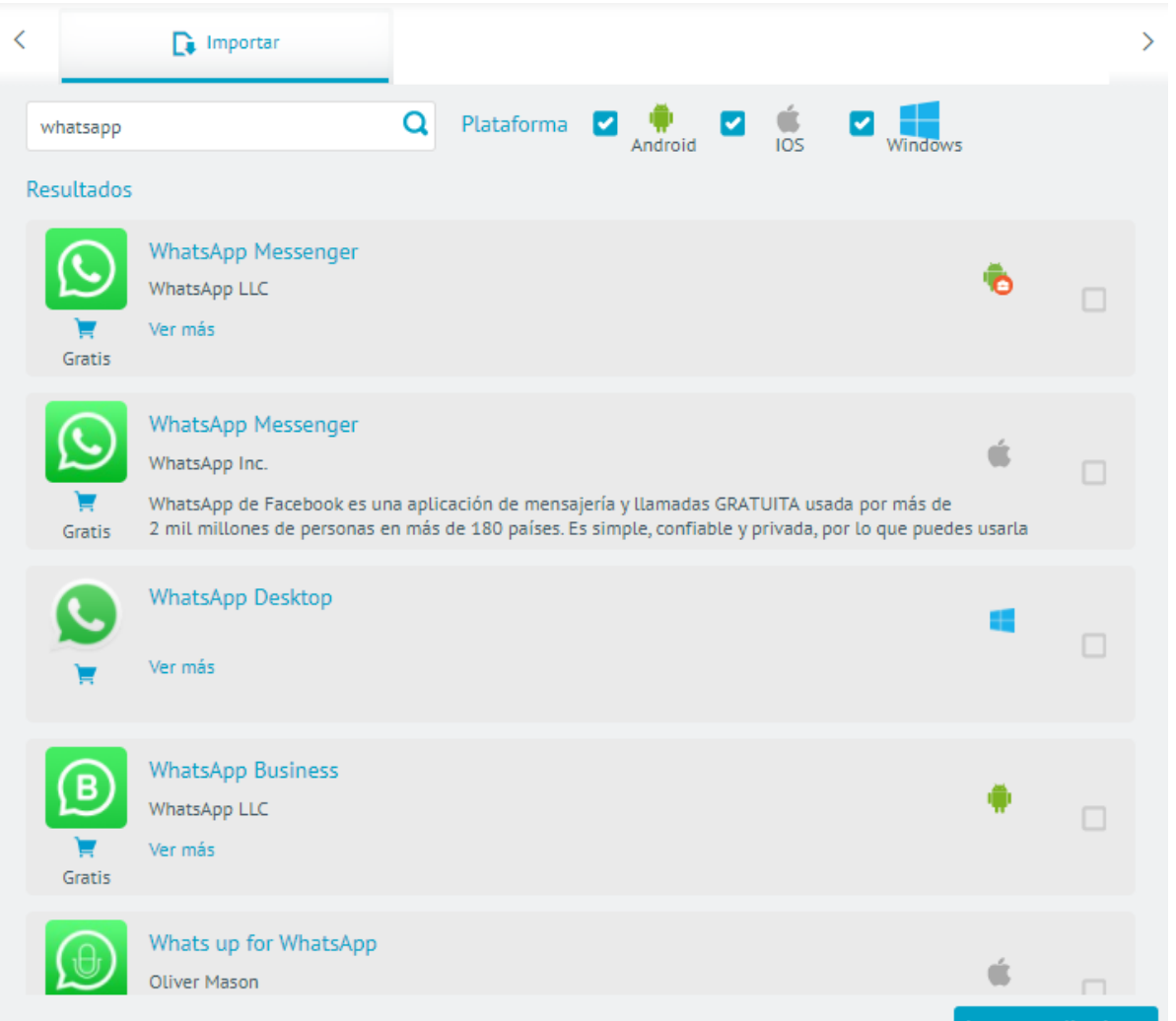

Posterior a seleccionar las aplicaciones que se deseen importar y identifique la opción Importar Aplicaciones. la aplicación importada quedará agregada al catálogo de Aplicaciones de Aranda ENTERPRISE MOBILE MANAGEMENT AEMM.

Carga de Aplicaciones usando archivos APK o IPA

Para acceder a este modo de importación, selecione elcombo Importar, seguido de la opción Cargar. Posterior a esta acción, la seccion de detalles cargará la interfaz de carga de aplicaciones corporativas:

| <              | 😭 Cargar                                                                                |                         |                                           |                        | >             |
|----------------|-----------------------------------------------------------------------------------------|-------------------------|-------------------------------------------|------------------------|---------------|
| Selec          | cionar plataforma:                                                                      |                         |                                           |                        |               |
|                | Android                                                                                 |                         |                                           |                        |               |
| 0              | Para la distribución de aplicaciones p                                                  | rivadas es recomendable | e usar la tienda privada de Android for W | ork. <u>Más inforr</u> | <u>mación</u> |
| Selec<br>Selec | <b>cione origen de archivo: ()</b> Archivo AF<br>cione el archivo APK de la aplicación: | РК 🔵 Url externa        |                                           |                        |               |
|                |                                                                                         |                         |                                           |                        | Examinar      |
| Infor<br>Nomb  | mación de la aplicación<br>pre:                                                         |                         | Versión:                                  |                        |               |
| Descr          | ipción:                                                                                 |                         |                                           |                        |               |
|                |                                                                                         |                         |                                           |                        |               |
| Categ          | oría (Entretenimiento, Música, Negocios                                                 | i) I                    | ld del paquete:                           |                        |               |
|                |                                                                                         |                         |                                           |                        |               |
| Selec          | cionar icono para la aplicación                                                         |                         |                                           |                        |               |
|                |                                                                                         |                         |                                           |                        | Examinar      |
|                |                                                                                         |                         |                                           |                        |               |
|                |                                                                                         |                         |                                           |                        |               |
|                |                                                                                         |                         |                                           |                        |               |
|                |                                                                                         |                         |                                           | Guardar                | Cancelar      |

Usando esta interfaz se podrán cargar aplicaciones usando directamente archivos APK o IPA para plataformas Android o iOS respectivamente.

Existen dos modos de carga de aplicaciones:

|                                    | Seleccione origen de archivo:  Archivo APK O Url externa                                                                                                    |
|------------------------------------|----------------------------------------------------------------------------------------------------|
|                                    |                                                                                                    |
| Modos de<br>Carga                  | Descripción                                                                                                    |
| Carga<br>Directa<br>del<br>Archivo | En este modo se carga directamente el archivo en la consola, quedando asi ya disponible para<br>instalación en los dipsositivos.                                                                  |
| Carga por                          | En este modo el archivo se debe de cargar en un gestor externo de archivos como por<br>ejemplo: DropBox, Azure Blob Storage.                                                                      |
| Url                                | Este modo se recomienda cuando el archivo sea de un tamaño considerable (mayor a 30<br>MegaBytes) y se deseee realizar una instalación masiva a un numero considerable de<br>dispostiivos (> 200) |
|                                    | aispostiivos (> 200)                                                                                                    |

▷ Nota: En ambos modos de carga la consola intentará extraer los datos del archivo/url cargado y los

colocará en las casillas correspondientes.

Una vez registrados todos los datos de la aplicacion seeleccione la opción Guardar para persistir la aplicacion en el catalogo de aplicaciones de Aranda ENTERPRISE MOBILE MANAGEMENT AEMM.

# Sección Detalle de la Aplicación

En esta sección se presentan los detalles y funcionalidades más relevantes correspondiente a cada aplicación, esta sección tiene las siguientes pestañas:

Pestaña Detalles

| <         | Detalles                                                                                               | Dispositivos                                                                           | Instalar >               |  |  |  |
|-----------|----------------------------------------------------------------------------------------------------|----------------------------------------------------------------------------------------|--------------------------|--|--|--|
|           | Quantum Condiciones meteorológicas en 部价 <u>Métricas</u>                                               | <b>co y alertas del tiempo</b><br>a tiempo actual: Mapas, radar y pronóstico extendido | APROBAR ANDROID FOR WORK |  |  |  |
| Inf       | formación adicional                                                                                    |                                                                                        |                          |  |  |  |
| D         | ispositivos: 12                                                                                        | Última actualización: 05/10/202                                                        | 11:49 am                 |  |  |  |
| Ti        | po de aplicación en tienda: Tiempo                                                                     | Versión:                                                                               | Versión:                 |  |  |  |
| 0         | rigen: Tienda                                                                                          | Id del paquete: com.accuweather                                                        | ndroid                   |  |  |  |
| Se<br>Est | leccione la categoría a la que pertenece<br>o permitirá reportar el consumo para las m<br>Documentos × | e <b>La aplicación</b><br>étricas con fines informativos                               |                          |  |  |  |
|           | 🔨 Al actualizar esta clasificación deb                                                                 | e tener en cuenta que esto afectará los Reportes / Das                                 | boards por categoría.    |  |  |  |
|           | CONSUMO COMO PRODUCTIVO                                                                                |                                                                                        |                          |  |  |  |
|           |                                                                                                    |                                                                                        |                          |  |  |  |

En esta pestaña se muestran los detalles y opciones generales divididas en los siguientes grupos:

| Grupos                               | Descripción                                                                                                    |
|--------------------------------------|----------------------------------------------------------------------------------------------------|
| Tarjeta de<br>Descripción:           | Se presenta el nombre completo de la aplicación, descripción, enlace directo a la pestaña<br>de Métricas y el checkbox para aprobar la aplicación para su uso en Android For Work (De<br>estar activado en la consola el modo AFW)                                                                                                    |
| Tarjeta<br>Información<br>Adicional: | Se presentan datos de conteo de dispositivos, última actualizacion desde tienda,<br>clasificación de la aplicación, Versión, Origen, Id del Paquete.                                                                                                    |
| Tarjeta<br>Métricas:                 | Se presentan las categorías en que está clasificada la aplicación, además de un checkbox<br>que marca la aplicación como Productiva. Estas categorías son las que se definen en la<br>opción: Configuración -> Preferencias -> Gestión de Categorías. Estas categorias y los<br>datos de consumo productivo se utilizan para los datos de métricas de aplicaciones para la<br>sección de Dashboard de Métricas como para la Hoja de vida del dispositivo, en la pestaña<br>métricas de aplicaciones. |

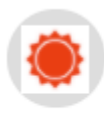

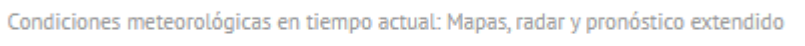

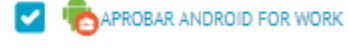

| Dispositivos: 12                     | Última actualización: 05/10/2021 11:49 am |
|--------------------------------------|-------------------------------------------|
| Tipo de aplicación en tienda: Tiempo | Versión:                                  |
| Origen: Tienda                       | Id del paquete: com.accuweather.android   |

El hecho de marcar una aplicación como Productiva se basa en el propio objetivo de negocio de la empresa, por ende, las aplicaciones que se marquen como productivas son las que soportan las actividades principales del objeto de negocio de la empresa.

| Al actualizar esta clasificación debe tener en cuenta que esto afectará los Reportes ,<br>Dashboards por categoría. |  |
|----------------------------------------------------------------------------------------------------|--|

### Pestaña Dispositivos

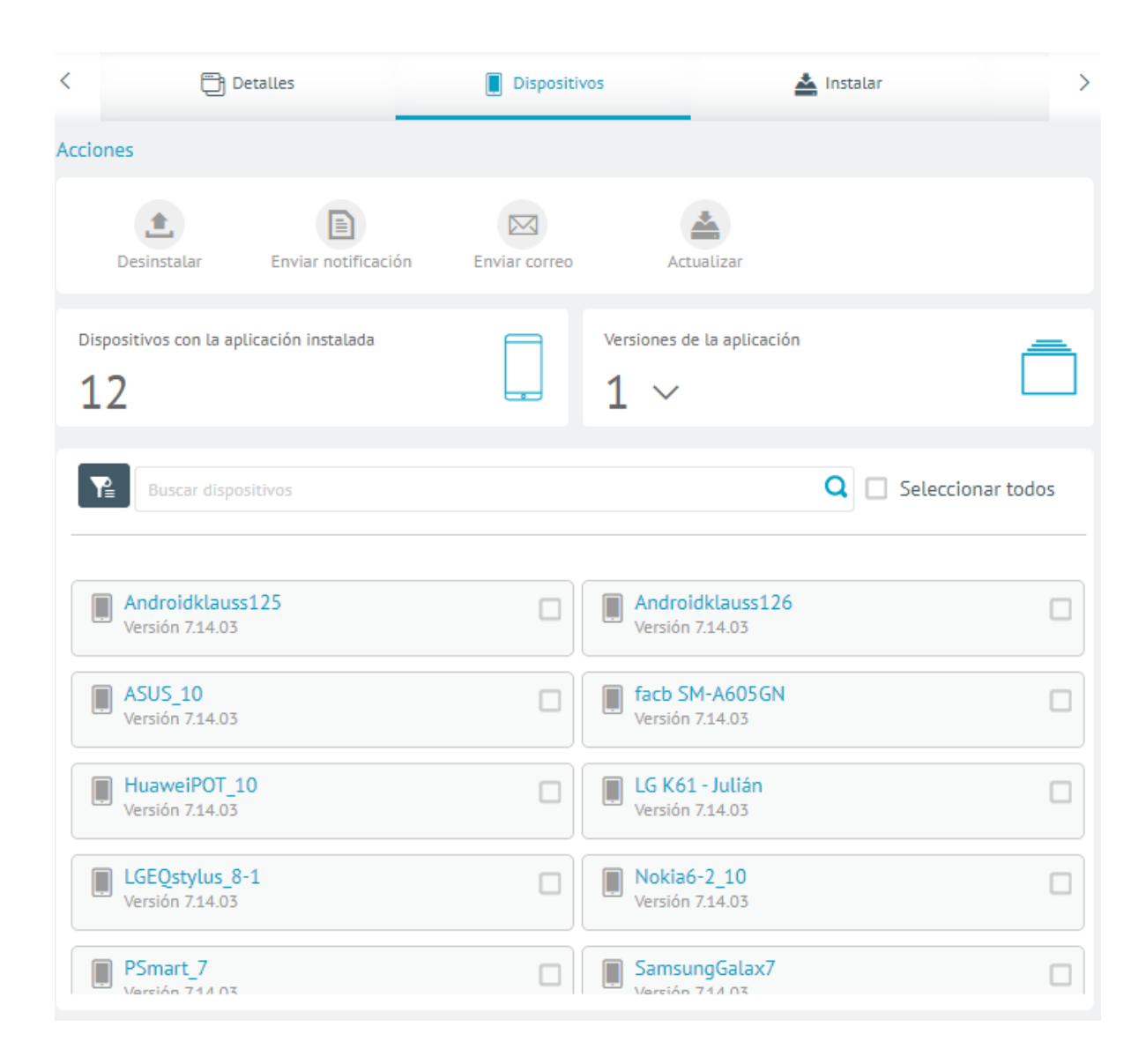

En la pestaña dispositivos se listan y se presentan opciones diversas para los móviles que han reportado la apliación como instalada en los inventarios reportados.

En un principio se muestra la cantidad de dispositivos que han reportado la aplicación como instalada, las versiones instaladas y conteo de tales versiones en los dispositivos, así como el listado de los dispositivos incluidos.

Además se presentan las siguientes acciones posibles a realizar en los dispositivos, con respecto a la aplicación:

| Acciones    |                     |               |            |  |
|-------------|---------------------|---------------|------------|--|
| Desinstalar | Enviar notificación | Enviar correo | Actualizar |  |

| Acciones                | Descripción                                                                                                    |
|-------------------------|----------------------------------------------------------------------------------------------------|
| Desinstalar:            | Envía comando de desinstalación a los dispositivos seleccionados.                                                                                    |
| Enviar<br>Notificación: | Envía un mensaje al agente de los dispositivos seleccionados.                                                                                        |
| Enviar<br>Correo:       | Envía un correo electrónico a los usuarios responsables de cada uno de los dispositivos<br>seleccionados.                                            |
| Actualizar:             | Envia un comando de instalación a los dispositivos que tengan una versión inferior de la<br>aplicacion con respecto a la que aparece en el catálogo. |

### Pestaña Instalar

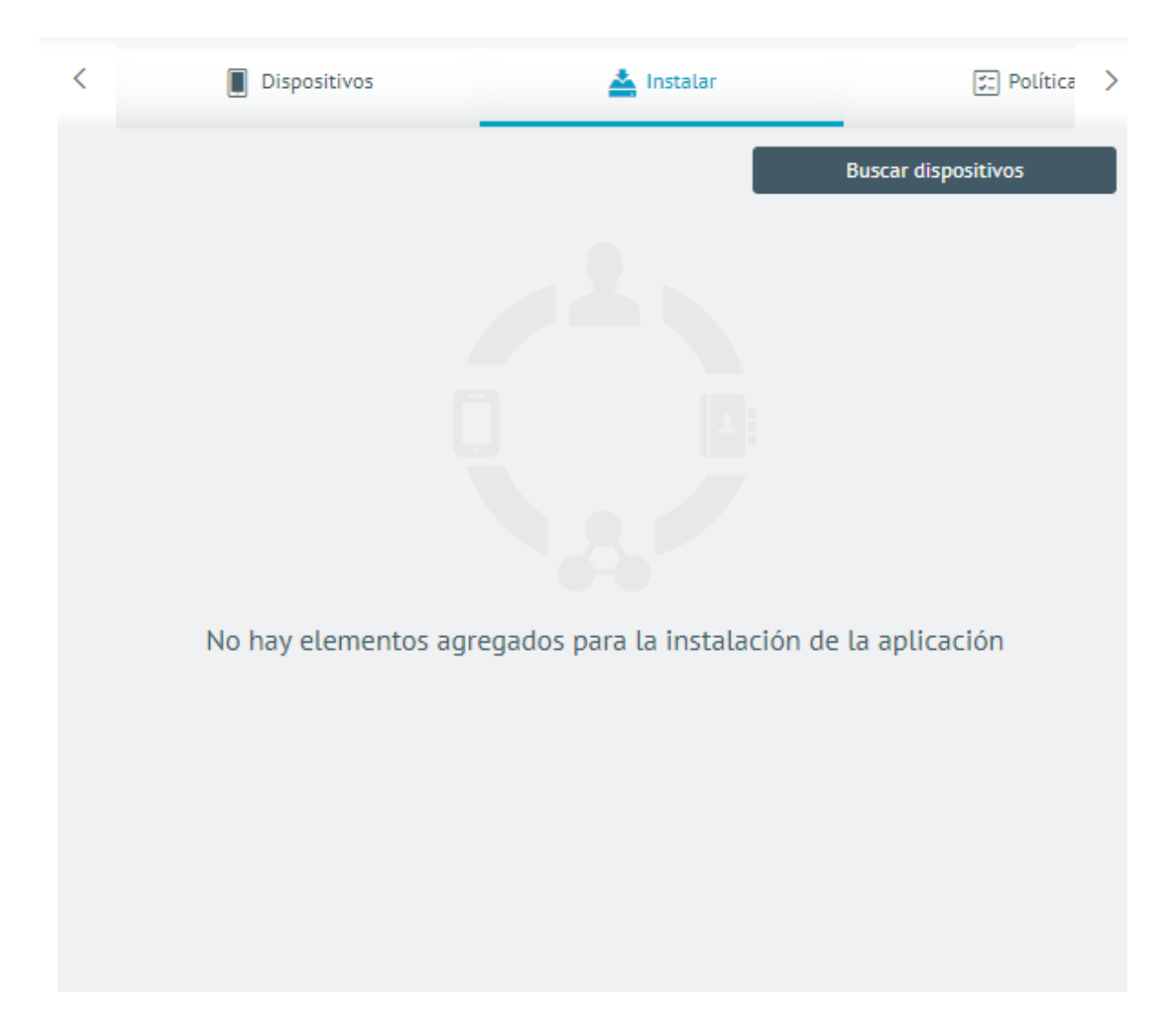

Esta pestaña presenta la opción de envío de comando de instalación de la aplicación a un número limitado de disopsitivos (50 como máximo). Seleccione la opción Buscar Dispositivos, escoger los dispositivos y finalmente la opción Instalar para enviar los comandos.

Pestaña Política

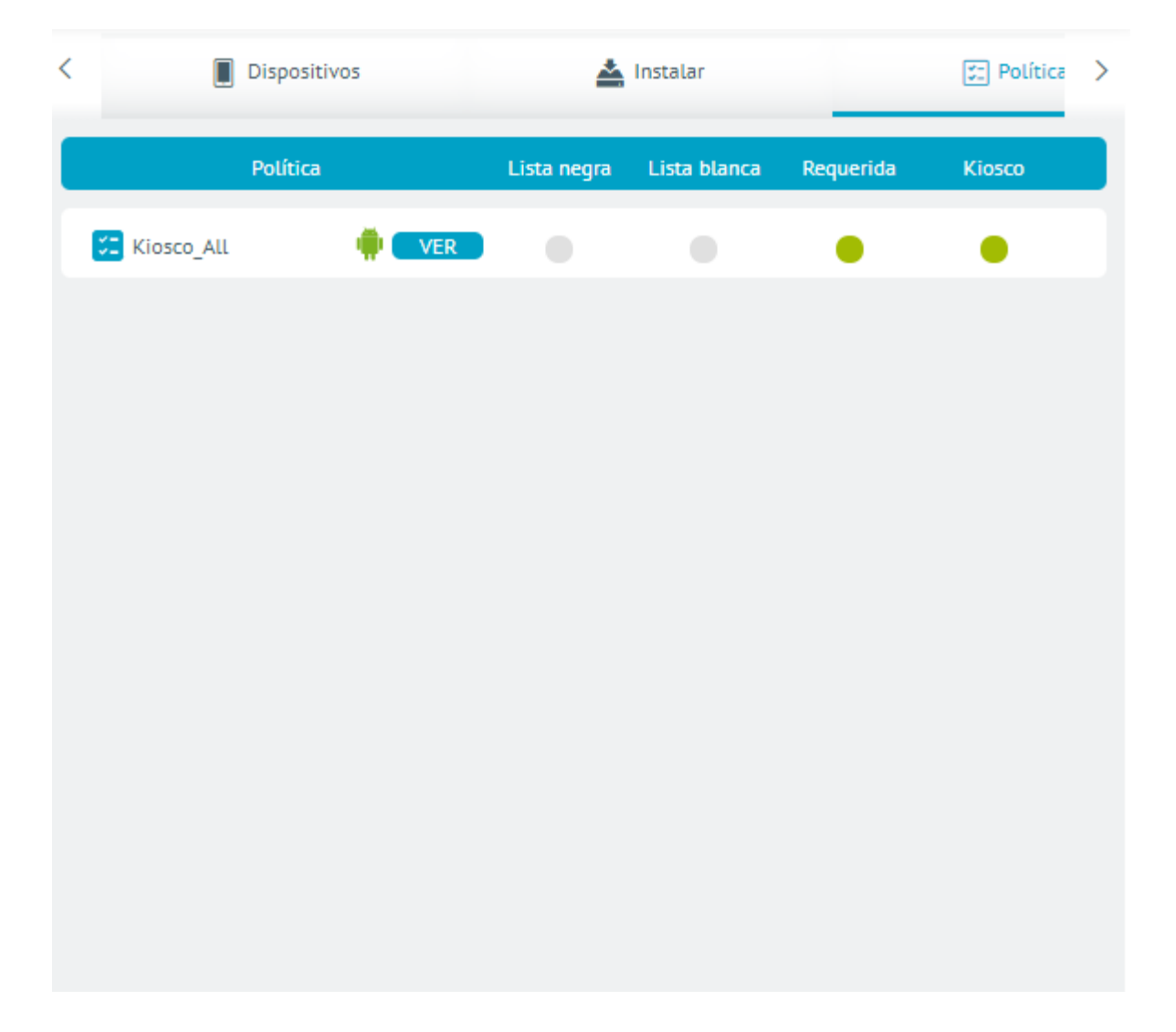

En esta pestaña se presentan las políticas en las que la aplicación esta siendo referenciada y en los items de politica en cuestión donde se usa.

Pestaña Configuracion AFW (Sólo Aplicaciones para Android)

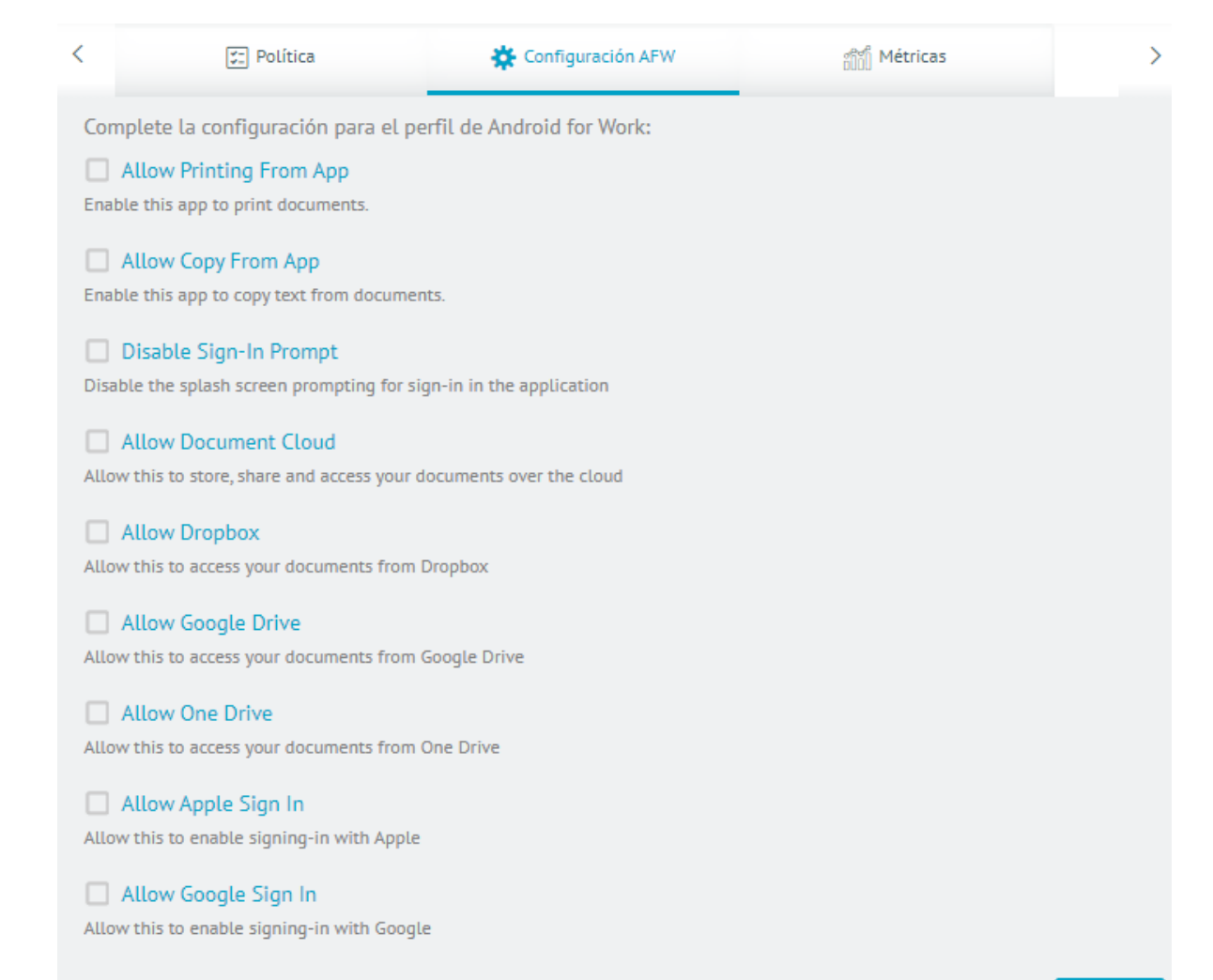

En esta pestaña se presentan las configuraciones manejadas que la aplicacion ha implementado para su funcionamiento en el modo de trabajo para Android For Work. Estas configuraciones son cargadas directamente desde la tienda de Google Play y no son controladas por Aranda ENTERPRISE MOBILE MANAGEMENT AEMM. Cualquier modificación a estas configuraciones, afectará a todos los dispositivos que tengan la aplicación instalada y los dispositivos estén vinculados bajo cualquier modo de AFW (DO o PO). Algunas aplicaciones que son aprobadas por Android For Work pueden ser determinadas mediante las configuraciones manejadas, estas dependen de la naturaleza de las aplicaciones. A continuación, se detallarán algunas de estas:

- 1. Navegue hasta la opción Aplicaciones y por medio del browser ingrese la aplicación a parametrizar (asegúrese que la app se encuentra importada y marcada como aprobada en AFW desde la consola AEMM)
- 2. Dar click sobre esta aplicación y al lado derecho se visualizará un formulario con la información correspondiente.
- 3. Ir a la Opción de Configuración AFW, para estas tenga en cuenta algunas indicaciones o formas de uso.

Configuraciones Manejadas para aplicaciones aprobadas en Android For Work

Las configuraciones generales para aplicaciones, se pueden efectuar sin intervención del cliente, a continuación se describen algunas de estas:

### Google Chrome:

En esta aplicación nos encontramos con diferentes opciones de configuración, a continuación, se especificarán algunas de ellas:

Listas Blancas (Permitir el acceso a una lista de URL)

Por medio de esta opción se ingresan las URL autorizadas, convirtiéndose en excepciones a páginas restringidas o URL restringidas (La lista blanca tendrá prioridad sobre las listas negras configuradas). Para realizar la configuración de las listas de URL permitidas o listas blancas, tenga en cuenta las siguientes parametrizaciones o estructuras de ingreso de las URL's requeridas.

| Android/Linux:              |  |
|-----------------------------|--|
| "example.com",              |  |
| "https://ssl.server.com",   |  |
| "hosting.com/good_path",    |  |
| "https://server:8080/path", |  |
| ".exact.hostname.com"       |  |
| 1                           |  |

Si una empresa necesita acceder a algunas páginas ingrese con el siguiente formato; ejemplo de lista de URL permitidas:

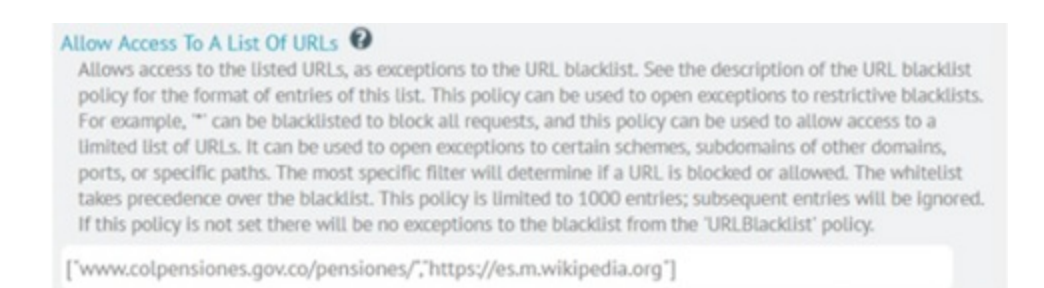

Listas Negras (Bloquear el acceso a una lista de URL)

Por medio de esta opción se restringe URL, convirtiéndolas en listas negras. Para realizar esta configuración tenga en cuenta las siguientes parametrizaciones o estructuras de ingreso en las URL´s requeridas.

Si una empresa necesita restringir todas las páginas, ingrese el siguiente patrón [{"\*"}] en lista negra para que bloqueetodo.

Ejemplo restricción de todas las páginas:

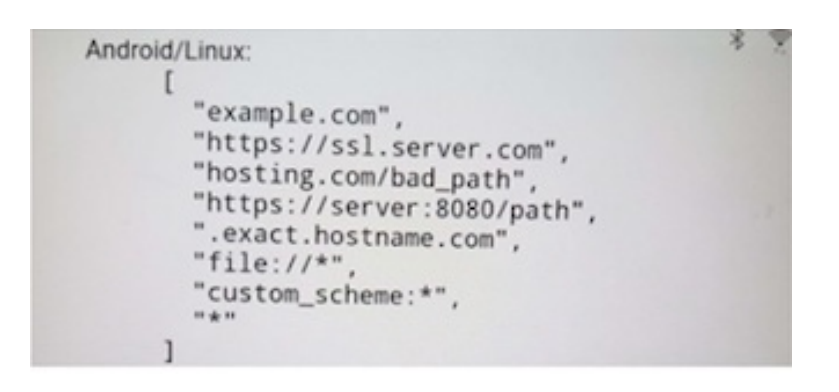

Si una empresa necesita restringir algunas páginas ingresar las URL's correspondientes.

#### Block Access To A List Of URLs 🚱

This policy prevents the user from loading web pages from blacklisted URLs. The blacklist provides a list of URL patterns that specify which URLs will be blacklisted. A URL pattern has to be formatted according to https://www.chromium.org/administrators/urt-blacklist-filter-format. Exceptions can be defined in the URL whitelist policy. These policies are limited to 1000 entries; subsequent entries will be Ignored. Note that it is not recommended to block internal 'chromes/#' URLs since this may lead to unexpected errors. From M73 you can block 'javascript:// "URLs. However, it affects only JavaScript typed in address bar (or, for example, bookmarklets). Note that in-page JavaScript URLs, as long as dynamically loaded data, are not subject to this policy. For example, if you block 'example.com/abc', page 'example.com' will still be able to load 'example.com/abc' via XMLHTTPRequest. If this policy is not set no URL will be blacklisted in the browser.

["www.colpensiones.gov.co"]

### Configuración Mixtas listas Blancas y Negras

A continuación se presenta la combinación de políticas de listas blancas y negras; en el primer recuadro se observa la restricción de dominio y en el segundo recuadro podrá visualizar una lista de páginas con excepción de bloqueo y una de estas hace parte del dominio restringido; es decir dar permisos al subdominio.

#### Allow Access To A List Of URLs 🔮

Setting the policy provides access to the listed URLs, as exceptions to URLBlocklist. See that policy's description for the format of entries of this list. For example, setting URLBlocklist to \* will block all requests, and you can use this policy to allow access to a limited list of URLs. Use it to open exceptions to certain schemes, subdomains of other domains, ports, or specific paths, using the format specified at ( https://support.google.com/chrome/a? p=url\_blocklist\_filter\_format). The most specific filter determines if a URL is blocked or allowed. The URLAllowlist policy takes precedence over URLBlocklist. This policy is limited to 1,000 entries. This policy also allows enabling the automatic invocation by the browser of external application registered as protocol handlers for the listed protocols like 'tel:' or 'ssh:' Leaving the policy unset allows no exceptions to URLBlocklist. From Google Chrome version 92, this policy is also supported in the headless mode.

[ "arandasoft.com" ]

#### Block Access To A List Of URLs 🚱

Setting the URLBlocklist policy stops web pages with prohibited URLs from loading. Administrators can specify the list of URL patterns to be blocked. If left unset, no URLs are blocked in the browser. Up to 1,000 exceptions can be defined in URLAllowlist. See how to format a URL pattern ( https://support.google.com/chrome/a? p=url\_blocklist\_filter\_format ). Note: This policy does not apply to in-page JavaScript URLs with dynamically loaded data. If you blocked example.com/abc, then example.com could still load it using XMLHTTPRequest. Additionally, this policy does not prevent web pages from updating the URL shown in the omnibox to a blocked one using the JavaScript History API. From Google Chrome version 73, you can block JavaScript//\* URLs. But, this only affects JavaScript entered in the address bar or, for example, bookmarklets. From Google Chrome version 92, this policy is also supported in the headless mode. Note: Blocking internal chrome://\* and chrome-untrusted//\* URLs can lead to unexpected errors or can be circumvented in some cases. Instead of blocking certain internal URLs, see if there are more specific policies available. For example: - Instead of blocking chrome://settings/certificates, use CACertificateManagementAllowed.- Instead of blocking chrome-untrusted://crosh, use SystemFeaturesDisableList. [ 'facebook.com', 'm.facebook.com', 'mobile.twitter.com', 'm.twitter.com', 'instagram.com', 'ted.com', 'play.google.com

recover.com, indecover.com, inconc.com, inconc.com, inconc.com, insugram.com, ec.com

Participal Providence in A Data Collection

¿Cómo consultar las configuraciones manejadas AFW desde su dispositivo?

Desde su dispositivo podrá consultar las políticas configuradas desde consola; ingrese la URL en el buscador de Chrome y registre la siguiente línea:

Chrome://policy Se visualizará los nombres de las políticas aplicadas

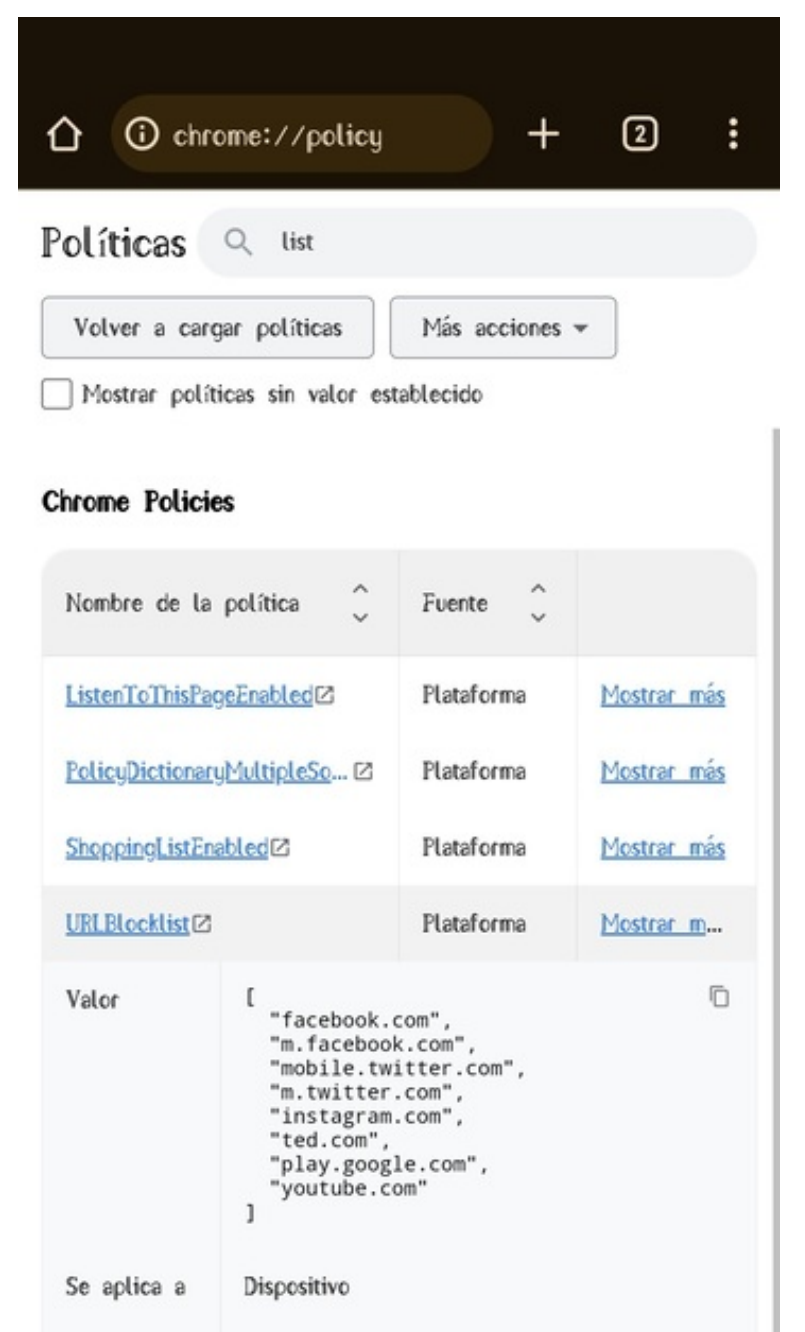

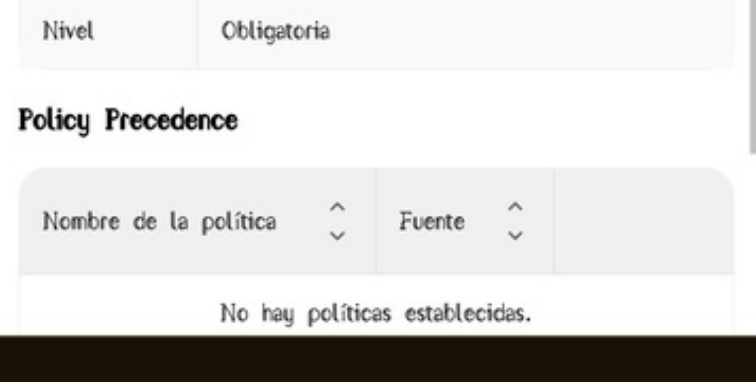

Aranda Content Manager

Url de Servidor Dominio Usuario

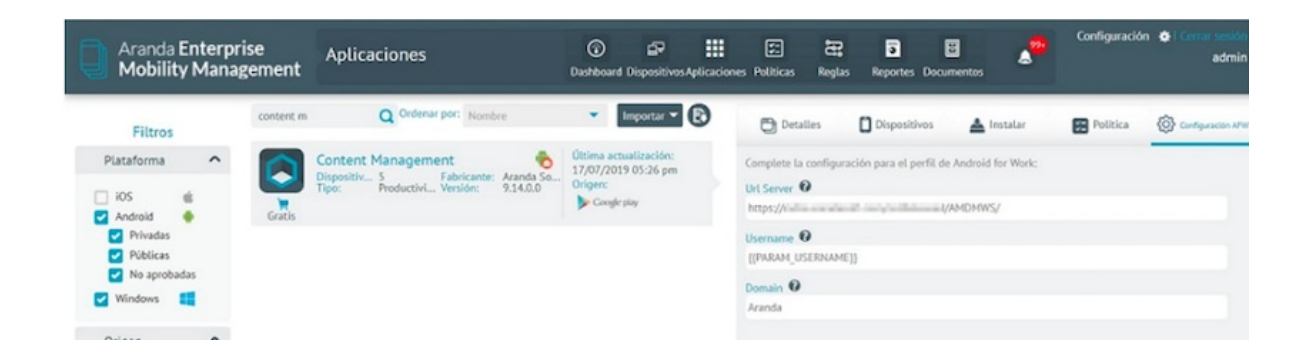

### Dropbox

A través de las configuraciones manejadas, esta aplicación permite configurar su uso sólo a dispositivos administrados, a través del token de autenticación generado en la consola de configuración de su cuenta Dropbox Business con plan Enterprise.

A través de la consola de configuración de Dropbox, puede agregar excepciones a la regla EMM correspondiente, de tal manera que sólo los usuarios agregados en dichas excepciones puedan iniciar sesión desde la aplicación Dropbox aprobada en AFW en AEMM, e instalada en los dispositivos.

Para mayor información acerca de la configuración de excepciones a la regla EMM en la consola de configuración de Dropbox, visite el siguiente enlace:

https://help.dropbox.com/es-la/teams-admins/admin/enterprise-mobility-management

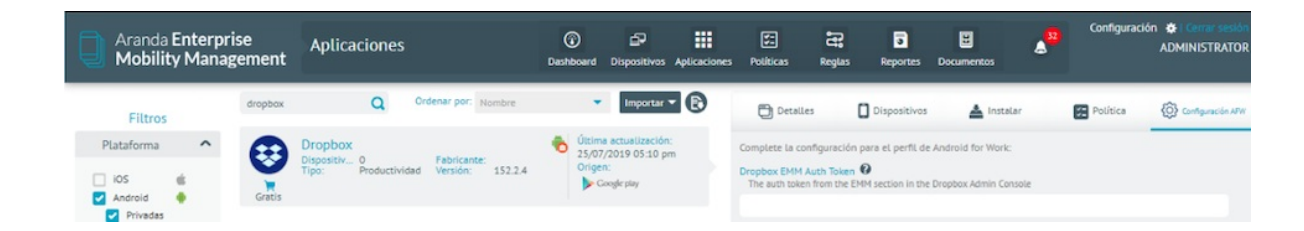

### Microsoft OneDrive

Las configuraciones manejadas de Microsoft OneDrive permiten agregar cuentas permitidas, garantizando que solo podrá iniciar sesión en la aplicación aprobada en AFW desde AEMM, e instalada en los dispositivos, con dichas cuentas.

Para hacer efectiva la funcionalidad, agregue las directivas de configuración de aplicaciones para dispositivos Android administrados, a través del portal Azure de su directorio activo. Para acceder, debe ingresar su cuenta de correo empresarial.

Para mayor información acerca de la configuración de aplicaciones para dispositivos Android administrados en el portal Azure, visite el siguiente enlace:

https://docs.microsoft.com/es-mx/intune/app-configuration-policies-use-android

| Aranda Enterpr<br>Mobility Manag | ise<br>gement | Aplicaciones                                                                          | Dash | board Dispositivos                                                  | Aplicaciones | Politicas                                         | Reglas                              | a<br>Reportes                        | Documentos          | <b>^</b> 0 | Configuració | in 🔅 Cerrar sesión<br>ADMINISTRATOR |
|----------------------------------|---------------|---------------------------------------------------------------------------------------|------|---------------------------------------------------------------------|--------------|---------------------------------------------------|-------------------------------------|--------------------------------------|---------------------|------------|--------------|-------------------------------------|
| Filtros                          | onedrive      | Q Ordenar por: Nombre                                                                 |      | - Importan                                                          | - 🕑          | 🔁 Detail                                          | es                                  | Dispositivos                         | 📥 Instalar          |            | Política     | Configuración APW                   |
| Plataforma ∧<br>iOS ∉ Android ♦  | Gratis        | Microsoft OneDrive<br>Dispositiv0<br>Tipo: Productividad Fabricante:<br>Versión: 5.37 | •    | Última actualizació<br>05/09/2019 05:47 j<br>Origen:<br>Coogle play | n:<br>im     | Complete la co<br>Allowed Accou<br>Only the liste | onfiguració<br>Ints 0<br>d accounts | in para el perfil de<br>may sign-in. | e Android for Work: |            |              |                                     |
| Privadas     Públicas            |               |                                                                                       |      |                                                                     |              | 0101100301200                                     |                                     |                                      |                     |            |              |                                     |

### Microsoft Outlook

Esta aplicación admite configuraciones manejadas, las cuales permiten personalizar su comportamiento tanto al servicio de Office 365 como a los MDM.

Existen dos secciones de configuración disponibles se clasifican en Configuración de la cuenta y Configuración general de la aplicación.

La configuración de la cuenta se realiza a través de los siguientes campos:

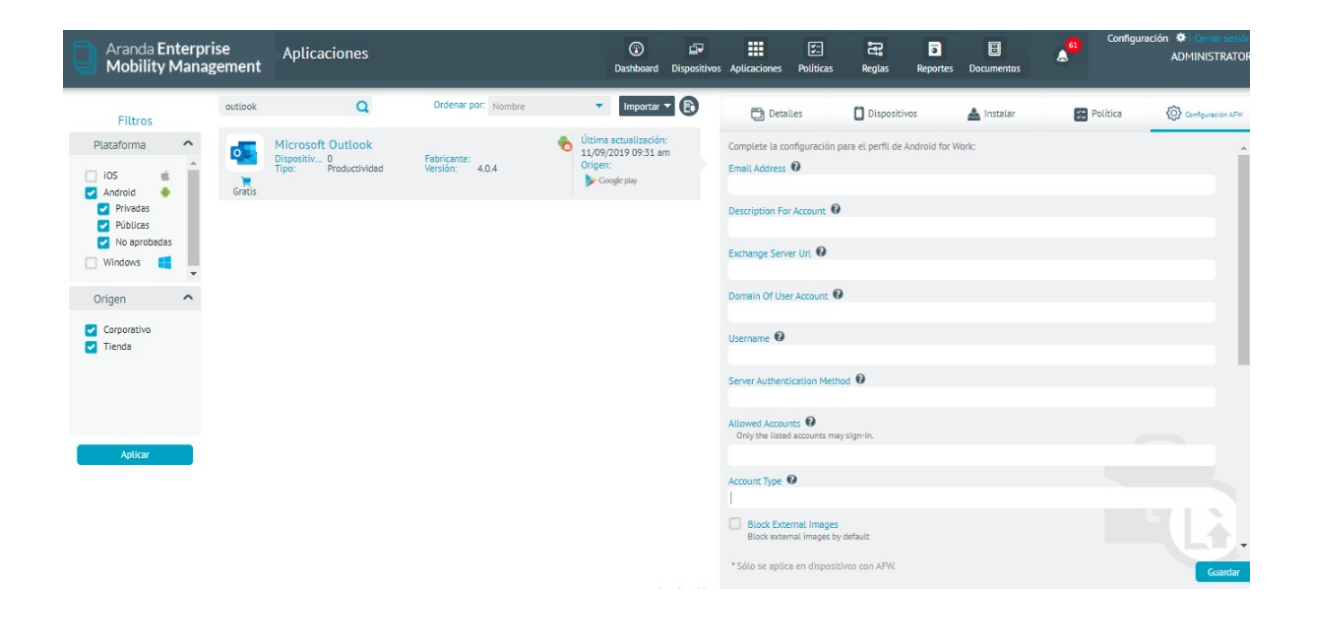

| Campos                              | Descripción                                                                                                    |
|-------------------------------------|----------------------------------------------------------------------------------------------------|
| Email<br>Address:                   | Dirección de correo electrónico que se va a usar para enviar y recibir correos. Los valores aceptados son direcciones de correo electrónico con formato tradicional; ejemplo user@companyname.com.     |
| Descripiotn<br>For Account:         | Descripción de la cuenta para poder identificarla.                                                                                                    |
| Exchange<br>Server Url:             | Dirección URL del servidor Exchange asociado a su directorio activo. Generalmente para<br>correos empresariales bajo de Office 365, la dirección URL es outlook.office365.com.                         |
| Domain Of<br>User Account:          | Especifica el dominio de la cuenta de usuario, generalmente es el nombre de la compañía<br>y es exactamente el que se encuentra en el dominio de su correo. Para el caso ejemplo,<br>será companyname. |
| Username:                           | Especifica el nombre de usuario asociado a la cuenta de correo que se está<br>configurando.                                                                                                    |
| Server<br>Authentication<br>Method: | Determina el método de autenticación del usuario. Para una autenticación básica, el<br>método será por usuario y contraseña, y se debe ingresar el valor Username and<br>Password.                     |
| Allowed<br>Accounts:                | Listado de cuentas habilitadas para iniciar sesión, separadas por punto y coma (;).                                                                                                    |
| Account Type:                       | Determina el tipo de cuenta que se está configurando, de acuerdo al modelo de<br>autenticación, para el caso ejemplo será BasicAuth ya que se está realizando una<br>autenticación básica.             |

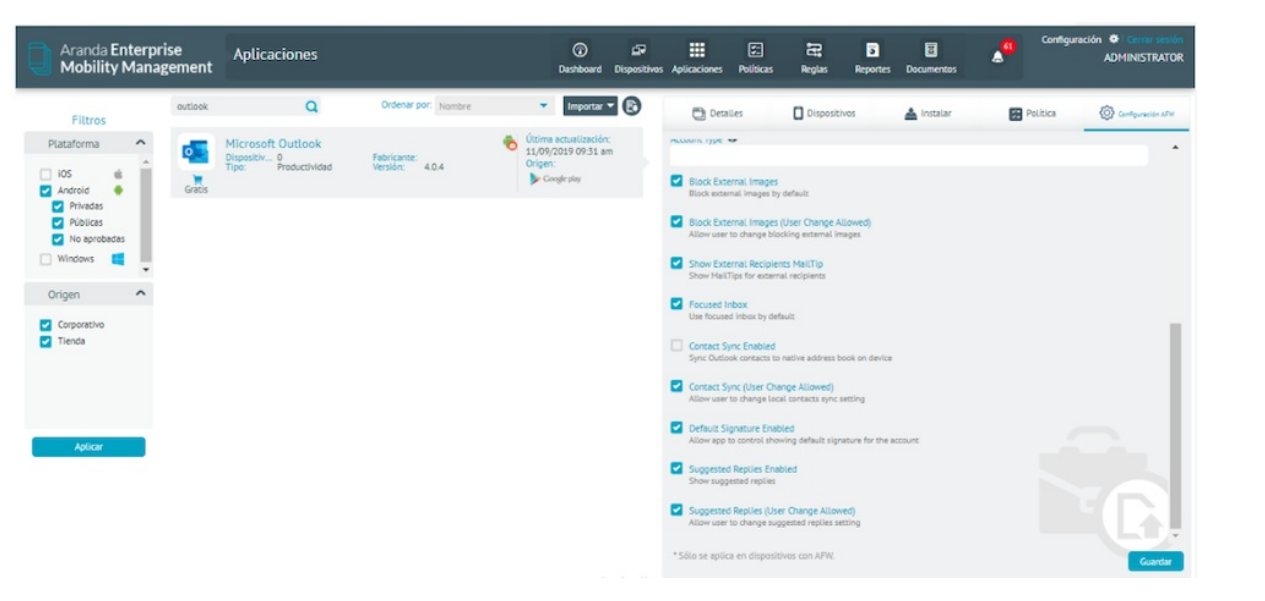

| Campos                                          | Descripción                                                                                                    |
|-------------------------------------------------|----------------------------------------------------------------------------------------------------|
| Block External Images:                          | Determina si se bloquea la visualización de imágenes externas.                                                                          |
| Block External Images<br>(User Change Allowed): | Determina si el usuario puede cambiar la configuración de bloqueo de<br>visualización de imágenes externas.                             |
| Show External<br>Recipients MailTip:            | Determina si se muestran sugerencias de correos de destinatarios externos.                                                              |
| Focused Inbox:                                  | Determina si está habilitada la bandeja de entrada "Prioritarios".                                                                      |
| Contact Sync Enabled:                           | Determina si se habilita la sincronización de contactos de Outlook con la<br>aplicación de contactos nativa.                            |
| Contact Sync (User<br>Change Allowed):          | Determina si el usuario puede cambiar la configuración de sincronización de contactos de Outlook con la aplicación de contactos nativa. |
| Default Signature<br>Enabled:                   | Determina si la aplicación usa la firma predeterminada.                                                                                 |
| Suggested Replies<br>Enabled:                   | Determina si se habilita las respuestas sugeridas a correos entrantes.                                                                  |
| Suggested Replies (User<br>Change Allowed):     | Determina si el usuario puede cambiar la configuración de las respuestas<br>sugeridas a correos entrantes.                              |

### Pestaña Métricas

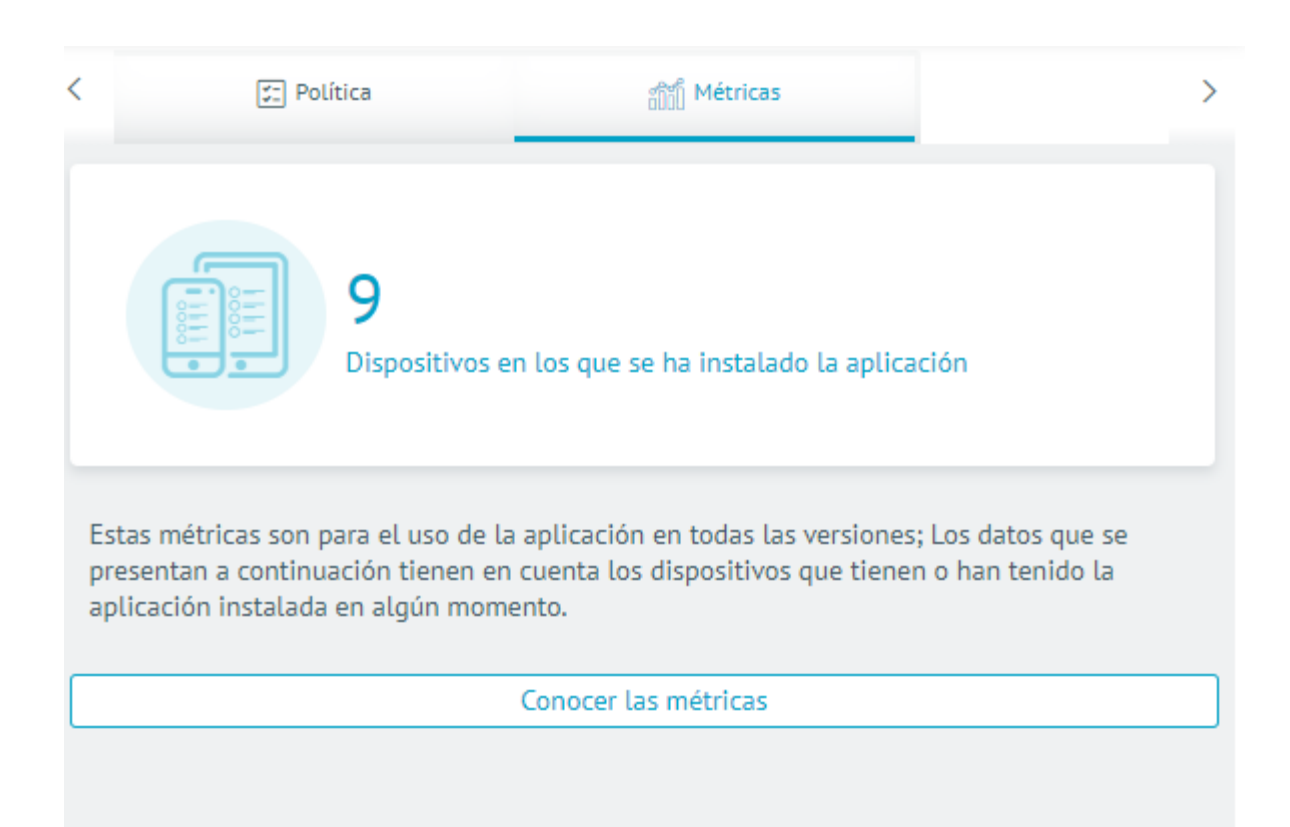

Esta pestaña presenta información acerca de las métricas recolectadas desde los dispositivos con relación a los datos consumidos y uso de la aplicación en los dispositivos que la tienen o tuvieron instalada.

Como primer dato se mueestra el conteo de dispositivos que tienen instalada la aplicación y han reportado métricas de dicha aplicación.

Para detallar las métricas seleccione la opción Conocer Métricas.

|                      |                                  | Heritas de apu                     |                                       |                          |
|----------------------|----------------------------------|------------------------------------|---------------------------------------|--------------------------|
| ōdos 🔵 Un grupo de d | ispositivos 🔵 Buscar dispositivo |                                    |                                       |                          |
| go de fechas         | Comienzo<br>sept-08-2021         | Fin<br>oct-08-2021                 |                                       | Filtrar                  |
| 9 Total de           | dispositivos en el periodo       | 81,7 MB                            | Total de consumo                      | 5 h 10 m 44 s de uso     |
|                      | Resumen de los 30 dis            | positivos que han consumido más da | tos con la aplicación y la mayor cant | idad de horas utilizadas |
| Disposit             | ivo                              | Responsable                        | Consumo de datos                      | Tiempo de uso            |
| Xiaomi               | 10                               | Diana Cortés                       | 65,06 MB                              | 1 h 44 m 37 s            |
| MotoG7               | _10                              | Diana Cortés                       | 13,21 MB                              | 35 m 54 s                |
| LG K61 - J           | ulián                            | Julian Andrés                      | 3,03 MB                               | 10 m 35 s                |
| HuaweiPO             | Т_10                             | Diana Cortés                       | 407,14 KB                             | 24 m 16 s                |
| AndroidWils          | on144                            | Wilson Carvajal                    | 0 B                                   | 1 h 7 m 8 s              |
| ASUS_1               | 10                               | Diana Cortés                       | 0 B                                   | 29 m 10 s                |
| PSmart               | _7                               | Diana Cortés                       | 0 B                                   | 20 m 47 s                |
|                      | on141                            | Wilson Carvajal                    | 0 B                                   | 13 m 49 s                |
| AndroidWils          |                                  |                                    |                                       |                          |

En esta pantalla de pueden ver consolidados los reportes que los dispoisitivos han realizado sobre el consumo de datos y uso de la aplicación.

Se pueden filtrar los datos por:

- Todos los dispositivos, grupos de dispositivos, un dispositivo en cuestión
- Rango de fechas

### Instalación usando URI Externa

AEMM provee un mecanismo para usar URIs externas para almacenar archivos de instalación y asi proveer una mayor velocidad y disponibilidad en la descarga para los dispositivos móviles.

A continuación se presenta un ejemplo de creación y utilización de una URI externa usando como almacen una cuenta de almacenamiento de Microsoft Azure.

### **Precondiciones:**

- Una cuenta activa y con saldo disponible en Microsoft Azure
- Archivo APK de la aplicación en cuestión
- Nombre del paquete de la aplicación

# Proceso De Carga Y Publicación De Archivo En Microsoft Azure

- 1. Ingrese a Microsoft Azure (https://portal.azure.com/#home)
- 2. Clic en la opción crear un recurso.

| = | Microsoft Azure | РE    | Buscar recursos, servi | cios y documentos | (G+/)    |           |                |          |
|---|-----------------|-------|------------------------|-------------------|----------|-----------|----------------|----------|
|   | Servici         | os de | e Azure                |                   |          |           |                |          |
|   | +               | -     | 1                      |                   | <b>.</b> | []        | 6              | SQL      |
|   | Crear           | un    | Suscrinciones          | Cuentas de        | Máquinas | Grupos de | Administración | SOL Data |

| recurso       | almacenamie | virtuales | recursos | de costos + |
|---------------|-------------|-----------|----------|-------------|
| <br>$\square$ |             |           |          |             |

1. Escriba en la barra de búsqueda de recursos la palabra "storage" y luego clic en "Storage Account" o en español "Cuenta de almacenamiento".

| ■ Microsoft Azure                                  |  |
|----------------------------------------------------|--|
| Inicio >                                           |  |
| Nuevos                                             |  |
|                                                    |  |
|                                                    |  |
| Enterprise File Fabric                             |  |
| Storage account                                    |  |
| KoçSistem Azure Storage Management                 |  |
| StorSimple Virtual Device Series                   |  |
| M365 Workplace Cloud Storage   Easy Intune Storage |  |

1. Clic en "Crear".

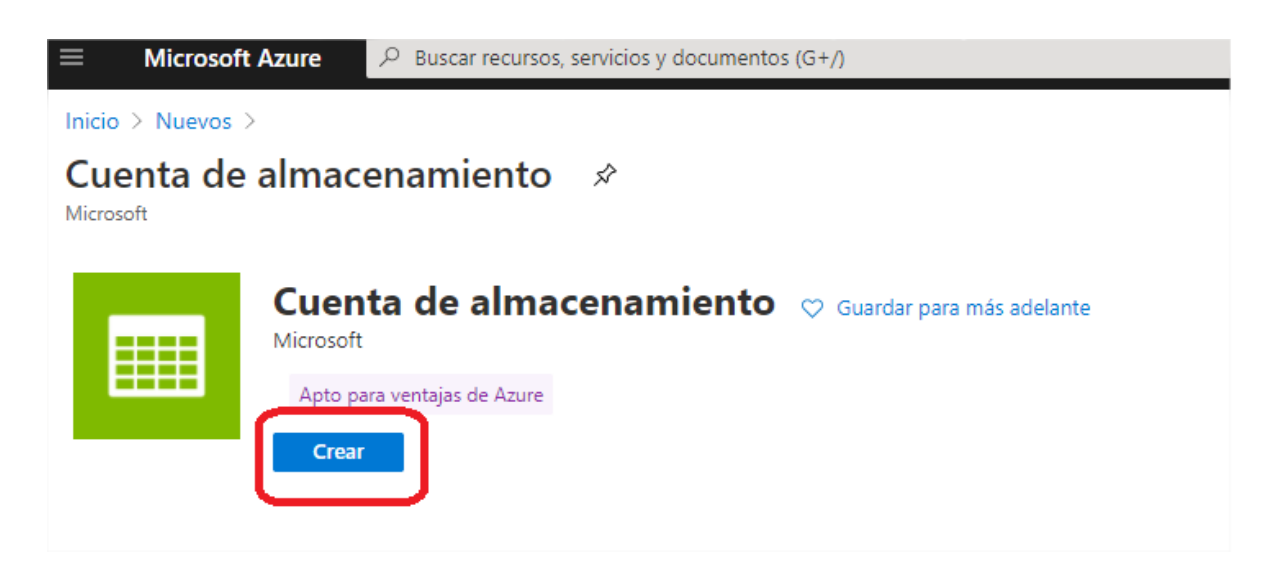

1. Escoja la suscripción y escoja o cree un grupo de recursos.

| organizar y aunimistrar touos ios recursos.                                             |                                                                                                    |                              |
|-----------------------------------------------------------------------------------------|----------------------------------------------------------------------------------------------------|------------------------------|
| Suscripción *                                                                           |                                                                                                    | $\sim$                       |
| Grupo de recursos *                                                                     |                                                                                                    | $\sim$                       |
|                                                                                         | tor nuevo                                                                                              |                              |
| Detalles de instancia                                                                   | Un grupo de recursos es un contenedor que tiene<br>los recursos relacionados de una solución de Azure. |                              |
| El modelo de implementación predeterm na<br>Como alternativa, puede elegir el modelo de | Nombre *                                                                                               | íst cas de Azure.<br>Clásica |
| Nombre de la cuenta de almacenamientc *<br>①                                            | StorageAccountGroup  Aceptar Cancelar                                                                  |                              |
| Ubicación *                                                                             | (US) Costo do EE UIU                                                                                   |                              |

1. Escriba el nombre de la cuenta de almacenamiento, escoja la ubicación o simplemente déjela en la predeterminada, en el tipo de cuenta escoja "BlobStorage", y por ultimo escoja la replicación con redundancia local (opción más económica), o escoja el tipo de replicación a su conveniencia.

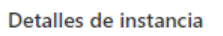

El modelo de implementación predeterminado es el de Resource Manager, que admite las últimas características de Azure. Como alternativa, puede elegir el modelo de implementación clásica. Elegir el modelo de implementación clásica

| Nombre de la cuenta de almacenamiento | storageaccunttest                                                                                                    | 7          |
|---------------------------------------|----------------------------------------------------------------------------------------------------|------------|
| Ubicación *                           | (US) Oeste de EE. UU.                                                                                                    | ~          |
| Rendimiento 🛈                         | 💽 Estándar 🔵 Premium                                                                                                    |            |
| Tipo de cuenta 🕕                      | BlobStorage                                                                                                    | ~          |
| Replicación 🛈                         | Almacenamiento con redundancia local (LRS)                                                                                                    | ~          |
|                                       | Las cuentas con el tipo de replicación y rendimiento seleccionados solo admit<br>blobs en bloques y anexos. No estarán disponibles los blobs en páginas, recur<br>compartidos de archivos, tablas ni colas. | en<br>'sos |

1. Haga clic en "Revisar y crear".

| Rendimiento 🕕    | ● Estándar ─ Premium                                                                                                    |  |
|------------------|----------------------------------------------------------------------------------------------------|--|
| Tipo de cuenta 🥡 | BlobStorage                                                                                                    |  |
| Replicación 🕕    | Almacenamiento con redundancia local (LRS)                                                                                                    |  |
|                  | Las cuentas con el tipo de replicación y rendimiento seleccionados solo<br>blobs en bloques y anexos. No estarán disponibles los blobs en páginas,<br>compartidos de archivos, tablas ni colas. |  |
| Revisar y crear  | < Anterior Siguiente: Redes >                                                                                                    |  |

1. Haga clic en "Crear".

| Crear cuenta de almace                | enamiento                                                      |
|---------------------------------------|----------------------------------------------------------------|
| 🕑 Validación superada                 |                                                                |
| Datos básicos Redes Protección        | de datos Opciones avanzadas Etiquetas <b>Revisar y crear</b>   |
| Datos básicos                         |                                                                |
| Suscripción                           | Ricardo Chicangana Solano – MPN                                |
| Grupo de recursos                     | (Nuevo) StorageAccountGroup                                    |
| Ubicación                             | Oeste de EE. UU.                                               |
| Nombre de la cuenta de almacenamiento | storageaccunttest                                              |
| Modelo de implementación              | Resource Manager                                               |
| Tipo de cuenta                        | BlobStorage                                                    |
| Replicación                           | Almacenamiento con redundancia local (LRS)                     |
| Rendimiento                           | Estándar                                                       |
| Redes                                 |                                                                |
| Crear < Anter                         | ior Siguiente > Descargar una plantilla para la automatización |

1. Espere a que el recurso sea creado.

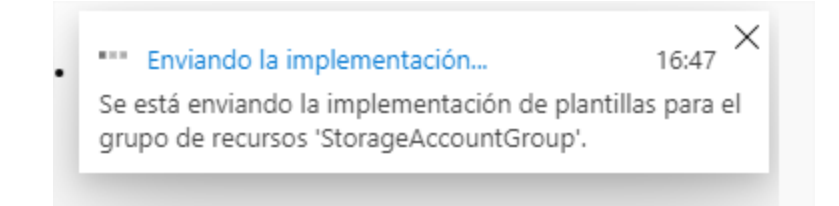

1. Una vez creado el recurso haga clic en "Ir al recurso".

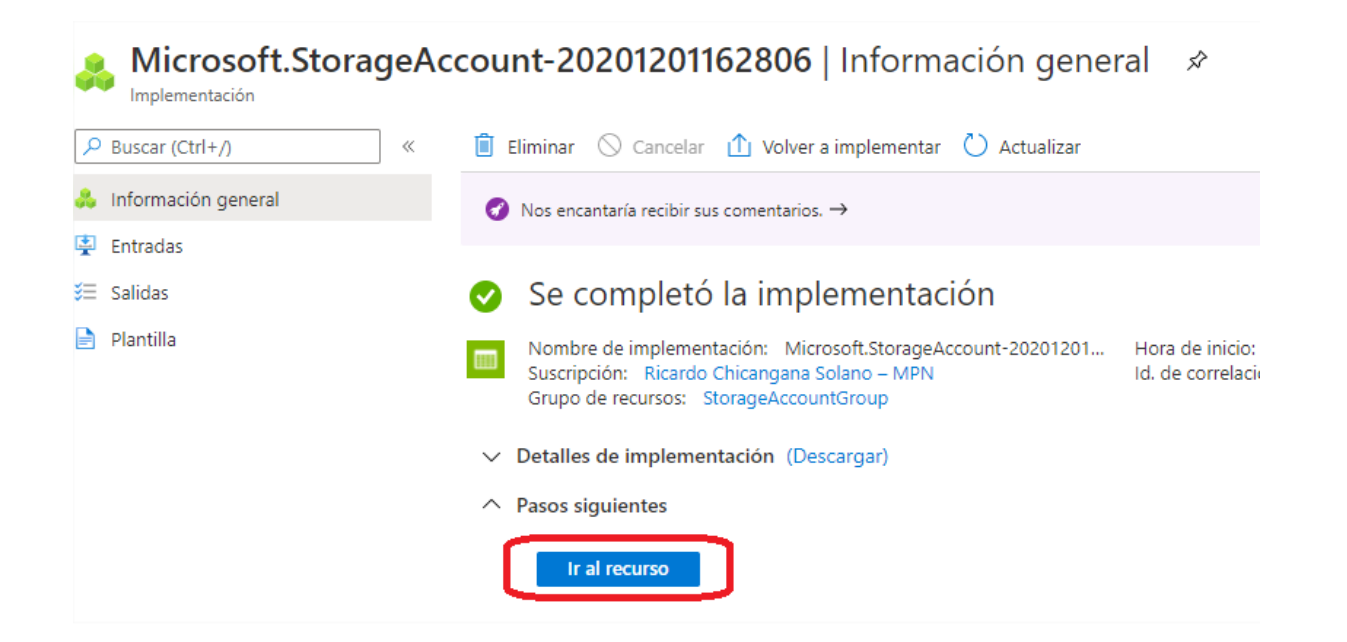

1. En la interfaz del recurso haga clic en "Explorador de Storage".

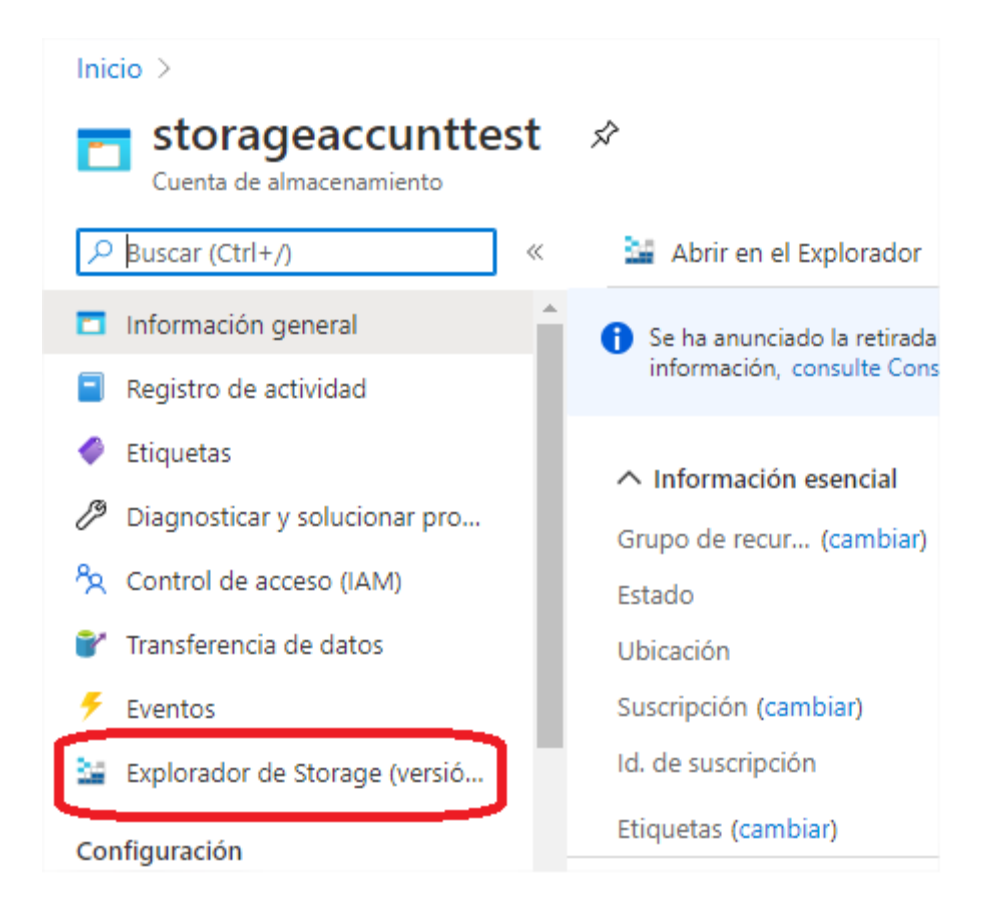

1. Ya en el explorador, haga clic derecho sobre "CONTENEDORES DE BLOB", luego en el menú emergente haga clic sobre "Crear contenedor de blobs".

| Inicio > storageaccunttest  storageaccunttest Cuenta de almacenamiento                                                                                                    | <b>st</b>   Explorador de Stora                          | ge (versión preliminar) 🛛 🖈             |
|----------------------------------------------------------------------------------------------------|----------------------------------------------------------|-----------------------------------------|
| <ul> <li>Buscar (Ctrl+/)</li> <li>Información general</li> <li>Registro de actividad</li> <li>Etiquetas</li> <li>Diagnosticar y solucionar pro</li> <li>Control de acceso (IAM)</li> </ul> | <ul> <li>Buscar</li> <li>CONTENEDORES DE BLOB</li> </ul> | Crear contenedor de bloba<br>Actualizar |

Ingrese el nombre del nuevo contenedor y luego haga clic en "Crear"

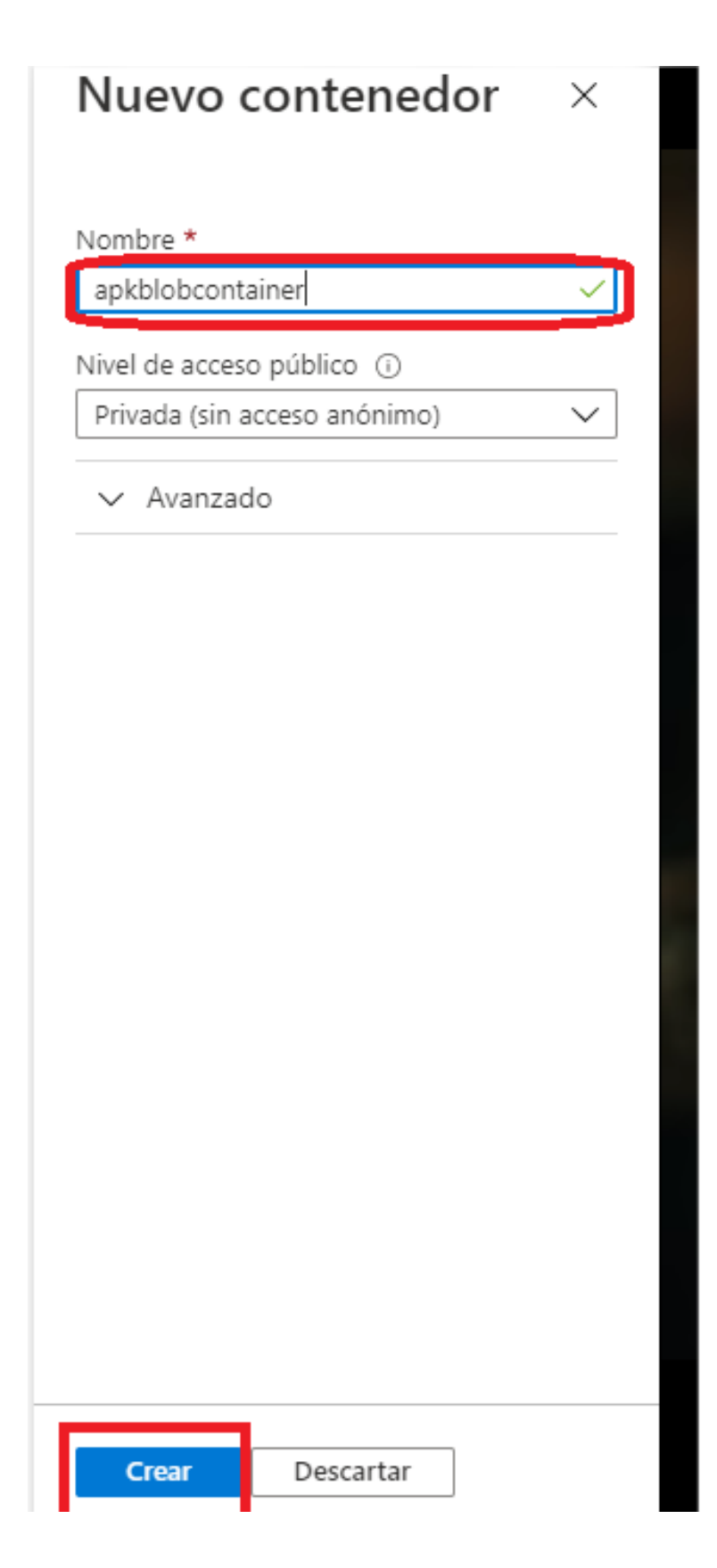

1. De ser necesario refresque la página para que aparezca el nuevo contenedor creado. Luego expanda el árbol de contenedores y haga clic sobre el que se acaba de crear.

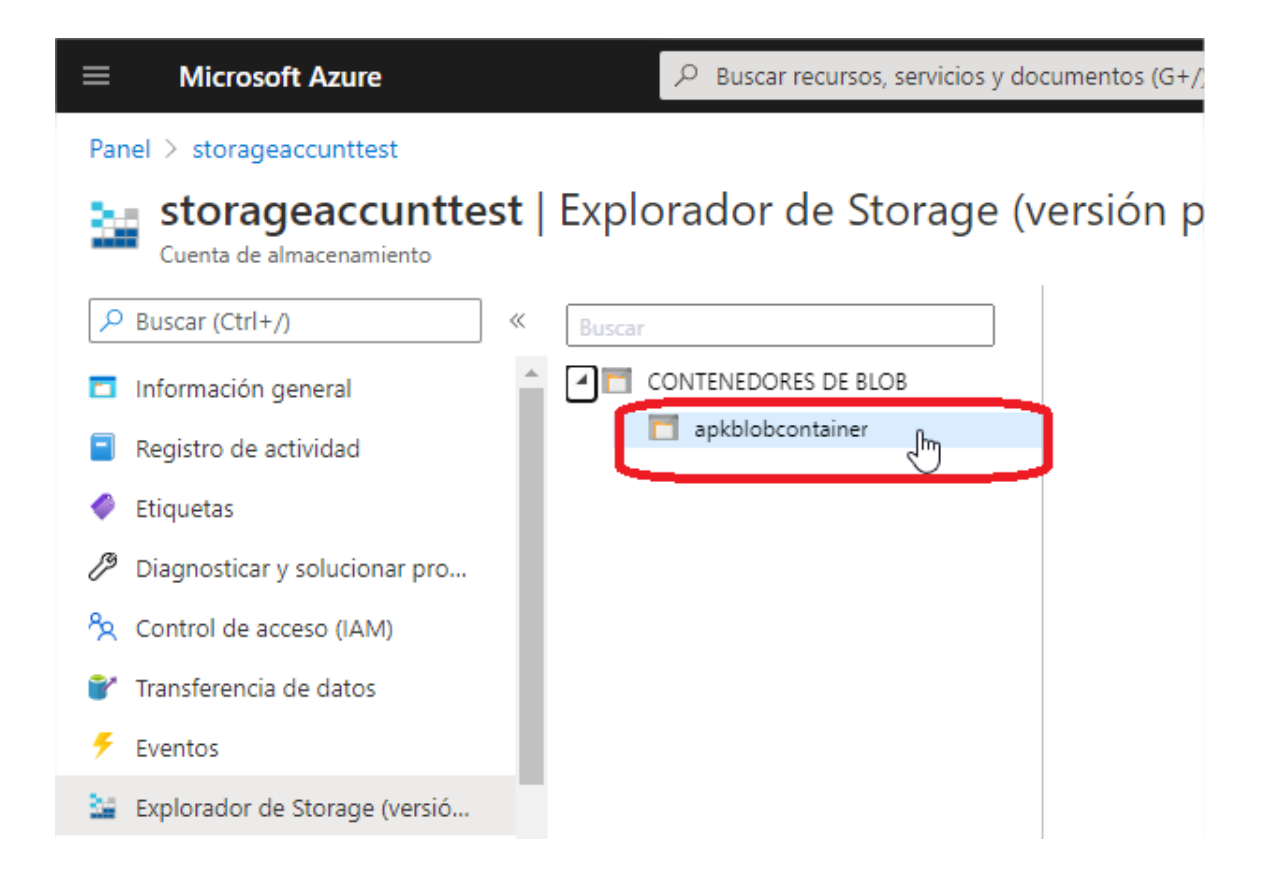

1. Haga clic en "Cargar".

| Buscar               | $ar{	au}$ - Cargar $\ igstarrow$ Descargar $\ igstarrow$ Abrir $\ +$ Nueva carpeta $\ igstarrow$ |
|----------------------|--------------------------------------------------------------------------------------------------|
| CONTENEDORES DE BLOB | $\leftarrow  ightarrow \checkmark$ Blobs activos (predeterminado) $ullet$ apkblobcontainer       |
| apkblobcontainer     | NOMBRE^ NIVEL DE ACCESO ÚLTIMA MODIFICACIÓN DEL NIVEL DE ACC                                     |
|                      | No hay datos disponibles en este contenedor de blobs                                             |

1. Haga clic en el ícono de archivo.

| Cargar blob<br>apkblobcontainer/                                            | × |
|-----------------------------------------------------------------------------|---|
| Files (i)<br>Seleccione un archivo<br>Sobrescribir Io, Ningún archivo selec |   |
| ✓ Avanzado                                                                  |   |
| Cargar                                                                      |   |

1. Ubique y escoja el archivo APK o IPA específico.

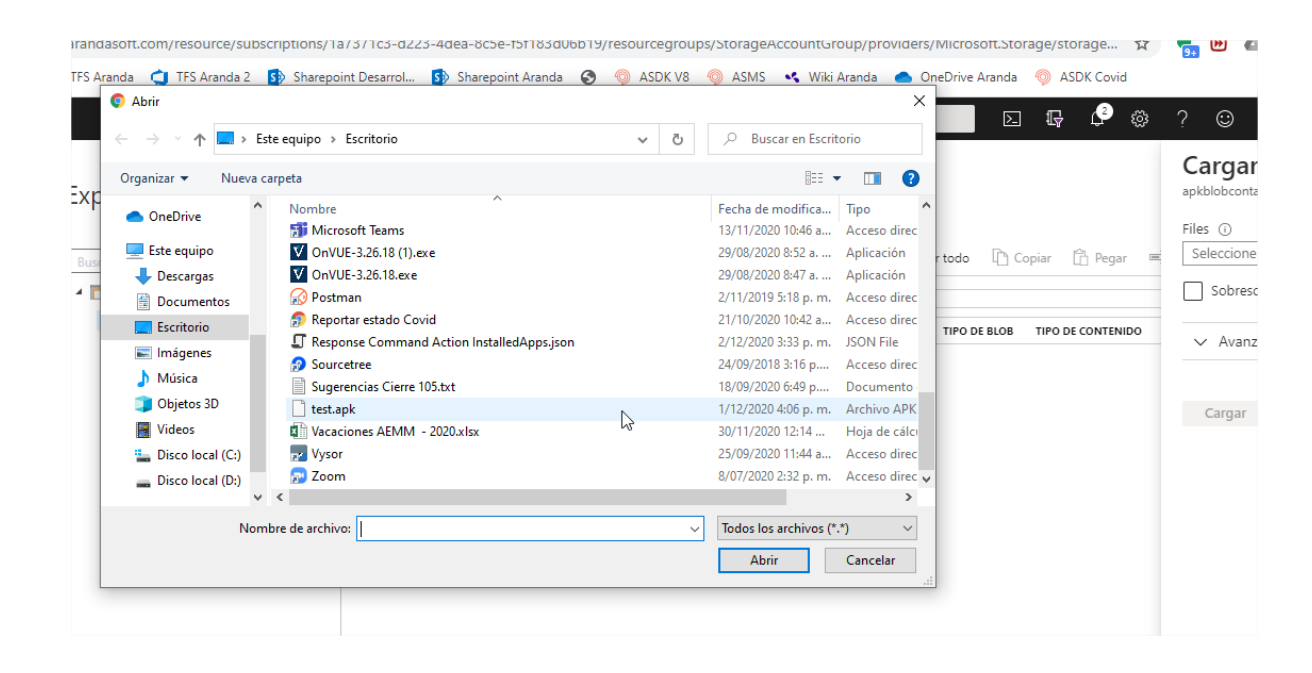

1. Haga clic en "Cargar".

| Cargar blob<br>apkblobcontainer/ | × |
|----------------------------------|---|
| Files (i)                        |   |
| "test.apk"                       | Р |

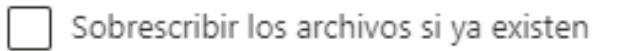

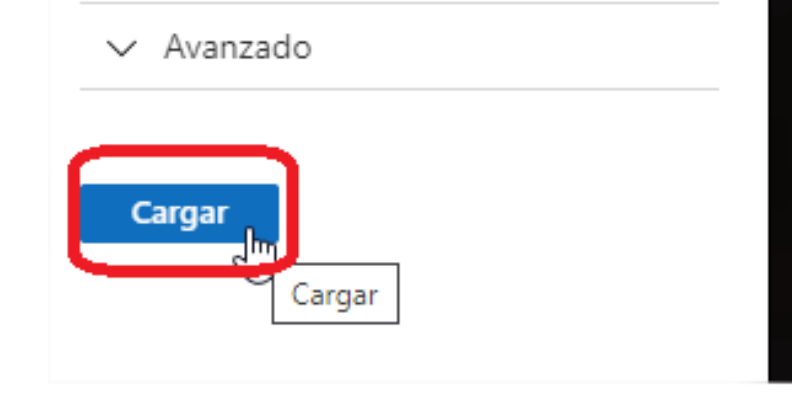

1. Una vez completada la carga del archivo aparecerá en el explorador.

| CONTENEDORES DE BLOB | $\leftarrow  ightarrow \checkmark$ Blobs activos (pr | edeterminado) 💙 apkblobcontainer        |                     |            |
|----------------------|------------------------------------------------------|-----------------------------------------|---------------------|------------|
| apkblobcontainer     | NOMBREA NIVEL DE ACCESO                              | ÚLTIMA MODIFICACIÓN DEL NIVEL DE ACCESO | ÚLTIMA MODIFICACIÓN | TIPO DE BI |
|                      | 🗋 test.apk Hot (inferido)                            |                                         | 2/12/2020 16:41:46  | Blob er    |

1. Haga clic derecho sobre el archivo cargado y luego clic en "Obtener firma de acceso compartido".

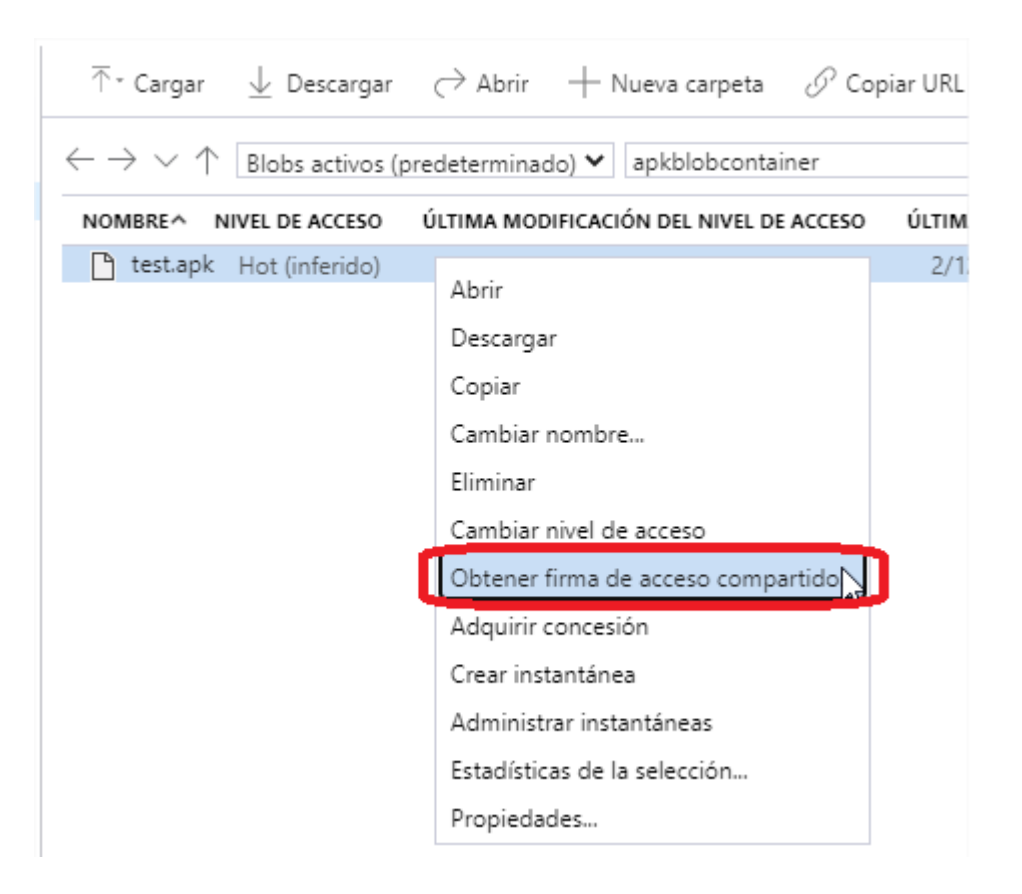

1. Haga clic en "Crear", teniendo en cuenta la caducidad del enlace, dado que cuando dicho enlace caduque será necesario la creación de un nuevo enlace.

| Directiva de acceso:                                    | (ninguno)             | ~ |  |
|---------------------------------------------------------|-----------------------|---|--|
| Hora de inicio:                                         | 02/12/2020 04:29 p.m. |   |  |
| Hora de caducidad:                                      | 03/12/2020 04:29 p.m. |   |  |
| Zona horaria:<br><ul> <li>Local</li> <li>UTC</li> </ul> |                       |   |  |
| Permisos:                                               |                       |   |  |
| Leer<br>Agregar<br>Crear<br>Escribir                    |                       |   |  |

Generar URI de firma de acceso compartido de nivel de contenedor

Firma de acceso compartido

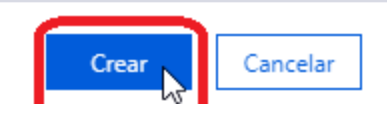

1. Haga clic en copiar de la sección URI.

| Firma de acceso compartido                                                    | ×      |
|-------------------------------------------------------------------------------|--------|
| Blob:                                                                         |        |
| test.apk                                                                      |        |
| URI:                                                                          |        |
| https://storageaccunttest.blob.core.windows.net/apkblobcontainer/test.apk?sp= | Copiar |
| Cadena de consulta:                                                           |        |
| ?sp=rl&st=2020-12-02T21:29:43Z&se=2020-12-03T21:29:43Z&sv=2019-12-128         | Copiar |

1. Abra un navegador y pegue la URI copiada en la parte de direcciones y compruebe que la descarga del archivo se hace correctamente.

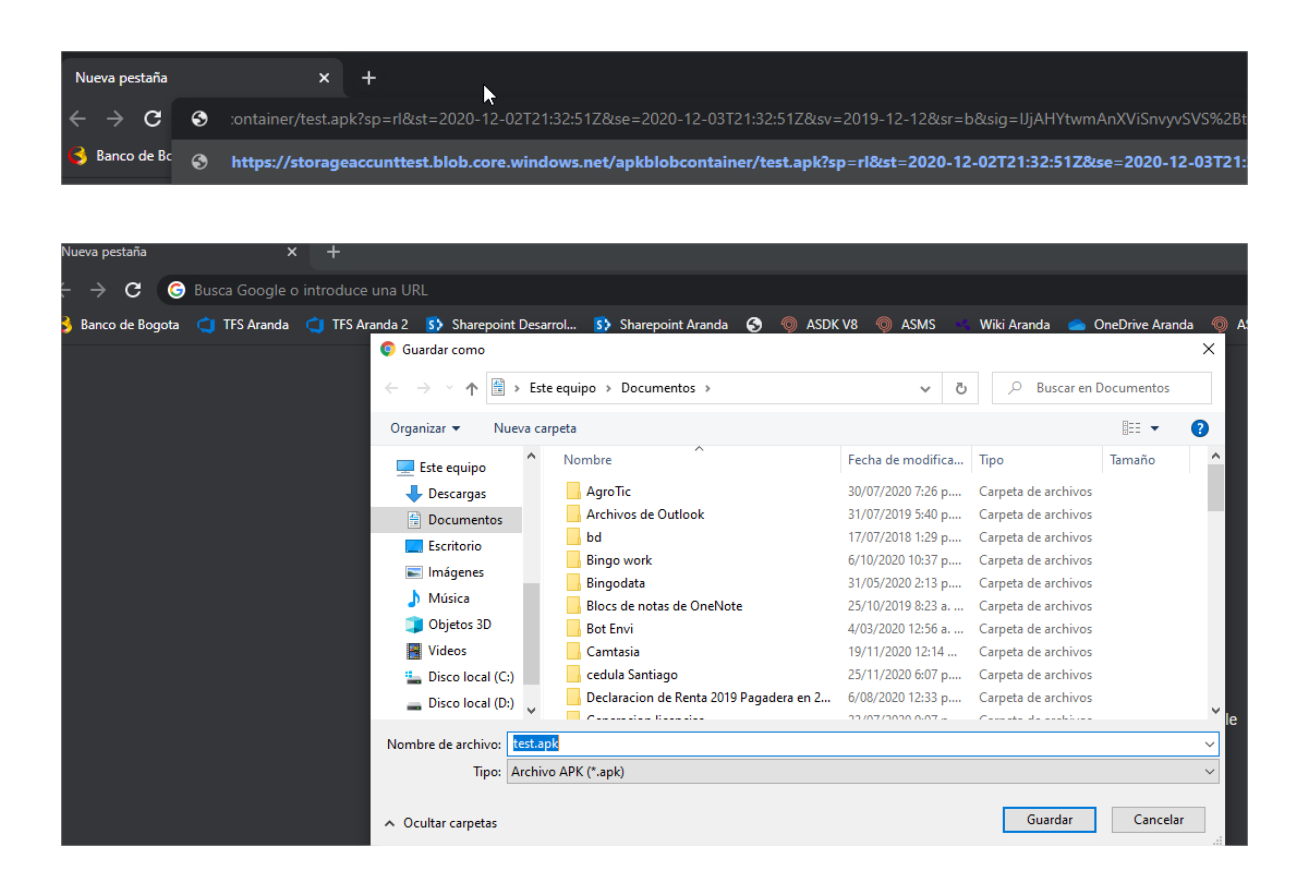

# Utilización De La Uri Creada En Microsoft Azure Como Url Externa de Aplicación

1. Ingrese a la consola AEMM y vaya a la sección aplicaciones, luego haga clic en la opción "Cargar" del menú "Importar".

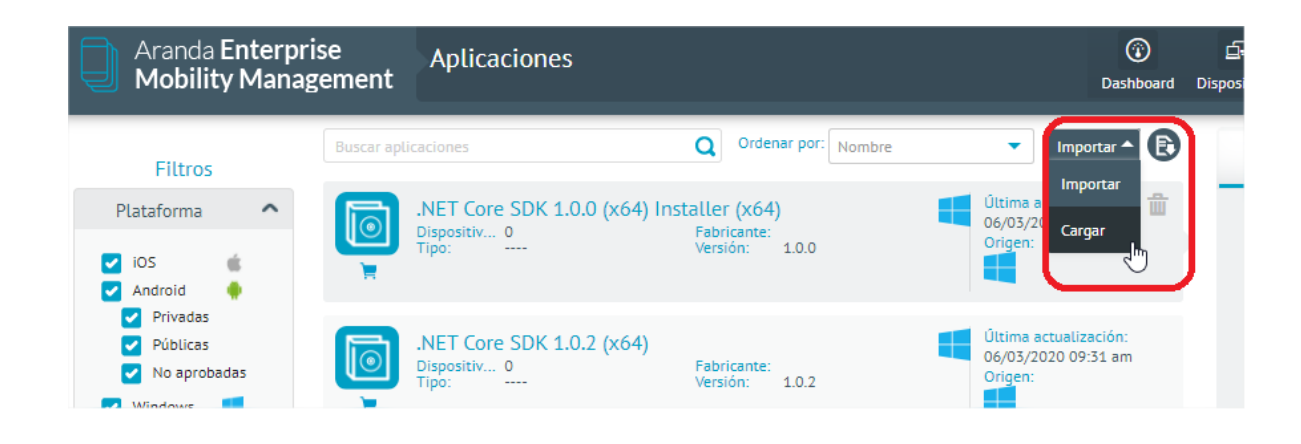

1. Una vez en la sección de detalles escoja el origen del archivo como "Url Externa".

|                                                                                   | 🚔 Cargar                                                                   |
|-----------------------------------------------------------------------------------|----------------------------------------------------------------------------|
| Seleccionar plataforma:                                                           |                                                                            |
| Para la distribución de aplicaciones privadas es recome                           | endable usar la tienda privada de Android for Work. <u>Más información</u> |
| Seleccione origen de archivo: O Archivo APR O Url extern<br>Digite la url externa | na                                                                         |
|                                                                                   | Validar                                                                    |
| Información de la aplicación<br>Nombre:                                           | Versión:                                                                   |
| Descripción:                                                                      |                                                                            |
| Categoría (Entretenimiento, Música, Negocios)                                     | Id del paquete:                                                            |
| Seleccionar icono para la aplicación                                              |                                                                            |
|                                                                                   | Examinar                                                                   |
|                                                                                   |                                                                            |
|                                                                                   |                                                                            |
|                                                                                   | Guardar Cancelar                                                           |

1. Posteriormente pegue la URI obtenida en Azure, luego haga clic en el botón "Validar" para proceder a la respectiva validación de la url ingresada y la carga de los datos que se puedan extraer del archivo cargado en la url.

| e usar la tienda privada de Android for Work. <u>Más información</u> |
|----------------------------------------------------------------------|
|                                                                      |
| eta-1.6.9_20201221.apk?sp=r&st=2021-06-24T21:1 Validar               |
| Versión:                                                             |
| 1.6.9                                                                |
|                                                                      |
|                                                                      |
| Id del paquete:                                                      |
| com.mayasoft.rdatransferbeta                                         |
|                                                                      |
| Examinar                                                             |
|                                                                      |
|                                                                      |
|                                                                      |

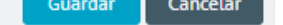

1. Una vez validada correctamente la url se cargarán los datos de nombre, versión e id del paquete. Proceda a completar los datos de descripción, categoría y seleccione un ícono para la aplicación. Finalmente haga clic en "Guardar" para agregar la aplicación al catálogo.

| Cargar                                                                             |                                                                                                    |  |  |  |  |  |  |  |  |  |
|------------------------------------------------------------------------------------|----------------------------------------------------------------------------------------------------|--|--|--|--|--|--|--|--|--|
| Seleccionar plataforma:                                                            |                                                                                                    |  |  |  |  |  |  |  |  |  |
| Android                                                                            |                                                                                                    |  |  |  |  |  |  |  |  |  |
| Para la distribución de aplicaciones privadas es recomendat                        | ole usar la tienda privada de Android for Work. <u>Más información</u>                                    |  |  |  |  |  |  |  |  |  |
| Seleccione origen de archivo: 🚫 Archivo APK 💿 Url externa<br>Digite la url externa |                                                                                                    |  |  |  |  |  |  |  |  |  |
| https://storageaccunttest.blob.core.windows.net/apkblobcontainer/                  | /test.apk?sp=rl&st=2020-12-02T21:32:51Z&se=2020-12-03T21:32:51                                            |  |  |  |  |  |  |  |  |  |
| Información de la aplicación<br>Nombre:                                            | Versión:                                                                                                  |  |  |  |  |  |  |  |  |  |
| testAPK                                                                            | 1.0                                                                                                    |  |  |  |  |  |  |  |  |  |
| Descripción:                                                                       |                                                                                                    |  |  |  |  |  |  |  |  |  |
| test                                                                               |                                                                                                    |  |  |  |  |  |  |  |  |  |
|                                                                                    |                                                                                                    |  |  |  |  |  |  |  |  |  |
| Categoria (Entretenimiento, Musica, Negocios)                                      | Id del paquete:                                                                                           |  |  |  |  |  |  |  |  |  |
| Dusiness                                                                           | comandroid.testapk                                                                                        |  |  |  |  |  |  |  |  |  |
| Seleccionar icono para la aplicación                                               |                                                                                                    |  |  |  |  |  |  |  |  |  |
| Iconocup.png                                                                       | Examinar                                                                                                  |  |  |  |  |  |  |  |  |  |
|                                                                                    |                                                                                                    |  |  |  |  |  |  |  |  |  |
|                                                                                    |                                                                                                    |  |  |  |  |  |  |  |  |  |
|                                                                                    |                                                                                                    |  |  |  |  |  |  |  |  |  |
|                                                                                    |                                                                                                    |  |  |  |  |  |  |  |  |  |
|                                                                                    | Guardar Cancelar                                                                                          |  |  |  |  |  |  |  |  |  |
|                                                                                    |                                                                                                    |  |  |  |  |  |  |  |  |  |
|                                                                                    |                                                                                                    |  |  |  |  |  |  |  |  |  |
| Aranda Enterprise Aplicaciones Mobility Management                                 | Contiguración & Lerrar seción<br>Destheard Dispositivos Aplicaciones Políticas Reglas Reportes Documentos |  |  |  |  |  |  |  |  |  |

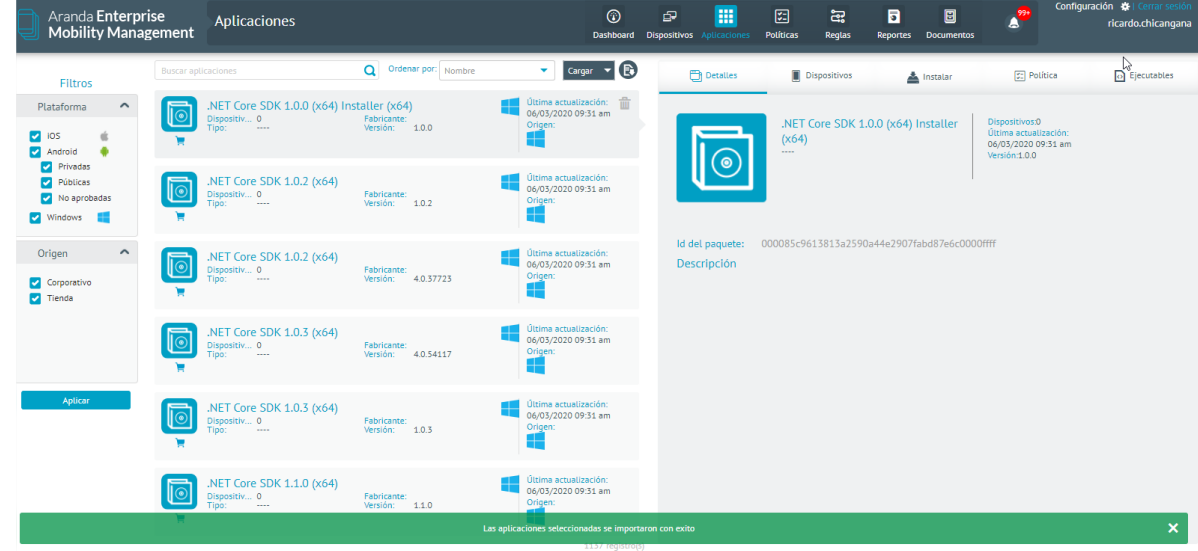

1. Luego de hecho este proceso se puede encontrar la aplicación creada e iniciar su instalación en la misma sección de aplicaciones o ser agregada como aplicación requerida en una política.

| test   |                                                                | Q Ordenar por: Nombre                              | - Cargar - 🕞                                                          | Detalles                               | 🔁 Detalles                                         | 🔁 Detalles 🔳 Dispositivos                                  | Dispositivos                                                   | 🔁 Detalles 🔳 Dispositivos 📥 Instalar                                                |
|--------|----------------------------------------------------------------|----------------------------------------------------|-----------------------------------------------------------------------|----------------------------------------|----------------------------------------------------|------------------------------------------------------------|----------------------------------------------------------------|-------------------------------------------------------------------------------------|
| Č.     | arandacompresstest<br>Dispositiv 0<br>Tipo:                    | Fabricante:<br>Versión: 1                          | Ultima actualización:<br>01/12/2020 12:12 pm<br>Origen:<br>App Store  |                                        | testAP<br>Business                                 | testAPK<br>Business                                        | testAPK<br>Business                                            | testAPK Dipositivos0<br>Utima scualización<br>02/12/2020 0521 p<br>Versión 10       |
| Gratis | Brain Test:Acertijos Engañosos<br>Dispositiv 0<br>Tipo: Juegos | S<br>Fabricante:<br>Versión: 2.4.8                 | Última actualización:<br>01/12/2020 12:12 pm<br>Origen:<br>C AppStore | Url externa:                           | Url externa: <u>https://storagea</u>               | Urt externa: https://storageaccunttest.blob.core.wi        | Url externa: https://storageaccunttest.blob.core.windows.net/a | Url externa: https://storageaccunttest.blob.core.windows.net/apkblobcontainer/test. |
|        | Microsoft TestPlatform SDK Lo<br>Dispositiv 0<br>Tipo:         | cal Feed<br>Fabricante:<br>Versión: 15.9.0.2096950 | Última actualización:<br>06/03/2020 09:51 am<br>Origen:               | ld del paquete:<br>Descripción<br>test | Id del paquete: com.android<br>Descripción<br>test | ld del paquete: com.android.testapk<br>Descripción<br>test | ld del paquete: com.android.testapk<br>Descripción<br>test     | ld del paquete: com.android.testapk<br>Descripción<br>test                          |
|        | Microsoft.NetworkSpeedTest<br>Dispositiv 0<br>Tipo:            | Fabricante:<br>Versión: 1.0.0.23                   | Ültima actualización:<br>13/10/2020 05:46 pm<br>Origen:               |                                        |                                                    |                                                            |                                                                |                                                                                     |
|        | tecnoquimicasTest<br>Dispositiv 0<br>Tipo: pruebas             | Fabricante: desarrollo<br>Versión: 9               | Ultima actualización:<br>01/04/2020 01:00 pm<br>Origen:               |                                        |                                                    |                                                            |                                                                |                                                                                     |

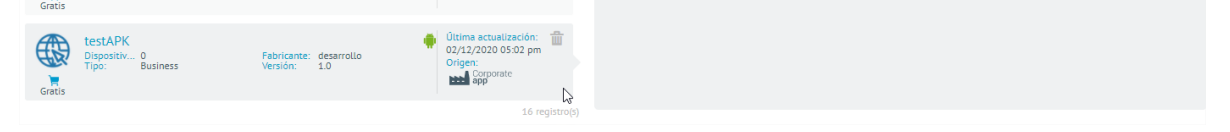

# Costos

Tomando como referencia la calculadora de precios de Microsoft Azure (<u>https://azure.microsoft.com/es-</u> <u>mx/pricing/ alculator</u>) los costos aproximados por cada 1 GB de descargas acumuladas sobre el (los) archivo(s) es de

US\$0.02
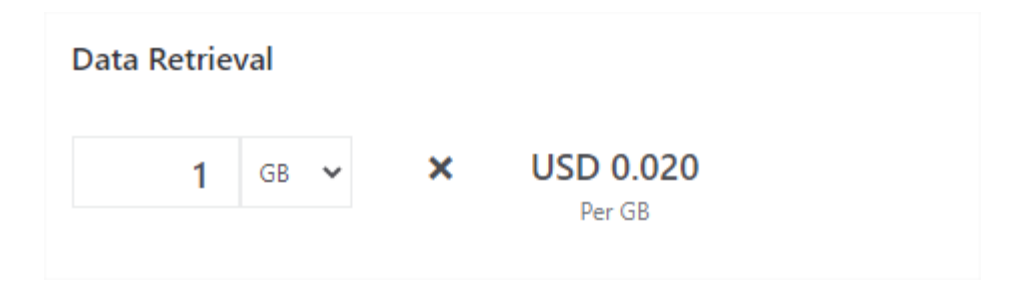

Adicional a lo anterior se calcula el costo aproximado por cada 1000 operaciones de lectura a

#### US\$0.5

| Read | operations |   |                       |   |          |
|------|------------|---|-----------------------|---|----------|
|      | 1000       | × | USD 5.000             | = | USD 0.50 |
|      | Operations |   | Per 10,000 operations |   |          |
|      |            |   |                       |   |          |

#### Conteo de Dispositivos por Aplicación

| Aranda Enterp<br>Mobility Mana                     | rise<br>Igement | Aplicaciones                                                                                |                       |   | (i)<br>Dashboard                                                            | <b>لي</b><br>Dispositivo | Aplicaciones                                   | ビニ<br>Políticas              | Reglas                   | Reportes       | E<br>Documentos    | \$ <sup>99+</sup>                                                | Configuración 🔅 🛛<br>ricardo        |
|----------------------------------------------------|-----------------|---------------------------------------------------------------------------------------------|-----------------------|---|-----------------------------------------------------------------------------|--------------------------|------------------------------------------------|------------------------------|--------------------------|----------------|--------------------|------------------------------------------------------------------|-------------------------------------|
| Filtros                                            | aranda          |                                                                                             | Q Ordenar por: Nombre |   | 🔹 Importar 👻 🕞                                                              |                          | 🔁 Detalles                                     |                              | Dispositivos             | 4              | Instalar           | ST Pol                                                           | lítica 🔅 Config                     |
| Plataforma                                         | Gratis          | Aranda ASDK<br>Fabricante:<br>Tipo: Productividad<br>Dispositivos: 2                        |                       | • | Última actualización:<br>11/05/2021 12:10 pm<br>Origen:<br>Coogle play      |                          | $\bigcirc$                                     | Aran<br>Produc               | da ASDK<br>:tividad      |                |                    | Dispositivos:2<br>Última actual<br>1/05/2021 1<br>Versión:8.19.6 | i <mark>ización:</mark><br>12:10 pm |
| Privadas     Públicas     No aprobadas     Windows |                 | Aranda Dialer<br>Fabricante: Aranda Software Corp<br>Tipo: Comunicación<br>Dispositivos: 9  |                       | • | Última actualización:<br>07/05/2021 05:14 pm<br>Origen:<br>Coogle play      |                          |                                                |                              |                          |                |                    | 🗹 🇞 Apro                                                         | BAR ANDROID FOR WORK                |
| Origen  Corporativo Tienda                         | Gratis          | Aranda Helper<br>Fabricante: Aranda Software Corp<br>Tipo: Productividad<br>Dispositivos: 2 |                       | 1 | Última actualización:<br>11/05/2021 12:10 pm<br>Origen:<br>Coogle play      | ld<br>De<br>ASI          | del paquete:<br>25cripción<br>DK Mobile permit | co.aranda.<br>e a los especi | asdk<br>alistas gestion: | ar casos desde | t sus dispositivo: | 5.                                                               |                                     |
|                                                    | Gratis          | ArandaEMM<br>Fabricante: desarrollo<br>Tipo: Corporativo<br>Dispositivos: 28                |                       | • | Última actualización:<br>14/05/2021 05:54 pm<br>Origen:<br>Corporate<br>app |                          |                                                |                              |                          |                |                    |                                                                  |                                     |
| Apticar                                            | Gratis          | ArandaEMM for Cyrus<br>Fabricante: desarrollo<br>Tipo: Empresa<br>Dispositivos: 1           |                       | • | Última actualización:<br>11/05/2021 12:10 pm<br>Origen:<br>Google play      |                          |                                                |                              |                          |                |                    |                                                                  |                                     |
|                                                    |                 | ArandaEMM For LG                                                                            |                       |   | Última actualización:<br>04/02/2021 09:29 am                                |                          |                                                |                              |                          |                |                    |                                                                  |                                     |

Haga clic sobre el ícono para actualizar y visualizar el conteo de dispositivos con la aplicación instalada.

Al dar clic sobre el ícono, se actualiza el conteo de dispositivos con la aplicación instalada. El conteo se visualiza a la izquierda del botón.

| Aranda Enterpri<br>Mobility Manag                                                     | ise<br>gement | Aplicaciones                                                            |                                                  |   | Dashboard                                         | Dispositivos                                               | Aplicad | iones Políti      | cas Regl                                  | as Report           | es Docun | 9<br>nentos | ۵ | Configuración 🔅                      | Cerrar sesió<br>joha |
|---------------------------------------------------------------------------------------|---------------|-------------------------------------------------------------------------|--------------------------------------------------|---|---------------------------------------------------|------------------------------------------------------------|---------|-------------------|-------------------------------------------|---------------------|----------|-------------|---|--------------------------------------|----------------------|
| Filtros                                                                               | Buscar apl    | Icaclones                                                               | Ordenar por: Nombre                              |   | •                                                 | Importar 👻 🌔                                               | 9       |                   |                                           |                     | 📕 Disp   | ositivos    |   |                                      | E                    |
| Plataforma                                                                            | Gratis        | 6 Tik - Make Your D<br>Fabricante:<br>Dispositivos:                     | 6 Studio<br>0 Ø                                  |   | Última actu<br>08/02/2023<br>Origen:              | ualización:<br>3 11:43 am                                  |         | Acciones          | -                                         |                     | 1        | *           |   | Detalles<br>Dispositivos<br>Instalar |                      |
| <ul> <li>Privadas</li> <li>Públicas</li> <li>No aprobadas</li> <li>Windows</li> </ul> | Gratis        | 8 Ball Pool™<br>Fabricante:<br>Dispositivos:                            | 1 Ø                                              | Ć | Última actu<br>21/03/2023<br>Origen:              | valización: 10:56 am                                       | Ì       | Desinstala        | ar Envia<br>notificad                     | r Envi<br>ión corre | ar Ad    | ctualizar   |   | Política<br>Licencias                |                      |
| Origen  Corporativo Tienda                                                            | Gratis        | Addons for Minecra<br>Fabricante:<br>Dispositivos:                      | aft<br>0 🗯 Sincronizado                          | ŧ | Última actu<br>21/03/2023<br>Origen:<br>Coogle pi | u <mark>alización:</mark><br>8 10:56 am<br><sub>Nay</sub>  |         | Dispositivos<br>1 | con la aplicaci                           | ón instalada        |          | Versic<br>1 | v | ación                                |                      |
| Productividad   Productiva No productiva                                              | PDF<br>Gratis | Adobe Acrobat Rea<br>Fabricante:<br>Dispositivos:                       | ader para PDF<br>Adobe Inc.<br>0 <i>G</i>        | Ć | Última actu<br>21/03/2023<br>Origen:              | alización:<br>3 10:53 am                                   |         | Bu:               | scar dispositivo<br>de Johann<br>n 5.11.1 |                     |          |             |   | C Selecciona                         | ır todos             |
| Categorías<br>Buscar                                                                  | PDF<br>Gratis | Adobe Acrobat Rea<br>Fabricante:<br>Tipo de Aplicación<br>Dispositivos: | eder: Edit PDF<br>Productiva<br>2 C Sincronizado | 6 | Última actu<br>21/03/2023<br>Origen:<br>Coogle pi | u <mark>alización:</mark><br>5 10:54 am<br><sub>Slay</sub> |         |                   |                                           |                     |          |             |   |                                      |                      |
| Aplicar                                                                               |               |                                                                         |                                                  |   | Última actu                                       | 128 regis                                                  |         |                   |                                           |                     |          |             |   |                                      |                      |

La manera de poder ver el detalle de la sincronizacion de la aplicacion con los dispositivos se muestra en segundo lugar en el menú desplegado anteriormente.

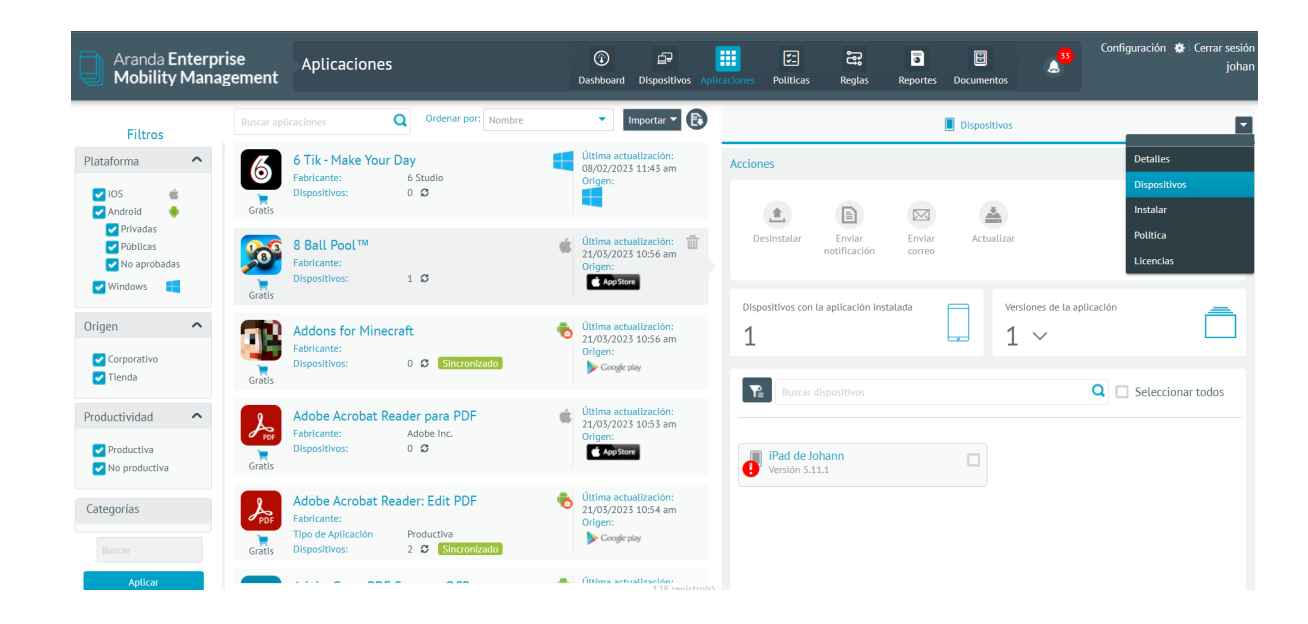

| Aranda Enterp<br>Mobility Mana                                                        | rise<br>agement | Aplicaciones                                                            |                                            |   | Dashboard Disposition                                                  | vos Apli | caciones | <b>V</b><br>Políticas      | ිදී<br>Reglas          | <b>.</b><br>Reportes | E<br>Documentos | ۵33 | Configuración | 🏶   Cerrar sesión<br>johan |
|---------------------------------------------------------------------------------------|-----------------|-------------------------------------------------------------------------|--------------------------------------------|---|------------------------------------------------------------------------|----------|----------|----------------------------|------------------------|----------------------|-----------------|-----|---------------|----------------------------|
| Filtros                                                                               | Buscar ap       | licaciones                                                              | Ordenar por: Nombre                        |   | ▼ Importar ▼                                                           |          |          |                            |                        |                      | Dispositivo     | s   |               |                            |
| Plataforma                                                                            | Gratis          | 6 Tik - Make Your D<br>Fabricante:<br>Dispositivos:                     | Oay<br>6 Studio<br>0 Ø                     |   | Última actualización:<br>08/02/2023 11:43 am<br>Origen:                |          | Accione  | 25                         |                        |                      | *               |     |               |                            |
| <ul> <li>Privadas</li> <li>Públicas</li> <li>No aprobadas</li> <li>Windows</li> </ul> | Gratis          | 8 Ball Pool <sup>TM</sup><br>Fabricante:<br>Dispositivos:               | 1 <b>G</b>                                 | Ŕ | Última actualización:<br>21/03/2023 10:56 am<br>Origen:<br>App Store   | <b>1</b> | De       | sinstalar                  | Enviar<br>notificación | Enviar<br>correo     | Actualiza       | ar  |               |                            |
| Origen  Corporativo Tienda                                                            | Gratis          | Addons for Minecra<br>Fabricante:<br>Dispositivos:                      | aft<br>0 🗯 Sincronizado                    | 1 | Última actualización:<br>21/03/2023 10:56 am<br>Origen:<br>Coogle play |          | 1        | sitivos con l              | a aplicación ins       | talada               |                 | 1 × | O Colum       | Ô                          |
| Productividad  Productiva No productiva                                               | Gratis          | Adobe Acrobat Rea<br>Fabricante:<br>Dispositivos:                       | ader para PDF<br>Adobe Inc.<br>0 <i>G</i>  | Ŕ | Última actualización:<br>21/03/2023 10:53 am<br>Origen:<br>AppStore    |          |          | iPad de Jo<br>Versión 5.1: | hann<br>1.1            |                      |                 |     |               |                            |
| Categorías                                                                            | PDF<br>Gratis   | Adobe Acrobat Rea<br>Fabricante:<br>Tipo de Aplicación<br>Dispositivos: | ader: Edit PDF Productiva 2 2 Sincronizado | • | Última actualización:<br>21/03/2023 10:54 am<br>Origen:<br>Coogle play |          |          |                            |                        |                      |                 |     |               |                            |
| Aplicar                                                                               |                 |                                                                         |                                            |   | Última actualización:                                                  |          |          |                            |                        |                      |                 |     |               |                            |

Tambien se implementa la vista mas detalla a nivel general que especifica que dispositivos tienen una aplicacion especifica instalada, que dispositivo esta pendiente por sincronizar.

| Aranda Enterprise<br>Mobility Managemen                                               | Aplicaciones                                                                                                    | Dashboard Dispositivos Aplica                                                                      | Configuración 🏕 Cerrar sexión<br>come: Políticas Reglas Reportes Documentos                                                                                                    |
|---------------------------------------------------------------------------------------|----------------------------------------------------------------------------------------------------|----------------------------------------------------------------------------------------------------|----------------------------------------------------------------------------------------------------|
| Filtros                                                                               | aplicaciones Q Ordenar por: Nombre                                                                               | • Importar • 🕃                                                                                     | 🔁 Detalles 💽                                                                                                    |
| Plataforma  Vios Android Gratie                                                       | 6 Tik - Make Your Day<br>Fabricante: 6 Studio<br>Dispositivos: 0 Ø                                               | Última actualización:<br>08/02/2023 11:43 am<br>Origen:                                            | Addons for Minecraft Divertidos y únicos complementos, mapas y minijuegos para Minecraft                                                                                                    |
| ✓ Privadas     ✓ Públicas     ✓ Públicas     ✓ No aprobadas     ✓ Windows     ✓ Grati | 8 Ball Pool TM<br>Fabricante:<br>Dispositivos: 1 O                                                               | Última actualización:<br>21/03/2023 10:56 am<br>Origen:                                            | Información adicional           Dispositivos: 0         Última actualización: 21/03/2023 10:56 am                                                                                                    |
| Origen  Corporativo Tienda Grati                                                      | Addons for Minecraft<br>Fabricante:<br>Dispositivos: 0 O Sincronizado                                            | Úttima actualización:         21/03/2023 10:56 am         Origen:         Coogle play              | Tipo de aplicación en tienda: Entretenimiento     Versión: 1.19.5       Origen: Tienda     Id del paquete: com.kayenworks.mcpeaddons       Total dispositivos a sincronizar: 16     16 sincronizados     O por sincronizar |
| Productividad  Productiva Productiva Roproductiva Grati                               | Adobe Acrobat Reader para PDF<br>Fabricante: Adobe Inc.<br>Dispositivos: 0 C                                     | Última actualización:<br>21/03/2023 10:53 am<br>Origen:<br>AppStore                                | Seleccione la categoria a la que pertenece la aplicación<br>Esto permitirá reportar el consumo para las métricas con fines informativos                                                                                    |
| Categorías<br>Buscar Grati                                                            | Adobe Acrobat Reader: Edit PDF<br>Fabricante:<br>Tipo de Aplicación Productiva<br>Dispositivos: 2 0 Sincronizado | <ul> <li>Última actualización:<br/>21/03/2023 10:54 am<br/>Origen:</li> <li>Coogle play</li> </ul> | Al actualizar esta clasificación debe tener en cuenta que esto afectará los Reportes / Dashboards por<br>categoria.     Consumo como insoluctivo                                                                           |
| Aplicar                                                                               |                                                                                                    | Última actualización:<br>128 registro(s)                                                           |                                                                                                    |

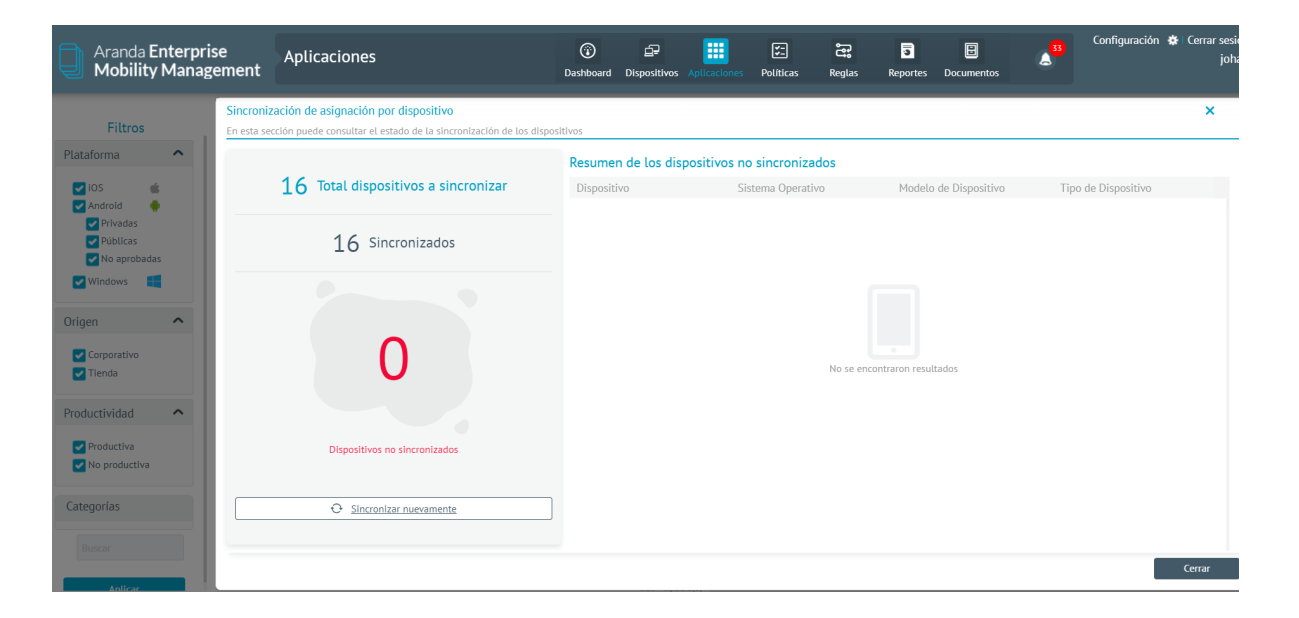

Políticas

Módulo Políticas

Las políticas son parámetros que se asignan a los dispositivos móviles para su funcionamiento, es decir, establecer un contexto de operación en el que el dispositivo tendrá la posiblidad de funcionar.

#### Cumplimiento de una Política asignada

Si al dispositivo se le asigna una política y este cumple con la condición, se visualiza un Check de color verde. Esto se puede evidenciar en diferentes secciones de la consola:

La pestaña de dispositivo

| Aranda Ent<br>Mobility M                                                   | terprise Pc<br>1anagement                                                        | olíticas                                                                      |                    | (i)<br>Dashboard                               | Dispositivos                                                                                  | Aplicaciones                                                           | Políticas    | Reglas | Documentos | <b>**</b>    | Configuración 🔅 Cerrar sesió<br>ghernande: |
|----------------------------------------------------------------------------|----------------------------------------------------------------------------------|-------------------------------------------------------------------------------|--------------------|------------------------------------------------|-----------------------------------------------------------------------------------------------|------------------------------------------------------------------------|--------------|--------|------------|--------------|--------------------------------------------|
| ituis CARLOS                                                               | S ARBESU                                                                         |                                                                               | Configuración      |                                                |                                                                                               | ٥                                                                      | Dispositivos |        |            |              | Aplicar                                    |
| Versión:<br>Dispositivos:                                                  | 78 🥑 Ver versiones<br>2                                                          | 1                                                                             | 1                  | 0                                              | 2                                                                                             |                                                                        |              |        | Q          | Ordenar por: | Nombre del dispositivo 🔻                   |
| Fecha de creación:<br>Creado por:<br>Teléfono:                             | 06/12/2017 05:21 pm<br>APPLICATION ADMINIST                                      | Versión actual                                                                | Versión<br>antigua | Solicitudes<br>pendientes                      | Total                                                                                         |                                                                        |              |        |            |              |                                            |
| Correo:<br>Última modificación:<br>Modificado por:<br>Teléfono:<br>Correo: | 05/12/2018 12:08 pm<br>Luis Carlos Arbesu<br>123132123<br>Luis.arbesu@arandasoft | Motorola<br>Sistema opera<br>Política: LUIS<br>Estado de la p<br>Cumplimiento | SmartPhone         | An<br>Sistema<br>Política<br>Estado<br>Cumplin | droidjtorres42<br>operativo: And<br>: LUIS CARLOS 2<br>de la política: Ve<br>niento de políti | Smart<br>2<br>roid 7.0<br>ARBESU: v.20<br>ersión antigua<br>ca: Cumple | Phone        |        |            |              |                                            |
| Última aprobación:<br>Aprobado por:<br>Teléfono:<br>Correo:                | 05/12/2018 12:08 pm<br>Luis Carlos Arbesu<br>123132123<br>Luis.arbesu@arandasoft |                                                                               | 00                 |                                                |                                                                                               | 0                                                                      | 2            |        |            |              |                                            |

#### Listado de dispositivos

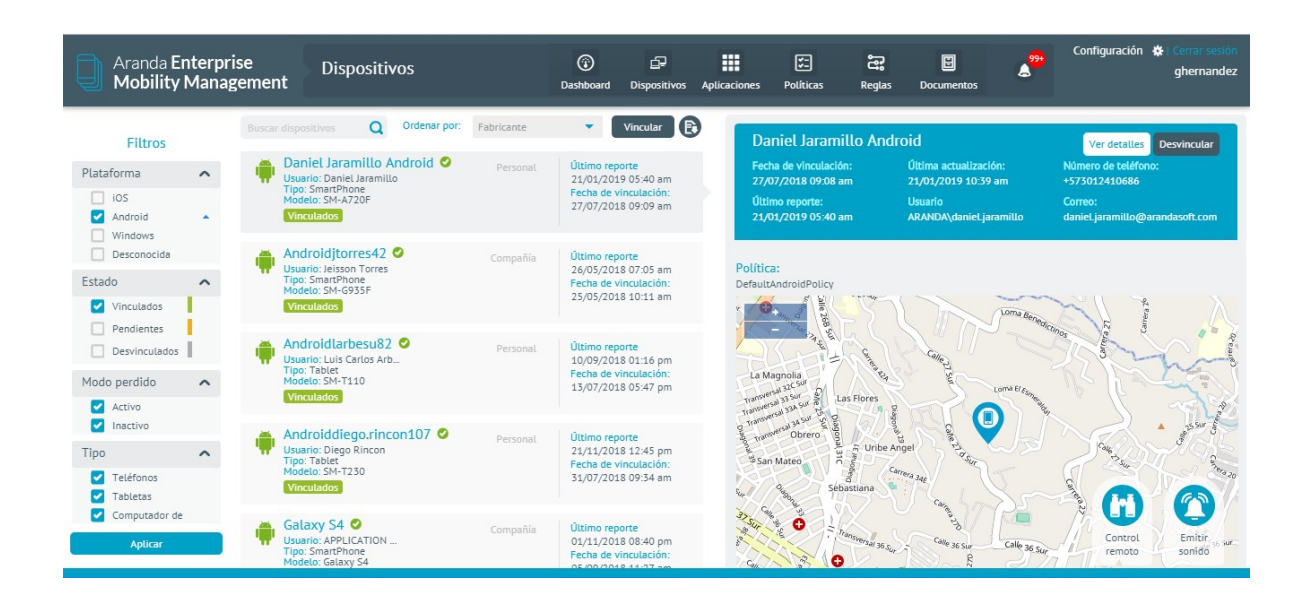

Hoja de vida del dispositivo

| Aranda Enterprise<br>Mobility Management                                                                   | ispositivos                                                                             | Dashboard Dispositivos Aplicaciones                                                                                           | Políticas Reglas Documentos                                                                                                    | Configuración 🏶 i Cerrar sesión<br>ghernandez           |
|----------------------------------------------------------------------------------------------------|-----------------------------------------------------------------------------------------|----------------------------------------------------------------------------------------------------|----------------------------------------------------------------------------------------------------|---------------------------------------------------------|
| Daniel Jaramillo Android<br>SmartPhone<br>Versión 50: 8.0.0<br>Número: +573012410686                       | General                                                                                 | X Actividad III Aplicacion                                                                                                    | es 🛄 Ubicación L                                                                                                    | 🗠 Consumo 🚳 Cl                                          |
| Información general Acciones Usuario responsable Daniel Jaramillo                                          | IMEI/MEID:<br>UDID:<br>Modelo:<br>Fabricante:<br>Nombre del p                           | 351814092683811<br>351814092683811<br>SM-A720F<br>samsung<br>producto: SM-A720F                                               | Operador de red:           En roaming:           Dirección MAC WI-FI:           Red           Dirección MAC           Bluetooth: | TIGO<br>false<br>02:00:00:00:00:00<br>02:00:00:00:00:00 |
| Politica asignada: DefaultAndroidPolicy<br>Fecha de aplicación: 27 de Julio de 2018 9:09<br>Ver política   | Arquitectura<br>procesador:<br>Serial de la S<br>Almacenamie<br>interno:<br>Memoria RAN | fel         earch64           IM:         89577321111442681373           into         23,6GB           4 total:         2,7GB | Mice actual:<br>Mice actual:<br>Datos por roaming<br>habilitados:<br>SSID:<br>Identificador de red V<br>di                       | 732123<br>true<br>'JaraCano'<br>/i- 192168.153          |
| Ruleset aplicado: DefaultRuleSet<br>Fecha de aplicación: 27 de Julio de 2018 9:09<br>Ver ruleset           | Sistema oper                                                                            | ativo: Android                                                                                                    | :Está rooteado?                                                                                                    | 20                                                      |
| Plan asignado:            Fecha de aplicación:         27 de Julio de 2018 911                             | Software Versión de co<br>Versión SO:<br>Versión det a                                  | mpilado: R16NW.A720FXX56CRJ2<br>8.0.0<br>gente MDM: v 9.13.0.0                                                                | Nivel de batería:<br>Idioma del dispositivo<br>Estado Fecha del dispositivo                                                      | 65%<br>español<br>21 de Enero de 2019<br>10:39          |
| Perfil de agente:<br>Usuario: daniel.jaramillo<br>Email: daniel.jaramillo@arandaso<br>Telèfono: 3012410686 |                                                                                         |                                                                                                    | Almacenamiento<br>disponible:<br>Memoria RAM dispon                                                                              | 6,9GB<br>ible: 974,5MB                                  |
| Fecha de vinculación: 27 de Julio de 2018 9:09                                                             |                                                                                         |                                                                                                    |                                                                                                    |                                                         |

# Listado y pre visualización

| Aranda Enterpri<br>Mobility Manag | se<br>ement | Políticas |                                | (i)<br>Dashboard       | <br>Dispositivos          | Aplicaciones | <b>V</b><br>Políticas | Reglas | Documentos         | A.200 | Configuración | Cerrar sesión<br>ghernandez |
|-----------------------------------|-------------|-----------|--------------------------------|------------------------|---------------------------|--------------|-----------------------|--------|--------------------|-------|---------------|-----------------------------|
|                                   |             | cas Q     | Ordenar por: Última aprobación | -                      | Nueva 💽                   |              |                       |        |                    |       |               |                             |
| Fittros                           |             |           |                                |                        |                           | LU           | JIS CARLOS            | ARBESU |                    |       |               | Ver detalles                |
| Plataforma                        |             |           | Versión: 1                     | Ultima mo<br>19/06/201 | dificación:<br>8 12:07 pm | Fed          | ha de creación:       |        | Última aprobación: |       | Creada por:   |                             |

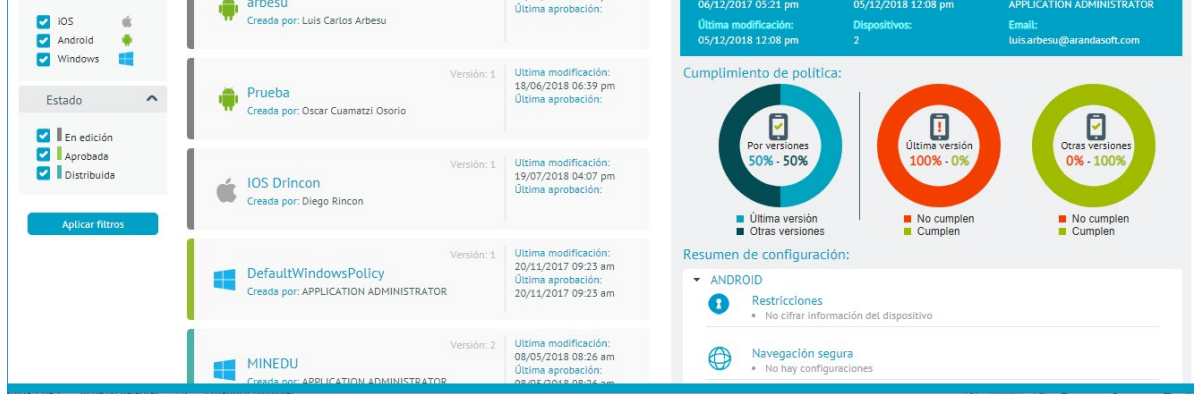

- Se visualiza el filtro para la información, esto se puede realizar por plataforma y/o estado.
- Es el resumen de política, donde se almacena el nombre, fecha de modificación y fecha de aprobación.
- Es la tarjeta donde se consigna fecha de creación, última modificación, ultima aprobación, dispositivos asociados y creado por.
- Son las gráficas que registran la cantidad de dispositivos asociados y su cumplimiento.

• Es el resumen de configuración por tipo de política.

#### Configuración de Políticas

#### Configuración de Políticas en Dispositivos

1. En la vista de información de la consola de inicio de AEMM ,podrá visualizar los dispositivos encontrados para los criterios definidos. Seleccione un dispositivo y en la vista detalle podrá visualizar la hoja de vida del dispositivo

| Aranda Enterpr<br>Mobility Manaş                                      | ise Políticas<br>gement                                        | Dashboard Dispositivos Aplicaciones                                                                            | Politicas Reglas Reportes Documentos                                                                                                    | Configuración 🔅 Cerrar sesión<br>francisco                               |
|-----------------------------------------------------------------------|----------------------------------------------------------------|----------------------------------------------------------------------------------------------------|----------------------------------------------------------------------------------------------------|--------------------------------------------------------------------------|
| Filtros<br>Plataforma<br>ios<br>Android                               | Buscar positicas Q Ordenar port Nombre                         | Nurva R<br>ersión: Si Uttima modificación:<br>30/12/2021 07:02 pm<br>Úttima aprobación:<br>30/12/2021 06:29 pm | AFW_Restricciones           Fecha de creación:         Útima aprobación:         Cres           18/06/2021 03-52 pm         30/12/2021 06:29 pm         Jorg           0timas modificación:         Dispositivos:         Em           30/12/2021 07:02 pm         1         diar | Ver detalles<br>vda por:<br>e Armando<br>ili:<br>a cortes@arandasoft.com |
| Android for work     Genérico     Windows     Estado                  | Apps_Requeridas_Lic<br>Creada por: Diana Cortés                | ersión: 4<br>28/12/2021 07:11 pm<br>Útima aprobación:<br>28/12/2021 07:11 pm                                   | Cumplimiento de política:                                                                                                    |                                                                          |
| <ul> <li>En edición</li> <li>Aprobada</li> <li>Distribuida</li> </ul> | W Blacklist test<br>Creada por:Julian Andrés                   | ersilón: 1<br>30/06/2021 06:55 pm<br>Útima aprobación:<br>30/06/2021 06:56 pm                                  | Útima versión     Otras versiónes                                                                                                    | 0% - 100%<br>- No cumplen<br>- Cumplen                                   |
| Aplicar filtros                                                       | DefaultAndroidPolicy     Creade por: APPLICATION ADMINISTRATOR | ersión: 3 Ultima modificación:<br>01/02/2022 05:58 pm<br>Última aprobación:<br>01/02/2022 05:59 pm             | Resumen de configuración:  ANDROID  Restricciones  No hay configuraciones                                                                                                    |                                                                          |
|                                                                       | Creads por: APPLICATION ADMINISTRATOR                          | ersión: 1<br>16/06/2021 11:15 am<br>Útima aprobación:<br>16/06/2021 11:15 am                                   | Navegación segura     No hay configuraciones     ANDROID FOR WORK                                                                                                    |                                                                          |

2. Seleccione la opción Ver Detalles para editar o aprobar las políticas asociadas a la hoja de vida del dispositivo.

| Aranda En<br>Mobility N                                                                   | terprise Po<br>1anagement                                                                           | líticas                                 | Dashboard Dispo    | sitivos Aplicaciones | Políticas | Reglas Reporte: | Documentos | <b>*</b> | ionfiguración 🏟 Cerrar sesión<br>francisco |
|-------------------------------------------------------------------------------------------|----------------------------------------------------------------------------------------------------|-----------------------------------------|--------------------|----------------------|-----------|-----------------|------------|----------|--------------------------------------------|
| AFW_Restrict<br>Estado:<br>Versión:<br>Dispositivos:<br>Fecha de creación:<br>Creado por: | iones<br>En edición<br>5 Weresiones<br>1<br>18/06/2021 03.52 pm<br>Jorge Armando<br>234567          | ANDROID<br>Restrictiones<br>Contraselia | Activar edición de | restricciones        | Disposit  | tivos           |            | 0.4      | plicar                                     |
| útrima modificación:<br>Útrima modificación:<br>Modificado por:<br>Teléfono:<br>Correo:   | javillegas162@gmail.com<br>30/12/2021 07:02 pm<br>Diana Cortés<br>4567678<br>diana.cortes@arandasof | © WiFi © Clips web Clips web Clips area |                    |                      |           |                 |            |          |                                            |
| Última aprobación:<br>Aprobado por:<br>Teléfono:<br>Correo:                               | 30/12/2021 06:29 pm<br>Diana Cortés<br>4567678<br>diana.cortes@arandasof                            | Correo                                  |                    |                      |           |                 |            |          | +<br>Editar Aprobar                        |

3. En la pestaña **Configuración** de la hoja de vida del dispositivo, seleccione el botón **Editar**, defina una política (restricciones, contraseña, wifi, clips web, correo, cuentas EAS, aplicaciones, kiosko) y active la edición de la política.

#### **Restricciones**

#### Restriccciones en Android

Son los parámetros que se restringen a dispositivos móviles Android, luego de aplicar una política.

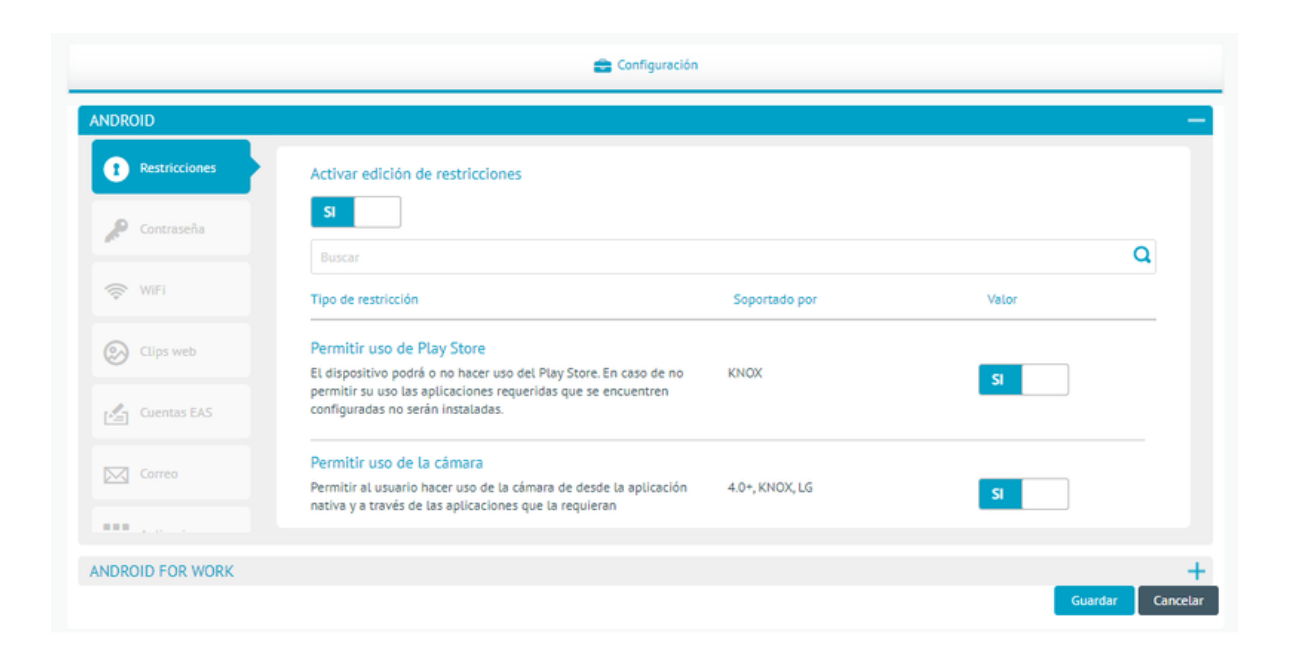

| Nombre                                                    | Descripción                                                                                                    |
|-----------------------------------------------------------|----------------------------------------------------------------------------------------------------|
| Permitir uso<br>de la cámara                              | Si esta opción no está seleccionada, el dispositivo no puede hacer uso de la cámara ni a<br>través de aplicaciones que la requieran (Solo aplica para Android versión superior a 4.0 o<br>Knox) |
| Permitir pop-<br>ups en el<br>navegador<br>de Android     | Si se habilita esta política el navegador del dispositivo no permite pop up. (Solo aplica para<br>Android Knox).                                                                                |
| Permitir<br>backup en<br>servicios de<br>la nube          | Si este parámetro está activo el dispositivo. (Solo aplica para Android Knox).                                                                                                    |
| Cifrar<br>dispositivo<br>Android                          | Esta opción por defecto viene deshabilitada, pero si se decide aplicar al dispositivo este<br>permite fusionar todos los datos con una contraseña o clave. (Solo aplica para Android<br>Knox)   |
| Permitir<br>roaming                                       | Si se habilita esta política el dispositivo no permite el servicio de rooming. (Solo aplica para<br>Android Knox)                                                                               |
| Permitir<br>tethering<br>USB                              | Si se aplica esta política el dispositivo no permite compartir la conexión con cualquier otro<br>ordenador (Solo aplica para Android Knox).                                                     |
| Permitir<br>Reproductor<br>de<br>Multimedia<br>USB (Kies) | Si esta opción no está seleccionada, el dispositivo Android no permite sincronizarse con<br>Kies de Samsung (Solo aplica para Android Knox).                                                    |

Pormitir Si osto parámetro está activo po pormito la conexión por modio de Blueteeth en el

| Bluetooth                                                   | Si este parametro esta activo no permite la conexión por medio de Bluetooth en el<br>dispositivo móvil. (Solo aplica para Android Knox) |
|-------------------------------------------------------------|----------------------------------------------------------------------------------------------------|
| Habilitar<br>Javascript<br>en el<br>navegador<br>de Android | Si se habilita esta política el navegador de Android no habilita el JavaScript. (Solo aplica<br>para Android Knox).                     |
| Permitir<br>cookies en el<br>navegador<br>de Android        | Este parámetro se activa y el móvil no habilita las cookies para el navegador. (Solo aplica<br>para Android Knox).                      |
| Habilitar WiFi<br>en un                                     | Esta restricción si se aplica al dispositivo Android no permite que este se conecte a la Wifi.                                          |

| dispositivo<br><b>Nambre</b>                                   | (Solo aplica para Android Knox)<br>Descripción                                                                                                    |
|----------------------------------------------------------------|----------------------------------------------------------------------------------------------------|
| Permitir<br>marcación<br>por voz                               | Si este parámetro está activo no es posible realizar marcación por voz a través del<br>dispositivo. (Solo aplica para Android Knox)                                                                                                    |
| Permitir<br>roaming de<br>datos                                | Si se habilita esta política el dispositivo no permite el servicio de rooming de datos. (Solo<br>aplica para Android Knox).                                                                                                    |
| Permitir<br>depuración<br>USB                                  | Si esta opción no está seleccionada no es posible realizar depuración USB con el<br>dispositivo móvil (Solo aplica para Android Knox).                                                                                                    |
| Permitir uso<br>de SMS                                         | Si esta política se aplica no es posible enviar o recibir SMS al móvil. (Solo aplica para<br>Android Knox).                                                                                                    |
| Permitir<br>manipulación<br>del GPS                            | Se este parámetro está activo no se tiene acceso al GPS (Solo aplica para Android Knox).                                                                                                    |
| Permitir<br>actualización<br>de sistema<br>operativo           | Si esta opción esta inactiva no se permitirá descargar ni instalar actualizaciones de<br>sistema operativo, tanto manualmente como automáticamente (Solo aplica para<br>vinculaciones en AFW con agente samsung knox).                                                                                                    |
| Permitir<br>activar el<br>servicio de<br>copia de<br>seguridad | Permite que el propietario del dispositivo o del perfil active o desactive el servicio de copia<br>de seguirdad. Deshabilitar el servicio de copia de seguridad evitará que se realice una<br>copia de seguridad o restauración de los datos. De forma predeterminada, el servicio de<br>copia de seguridad esta deshabilitado. PO, DO, API 26. |
| Permitir<br>añadir<br>cuentas en la<br>tienda<br>google play   | Permite que el usuario añada cuentas adicionales en la tienda de google play. PO, DO, Para<br>versiones de la aplicación de Google Play mayor a 80970100.                                                                                                    |

# Restricciones en iOS

Son los parámetros que se restringen a dispositivos móviles iOS, luego de aplicar una política.

| 💼 Configur | sción |
|------------|-------|

| 1 Restricciones  | Activar edición de restricciones                                                                                                    |                                                    |                  |
|------------------|----------------------------------------------------------------------------------------------------|----------------------------------------------------|------------------|
| Contraseña       | Buscar                                                                                                    |                                                    | Q                |
| 🔶 WiFi           | Tipo de restricción                                                                                                    | Soportado por                                      | Valor            |
| Aplicaciones     | Permitir AppStore (incluye instalación y actualización de aplic<br>Permitir la instalación y actualización de aplicaciones a través del<br>AppStore.                                                                                | aciones a través del AppStore)<br>Solo supervisado | SI               |
| FT Kiosco        | Permitir Siri                                                                                                    |                                                    |                  |
| Correo           | Permitir el uso de Siri.                                                                                                    |                                                    | SI               |
| Cuentas EAS      | Permitir Siri mientras el dispositivo esté bloqueado<br>Permitir el reconocimiento de voz a través de Siri si el dispositivo se<br>encuentra bloqueado. Eso se permite únicamente cuando Siri está<br>habilitado en el dispositivo. | iOS 5.1+                                           | S                |
| FWAS IT TING WEB |                                                                                                    |                                                    | Guardar Cancelar |

Detalles

| Nombre                                                                                                   | Descripción                                                                                                    |
|----------------------------------------------------------------------------------------------------|----------------------------------------------------------------------------------------------------|
| Permitir App Store (incluye<br>instalación y actualización de<br>aplicaciones a través del App<br>Store) | Si se aplica estaconfiguración el dispositivo iOS no tendrá acceso al App<br>Store.                                                                                                    |
| Permitir Siri mientras el<br>dispositivo esté bloqueado                                                  | Esta política no activa el reconocimiento de voz a través de SIRI si el<br>dispositivo se encuentra bloqueado (Solo aplica para dispositivos iOS<br>versión superior a 5.1).                           |
| Permitir informes automáticos<br>de diagnóstico                                                          | Este parámetro activo deshabilita la opción de enviar informes<br>automáticos de diagnóstico (Solo aplica para dispositivos iOS versión<br>superior a 6.0)                                             |
| Permitir Game Center                                                                                     | Si esta opción no es seleccionada el dispositivo no tiene acceso al Game<br>Center. (Solo aplica para dispositivos iOS versión superior a 6.0).                                                        |
| Permitir uso del iTunes Store                                                                            | Esta política no permite el acceso a la tienda en línea de contenido<br>digital a través de iTunes Store.                                                                                              |
| Permitir Safari                                                                                          | Este parámetro activo no permite el acceso al navegador Safari.                                                                                                    |
| Permitir backup en servicios de<br>la nube                                                               | Si se aplica esta configuración no se le permite al dispositivo realizar<br>backup en la nube de servicios de Apple (Solo aplica para dispositivos<br>iOS versión superior a 5.0)                      |
| Permitir Photo Stream                                                                                    | Este parámetro no permite la sincronización de fotos a través del<br>PhotoStream (Solo aplica para dispositivos iOS versión superior a 5.0)                                                            |
| Permitir Shared Photo Stream                                                                             | Si se aplica esta política el dispositivo no puede compartir las fotos que<br>tienen sincronizada. El shared Photo Stream se deshabilita (Solo aplica<br>para dispositivos iOS versión superior a 6.0) |
| Permitir cookies en Safari                                                                               | Esta política puede configurar las Cookies de safari para que se<br>permitan nunca, siempre o solo de los sitios visitados.                                                                            |
| Permitir Siri                                                                                            | Esta política no activa el reconocimiento de voz a través de SIRI.                                                                                                    |
| Permitir uso de la cámara                                                                                | Si esta opción no está seleccionada, el dispositivo no puede hacer uso<br>de la cámara ni a través de aplicaciones que la requieran.                                                                   |
| Permitir contenido explícito                                                                             | Este parámetro no permite el acceso a contenido explícito.                                                                                                    |
| Permitir capturas de pantalla                                                                            | Cuando se aplica esta política en el dispositivo no es posible realizar<br>capturas de pantalla en el dispositivo móvil.                                                                               |
| Forzar ingreso de contraseña de                                                                          | Si este parámetro está activo, siempre que se realice alguna                                                                                                    |

iTunes para cada transacción

dispositivos iOS versión superior a 5.0)

Advertir al usuario sobre certificados HTTPS no confiables en vez de rechazarlos automáticamente

Si esta política se aplica al móvil siempre se le advierte al usuario cuando el certificado HTTPS no es confiable (Solo aplica para dispositivos iOS versión superior a 5.0)

Permitir sincronización de documentos en iCloud

Esta política no permite el almacenamiento en cloud computing de Apple (Solo aplica para dispositivos iOS versión superior a 5.0).

Permitir BookStore

Si se aplica esta política el dispositivo no tienen acceso al BookStore de Apple. (Solo aplica para dispositivos iOS versión superior a 6.0).

Permitir Javascript en Safari

Este parámetro no permite el uso de Javascript en safari.

| <b>Romitie</b> habilitar teclados<br>predictivos              | <b>Beset popoi</b> ón no está seleccionada, el dispositivo no hará uso de la opción de teclados predictivos.                                                                                                    |
|---------------------------------------------------------------|----------------------------------------------------------------------------------------------------|
| Permitir habilitar la función de<br>AirDrop                   | Si esta opción no está seleccionada, el dispositivo no hará uso de la<br>opción de AirDrop.                                                                                                    |
| Permitir el modo restringido<br>USB                           | Permite que el dispositivo se conecte accesorios USB mientras está<br>bloqueado, en caso de estar inactivo restringe la conexión.                                                                                            |
| Permitir autocompletar<br>contraseñas                         | Permite ativar/desativar la función de autocompletar contraseñas. Esta<br>restricción también desactiva las contraseñas seguras automáticas y ya<br>no se sugieren contraseñas seguras a los usuarios.                       |
| Permitir huella digital y/o face<br>ID para desbloquear       | Permite activar/desactivar el dispositivo a través de huella digital o face<br>ID. En caso de estar inactiva la restricción, no se podrá desbloquear el<br>dispositivo a través de los mecanismos anteriormente mencionados. |
| Permitir la modificación de<br>huellas dactilares y/o face ID | Permite al usuario modificar tanto las huellas dactilares como el face ID<br>configurado.                                                                                                    |
| Permitir encontrar mi<br>dispositivo                          | Permite activar/desactivar la opción buscar el dispositivo.                                                                                                    |

## Contraseña

## Android

Son los parámetros que se aplican a un dispositivo Android para configurar en el móvil.

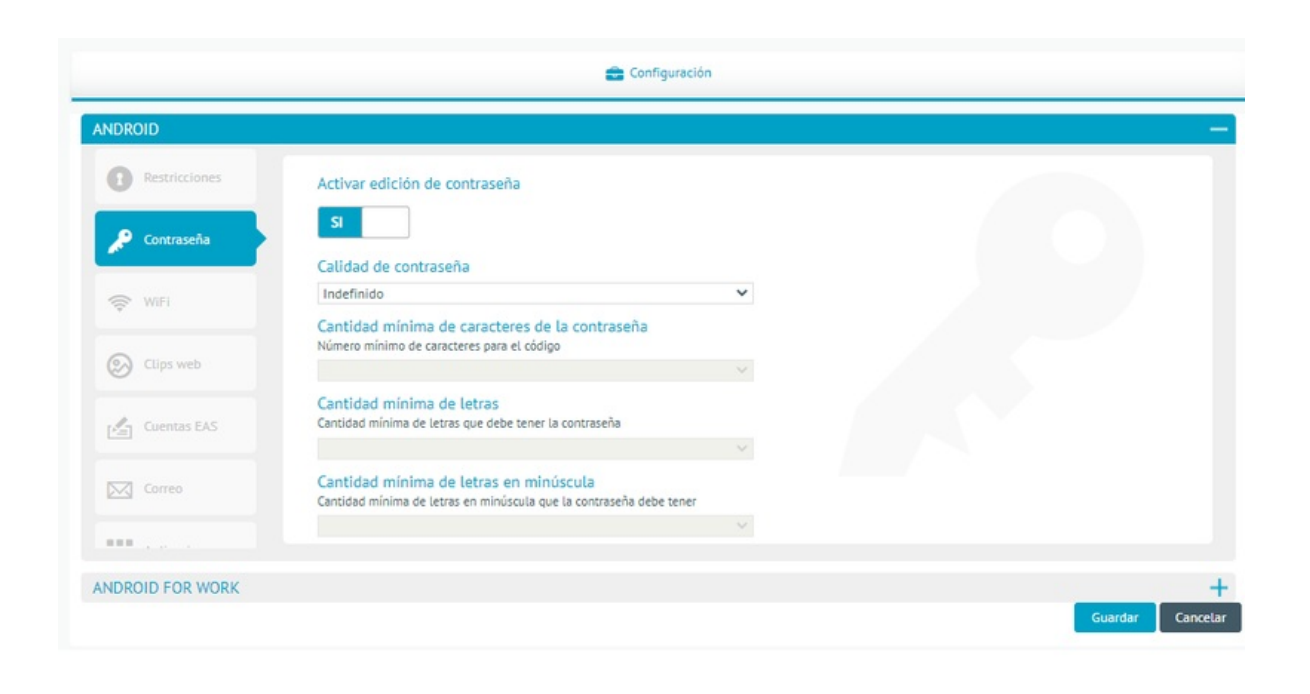

| Nombre                                                 | Descripción                                                                                                    |
|--------------------------------------------------------|----------------------------------------------------------------------------------------------------|
| Calidad de<br>contraseña                               | <ul> <li>Existen 5 tipos de configuración de contraseña, estos son:</li> <li>Indefinido: Es necesario ingresar una contraseña con mínimo 4 caracteres.</li> <li>Alfabética: La contraseña debe contener por lo menos 4 caracteres alfabéticos.</li> <li>Alfanumérica: La contraseña debe contener por lo menos 4 caracteres alfabéticos.</li> <li>Alfanuméricos.</li> <li>Compleja: La contraseña debe contener por lo menos 4 caracteres de los cuales mínimo uno es letra, una letra en minúscula, una letra en mayúscula, un carácter especial y un número.</li> <li>Cualquiera: La contraseña puede ser un patrón, un pin o una contraseña.</li> </ul> |
| Longitud mínima del                                    | Es la cantidad de caracteres que mínimo debe tener la contraseña que va desde 4                                                                                                    |
| código                                                 | hasta 16.                                                                                                    |
| Cantidad mínima de                                     | Es la cantidad de letras que mínimo debe tener la contraseña que va desde 1 hasta                                                                                                    |
| letras                                                 | 16.                                                                                                    |
| Cantidad mínima de                                     | Es la cantidad de letras minúsculas que mínimo debe tener la contraseña que va                                                                                                    |
| letras en minúscula                                    | desde 1 hasta 16.                                                                                                    |
| Cantidad mínima de                                     | Es la cantidad de letras mayúsculas que mínimo debe tener la contraseña que va                                                                                                    |
| letras en mayúscula                                    | desde 1 hasta 16.                                                                                                    |
| Cantidad mínima de<br>caracteres que no<br>sean letras | Es la cantidad de caracteres especiales que mínimo debe tener la contraseña que<br>va desde 1 hasta 16.                                                                                                    |
| Cantidad mínima de                                     | Es la cantidad de números que mínimo debe tener la contraseña que va desde 1                                                                                                    |
| números                                                | hasta 16.                                                                                                    |
| Cantidad mínima de                                     | Es la cantidad de símbolos que mínimo debe tener la contraseña que va desde 1                                                                                                    |
| símbolos                                               | hasta 16.                                                                                                    |

# iOS

Son los parámetros que se aplican a un dispositivo iOS para configurar en el móvil

| 0             | 🚖 Configuración                                                                                               |  |
|---------------|----------------------------------------------------------------------------------------------------|--|
| Restricciones | Activar edición de contraseña                                                                                 |  |
| 🔎 Contraseña  | Permitir valor simple     Permitie uso de secuencias de caracteres repetitivas,     acardemats y desendentas. |  |

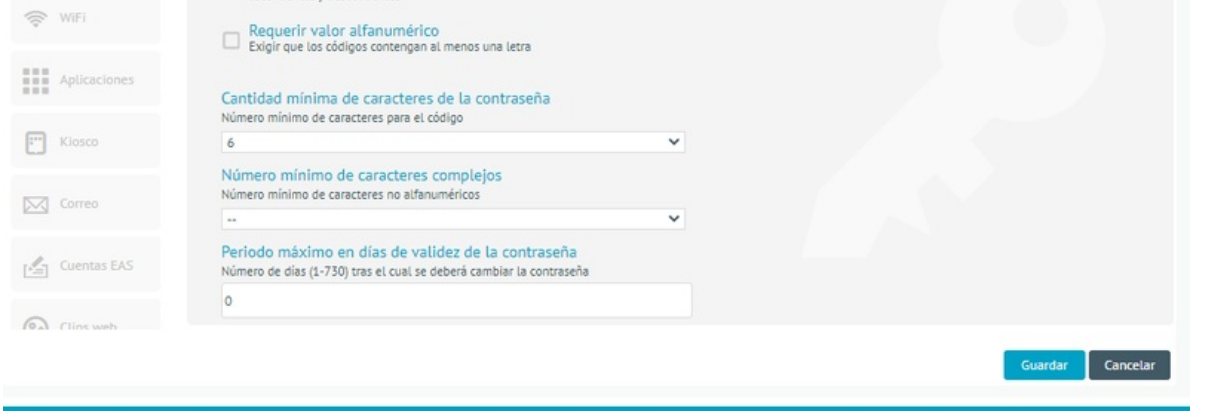

| Nombre                                                           | Descripción                                                                                                    |
|------------------------------------------------------------------|----------------------------------------------------------------------------------------------------|
| Permitir valor<br>simple                                         | Permite el uso de secuencias de caracteres repetitivas, ascendentes y<br>descendentes                                                                                                    |
| Requerir valor<br>alfanumérico                                   | Exige que los códigos contengan al menos una letra.                                                                                                    |
| Longitud mínima del<br>código                                    | Es la cantidad mínima de caracteres que debe contener la contraseña que va desde<br>1 hasta 16.                                                                                                    |
| Número mínimo de<br>caracteres<br>complejos                      | Es la cantidad mínima de caracteres complejos que debe contener la contraseña<br>que va desde 1 hasta 4.                                                                                                    |
| Periodo máximo de<br>validez del código                          | Número de días (1-730) tras el cual se deberá cambiar la contraseña.                                                                                                    |
| Bloqueo automático<br>máximo:                                    | El dispositivo se bloquea tras el tiempo establecido se encuentra entre 1 a 15<br>minutos                                                                                                    |
| Historial de<br>contraseñas                                      | Número de contraseñas únicas (1-50) antes de poder repetirlas.                                                                                                    |
| Periodo de gracia<br>máximo para el<br>bloqueo de<br>dispositivo | Cantidad máxima de tiempo que el dispositivo puede permanecer bloqueado sin<br>solicitar el código de desbloqueo. Las opciones son: De inmediato, 1 minuto, 5<br>minutos, 15 minutos, 1 hora o 4 horas.                  |
| Número máximo de<br>intentos fallidos                            | Número máximo de intentos permitidos de introducir la contraseña antes de que se<br>borren todos los datos del dispositivo o este se bloquee hasta que se conecte con el<br>iTunes designado. Se encuentra entre 2 a 11. |

#### Wifi

El administrador desde la política puede realizar la configuración de la red WIFI en los dispositivos móviles.

## Android

El administrador puede realizar hasta tres (3) configuraciones de red wifi en los dispositivos Android, en la opción Adicionar como lo muestra a continuación la imagen.

|             |                    | 💼 Configuration                                                                                                   |     |
|-------------|--------------------|----------------------------------------------------------------------------------------------------|-----|
| Platform    | ANDROID            |                                                                                                    |     |
|             | ANDROID FOR WORK   |                                                                                                    |     |
| Android     | Restrictions       | Enable editing WI-FI                                                                                              |     |
| 🖾 Name      | R Device           | YES VIEL1                                                                                                    | Add |
| Kiosco_Wifi | R Profile          | Service Set Identifier (SSID)<br>Identification of the wireless network to connect with                           |     |
|             | 🗢 Wifi             | Familia cortes                                                                                                    |     |
|             | 🛞 Web clips        | Security type<br>Wireless network encryption to use when connecting<br>WPPAVMPA2                                  |     |
|             | Applications       | Password<br>Password for authenticating with the wireless network                                                 |     |
|             | E** Kiosk          |                                                                                                    |     |
|             | Secure<br>browsing | WiFi 2                                                                                                    | 00  |
|             | Calls              | Jer Vice Set Vermiter (23/0)<br>Identification of the writesta network to connect with<br>FAMILIA CORTES_2.4G.ETB |     |
|             | (((0))) APN        | Security type Writeless network encryption to use when connecting                                                 |     |
|             | Tracking           | WPAVWPA2  Password Password for authenticating with the wireless network                                          |     |
|             |                    |                                                                                                    |     |

| Nombre                                                 | Descripción                                                                                                    |
|--------------------------------------------------------|----------------------------------------------------------------------------------------------------|
| Identificador<br>de conjunto<br>de servicios<br>(SSID) | Es el nombre de la red inalámbrica a la que se conectará                                                                                                    |
| Tipo de<br>seguridad                                   | Cifrado de la red inalámbrica que se utilizará para la conexión. Existe WEP, WPA/WPA2,<br>WPA2 Enterprise.<br>Para el caso de tipo de seguridad WPA2 Enterprise adicionalmente se deberá proporcionar<br>un nombre de usuario que se usará para autenticarse ante el servidor radius asociado a la<br>red inalámbrica. La contraseña en este caso será la asociada al usuario ingresado. |
| Contraseña                                             | Es la contraseña para la autenticación en la red inalámbrica.                                                                                                    |

# iOS

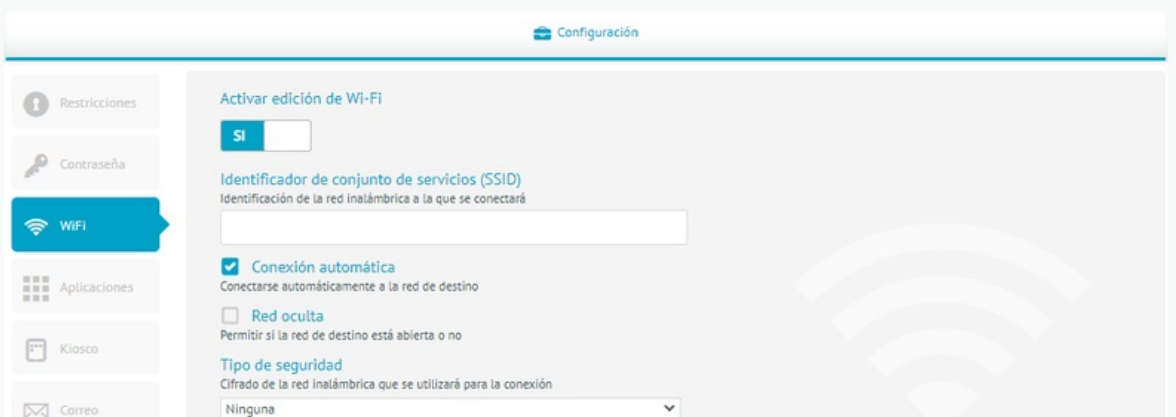

| Correo         | Ningona                                                                 |                  |
|----------------|-------------------------------------------------------------------------|------------------|
| Cuentas EAS    | Contraseña<br>La contraseña para la autenticación en la red inalámbrica |                  |
| 0              |                                                                         |                  |
| Post Clins web |                                                                         | Guardar Cancelar |
|                |                                                                         |                  |

| Nombre                                           | Descripción                                                                                                    |
|--------------------------------------------------|----------------------------------------------------------------------------------------------------|
| Identificador de conjunto de<br>servicios (SSID) | Es el nombre de la red inalámbrica a la que se conectará                                                                                                    |
| Conexión automática:                             | Se selecciona si desea conectarse automáticamente a la red de destino.                                                                                                    |
| Red oculta                                       | Se selecciona si la red de destino está abierta o no.                                                                                                    |
| Tipo de seguridad                                | Cifrado de la red inalámbrica que se utilizará para la conexión. Existe WEP<br>o WPA/WPA2.                                                                                                    |
| Contraseña                                       | La contraseña para la autenticación en la red inalámbrica.                                                                                                    |
| Proxy                                            | Se seleccionada si el ajuste para la red inalámbrica del proxy es ninguno,<br>automático o manual.<br>De acuerdo a la selección hecha se cargaran distintos campos adicionales<br>a saber:<br><b>Automático:</b><br>- ProxyPACFallback permitido: Permite conectarse directamente al<br>destino si el archivo PAC no es accesible.<br>- URL del servidor proxy: Servidor desde el cual se obtienen los ajustes de<br>proxy.<br><b>Manual:</b><br>- Servidor y Puerto: La dirección completa y el puerto del servidor proxy<br>- Autenticación: Nombre de usuario usado para conectarse al proxy<br>- Contraseña: Contraseña utilizada para conectarse al proxy |

# Clips Web

Esta política crea un acceso directo en el dispositivo móvil, el cual dirige a una URL.

# Android

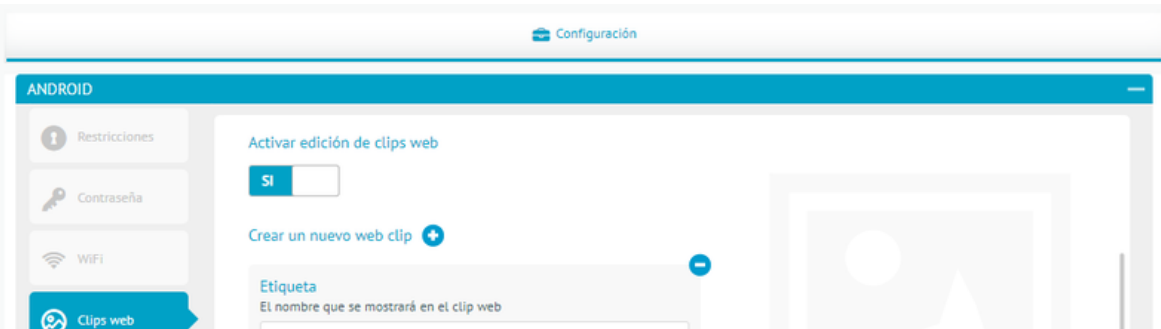

| Cuentas EAS      | <mark>Url</mark><br>La Url que mostrará el clip web |                  |
|------------------|-----------------------------------------------------|------------------|
| Correo           | [cono                                               |                  |
|                  | El ícono que se usará con el clio web               |                  |
| ANDROID FOR WORK |                                                     | Guardar Cancelar |

| Nombre   | Descripción                                                                                                    |
|----------|----------------------------------------------------------------------------------------------------|
| Etiqueta | Es el nombre que se asigna al clip web                                                                                                    |
| URL      | Dirección que dirige el Web Clip                                                                                                    |
| lcono    | lmagen que se va visualizar en el WebClip. Esta imagen debe tener un tamaño máximo de 200<br>pixeles de alto y 200 pixeles de ancho. Es posible adicionar más de un web clip con la opción<br>"Crear un nuevo web clip". |

#### iOS

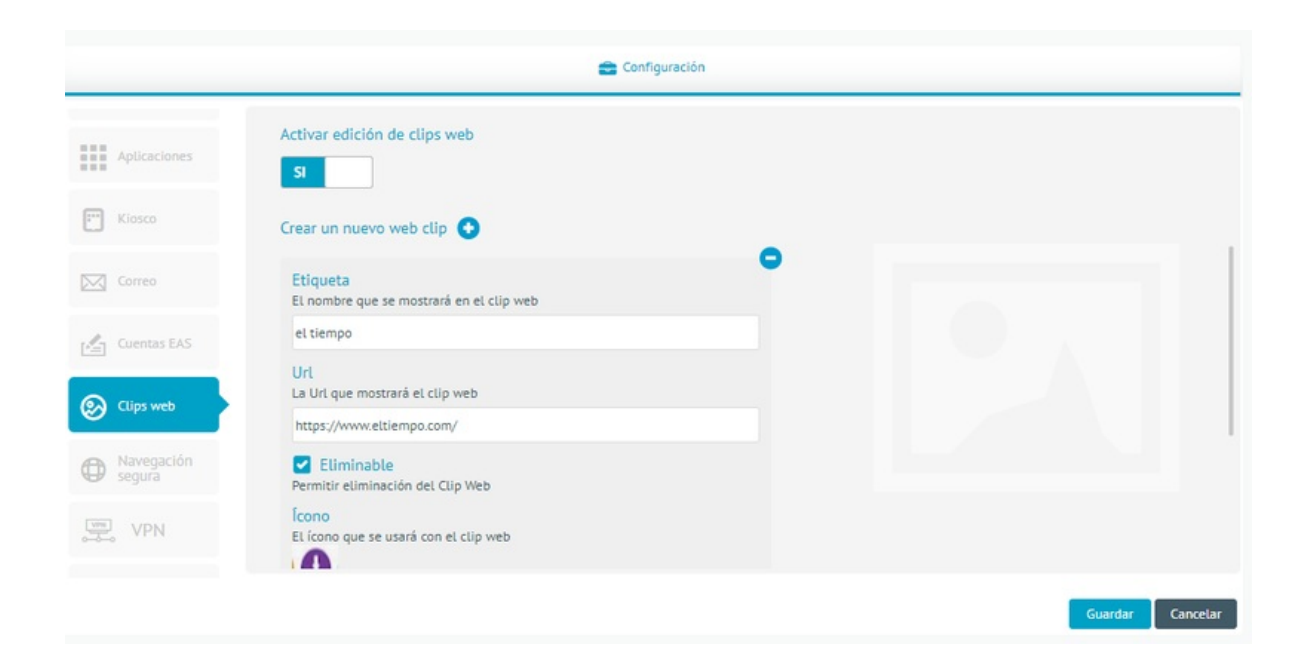

| Nombre                 | Descripción                                                                                                    |
|------------------------|----------------------------------------------------------------------------------------------------|
| Etiqueta               | Es el nombre que se asigna al clip web                                                                                                    |
| URL                    | Dirección que dirige el Web Clip                                                                                                    |
| Eliminable             | Permitir eliminación del Clip Web.                                                                                                    |
| lcono                  | lmagen que se va visualizar en el Web Clip. Esta imagen debe tener un tamaño máximo de<br>200 pixeles de alto y 200 pixeles de ancho.               |
| lcono pre<br>compuesto | El icono se mostrará sin efectos visuales añadidos.                                                                                                 |
| Pantalla<br>completa   | Presentar el clip web como una aplicación de pantalla completa. Es posible adicionar más<br>de un web clip con la opción "Crear un nuevo web clip". |

URL Dirección que dirige el Web Clip

#### Correo

Es la configuración de una cuenta de correo que se aplica a un dispositivo móvil.

## Android

Esta configuración solo está disponible para dispositivos Samsung con soporte KNOX.

| ANDROID           |                                                                                                    |  |
|-------------------|----------------------------------------------------------------------------------------------------|--|
| ×                 |                                                                                                    |  |
| Clips web         | Activar edición de cuenta de email                                                                   |  |
| Cuentas EAS       | Esta configuración solo esta disponible para dispositivos Samsung con<br>soporte KNOX                |  |
| Correo            | Correo electrónico Su correo electrónico personal  Ingresar información Correo del usuario           |  |
| Aplicaciones      |                                                                                                    |  |
| Kiosco            | Debe ingresar protocolo de entrada<br>El nombre del protocolo para correos entrantes de su proveedor |  |
| Navegación segura | Servidor de correo entrante                                                                          |  |
|                   |                                                                                                    |  |

| Nombre                                           | Descripción                                                                                                    |
|--------------------------------------------------|----------------------------------------------------------------------------------------------------|
| Correo electrónico                               | Es el correo electrónico que se va configurar. El administrador tiene la opción de<br>ingresarlo o el usuario del móvil.                                                                  |
| Protocolo de<br>entrada                          | El nombre del protocolo para correos entrantes de su proveedor.                                                                                                    |
| Servidor de correo<br>entrante                   | La dirección del servidor de correo entrante.                                                                                                    |
| Puerto del servidor<br>de correo entrante        | El puerto utilizado por el servidor de correo entrante.                                                                                                    |
| Login del servidor<br>de correo entrante         | Login utilizado en el servidor de correo entrante. El administrador tiene la<br>posibilidad de ingresar el usuario o solicitarle al usuario el ingreso del Nombre de<br>usuario o Correo. |
| Contraseña del<br>servidor de correo<br>entrante | Contraseña utilizada en el servidor de correo entrante. Este campo solo se habilita si<br>se ingresa la información de la casilla anterior.                                               |
| Protocolo de salida                              | El nombre del protocolo para correos salientes de su Proveedor.                                                                                                    |
| Servidor de correo<br>saliente                   | La dirección del servidor de correo saliente                                                                                                    |

Puerto del servidor de correo saliente

El puerto utilizado por el servidor de correo saliente

Login del servidor de correo saliente Login utilizado en el servidor de correo saliente. El administrador tiene la posibilidad de ingresar al usuario o solicitarle al mismo el ingreso de Nombre de usuario o correo.

Contraseña del servidor de correo saliente

Contraseña utilizada en el servidor de correo saliente. Este campo solo se habilita si se ingresa la información de la casilla anterior

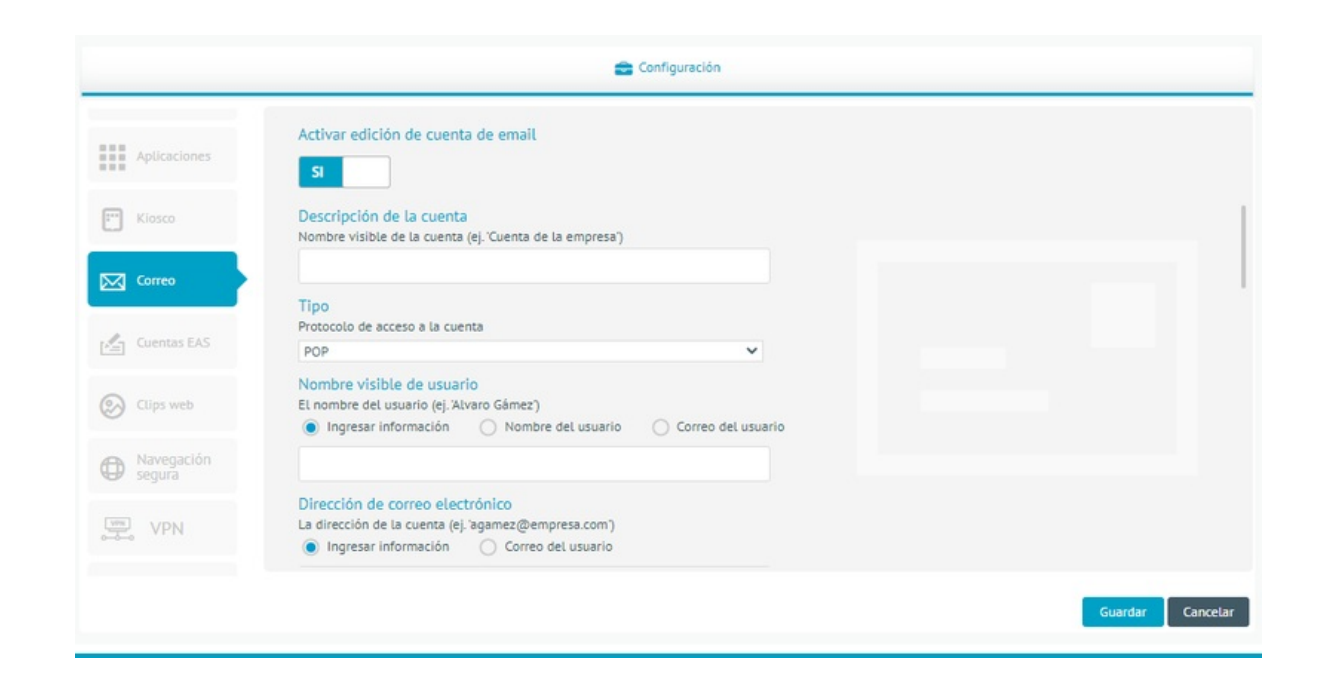

| Nombre                                        | Descripción                                                                                                    |
|-----------------------------------------------|----------------------------------------------------------------------------------------------------|
| Descripción de la<br>cuenta                   | Nombre visible de la cuenta.                                                                                                    |
| Tipo                                          | Protocolo de acceso a la cuenta. Existen dos protocolos:<br>- <b>Pop:</b> Se utiliza en clientes locales de correo para obtener los mensajes de correo<br>electrónico almacenados en un servidor remoto.<br>- <b>Imap:</b> Con este protocolo se puede tener acceso al correo electrónico desde<br>cualquier equipo que tenga una conexión a Internet. |
| Nombre visible<br>de usuario                  | Es el nombre del usuario. El administrador tiene la posibilidad de ingresar la<br>información o solicitarle al usuario el Nombre de usuario o Correo.                                                                                                    |
| Dirección de<br>correo<br>electrónico         | La dirección de la cuenta. El administrador tiene la posibilidad de ingresar la<br>información o solicitarle al usuario el Correo.                                                                                                    |
| Servidor (Correo<br>entrante)                 | Url del servidor o IP.                                                                                                    |
| Puerto (Correo<br>entrante)                   | Número del puerto para conexión.                                                                                                    |
| Nombre de<br>usuario (Correo<br>entrante)     | El nombre usado para conectarse al servidor de correo entrante. El administrador<br>tiene la posibilidad de ingresar la información o solicitarle al usuario el Nombre de<br>usuario o Correo.                                                                                                    |
| Tipo de<br>autenticación<br>(correo entrante) | El método de autenticación del servidor de correo entrante.                                                                                                    |
| Contraseña<br>(Correo entrante)               | La contraseña del servidor de correo entrante.                                                                                                    |
| Usar SSL (correo<br>entrante)                 | Recuperar correo entrante a través de SSL.                                                                                                    |
| Servidor (Correo<br>saliente)                 | Url del servidor o IP.                                                                                                    |
| Puerto (Correo<br>saliente)                   | Número del puerto para conexión                                                                                                    |
| Nombre de<br>usuario (Correo<br>saliente)     | El nombre usado para conectarse al servidor de correo saliente. El administrador tiene<br>la posibilidad de ingresar la información o solicitarle al usuario el Nombre de usuario o<br>Correo.                                                                                                    |
| Tipo de                                       |                                                                                                    |

autenticación El método de autenticación del servidor de correo saliente (correo saliente)

Contraseña (Correo saliente)

La contraseña del servidor de correo saliente.

# Cuentas EAS (Exchange Active Sync)

Es la configuración de una cuenta de correo que se aplica a un dispositivo móvil.

# Android

Esta configuración solo está disponible para dispositivos Samsung con soporte KNOX

|                      | 🚘 Configuración                                                                                                    |        |
|----------------------|----------------------------------------------------------------------------------------------------|--------|
| ANDROID              |                                                                                                    | -      |
| Clips web            | Activar edición de cuenta EAS                                                                                      |        |
| Cuentas EAS          | Esta configuración solo esta disponible para dispositivos Samsung con<br>soporte KNOX                              |        |
| Соттео               | Dirección de correo<br>Dirección de correo del servidor EAS<br>Ingresar información Correo del usuario             |        |
| Aplicaciones         |                                                                                                    |        |
| Kiosco               | Usuario<br>El nombre de usuario del servidor EAS<br>Ingresar información Nombre del usuario O Correo del usuario O |        |
| Navegación<br>segura |                                                                                                    |        |
| ANDROID FOR WORK     |                                                                                                    | +      |
|                      | Guardar Ca                                                                                                    | ncelar |

| Nombre                                           | Descripción                                                                                                    |
|--------------------------------------------------|----------------------------------------------------------------------------------------------------|
| Correo electrónico                               | Su correo electrónico personal. El administrador tiene la posibilidad de ingresar la<br>información o solicitarle al usuario el Correo.                                           |
| Protocolo de<br>entrada                          | El nombre del protocolo para correos entrantes de su proveedor                                                                                                    |
| Servidor de correo<br>entrante                   | La dirección del servidor de correo entrante                                                                                                    |
| Puerto del servidor<br>de correo entrante        | El puerto utilizado por el servidor de correo entrante.                                                                                                    |
| Login del servidor<br>de correo entrante         | Login utilizado en el servidor de correo entrante. El administrador tiene la<br>posibilidad de ingresar la información o solicitarle al usuario el Nombre de usuario o<br>Correo. |
| Contraseña del<br>servidor de correo<br>entrante | Contraseña utilizada en el servidor de correo entrante.                                                                                                    |
| Protocolo de salida                              | El nombr La dirección del servidor de correo saliente                                                                                                    |
| Puerto del servidor<br>de correo saliente        | El puerto utilizado por el servidor de correo saliente.                                                                                                    |

| Login del servidor<br>de correo saliente         | Login utilizado en el servidor de correo saliente. El administrador tiene la<br>posibilidad de ingresar la información o solicitarle al usuario el Nombre de usuario o<br>Correo. |
|--------------------------------------------------|----------------------------------------------------------------------------------------------------|
| Contraseña del<br>servidor de correo<br>saliente | Contraseña utilizada en el servidor de correo saliente.                                                                                                    |

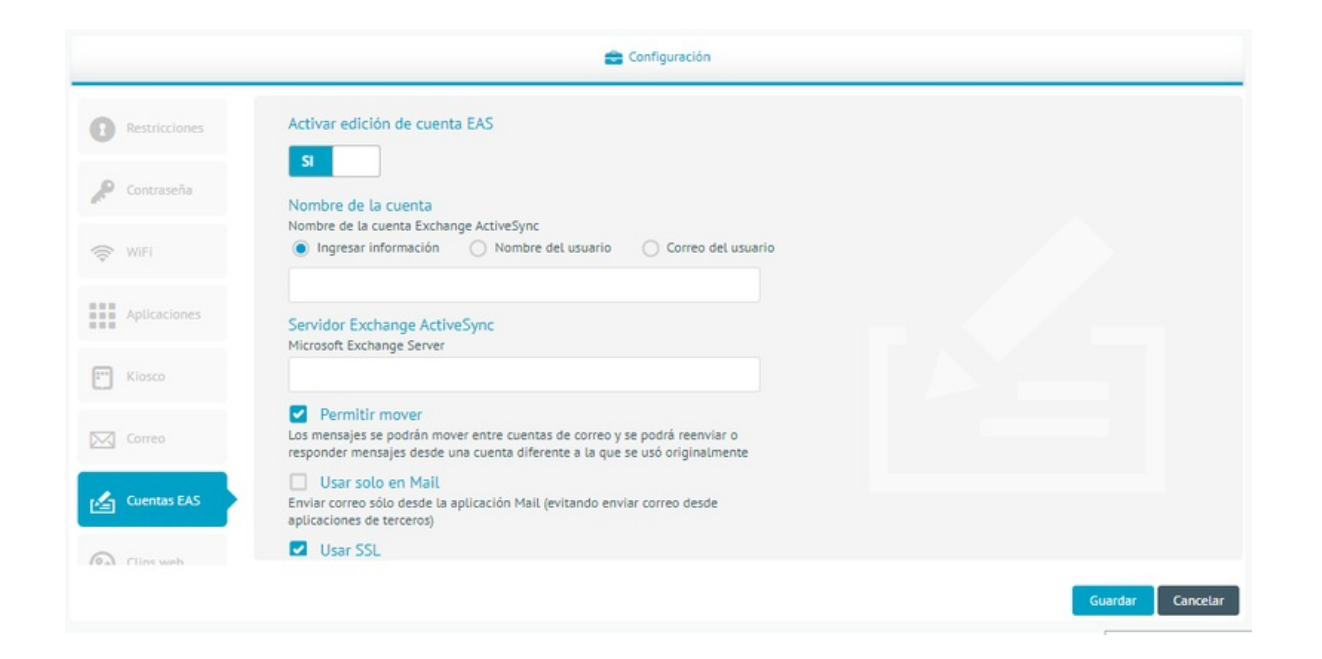

| Nombre                                         | Descripción                                                                                                    |
|------------------------------------------------|----------------------------------------------------------------------------------------------------|
| Nombre de la<br>cuenta Exchange<br>ActiveSync: | Nombre de la cuenta Exchange ActiveSync. El administrador tiene la osibilidad de<br>ingresar la información o solicitarle al usuario el Nombre de usuario o Correo.                                                        |
| Microsoft Exchange<br>Server                   | Microsoft Exchange Server.                                                                                                    |
| Permitir mover                                 | Los mensajes se podrán mover entre cuentas de correo y se podrá reenviar o<br>responder mensajes desde una cuenta diferente a la que se usó originalmente.                                                                 |
| Usar solo en Mail                              | Enviar correo sólo desde la aplicación Mail (evitando enviar correo desde<br>aplicaciones de terceros).                                                                                                    |
| Usar SSL                                       | Enviar todas las comunicaciones a través de SSL.                                                                                                    |
| Dominio                                        | Dominio de la cuenta (si deja este campo vacío el dispositivo se lo solicitará al<br>usuario). El administrador tiene la posibilidad de ingresar la información o solicitarle<br>al usuario el Correo.                     |
| Usuario                                        | Usuario de la cuenta (si deja este campo vacío el dispositivo se lo solicitará al<br>usuario). El administrador tiene la posibilidad de ingresar la información o solicitarle<br>al usuario el Nombre de usuario o Correo. |
| Dirección de correo<br>electrónico             | La dirección de la cuenta. El administrador tiene la posibilidad de ingresar la<br>información o solicitarle al usuario el Correo.                                                                                         |
| Contraseña                                     | La contraseña de la cuenta.                                                                                                    |

Días pasados de correo incluidos en la sincronización El número de días pasados de correo que se incluirán en la sincronización. Tiene la opción de seleccionar: Sin límite, un día, tres días, una semana, dos semanas o un mes.

## Aplicaciones

Es una política que se aplica a los dispositivos móviles, para auditar las aplicaciones que tienen instaladas. Existen tres tipos de listas que clasifican el estado que deben tener las aplicaciones.

#### Lista Blanca

Listado de aplicaciones que tendrá permitido instalar el dispositivo asociado a esta política. Para dispositivos KNOX es posible desinstalar las aplicaciones que no se encuentran en la lista.

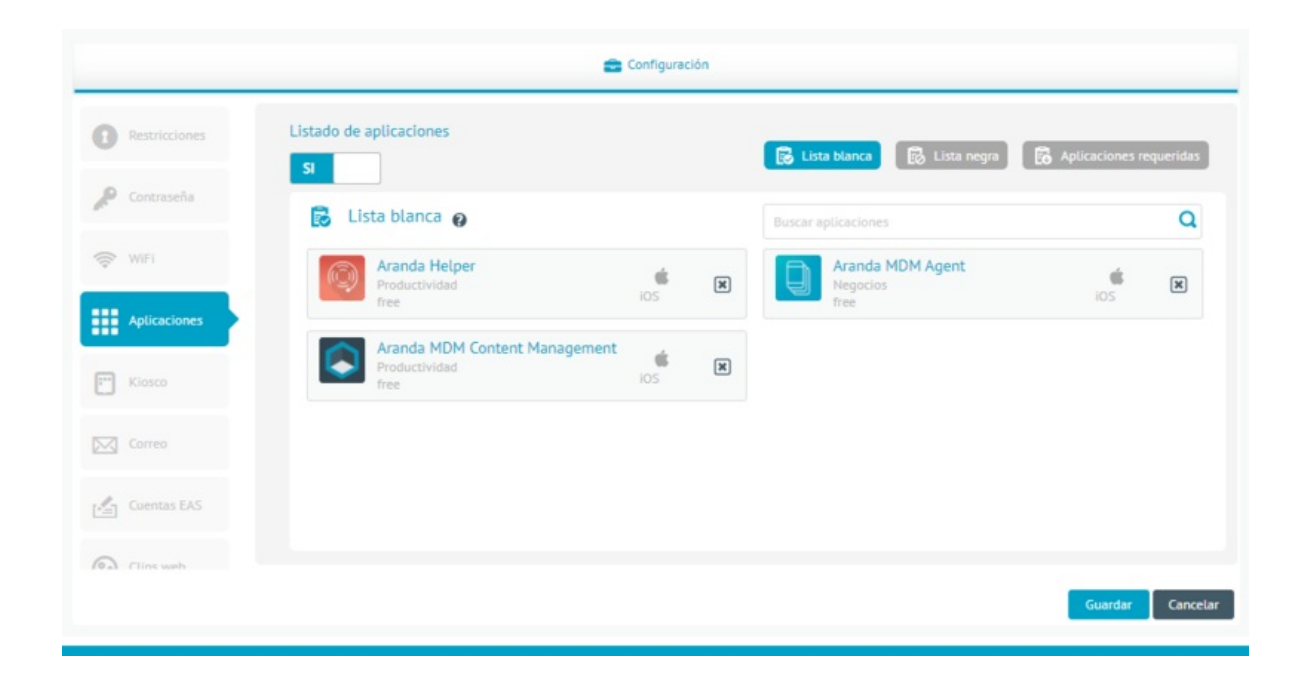

#### Lista Negra

Listado de aplicaciones que tendrá prohibido instalar en los dispositivos asociados a esta política. Para dispositivos Knox de Android se puede forzar la desinstalación de estas aplicaciones.

#### Aplicaciones requeridas

Listado de aplicaciones que deben tener instaladas obligatoriamente el dispositivo asociada a esta política. Para dispositivos Knox de Android se tiene la posibilidad de evitar la desinstalación de estas aplicaciones.

| Restricciones | Listado de aplicaciones                     |         | 🐻 Lista blanca 🔀 Lis                        | ta negra 🔀 Aplicaciones requerida |
|---------------|---------------------------------------------|---------|---------------------------------------------|-----------------------------------|
| Contraseña    | Aplicaciones requeridas                     | 0       | Buscar aplicaciones                         | Q                                 |
| WIFI          | Adobe Acrobat Reader p.<br>Negocios<br>free | ara PDF | Gmail: El correo o<br>Productividad<br>free | le Google                         |
| Kiosco        | Microsoft Teams<br>Negocios<br>free         | ios E   | Aranda MDM Con     Productividad     free   | tent Management                   |
| Correo        | Compañero de Tiempo<br>Clima<br>free        | ios (   | R                                           |                                   |

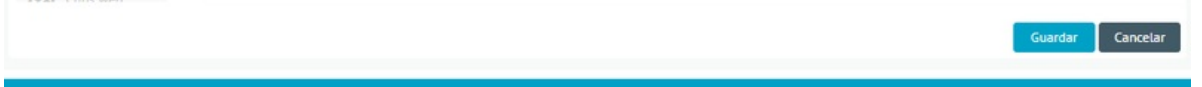

#### Kiosco

El módulo de Kiosco está destinado a que el dispositivo presente una interfaz por defecto con las aplicaciones y configuraciones aquí seleccionadas únicamente.

Android

El modo Kiosco para Android genérico está disponible únicamente para vinculaciones con Agente Samsung Knox y Android superior a 4.0.

Para agregar aplicaciones al modo kiosco digite al menos 3 caracteres en la caja de texto para búsqueda y a continuación la consola presentará los resultados coincidentes en una lista desplegable tal y como se observa en la siguiente captura.

Luego haga clic en la aplicación para agregarla al listado.

| 🚘 Configuración      |                                                                                                    |                                                      |    |  |  |  |
|----------------------|----------------------------------------------------------------------------------------------------|------------------------------------------------------|----|--|--|--|
| ANDROID              |                                                                                                    | -                                                    |    |  |  |  |
| CLips web            | Activar edición de Kiosco 🤨                                                                            | S                                                    |    |  |  |  |
| Cuentas EAS          | Aplicaciones                                                                                           | Opciones de configuración                            |    |  |  |  |
| Correo               | Modo Kiosco<br>Agregue las aplicaciones que desea habilitar en modo kiosco (Sólo para<br>Samsung Knox) | Buscar apticaciones                                  |    |  |  |  |
| Aplicaciones         | ArandaEMM<br>Pruebas<br>free Android                                                                   | ArandaEMM For Samsung<br>Corporativo<br>free Android |    |  |  |  |
| Kiosco               |                                                                                                    |                                                      |    |  |  |  |
| Navegación<br>segura |                                                                                                    |                                                      |    |  |  |  |
| ANDROID FOR WORK     |                                                                                                    | +                                                    | i. |  |  |  |
|                      |                                                                                                    | Guardar Cancelar                                     |    |  |  |  |

Repita el proceso para cada aplicación

|                      | 💼 Configuración                                                                                  |                           |
|----------------------|--------------------------------------------------------------------------------------------------|---------------------------|
| ANDROID              |                                                                                                  | -                         |
| Clips web            | Activar edición de Kiosco 🛛                                                                      | S                         |
| Cuentas EAS          | Aplicaciones                                                                                     | Opciones de configuración |
|                      | Permitir salir del modo kiosco desde el dispositivo                                              |                           |
| Correo               | Ingrese contraseña                                                                               |                           |
| Aplicaciones         | Fondo de pantalla<br>Imagen que se muestra en el dispositivo cuando se encuentra en modo kiosko. |                           |
| Kiosco               | Formato png, jpg. Max. 5 MB.                                                                     |                           |
| Navegación<br>segura | Mensaje personalizado<br>Personaliza un mensaje para el modo kiosco.                             |                           |
| ANDROID FOR WORK     |                                                                                                  | +                         |
|                      |                                                                                                  | Guardar Cancelar          |

Para configurar opciones adicionales ingrese a la pestaña "opciones de configuración" y configure las opciones que se necesiten.

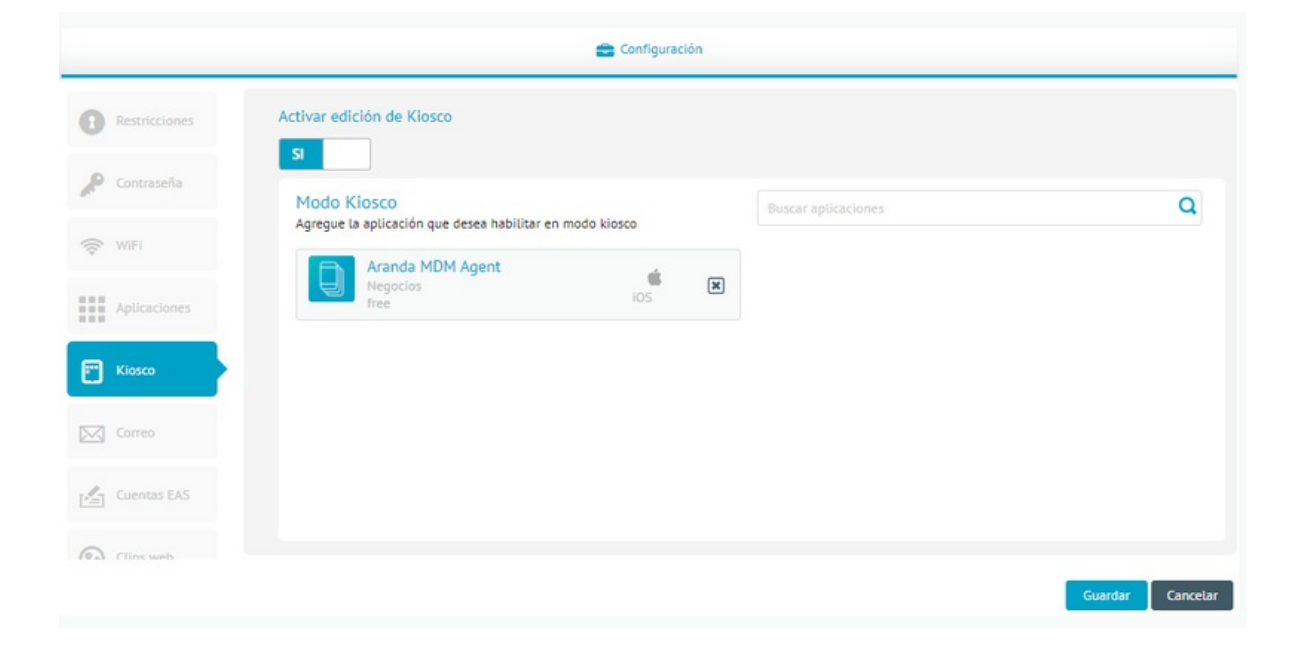

Las opciones de configuración disponibles son las siguientes:

- Contraseña de salida de kiosco: Al ingresar una contraseña, el usuario final del dispositivo tendrá la posibilidad de salir del modo kiosco, luego de ingresar dicha contraseña.
- Fondo de pantalla: El modo kiosco en el dispositivo mostrará la imagen que aquí de cargue. (5 Mb como máximo)
- Mensaje personalizado: La interfaz de modo kiosco presentará el mensaje que aquí se configure. (100 caracteres como máximo)

#### Android For Work

El modo kiosco para Android for Work está disponible únicamente para dispositivos vinculados en el modo AFW DO (Device Owner).

Para Android for Work, unicamente se podrán agregar aplicaciones que con anticipación hayan sido aprobadas para AFW.

Para agregarlas a kiosco se procede de igual forma que en la seccion anterior.

En el caso de las opciones de configuración se presentan los siguientes grupos adicionales a las de la anterior sección

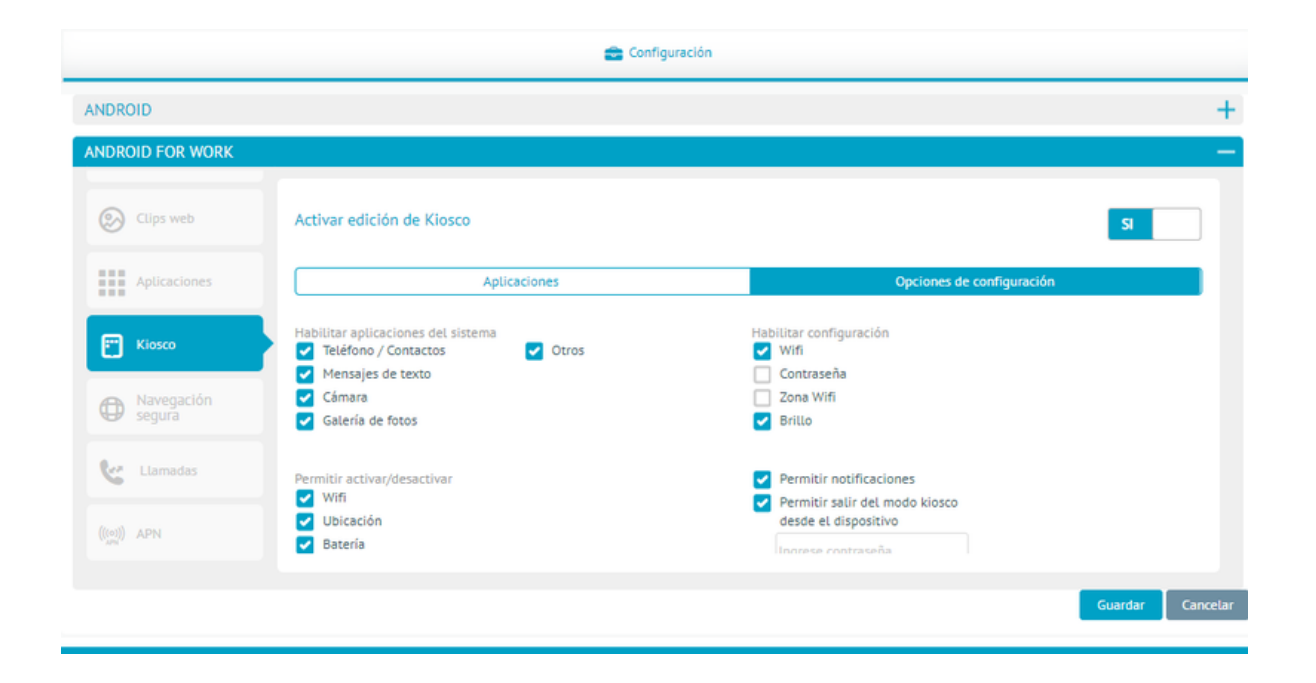

En este grupo se pueden activar/desactivar aplicaciones de sistema cuyos paquetes hayan sido agregados con anterior en la sección de configuración de Aplicaciones del Sistema Android. Al marcar cada casilla aparecerán en el kiosco las aplicaciones seleccionadas.

En este grupo se pueden activar/desactivar pantallas de configuración en modo kiosco para cada una de las opciones presentadas.

Para este grupo se pueden activar/desactivar interruptores de encendido en modo kiosco para apagar o prender cada una de las opciones presentadas.

▷ Nota: En la configuración de kiosco se debe tener presente:

• La funcionalidad de bluetooth para los dispositivos menores de la versión del sistema operativo 9 no pueden ver las notificaciones para otorgar el permiso de transmisión de archivos por medio de bluetooth.

#### Navegación segura (iOS, Android y Android For Work)

En el módulo de navegación segura, podrá configurar los sitios web para acceder o restringir el acceso desde la aplicación Aranda Secure Browser. Esta aplicación permite el acceso a sitios web de internet y sirve como navegador web del dispositivo.

| Aranda Enterprise<br>Mobility Management | Policies          |                                | (i)<br>Dashboard | G₽<br>Devices | E Applications | Pelces        | ter<br>Rutes P | E<br>eports | E<br>Documents | *          | Settings 🏘 Sign ou<br>Javle |
|------------------------------------------|-------------------|--------------------------------|------------------|---------------|----------------|---------------|----------------|-------------|----------------|------------|-----------------------------|
| Create policy                            |                   |                                |                  |               | Configuration  |               |                |             |                |            |                             |
| Platform                                 | O Restrictions    | Edit secure browsing           |                  |               |                |               |                |             | 🔀 Whitelist    | B Blacklet | Bookmarks                   |
| IOS                                      | P Password        | B Whitelist O                  |                  |               |                |               | Sort           | Name        |                | ~          | New Url                     |
| 🖾 Name                                   | 🤝 win             | List of autowed uns parameters |                  |               |                |               |                |             |                |            |                             |
| BlackList                                | Applications      |                                |                  |               |                |               |                |             |                |            |                             |
|                                          | F" Klosk          |                                |                  |               | No rec         | ords to displ | ay             |             |                |            |                             |
|                                          | Mail setup        |                                |                  |               |                |               |                |             |                |            |                             |
|                                          | EAS accounts      |                                |                  |               |                |               |                |             |                |            |                             |
|                                          | (D) Web clips     |                                |                  |               |                |               |                |             |                |            |                             |
|                                          | G Secure browsing | •                              |                  |               |                |               |                |             |                |            |                             |
|                                          | VPN               |                                |                  |               |                |               |                |             |                |            |                             |
|                                          |                   |                                |                  |               |                |               |                |             |                |            | Save Cancel                 |

▷ **Nota:** - Actualmente esta funcionalidad se usa con la aplicación Aranda Secure Browser, la cual, no está habilitada en tienda ya que será retirada de la suite.

Podrá realizar la configuración en la política, pero no acceder a la aplicación Aranda Secure Browser.

#### Configuración política de seguimiento

En el módulo de políticas, luego de seleccionar la plataforma y de asignarle un nombre a la política, se visualizará la sección que permite realizar la parametrización de seguimiento.

| Mobility Management                                                                                                    |                                                                                                    |                                     |                                           |                  |                 |                            |                       |                                       |
|----------------------------------------------------------------------------------------------------|----------------------------------------------------------------------------------------------------|-------------------------------------|-------------------------------------------|------------------|-----------------|----------------------------|-----------------------|---------------------------------------|
| Crear política                                                                                                    |                                                                                                    |                                     | •                                         | Configuración    |                 |                            |                       |                                       |
| Dlataforma                                                                                                    | ANDROID                                                                                                    |                                     |                                           |                  |                 |                            |                       |                                       |
| Android iOS Windows                                                                                                    | Clips web                                                                                                    |                                     | e seguimiento                             |                  |                 |                            |                       |                                       |
| Tracking Android                                                                                                    | Correo                                                                                                    |                                     |                                           |                  |                 |                            |                       |                                       |
|                                                                                                    | Aplicaciones                                                                                                    |                                     |                                           |                  |                 |                            |                       |                                       |
|                                                                                                    | Kiosco                                                                                                    |                                     |                                           |                  |                 |                            |                       |                                       |
|                                                                                                    | Navegación<br>segura                                                                                                    | I                                   |                                           |                  |                 |                            |                       |                                       |
|                                                                                                    |                                                                                                    |                                     |                                           |                  |                 |                            |                       |                                       |
|                                                                                                    |                                                                                                    |                                     |                                           |                  |                 |                            |                       |                                       |
|                                                                                                    | ANDROID FOR WORK                                                                                                    |                                     |                                           |                  |                 |                            | _                     | Guardar Ca<br>Configuración 🏘 - Cer   |
| Aranda Enterprise P<br>Mobility Management<br>Crear política                                                                                                | ANDROID FOR WORK                                                                                                    | D                                   |                                           | iones Politicas  | සැ<br>Reglas R  | D E E                      | ▲ <sup>9</sup>        | Guardar Ga<br>Configuración 🏘 Cer     |
| Aranda Enterprise p<br>Mobility Management<br>Crear política                                                                                                | ANDROID FOR WORK  olfticas  ANDROID                                                                                                    | D                                   | () LP<br>withboard Dispositives Aplicac   | iones Politicas  | 문국<br>Reglas R  | 5 El<br>eportes Documentos | \$ <sup>3</sup>       | Guardar Car<br>Configuración 🏶 i Cerr |
| Aranda Enterprise<br>Mobility Management<br>Crear política<br>Plataforma                                                                                    | ANDROID FOR WORK                                                                                                    | D                                   |                                           | iones Politicas  | द्ध<br>Reglas R | P S<br>portes Documentos   | <b>6</b> <sup>9</sup> | Guardar Can<br>Configuración & Cerre  |
| Aranda Enterprise<br>Mobility Management<br>Crear política<br>Plataforma<br>Android IOS Windows                                                             | ANDROID FOR WORK                                                                                                    | Activar edición de restriccion      |                                           | E E<br>Polížicos | 문<br>Reglas R   | D E postes Documentos      | <b>4</b> 9            | Configuración 🗣 Cerr                  |
| Aranda Enterprise P<br>Mobility Management P<br>Crear política<br>Crear política<br>Crear política<br>Plataforma<br>Android IOS Windows<br>Nombre<br>Nombre | ANDROID FOR WORK                                                                                                    | Activar edición de restriccion      | Dispositives Aplicat                      | iones Politicas  | E2<br>Reglas R  | D S<br>eportes Documentos  | <b>*</b> <sup>9</sup> | Configuración 🗣 Cerre                 |
| Aranda Enterprise<br>Mobility Management<br>Crear política<br>Plataforma<br>Araroid<br>IOS<br>IOS<br>Windows<br>Cos<br>Windows                              | ANDROID FOR WORK                                                                                                    | Activar edición de restriccion      |                                           | Configuración    | दिव<br>Reglas R | Decumentos                 | <b>*</b> *            | Configuración 🍄 : Cerr                |
| Aranda Enterprise<br>Mobility Management<br>Crear política<br>Plataforma<br>Plataforma<br>Morial DS Windows<br>Nombre<br>Tracking Android                   | ANDROID FOR WORK                                                                                                    | D<br>Activar edición de restriccion |                                           | E E<br>Polížicos | Reglus R        | Documentos                 | <b>4</b> 9            | Configuración 🕸 Cerr                  |
| Aranda Enterprise P<br>Mobility Management P<br>Crear política<br>Crear política<br>Crear política<br>Plataforma<br>ios Windows<br>Nombre<br>Nombre         | ANDROID FOR WORK                                                                                                    | Activar edición de restriccion      | P                                         | Configuración    | E2<br>Reglas R  | Decumentos                 | <b>*</b> <sup>9</sup> | Configuración 🗣 Cerro                 |
| Aranda Enterprise<br>Mobility Management<br>Crear política<br>Plataforma<br>Adroid 105 Windows<br>2 Nombre<br>Trecking Android                              | ANDROID FOR WORK  olfticas  ANDROID ANDROID FOR WORK   ANDROID FOR WORK   Cups web  Cups web  Cu | Activar edición de restriccion      | C) C III<br>eshboard Dispositives Aplicac | Configuración    | Reglas R        | Documentos                 | <b>*</b>              | Configuración 🍄 Cerr                  |

Al hacer clic en la opción "Activar edición de políticas de seguimiento", se presentan las opciones para seleccionar el

#### nivel de seguimiento a con los valores de: baja, media y alta.

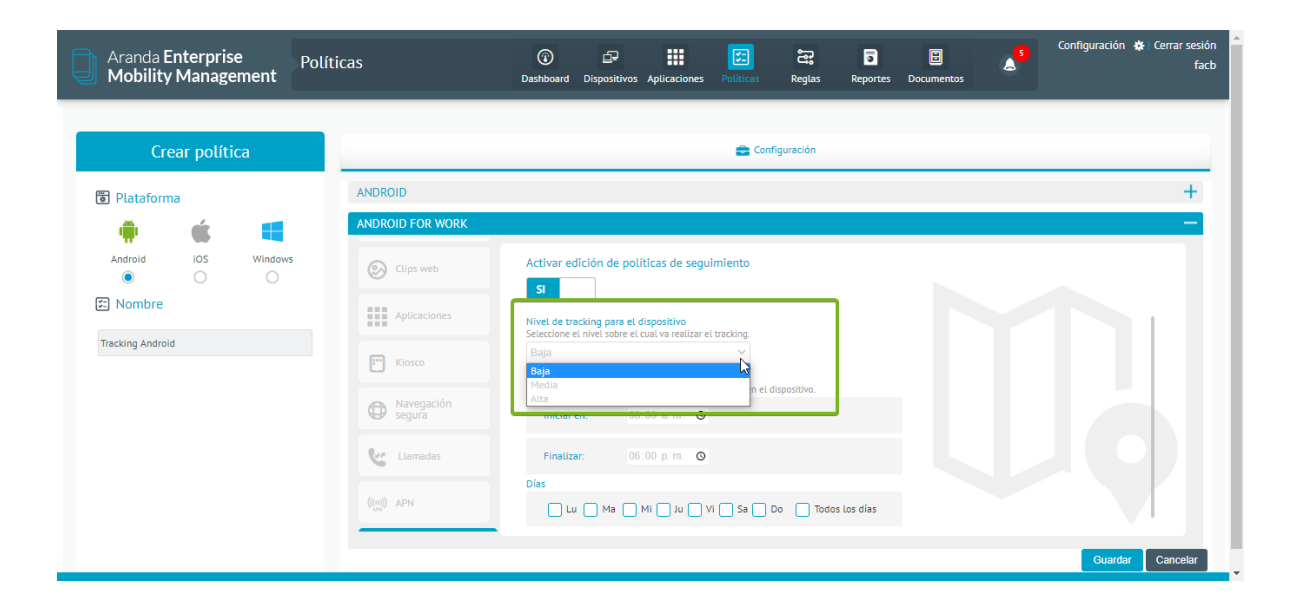

Una vez se ha seleccionado la frecuencia de seguimiento, se dispone de la sección en la cual se puede configurar el tiempo del seguimiento. Al dar clic en el ícono del reloj, aparece la sección que permite seleccionar las horas, minutos y jornada (a.m./p.m.) en la cual se realizará el seguimiento.

| Aranda Enterprise<br>Mobility Management | Políticas                   | ⓒ É₽ III 📴 È३ ि 🗒 📩 Configuración & Centrar sesión<br>Dashboard Dispositivos Aplicaciones Políticas Reglas Reportes Documentos |
|------------------------------------------|-----------------------------|----------------------------------------------------------------------------------------------------|
| Mobility Management                      | ANDROID<br>ANDROID FOR WORK | Detholoard     Dispositivos     Aplicaciones     Perificas     Regias     Reportes     Documentos                              |
|                                          | (((0))<br>((0)) APN         | Cuardar Cancelar                                                                                                    |

Finalmente está la sección que permite configurar los días, la cual permite seleccionar de manera individual los días para aplicar la configuración o también está la opción que permite marcar todos los días.

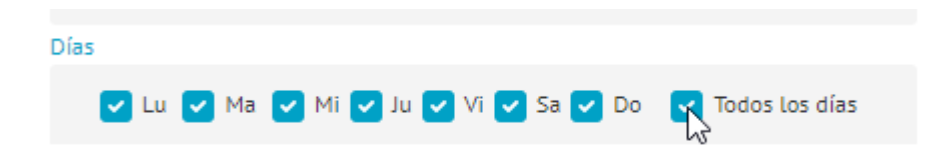

Una vez creada la política de seguimiento y asignada a un dispositivo, esta se podrá consultar en los detalles de localización del dispositivo

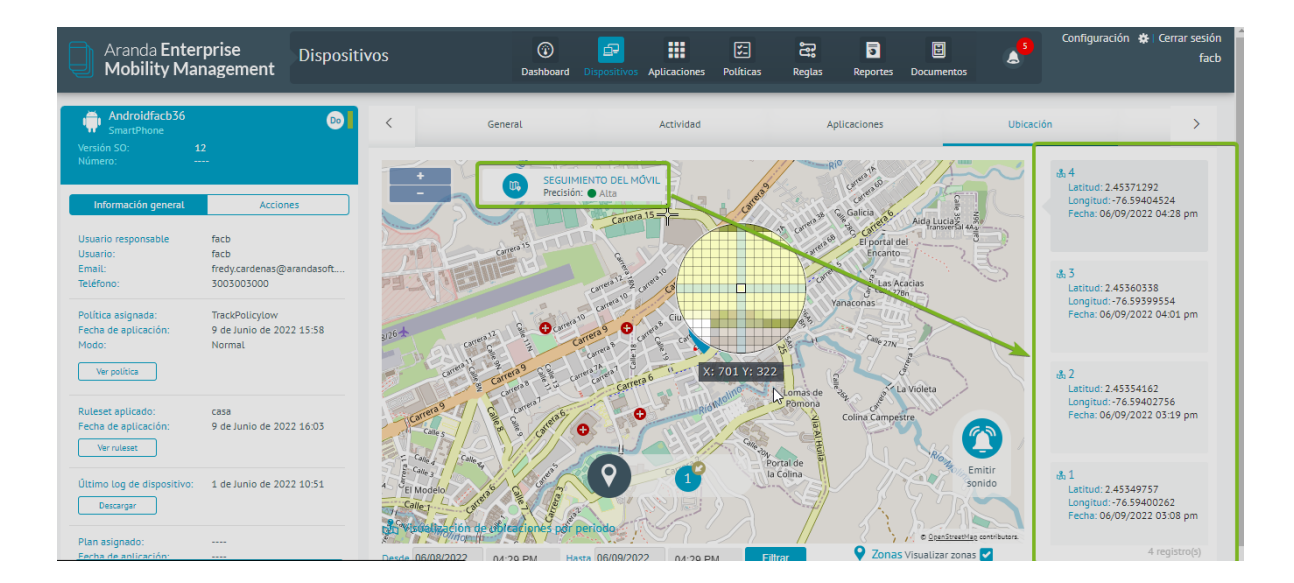

4. Después de configurar las políticas, seleccione la opción Guardar.

#### Aplicación de Políticas

Las políticas se pueden aplicar a usuario, grupos de usuarios o grupos de dispositivos en estado activo y pertenecer a la misma plataforma con la que se configuro la política.

| Aranda Ent<br>Mobility M                                                          | terprise<br>1anagement                                                                               | Políticas                                | Dashboard Dispositi                                                                                                    | ros Aplicaciones                                                | Políticas                          | සු ව<br>Reglas Documento | 299+<br>Configuraciór | 🔅   Cerrar sesión<br>ghernandez |
|-----------------------------------------------------------------------------------|----------------------------------------------------------------------------------------------------|------------------------------------------|----------------------------------------------------------------------------------------------------|-----------------------------------------------------------------|------------------------------------|--------------------------|-----------------------|---------------------------------|
| tUIS CARLOS<br>stado:<br>/ersión:<br>Dispositivos:                                | 5 ARBESU<br>Distribuida<br>78 Ver versione<br>2                                                      | E Configuración                          |                                                                                                    | ٥                                                               | Dispositivos                       |                          | 🔓 Aplicar             |                                 |
| echa de creación:<br>Treado por:<br>Teléfono:<br>Torreo:<br>Dittima modificación: | 06/12/2017 05:21 pm<br>APPLICATION ADMINI<br><br>LUIS ARBESU@ARANI<br>05/12/2018 12:08 pm            | STContraseña                             | Activar edición de restric<br>SI<br>Tipo de restricción<br>Permitir uso de Play Stor<br>El dispositivo podrá o no hadi<br>permitir su uso las ablicacio | ciones<br>e<br>er uso del Play Storr<br>es requeridas que si    | e. En caso de no                   | Soportado por<br>KNOX    | Valor                 |                                 |
| Aodificado por:<br>Teléfono:<br>Correo:<br>Última aprobación:<br>Aprobado por:    | Luis Carlos Arbesu<br>123132123<br>luis.arbesu@arandaso<br>05/12/2018 12:08 pm<br>Luis Carlos Arbesu | CLips web<br>cture cuentas EAS<br>Correo | Permitir uso de la câmar<br>Permitir uso de la câmar<br>Permitir ausuario hacer uso<br>nativa y a travês de las aplic<br>Habilitar Javascript en el     | de la cámara de des<br>iciones que la requir<br>navegador de An | ide la aplicación<br>eran<br>droid | 4.0+, KNOX, LG           | SI                    |                                 |
| 'eléfono:<br>Torreo:                                                              | 120102125<br>luis.arbesu@arandaso                                                                    | ANDROID FOR WORK                         |                                                                                                    |                                                                 |                                    |                          |                       | +<br>Editar                     |

Para que la política se aplique correctamente es necesario aprobar la política.

| Aranda En<br>Mobility N                          | terprise <sub>Po</sub><br>Aanagement                   | líticas          | Dashboard Dispositivos Aplicacio                                                                                                    | F<br>ones Políticas                         | සු ව<br>Reglas Documentos | Configuración 🗱 Cerrar sesión |
|--------------------------------------------------|--------------------------------------------------------|------------------|----------------------------------------------------------------------------------------------------|---------------------------------------------|---------------------------|-------------------------------|
| LUIS CARLOS                                      | S ARBESU                                               |                  |                                                                                                    | Dispositivos                                |                           | 🕻 Aplicar                     |
| Versión:<br>Dispositivos:                        | 79                                                     | Restricciones    | Activar edición de restricciones                                                                                                    |                                             |                           |                               |
| Creado por:<br>Teléfono:                         | APPLICATION ADMINIST                                   | Contraseña       | SI<br>Tipo de restricción                                                                                                    |                                             | Soportado por             | Valor                         |
| Última modificación:<br>Modificado por:          | 21/01/2019 10:02 am<br>German Hernandez                | Clips web        | Permitir uso de Play Store<br>El dispositivo podrá o no hacer uso del Play<br>permitir su uso las aplicaciones requeridas<br>configuradas no serán instaladas. | r Store. En caso de no<br>que se encuentren | KNOX                      | S                             |
| Teléfono:<br>Correo:                             | 123123123<br>german.hernandez@ara                      | Cuentas EAS      | Permitir uso de la cámara<br>Permitir al usuario hacer uso de la cámara o<br>nativa y a través de las aplicaciones que la                                      | de desde la aplicación<br>requieran         | 4.0+, KNOX, LG            | SI                            |
| Última aprobación:<br>Aprobado por:<br>Teléfono: | U5/12/2018 12:08 pm<br>Luis Carlos Arbesu<br>123132123 | Correo           | Habilitar Javascript en el navegador d                                                                                                    | le Android                                  |                           |                               |
| Correo:                                          | uis.arbesu@arandasoft                                  | ANDROID FOR WORK |                                                                                                    |                                             |                           | +                             |
|                                                  |                                                        |                  | La política se guardó correctamente                                                                                                    |                                             |                           |                               |

#### Dispositivos asociados

En la pestaña dispositivos se visualizan los móviles que tienen asociada la política. Siempre que se aplica una política la solicitud se encuentra inicialmente en estado pendiente y pasa a versión actual cuando el móvil la recibe y la aplica. Si se realizan cambios en la política y no se actualiza la versión a los dispositivos que la tienen aplicada esta pasa a versión antigua. Dentro del listado de dispositivos asociados es posible realizar ordenamiento y búsqueda.

| Aranda En<br>Mobility N         | terprise <sub>Po</sub><br>Aanagement | olíticas                          |                                  | (i)<br>Dashboard | Dispositivos                | Aplicaciones                       | ₹.<br>Políticas | Reglas | Documentos | 2 <sup>994</sup> | Configuración 🔅 Cerrar sesión<br>ghernandez |
|---------------------------------|--------------------------------------|-----------------------------------|----------------------------------|------------------|-----------------------------|------------------------------------|-----------------|--------|------------|------------------|---------------------------------------------|
| 🚔 LUIS CARLOS                   | 5 ARBESU                             |                                   | Configuració                     | n                |                             | ٥                                  | Dispositivos    |        |            |                  | Aplicar                                     |
| Estado:<br>Versión:             | 78 S Ver versiones                   |                                   |                                  |                  |                             |                                    |                 |        |            |                  |                                             |
| Dispositivos:                   | 2                                    | 1                                 | 1                                | 0                | 2                           |                                    |                 |        | Q          | Ordenar por:     | Nombre del dispositivo 🔻                    |
| Fecha de creación:              | 06/12/2017 05:21 pm                  |                                   |                                  |                  |                             |                                    |                 |        |            |                  |                                             |
| Creado por:                     | APPLICATION ADMINIST                 | Versión actual                    | Versión                          | Solicitudes      | Total                       |                                    |                 |        |            |                  |                                             |
| Teléfono:                       |                                      |                                   | antigua                          | pendientes       |                             |                                    |                 |        |            |                  |                                             |
| Correo:                         | LUIS.ARBESU@ARANDA                   |                                   |                                  |                  |                             |                                    |                 |        |            |                  |                                             |
| Última modificación:            | 05/12/2018 12:08 pm                  | 🔳 Motorola                        | a Luis Arbesu                    | SmartPhone       | Andro                       | idjtorres42                        | SmartPhone      |        |            |                  |                                             |
| Modificado por:                 | Luis Carlos Arbesu                   | Sistema opera<br>Política: LUIS ( | tivo: Android 7.<br>CARLOS ARBES | 1.1<br>U: v 78   | Sistema ope<br>Política: LU | erativo: Android<br>IS CARLOS ARBE | 7.0<br>SU: v 20 |        |            |                  |                                             |
| Teléfono:                       | 123132123                            | Estado de la p                    | olítica: Versión                 | actual           | Estado de la                | política: Versió                   | n antigua       |        |            |                  |                                             |
| Correo:                         | luis.arbesu@arandasoft               | Cumplimiento                      | de política: No                  | cumple 🕕         | Cumplimier                  | nto de política: C                 | lumple 🕑        |        |            |                  |                                             |
| 1995 I.I.<br>1896 I.I.I. (J.I.) |                                      |                                   | 00                               |                  |                             | 00                                 |                 |        |            |                  |                                             |
| Última aprobación:              | 05/12/2018 12:08 pm                  |                                   | •••                              |                  |                             | •••                                |                 |        |            |                  |                                             |
| Aprobado por:                   | Luis Carlos Arbesu                   |                                   |                                  |                  |                             |                                    |                 |        |            |                  |                                             |
| Telefono:                       | 123132123                            |                                   |                                  |                  |                             |                                    |                 |        |            |                  |                                             |
| Correo:                         | ณาร.อางธรณเผลิเลกันสรบาน             |                                   |                                  |                  |                             |                                    |                 |        |            |                  |                                             |

El dispositivo muestra un resumen de la política aplicada, indicando: el nombre de dispositivo, tipo, sistema operativo y versión, nombre de la política junto con su versión, estado de política y cumplimiento.

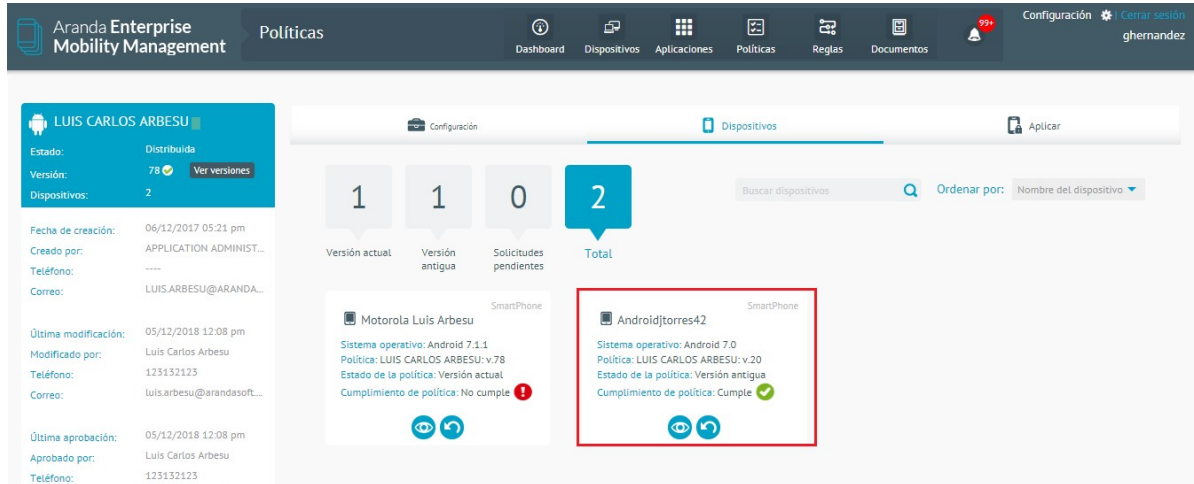

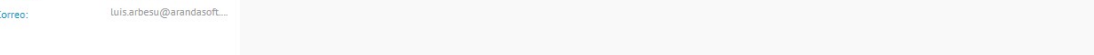

#### Versionamiento y Redistribución de Políticas

Por cada cambio que se realice sobre la política aumenta el número de versión. Cabe aclarar que si la política no se aprueba la versión que se aplica al dispositivo es la última aprobada.

| Aranda En<br>Mobility N                                                                                | terprise<br>1anagement                                                                                                    | Políticas                                                  | Dashboard       | Dispositivos     | Aplicaciones | <b>Políticas</b> | Reglas | Documentos | Configuración 🏟 | l Cerrar sesión<br>ghernandez |
|----------------------------------------------------------------------------------------------------|----------------------------------------------------------------------------------------------------|------------------------------------------------------------|-----------------|------------------|--------------|------------------|--------|------------|-----------------|-------------------------------|
| Estado:<br>Versión:<br>Dispositivos:<br>Fecha de creación:<br>Creado por:<br>Teléfono:<br>Correo:      | ARBESU<br>En edición<br>79 © Verversione<br>2<br>06/12/2017 05:21 pm<br>APPLICATION ADMINI<br><br>LUIS ARBESU@ARANI                   | Configuración<br>ANDROID<br>Contraseña<br>ST<br>DA<br>WIFI | Activar ediciór | ) de restriccion | nes          | Dispositivos     |        | -          | C Aplicar       | -                             |
| Úttima modificación:<br>Modificado por:<br>Teléfono:<br>Correo:<br>Úttima aprobación:<br>Aprobado por: | 21/01/2019 10:04 am<br>German Hernandez<br>123123123<br>german.hernandez@a<br>05/12/2018 12:08 pm<br>Luis Carlos Arbesu<br>123(32) 23 | Clips web                                                  |                 |                  |              |                  |        |            |                 |                               |
| Correo:                                                                                                | luis.arbesu@arandasc                                                                                                    | ANDROID FOR WORK                                           |                 |                  |              |                  |        |            | Editar          | +<br>Aprobar                  |

Las versiones almacenadas se pueden visualizar al dar clic en "Ver versiones"

| Ara<br>Mo                                                                                                    | nda Enterprise<br>bility Management                                                                                                    | Políticas                                                                                                    |               | (i)<br>Dashboard | Dispositivos    | Aplicaciones | Políticas    | Reglas | E<br>Documentos | 2 <sup>99+</sup> | Configuración 🗱 Cerrar sesión<br>ghernandez |
|----------------------------------------------------------------------------------------------------|----------------------------------------------------------------------------------------------------|----------------------------------------------------------------------------------------------------|---------------|------------------|-----------------|--------------|--------------|--------|-----------------|------------------|---------------------------------------------|
| Estado:                                                                                                    | CARLOS ARBESU                                                                                                    | ANDROID                                                                                                    | Configuración |                  | _               | ٥            | Dispositivos |        |                 |                  | 🔓 Aplicar                                   |
| Dispositi<br>Fecha de<br>Creado p<br>Teléfono<br>Correo:<br>Última m<br>Modifica<br>Teléfono<br>Correo:<br>Última a | Versión: 79         Actual           Versión: 79         Actual           Versión: 79         Actual           Versión: 73         Actual           Versión: 75         Actual           Versión: 75         Actual           Versión: 75         29/11/2018 05:54 pm           Versión: 71         29/11/2018 05:57 pm           Versión: 71         25/11/2018 05:07 pm | Versión: 78<br>05/12/2018 12:08 pm           Versión: 76<br>04/12/2018 04:24 pm           Versión: 74<br>29/11/2018 07:03 pm           Versión: 72<br>29/11/2018 05:56 pm           Versión: 70<br>29/11/2018 04:35 pm | es<br>S       | Activar edición  | n de restriccio | nes          |              |        |                 |                  |                                             |
| Aprobado <sub>P</sub><br>Teléfono:<br>Correo:                                                                       | 123132123<br>luis.arbesu@arandas                                                                                                    | oft ANDROID FOR W                                                                                                    | DRK           |                  |                 |              |              |        |                 |                  | +<br>Editar Aprobar                         |

Se tiene la posibilidad de ver la versión actual o restaurar la versión

| Aranda Ent<br>Mobility M                         | terprise Po<br>1anagement                                         | líticas                  | ⑦ ☐<br>Dashboard Dispositivos Ap                                                                                                    | licaciones Políticas                                     | සු ච<br>Reglas Documentos | 299 Configuració   | in 🔅 Cerrar sesión<br>ghernandez |
|--------------------------------------------------|-------------------------------------------------------------------|--------------------------|----------------------------------------------------------------------------------------------------|----------------------------------------------------------|---------------------------|--------------------|----------------------------------|
| ituis carlos                                     | S ARBESU                                                          |                          |                                                                                                    | 💼 Configuración                                          |                           |                    |                                  |
| Versión:<br>Dispositivos:                        | 74 😑 Ver versiones                                                | ANDROID<br>Restricciones | Activar edición de restricciones                                                                                                    |                                                          |                           |                    | -                                |
| Fecha de creación:<br>Creado por:<br>Teléfono:   | 06/12/2017 05:21 pm<br>APPLICATION ADMINIST                       | Contraseña               | SI<br>Tipo de restricción                                                                                                    |                                                          | Soportado por             | Valor              |                                  |
| Correo:<br>Última modificación:                  | LUIS.ARBESU@ARANDA<br>29/11/2018 07:03 pm<br>APPLICATION ADMINIST | Clips web                | Permitir uso de Play Store<br>El dispositivo podrá o no hacer uso de<br>permitir su uso las aplicaciones reque<br>configuradas no serán instaladas. | el Play Store. En caso de no<br>eridas que se encuentren | KNOX                      | SI                 |                                  |
| Teléfono:<br>Correo:                             | <br>LUIS.ARBESU@ARANDA                                            | Cuentas EAS              | Permitir uso de la cámara<br>Permitir al usuario hacer uso de la cá                                                                                 | mara de desde la aplicación                              | 4.0+, KNOX, LG            | SI                 |                                  |
| Última aprobación:<br>Aprobado por:<br>Teléfono: | APPLICATION ADMINIST                                              | Correo                   | Habilitar Javascript en el navega                                                                                                    | idor de Android                                          |                           |                    |                                  |
| Correo:                                          | LUIS.ARBESU@ARANDA                                                | ANDROID FOR WORK         |                                                                                                    |                                                          |                           |                    | +                                |
|                                                  |                                                                   |                          |                                                                                                    |                                                          |                           | Ver version actual | Restaurar versión                |

La política se restaura.

| Aranda Ei<br>Mobility                | nterprise<br>Management              | Políticas       | (i)<br>Dashboard | Dispositivos | Aplicaciones | S:<br>Políticas | <b>کی</b><br>Reglas | Documentos | 4 <sup>99+</sup> | conngunación 🦗 centar senior<br>ghernandez |
|--------------------------------------|--------------------------------------|-----------------|------------------|--------------|--------------|-----------------|---------------------|------------|------------------|--------------------------------------------|
| 👘 LUIS CARLO                         | DS ARBESU                            | 🗲 Configuración |                  |              | 0            | Dispositivos    |                     |            |                  | 🔒 Aplicar                                  |
| Estado:<br>Versión:<br>Dispositivos: | En edición<br>79 🥑 Ver versione<br>2 | ANDROID         |                  |              |              |                 |                     |            |                  | -                                          |

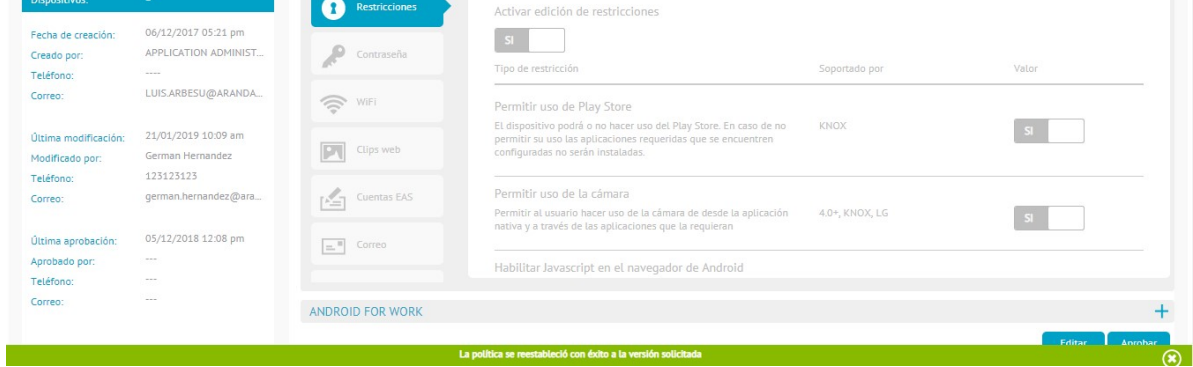

Esta se debe aprobar.

| Aranda En<br>Mobility M                                        | terprise<br>1anagement                                       | Políticas        | (i)<br>Dashboard                                                                   | Dispositivos                                                           | Aplicaciones                           | Políticas                     | සු ව<br>Reglas Documen | configuración 🔆 Co<br>gl | mar sesión<br>hernandez |
|----------------------------------------------------------------|--------------------------------------------------------------|------------------|------------------------------------------------------------------------------------|------------------------------------------------------------------------|----------------------------------------|-------------------------------|------------------------|--------------------------|-------------------------|
| Estado:                                                        | ARBESU                                                       | Configuración    |                                                                                    |                                                                        | 0                                      | Dispositivos                  |                        | 🗋 Aplicar                | _                       |
| Version:<br>Dispositivos:<br>Fecha de creación:<br>Creado por: | 2<br>06/12/2017 05:21 pm<br>APPLICATION ADMINI:              | Restricciones    | Activar edición                                                                    | de restriccior                                                         | 105                                    |                               | Soportado por          | Valor                    |                         |
| Última modificación:<br>Modificado por:                        | LUIS ARBESU@ARANE<br>21/01/2019 10:09 am<br>German Hernandez | WiFi Clips web   | Permitir uso de<br>El dispositivo pod<br>permitir su uso las<br>configuradas no se | Play Store<br>rá o no hacer us<br>s aplicaciones n<br>erán instaladas. | so del Play Store.<br>equeridas que se | . En caso de no<br>encuentren | KNOX                   | S                        | _                       |
| Teléfono:<br>Correo:<br>Última aprobación:                     | 123123123<br>german.hernandez@a<br>05/12/2018 12:08 pm       | Cuentas EAS      | Permitir uso de<br>Permitir al usuario<br>nativa y a través d                      | la cámara<br>9 hacer uso de l<br>le las aplicacior                     | a cámara de deso<br>nes que la requie  | de la aplicación<br>ran       | 4.0+, KNOX, LG         | Si                       |                         |
| Aprobado por:<br>Teléfono:<br>Correo:                          |                                                              | ANDROID FOR WORK | Habilitar Javasc                                                                   | ript en el nav                                                         | regador de Anc                         | droid                         |                        | Editar                   | +<br>probar             |

Y distribuir para aplicar todos los cambios a los dispositivos que tienen asociada la política.

| ARANDA ORVICE MAN                   | MOBILE Politicas                                                  |                  |                                        |                 | a 🛄 temas   | a 11 | D | ٠ | Configuración 🕲 🔤 amétre<br>amétre |
|-------------------------------------|-------------------------------------------------------------------|------------------|----------------------------------------|-----------------|-------------|------|---|---|------------------------------------|
| Lista negra                         | Arrowse<br>10 Experiment                                          |                  | t estiganado                           |                 | Dispersions |      |   |   | C Appent                           |
| Pecha de essanilles<br>Green par    | <ul> <li>Dyotyzzka etizkijen<br/>wProcednich administr</li> </ul> | P                |                                        |                 |             |      |   |   |                                    |
| Teléfores<br>Correc                 |                                                                   | 100 - 1 areas    |                                        |                 |             |      |   |   |                                    |
| (Reno method in<br>Malifically pro  | 13/36/383 (5.54 ph)<br>amin<br>1214007                            | <b>[2]</b> (mast |                                        |                 |             |      |   |   |                                    |
| Carrac                              | andreicegealtaisian                                               | ( Sector and     |                                        |                 |             |      |   |   |                                    |
| Littma ap-chaictin<br>Aprobabli per | 11.04/001 0730 pm<br>14947<br>1134647                             | -                |                                        |                 |             |      |   |   |                                    |
| Correct                             | aren ten Davisen enn                                              |                  |                                        |                 |             |      |   |   |                                    |
|                                     | _                                                                 |                  | To really in speciation of the pairies | a de Tarma (pro | -           |      |   |   | CORRECTOR CONTENT                  |

La política se distribuye exitosamente.

| Estado:<br>Versión:<br>Dispositivos: | ANDROID<br>Restrictiones | Acthor adición de rectricciones               | C Aplicar. |
|--------------------------------------|--------------------------|-----------------------------------------------|------------|
|                                      | Contraseña               | Permitir uso de ney state                     |            |
|                                      |                          |                                               |            |
|                                      |                          |                                               |            |
|                                      |                          |                                               | +          |
|                                      |                          | La política ha sido distribuida correctamente | (          |

## Problemas comunes en el manejo de políticas

• Si la política se aplica y esta permanece como "Solicitudes pendientes" es necesario validar si el dispositivo móvil tiene problemas de conectividad.

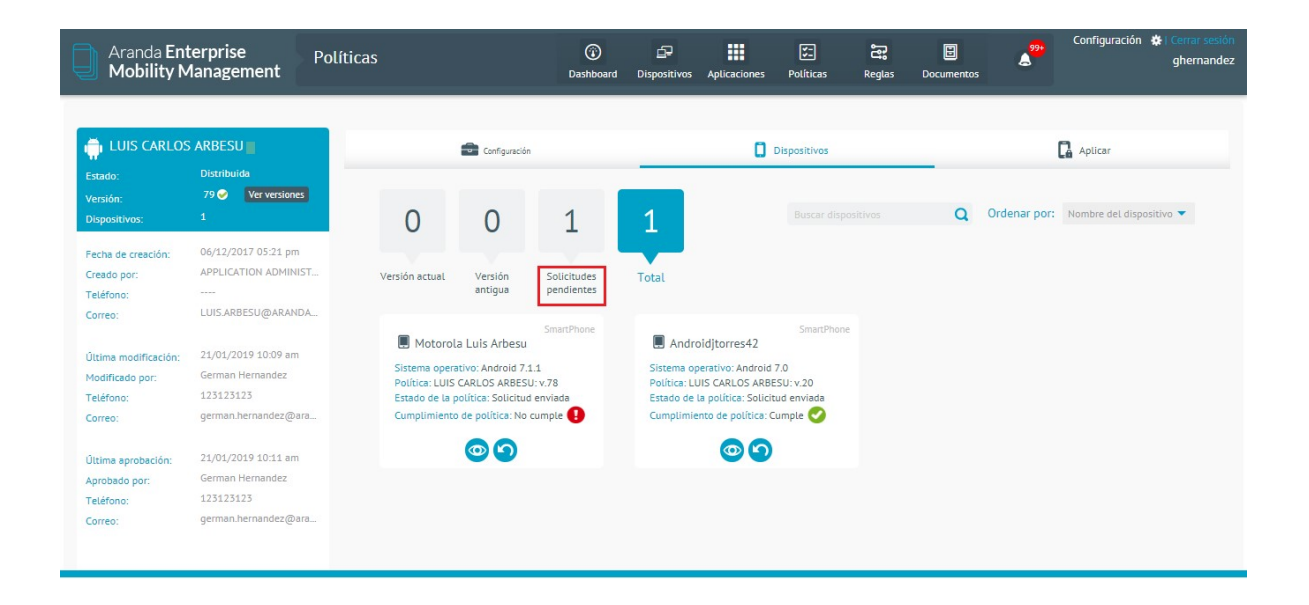

• Cuando aplique una política de cuenta EAS o correo a un dispositivo Android genérico, esta nunca la recibirá el

dispositivo móvil, ya que solo aplica para dispositivos Samsung Knox

- La única restricción que es posible aplicar a Android genérico es bloqueo de cámara.
- No es posible aplicar una política en estado Edición, está siempre debe estar aprobada, solo se aplica en edición si la política ya se encontraba en estado aprobada.

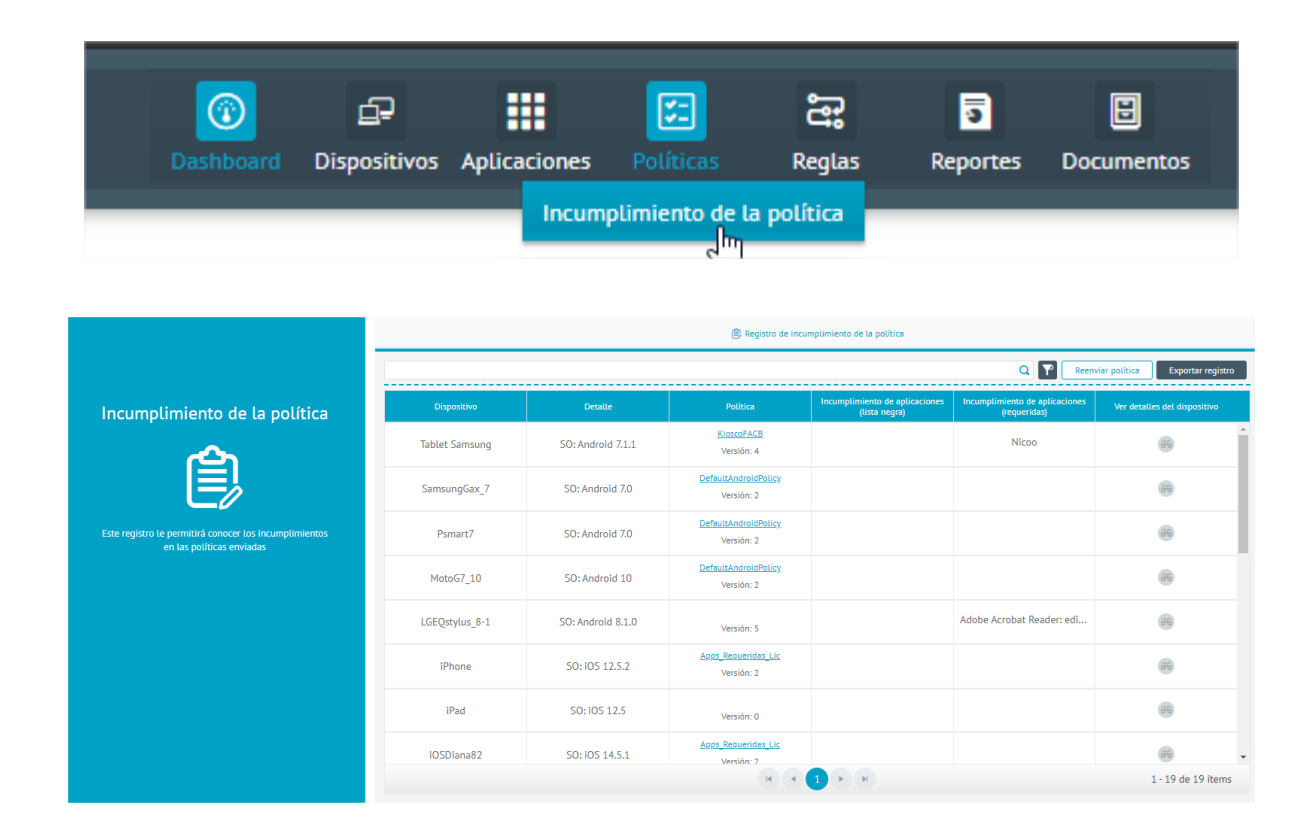

#### Módulo de Incumplimiento de Políticas

Esta sección está destinada a gestionar los incumplimientos de política que actualmente presentan los dispositivos a nivel de aplicaciones.

Presenta las siguientes subsecciones/funcionalidades

- Filtro por dispositivos: Permite filtrar por dispositivos específicos
- Filtro por sistema operativo y política: Filtro anidado que filtra el listado por plataforma y respectiva política aplicada al dispositivo.
- Reenviar política: Ejecuta en reenvío masivo a todos los dispositivos listados que incumplen su política actualmente asignada.
- Exportar registro: Exporta el listado a un archivo Excel.

#### Duplicar política

 Para duplicar una política, ingrese a la consola de inicio de AEMM, seleccione la opción Políticas del menú encabezado. En la vista de información podrá visualizar el listado de políticas y buscar los registros por nombre y ordenar la información asociada. Seleccione una política y en la vista detalle acceda a la información configurada

| Aranda Enter<br>Mobility Man                           | orise<br>agement | Políticas                                                               | (i)<br>Dashboa | Dispositivos                                                                   | Aplicaciones         | Politicas                                  | Reglas                                                       | Reporte  | Documentos                                                      | • | Configuración 🔅 Cerrar sesió<br>ADMINISTRATO                                      |
|--------------------------------------------------------|------------------|-------------------------------------------------------------------------|----------------|--------------------------------------------------------------------------------|----------------------|--------------------------------------------|--------------------------------------------------------------|----------|-----------------------------------------------------------------|---|-----------------------------------------------------------------------------------|
| Filtros                                                | Buscar po        | líticas Q Ordenar por: Nor                                              | nbre           | <ul> <li>Nuev</li> </ul>                                                       |                      | Defau                                      | ıltAndroid                                                   | dPolicy  |                                                                 |   | Ver detalles                                                                      |
| Plataforma                                             | ć                | Cero345678902+++}{-}{IFGG^^~~*<br>Creada por: APPLICATION ADMINISTRATOR | Versión: 1     | Jltima modificaci<br>14/11/2022 02:55<br>Jltima aprobación<br>11/12/2021 05:33 | bn:<br>pm<br>c<br>pm | Fecha di<br>01/12/2<br>Úttima n<br>08/02/2 | e creación:<br>021 05:33 pm<br>nodificación:<br>022 05:21 pm |          | Última aprobación:<br>08/02/2022 05:21 pm<br>Dispositivos:<br>2 |   | Creada por:<br>APPLICATION ADMINISTRATOR<br>Email:<br>diana.cortes@arandasoft.com |
| <ul> <li>Android for work</li> <li>Genérico</li> </ul> |                  |                                                                         | Versión: 2     | Jitima modificaci<br>18/02/2022 05:21                                          | ón:<br>pm            | Cumplim                                    | liento de p                                                  | olítica: |                                                                 |   |                                                                                   |

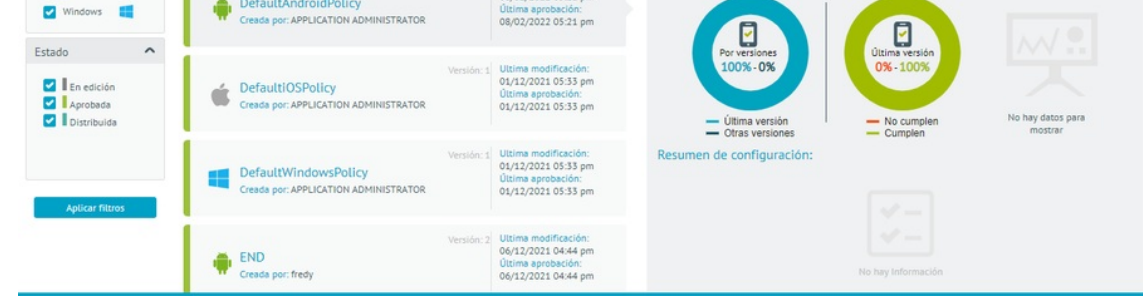

2. En el menú principal de la política tendrá disponible la sección de Acciones. Seleccione la opción **Duplicar** para crear una nueva política a partir de una existente.

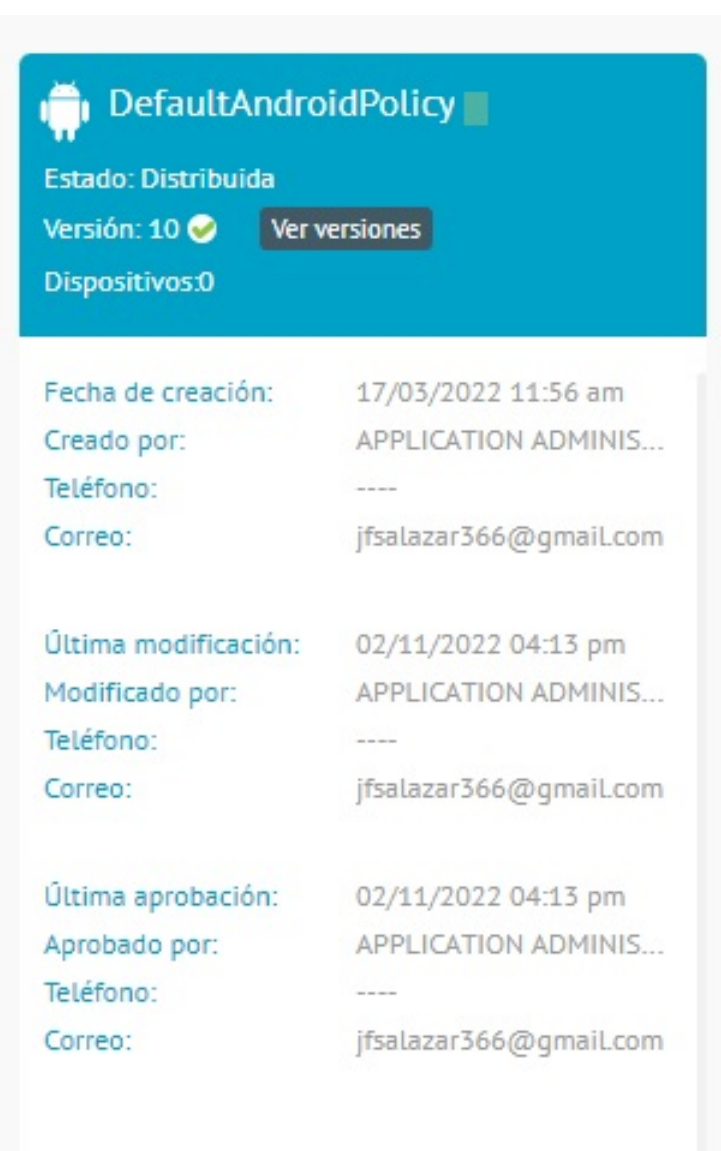

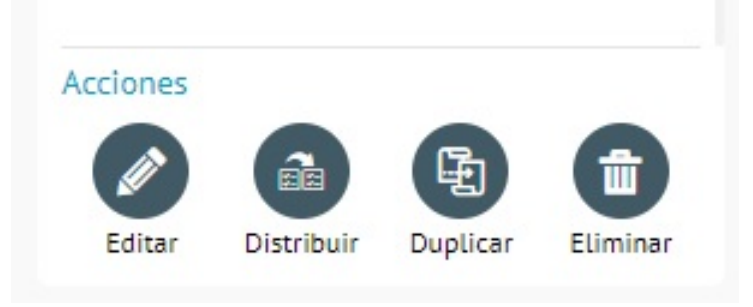

3. Se habilita la ventana **Duplicar Política**, donde podrá ingresar el nombre de la política y Guardar la información asociada.

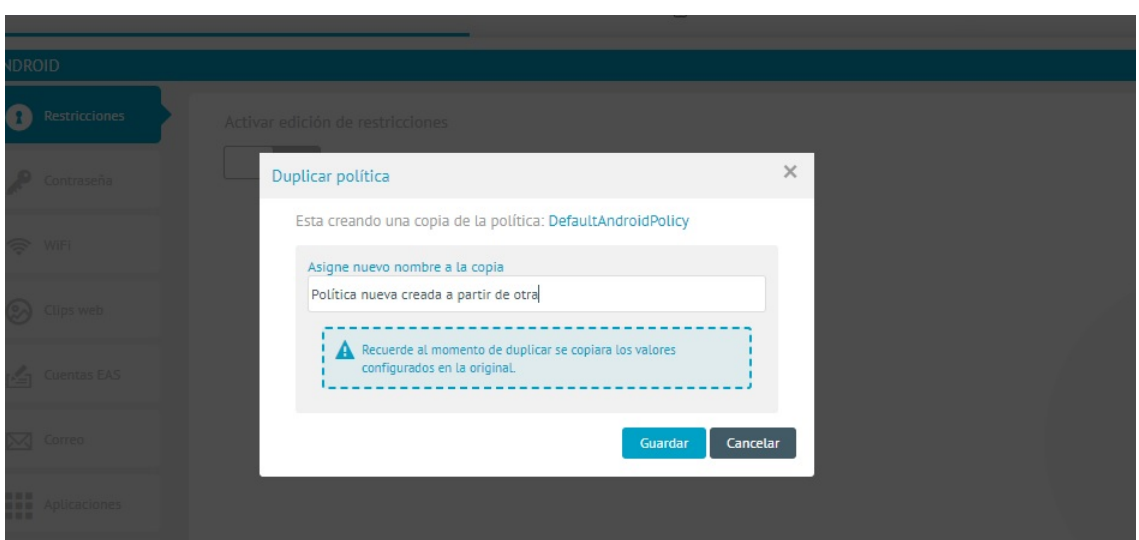

- Fill Kiosco
- 4. Al guardar los cambios realizados podrá visualizar un mensaje de confirmación de éxito si no se presentan problemas en la configuración

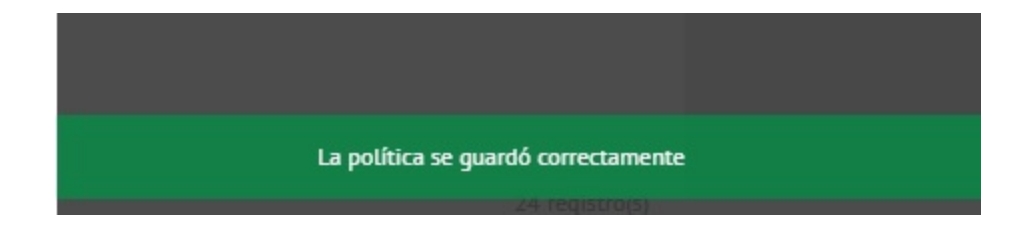

5. Terminado el proceso podrá consultar dentro de nuestro listado de políticas, editar o distribuir la política según la necesidad.

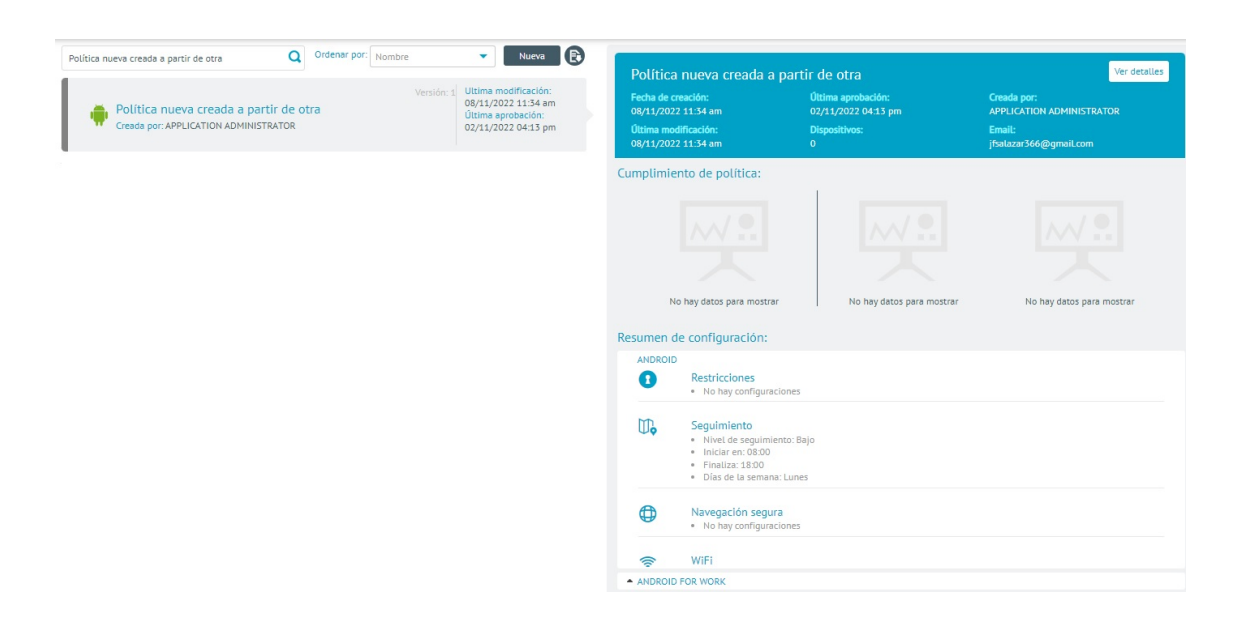

## Reglas

# Módulo de Conjuntos de Reglas

Actualmente se manejan los siguientes tipos de reglas:

| Reglas de<br>negocio en<br>AEMM | Descripción                                                                                                    |
|---------------------------------|----------------------------------------------------------------------------------------------------|
| Geofencing:                     | Se realiza seguimiento de la ubicación del dispositivo en determinada área geográfica,<br>la configuración de la regla informa si el dispositivo entra o sale del área configurada.<br>(Zonas geofencing) |
| Desvinculación:                 | Notificar al sistema cuando el dispositivo fue desvinculado, ya sea la acción desde la<br>consola o desde el móvil.                                                                                       |
| Jailbreak o<br>root:            | Notificar al sistema si el dispositivo tiene Jailbreak o root.                                                                                                    |
| Nuevo<br>Inventario:            | Siempre que se solicita nuevo inventario se genera un evento para que sea evaluado por<br>las configuraciones de reglas.                                                                                  |
| Timefencing:                    | Seguimiento del horario configurado en el cual se encuentra un dispositivo, indicando si<br>el dispositivo entra o sale del horarios establecido.                                                         |
| Consumo:                        | Seguimiento al consumo realizado de voz y/o datos tanto local como en roaming.                                                                                                    |
| WifiFencing:                    | Seguimento para controlar las redes a las que se conecta el dispositivo en una lista de<br>wifi para saber si el dispositivo se conecta o se desconecta a determinada red de wifi.                        |

Usuario Registrado:

Indica qué hacer cuando hay un cambio de usuario logueado en el dispositivo.

Se implementa una nueva regla para ejecutar una determinada acción ante el intentoFallo defallido de desbloqueo del móvil, se ejecutan las acciones de acuerdo al número deautenticación:intentos fallidos que se definan (Tener en cuenta que se toman intentos fallidos, con el<br/>mismo número de caracteres de la contraseña).

#### Configuración de Conjuntos de Reglas

Para acceder a la sección del conjunto de reglas se debe seleccionar desde el menú superior de la consola web.

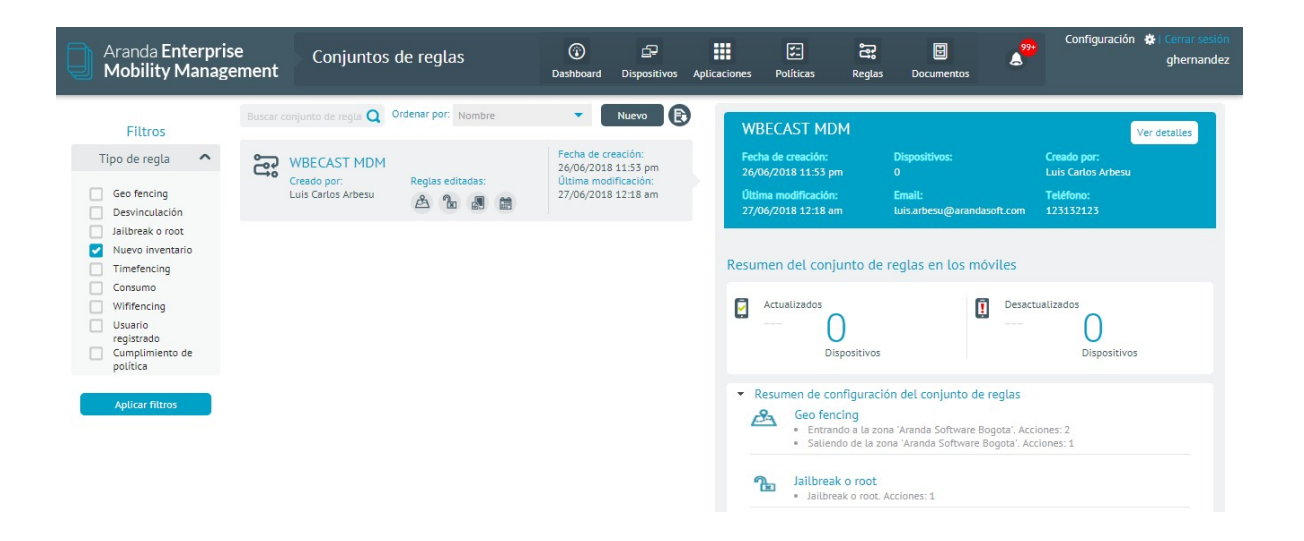

Para agregar una nueva regla presione de clic en Nuevo, ubicado en la parte superior del panel de listados de reglas.

| Aranda Enterpris<br>Mobility Manage                                                                        | se Conju<br>ement                         | intos de reglas                       | 😨<br>Dashboard                                  | Dispositivos                                            | Aplicaciones                              | V.<br>Políticas                                                                           | Reglas                                                                                         | Documentos                                                                            | ۵99                                     | Configuración 🛱 🕻                                           | lerrar sesió<br>ghernande |
|----------------------------------------------------------------------------------------------------|-------------------------------------------|---------------------------------------|-------------------------------------------------|---------------------------------------------------------|-------------------------------------------|-------------------------------------------------------------------------------------------|------------------------------------------------------------------------------------------------|---------------------------------------------------------------------------------------|-----------------------------------------|-------------------------------------------------------------|---------------------------|
| Filtros                                                                                                    | Buscar conjunto de reg                    | a <b>Q</b> Ordenar por: Nombre        | · 🔨                                             | Nuevo 💽                                                 | WB                                        | ECAST MDI                                                                                 | м                                                                                              |                                                                                       |                                         | Ver de                                                      | talles                    |
| Tipo de regla  Geo fencing Desvinculación Jalibreak o root Nuevo inventario Timefencing Consumo Wiffencing | WBECAST<br>Creado por:<br>Luis Cartos Ari | MDM<br>Regias editadas:<br>Desu 🖄 🚡 💐 | Fecha de<br>26/06/20:<br>Ultima mu<br>27/06/20: | creación:<br>18 11:53 pm<br>ddificación:<br>18 12:18 am | Fecha<br>26/06<br>Úttim<br>27/06<br>Resum | a de creación:<br>5/2018 11:53 pri<br>a modificación:<br>5/2018 12:18 an<br>ien del conju | n<br>unto de                                                                                   | Dispositivos:<br>o<br>Email:<br>Luis arbesu@arandas<br>reglas en los mó               | soft.com<br>viles<br>Desactu            | Creado por:<br>Luis Carlos Arbesu<br>Teléfono:<br>123132123 |                           |
| Usuario<br>registrado<br>Cumplimiento de<br>política<br>Aplicar filtros                                    |                                           |                                       |                                                 |                                                         | Re<br>B                                   | esumen de cor<br>Geo fencar<br>- Entran<br>- Satience<br>Jailbreak<br>- Jailbreak         | )<br>positivos<br>nfiguració<br>cing<br>do a la zon<br>do de la zo<br>c o root<br>ak o root. A | in del conjunto de l<br>a 'Aranda Software Bo<br>na 'Aranda Software B<br>acciones: 1 | reglas<br>ogota'. Accio<br>ogota'. Acci | Dispositivos                                                |                           |

En el formulario para agregar una nueva regla se debe ingresar el nombre de la regla, y luego se puede habilitar cualquiera de las disponibles, cuando se habilita cualquiera de estas se despliega un formulario para indicar la acción asociada a la regla.

| Aranda Ent<br>Mobility M                          | erprise<br>Ianagement                                              | Conjuntos de reglas   | Dashboard Dispositivos         | Aplicaciones | Políticas | Reglas | Documentos | 4 <sup>99+</sup> | Configuración 🐞 Cerrar sesión<br>ghernandez |
|---------------------------------------------------|--------------------------------------------------------------------|-----------------------|--------------------------------|--------------|-----------|--------|------------|------------------|---------------------------------------------|
| Dispositivos:                                     |                                                                    |                       | 💼 Configuración                |              | _         |        | C.         | Dispositivos     |                                             |
| Fecha de creación:<br>Creado por:<br>Teléfono:    | 26/06/2018 11:53 pm<br>Luis Carlos Arbesu<br>123132123             | Desvinculación        | Habilitar Nuevo Inventario     |              |           |        |            |                  | Adicionar regla                             |
| Email:<br>Última modificación:<br>Modificado por: | luis.arbesu@arandasof<br>27/06/2018 12:18 am<br>Luis Carlos Arbesu | Geofencing            | Nuevo inventario 1 Condiciones |              |           | 8      |            |                  | 0 3                                         |
| Teléfono:<br>Email:                               | 123132123<br>luis.arbesu@arandasof                                 | ft                    | SI Operador = Movistar         |              |           |        |            | •                |                                             |
|                                                   |                                                                    | Seguimiento a consumo | Crear alerta 🚱                 |              | Ţ         |        |            |                  | 0                                           |
|                                                   |                                                                    | Jailbreak o root      |                                |              |           |        |            | Guai             | dar Cancelar Borrar                         |

Dentro del formulario de acciones en cada una de las reglas se puede configurar una serie de condiciones y agregarlas según su configuración.

| Aranda En<br>Mobility N | terprise<br>Management | Conjuntos de reglas     | Dashboard            | Dispositivos  | Aplicaciones   | <b>V</b> E<br>Políticas | Reglas | E<br>Documentos | گ <mark>999</mark> | Configuración 🎄 Cerrar sesión<br>ghernandez |
|-------------------------|------------------------|-------------------------|----------------------|---------------|----------------|-------------------------|--------|-----------------|--------------------|---------------------------------------------|
| wBECAST MD              | м                      |                         | 💼 Configuración      |               |                |                         |        | C.              | Dispositivos       |                                             |
| Dispositivos:           | ****<br>               |                         | Hebilites edición de | I             |                |                         |        |                 |                    |                                             |
| Fecha de creación:      | 26/06/2018 11:53 pm    | <b>b</b> Desvinculación |                      | ta configurac | on de reglas p | ara umetenci            | ng     |                 |                    | Adicionar regla                             |

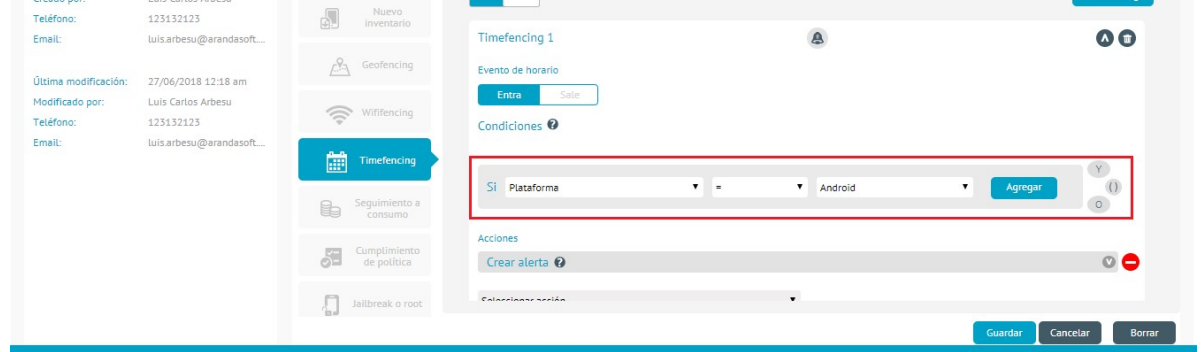

Después de esto en la parte inferior se puede configurar acciones a tomar dentro de las que encontramos las siguientes:

| Acción                     | Descripción                                                                                                    |
|----------------------------|----------------------------------------------------------------------------------------------------|
| Desvinculación             | El dispositivo se desvinculará de la plataforma.                                                                             |
| Enviar mail                | Se envía un correo electrónico previamente configurado notificando el cumplimiento<br>de la regla.                           |
| Crear alerta               | Se crea una alerta en la plataforma cuando se cumpla la regla.                                                               |
| Enviar mensaje             | Envía una notificación personalizada al dispositivo cuando se cumpla la regla.                                               |
| Cambiar política           | Se realiza un cambio de política en el dispositivo, esta se configura previamente y se<br>realiza cuando se cumpla la regla. |
| Enviar sonido              | Se envía un comando de sonido (aviso sonoro) al dispositivo cuando se cumpla la regla.                                       |
| Bloquear<br>dispositivo    | Se bloquea la pantalla del dispositivo cuando se cumpla la regla.                                                            |
| Bloquear<br>contenido      | Bloquea todo el contenido del dispositivo cuando se cumpla la regla.                                                         |
| Desbloquear<br>contenido   | Desbloquea todo el contenido del dispositivo cuando se cumpla la regla.                                                      |
| Cambiar<br>contraseña      | Cambia la contraseña de acceso al dispositivo por una previamente configurada cuando<br>se cumpla la regla.                  |
| Bloquear la<br>pantalla    | Bloquea la pantalla del dispositivo, el usuario puede desbloquear usando una<br>contraseña                                   |
| Restablecer<br>dispositivo | Restablece el dispositivo a su estado de fábrica                                                                             |
| Bloqueo total              | Bloquea totalmente el uso del dispositivo                                                                                    |
| Desbloqueo<br>total        | Revierte el bloqueo total del dispositivo                                                                                    |

| Aranda Ente<br>Mobility Ma | rprise<br>anagement | Rule sets |             |                                | ©<br>Dashboard | ₽<br>Devlas | H Applications | E<br>Policies | Radies                      | B<br>Reports | E<br>Documents | ~     | Settings 🏚 Sign o<br>Javi |
|----------------------------|---------------------|-----------|-------------|--------------------------------|----------------|-------------|----------------|---------------|-----------------------------|--------------|----------------|-------|---------------------------|
| Rule                       |                     |           |             |                                |                |             | 😫 Configu      | ration        |                             |              |                |       |                           |
| Creation date:             |                     |           |             | E Choose action                |                |             |                |               |                             |              |                |       |                           |
| Created by:<br>Phone:      |                     | 8         |             | Send email<br>Create alert     |                |             |                |               |                             |              |                |       | Add rule                  |
| Email:                     |                     | tu,       | Geofencing  | Send message<br>Change policy  |                |             |                |               | Geofencing ev               | ent          |                |       | 00                        |
| Modified by:<br>Phone:     |                     | 4         | Withfencing | Send sound<br>Device lock      |                |             |                |               | In                          | Out          |                |       |                           |
| Emeik:                     |                     | 02        |             | Content lock<br>Unlock content |                |             |                |               |                             |              |                |       | And                       |
|                            |                     |           |             | Change password                |                |             |                |               | <ul> <li>Android</li> </ul> |              |                | ✓ Add | 0                         |

|         | IIIa monitoring       | Total lock                 | Or Or       |
|---------|-----------------------|----------------------------|-------------|
|         | Policy<br>fulfillment | Total unlock Choose action | 1           |
|         | laitbreak o<br>root   |                            |             |
|         | Luser logged          |                            |             |
| Actions | Login failed          |                            |             |
|         |                       |                            | Save Cancel |

Para almacenar los cambios realizados de clic en Guardar en la parte inferior derecha del formulario.

▷ Nota: La totalidad de las acciones mencionadas previamente NO aplican en todas las reglas.

# Listado y Previsualización de Conjuntos de Reglas

La lista de reglas almacenadas se visualiza desde la vista principal del menú de reglas. Los filtros permiten buscar

por:

- Regla de negocio
- Nombre

Además, estas se pueden ordenar por:

- Nombre
- Usuario creador
- Fecha de creación
- Fecha de modificación

En la parte derecha de la vista se presenta un resumen de la regla seleccionada, en la parte superior del resumen se presenta la siguiente información:

- Fecha de creación
- Última modificación
- Dispositivos
- Email
- Creado por
- Teléfono

En la parte media del resumen se presenta el número de dispositivos que tienen aplicada la regla separada por los que están actualizados y los que no están actualizados. En la parte inferior del resumen se presentan las acciones asociadas a cada regla de negocio existente en EMM.

| Aranda Enterprise<br>Mobility Manage                                                                                     | e<br>ment | Conjuntos o                                                                         | le reglas                                          | (i)<br>Dashboard                                              | Dispositivos                                         | Aplicaciones                      | Folíticas                                                       | Reglas       | Documentos                    | 2 <sup>99</sup> | Configuración 🔅 Cerrar sesión<br>ghernandez                           |  |
|----------------------------------------------------------------------------------------------------|-----------|-------------------------------------------------------------------------------------|----------------------------------------------------|---------------------------------------------------------------|------------------------------------------------------|-----------------------------------|-----------------------------------------------------------------|--------------|-------------------------------|-----------------|-----------------------------------------------------------------------|--|
| Filtros<br>Tipo de regla ^                                                                                               | Buscar o  | onjunto de reglas <b>Q</b><br>Regla calendario (<br>Creado por:<br>Xavier Cayancela | Ordenar por: Nombre notorola Luis Reglas editadas: | Fecha de crea<br>09/11/2018 0<br>Última modif<br>27/11/2018 0 | Nuevo<br>ación:<br>04:38 pm<br>ficación:<br>09:41 am | Defa<br>Fecha<br>20/11/<br>Última | ultRuleSet<br>de creación:<br>/2017 09:23 am<br>i modificación: |              | Dispositivos:<br>12<br>imail: |                 | Ver detalles<br>Creado por:<br>APPLICATION ADMINISTRATOR<br>Teléfono: |  |
| Desvincutación     Jailbreak o root     Jailbreak o root     Nuevo Inventario     Timefencing     Consumo     Wiffencing | ្នឹ       | Regla Colombia<br>Creado por:<br>Luís Carlos Arbesu                                 | Reglas editadas:                                   | Fecha de crea<br>07/02/2018 1<br>Última modif<br>26/06/2018 1 | ación:<br>12:11 pm<br>ficación:<br>11:48 pm          | Resume                            | Resumen del conjunto de                                         |              | reglas en los móviles         |                 | tualizados                                                            |  |
| Usuario registrado Cumplimiento de política                                                                              | ្រះ       | Regla de Salida de<br>Creado por:<br>Daniel Jaramillo                               | e Zona UNAL<br>Reglas editadas:<br>🖄               | Fecha de crea<br>30/08/2018 1<br>Última modif<br>30/08/2018 1 | ación:<br>10:24 am<br>ficación:<br>10:24 am          | Resumer                           | 00% 1<br>Dispo                                                  | 2<br>sitivos | onjunto de reglas             |                 | Dispositivos                                                          |  |
| Арисат нигоз                                                                                                    | ្រឹ       | Regla Luis Arbesu<br>Creado por:<br>Luis Carlos Arbesu                              | Reglas editadas:                                   | Fecha de crea<br>23/07/2018 1<br>Última modif<br>23/07/2018 1 | ación:<br>11:41 am<br>ficación:<br>11:42 am          |                                   |                                                                 |              |                               |                 |                                                                       |  |
|                                                                                                    | ្រឹ       | WBECAST MDM<br>Creado por:<br>Luis Carlos Arbesu                                    | Reglas editadas:                                   | Fecha de crea<br>26/06/2018 1<br>Última modif<br>27/06/2018 1 | ación:<br>11:53 pm<br>ficación:<br>12:18 am          |                                   |                                                                 |              | No hay Inform                 | ación           |                                                                       |  |

#### Dispositivos Asociados

#### Visualizar dispositivos

Para visualizar la lista de dispositivos a los cuales se le aplicó una regla, se debe seleccionar el botón Ver detalles ubicado en la parte superior derecha del resumen de la regla.

| Aranda Enterprise<br>Mobility Manageme | Conjuntos de reglas<br>nt                     | Dashboard Dispositivos                                            | Aplicaciones Políticas                    | සි පි දූ<br>Reglas Documentos | 99+ Configuración 🗱 Cerrar sesiór<br>ghernandez |
|----------------------------------------|-----------------------------------------------|-------------------------------------------------------------------|-------------------------------------------|-------------------------------|-------------------------------------------------|
| Filtros                                | scar conjunto de regla: Q Ordenar por: Nombre | Nuevo 🕃                                                           | DefaultRuleSet                            |                               | Ver detalles                                    |
| Tipo de regla 🔷 😋                      | Regla calendario motorola Luis                | Fecha de creación:<br>09/11/2018 04:38 pm<br>Última modificación: | Fecha de creación:<br>20/11/2017 09:23 am | Dispositivos:<br>12           | Creado por:<br>APPLICATION ADMINISTRATOR        |
| Geo fencing                            | Xavier Cayancela 🙆 🛗 👳                        | 27/11/2018 09:41 am                                               | Última modificación:                      | Email:                        | Teléfono:                                       |

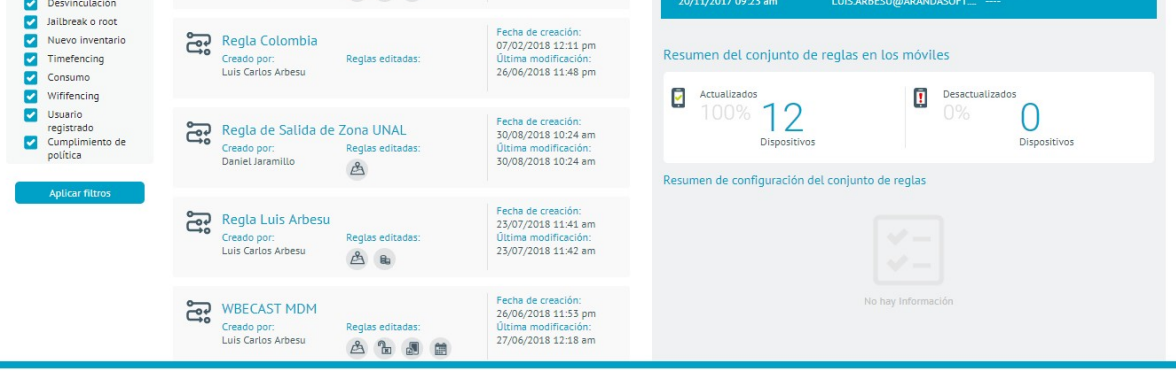

En el detalle de la regla seleccione la pestaña **Dispositivos**. En esta vista se puede visualizar la lista de dispositivos asociados a la regla, mostrando el tipo de dispositivos (teléfono o tableta), el nombre del dispositivo, su dueño y si la regla está actualizada, además presenta opciones para actualizar la regla y ver la información detallada del dispositivo.

En la parte inferior de la vista está el botón Actualizar pendientes para hacer una actualización masiva de la regla a los

dispositivos asociados.

| Aranda En<br>Mobility N                        | terprise<br>⁄lanagement                   | Conjuntos c | le reglas                               | (T)<br>Dashboard                   | Dispositivos | Aplicaciones | <b>∑</b> _<br>Políticas | Reglas                      | Documentos        | 299          | Configuración 🌞 Cerrar sesión<br>ghernandez |
|------------------------------------------------|-------------------------------------------|-------------|-----------------------------------------|------------------------------------|--------------|--------------|-------------------------|-----------------------------|-------------------|--------------|---------------------------------------------|
| DefaultRuleSet                                 | 12                                        | -           |                                         | Configuración                      | _            | _            | _                       |                             | G                 | Dispositivos | ]                                           |
| Fecha de creación:<br>Creado por:<br>Teléfene: | 20/11/2017 09:23 am<br>APPLICATION ADMINI | 5           | Desvinculación<br>Nuevo                 | Activar edición de                 | Geofencing   |              |                         |                             |                   |              | Adicionar regla                             |
| Última modificación:                           | LUIS ARBESU@ARANI<br>20/11/2017 09:23 am  |             | Geofencing                              | Geofencing 1<br>Seleccione la zona |              |              |                         | Eve                         | nto de geofencing |              | 00                                          |
| Modificado por:<br>Teléfono:<br>Email:         | APPLICATION ADMINI                        | ST          | Wififencing                             | Aranda Software Bo<br>Condiciones  | igota        |              | •                       |                             | Entrar Sali       |              |                                             |
|                                                |                                           |             | Timefencing<br>Seguimiento a<br>consumo | Si Plataforma                      |              | ۰.           |                         | <ul> <li>Android</li> </ul> |                   | •            | Agregar ()<br>O                             |
|                                                |                                           | 5           | Cumplimiento<br>de política             | Acciones<br>Seleccionar acción     |              |              | •                       |                             |                   |              |                                             |
|                                                |                                           | 1           | Jailbreak o root                        |                                    |              |              |                         |                             |                   | Gua          | rdar Cancelar Borrar                        |

#### Agregar dispositivos

Para agregar dispositivos a una regla determinada se debe ver el detalle de la regla y dar clic en la pestaña Dispositivos, al seleccionar la pestaña, en la parte derecha se debe seleccionar el botón Agregar dispositivos.

| Aranda Ent<br>Mobility M                                       | terprise<br>1anagement                                                                                                    | Conjuntos de reglas                                                                                                    | Dashboard Dispositivos                                                                 | Aplicaciones                                  | Políticas                               | සැ වි<br>Reglas Documento                                              | s 299+                                            | Configuración 🔅 Cerrar sesión<br>ghernandez                                                                |
|----------------------------------------------------------------|----------------------------------------------------------------------------------------------------|----------------------------------------------------------------------------------------------------|----------------------------------------------------------------------------------------|-----------------------------------------------|-----------------------------------------|------------------------------------------------------------------------|---------------------------------------------------|----------------------------------------------------------------------------------------------------|
| Creado por:<br>Teléfono:<br>Email:                             | 12<br>20/11/2017 09:23 am<br>APPLICATION ADMINIS<br><br>LUIS ARBESU@ARAND                                                  | T tablet<br>diego.rincon<br>Estado de las reglas: Actualizado O<br>Ver dispositivo                                       | Buscar dispositivo<br>Buscar dispositivo<br>diegorincon<br>Estado de las reglas: Actua | tablet<br>107<br>slizado 📀<br>(er dispositivo | Androidd:<br>dzipa<br>Estado de las r   | Q Ordenar por:<br>zipa207 pl<br>eglas: Actualizado Q<br>Ver dispositiv | Dispositivos<br>Nombre del disp<br>ione<br>Estado | osktivo  Agregar dispositivos droidįtorres42 de las reglas: Actualizado  Ver dispositivo                   |
| Última modificación:<br>Modificado por:<br>Teléfono:<br>Email: | Útlina modificación: 20/11/2017 09-23 am<br>Modificado por: APPLICATION ADMINIST<br>Teléfono:<br>Email: LUIS ARBESU@ARANDA | T phone<br>Androidlarbesu119<br>A Estado de las reglas: Actualizado 🤗<br>Ver dispositivo                                 | Androidlarbesu191<br>larbesu<br>Estado de las reglas: Actua                            | phone<br>Ilizado 🛇<br>/er dispositivo         | Androidla<br>larbesu<br>Estado de las r | ta<br>eglas: Actualizado 🤡<br>Ver dispositiv                           | blet<br>Motoroi<br>Estado                         | phone<br>droidMotorola1193<br>a1<br>de las reglas: Actualizado ?<br>Ver dispositivo                        |
|                                                                |                                                                                                    | phone<br>phone<br>daniet Jaramillo Android<br>daniet Jaramillo<br>Estado de las reglas: Actualizado 🏈<br>Ver dispositivo | Galaxy 54<br>ADMINISTRATOR<br>Estado de las reglas: Actua                              | phone<br>alizado 🥥                            | iPhone de<br>oscarco<br>Estado de las r | e OscarCO<br>eglas: Actualizado 🤡<br>Ver dispositiv                    | inne<br>smendo<br>Estado                          | phone<br>za<br>de las reglas: Actualizado 📀<br>Ver dissostitivo<br>12 registro(s)<br>Actualizar pendientes |

En el campo de búsqueda se filtran y agregan los dispositivos, grupos de dispositivos, usuarios y grupos de usuarios que se quieren agregar para aplicarles la regla.

| Aranda Enterprise<br>Mobility Management                                                                                                    | Conjuntos de reglas | Dashboard Dispositi | vos Aplicaciones | Políticas                                                       | Reglas                                                                                                    | Documentos                                                                                                    | 4 <sup>99</sup> | Configuración 🏶 i Cerrar sesión<br>ghernandez |
|----------------------------------------------------------------------------------------------------|---------------------|---------------------|------------------|-----------------------------------------------------------------|----------------------------------------------------------------------------------------------------|----------------------------------------------------------------------------------------------------|-----------------|-----------------------------------------------|
| DefaultRuleSet           Dispositivos:         12           Recha de creación:         20/11/2017 09:23 am           Creado por:         APPLICATION ADMINIS           Teléfono:            Email:         LUIS ARBESU@ARAND           Oltima modificación:         20/11/2017 09:23 am           Modificado por:         APPLICATION ADMINIS           Teléfono:            Email:         LUIS ARBESU@ARAND | T<br>A<br>A.        | Configuración       | ntos agregados   | an<br>Andri<br>Andri<br>Andri<br>Andri<br>Andri<br>Para aplicat | kegias<br>bidajimenez81<br>biddiego.rinco<br>biddiego.rinco<br>biddiapa207<br>biddiapa207<br>bid | La calla calla cal | Dispositivos    | Q                                             |
|                                                                                                    |                     |                     |                  |                                                                 |                                                                                                    |                                                                                                    | Volve           | er Aplicar Cancelar                           |

#### Aplicación de Conjuntos de Reglas

Las reglas pueden ser aplicadas para todos los dispositivos a los que aplican o de forma individual. Para aplicar un conjunto de reglas desde la sección de Reglas del menú principal se deben seguir los pasos explicados en la sección **Dispositivos asociados**.

También se pueden aplicar un conjunto de reglas desde la hoja de vida del dispositivo, para esto se debe seleccionar la sección **Dispositivos** del menú principal, seleccionar un dispositivo de la lista y presionar el botón **Ver detalles** del panel ubicado a la derecha

| Aranda Ento<br>Mobility M                                | erprise Dispositivos<br>anagement                                                                                                    | Dashboard Dispositivos                                                                                                 | Aplicaciones Políticas Reglas Documentos                                                                                                    | Configuración 🔅 Cerrar sesión<br>ghernandez                                                                                                    |
|----------------------------------------------------------|----------------------------------------------------------------------------------------------------|----------------------------------------------------------------------------------------------------|----------------------------------------------------------------------------------------------------|----------------------------------------------------------------------------------------------------|
| Filtros Plataforma DioS Android                          | Buscar dispositivos     Q     Ordenar por:     Nambre       Motorola Luis Arbesu     Image: Carlos Arb<br>Tipo: SmartPhone<br>Modeio: Moto E (4) Plus     Image: Carlos Arb<br>Vinculados | det dispositivo Vincular (C)<br>De Utimo prorte<br>21/01/2019 10.39 am<br>Fecha de vinculación:<br>29/06/2018 11.51 am | Motorola Luis Arbesu           Fecha de vinculación:         Útima actualización:         I           29/06/2018 11:48 am         21/01/2019 01:49 pm         -           Ottimo reporte:         Usualo         -           21/01/2019 10:39 am         ARANDAJarbesu         -                                                                                                    | Ver detailes Desvincular<br>Número de teléfono:<br>—<br>Correo:<br>Iuis arbesu@arandasoft.com                                                                                                    |
| Vindows Desconocida Estado Vinculados                    | Galaxy S4 Comp<br>Usuario: APPLICATION<br>Tipo: Smarthone<br>Modelo: Galaxy S4<br>Vinculados                                                                                              | Último reporte           01/11/2018 08:40 pm           Fecha de vinculación:           05/09/2018 11:27 am             | Politica:<br>LUIS CARLOS ARBESU                                                                                                    | Si Constanti da Calle 127<br>Constanti 26                                                                                                    |
| Pendientes     Desvinculados     Modo perdido     Activo | Daniel Jaramillo Android Pers     Usuario: Daniel Jaramillo     Troj: SmartPhone     Modelo: SH-A720F     Vinculados                                                                      | Último reporte           21/01/2019 05:40 am           Fecha de vinculación:           27/07/2018 09:09 am             | Cate 120<br>Cate 120<br>Cate 120 | Calle 121<br>Calle 122<br>Calle 122<br>Calle 12<br>Calle 12<br>Call |
| Inactivo Tipo Teléfonos Tabletas                         | AndroidMotorola1193 ©<br>Usuarie: Motorola Gend<br>Trip: SmartPhone<br>Modela: MotoE2(4G-LTE)<br>Vinculados                                                                               | Po<br>Ültimo reporte<br>05/12/2018 01.09 pm<br>Fecha de vinculación:<br>05/11/2018 10:17 am                            | Construction of the second second sec                                                                                                    | Calle 118<br>Calle 115<br>Calle 115<br>Calle 115<br>Calle 115<br>Calle 115<br>Calle 115<br>Calle 115<br>Calle 115<br>Calle 116<br>Calle 118<br>Calle 118<br>Calle                                                  |
| Computador de<br>escritorio                              | Androidlarbesu82 Pers<br>Usuario: Luis Carlos Arb<br>Tipo: Tablet<br>Modelo: SM-T10<br>Vinculados                                                                                         | Último reporte           10/09/2018 01:16 pm           Fecha de vinculación:           13/07/2018 05:47 pm             | Sana Ros Terefunce                                                                                                    | Calle Control<br>a 1008 Control<br>remoto Construction 950<br>Sonido<br>a 0 Construction 200<br>Construction 200<br>Construction 200                                                                                                    |

Al presionar el botón de **ver detalles**, aparece la hoja de vida del dispositivo, en la parte inferior izquierda se presenta un menú con una lista de acciones para realizar con ese dispositivo, entre las cuales se encuentra la opción **Cambiar conjunto de reglas**.

| Aranda Enterprise<br>Mobility Management                                                                                                    | DS 💿 🗗 🗰<br>Dashboard Dispositivos Aplicaciones P                                                                                                    | Configuración 🏶 Configuración 🗱 Configuración 🗱 Configuración 🗱 Configuración 🗱 Configuración Configuración Configuracion Configuracion C |
|----------------------------------------------------------------------------------------------------|----------------------------------------------------------------------------------------------------|----------------------------------------------------------------------------------------------------|
| Motorola Luis Arbesu 💿<br>SmartPhone Versión SO: 71.1<br>Número:                                                                                                    | Ceneral X Actividad III Aplicaciones                                                                                                    | Ubicación <u>Los</u> Consumo CI                                                                                                    |
| Información general Acciones                                                                                                    | UDID: 355635033240402<br>Modela: Moto E (4) Plus<br>Fabricante: motorola<br>Nombre del producto: Moto E (4) Plus<br>Anguitectura amm/7L<br>processador: Serial de la SIM: 8957123111409960796<br>Almacenamiento 10,6GB<br>interno: 14,8GB | En roaming:     false       Dirección MAC     0250000000000       Buterción MAC     020000000000       Buterción     MCC actual:       CO     MCC actual:       Datos por roaming     true       Hobilitador:     Interción true       Identificador de red Wi-     10.114.168.102                                                                                                    |
| Mensaje Cambiar<br>Cambiar<br>Cambiar<br>Cambiar<br>Cambiar<br>Cambiar<br>Cambiar<br>Confrigurar<br>Confrigurar<br>Confrigurar<br>Confrigurar<br>Confrigurar<br>Confrigurar<br>Confrigurar<br>Confrigurar<br>Confrigurar<br>Confrigurar<br>Confrigurar<br>Confrigurar<br>Confrigurar | Software Versión de compilado: NMA26.42-162<br>Versión de compilado: NMA26.42-162<br>Versión del agente MDM: v.9.13.0.0                                                                                                    | Ittima fecha de     20 de Franci de 2019       Ittima fecha de     20 de Franci de 2019       Ittima fecha de     5%       Ittima facta del dispositivo:     21 de Enero de 2019 7:57       Atmacenamiento     10,668       disponible:     14,868       disponible:     827M8                                                                                                    |

Al seleccionar la opción aparece un cuadro con una lista desplegable que contiene la lista de reglas existentes, se puede seleccionar una de las reglas y aplicarla al dispositivo.

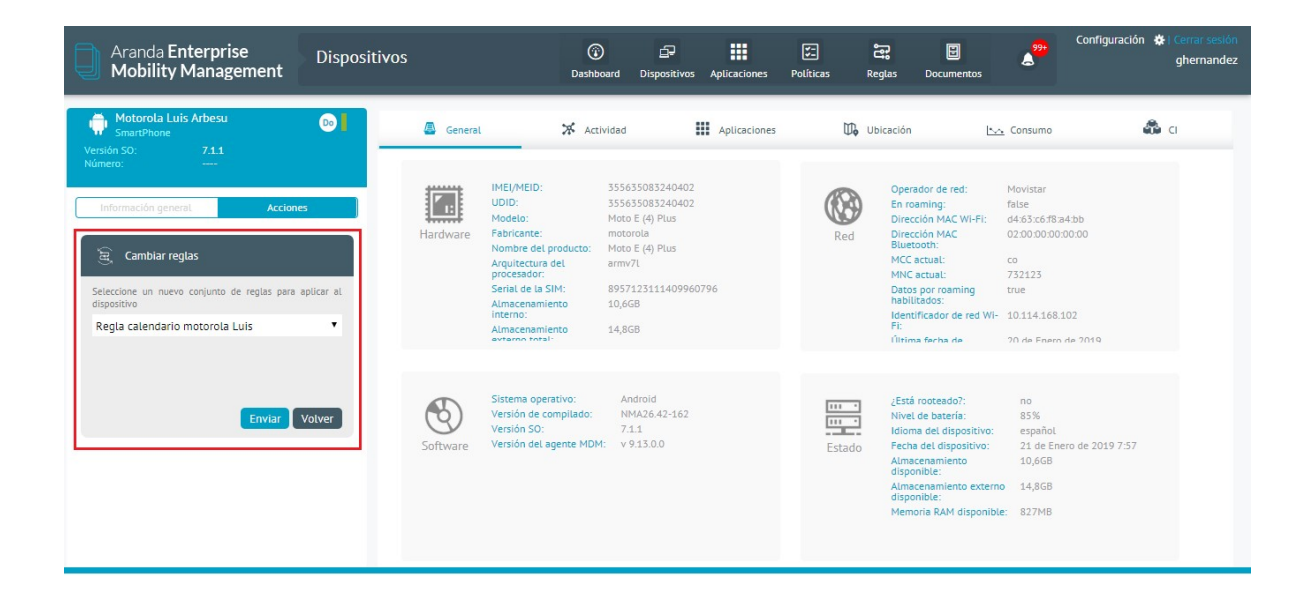

#### Duplicar reglas

 Para duplicar una regla, ingrese a la consola de inicio de AEMM, seleccione la opción Reglas del menú encabezado. En la vista de información podrá visualizar el listado de reglas y buscar los registros por nombre y ordenar la información asociada. Seleccione una regla y en la vista detalle acceda a la información configurada

| Aranda Enterprise<br>Mobility Managen                                               | Conjuntos de<br>nent reglas                                     | Dashboard Dispositivos Aplicaciones                                                      | Configuración 🎓 i Cerrar sesión<br>Políticas Regilas Reportes Documentos                                                                                                    |
|-------------------------------------------------------------------------------------|-----------------------------------------------------------------|------------------------------------------------------------------------------------------|----------------------------------------------------------------------------------------------------|
| Filtros                                                                             | Buscar conjunto de reg <b>Q</b> Ordenar por: Nombre             | Nuevo 🕞                                                                                  | DefaultRuleSet Ver detailes                                                                                                    |
| Tipo de regla  Geo fencing C Desvinculación                                         | Creado por:<br>APPLICATION ADMIN<br>Reglas editadas:            | Fecha de creación:<br>12/10/2022 03:15 pm<br>Última modificación:<br>01/12/2022 11:17 am | Fecha de creación:         Dispositivos:         Creado por:           12/10/2022 03:15 pm         1         APPLICATION ADMINISTRATOR           Útima modificación:         Email:         Nielónos:           01/12/2022 11:17 am         migueljarande94@gmail.com         3504485012 |
| <ul> <li>Jailbreak o root</li> <li>Nuevo inventario</li> <li>Timefencing</li> </ul> | Mas reglas<br>Creado por: Reglas editadas:<br>APPLICATION ADMIN | Fecha de creación:<br>04/12/2022 10:45 am<br>Última modificación:<br>01/12/2022 10:45 am | Resumen del conjunto de reglas en los móviles                                                                                                    |
| Consumo Vififencing Usuario                                                         | Reglas editadas:                                                | Fecha de creación:<br>01/12/2022 10:48 am<br>Útima modificación:<br>01/12/2022 10:48 am  | Compositivos     Dispositivos     Dispositivos  Resumen de configuración del conjunto de reglas                                                                                                    |
| registrado<br>Cumplimiento de<br>política<br>Fallo de<br>autenticación              | Creado por:<br>APPLICATION ADMIN & Reglas editadas:             | Fecha de creación:<br>01/12/2022 09:50 am<br>Útima modificación:<br>01/12/2022 12:12 pm  | Timefencing     Ingress. Acciones1      Geo fencing     No hay configuraciones                                                                                                    |
| Aplicar filtros                                                                     | Politica Z<br>Creado por:<br>APPLICATION ADMIN Reglas editadas: | Fecha de creación:<br>01/12/2022 03:49 pm<br>Última modificación:<br>01/12/2022 03:49 pm | Desvinculación     No hay configuraciones     Cumplimiento de política                                                                                                    |

2. En el menú principal de la regla tendrá disponible la sección de Acciones. Seleccione la opción Duplicar para crear una nueva regla a partir de una existente.

| DefaultRuleSet                                                 |                                                                                   |
|----------------------------------------------------------------|-----------------------------------------------------------------------------------|
| Dispositivos:                                                  | 1                                                                                 |
| Fecha de creación:<br>Creado por:<br>Teléfono:<br>Email:       | 12/10/2022 03:15 pm<br>APPLICATION ADMINIST<br>3504485012<br>miguelj.aranda94@gma |
| Última modificación:<br>Modificado por:<br>Teléfono:<br>Email: | 01/12/2022 11:17 am<br>APPLICATION ADMINIST<br>3504485012<br>miguelj.aranda94@gma |
| Acciones                                                       |                                                                                   |
|                                                                | Duplicar Eliminar                                                                 |

3. Se habilita la ventana **Duplicar regla**, donde podrá ingresar el nombre de la regla y Guardar la información asociada.

🗋 Aranda Enterprise Conjuntos do rodos 🕧 🖻 🎹 🖾 🗟 🗉 📲

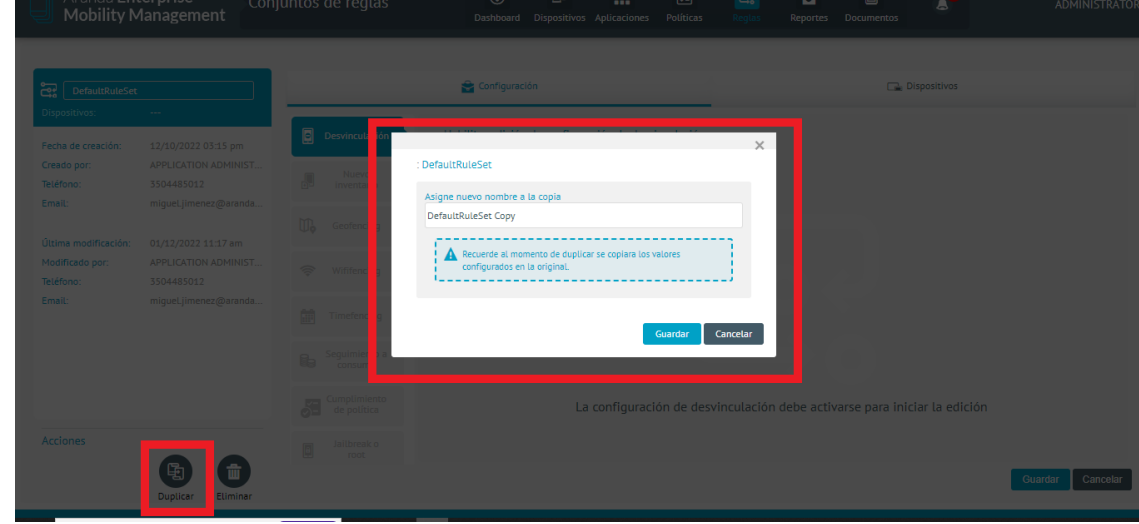

4. Al guardar los cambios realizados podrá visualizar un mensaje de confirmación de éxito si no se presentan problemas en la configuración. (El conjunto de Reglas se ha creado correctamente).

5. Terminado el proceso, en la vista de información podrá consular el listado de reglas; editar o distribuir la regla según la necesidad.

| Aranda Enterprise<br>Mobility Managem                                                                                                    | Conjuntos de<br>nent reglas     | Dashboard Dispositivos Aplicaciones                                                                                                    | 🔄 🔁 5 🗉 🤞                                                                                                    | Configuración 🙀   Cerrar sesión<br>ADMINISTRATOR                                                                   |
|----------------------------------------------------------------------------------------------------|---------------------------------|----------------------------------------------------------------------------------------------------|----------------------------------------------------------------------------------------------------|----------------------------------------------------------------------------------------------------|
| Filtros<br>Tipo de regla<br>Geo fencing<br>Desvinculación<br>Jailbreak o root<br>Nuevo inventario<br>Timefencing<br>Consumo<br>Wififencing<br>Usuario<br>Complimiento de<br>política<br>Falto de<br>autenticación | nueva regla Ordenar por: Nombre | Ivero     Event     Contractor     Contractor     Contr     Contr     Contr     Contractor     Contractor     Contractor | Nueva regla a partir de otra         Pecha de creación:       Dispositivos:         05/12/2022 04:13 pm       0         Otime modificación:       Email:         05/12/2022 04:13 pm       miguel jarande94@gmail.com         Resumen del conjunto de reglas en los móviles         Dispositivos       Dispositivos         Pispositivos       Dispositivos         Pispositivos       Dispositivos         Objetos       Dispositivos         Pesene de configuración del conjunto de reglas       Desa         Pispositivos       Desa         Dispositivos       Desa         Dispositivos       Desa         Dispositivos       Desa         Dispositivos       Desa         Dispositivos       Desa         Dispositivos       Desa         Dispositivos       Desa         Dispositivos       Desa         Dispositivos       Desa         Dispositivos       Desa         Dispositivos       Desa         Dispositivos       Desa         Dispositivos       Desa         Dispositivos       Dispositivos         Dispositivos       Dispositivos         Dispositivos       Dispositivos     < | Ver detailes<br>Creado por:<br>APPLICATION ADMINISTRATOR<br>Teléfono:<br>1 504485012<br>tualizados<br>Dispositivos |

#### Documentos

#### Módulo de Documentos

La sección de documentos permite la administración de contenido, ubicaciones y permisos sobre estas ubicaciones, para ingresar, debe seleccionar a la sección **Documentos** del menú principal. Para visualizar y administrar los contenidos desde los dispositivos móviles se cuenta con la aplicación (Content Manager).

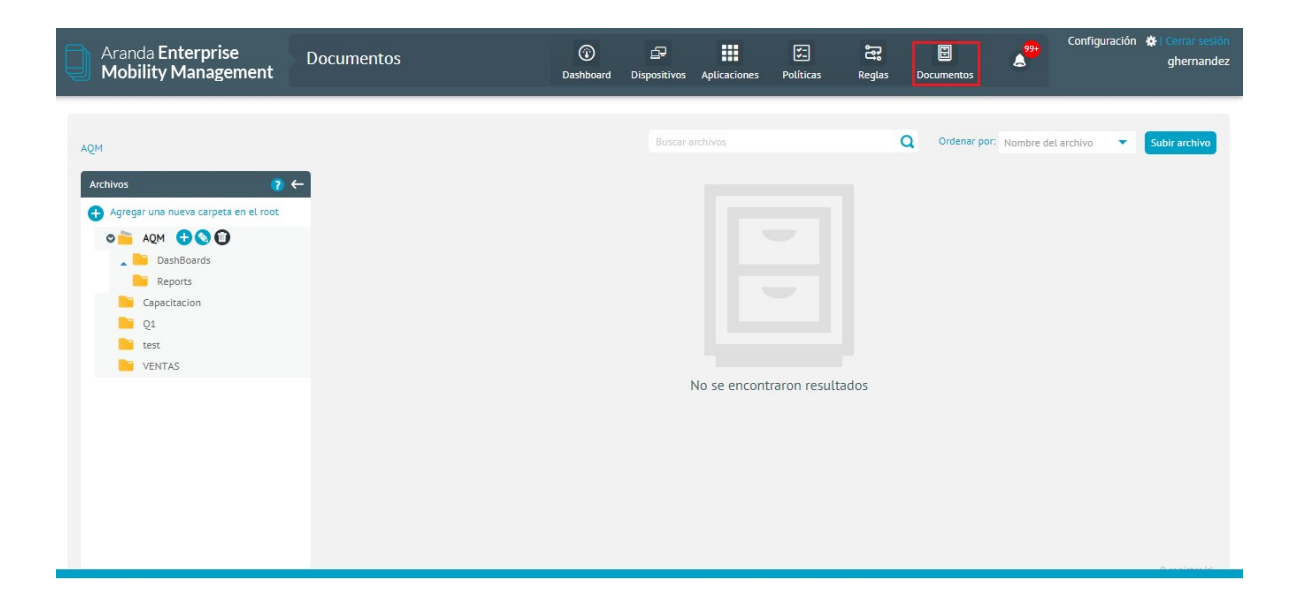

#### Carpetas

Administración de contenidos Creación de carpetas y Sub-carpetas

Para realizar la creación de una carpeta se dé clic en **Agregar una nueva carpeta** en el root, luego observará una pantalla en donde debe ingresar el nombre de la carpeta y posteriormente debe dar clic en **Guardar**.

| Aranda Enterprise<br>Mobility Management                            | Documentos        | (T)<br>Dashboard                                | Dispositivos Aplica | iones Políticas  | Reglas  | Documentos    | 2 <sup>99+</sup> | Configuraciór   | n 👾 l Cerrar sesiór<br>ghernandez |
|---------------------------------------------------------------------|-------------------|-------------------------------------------------|---------------------|------------------|---------|---------------|------------------|-----------------|-----------------------------------|
| AQM<br>Archivos 7 6                                                 |                   |                                                 | Buscar archivos     |                  |         | Q Ordenar por | Nombre d         | lel archivo 🔻   | Subir archivo                     |
| Agregar una nueva carpeta en el root     Agm     AQM     DashBoards | Nombre<br>Ingresa | re de la carpeta<br>sar el nombre de la carpeta |                     |                  |         |               |                  | Editar permisos | Guardar                           |
| Capacitacion<br>Q1<br>test                                          |                   |                                                 |                     |                  |         |               |                  |                 |                                   |
| VENTAS                                                              |                   |                                                 |                     |                  |         |               |                  |                 |                                   |
|                                                                     |                   |                                                 | No se               | encontraron resu | ıltados |               |                  |                 |                                   |
|                                                                     |                   |                                                 |                     |                  |         |               |                  |                 | 0.000                             |
Para crear una sub- carpeta, diríjase hasta la carpeta contenedora y de clic en el icono **Agregar**, luego observará una pantalla en donde debe ingresar el nombre de la carpeta y posteriormente de clic en **Guardar**.

| Aranda Enterprise<br>Mobility Management | Documentos        | (i)<br>Dashboard       | <b>Dispositivos</b> | Aplicaciones | <b>Políticas</b> | Reglas | Documentos   | ۵.         | Configuración   | n 🔅 Cerrar sesión<br>ghernandez |
|------------------------------------------|-------------------|------------------------|---------------------|--------------|------------------|--------|--------------|------------|-----------------|---------------------------------|
| AQM                                      |                   |                        | Buscar a            | chivos       |                  |        | Q Ordenar po | C Nombre o | del archivo 🔻   | Subir archivo                   |
| Archivos ? <                             | Nombre de la carp | eta<br>e de la carpeta |                     |              |                  |        |              |            | Editar permisos | Guardar                         |
| DashBoards     Reports     Capacitacion  |                   |                        |                     |              |                  |        |              |            |                 |                                 |
| Q1<br>test<br>VENTAS                     |                   |                        |                     |              |                  |        |              |            |                 |                                 |
|                                          |                   |                        |                     |              |                  |        |              |            |                 |                                 |
|                                          |                   |                        | 1                   | lo se encont | traron result    | tados  |              |            |                 |                                 |
|                                          |                   |                        |                     |              |                  |        |              |            |                 | 0.000                           |

### Edición y eliminación de carpetas

Para editar una carpeta de clic en el icono de editar, luego observará una pantalla en donde debe ingresar el nuevo nombre de la carpeta y posteriormente dar clic en Guardar.

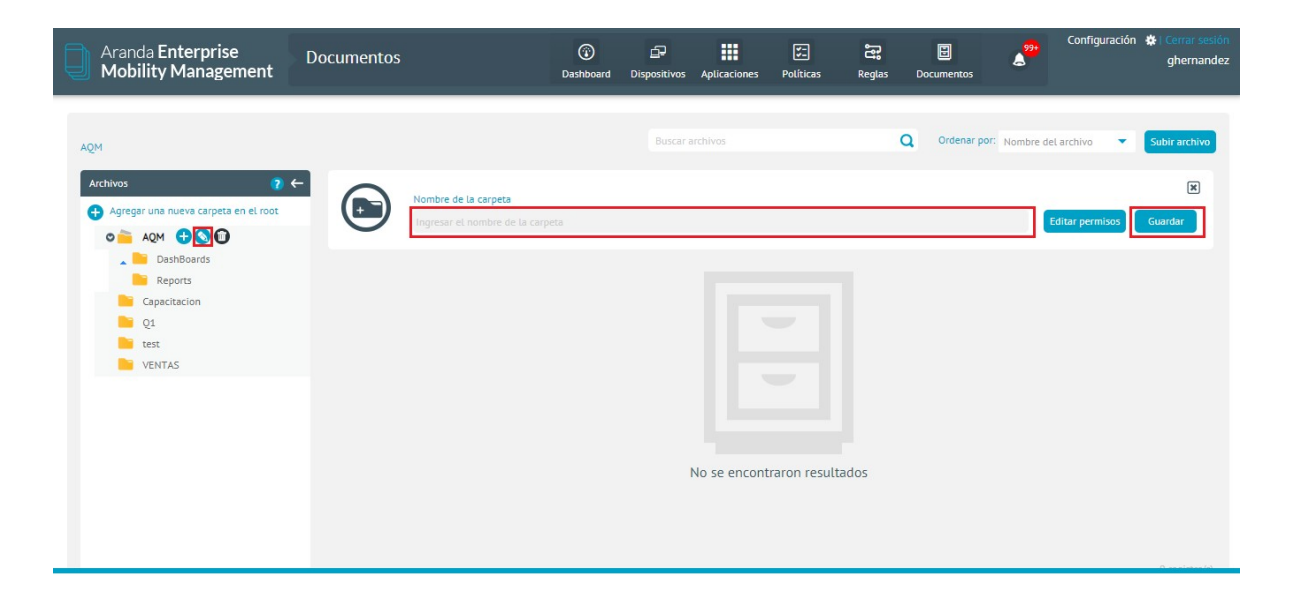

Para eliminar una carpeta de clic en el icono de **eliminar**, Luego aparecerá una ventana emergente en donde se solicita confirmar la eliminación, allí debe confirmar la eliminación de la carpeta que se eliminará siempre y cuando no contenga ni archivos ni sub-carpetas dentro de ella.

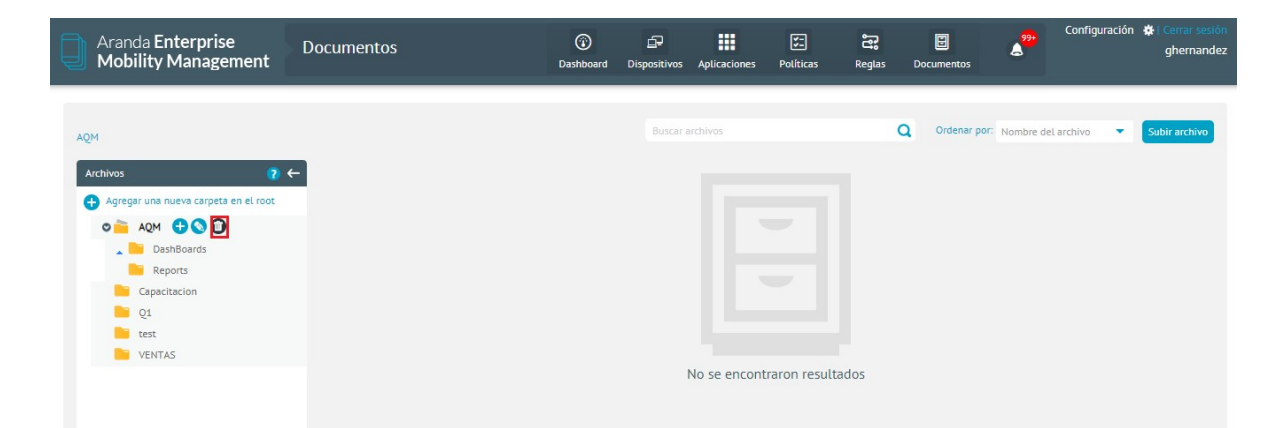

#### Archivos

# Agregar Archivos

Para agregar archivos de clic en subir archivo y posteriormente en Explorar archivos.

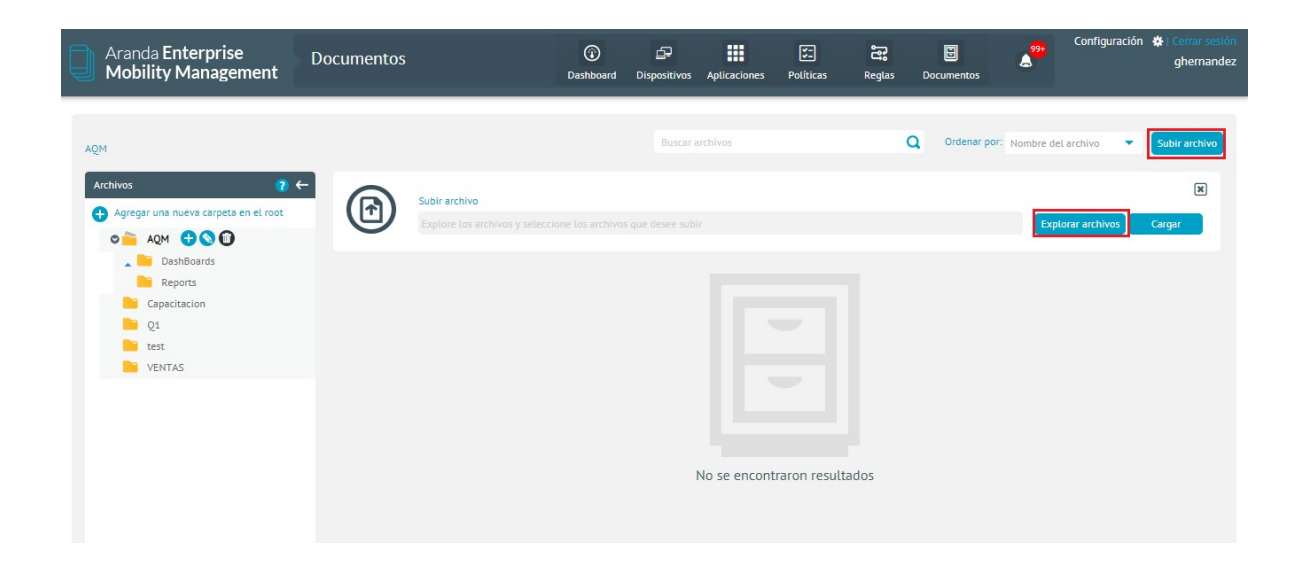

Se observa una ventana en la cual se debe buscar y seleccionar los archivos que desea subir, una vez seleccionados de clic en **Abrir**.

| Aranda Enterprise<br>Mobility Management                                                                                                    | Documentos                                                                          | Dashboard Dispositivos                                                                                                    | s Aplicaciones Políticas                                                                         | <b>ීස ව</b><br>Reglas Document                                     | os 99+          | Configuración 🔅 Cerrar sesión<br>ghernande:          |
|----------------------------------------------------------------------------------------------------|-------------------------------------------------------------------------------------|----------------------------------------------------------------------------------------------------|--------------------------------------------------------------------------------------------------|--------------------------------------------------------------------|-----------------|------------------------------------------------------|
| AQM<br>Archivos 2 (<br>Archivos 2 (<br>Archivos 1 (<br>Archivos 2 (<br>Archivos 2 | B<br>Subi<br>Subi<br>Subi<br>Capi<br>Subi<br>Capi<br>Subi<br>Capi<br>Subi<br>Person | Aran → Logos de produ     Nueva carpeta     tos comp     Ann     res     uras de p     2006     hila     Nombre de archivo: | uctos v v Buscar<br>eranda-asset-ma<br>ai-2016<br>UNDSCN1314_JPC V All File<br>LUNDSCN1314_JPC V | s<br>s<br>s<br>s<br>s<br>s<br>s<br>s<br>s<br>s<br>s<br>s<br>s<br>s | Por: Nombre del | archivo 🔹 Subir archivo<br>R<br>prar archivos Cargar |

Visualizará la cantidad de archivos que se seleccionaron, y luego dar clic en cargar.

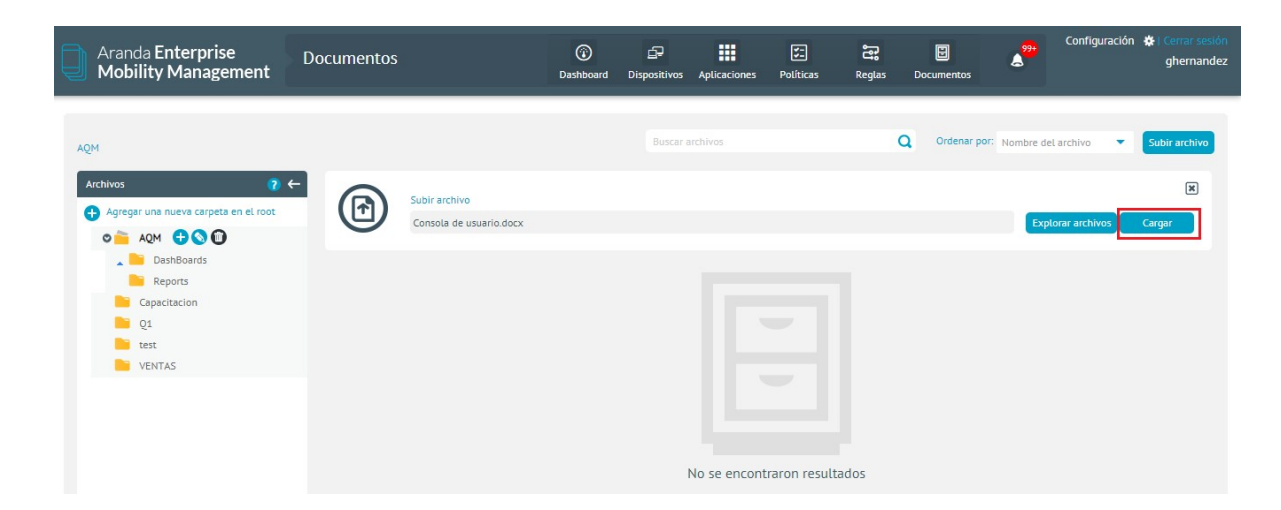

La subida de archivos a una carpeta especifica también se puede realizar por medio de drag and drop. En este caso se debe ubicar el archivo que desea subir y a través de un clic sostenido llevarlo hasta la carpeta en la cual se desea cargar.

| Aranda Enterprise<br>Mobility Management                                                                                                    | Documentos                                      | ©<br>Centhourd | Dispositivos | III<br>Apticaciones | E<br>Pelice | angers<br>Regions                               | Decumentan | *                               | Configuración   | • chemandes |
|----------------------------------------------------------------------------------------------------|-------------------------------------------------|----------------|--------------|---------------------|-------------|-------------------------------------------------|------------|---------------------------------|-----------------|-------------|
| Argume -                                                                                                    |                                                 | <br>           |              |                     |             |                                                 | Q (14      | energen: Ge                     | ner bi antina 👘 |             |
| Cathles Constant Constant Cons | Official<br>many time<br>many time<br>many time |                | 000          |                     |             | Veria<br>Congado<br>Micolas no<br>10 constantes | View Arr   | tar de maper<br>motor<br>pandes | 12 2            | -0          |

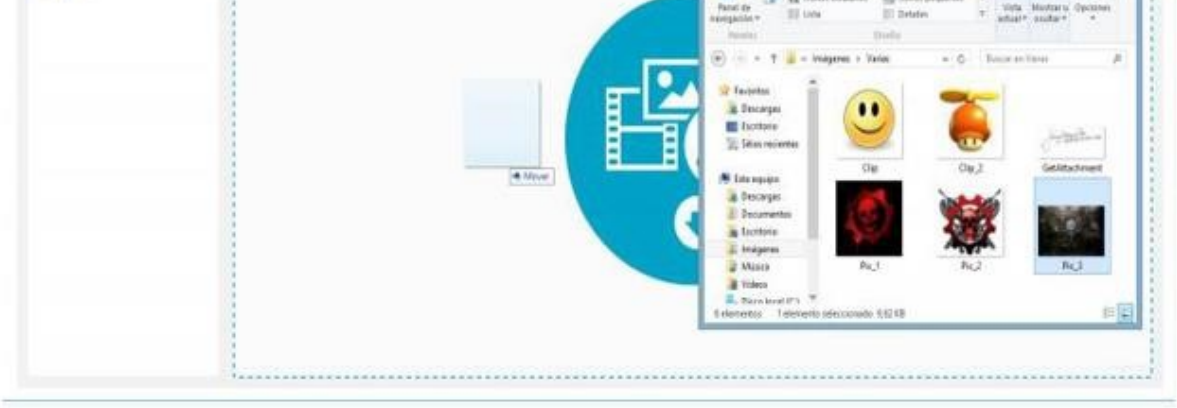

# Editar, Descargar y Eliminar Archivos

Para editar un archivo se debe seleccionar el icono editar en el archivo a modificar.

| Aranda Enterprise<br>Mobility Management | Documentos                                                                                             | (i)<br>Dashboard                                   | Dispositivos               | Aplicacione | es Políticas                                          | Reglas                  | Documento                                                                         | 5 <b>2</b> 99•                                    | Configuración             | ghernandez    |
|------------------------------------------|----------------------------------------------------------------------------------------------------|----------------------------------------------------|----------------------------|-------------|-------------------------------------------------------|-------------------------|-----------------------------------------------------------------------------------|---------------------------------------------------|---------------------------|---------------|
| Capacitacion                             |                                                                                                    |                                                    | Buscar a                   | rchivos     |                                                       | c                       | Q Ordena                                                                          | r por: Nombre d                                   | lel archivo 🔻             | Subir archivo |
| Archivos ?                               | O Guia vinculacion movile     S     Tamaño: 6,9 MB     Fecha de creación: 29/11/2018                   | image_2018<br>Tamaño: 4,6 MB<br>Fecha de creación: | 072703211.<br>: 27/07/2018 |             | image_20180<br>Tamaño: 5,7 MB<br>Fecha de creación: 2 | 172703555<br>27/07/2018 | . ()<br>()<br>()<br>()<br>()<br>()<br>()<br>()<br>()<br>()<br>()<br>()<br>()<br>( | image_2018<br>amaño: 5,3 MB<br>echa de creación:  | 072704291 (<br>27/07/2018 |               |
| Capacitacion 🕂 🛇 🗊                       | <ul> <li>image_2018092609354</li> <li>Tamaño: 480 KB</li> <li>Fecha de creación: 26/09/2018</li> </ul> | image_2018<br>Tamaño: 1,9 MB<br>Fecha de creación: | 101105142.<br>: 11/10/2018 |             | image_20181<br>Tamaño: 400 KB<br>Fecha de creación: 3 | .03104545<br>51/10/2018 |                                                                                   | MG-201809<br>amaño: 322,2 KB<br>echa de creación: | 927-WA0006 (              |               |
| Q1<br>test<br>VENTAS                     |                                                                                                    |                                                    |                            |             |                                                       |                         |                                                                                   |                                                   |                           |               |

Ingrese el nuevo nombre del archivo y de clic en Guardar.

| Aranda Enterprise<br>Mobility Management    | Documentos                                                                                                    | ⑦ ₽ Dashboard Dispositivos Apl                                         | licaciones Políticas                                                                  | සු<br>Reglas Docum         | entos                                                     | Configuración 🏶 Cerrar sesión<br>ghernandez |
|---------------------------------------------|----------------------------------------------------------------------------------------------------|------------------------------------------------------------------------|---------------------------------------------------------------------------------------|----------------------------|-----------------------------------------------------------|---------------------------------------------|
| Capacitacion                                |                                                                                                    | Buscar archiv                                                          | 705                                                                                   | Q 0                        | rdenar por: Nombre del                                    | archivo 💌 Subir archivo                     |
| Archivos C 4                                | Nombre del archivo<br>Gala vinculacion moviles.<br>Tamàño del archivo<br>6,9 MB                                                                                                    | docx                                                                   | Fecha de cre<br>29/11/2018<br>Fecha de mo<br>29/11/2018                               | ación<br>dificación        |                                                           | Editar permisos                             |
| ADM 9<br>AFLS 9<br>AMDM 9<br>AQM 9<br>AQM 9 | Image: Constraint of the system     Image: Constraint of the system       Tamaño:     6.9 MB       Fecha de creación:     29/11/2018       Image: Constraint of the system     Image: Constraint of the system | image_2018072703211<br>Tamaño: 4,6 MB<br>Fecha de creación: 27/07/2018 | <ul> <li>image_20180</li> <li>Tamaño: 5,7 MB</li> <li>Fecha de creación: 2</li> </ul> | 172703555 🔇<br>17/07/2018  | image_201807<br>Tamaño: 5,3 MB<br>Fecha de creación: 27   | 2704291 🔇<br>1/07/2018 🗊                    |
| ASDK 9<br>CMDB 8<br>CMDB 9<br>Favorites     | <ul> <li>image_2018092609354</li> <li>Tamaho: 480 KB</li> <li>Fecha de creación: 26/09/2018</li> <li>Tamaho: 480 KB</li> </ul>                                                                                 | image_2018101105142<br>Tamaño: 1,9 MB<br>Fecha de creación: 11/10/2018 | <ul> <li>image_20181</li> <li>Tamaño: 400 KB</li> <li>Fecha de creación: 3</li> </ul> | 03104545 💊<br>51/10/2018 🗊 | IMG-20180927<br>Tamaño: 322,2 KB<br>Fecha de creación: 07 | 7-WA0006 🔇<br>(/11/2018 🔟                   |
| Capacitacion 🗘 🛇 🛈<br>AFLS<br>Aranda<br>MDM |                                                                                                    |                                                                        |                                                                                       |                            |                                                           |                                             |

Para descargar un archivo seleccione el icono descargar sobre el archivo que desea visualizar.

| Aranda Enterprise<br>Mobility Management | Documentos                                                                                                 | Dashboard Dispositivos Aplicacione:                                                                                                    | र हैं। हैं।<br>s Políticas Reglas Documento                                                                       | s Configuración 🏶   Cerrar sesión ghernandez                                                                                                    |
|------------------------------------------|----------------------------------------------------------------------------------------------------|----------------------------------------------------------------------------------------------------|----------------------------------------------------------------------------------------------------|----------------------------------------------------------------------------------------------------|
| Capacitacion                             |                                                                                                    | Buscar archivos                                                                                                    | Q Orden                                                                                                    | ar por: Nombre del archivo                                                                                                    |
| Archivos ? •                             | <ul> <li>Guia vinculacion movile</li> <li>Tamaño: 6,9 MB</li> <li>Fecha de creación: 29/11/2018</li> </ul> | <ul> <li>image_2018072703211</li> <li>Tamaño: 4,6 MB</li> <li>Fecha de creación: 27/07/2018</li> </ul>                                                       | <ul> <li>image_2018072703555</li> <li>Tamaño: 5,7 MB</li> <li>Fecha de creación: 27/07/2018</li> </ul>            | image_2018072704291         S           'amaño: 5,3 MB         Image: 100 minutes and 100 minutes and 10 |
| ADM 9<br>AFLS 9<br>AMDM 9<br>AQM 9       | <ul> <li>image_2018092609354</li> <li>Tamaño: 480 KB</li> <li>Fecha de creación: 26/09/2018</li> </ul>     | (b)         image_2018101105142         (b)           Tamaño: 1,9 MB         (b)         (c)           Fecha de creación: 11/10/2018         (c)         (c) | <ul> <li>image_2018103104545</li> <li>Tamaño: 400 KB</li> <li>Fecha de creación: 31/10/2018</li> <li>T</li> </ul> | MG-20180927-WA0006         S           amaño: 322,2 KB         Image: Second Second Se |
| ASDK 8<br>ASDK 9<br>CMDB 8<br>CMDB 9     |                                                                                                    |                                                                                                    |                                                                                                    |                                                                                                    |
| Favorites                                |                                                                                                    |                                                                                                    |                                                                                                    |                                                                                                    |
| 🛍 Guia vinculaciondocx \land             |                                                                                                    |                                                                                                    |                                                                                                    | Show all                                                                                                    |

Para eliminar un archivo de clic en el icono **eliminar**, Seguido de esto se muestra una ventana emergente en donde se solicita confirmar la eliminación, posterior a esto se debe confirmar la eliminación.

| Aranda Enterprise<br>Mobility Management    | Documentos                                                                                             | ()<br>Dashboard                                 | <b>Dispositivos</b>           | Aplicacion | es Políticas                                        | Reglas                  | Documentos          | ۵ <sup>99</sup>                                 | Configuración             | Cerrar sesión<br>ghernandez |
|---------------------------------------------|----------------------------------------------------------------------------------------------------|-------------------------------------------------|-------------------------------|------------|-----------------------------------------------------|-------------------------|---------------------|-------------------------------------------------|---------------------------|-----------------------------|
| Capacitacion                                |                                                                                                    |                                                 | Buscar a                      | rchivos    |                                                     | c                       | Q Ordenar p         | or: Nombre de                                   | el archivo 🔻              | Subir archivo               |
| Archivos ? <                                | Go Guia vinculacion movile     Go     Tamaño: 6,9 MB     Fecha de creación: 29/11/2018                 | image_201<br>Tamaño: 4,6 MB<br>Fecha de creació | .8072703211.<br>n: 27/07/2018 | • • •      | image_20180<br>Tamaño: 5,7 MB<br>Fecha de creación: | 072703555<br>27/07/2018 | (B)<br>(B)<br>(Fech | mage_20180<br>iño: 5,3 MB<br>a de creación: 2   | 072704291 (<br>27/07/2018 |                             |
| ADM 8<br>ADM 9<br>AFLS 9<br>AMDM 9<br>AQM 9 | <ul> <li>image_2018092609354</li> <li>Tamaño: 480 KB</li> <li>Fecha de creación: 26/09/2018</li> </ul> | image_201<br>Tamaño: 1,9 MB<br>Fecha de creació | .8101105142.<br>n: 11/10/2018 |            | image_2018:<br>Tamaño: 400 KB<br>Fecha de creación: | 103104545<br>31/10/2018 | S E Tama<br>Fech    | MG-2018092<br>iño: 322,2 KB<br>a de creación: ( | 27-WA0006 (<br>07/11/2018 |                             |

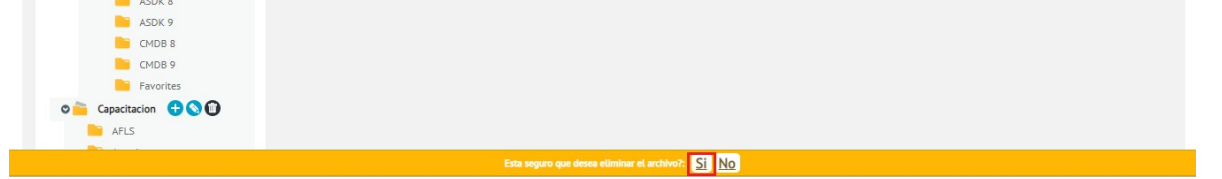

# Administración de Roles y Permisos

#### Roles

En la sección de documentos hay tres roles:

| Roles        | Descripción                                                                                                    |
|--------------|----------------------------------------------------------------------------------------------------|
| CMReader:    | Solo permite la lectura de contenido.                                                                                                    |
| CMPublisher: | Permite lectura, edición y cargue de contenido, además de asignar permisos de Reader o<br>Publisher sobre los contenidos a los que tenga acceso. |
| CMManager:   | Permite lectura, edición, cargue y eliminación, además de la administración de permisos<br>sobre los contenidos.                                 |
|              |                                                                                                    |

Se debe tener en cuenta que si se asignan roles sobre una carpeta específica dichos roles serán heredados por los archivos que se encuentren en ella mas no por las carpetas.

# Permisos

| Aranda En<br>Mobility N                                  | iterpr<br>Mana   | ise Usuarios<br>gement                                                                                                    |                                                                  | Configui                                          | ración 🏶     | a <sup>991</sup>                                                    | Inicio 👚   Cerrar sesi<br>ghernand |
|----------------------------------------------------------|------------------|----------------------------------------------------------------------------------------------------|------------------------------------------------------------------|---------------------------------------------------|--------------|---------------------------------------------------------------------|------------------------------------|
| Administración<br>Integración empresarial                | ^<br>]=          | Buscar usuarios Q Ordenar por: Nombre cor<br>Alfredo Jiménez (ARANDA\ajimenez)<br>ajimenez<br>alfredo.jimenez@arandasoft.com | npleto Viuevo V (E)<br>Teléfono:<br>111111<br>Estado             | General                                           | Dispositivos | Grupos                                                              | Roles                              |
| Grupos<br>Grupos de dispositivos<br>Actividad de consola | ▲<br>単<br>み<br>※ | Anamaria (ARANDA\anamaria.estupinan)<br>anamaria estupinan<br>Anamaria@arendesoft.com                                        | Teléfono:<br>123456789<br>Estado<br>ACTIVO                       | Administrator                                     | ×            | <ul> <li>Alert Manager</li> <li>Application Administrate</li> </ul> | x<br>or X                          |
| Licenciamiento<br>Preferencias                           |                  | Andrea Parrado (ARANDA\oldmutual)<br>oldmutual<br>yparrado@oldmutual.com.co                                                  | Teléfono:           1123123123           Estado           ACTIVO | <ul> <li>AQMAdmin</li> <li>CMPublisher</li> </ul> | ×            | <ul> <li>CMManager</li> <li>CMReader</li> </ul>                     | ×                                  |
|                                                          |                  | Andres Aravena (ARANDA\aaravena)<br>aaravena<br>andres.aravena@arandosoft.com                                                | Teléfono:<br>7689<br>Estado<br>ACTIVO                            | Content Manager                                   | ×            | <ul> <li>Dashboard Manager</li> <li>Plan Manager</li> </ul>         | ×                                  |
|                                                          |                  | APPLICATION ADMINISTRATOR (ARANDA\AD<br>Administrator<br>Luis arbesu@arandasoft.com                                          | Teléfono:<br>Estado<br>ACTIVO                                    | 🕈 Policy Manager                                  | ×            | Report Manager                                                      | tar Cancelar                       |
|                                                          |                  |                                                                                                    | 62 registro(s)                                                   |                                                   |              |                                                                     |                                    |

Para agregar un permiso sobre una carpeta especifica seleccione el icono**editar** y posteriormente de clic en **Editar permisos**.

| Aranda Enterprise<br>Mobility Management     | Documentos                                                                                                    | Dashboard Dispositivos Aplica                                                                                                  | aciones Políticas Reglas                                                                               | Documentos                                          | Configuración 🗱   Cerrar sesión<br>ghernandez |
|----------------------------------------------|----------------------------------------------------------------------------------------------------|----------------------------------------------------------------------------------------------------|----------------------------------------------------------------------------------------------------|-----------------------------------------------------|-----------------------------------------------|
| Capacitacion                                 |                                                                                                    | Buscar archivos                                                                                                    |                                                                                                    | Q Ordenar por: Nombre (                             | iel archivo 🔹 Subir archivo                   |
| Archivos ?                                   | Nombre de la carpeta<br>Capacitacion                                                                              |                                                                                                    |                                                                                                    |                                                     | Editar permisos Guardar                       |
| ADM 8<br>ADM 9<br>AFLS 9<br>AMDM 9<br>AMDM 9 | Guia vinculacion movile     Tamaño: 6,9 MB     Fecha de creación: 29/11/2018     O                                | <ul> <li>image_2018072703211</li> <li>Tamaño: 4,6 M8</li> <li>Fecha de creación: 27/07/2018</li> <li>Tamaño: 4,6 M8</li> </ul> | image_2018072703555<br>Tamaño: 5,7 MB<br>Fecha de creación: 27/07/2018                                 | S image_2018<br>Tamaño: 5,3 MB<br>Fecha de creación | 3072704291 💊<br>27/07/2018 📴                  |
| ASDK 8<br>ASDK 9<br>CMDB 8<br>CMDB 9         | <ul> <li>image_2018092609354</li> <li>Tamaño: 480 KB</li> <li>Fecha de creación: 26/09/2018</li> <li>T</li> </ul> | <ul> <li>image_2018101105142</li> <li>Tamaño: 1,9 MB</li> <li>Fecha de creación: 11/10/2018</li> </ul>                         | <ul> <li>image_2018103104545</li> <li>Tamaño: 400 KB</li> <li>Fecha de creación: 31/10/2018</li> </ul> | IMG-20180<br>Tamaño: 322,2 KB<br>Fecha de creación  | 927-WA0006 🔇<br>: 07/11/2018 🗊                |
| Favorites                                    |                                                                                                    |                                                                                                    |                                                                                                    |                                                     |                                               |

Realice la búsqueda del usuario y selecciónelo dentro de resultados según los criterios de búsqueda ingresados.

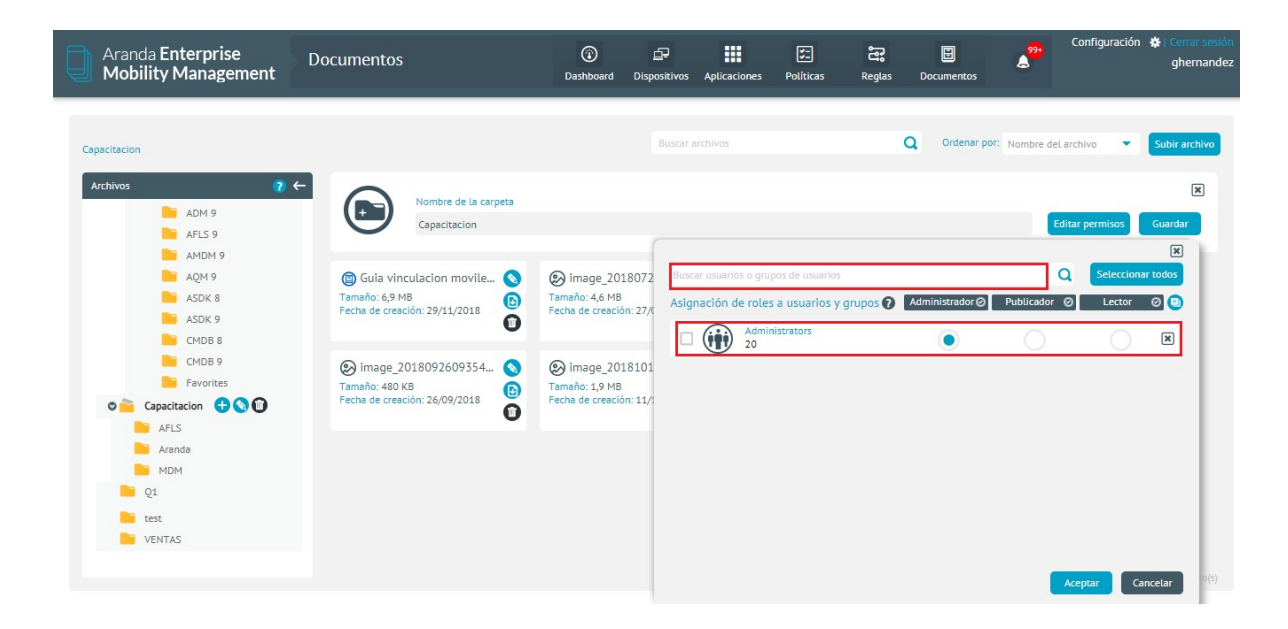

Seleccione el rol que se desea asignar al usuario, de clic en Aceptar y finalmente en Guardar.

| Aranda Enterprise<br>Mobility Management                                                                                                    | Documentos                                                                                                    | Dashboard Disp                                                                                                    | Dositivos Aplicaciones                       | <b>V</b><br>Políticas F                              | <b>දී (</b><br>Reglas Docu | E 2 <sup>99+</sup><br>mentos | Configuración | 🔅 i Cerrar sesión<br>ghernandez                |
|----------------------------------------------------------------------------------------------------|----------------------------------------------------------------------------------------------------|----------------------------------------------------------------------------------------------------|----------------------------------------------|------------------------------------------------------|----------------------------|------------------------------|---------------|------------------------------------------------|
| Capacitacion  Archivos  Archivos  Archivos  Aptil ADM 9  APLS 9  ADM 9  AQM 9  AQM 9  ADK 8  CMDB 8  CMDB 8  CMDB 9  Favorites  Archives  Archives Archives  Archives | <ul> <li>✓ Technic de la carpeta Capacitación</li> <li>Guila vínculación movile</li> <li>Guila vínculación movile</li> <li>Guila vínculación movile</li> <li>Guila vínculación movile</li> <li>Techa de creación: 29/11/2018</li> <li>Tamaño: 49 N8</li> <li>Techa de creación: 26/09/2018</li> <li>Composition de creación: 26/09/2018</li> </ul> | <ul> <li>Image_2018077</li> <li>Tamaño: 46 M8</li> <li>Fecha de creación: 27/</li> <li>image_2018101</li> <li>Tamaño: 1,9 M8</li> <li>Fecha de creación: 11/</li> </ul> | Buscar usuarios o gru<br>Asignación de role: | pos de usuarios<br>s a usuarios y grup<br>histrators | Q a                        | Ordenar por: Nombre          | Sel archivo   | Subir archivo<br>K<br>Guardar<br>R<br>ar todos |
|                                                                                                    |                                                                                                    |                                                                                                    |                                              |                                                      |                            | [                            | Aceptar       | ancelar <sup>0(5)</sup>                        |

Para editar un permiso sobre una carpeta especifica seleccione el icono**editar** y posteriormente de clic en **Editar permisos**.

| Aranda Enterprise<br>Mobility Management                                                                                                    | Documentos                                                                                                    | Dashboard Dispositivos Aplicacio                                                                                                    | cones Políticas Reglas Docur                                                                                                    | Configuración 🏟 Cerrar sestón<br>ghernandez                                                                                                    |
|----------------------------------------------------------------------------------------------------|----------------------------------------------------------------------------------------------------|----------------------------------------------------------------------------------------------------|----------------------------------------------------------------------------------------------------|----------------------------------------------------------------------------------------------------|
| Capacitacion                                                                                                    |                                                                                                    | Buscar archivos                                                                                                    | Q                                                                                                    | rdenar por: Nombre del archivo                                                                                                    |
| Archivos ? <                                                                                                    | Nombre de la carpeta<br>Capacitacion                                                                                                    |                                                                                                    |                                                                                                    | Editar permisos Guardar                                                                                                    |
| AMDM 9<br>AQM 9<br>ASDK 8<br>ASDK 9<br>CMDB 8                                                                                                    | Guia vinculacion movile     Tamaño: 6,9 MB     Fecha de creación: 29/11/2018     O                                                                   | Simage_2018072703211           Tamaño: 4,6 M8           Fecha de cresción: 27/07/2018           I                                                                                                    | <ul> <li>image_2018072703555</li> <li>Tamaño: 5,7 MB</li> <li>Fecha de creación: 27/07/2018</li> </ul>                                                                                                    | <ul> <li>image_2018072704291</li> <li>Tamaño: 5,3 M8</li> <li>Fecha de creación: 27/07/2018</li> </ul>                                                                                                    |
| CMDB 9<br>Favorites<br>Capacitacion  Capacitacion  Capacitacio | (2018092609354         (2018092609354           Tamaño: 480 K8         (2018092609354           Fecha de creación: 26/09/2018         (2018092609354 | <ul> <li>image_2018101105142</li> <li>Tamaño: 1,9 M8</li> <li>Fecha de creación: 11/10/2018</li> <li>Image: Construction of the second second se</li></ul> | <ul> <li>image_2018103104545</li> <li>Tamaño: 400 KB</li> <li>Fecha de creación: 31/10/2018</li> <li>Image: Construction of the second second se</li></ul> | IMG-20180927-WA0006         S           Tamaño: 322,2 KB         Image: Second Second |
| Aranda<br>MDM<br>Q1<br>test<br>VENTAS                                                                                                    |                                                                                                    |                                                                                                    |                                                                                                    |                                                                                                    |

Seleccione el rol nuevo rol que se desea asignar al usuario, de clic en Aceptar y finalmente de clic en Guardar.

| Aranda Enterprise<br>Mobility Management          | Documentos                                                                                                    | Dashboard Disp                                               | ositivos Aplicaciones                       | Folíticas                                                         | Reglas  | Documentos      | <sup>99</sup> ۲   | onfiguración | 🔅 i Cerrar sesio<br>ghernand |
|---------------------------------------------------|----------------------------------------------------------------------------------------------------|--------------------------------------------------------------|---------------------------------------------|-------------------------------------------------------------------|---------|-----------------|-------------------|--------------|------------------------------|
| Capacitacion                                      |                                                                                                    |                                                              | Buscar archivos                             |                                                                   |         | Q Ordenar po    | G Nombre del arc  | hivo 🔻       | Subir archivo                |
| ACCIIVOS ADM 9<br>AFLS 9<br>AMDM 9                | Nombre de la carpeta<br>Capacitacion                                                                                                    |                                                              |                                             |                                                                   |         |                 | Edita             | r permisos   | Suardar                      |
| AQM 9<br>ASDK 8<br>ASDK 9<br>CMDB 8               | (1)       Guia vinculacion movile         Tamaño: 6,9 MB       (1)         Fecha de creación: 29/11/2018       (1)                                                                                                    | image_2018072<br>Tamaño: 4,6 MB<br>Fecha de creación: 27/0   | Buscar usuarios o gru<br>Asignación de role | ipos de usuarios<br>s a usuarios y g<br>irbesu<br>aarbesu@hotmail | rupos 🕐 | Administrador Ø | Q<br>Publicador Ø | Lector       | er todos                     |
| CMDB 9<br>Favorites<br>Capacitacion 🕂 🛇 😰<br>AFLS | <ul> <li>image_2018092609354</li> <li>Tamaño: 480 KB</li> <li>Fecha de creación: 26/09/2018</li> <li>Image: Comparison of the comparison of the comparison</li></ul> | 🛞 image_2018101<br>Tamaño: 1,9 MB<br>Fecha de creación: 11/: | Admi                                        | nistrators                                                        |         | ۲               | 0                 | 0            | ×                            |
| MDM                                               |                                                                                                    |                                                              |                                             |                                                                   |         |                 |                   |              |                              |
| ventas                                            |                                                                                                    |                                                              |                                             |                                                                   |         |                 | Ace               | :ptar Ca     | ancelar D(S)                 |

Para quitar un permiso sobre una carpeta especifica seleccione el icono**editar** y posteriormente de clic en **Editar permisos**.

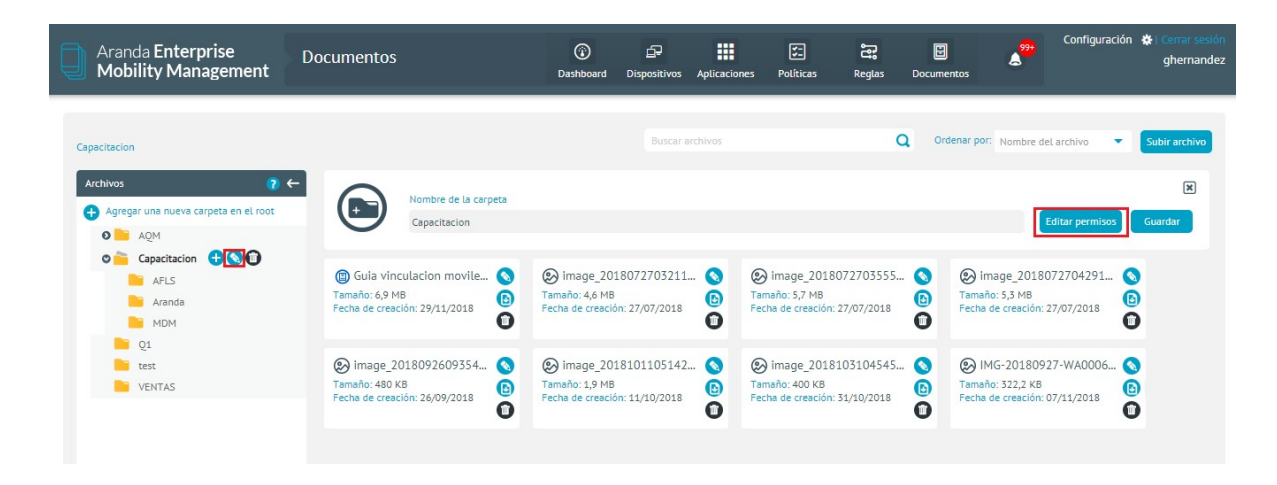

De clic en el icono eliminar al usuario que se desea retirar, luego de clic en Aceptar y finalmente en Guardar.

| Aranda Enterprise<br>Mobility Management                                                                                                    | Documentos                                                                                                    | Dashboard Disp                                                                                                    | inositivos Aplicaciones                                                                                                    | 90líticas                                                                          | Reglas  | Documentos        |           | Configuración | I Cerrar sesión<br>ghernandez                                                                               |
|----------------------------------------------------------------------------------------------------|----------------------------------------------------------------------------------------------------|----------------------------------------------------------------------------------------------------|----------------------------------------------------------------------------------------------------|------------------------------------------------------------------------------------|---------|-------------------|-----------|---------------|----------------------------------------------------------------------------------------------------|
| Capacitacion  Activos  Agregar una nueva carpeta en el root  Agregar una nueva carpeta en el root  Agregar | <ul> <li>✓</li> <li>✓</li></ul> | Dashboard     Disp       Image_2018072     Tamaño: 4,6 MB       Fecha de creación: 27/C       Image_2018101       Tamaño: 1,9 MB       Pecha de creación: 11/3 | Buscar archivos<br>Buscar usuarios o g<br>Asignación de rol<br>Discuente de la construcción<br>Discuente de la construcción<br>Discuente de la cons | Políticas<br>rupos de usuarios<br>les a usuarios y g<br>Arbesu<br>carbesu@hotmail. | rupos 🕐 | Administrador (2) | Nombre de | el archivo 🔹  | Subir archivo<br>(K)<br>Guardar<br>(K)<br>(C)<br>(C)<br>(C)<br>(C)<br>(C)<br>(C)<br>(C)<br>(C)<br>(C)<br>(C |
|                                                                                                    |                                                                                                    |                                                                                                    |                                                                                                    |                                                                                    |         |                   |           | Aceptar Ca    | incelar <sup>0(5)</sup>                                                                                     |

Para agregar un permiso sobre un archivo especifico debe seleccionar el icono editar y posteriormente hacer clic en Editar permisos.

| Aranda Enterprise<br>Mobility Management                                                                                                    | Documentos                                                                                                    | Dashboard Dispositivos Aplica                                                                                     | ii 🖅 🛱                                                                 | Configuración 🛠 Cerrar sesión<br>prumentos                                                                                                    |
|----------------------------------------------------------------------------------------------------|----------------------------------------------------------------------------------------------------|----------------------------------------------------------------------------------------------------|------------------------------------------------------------------------|----------------------------------------------------------------------------------------------------|
| Capacitacion                                                                                                    |                                                                                                    | Buscar archivos                                                                                                   | ٩                                                                      | Ordenar por: Nombre del archivo 🔹 Subir archivo                                                                                                    |
| Archivos     Image: Constraint of the second second s | Nombre del archivo<br>image_20180727032119.jr<br>Tamaño del archivo<br>4,6 MB                                                                                                    | pg                                                                                                    | Fecha de creación<br>27/07/2018<br>Fecha de modificación<br>27/07/2018 | Editar permisos<br>Guardar                                                                                                    |
| AFLS<br>Aranda<br>MDM                                                                                                    | Image: Second Second | <ul> <li>image_2018072703211</li> <li>Tamaño: 4,6 MB</li> <li>Fecha de creación: 27/07/2018</li> <li>T</li> </ul> | image_2018072703555<br>Tamaño: 5,7 MB<br>Fecha de creación: 27/07/2018 | Compared and the second and the second and the |
| ventas                                                                                                    | image_2018092609354            Tamaño: 480 KB           Fecha de creación: 26/09/2018                                                                                                    | Image_2018101105142           Tamaño: 1,9 MB           Fecha de creación: 11/10/2018                              | image_2018103104545<br>Tamaño: 400 KB<br>Fecha de creación: 31/10/2018 | MG-20180927-WA0006     MG-20180927-WA0006     Tamaño: 322,2 K8     Fecha de creación: 07/11/2018                                                                                                    |
|                                                                                                    |                                                                                                    |                                                                                                    |                                                                        |                                                                                                    |
|                                                                                                    |                                                                                                    |                                                                                                    |                                                                        | 8                                                                                                    |

Realice la búsqueda del usuario y selecciónelo dentro de los resultados según los criterios de búsqueda ingresados.

| Aranda Enterprise<br>Mobility Management                                                                | Documentos                                                                                             | Dashboard Dispositivos                                               | Aplicaciones Políticas                                                                  | Reglas Documer                    | sst<br>A<br>ntos             | uración 🔅   Cerrar se<br>ghernar |
|----------------------------------------------------------------------------------------------------|----------------------------------------------------------------------------------------------------|----------------------------------------------------------------------|-----------------------------------------------------------------------------------------|-----------------------------------|------------------------------|----------------------------------|
| apacitacion                                                                                             |                                                                                                    | Buscar                                                               | archivos                                                                                | Q Orde                            | enar por: Nombre del archivo | Subir archive                    |
| Archivos ? €<br>Agregar una nueva carpeta en el root<br>0 Agregar úna nueva carpeta en el root<br>0 AQM | Nombre del archivo<br>image_201807270321:<br>Tambade archivo<br>4,6 MB                                 | L9.jpg                                                               | Fecha de 27/07/20                                                                       | e creación<br>D18                 |                              | Editar permisos                  |
| AFLS<br>Aranda<br>MDM<br>Q1                                                                             | Guia vinculacion movile     Sont analo: 6,9 MB     Fecha de creación: 29/11/2018     D                 | image_20180727032:<br>Tamaño: 4,6 MB<br>Fecha de creación: 27/07/201 | Iuscar usuarios o grupos de<br>Asignación de roles a usu<br>Companya Administrato<br>20 | usuarios<br>uarios y grupos ? Adm | inistrador Ø Publicador Ø    | Seleccionar todos                |
| test VENTAS                                                                                             | <ul> <li>image_2018092609354</li> <li>Tamaño: 480 KB</li> <li>Fecha de creación: 26/09/2018</li> </ul> | image_201810110514<br>Tamaño: 1,9 MB<br>Fecha de creación: 11/10/201 |                                                                                         |                                   |                              |                                  |
|                                                                                                    |                                                                                                    |                                                                      |                                                                                         |                                   |                              |                                  |
|                                                                                                    |                                                                                                    |                                                                      |                                                                                         |                                   |                              | antar Cancalar                   |

Seleccione el rol que se desea asignar al usuario, de clic en Aceptar y finalmente de clic en **Guardar**.

| Aranda Enterprise<br>Mobility Management | Documentos | (i)<br>Dashboard | Dispositivos | Aplicaciones | Folíticas | Reglas | E<br>Documentos | Cont               | figuración | 🔅 i Cerrar sesió<br>ghernande | 2 |
|------------------------------------------|------------|------------------|--------------|--------------|-----------|--------|-----------------|--------------------|------------|-------------------------------|---|
|                                          |            |                  |              |              |           |        |                 |                    |            |                               | 1 |
|                                          |            |                  |              |              |           |        |                 |                    |            |                               |   |
|                                          |            |                  | Buscar a     |              |           | C      | Ordenar por     | Nombre del archivi | • •        | Subir archivo                 |   |

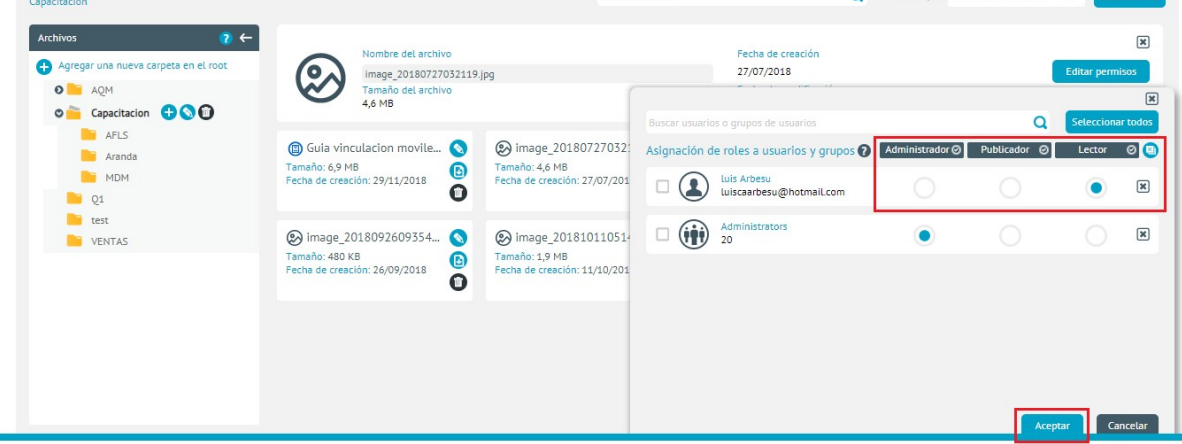

Para editar un permiso sobre un archivo especifico seleccione el icono editar y finalmente de clic en Editar permisos.

| Aranda Enterprise<br>Mobility Management | Documentos                                                                                                    | Dashboard Dispositivos                                                  | Aplicaciones      | Folíticas Reglas                                                       | Documentos         | A <sup>999</sup>                                      | Configuración 👫 Cerrai sesión<br>ghernandez |
|------------------------------------------|----------------------------------------------------------------------------------------------------|-------------------------------------------------------------------------|-------------------|------------------------------------------------------------------------|--------------------|-------------------------------------------------------|---------------------------------------------|
| Capacitacion                             |                                                                                                    | Buscar a                                                                | rchivos           |                                                                        | Q Ordenar          | por: Nombre del                                       | larchivo 🔻 Subir archivo                    |
| Archivos ? <                             | Nombre del archivo<br>Image_20180727032119.jp<br>Tamaño del archivo<br>4,6 MB                                                | ig                                                                      |                   | Fecha de creación<br>27/07/2018<br>Fecha de modificación<br>27/07/2018 |                    |                                                       | Editar permisos                             |
| AFLS<br>Aranda<br>MDM<br>Q1              | (i) Guia vinculacion movile       (i)         Tamaño: 6,9 MB       (i)         Fecha de creación: 29/11/2018       (i)       | image_2018072703211.<br>Tamaño: 4,6 MB<br>Fecha de creación: 27/07/2018 | Tam<br>Fech       | image_2018072703555.<br>año: 5,7 MB<br>na de creación: 27/07/2018      | - S S Tar<br>D Fec | ) image_20180<br>naño: 5,3 MB<br>:ha de creación: 2   | 72704291 🔇<br>7/07/2018 🔟                   |
| VENTAS                                   | (S) image_2018092609354         (S)           Tamaño: 480 K8         (B)           Fecha de creación: 26/09/2018         (D) | image_2018101105142. Tamaño: 1,9 MB Fecha de creación: 11/10/2018       | E S C Tam<br>Fech | image_2018103104545.<br>año: 400 KB<br>na de creación: 31/10/2018      | - S E              | ) IMG-2018092<br>naño: 322,2 KB<br>:ha de creación: 0 | 7-WA0006 🔇<br>7/11/2018 🗊                   |
|                                          |                                                                                                    |                                                                         |                   |                                                                        |                    |                                                       |                                             |

Seleccione el rol nuevo rol que se desea asignar al usuario, de clic en Aceptar y finalmente en Guardar.

| Aranda Enterprise<br>Mobility Management                                                                                                    | Documentos                                                                                                    | Dashboard Dispositivos                                               | Aplicaciones  | <b>F</b><br>Políticas                    | Reglas      | Documentos    | A <sup>99+</sup> Coni | figuración 🔅 | ) Cerrar sesió<br>ghernande |
|----------------------------------------------------------------------------------------------------|----------------------------------------------------------------------------------------------------|----------------------------------------------------------------------|---------------|------------------------------------------|-------------|---------------|-----------------------|--------------|-----------------------------|
| Capacitacion                                                                                                    |                                                                                                    | Buscar                                                               | archivos      |                                          |             | Q Ordenar por | Nombre del archiv     | • • s        | ubir archivo                |
| Archivos ? ?<br>Agregar una nueva carpeta en el root<br>Agm<br>Agm<br>Capacitacion<br>Capacitacion | Nombre del archivo<br>Image_20180727032119.jr<br>Tamaño del archivo<br>4,6 MB                                                                                                    | og                                                                   |               | Fecha de cre<br>27/07/2018               | ación       |               |                       | Editar pe    | x<br>rmisos                 |
| AFLS<br>Aranda<br>MDM                                                                                                    | Image: Constraint of the system of the system of the sy | image_20180727032:<br>Tamaño: 4,6 MB<br>Fecha de creación: 27/07/201 | Asignación de | e roles a usuari<br>Administrators<br>20 | ios y grupo | Administrad   | or Ø Publicador       | Lector       | 0 0                         |
| test<br>VENTAS                                                                                                    | <ul> <li>image_2018092609354</li> <li>Tamaño: 480 K8</li> <li>Fecha de creación: 26/09/2018</li> </ul>                                                                                                    | image_201810110514<br>Tamaño: 1,9 MB<br>Fecha de creación: 11/10/201 |               |                                          |             |               |                       |              |                             |
|                                                                                                    |                                                                                                    |                                                                      |               |                                          |             |               |                       |              |                             |
|                                                                                                    |                                                                                                    |                                                                      |               |                                          |             |               |                       | Aceptar      | Cancelar                    |

Para quitar un permiso sobre un archivo especifico, seleccione el icono editar y posteriormente de clic en Editar permisos.

| Aranda Enterprise<br>Mobility Management | Documentos                                                                                                    | 😮 🖆<br>Dashboard Dispo                                       | sitivos Aplicacione: | s Políticas Regla                                                     | as Document    | tos Col                                                          | nfiguración 🔅   Cerrar sesión<br>ghernandez |
|------------------------------------------|----------------------------------------------------------------------------------------------------|--------------------------------------------------------------|----------------------|-----------------------------------------------------------------------|----------------|------------------------------------------------------------------|---------------------------------------------|
| Capacitacion                             | _                                                                                                    |                                                              | Buscar archivos      |                                                                       | Q Orde         | nar por: Nombre del archi                                        | vo 🔻 Subir archivo                          |
| Archivos ? <                             | Nombre del archivo<br>Image_20180727032119.jp<br>Tamaño del archivo<br>4,6 MB                                                                                                    | g                                                            |                      | Fecha de creación<br>27/07/2018<br>Fecha de modificació<br>27/07/2018 | ón             |                                                                  | Editar permisos<br>Guardar                  |
| AFLS<br>Aranda<br>MDM<br>Q1              | Image: Constraint of the state of the state of the s | image_20180727<br>Tamaño: 4,6 MB<br>Fecha de creación: 27/07 | 03211 🔇              | image_2018072703<br>Tamaño: 5,7 MB<br>Fecha de creación: 27/07/20     | 555 🔇<br>018 🕕 | image_201807270<br>Tamaño: 5,3 MB<br>Fecha de creación: 27/07/   | 4291 🔇<br>2018 📵                            |
| test 🕨 VENTAS                            | (20)         (18092609354)         (18092609354)           Tamaño: 480 KB         (18092609354)         (18092609354)           Fecha de creación: 26/09/2018         (18092609354)         (18092609354)                                                                                                    | image_20181011<br>Tamaño: 1,9 MB<br>Fecha de creación: 11/10 | 05142 🔇              | image_2018103104<br>Tamaño: 400 KB<br>Fecha de creación: 31/10/20     | 545 🔇<br>018 🗊 | IMG-20180927-WA<br>Tamaño: 322,2 KB<br>Fecha de creación: 07/11/ | A0006 🔇<br>2018 📴                           |

De clic en el icono eliminar en el usuario que se desea retirar, y luego de clic en Aceptar y finalmente en Guardar.

| Aranda Enterprise<br>Mobility Management | Documentos                                                               | Dashboard Dispositivo                                                | s Aplicaciones | र्डुः<br>Políticas                                             | Reglas         | Documentos      | \$ <sup>99+</sup> | Configuració | n &≱∣⊂<br>g | errar sesión<br>hernandez |
|------------------------------------------|--------------------------------------------------------------------------|----------------------------------------------------------------------|----------------|----------------------------------------------------------------|----------------|-----------------|-------------------|--------------|-------------|---------------------------|
| Capacitacion                             |                                                                          | Busca                                                                | ır archivos    |                                                                |                | Q Ordenar por   | Nombre del a      | rchivo 🔻     | Subir       | archivo                   |
| Archivos     ?                           | Nombre del archivo<br>image_2018072703211<br>Tamão del archivo<br>4,6 MB | 9.jpg                                                                |                | Fecha de creac<br>27/07/2018                                   | ón             |                 |                   | Ed           | tar permi   | x<br>505                  |
| AFLS<br>Aranda<br>MDM<br>Q1              | Guia vinculacion movile Tamaño: 6,9 MB Fecha de creación: 29/11/2018     | image_20180727032:<br>Tamaño: 4,6 MB<br>Fecha de creación: 27/07/201 | Asignación de  | o grupos de usuari<br>roles a usuarios<br>Administrators<br>20 | os<br>y grupo: | s ? Administrad | or Ø Publicad     | Q S<br>dor Ø | Lector      |                           |
| test VENTAS                              | ⊗ image_2018092609354                                                    | (e) image_201810110514                                               |                |                                                                |                |                 |                   |              |             |                           |

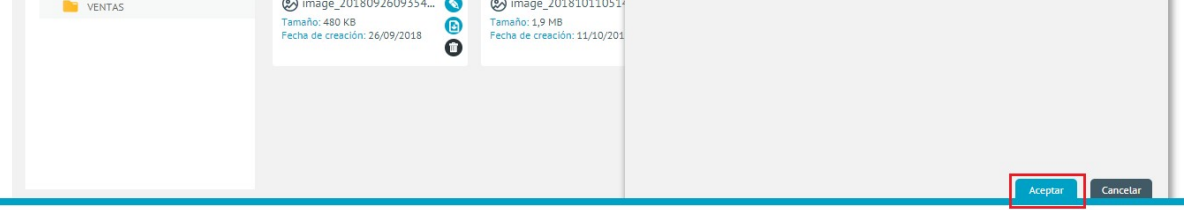

#### Alertas

#### Módulo de Alertas

Las alertas son una lista de mensajes tipo notificación que se presentan en la consola. Listado y pre visualización. Para visualizar el resumen de las alertas en la consola, se debe poner el puntero de mouse sobre el icono de <mark>alertas</mark> ubicado en la parte superior del menú.

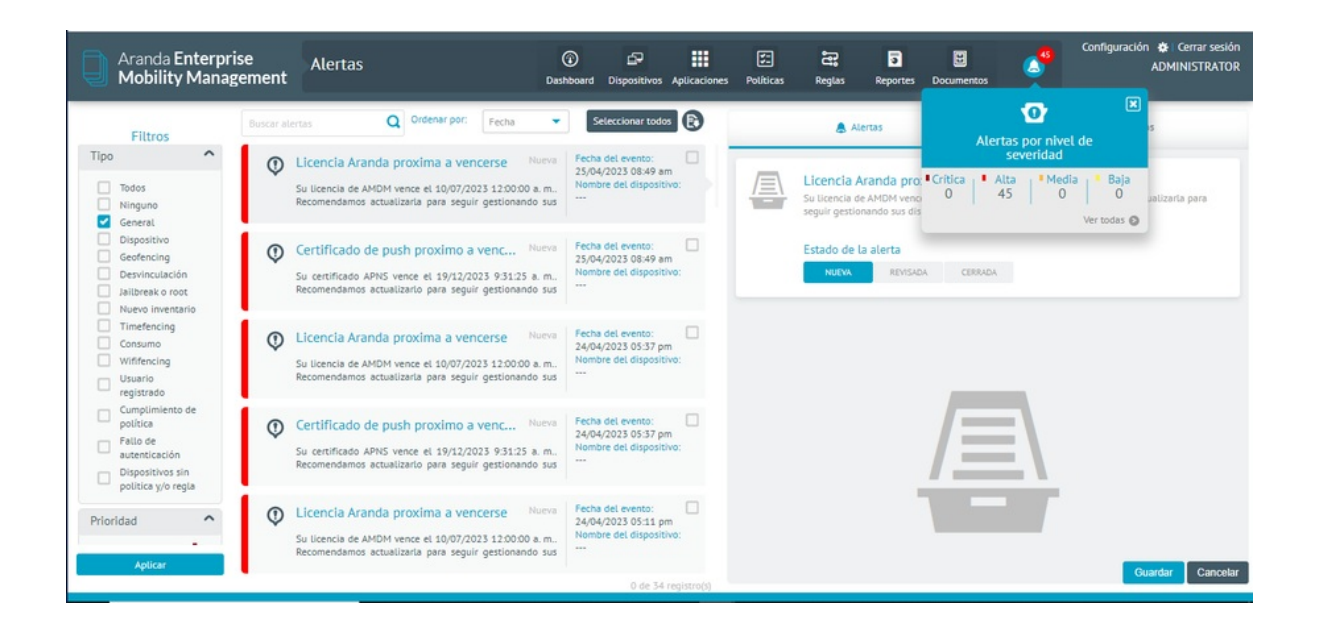

Para visualizar las alertas de forma detallada, seleccione el ícono de alertas, o cualquiera de las opciones que presenta la vista emergente con el resumen de las alertas, de esta forma se puede ver el detalle de las alertas filtradas por su severidad o ver todas las alertas.

| Aranda Enterpri<br>Mobility Manag                                                                                               | se<br>ement | Alertas                                                                                                    | Dasht                       | Doard Dispositivos                                               | Aplicaciones | Politicas | Reglas                                       | 3<br>Reportes                             | Documentos                                    | ్రి                          | Configuración 🏘 Cerrar sesión<br>ADMINISTRATOR |
|----------------------------------------------------------------------------------------------------|-------------|----------------------------------------------------------------------------------------------------|-----------------------------|------------------------------------------------------------------|--------------|-----------|----------------------------------------------|-------------------------------------------|-----------------------------------------------|------------------------------|------------------------------------------------|
| Filtros                                                                                                    | Buscar aler | rtas Q Ordenar por: Fecha                                                                                                    | •                           | Seleccionar todo                                                 | 0            |           | & A1                                         | ertas                                     |                                               |                              | Comentarios                                    |
| Tipo ^<br>Todos<br>Ninguno<br>General                                                                                           | 0           | Dispositivos sin politica y/o regla<br>Se han encontrado dispositivos que no<br>configuración de políticas y/o reglas                      | Nueva                       | Fecha del evento:<br>26/04/2023 03:40 an<br>Nombre del dispositi |              |           | Licencia A<br>Su licencia d<br>seguir gestio | wanda pro<br>e AMDM veno<br>nando sus dis | xima a vence<br>e el 10/07/2023<br>positivos. | r <b>se</b><br>12:00:00 a.m1 | Recomendamos actualizaria para                 |
| <ul> <li>Dispositivo</li> <li>Geofencing</li> <li>Desvinculación</li> <li>Jailbreak o root</li> <li>Nuevo inventario</li> </ul> | 0           | Dispositivos sin política y/o regla<br>Se han encontrado dispositivos que no<br>configuración de políticas y/o reglas                      | Nueva                       | Fecha del evento:<br>25/04/2023 08:49 an<br>Nombre del dispositi | n<br>vo:     |           | Estado de l<br>NUEVA                         | a alerta<br>REVISAD                       | A CERRADA                                     |                              |                                                |
| Timefencing     Consumo     Wififencing     Usuario     registrado                                                              | ٩           | Licencia Aranda proxima a vencerse<br>Su licencia de AMDM vence el 10/07/2023 12:00:00<br>Recomendamos actualizaria para seguir gestionano | Nueva<br>) a. m.,<br>do sus | Fecha del evento:<br>25/04/2023 08:49 an<br>Nombre del dispositi | n<br>vo:     |           |                                              |                                           | _                                             | _                            |                                                |
| <ul> <li>Cumplimiento de política</li> <li>Fallo de autenticación</li> <li>Dispositivos sin política y/o regla</li> </ul>       | ٩           | Certificado de push proximo a venc<br>Su certificado APNS vence el 19/12/2023 9:31:25<br>Recomendamos actualizarlo para seguir gestionano  | Nueva<br>a.m.,<br>do sus    | Fecha del evento:<br>25/04/2023 08:49 an<br>Nombre del dispositi | vo:          |           |                                              |                                           |                                               |                              |                                                |
| Prioridad ^                                                                                                    | 0           | Dispositivos sin politica y/o regla<br>Se han encontrado dispositivos que no<br>configuración de políticas y/o reglas                      | Nueva<br>tienen             | Fecha del evento:<br>25/04/2023 03:40 an<br>Nombre del dispositi | vo:          |           |                                              |                                           |                                               |                              | Guardia Cancelar                               |
|                                                                                                    |             |                                                                                                    |                             | 0 de 58                                                          | registro(s)  |           |                                              |                                           |                                               |                              | Cancear                                        |

### Generación y manejo de alertas

Las alertas son una de las acciones que se pueden definir para el cumplimiento de una regla, cuando se define un conjunto de reglas y esta(s) se cumple(n) el sistema dispara las acciones determinadas, en este caso generaría alertas que se visualizan en la consola.

Al seleccionar una alerta de la lista, en el costado derecho se ve el detalle de esta con opciones para edición. Se manejan tipos de estado para la alerta:

- Nueva
- Revisada
- Cerrada

Además, se puede ver el detalle del dispositivo asociado a la alerta y agregar comentarios a esta.

| Aranda Enterprise<br>Mobility Management | Alertas | (i)<br>Dashboard | Dispositivos | Aplicaciones | <b>F</b> olíticas | Reglas | a<br>Reportes | Documentos | 4 | Configuración 🎄 Cerrar sesión<br>miguel |
|------------------------------------------|---------|------------------|--------------|--------------|-------------------|--------|---------------|------------|---|-----------------------------------------|
|                                          |         |                  | _            |              |                   |        |               |            |   |                                         |

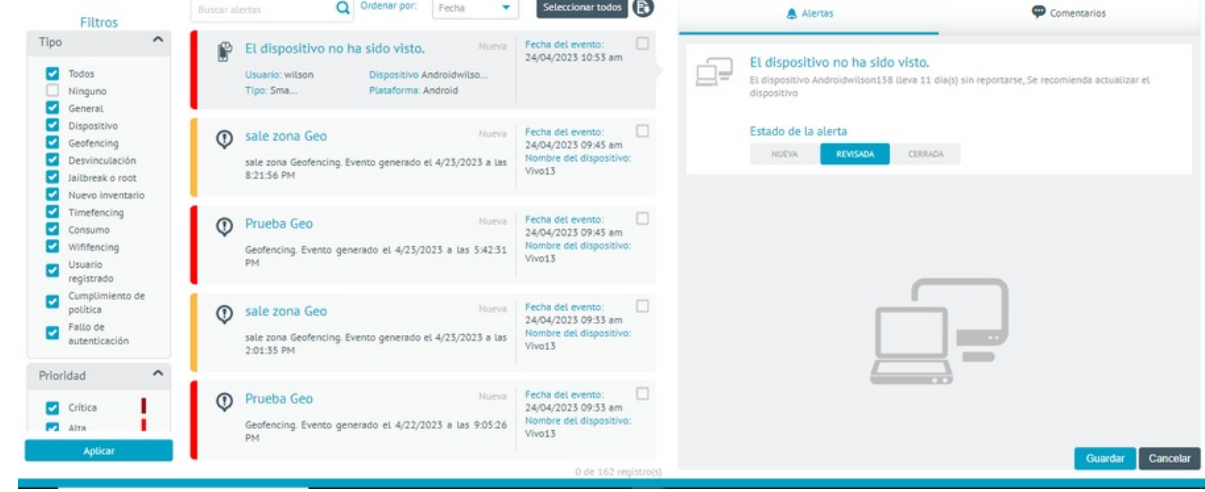

Existen alertas que cuentan con información adicional, la cual puede ser consultada a través del detalle de la alerta. Dicha información se vera reflejada en un panel con el título de **información**.

| Filtros   Uncar alertas Ordenar por: Fecha Selección ratio   Tipo   Tipo   O logo soltivos sin política y/o regla Nucro   Se han encontrado dispositivos que no tienen   O Dispositivos sin política y/o regla   Se han encontrado dispositivos que no tienen   Central   Dispositivos sin política y/o regla   Se han encontrado dispositivos que no tienen   Central   Dispositivos sin política y/o regla   Se han encontrado dispositivos que no tienen   Se han encontrado dispositivos que no tienen   Se han encontrado dispositivos que no tienen   Contario   Desvinculación   Autras   O Dispositivos sin politica y/o regla   Se han encontrado dispositivos que no tienen   Se han encontrado dispositivos que no tienen   Se han encontrado dispositivos que no tienen   Se han encontrado dispositivos que no tienen   Su icencia de AMDM vence el 10/07/2033 11:0000 a.m.,<br>Recomendamos actualizata para seguir gestionando sus   Su certificado de push proximo a venc<br>Recomendamos actualizato para seguir gestionando sus   Su certificado de push proximo a venc<br>Politica y/o regla   Su certificado de push proximo a venc<br>Recomendamos actualizato para seguir gestionando sus   Su certificado de push proximo a venc<br>Recomendamos actualizato para seguir gestionando sus   Su certificado de push proximo a venc<br>Recomendamos actualizato para seguir gestionando sus   Su certificado de push proximo a venc<br>Recomendamos actualizato para s                                                                                                    | Aranda Enterpr<br>Mobility Mana                                                                       | ise<br>gement      | Alertas                                                                                                    | ()<br>Dashbe            | ) 🗗<br>oard Dispositivos                                             | Aplicaciones | F:<br>Politicas                                 | Reglas                                                | 3<br>Reportes                                 | Documentos                           | 4              | Configuración 🏘 Cerrar sesión<br>ADMINISTRATOR |
|----------------------------------------------------------------------------------------------------|----------------------------------------------------------------------------------------------------|--------------------|----------------------------------------------------------------------------------------------------|-------------------------|----------------------------------------------------------------------|--------------|-------------------------------------------------|-------------------------------------------------------|-----------------------------------------------|--------------------------------------|----------------|------------------------------------------------|
| Tipo       O       Dispositivos sin politica y/o regia       Neuvo<br>20,04/2023 03:40 am         Ninguno<br>General<br>Centeral<br>Dispositivo<br>General<br>Dispositivo<br>General<br>Dispositivo<br>Sin Deltica y/o regia<br>Dispositivo<br>General<br>Dispositivo<br>Sin Deltica y/o regia<br>Dispositivo<br>General<br>Dispositivo<br>Sin Deltica y/o regia<br>Dispositivo<br>Comume<br>Dispositivo<br>Sin Deltica y/o regia<br>Dispositivo<br>Comume<br>Dispositivo<br>Sin Deltica y/o regia<br>Dispositivo<br>Sin Deltica y/o regia<br>Dispositivo<br>Sin Deltica y/o regia<br>Dispositivo<br>Comume<br>Dispositivo<br>Sin Deltica y/o regia<br>Dispositivo<br>Sin Deltica y/o regia<br>Dispositivo<br>Sin Deltica y/o regia<br>Dispositivo<br>Sin Deltica y/o regia<br>Dispositivo<br>Sin Deltica y/o regia<br>Dispositivo<br>Sin Deltica y/o regia<br>Dispositivo<br>Sin Deltica y/o regia<br>Dispositivo<br>Sin Deltica y/o regia<br>Dispositivo<br>Sin Deltica y/o regia<br>Dispositivo<br>Sin Deltica y/o regia<br>Dispositivo<br>Sin Deltica y/o regia<br>Dispositivo<br>Sin Deltica y/o regia<br>Dispositivo<br>Sin Deltica y/o regia<br>Dispositivo<br>Sin Deltica y/o regia<br>Dispositivo<br>Dispositivo<br>Dis | Filtros                                                                                               | Buscar alerta      | S Ordenar por: Fecha                                                                                                    | •                       | Seleccionar todo                                                     | 0            |                                                 | & A                                                   | ertas                                         |                                      |                | Comentarios                                    |
| Dispositivo   Consumo   Winnic del alienta   Dispositivos sin politica y/o regla   Se. han encontrado dispositivos que no tienen   Autora   Se. han encontrado dispositivos que no tienen   Consumo   Winnica   Usuario   Dispositivos sin politica de AMDM vence si 10/07/2023 11:00:00 a.m.,   Pecha del evento:   Su licencia de AMDM vence si 10/07/2023 11:00:00 a.m.,   Prioridad                                                                                                    | Tipo ^                                                                                                | Di<br>Se<br>cor    | spositivos sin politica y/o regla Na<br>han encontrado dispositivos que no tie<br>rifiguración de politicas y/o reglas                               | ueva<br>enen            | Fecha del evento:<br>26/04/2023 03:40 an<br>Nombre del dispositi<br> | vo:          |                                                 | Dispositiv<br>Se han enco                             | r <mark>os sin poli</mark><br>ntrado disposit | tica y/o regla<br>tivos que no tiene | n configuració | n de políticas y/o reglas                      |
| Immemazion   Immemazion                                                                                                    | Dispositivo     Geofencing     Desvinculación     Jalibreak o root     Nuevo inventario               | C Di<br>Se<br>cor  | spositivos sin politica y/o regla Ni<br>han encontrado dispositivos que no tie<br>inguración de politicas y/o reglas                                 | ueva<br>enen            | Fecha del evento:<br>25/04/2023 08:49 an<br>Nombre del dispositi<br> | vo:          | Informatión                                     | Estado de<br>NUEVA                                    | la alerta<br>REVISAD                          | A CERRADA                            |                |                                                |
| Cumplimiento de politica falo de autenticación Dispositivos sin política y/o regla Prioridad Cumplimiento de politica y/o regla Prioridad Cumplimiento de politica y/o regla Certificado de push proximo a venc Nurva Fecha del evento: 23/04/2023 03:49 am Nurva Fecha del evento: 23/04/2023 03:49 am Nurva Fecha del evento: 23/04/2023 03:49 am Nurva Fecha del evento: 23/04/2023 03:49 am Nurva Fecha del evento: 23/04/2023 03:49 am Nurva Fecha del evento: 23/04/2023 03:49 am Nurva Fecha del evento: 23/04/2023 03:49 am Nurva Fecha del evento: 23/04/2023 03:49 am Nurva Fecha del evento: 23/04/2023 03:49 am Nurva Fecha del evento: 23/04/2023 03:49 am                                                                                                    | <ul> <li>Timefencing</li> <li>Consumo</li> <li>Wififencing</li> <li>Usuario<br/>registrado</li> </ul> | C Lie<br>Su<br>Ret | Cencia Aranda proxima a vencerse Ni<br>Licencia de AMDM vence el 10/07/2023 12:00:00 a<br>comendamos actualizarla para seguir gestionando            | ueva<br>1. m.,<br>9 sus | Fecha del evento:<br>25/04/2023 08:49 an<br>Nombre del dispositi<br> | vo:          | Dispositivos i<br>Fecha del eve<br>Tipo de even | asociados a esta<br>ento:26/04/20<br>to asociado a la | alerta: 1<br>23 03:40 arr<br>alerta: Politic  | a Regla                              |                | Detaile                                        |
| Prioridad                                                                                                    | Cumplimiento de<br>política<br>Fallo de<br>autenticación<br>Dispositivos sín<br>política y/o regla    | Ce<br>Su<br>Ref    | ertificado de push proximo a venc <sup>No</sup><br>certificado APNS vence el 19/12/2023 9.31.25 a<br>comendamos actualizarlo para seguir gestionando | ueva<br>. m<br>sus      | Fecha del evento:<br>25/04/2023 08:49 an<br>Nombre del dispositi     | n<br>vo:     |                                                 |                                                       |                                               |                                      |                |                                                |
| Aplicar Se han excontrado dispositivos que no tienen Aplicar Cuardar Cuardar Cuardar Cuardar Cuardar Cuardar Cuardar                                                                                                    | Prioridad ^                                                                                           | Di     Se     cor  | spositivos sin politica y/o regla Ni<br>han encontrado dispositivos que no tie<br>rifguración de políticas y/o reglas                                | enen                    | Fecha del evento:<br>25/04/2023 03:40 an<br>Nombre del dispositi<br> | vo:          |                                                 |                                                       |                                               |                                      |                | Guardar Cancelar                               |

Al presionar el botón **detalle**, se desglosará mas información sobre la alerta generada.

| Aranda Ente<br>Mobility Ma                                                                                                    | rprise<br>inagement            | Alertas                                                                    | ()<br>Dashboard D                        | ispositivos Aplicacione                                     | s Politicas Reg     | glas Reportes Do                                     | cumentos                    | Configuración 🏚 Cerrar sesión<br>ADMINISTRATOR |
|----------------------------------------------------------------------------------------------------|--------------------------------|----------------------------------------------------------------------------|------------------------------------------|-------------------------------------------------------------|---------------------|------------------------------------------------------|-----------------------------|------------------------------------------------|
| Filtros<br>Tipo<br>Tipo<br>Tipo<br>Tipo<br>Tipo<br>General<br>Dispositivo<br>General<br>Dispositivo<br>General<br>Dispositivo<br>General<br>Dispositivo<br>Silibreak oracio<br>Dispositivo<br>Timefencing<br>Consumo<br>Viniferencing<br>Dispusitiva<br>Consumo<br>Cumplimiento de<br>política<br>Cumplimiento de<br>política<br>Consulto<br>Cumplimiento de<br>política<br>Dispositivos sin<br>política y/o regis | Dispositi<br><u>En esta se</u> | vo asociados a la alerta<br>cción puede consultar los dispositivos asociad | os a esta alerta<br>Disp<br>APPL<br>ADMI | nen de los disposi<br>ositivo R<br>ICATION A<br>NISTRATOR A | LIVOS<br>esponsable | Fecha del evento<br>2023-04-<br>20709-27.08.52-05.00 | Dispositivo con<br>pólitica | X<br>Dispositivo con regla<br>X                |
| -<br>Aplicar                                                                                                    |                                |                                                                            |                                          |                                                             |                     |                                                      |                             | Cerrar                                         |

# Notificaciones en Dispositivos Móviles

Las notificaciones se generan por medio de eventos o acciones realizadas por la persona encargada del monitoreo del dispositivo. En el Agente (consola móvil AEMM) podrá acceder a estas notificaciones.

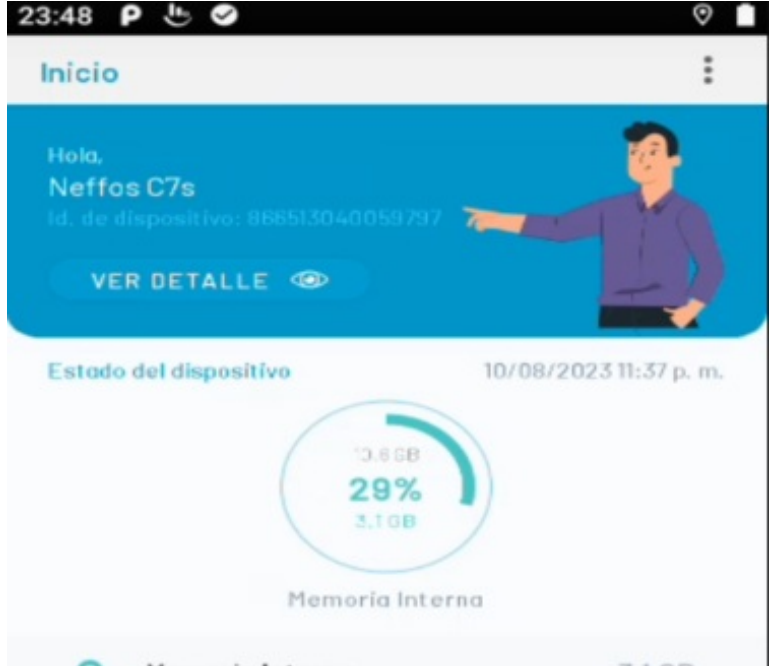

| 0      | Memoria <b>Int</b> e | erna      | 3.1 GB         |                |  |
|--------|----------------------|-----------|----------------|----------------|--|
| 0      | Memoria Ext          | erna      |                |                |  |
| 0      | Memoria RA           | м         | 83             | 51.7 MB        |  |
| 0      | Señal Wifi           |           |                | null           |  |
| 0      | Operador             |           |                | -              |  |
| 0      | Nivel de             |           |                | 100%           |  |
| Inisio | Activided            | P Strings | No: Freeslanes | Hes appliances |  |
|        | •                    | •         |                |                |  |

En la vista de notificación del Agente de AEMM podrá visualizar las notificaciones pendientes. Al ingresar a cada registro podrá identificar el título y contenido del mensaje y la hora en la que se envío.

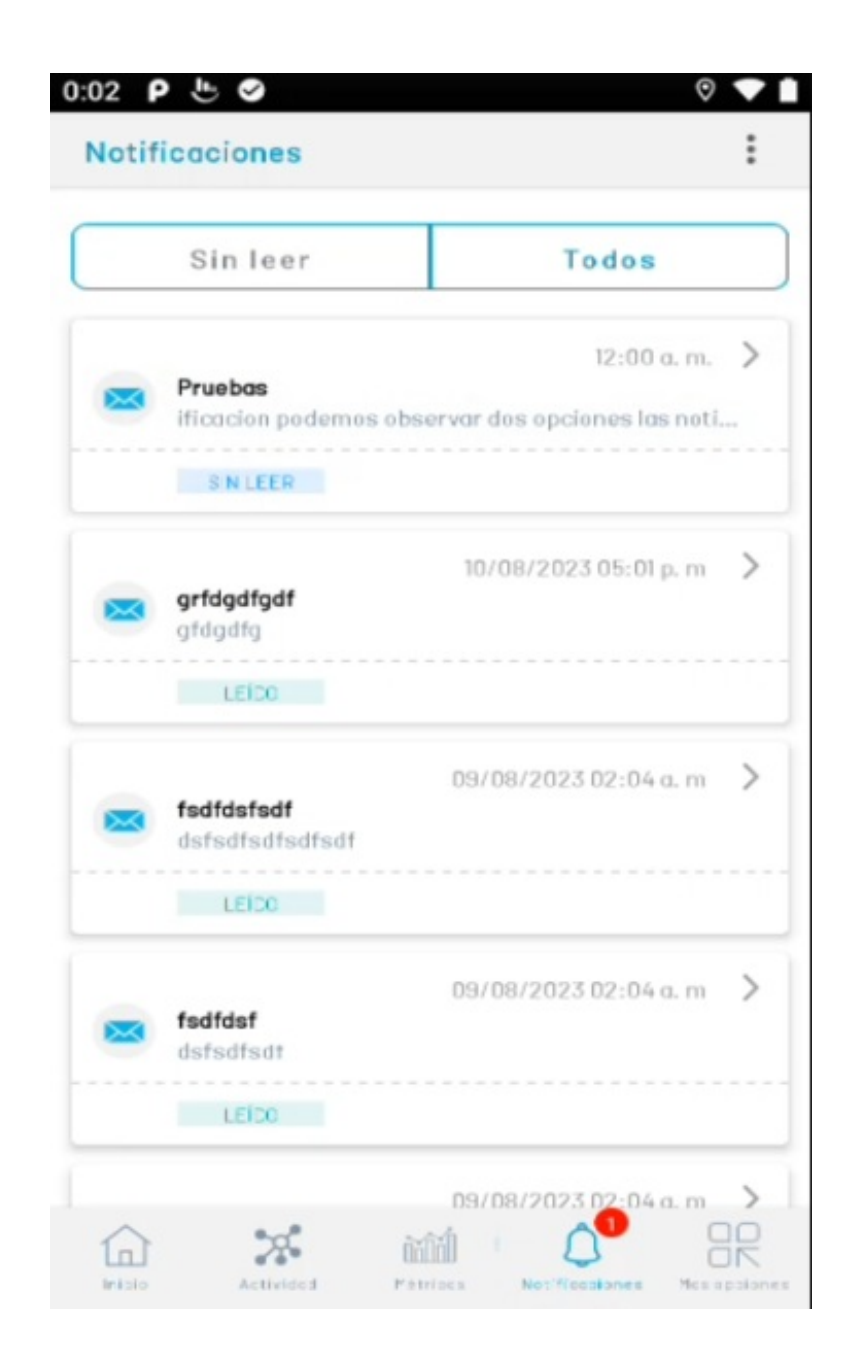

#### contentmanagement

### Aplicación Móvil Content Management

Aranda EMM Content Management provee una forma intuitiva de acceder y ver documentos almacenados por medio de la sección de documentos directamente desde el Content Management en dispositivos Móviles.

Ayuda a proteger su contenido sensible en un contenedor corporativo. Permite que usuarios con dispositivos móviles accedan de forma fácil y segura a los documentos requeridos para su trabajo, ellos pueden compartir de manera sencilla y segura contenido con sus compañeros de trabajo reduciendo el riesgo de comprometer información corporativa.

### Content Management para Android

### Ingreso a la aplicación

Se puede ingresar el servidor de conexión a través de un código QR el cual se escanea de la consola web o se puede

ingresar manualmente la dirección web del servidor.

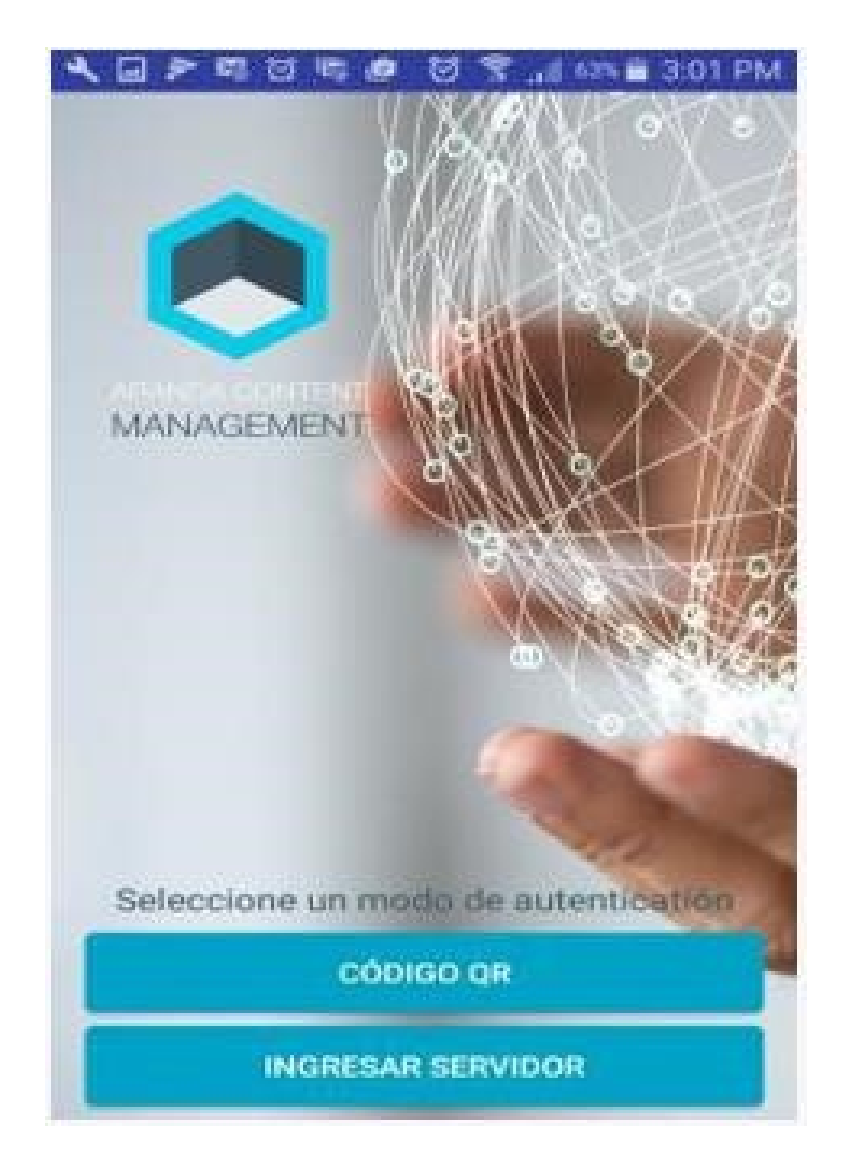

Si selecciona la opción ingresar servidor se muestra el campo para digitarlo, si ha ingresado anteriormente al servidor en la parte superior al campo se muestran los servidores a los que ha ingresado con anterioridad para que no sea necesario ingresarlos nuevamente.

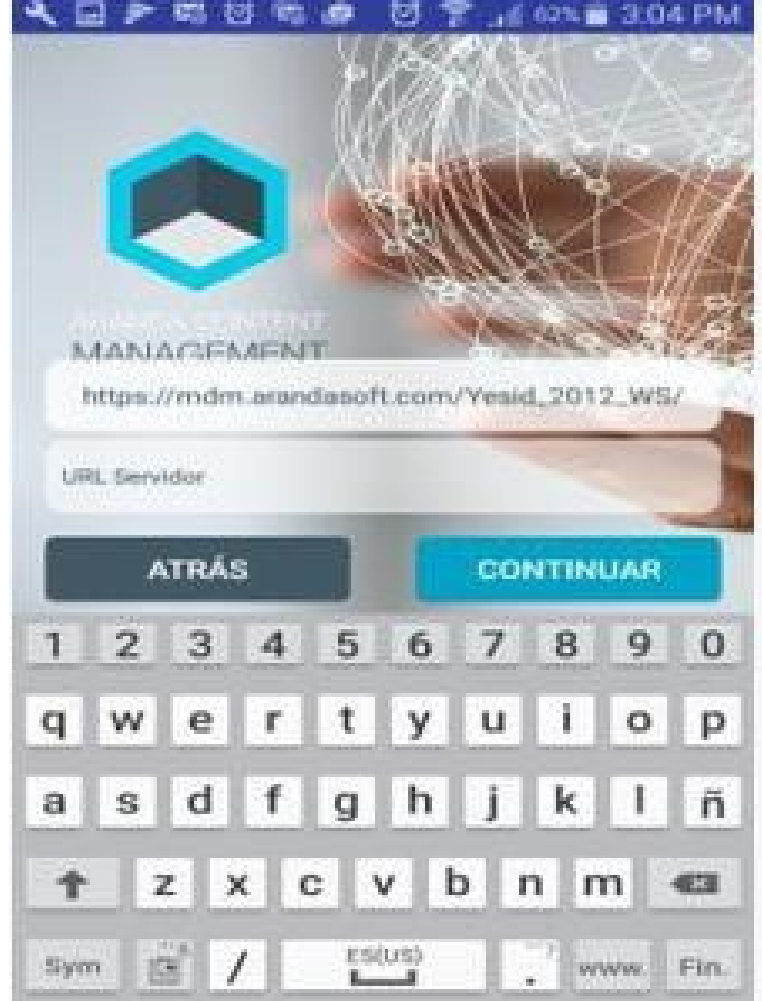

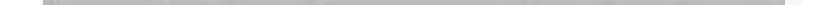

Posteriormente se debe ingresar el usuario y la contraseña de inicio de sesión (Aranda para un usuario local o si tiene integrada la consola a un dominio puede seleccionarlo e ingresar con un usuario y contraseña de red)

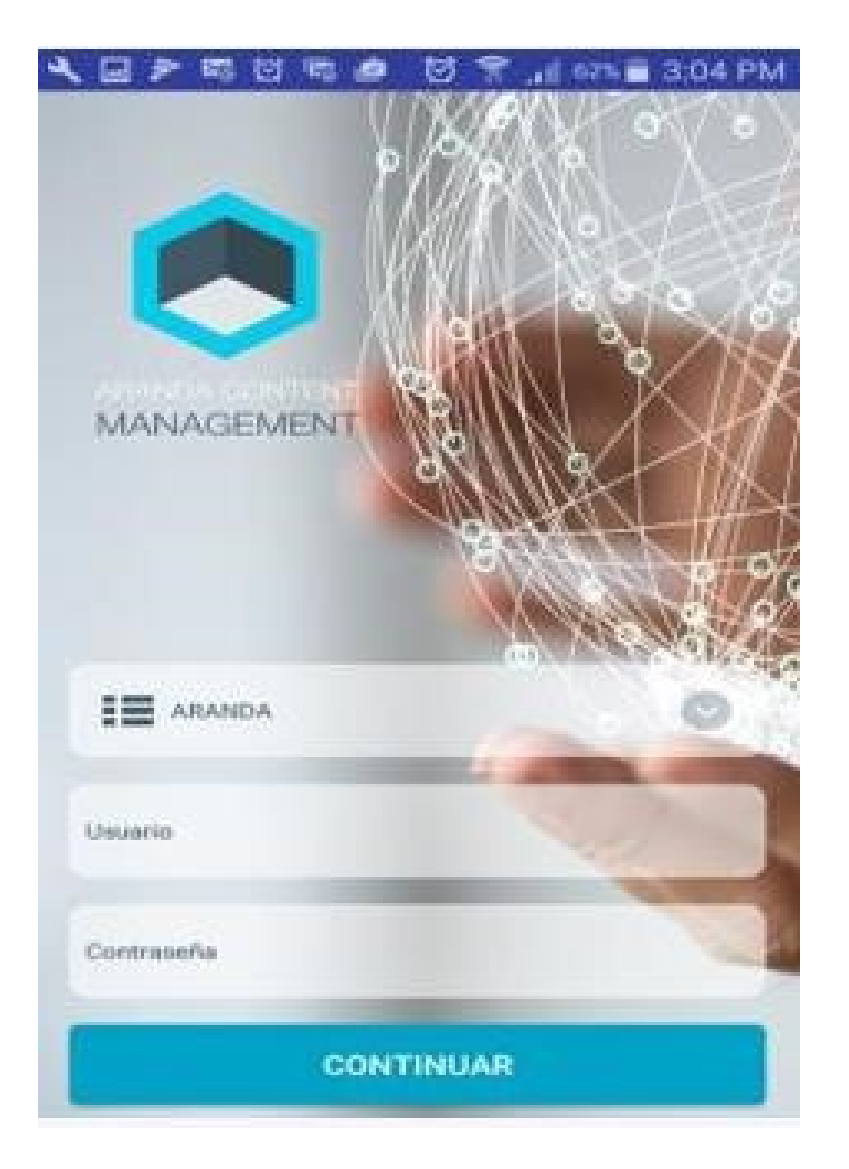

Luego acepte los términos y condiciones y presione en continuar.

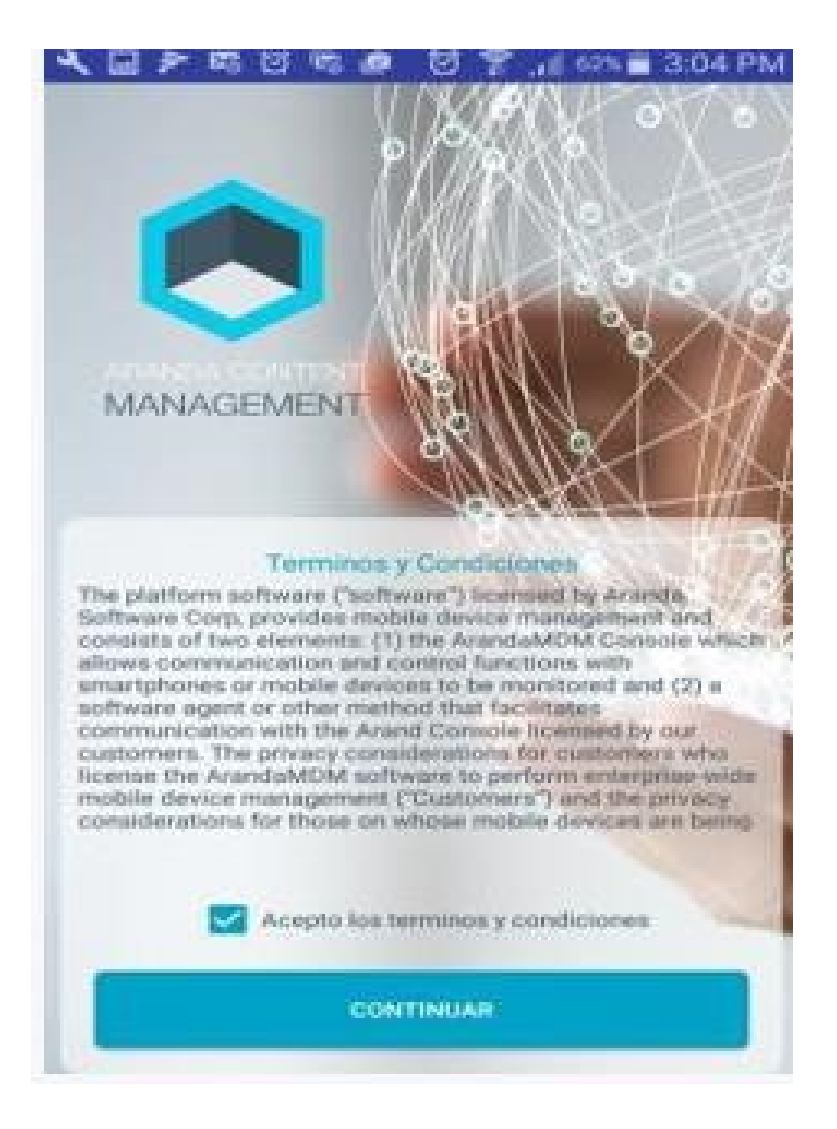

Se muestra a nivel información de la aplicación, pulse saltar.

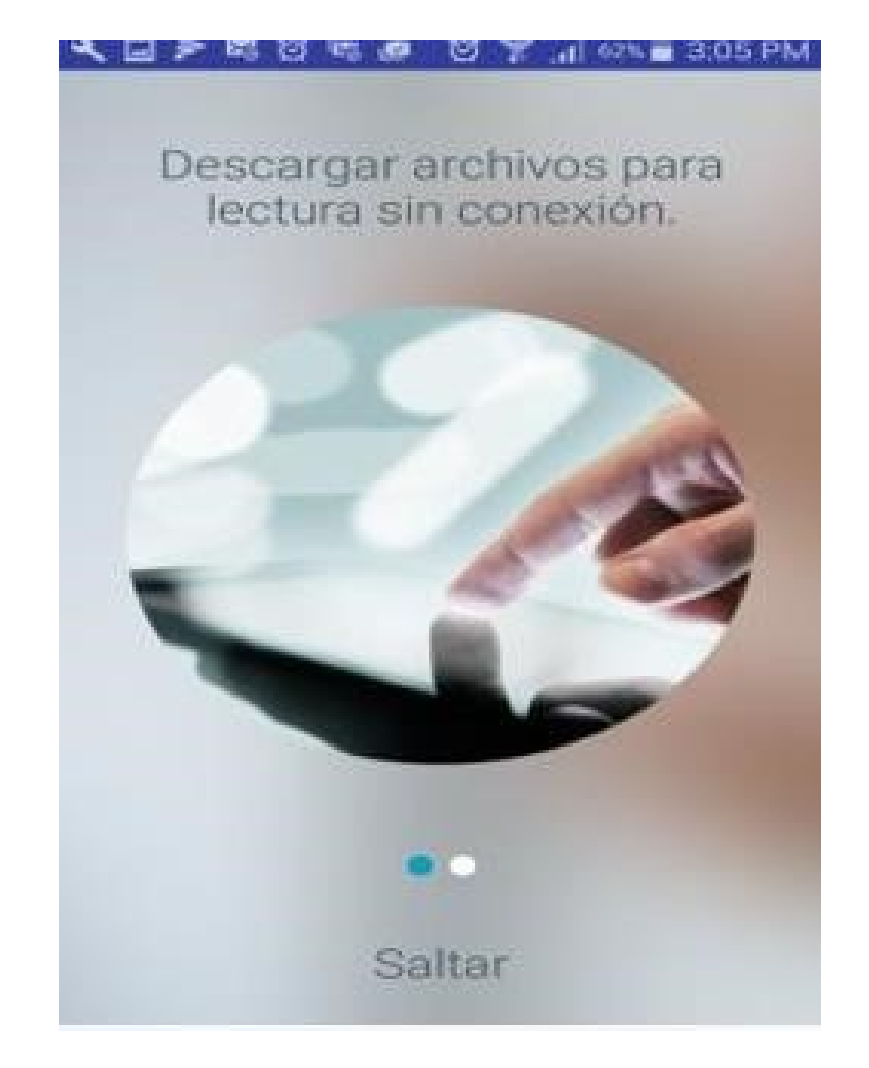

# Visualización general

Ingrese al menú en los tres puntos de la barra de opciones ubicados en la parte superior derecha, allí observará los archivos en dos formas de visualización.

En modo lista

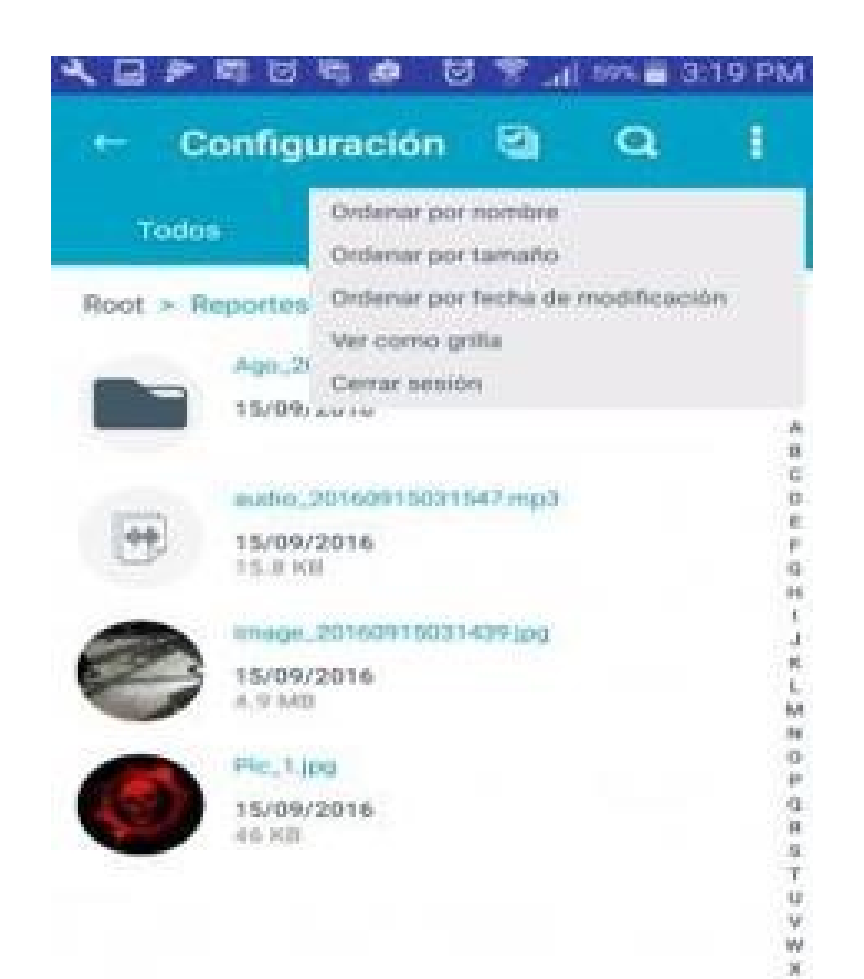

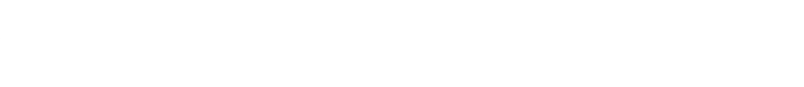

Visualización de grilla.

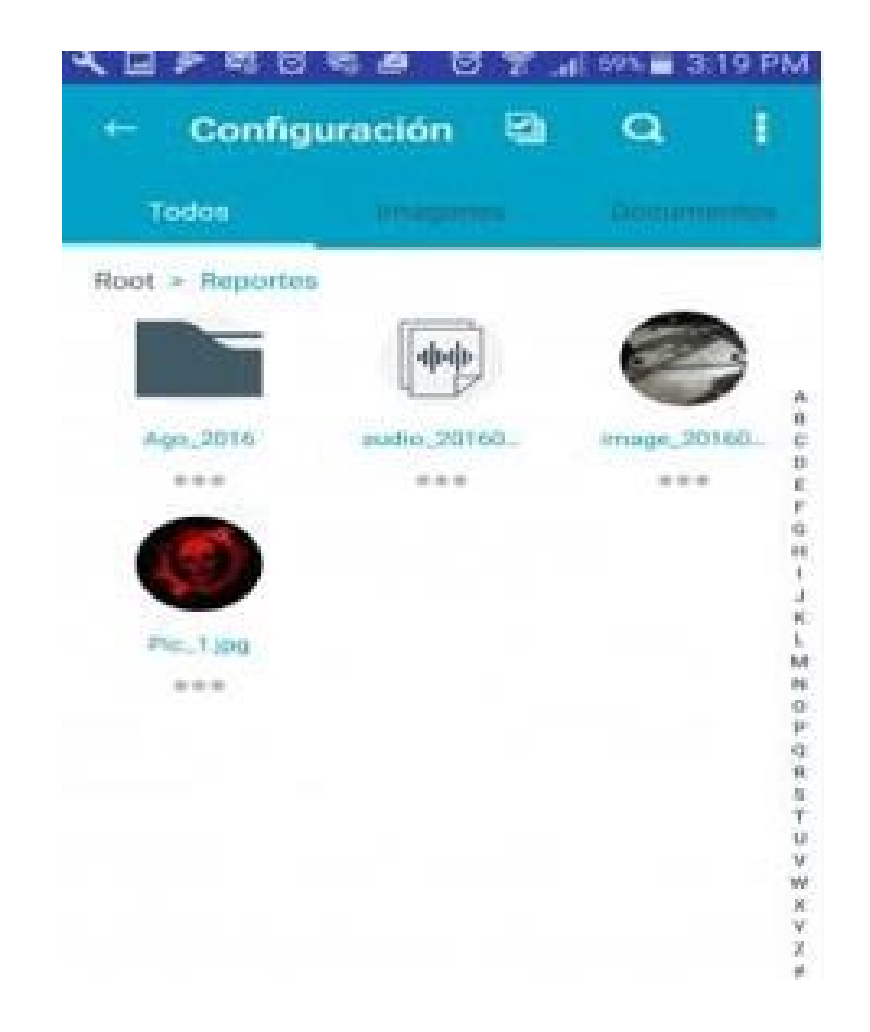

Realizando Swipe hacia la izquierda sobre un archivo, visualizará las opciones: Información, renombrar, Eliminar y Marcar como favorito (Descargar archivo para consultarlo sin conexión).

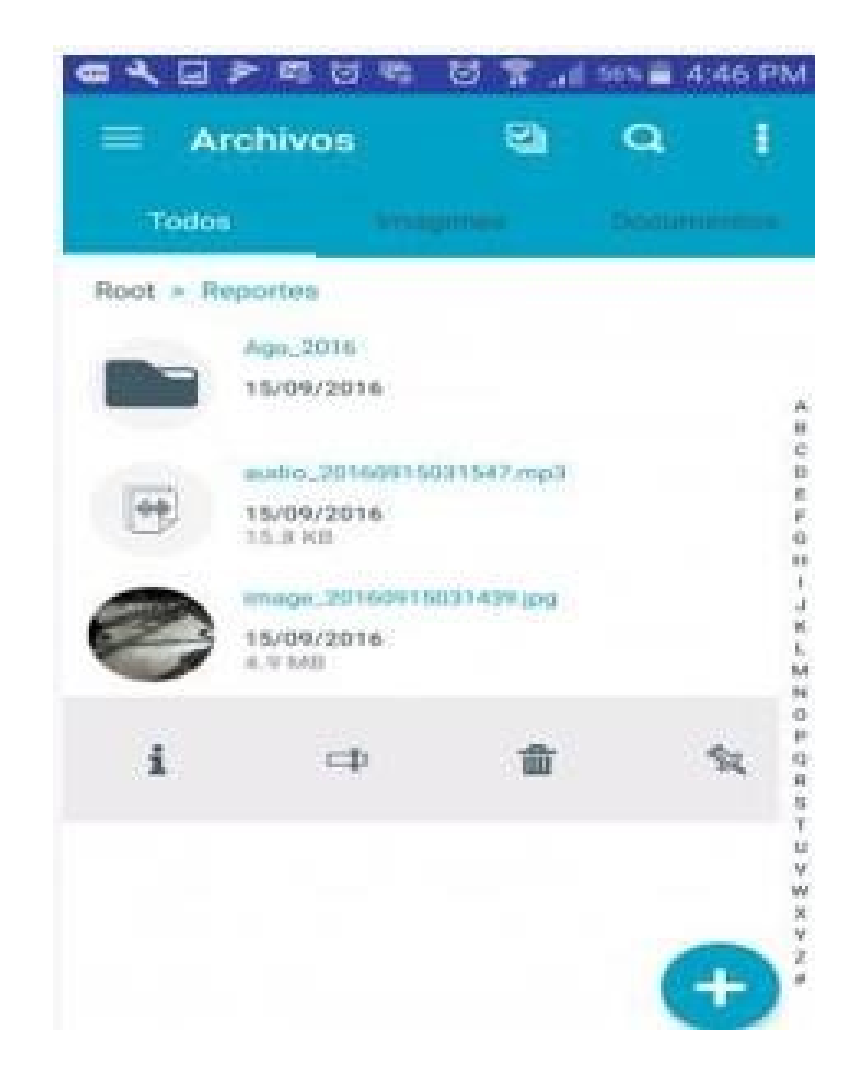

Información del archivo, para salir pulse fuera del cuadro de información.

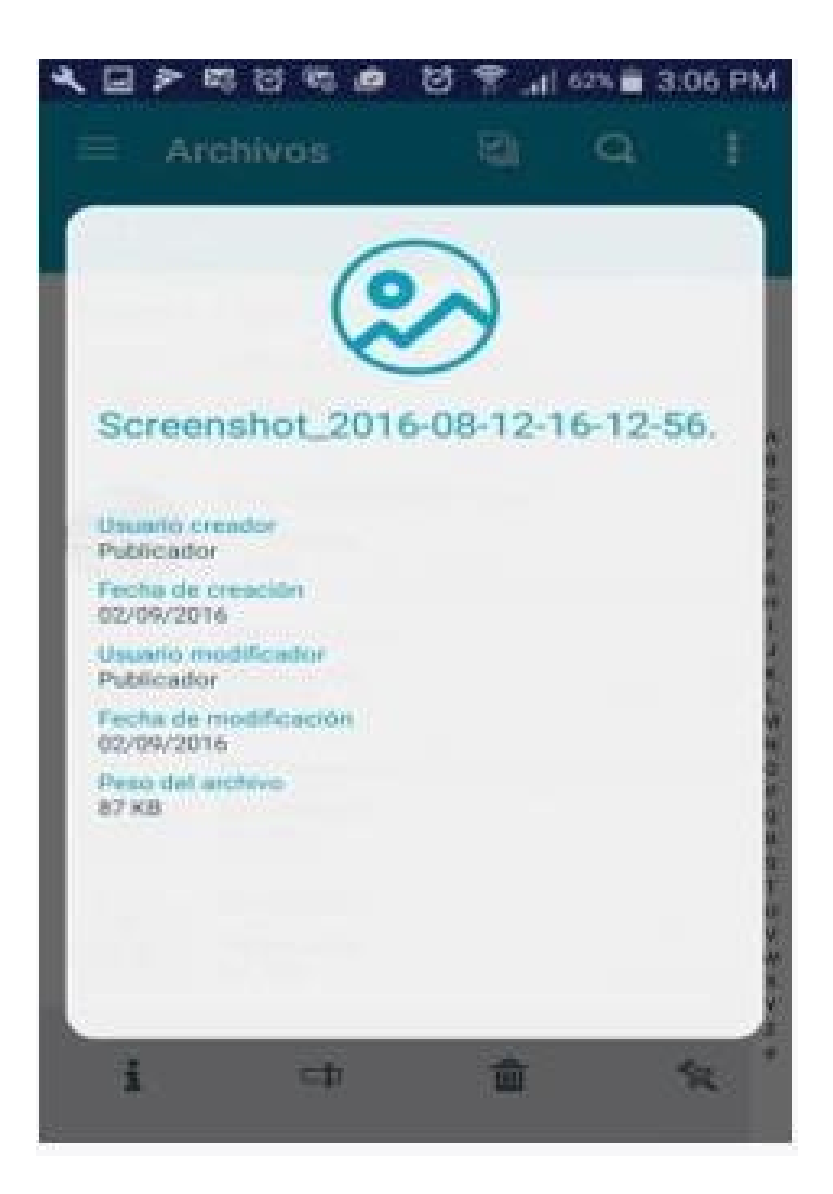

Para renombrar el archivo ingrese el nuevo nombre y presione en guardar.

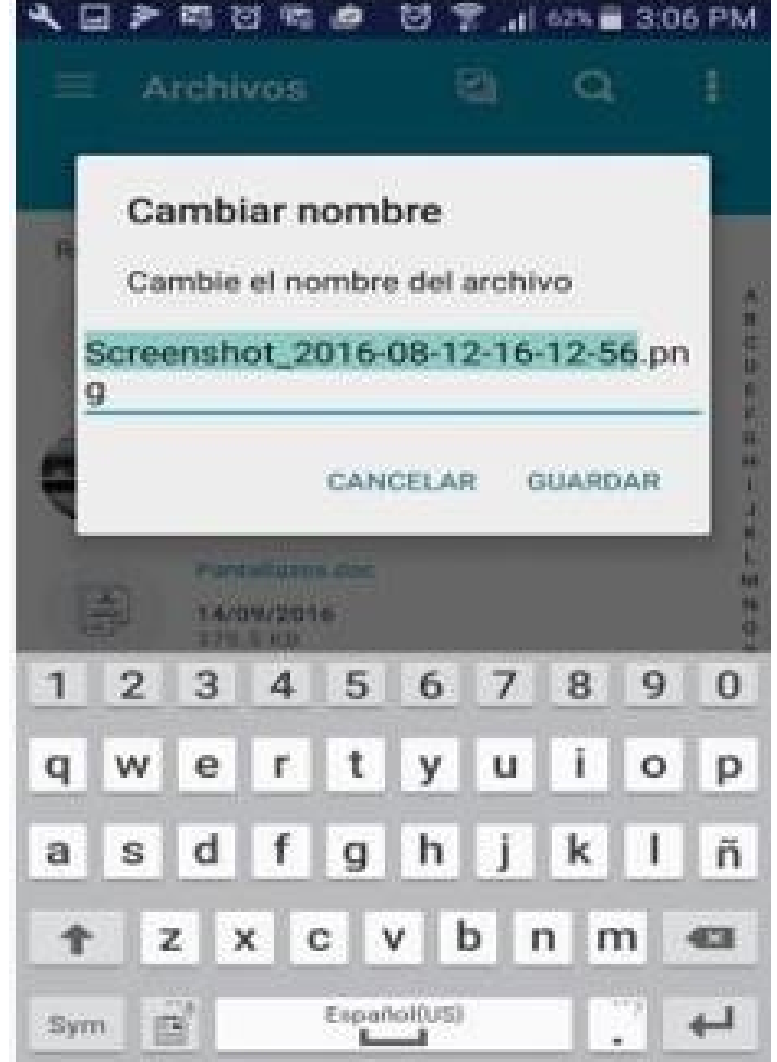

| and the second second se |  |
|----------------------------------------------------------------------------------------------------|--|
|                                                                                                    |  |

Para borrar el archivo presione en Aceptar.

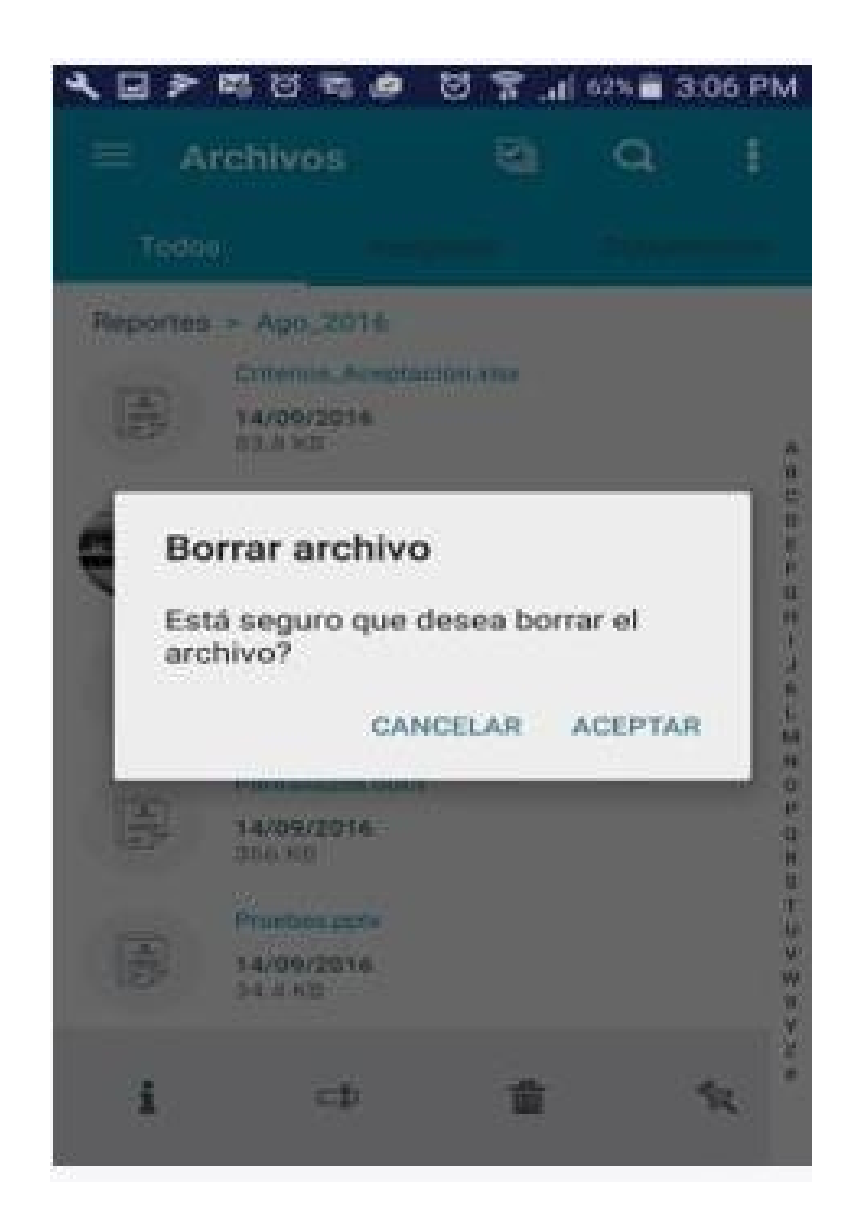

En vista de grilla puede acceder a las opciones de los archivos pulsando sobre los puntos ubicados en la parte inferior del archivo.

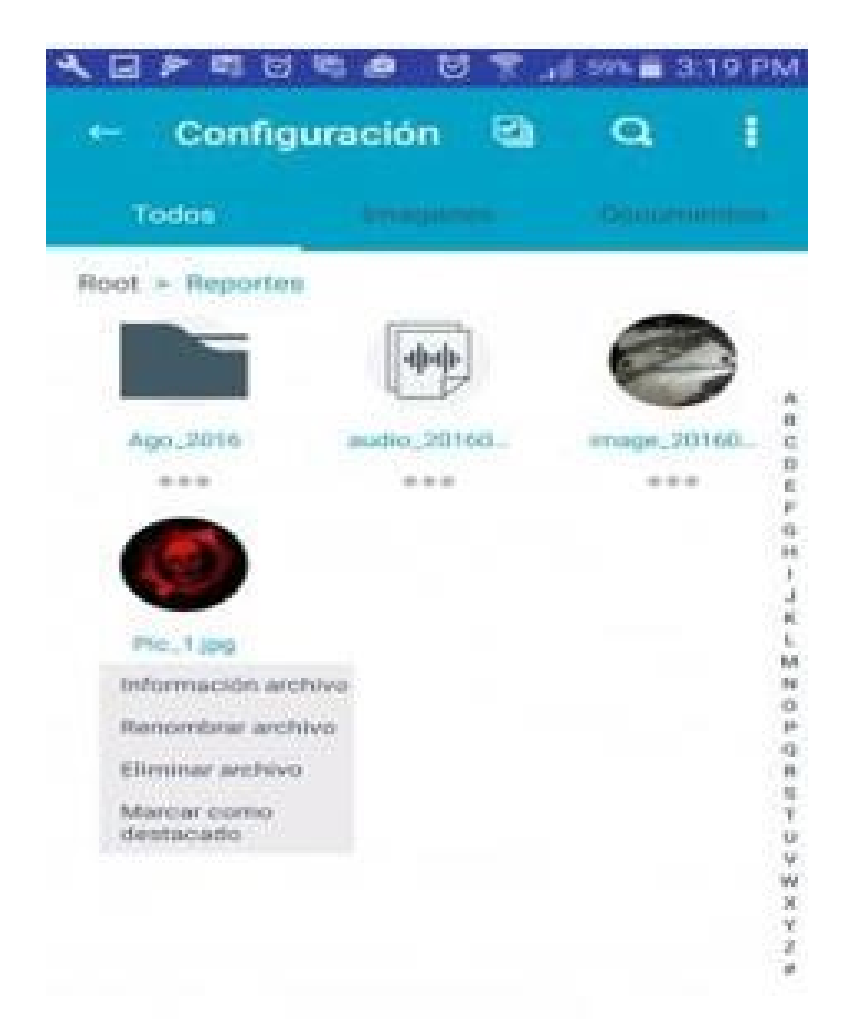

#### Menú de vistas

Cuenta con las vistas de Archivos (Visualización de todos los archivos y carpetas), Favoritos, Descargas, Configuración. Se puede ingresar a este menú realizando un Swipe al hacia la derecha o pulsando el icono de tres líneas en la parte superior izquierda.

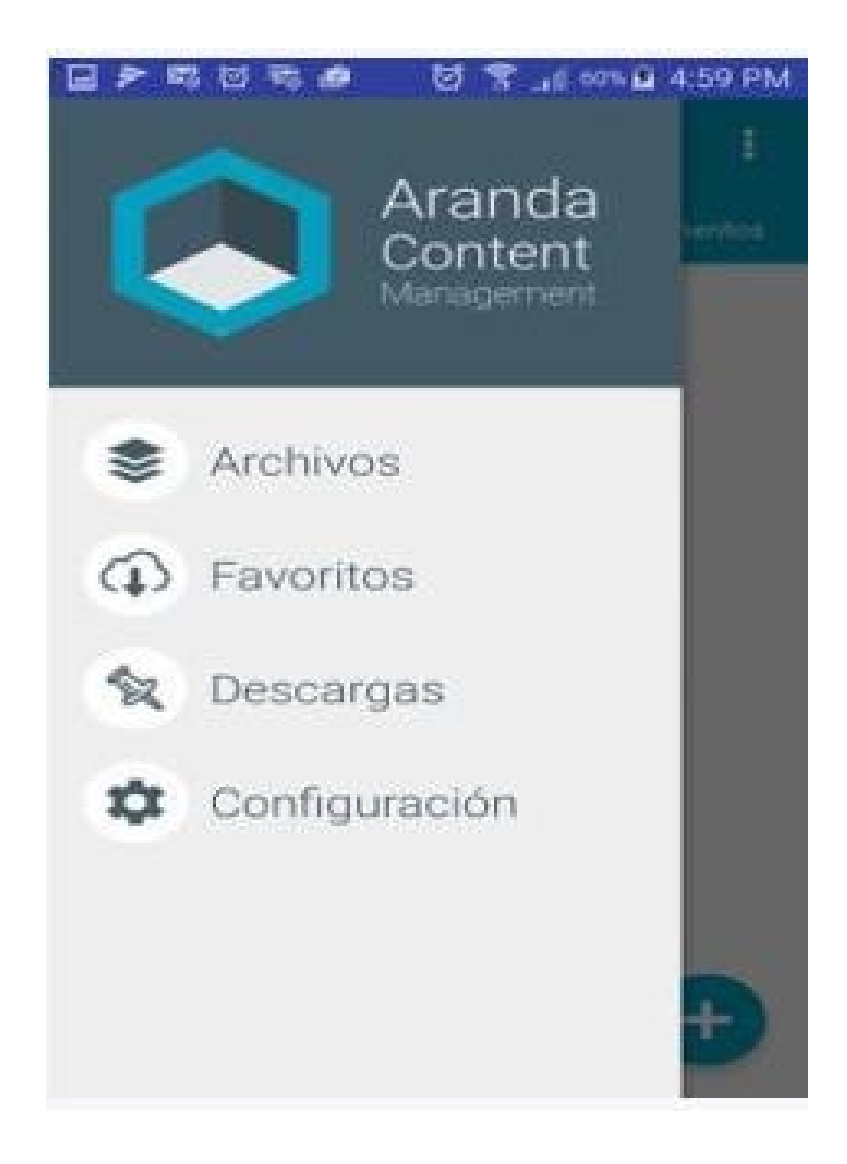

Favoritos, Visualización de archivos marcados como favoritos.

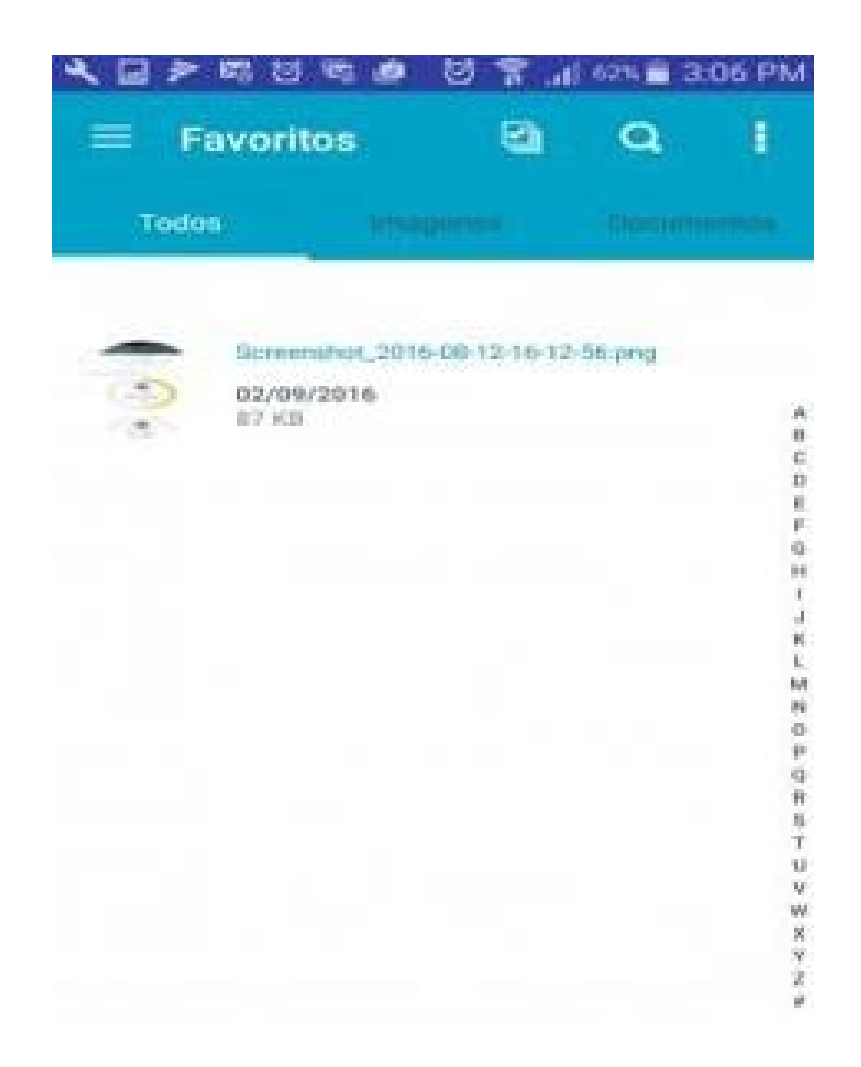

Descargas, Visualización de descargas realizadas.

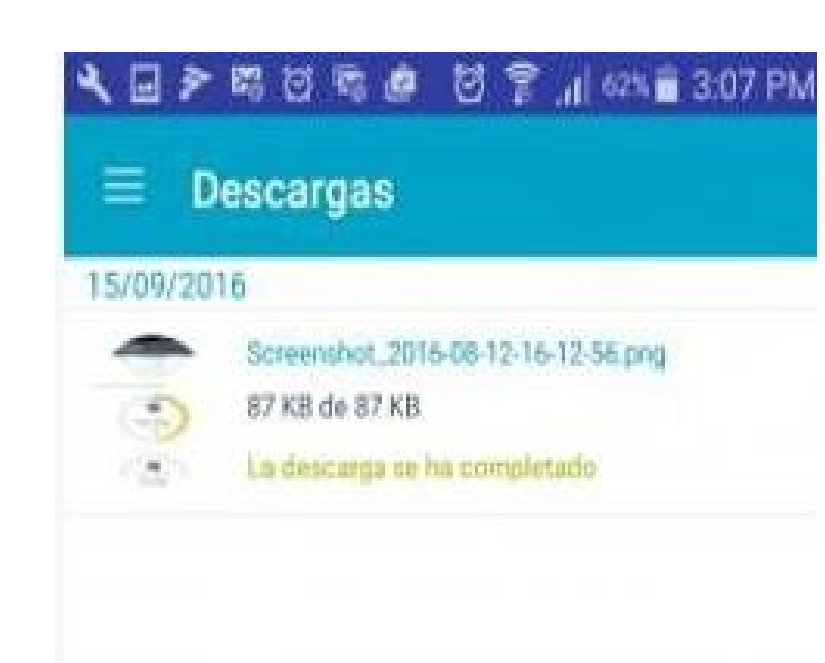

Configuración, Se puede seleccionar si desea la visualización de archivos conectado a los datos móviles o solo cuando se encuentra conectado a una red Wifi.

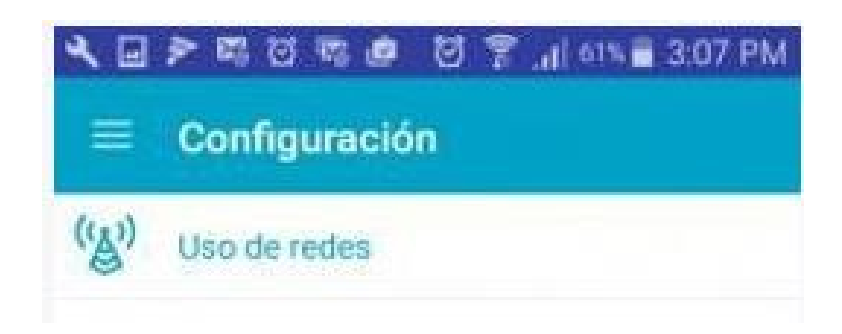

Desplace el selector según la configuración deseada.

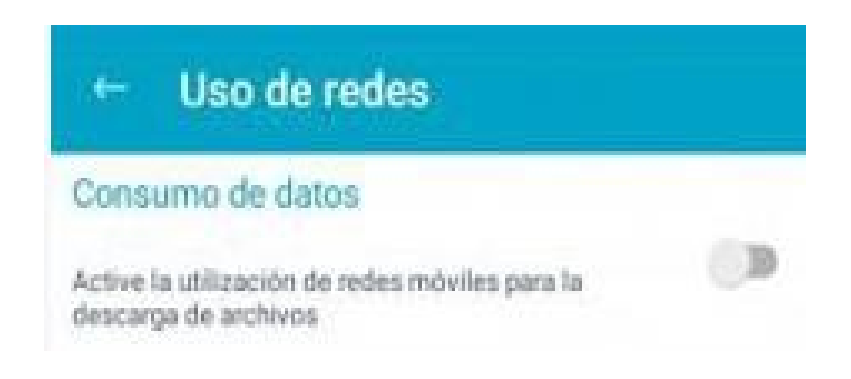

### Subir archivos

Para subir un archivo pulse en el icono "+"

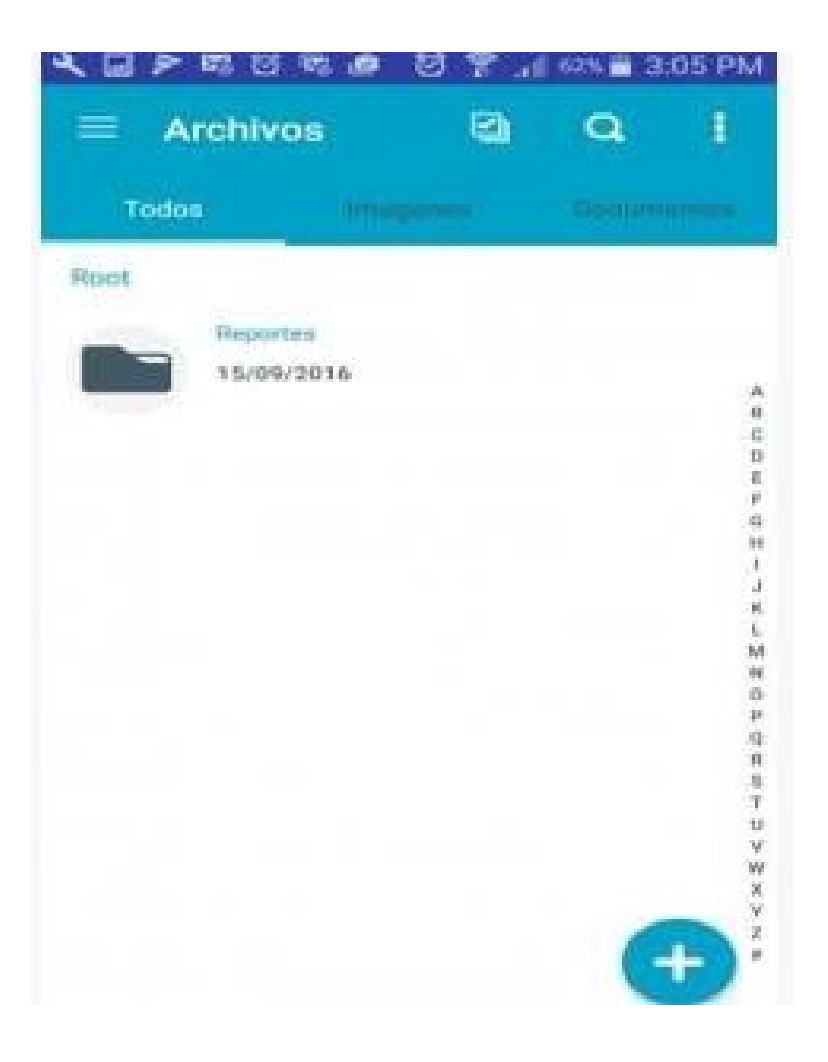

Posteriormente seleccione el tipo de archivo que desea subir.

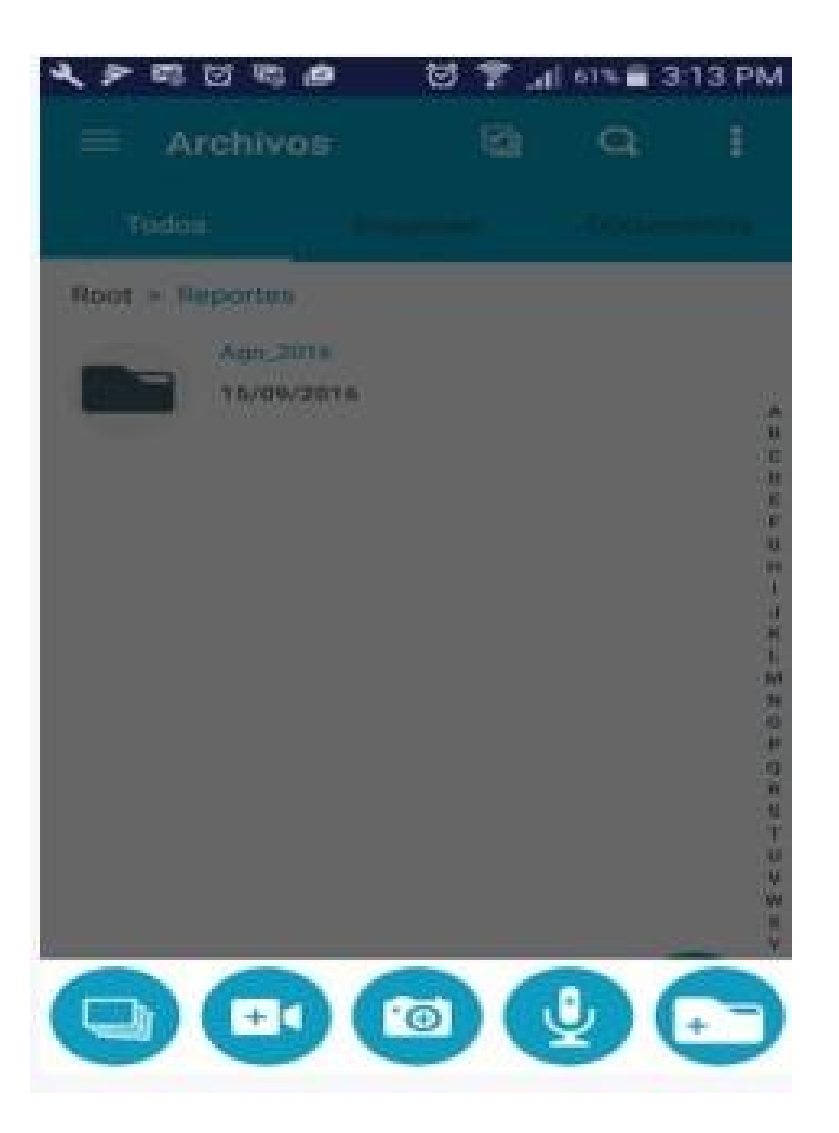

Para subir una imagen debe seleccionar el origen

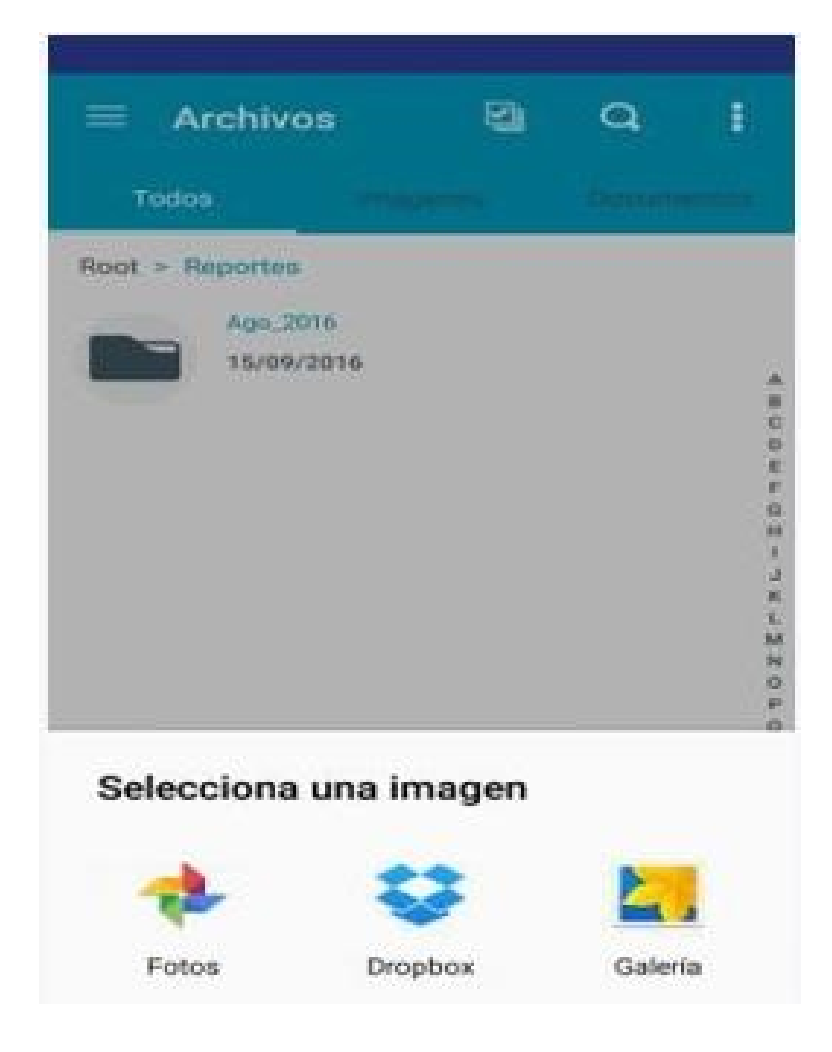

Al seleccionar la imagen se muestra un mensaje informando el inicio y final del cargue.

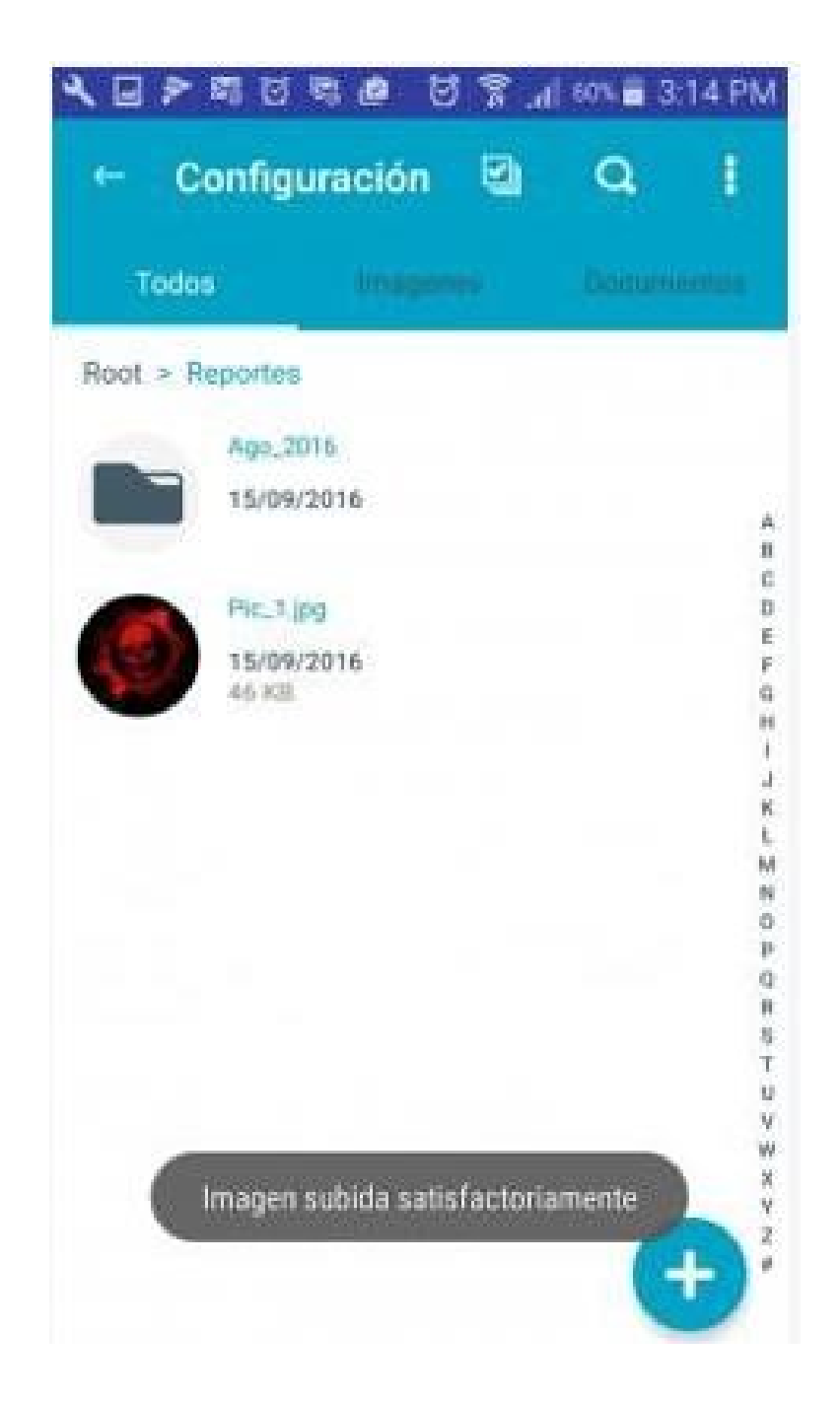

Para subir foto y/o vídeo debe realizar la captura y pulsar en Ok (según el móvil se puede tardar uno o dos segundos mientras carga la imagen).

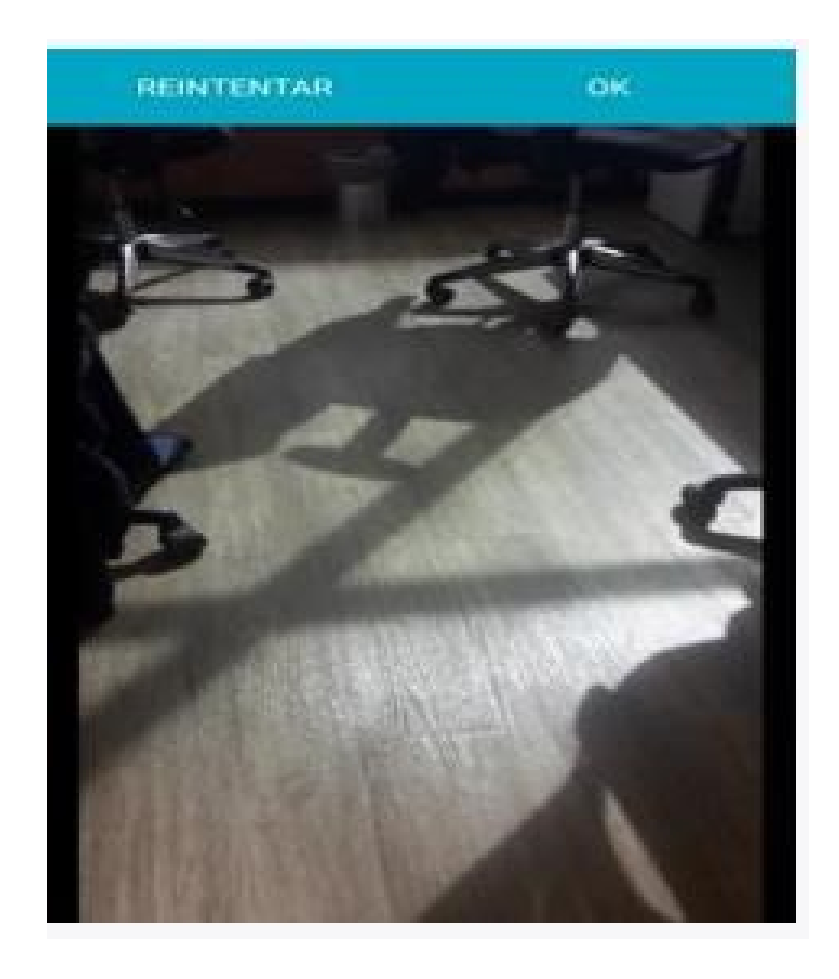

Para subir un audio debe pulsar en el icono de micrófono para iniciar la grabación

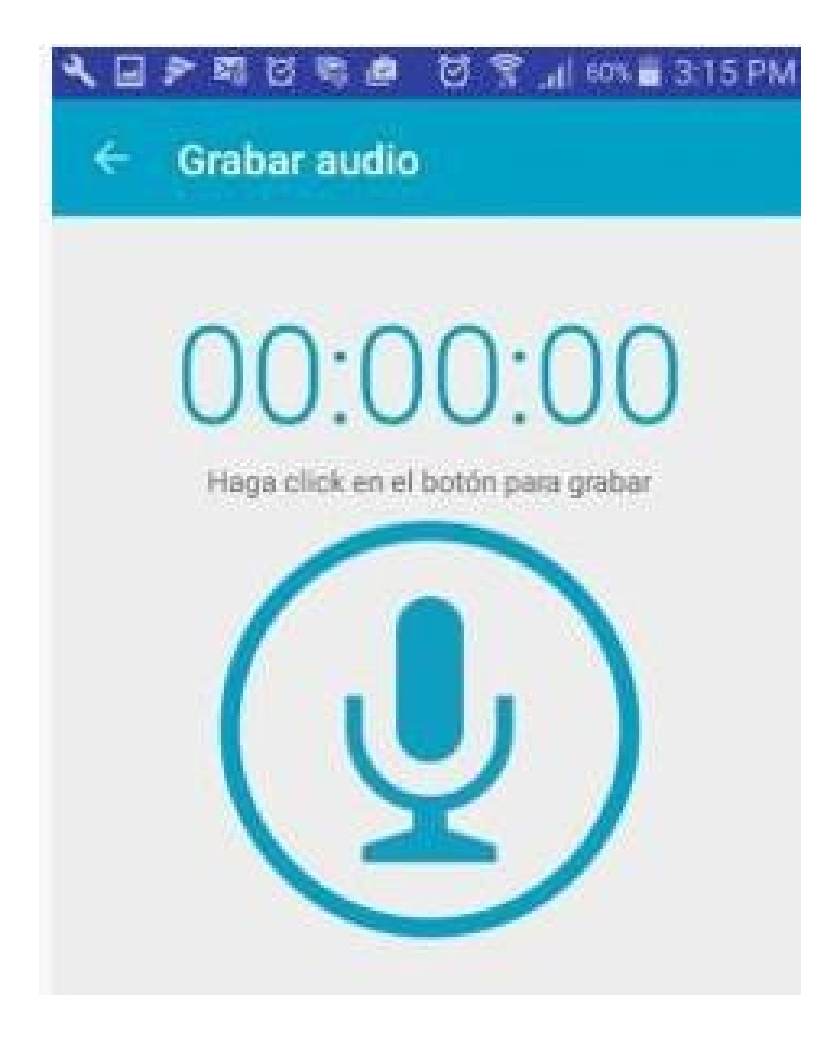

Posteriormente debe pulsar en el icono stop para finalizarla.

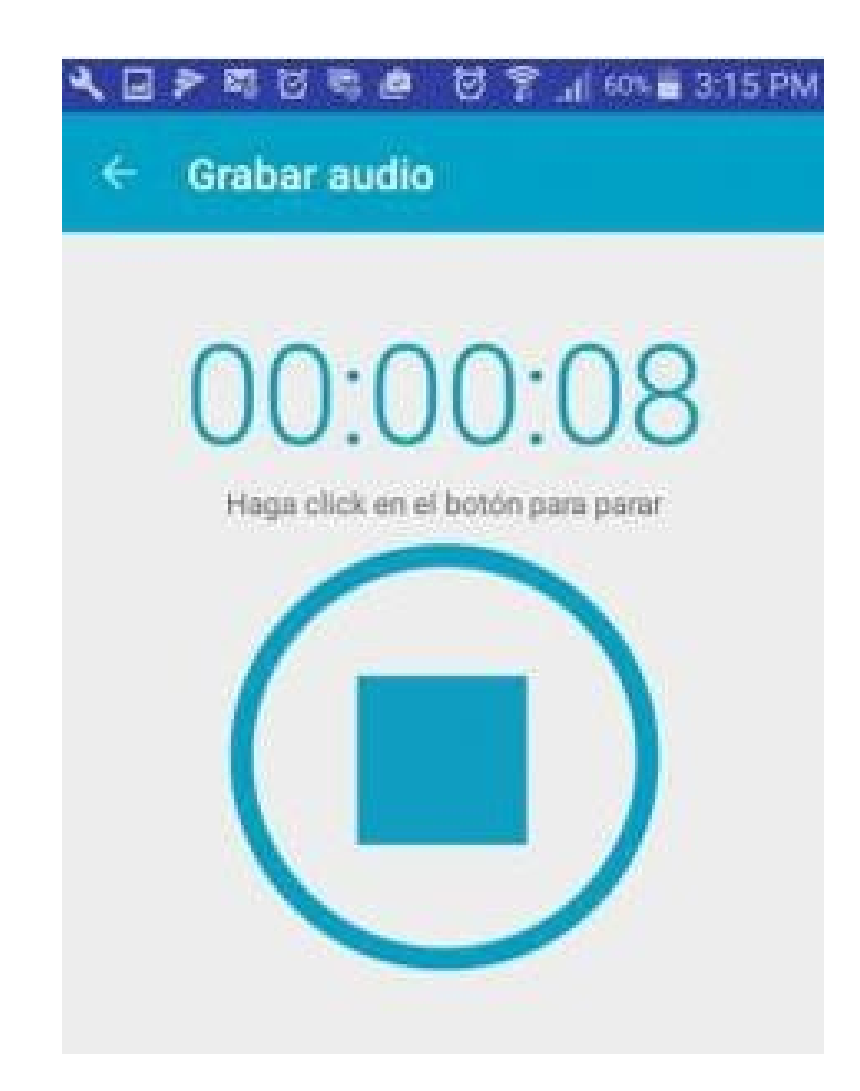

Se visualiza un control para reproducir el audio, adelantarlo, atrasarlo, subirlo (lcono de nube) o descartarlo (lcono de caneca).

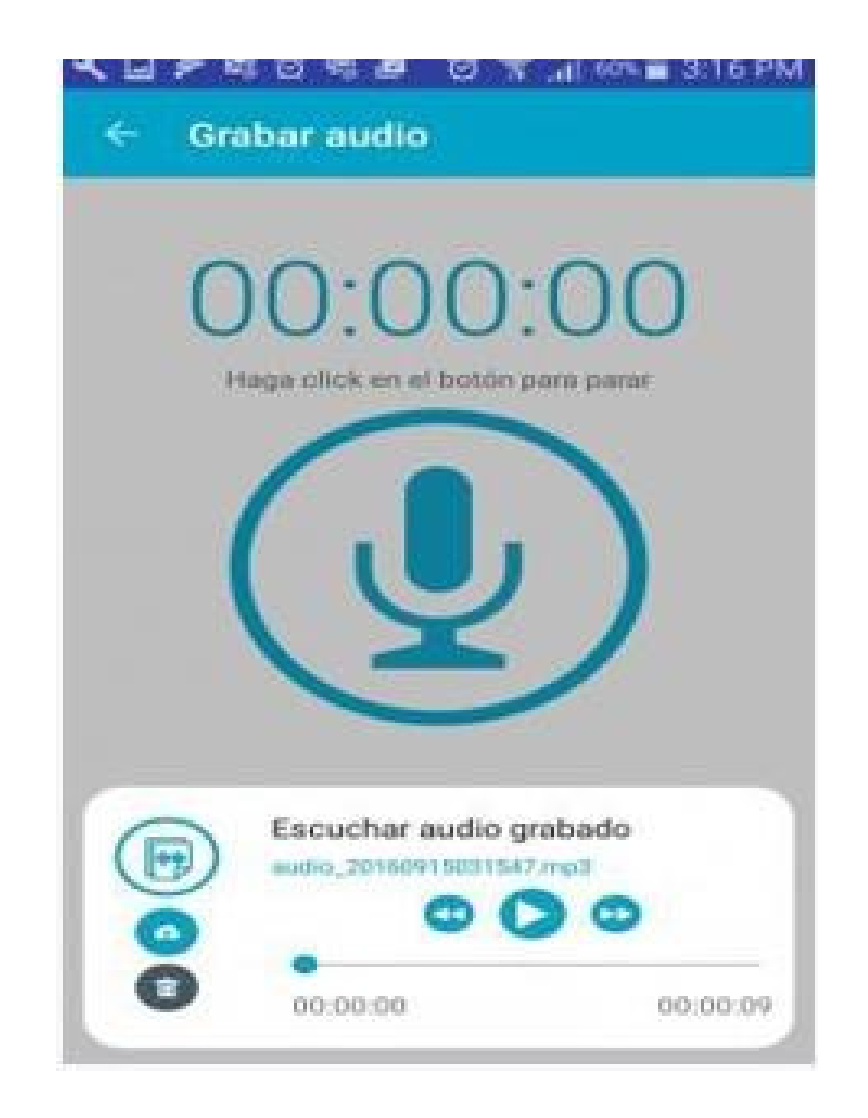

### Controles de la barra de opciones

Puede realizar búsquedas de archivos pulsando el icono de lupa en la barra de opciones de la aplicación y posteriormente ingresando el criterio de búsqueda.

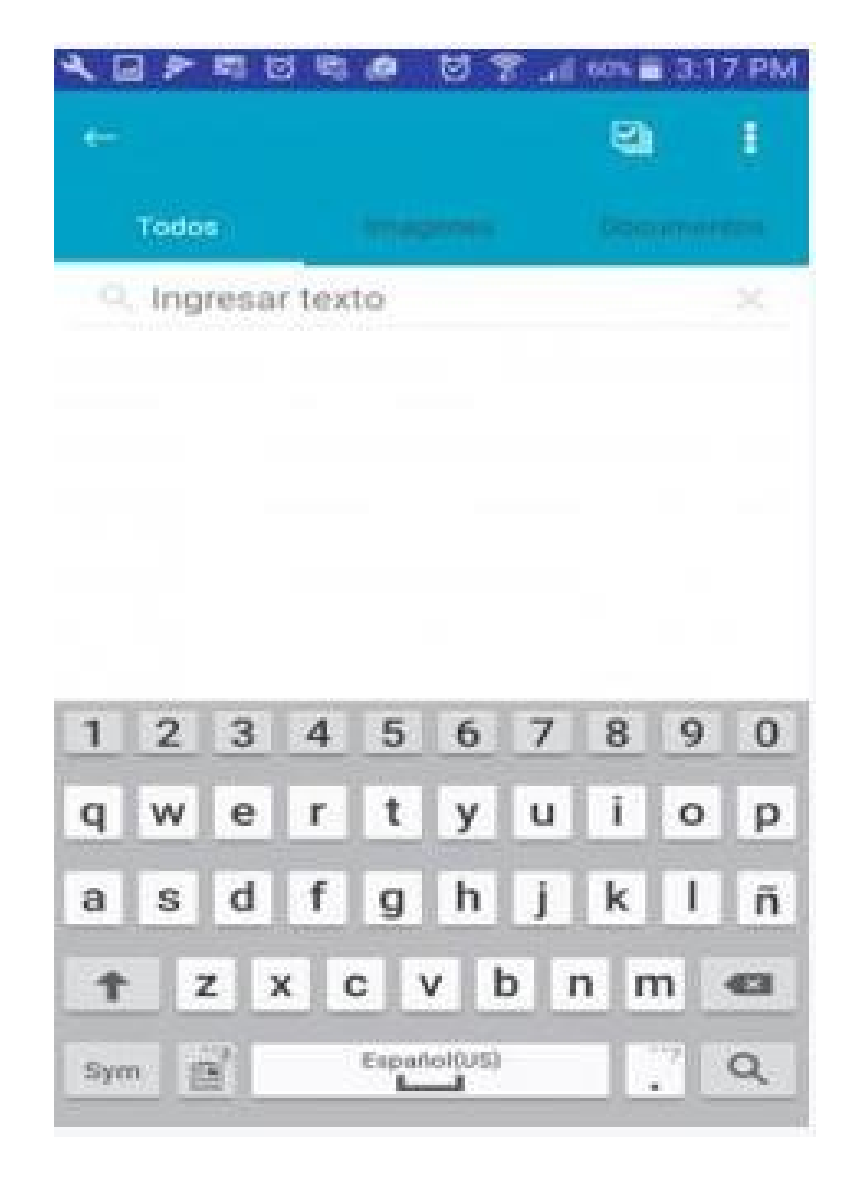

Con base en el criterio ingresado se visualizarán los archivos existentes en todas las carpetas.

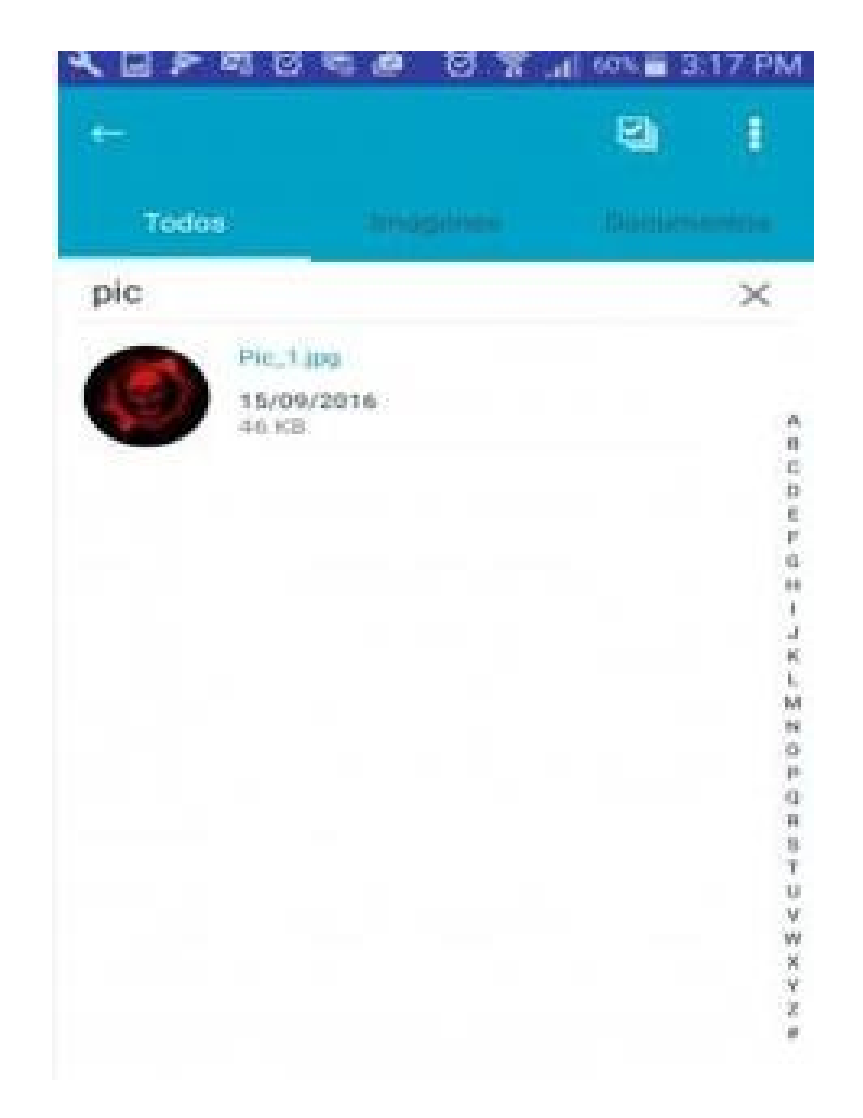

Puede realizar una selección múltiple de archivos para eliminar o descargar en forma masiva con los controles habilitados en la barra de opciones.

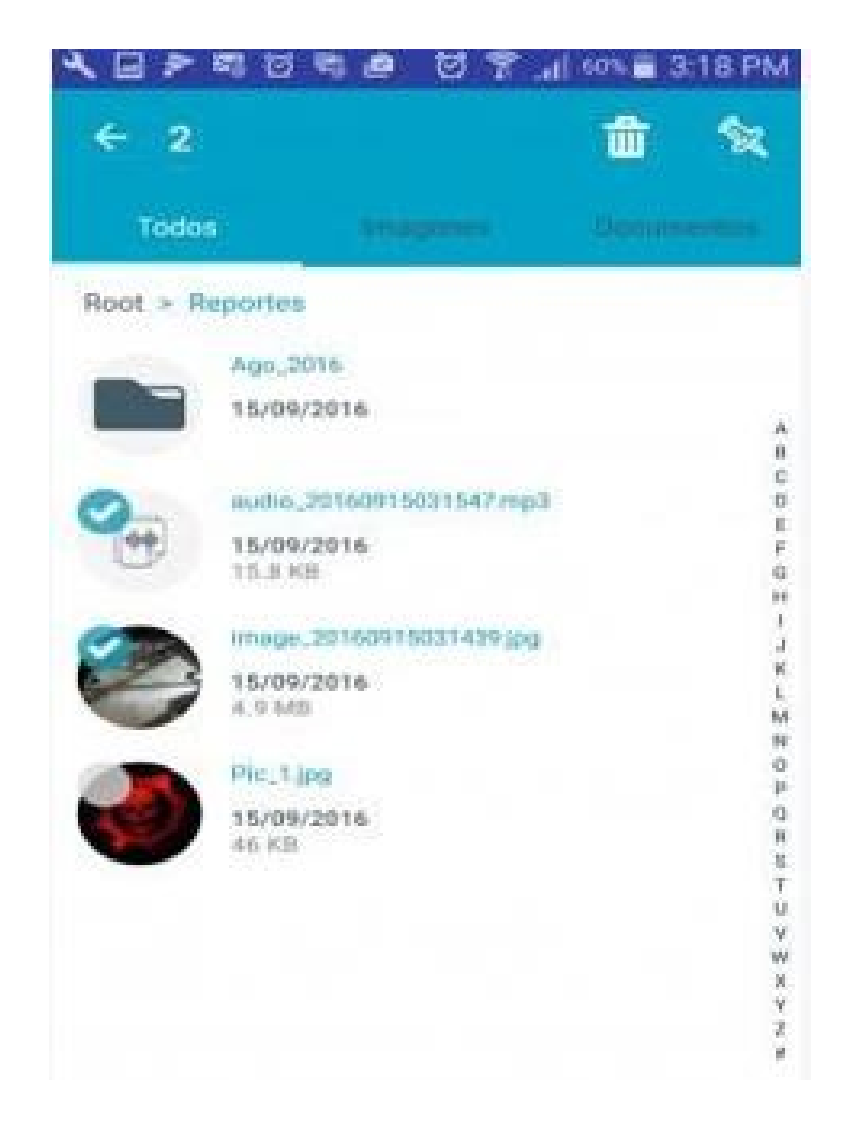

### Filtros

Puede refinar la visualización de archivos por medio de las opciones de las pestañas ubicadas debajo de la barra de opciones, pulsando imágenes.

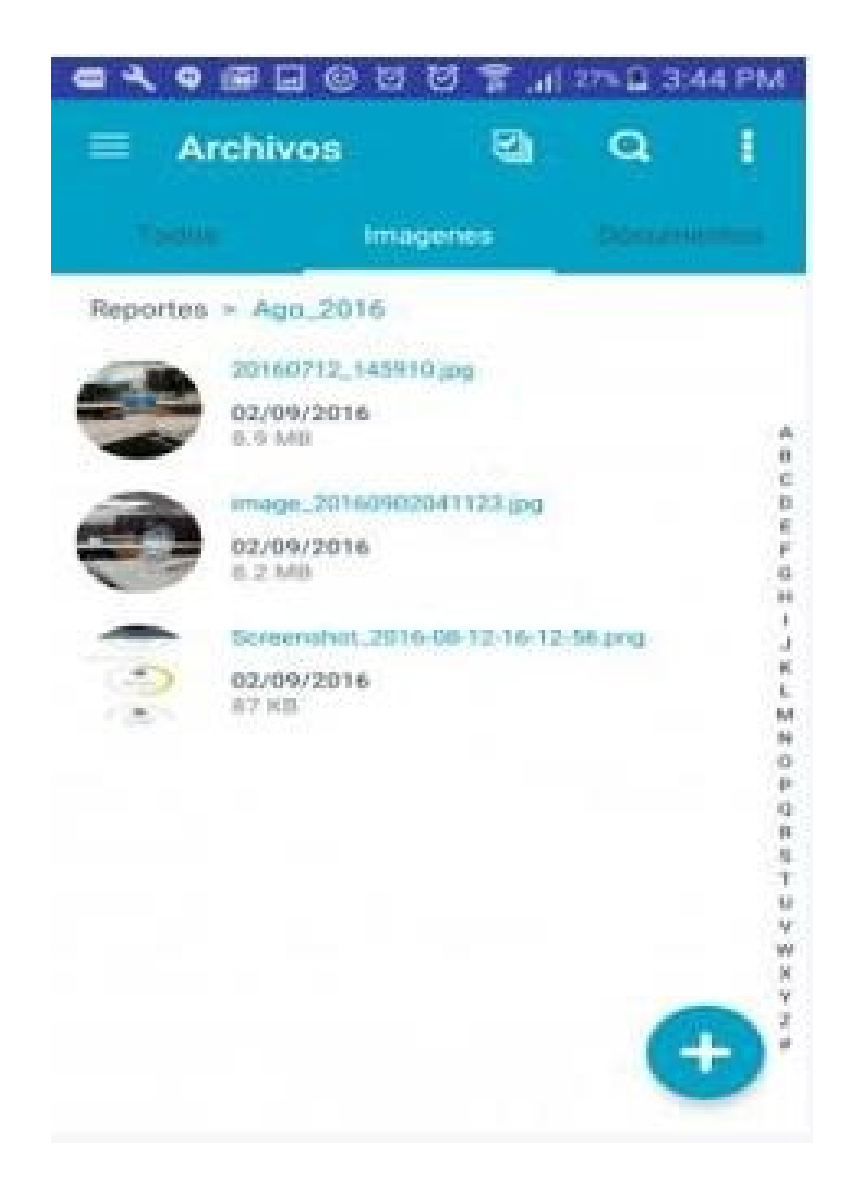

Pulsando documentos se visualizan los archivos en formato Word, Excel, PowerPoint y Pdf.

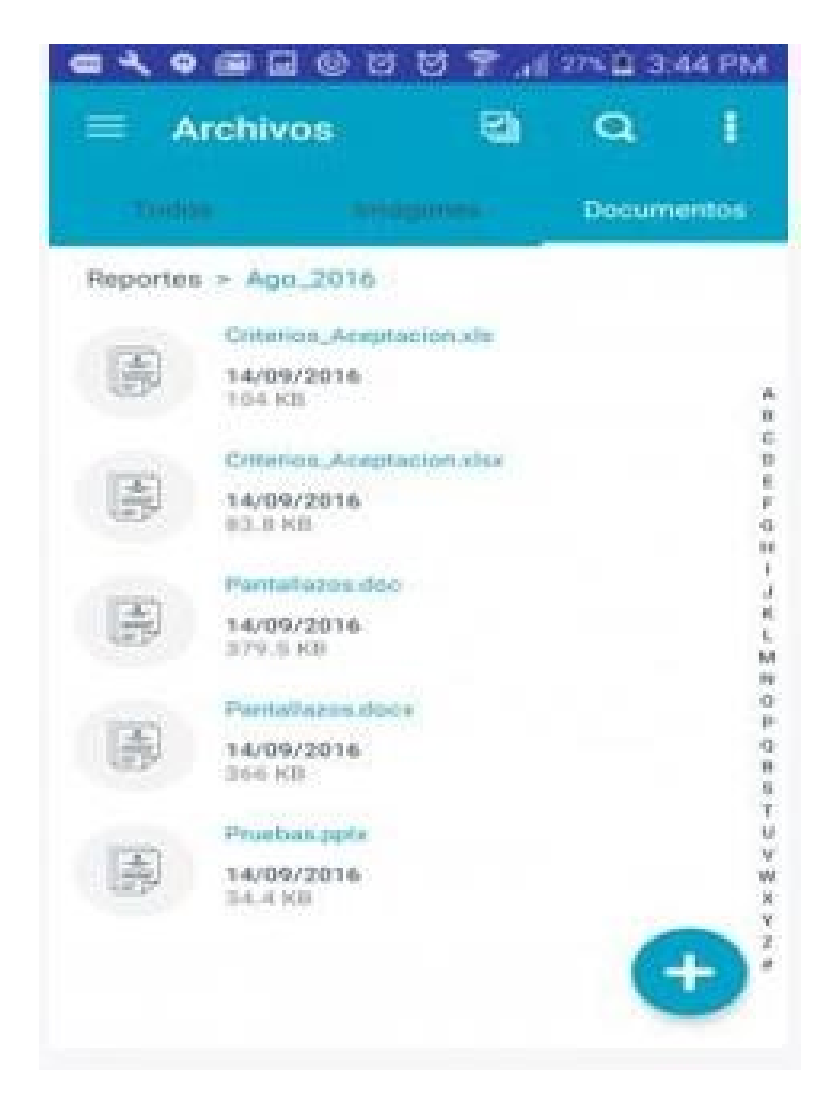

### Content Management para iOS

# Ingreso a la Aplicación

Para iniciar, se puede ingresar el servidor de conexión a través de un código QR el cual se escanea de la consola web o se puede ingresar manualmente la dirección del servidor.

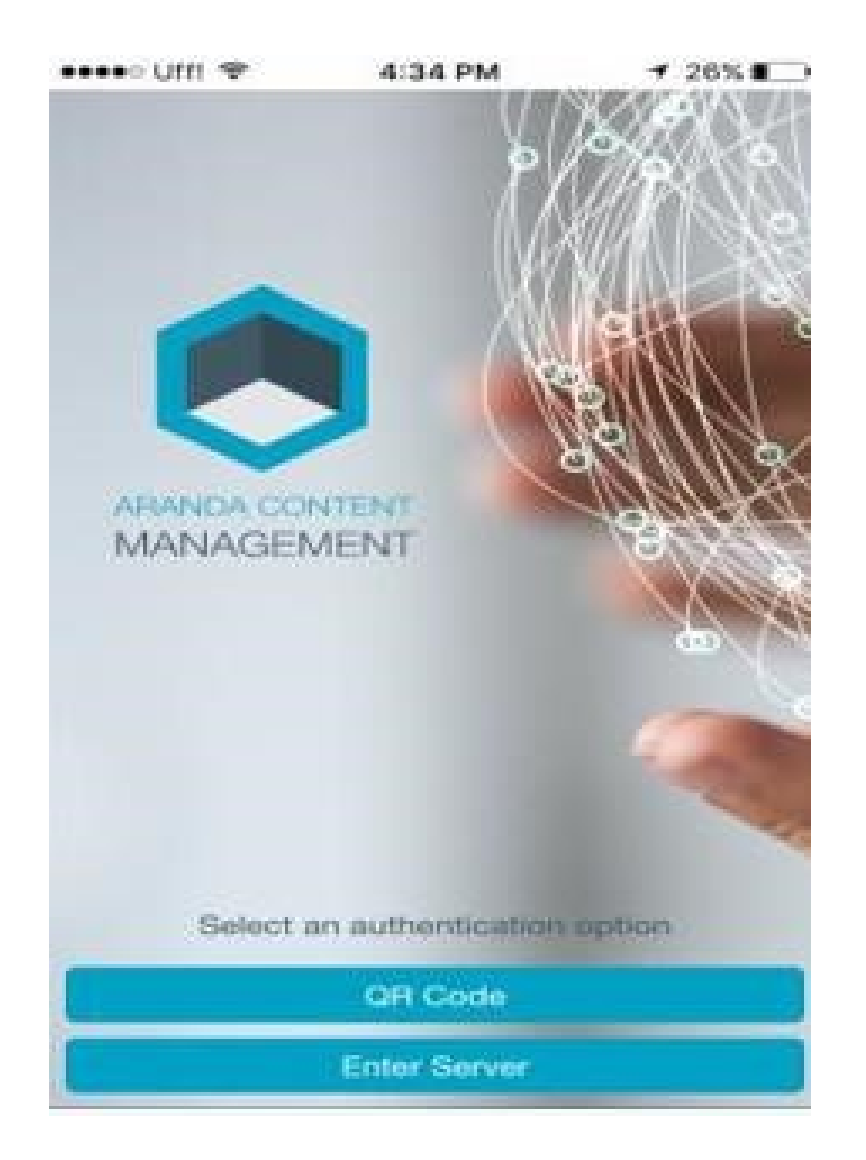

Si selecciona la opción ingresar servidor se muestra el campo para digitarlo, si ha ingresado anteriormente al servidor en la parte superior al campo se muestran los servidores a los que ha ingresado con anterioridad para que no sea necesario ingresarlos nuevamente.

| ••••               | NXR    | IÃGE  | ME    | N <sup>4</sup> i <sup>2</sup> | 5 PM  |      | 13     | X   |   |
|--------------------|--------|-------|-------|-------------------------------|-------|------|--------|-----|---|
|                    | https: | //cmd | im.ai | anda                          | soft. | com/ | cwew   | ra/ | 1 |
|                    | https: | //mdn | n.ara | indas                         | oft.c | om/Y | esid_  | 20  |   |
|                    |        | Back  | 1     |                               | C     | C    | antinu | 10  | ٥ |
| q                  | w      | е     | r     | t                             | У     | u    | i.     | 0   | р |
| а                  | s      | d     | f     | g                             | h     | j    | k      | 1   | ñ |
| $\hat{\mathbf{O}}$ | z      | ×     | C     | 2                             | / 1   | o r  | n n    | n   | 8 |
|                    |        |       |       |                               |       |      |        |     | - |

Posteriormente se debe ingresar el usuario y la contraseña de inicio de sesión (Aranda para un usuario local o si tiene

integrada la consola a un dominio puede seleccionarlo e ingresar con un usuario y contraseña de red).

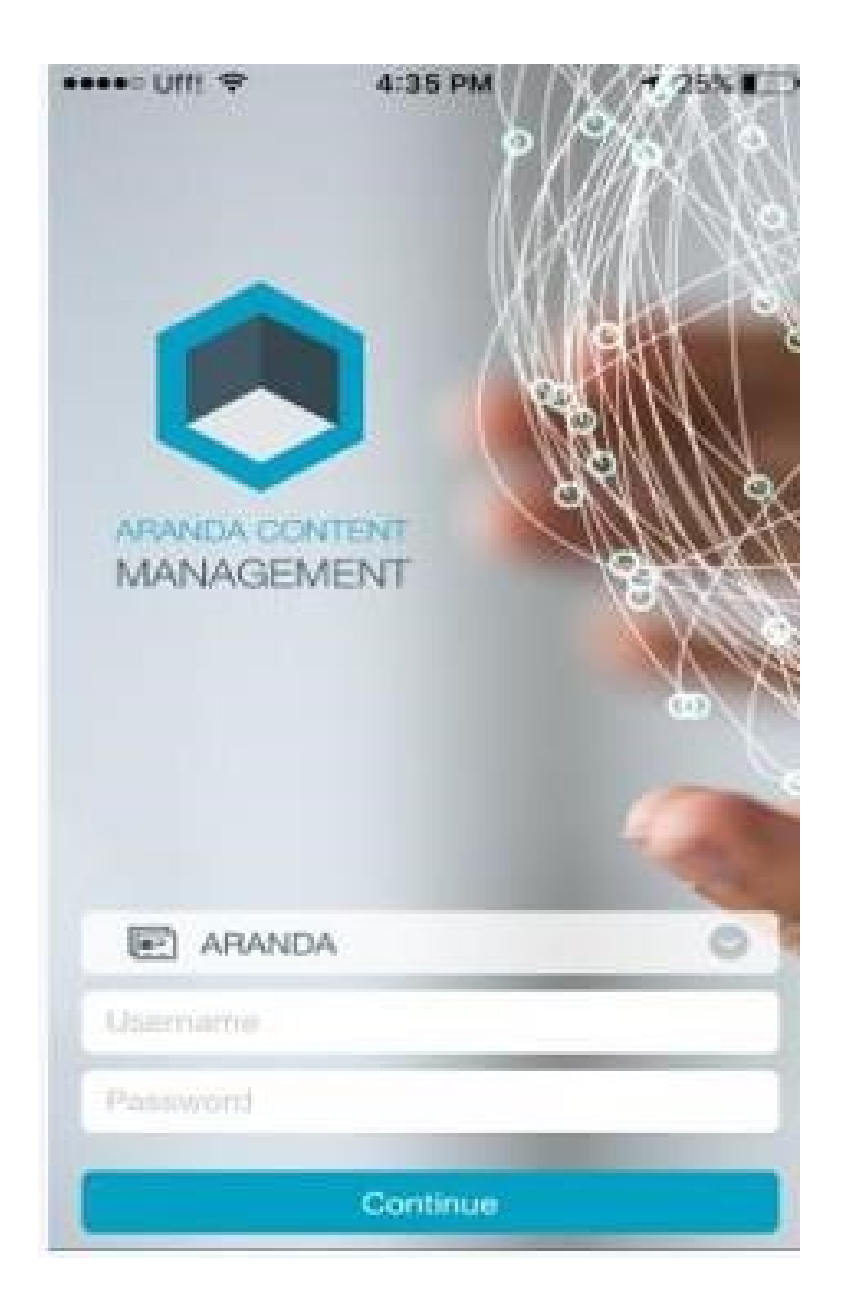

Luego acepte los términos y condiciones y pulse en continuar.

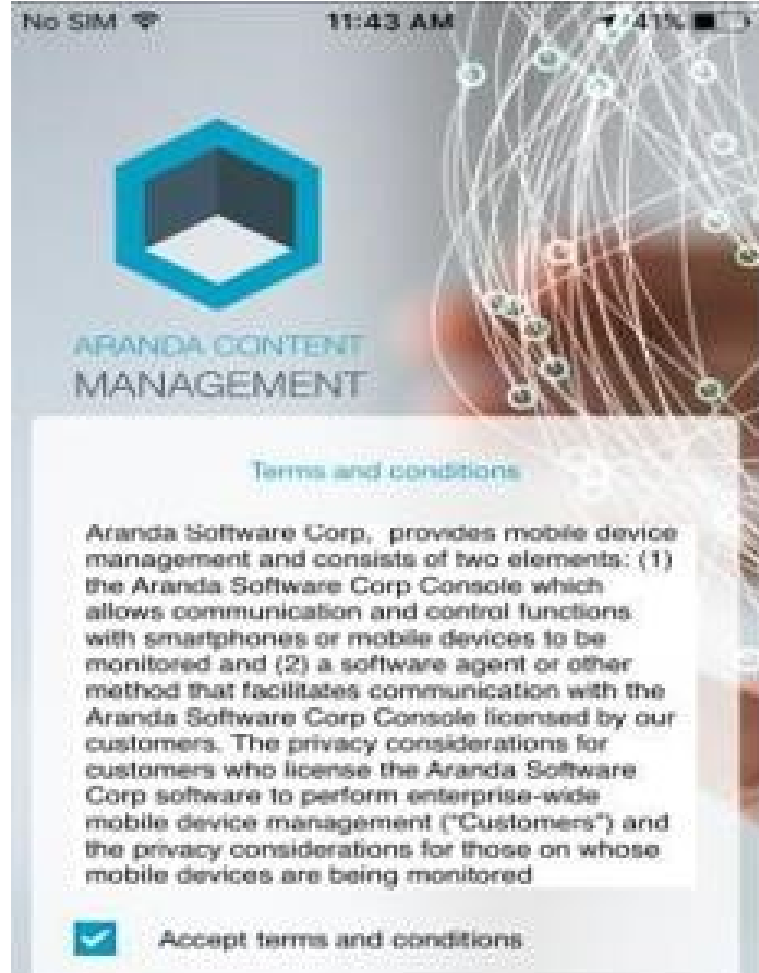

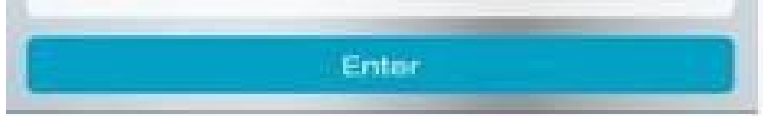

Se muestra a nivel información de la aplicación, pulse en saltar.

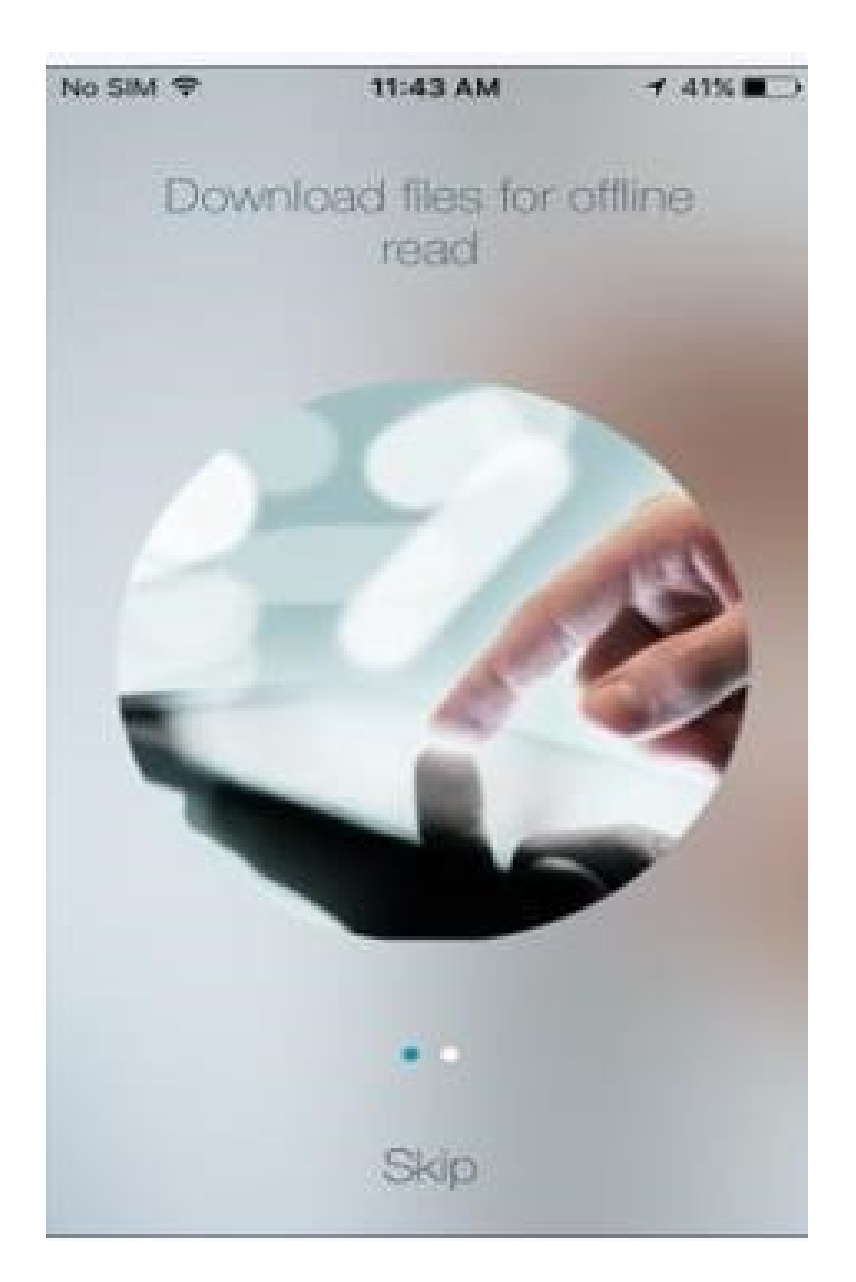

# Visualización general

Puede visualizar los archivos en dos formas de visualización, en modo lista.

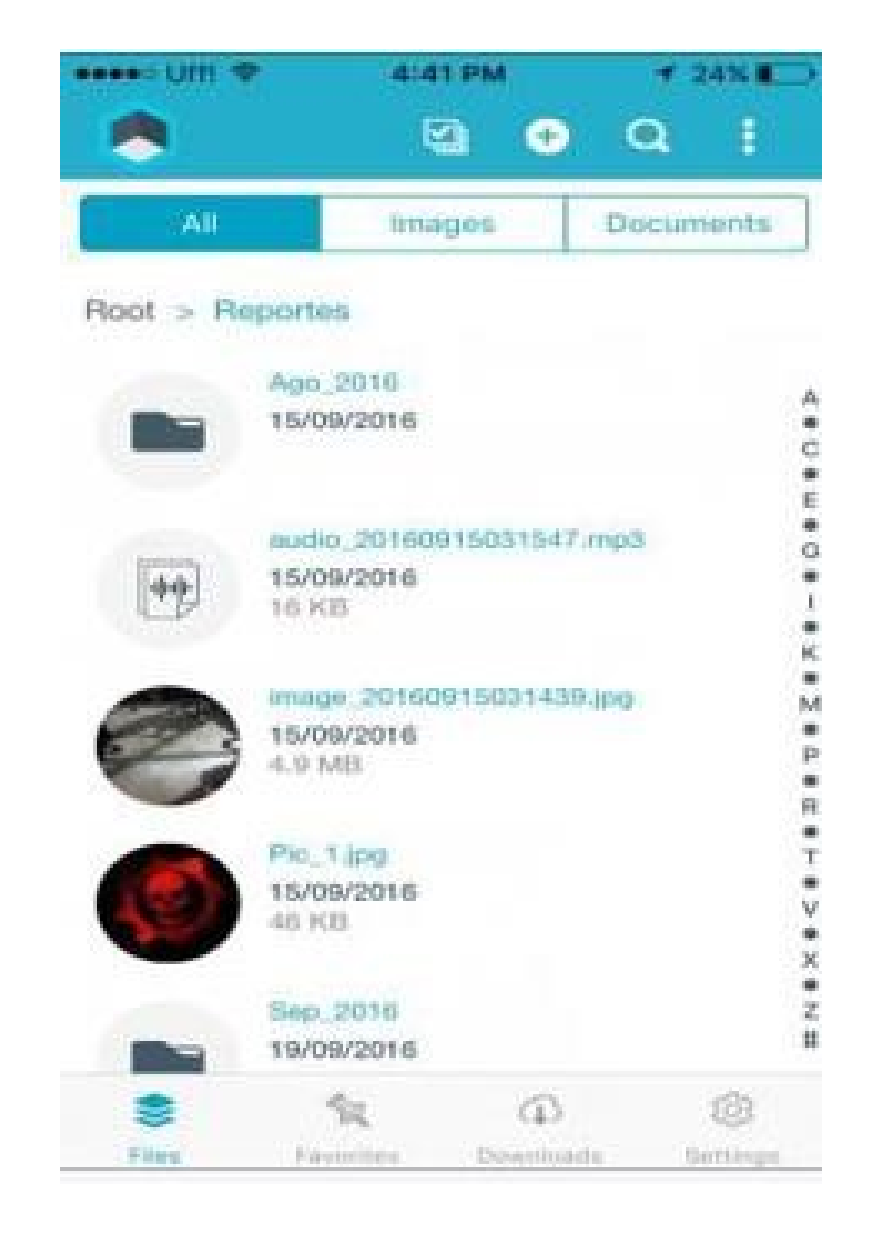

O en visualización de grilla.

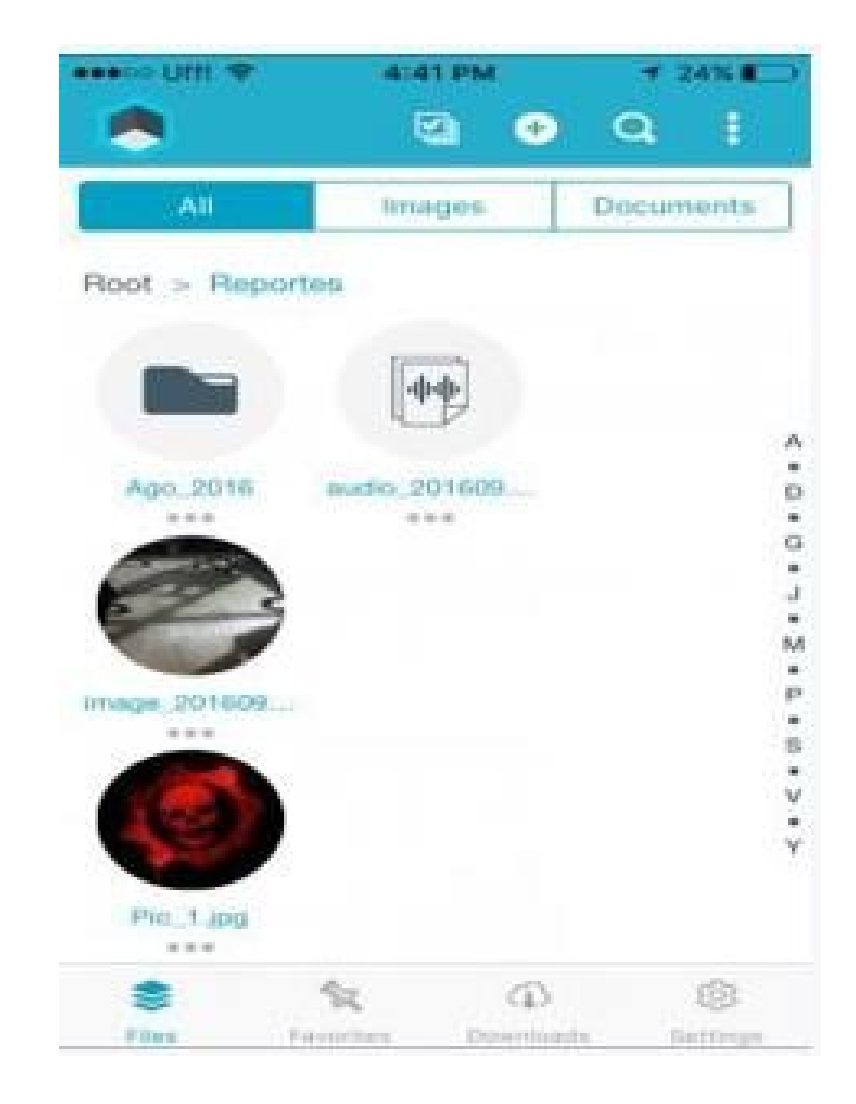

Seleccione las visualizaciones ingresando al menú con los tres puntos de la barra de opciones en la parte superior derecha.

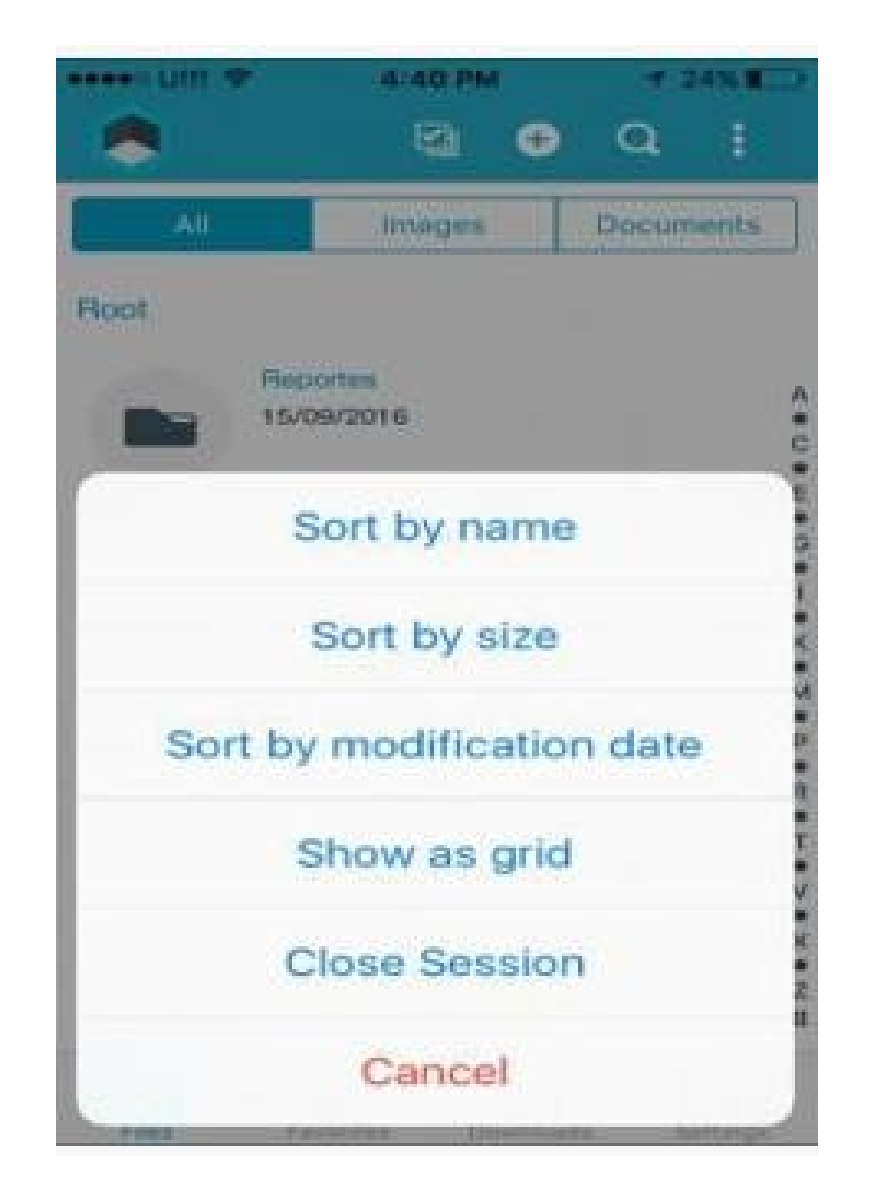

Realizando Swipe hacia la izquierda sobre un archivo visualice las opciones Información, renombrar, Eliminar y Marcar como favorito (Descargar archivo para consultarlo sin conexión).

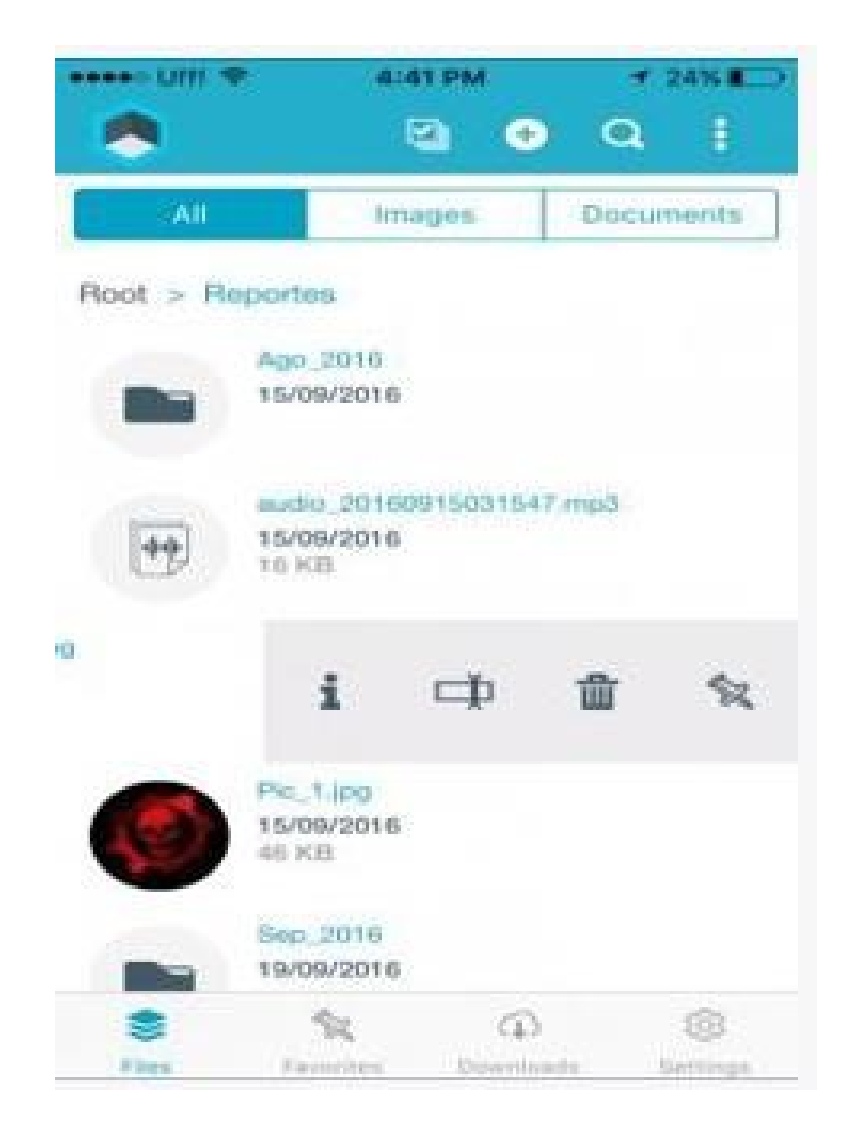

Información del archivo, para salir puede pulsar fuera del cuadro de información.

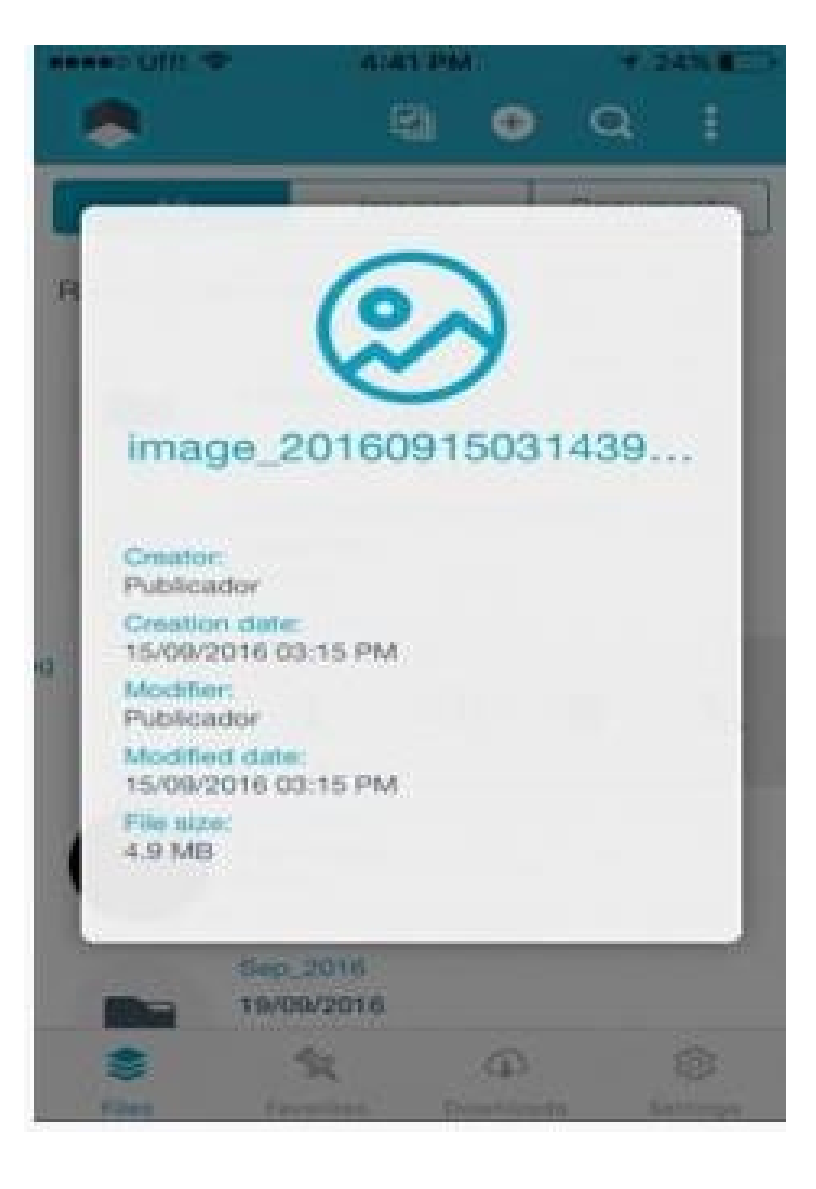

Para renombrar archivo ingrese el nuevo nombre y pulse guardar.

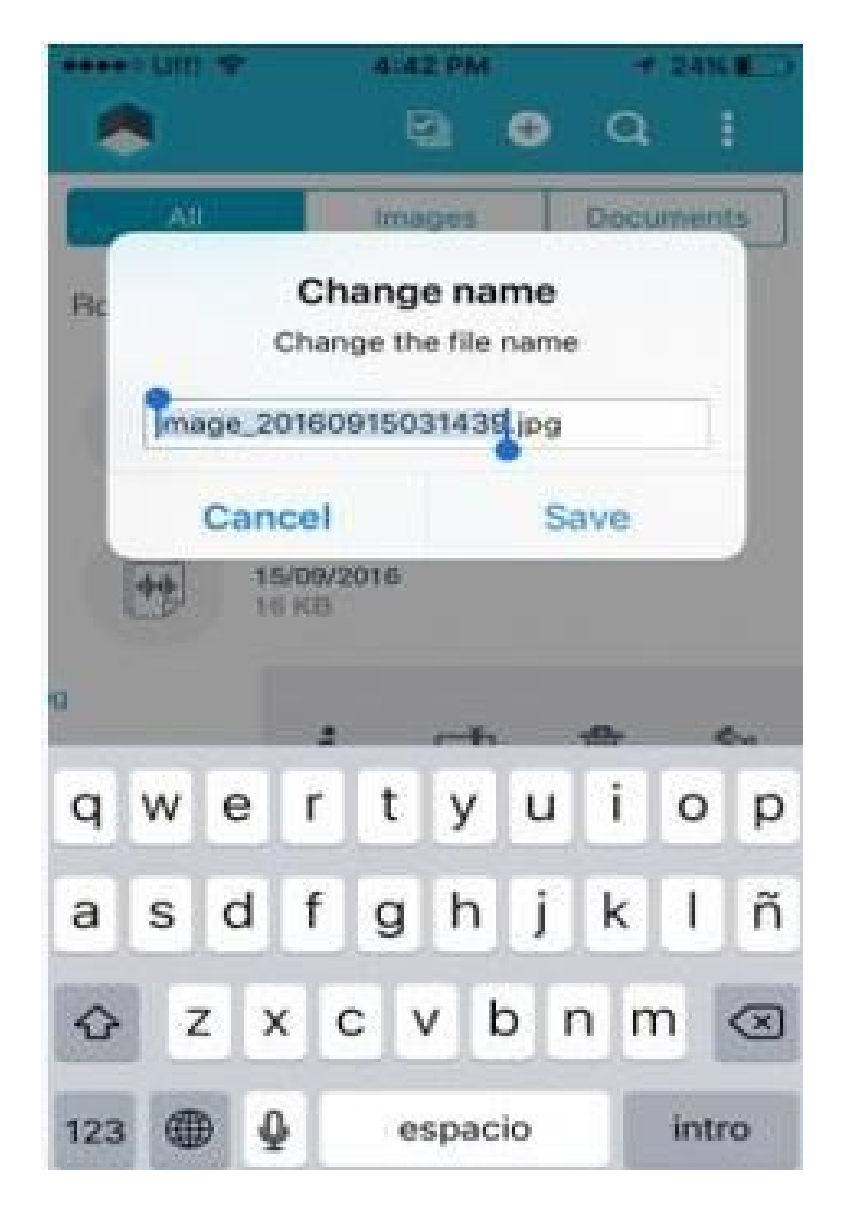

Para borrar el archivo pulse **aceptar**.

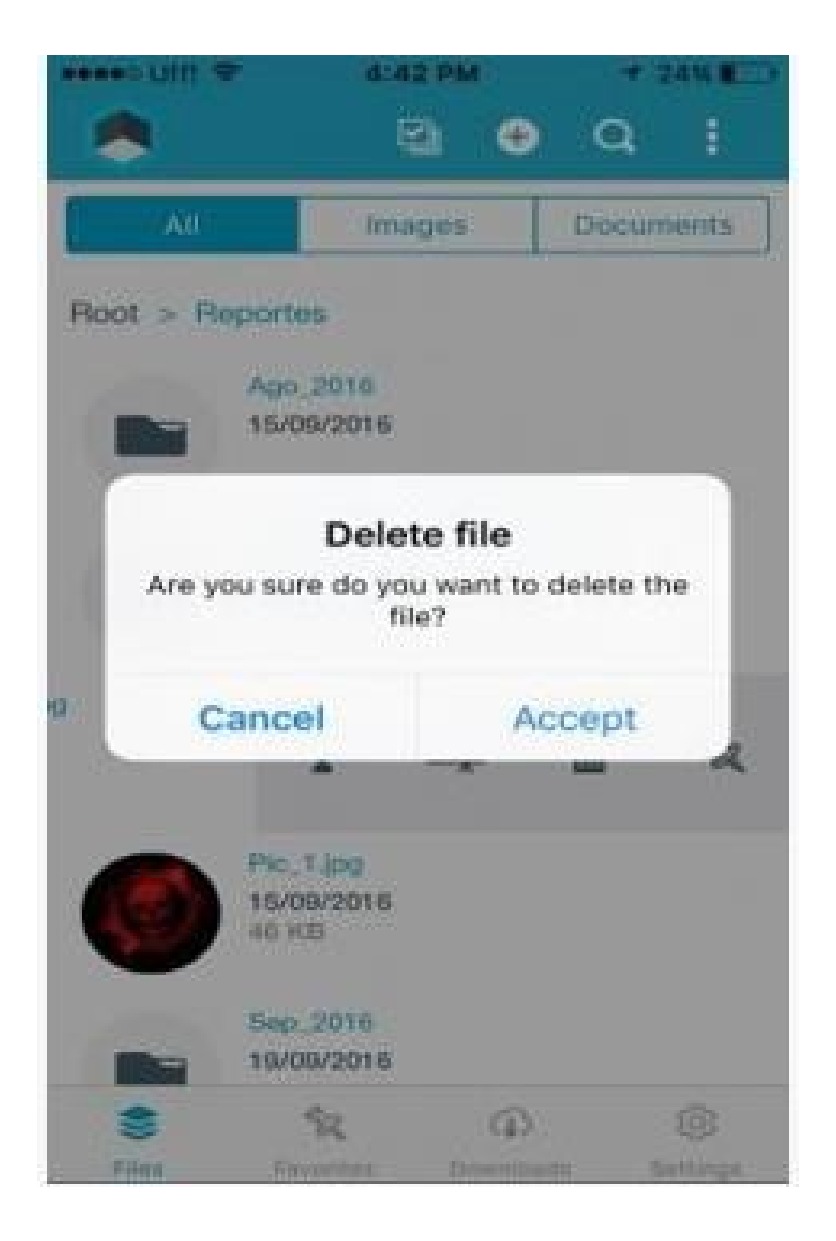

Para marcar un archivo como favorito debe pulsar en el icono de pin y se mostrara un mensaje indicando el proceso de inicio y fin de descarga de dicho archivo.

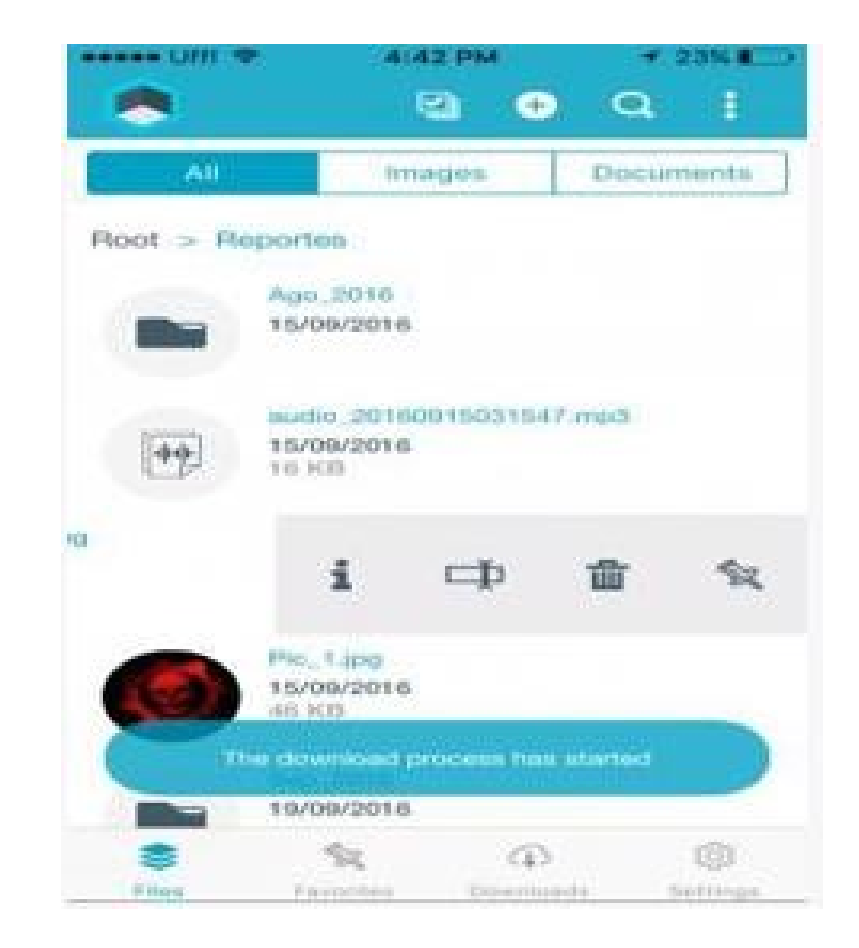

En vista de grilla puede acceder a las opciones de los archivos pulsando sobre los puntos ubicados en la parte inferior del archivo.

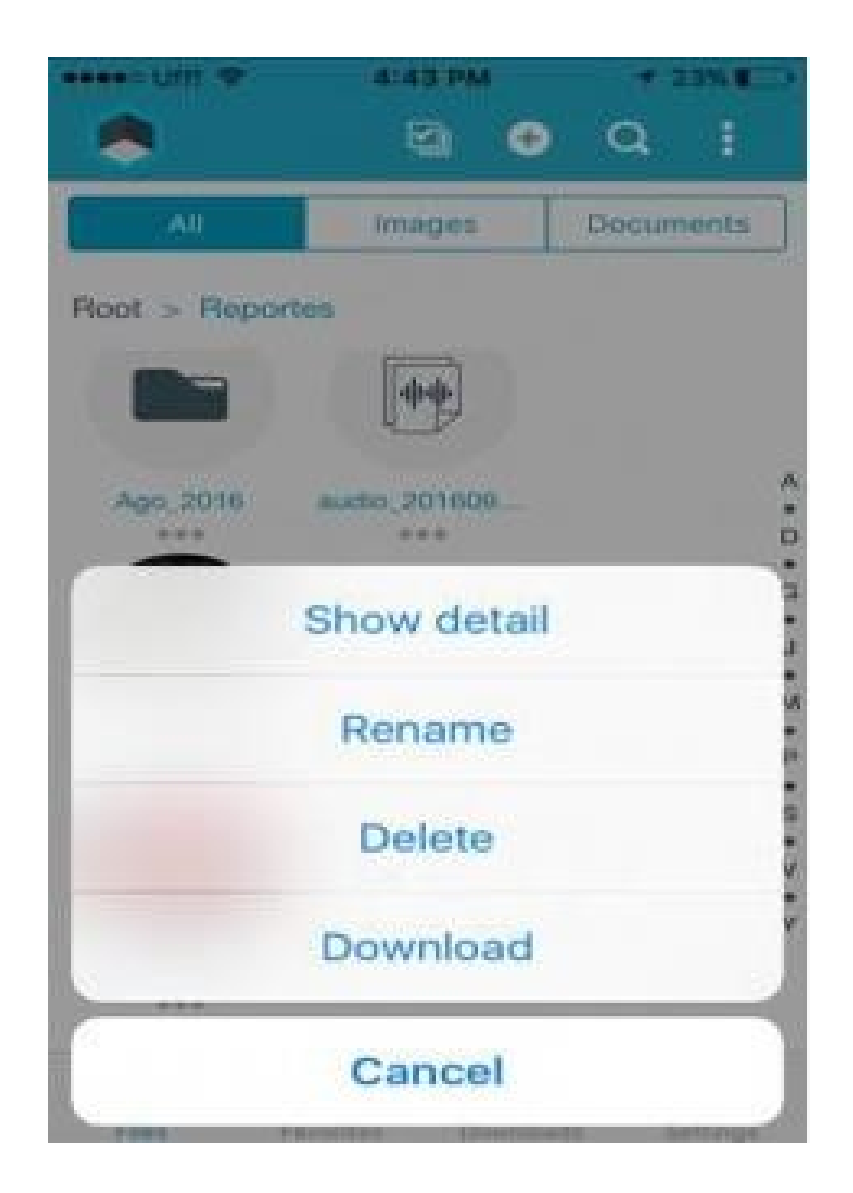

Cuenta con las vistas Archivos (Visualización de todos los archivos y carpetas), Favoritos, Descargas, Configuración. Este menú se encuentra visible en la barra de opciones ubicada en la parte inferior de la pantalla.

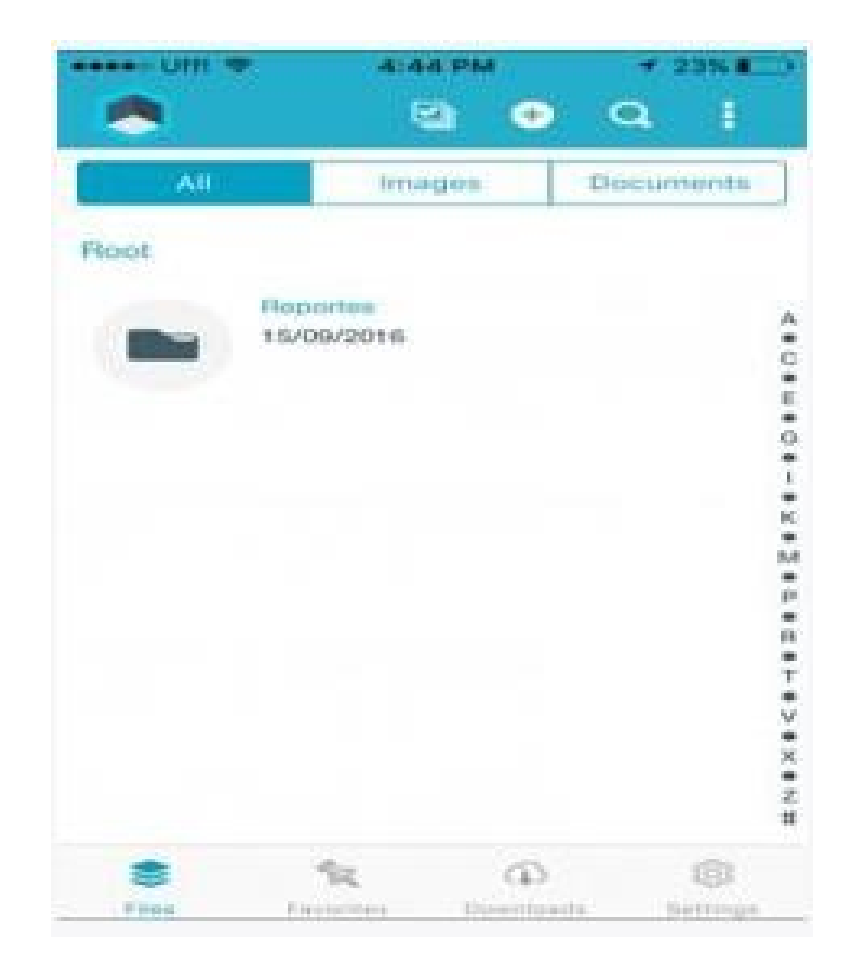

Favoritos, Visualización de archivos marcados como favoritos.

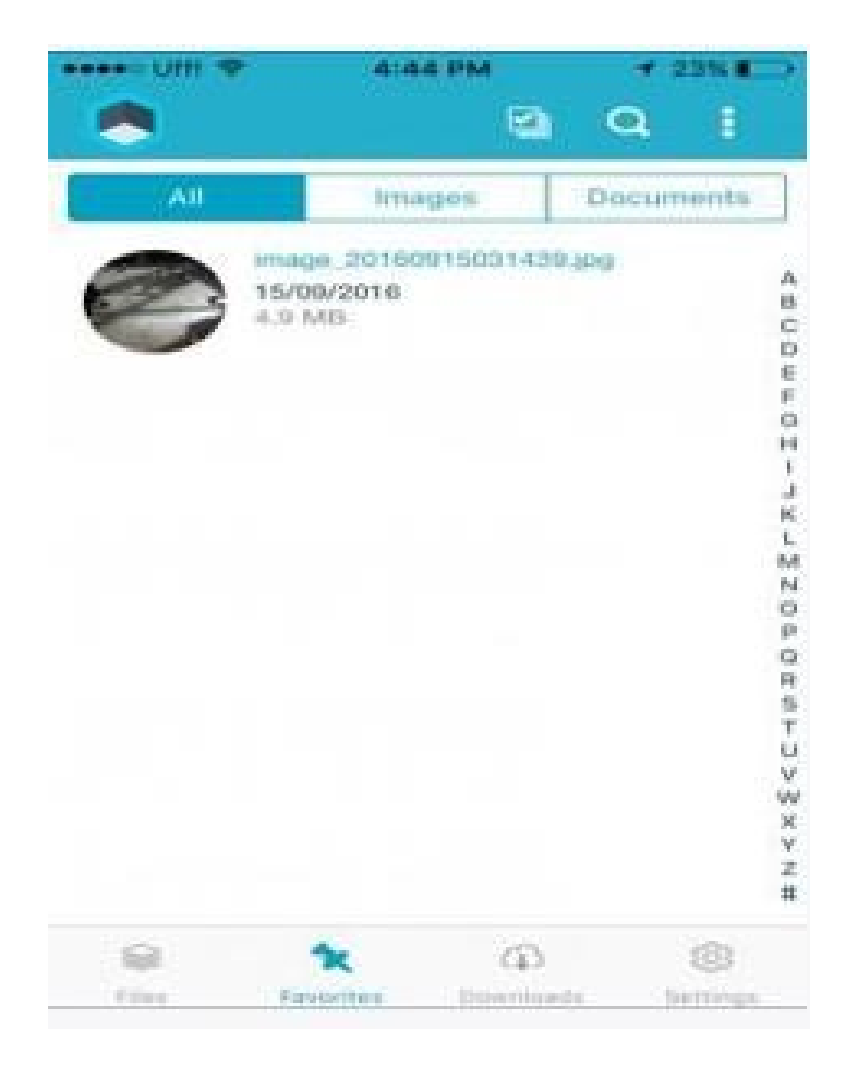

Descargas, Visualización de descargas realizadas.

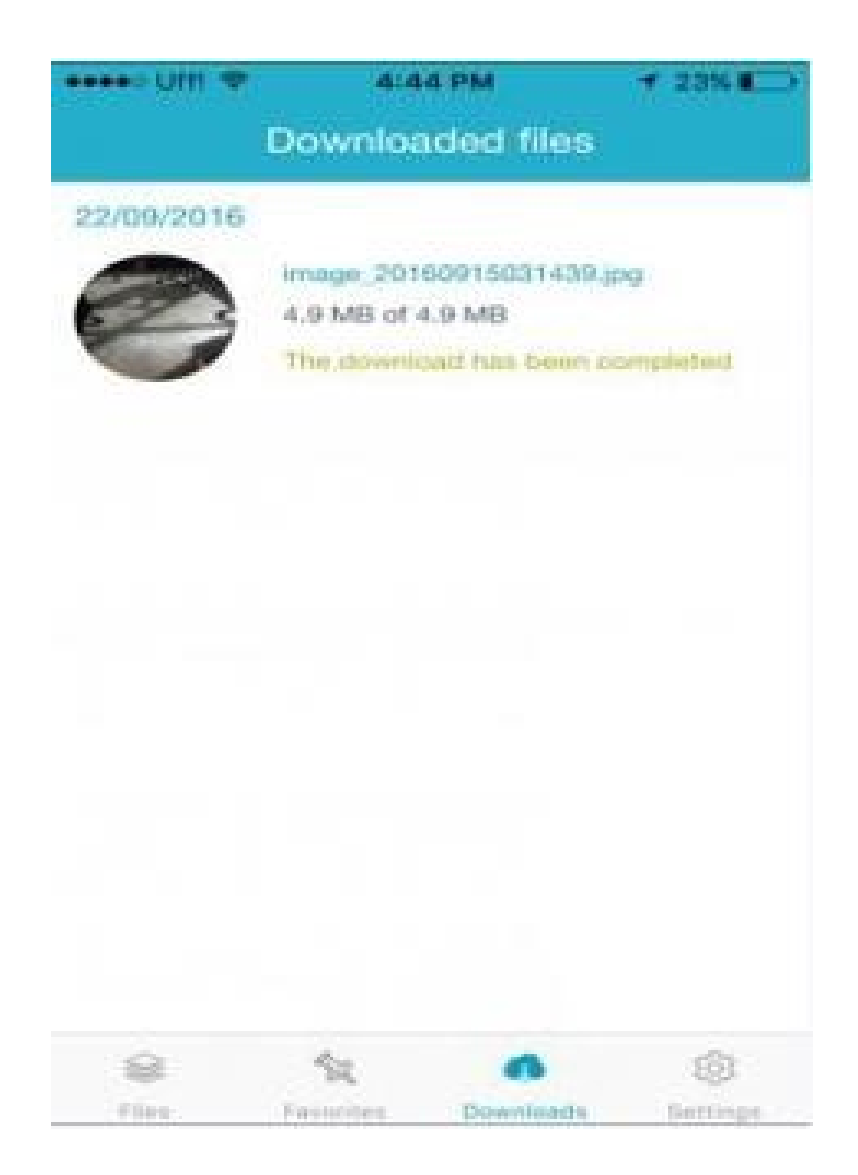

# Configuración

Es posbile seleccionar si se desea la visualización de archivos con datos móviles o solo cuando se encuentra conectado a una red Wifi.

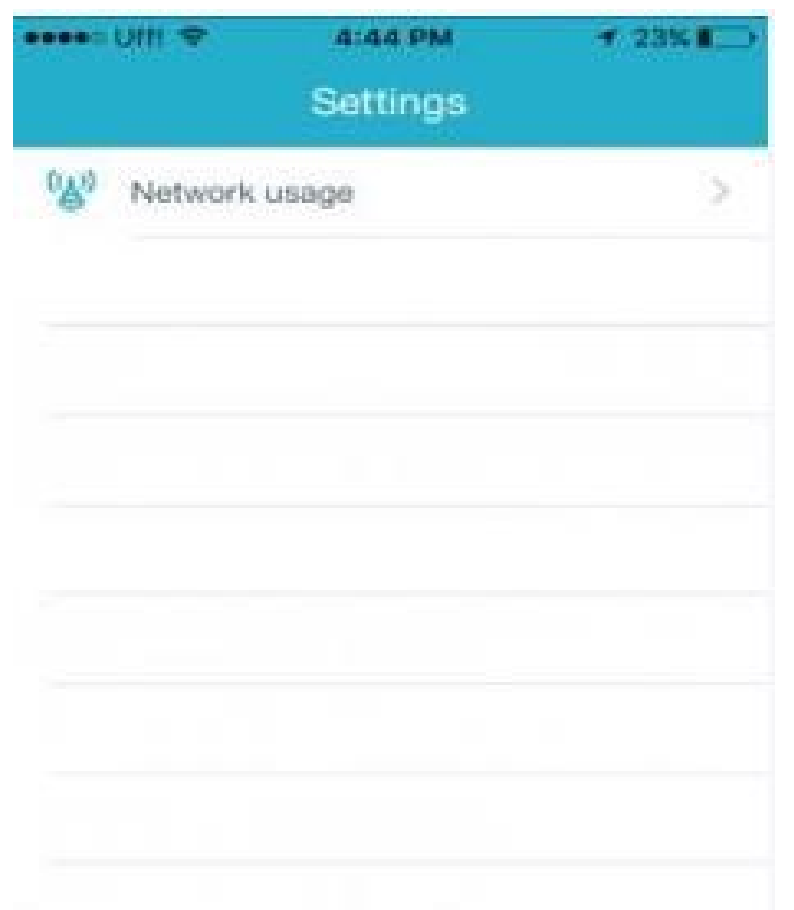

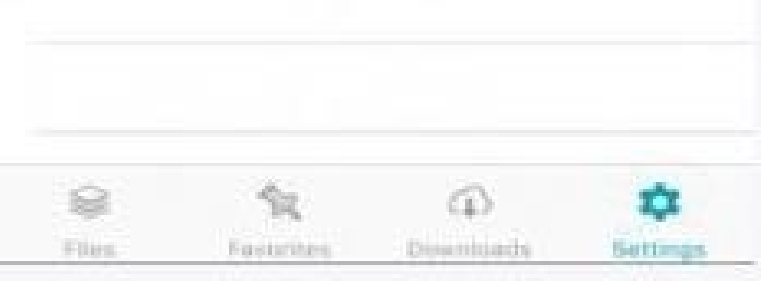

Desplazar el selector según la configuración deseada.

| •••••= Um 🗢                        | 4:4            | 4 PM                  | + 23% C |
|------------------------------------|----------------|-----------------------|---------|
| Data expen<br>Erable data<br>files | cell usage for | downloading           | 0       |
|                                    |                |                       |         |
|                                    |                |                       |         |
|                                    |                |                       |         |
|                                    | St.            | (C)<br>Distantingantu |         |

# Subir archivos

Para subir un archivo debe pulsar en el icono "+" ubicado en la barra de opciones.

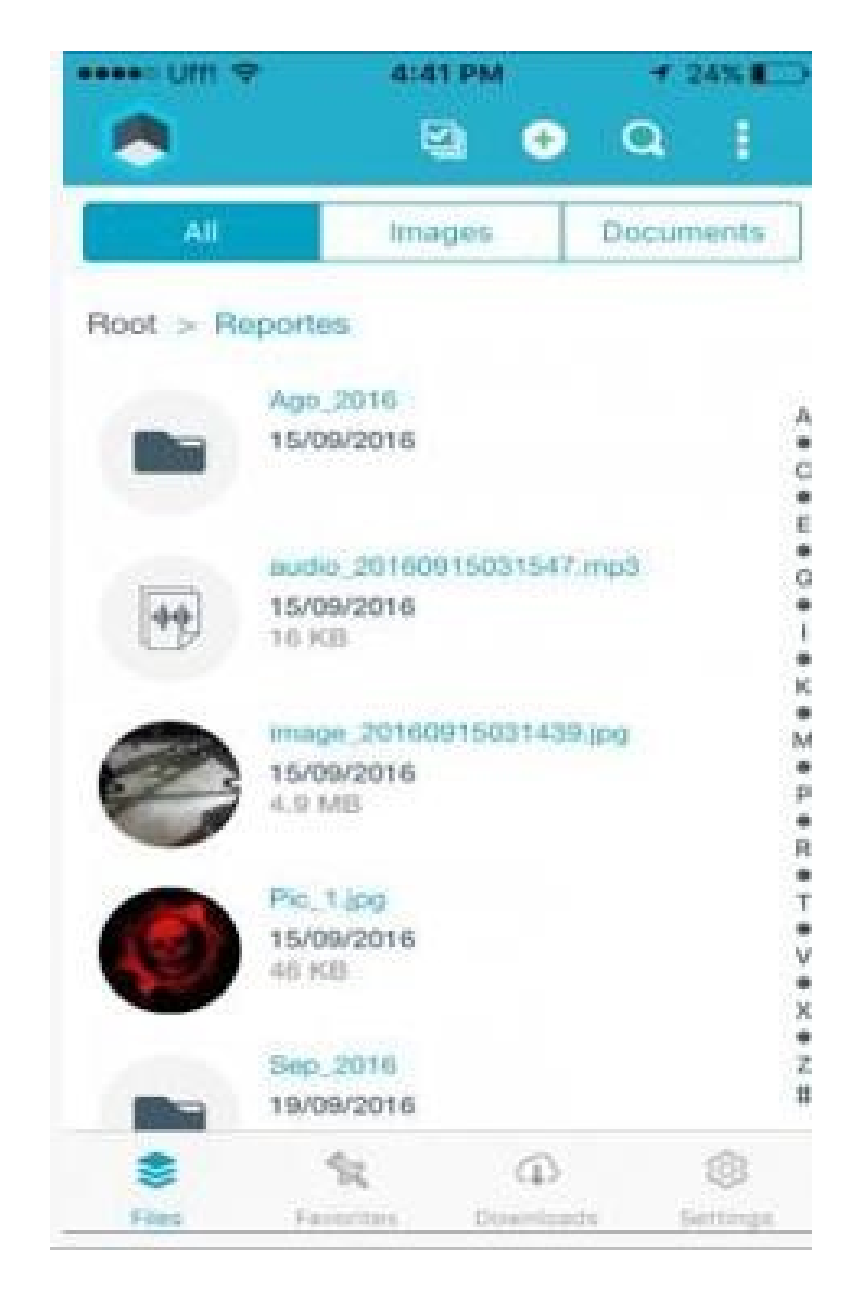

Posteriormente seleccione el tipo de archivo que desea subir.

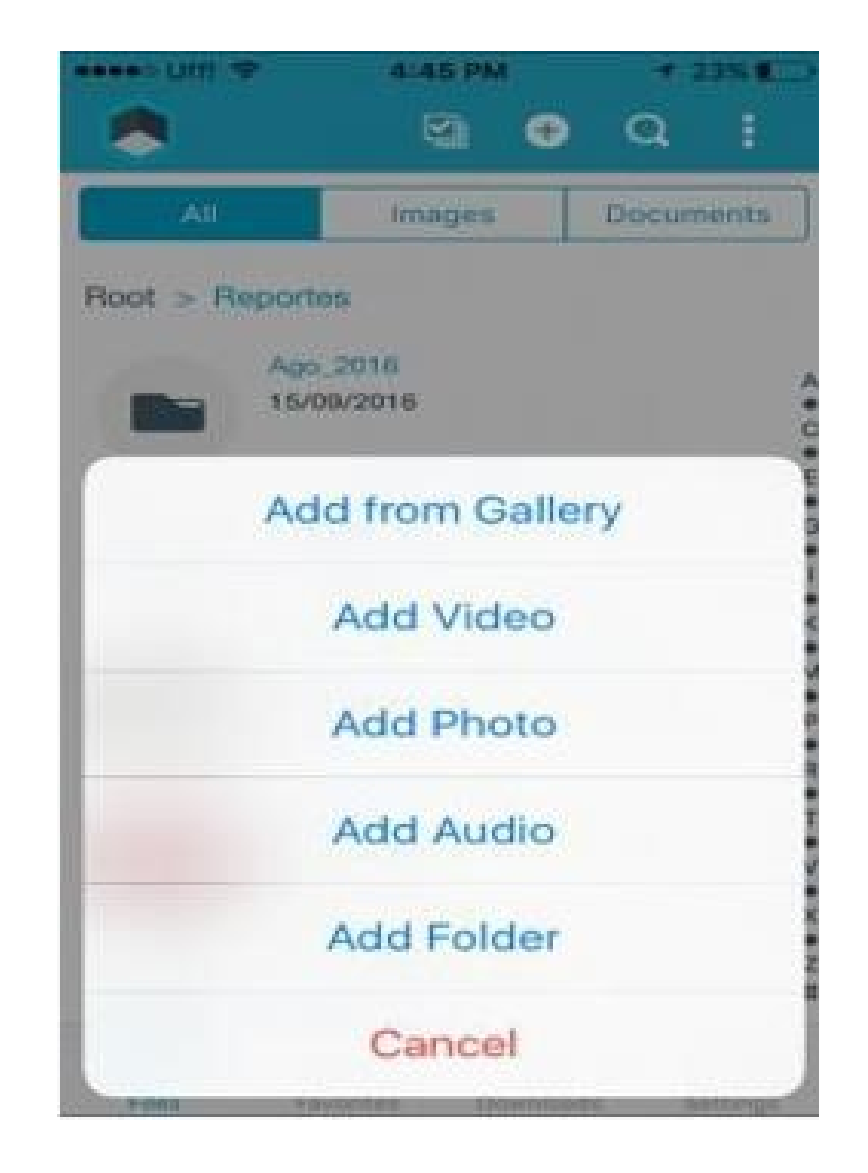

Para subir una imagen debe seleccionar el origen.

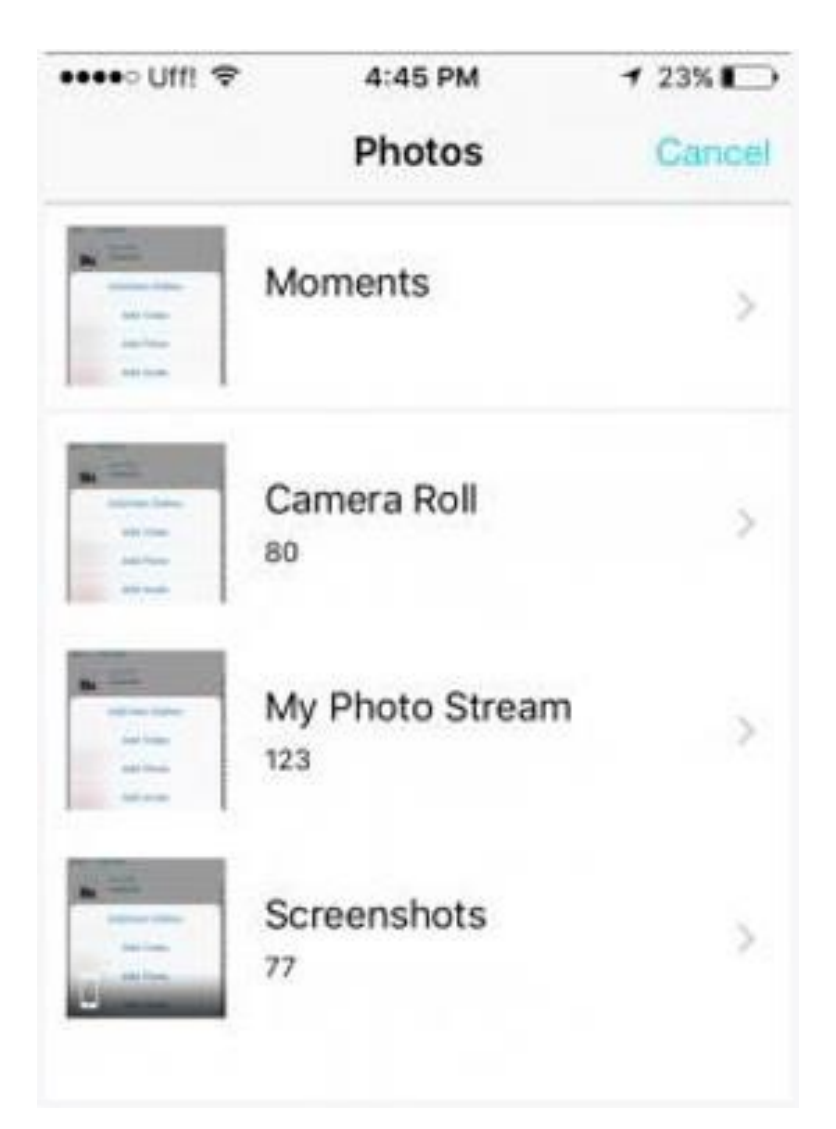

Al seleccionar la imagen se muestra un mensaje informado el inicio y final del cargue.

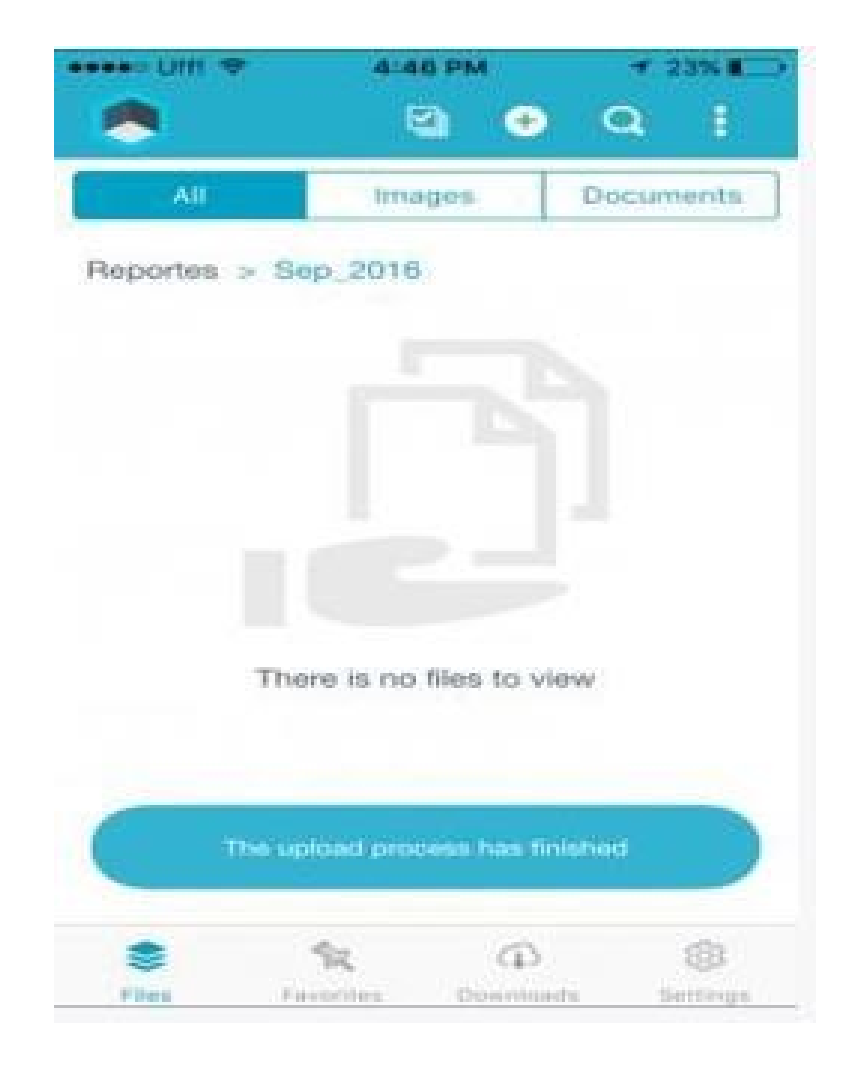

Para subir una foto y/o vídeo debe realizar la captura y pulsar en Ok.

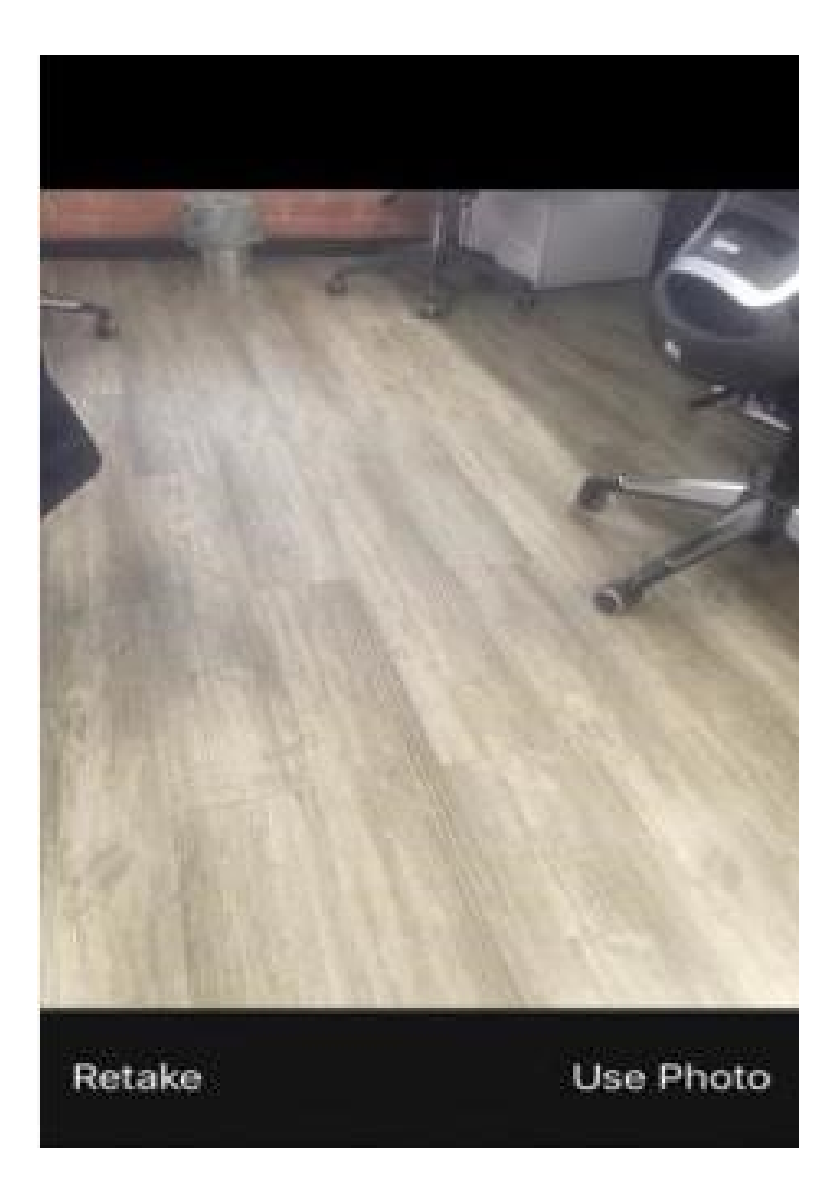

Para subir un audio debe pulsar en el icono de micrófono para iniciar la grabación.
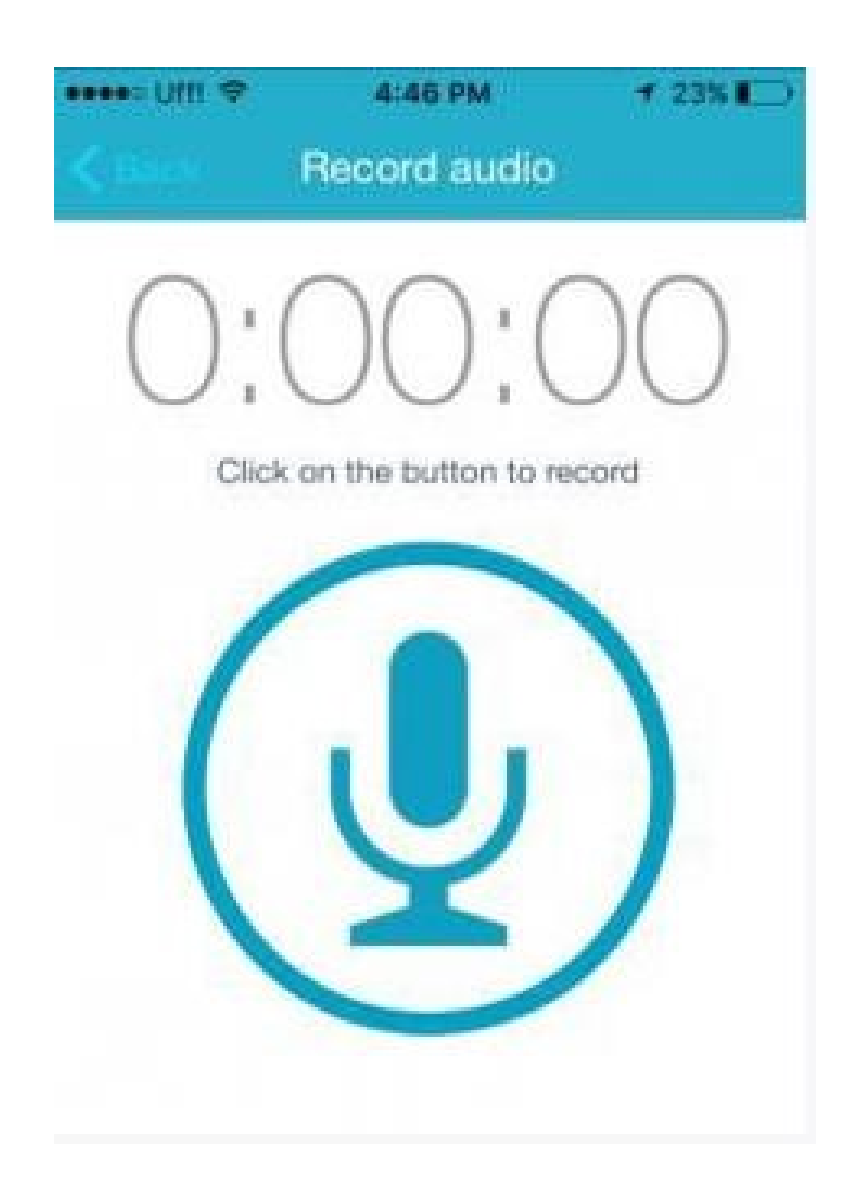

Posteriormente debe pulsar en el icono stop para finalizarla.

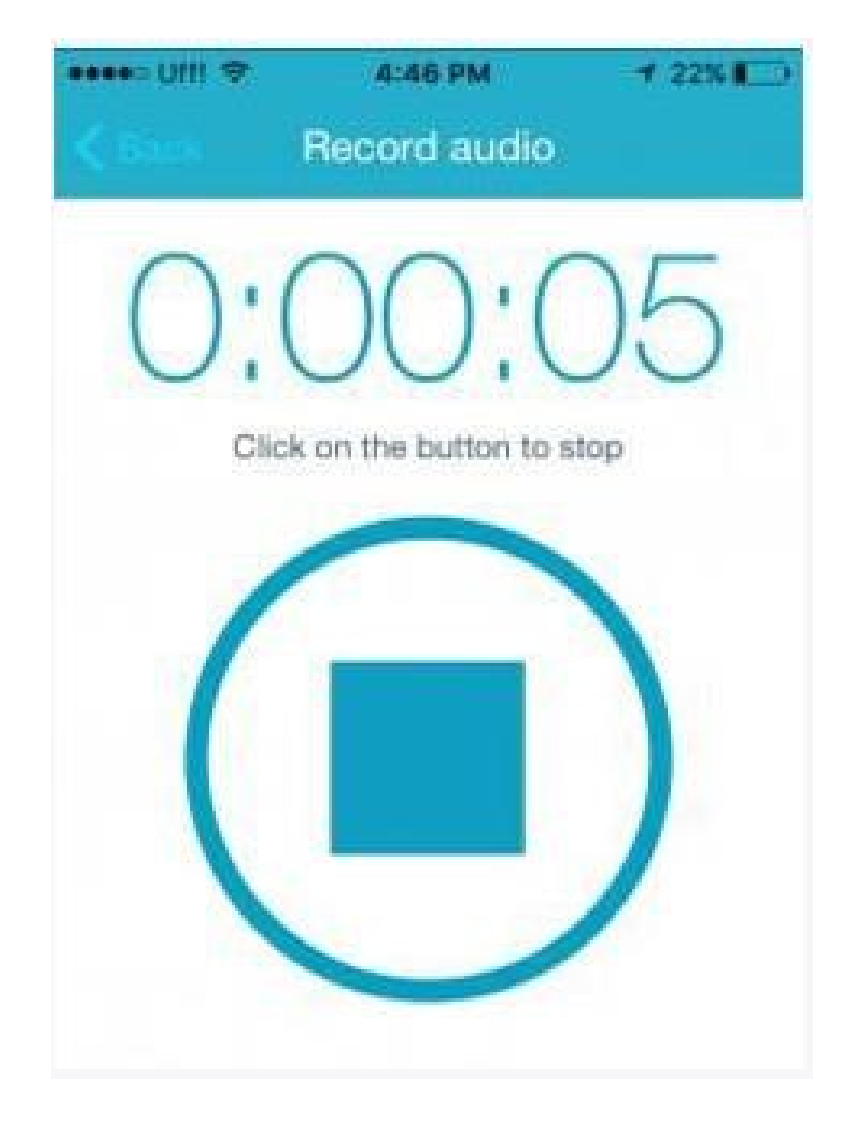

Se visualiza un control para reproducir el audio, adelantarlo, atrasarlo, subirlo (lcono de nube) o descartarlo (lcono de caneca).

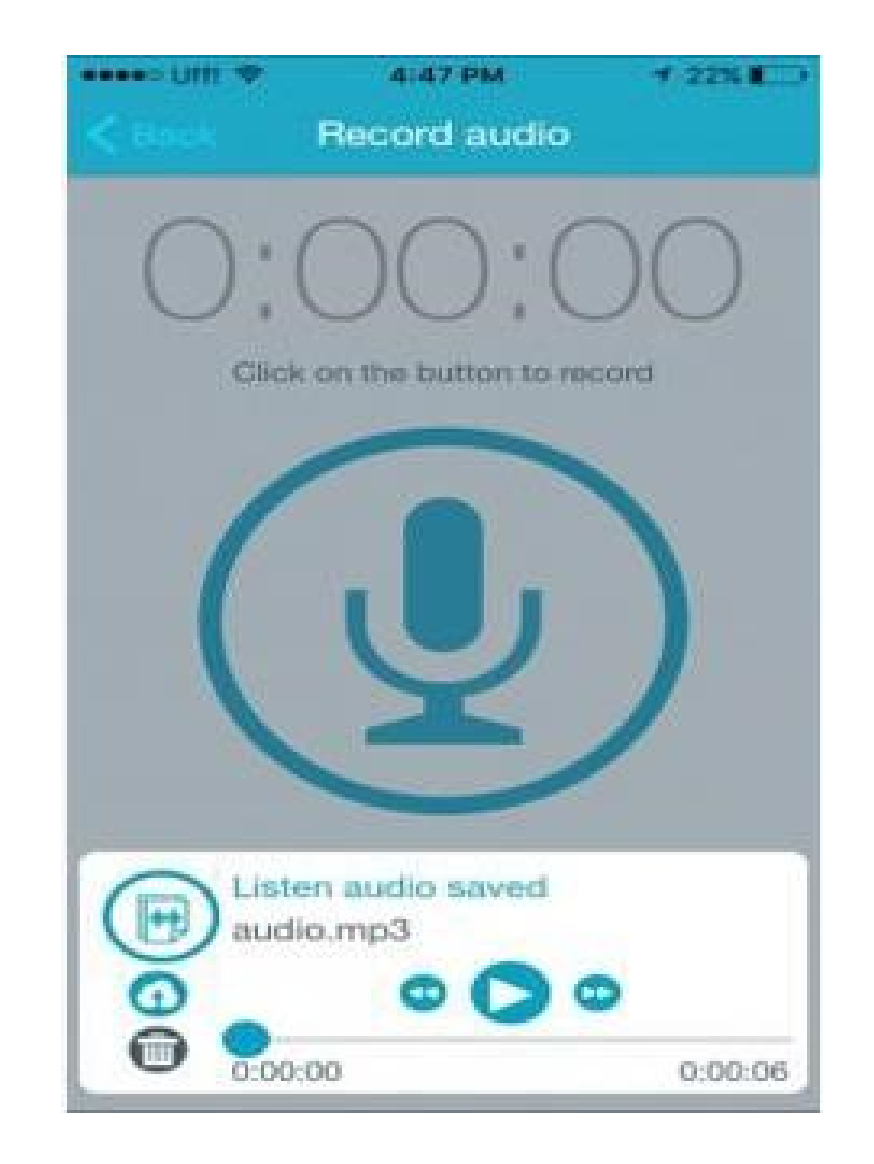

## Controles de la barra de opciones

Puede realizar búsquedas de archivos pulsando el icono de lupa en la barra de opciones de la aplicación y posteriormente ingresando el criterio de búsqueda.

| ••••• UIII 💎 | 4:47 PM           | ₹ 22%     |
|--------------|-------------------|-----------|
|              | Search            | <b>1</b>  |
|              | Q. Enter text     |           |
| All          | images            | Documents |
|              |                   |           |
|              |                   |           |
|              |                   |           |
|              |                   |           |
|              |                   |           |
| The          | re is no files to | view      |
|              |                   |           |
|              |                   |           |
|              |                   |           |

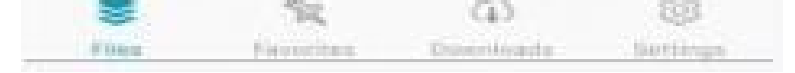

Con base en el criterio ingresado visualizará los archivos existentes en todas las carpetas.

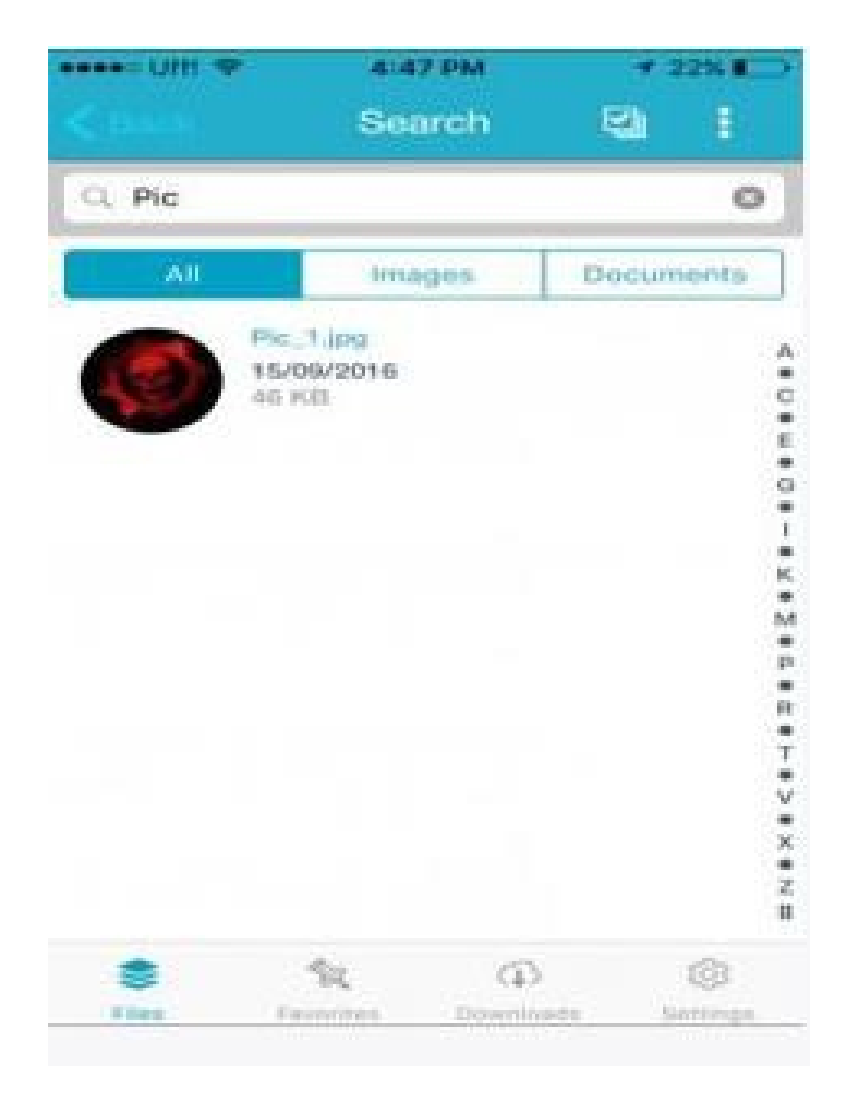

Puede realizar una selección múltiple de archivos para eliminar o descargar en forma masiva con los controles habilitados en la barra de opciones.

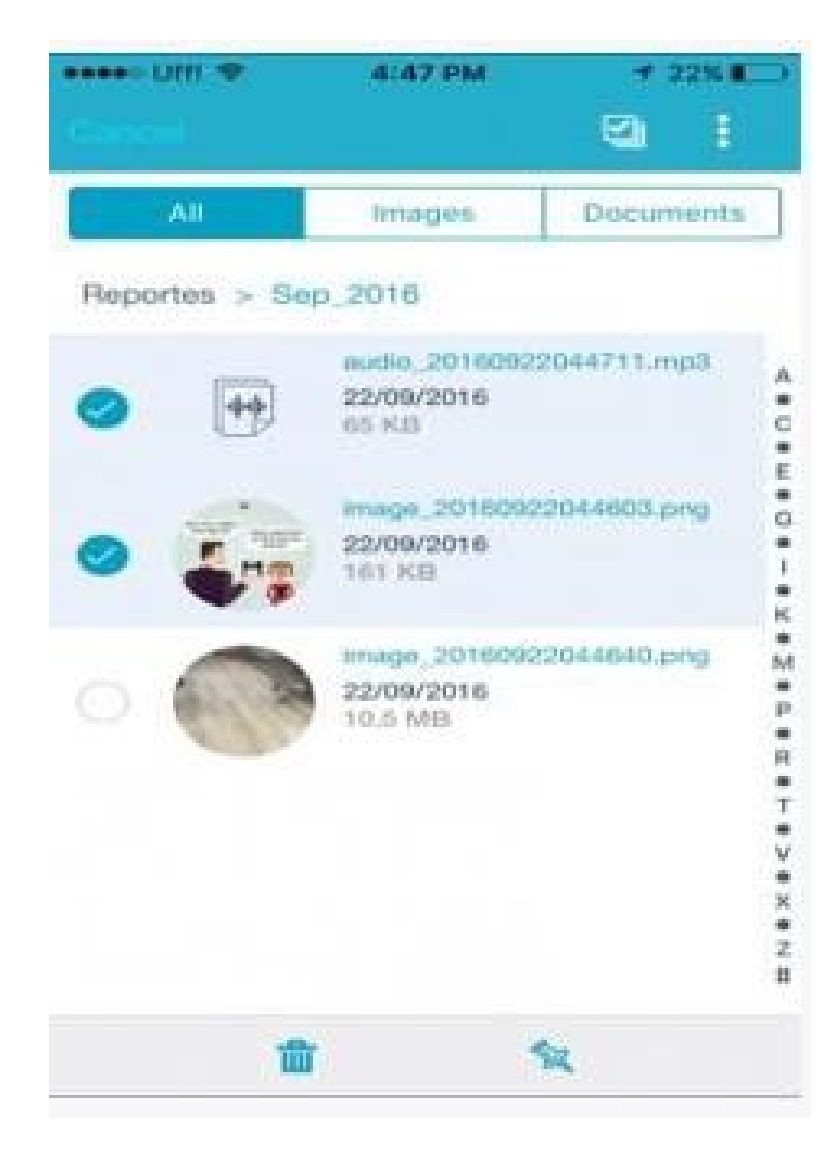

## Filtros

Puede refinar la visualización de archivos por medio de las opciones de la barra segmentada ubicada debajo de la barra de opciones, pulsando imágenes.

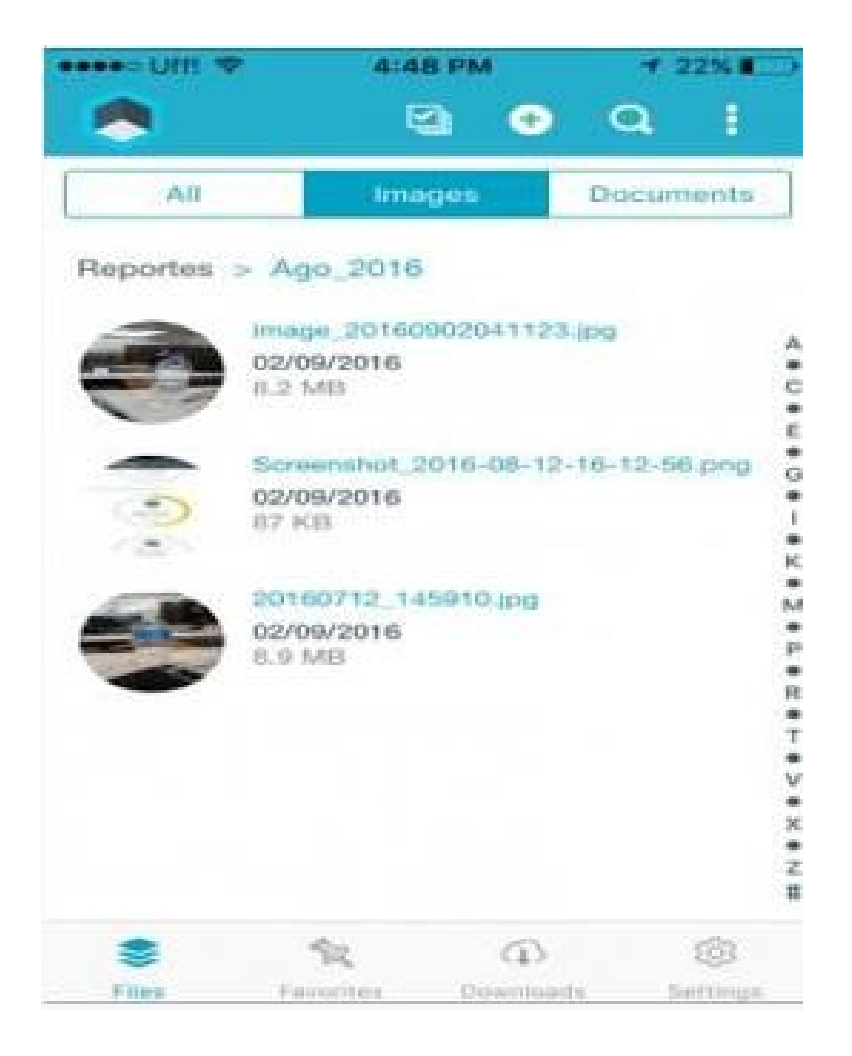

Pulsando documentos se visualizarán los archivos en formato Word, Excel, PowerPoint y PDF.

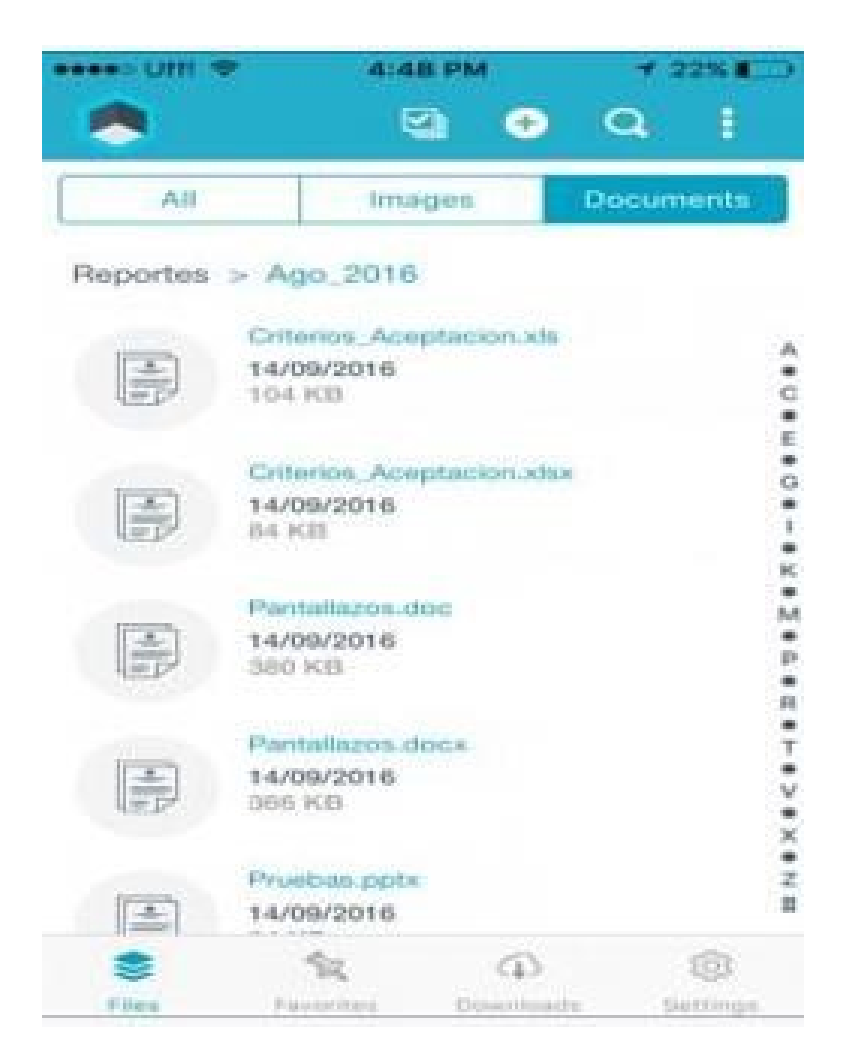

Estado del server

### Visualización del estado del servidor

Aranda EMM provee una forma de visualizar el estado del servidor, para esto debemos dirigirnos a la url de nuestro servidor y añadir '/AMDMWS/' después de la url, de esta forma: 'https://{url\_dominio}/AMDMWS/'. En esta pantalla a nivel visual se mostrará 3 estados respecto a las peticiones que se le pueden realizar al servidor.

#### Solicitando estado

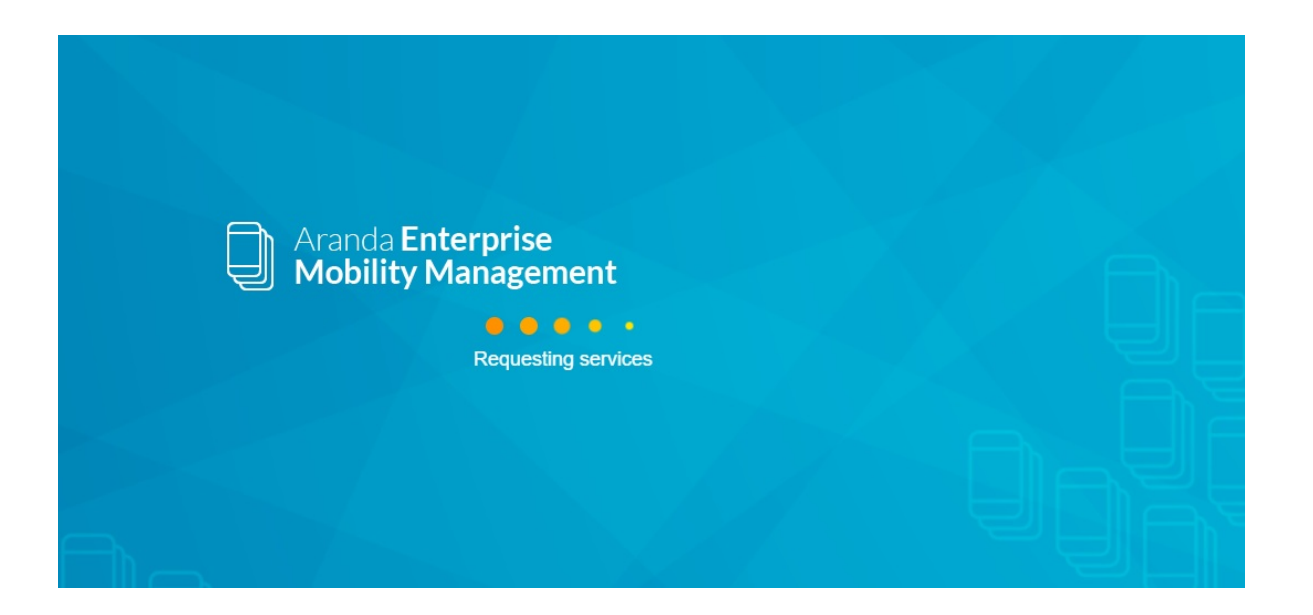

# Estado en linea

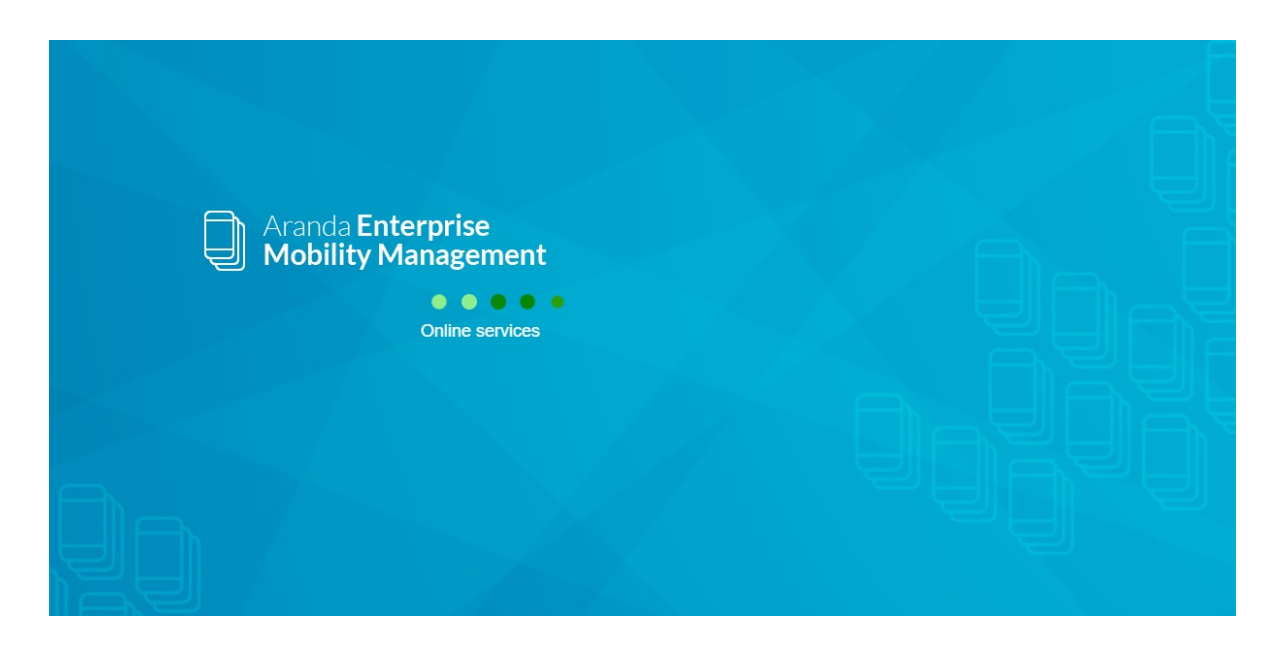

# Fallo llamando a servicio

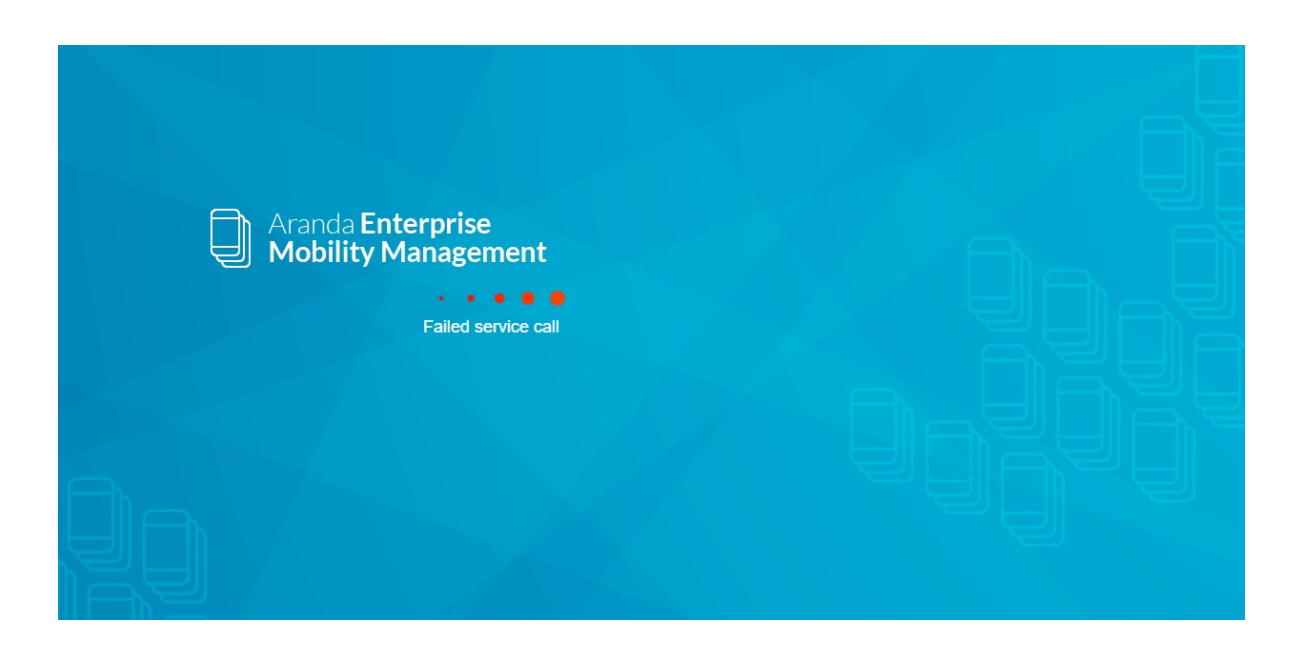